EasyPageMachine SOFTWARE-HANDBUCH DVS: 59511

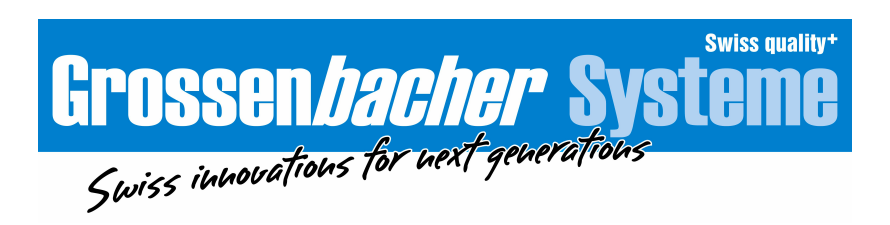

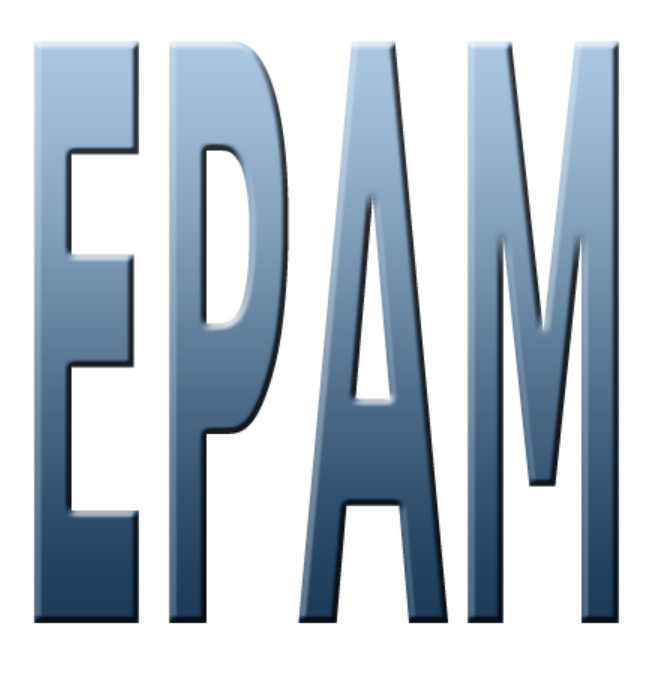

# **EPAM4-Handbuch**

Version: 1.1.15

© 2014 Grossenbacher Systeme AG

Grossenbacher Systeme AG Spinnereistrasse 10, CH-9008 St. Gallen Phone +41 (0)71 243 29 29 / Fax +41 (0)71 243 29 28 display@gesys.ch / w w w.gesys.ch Unterlage für zuk ünftige Verwendung aufbewahren!

Diese Unterlagen sind geistiges Eigentum der Grossenbacher Systeme AG, der auch das ausschliessliche Urheberrecht daran zusteht. Eine inhaltliche Änderung, die Vervielfältigung oder der Nachdruck dieser Unterlagen sowie deren Weitergabe an Dritte ist nur mit der ausdrücklichen Erlaubnis gestattet.

Grossenbacher Systeme AG lehnt jede Haftung für Schäden ab, die durch die Anwendung von allenfalls falschen bzw. unzureichenden oder aufgrund fehlender Informationen in diesen Unterlagen entstehen.

Grossenbacher Systeme AG behält sich das Recht vor, dieses Dokument vollständig oder teilweise zu ändern.

### Symbole für Warnhinweise

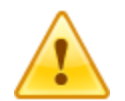

Warnung vor einer allgemeinen Gefahr

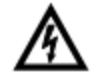

Warnung vor gefährlicher elektrischer Spannung

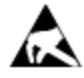

Elektrostatisch gefährdete Bauelemente. Gehäuse oder Verbindungen dürfen nur von geschultem Personal geöffnet werden!

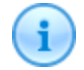

Hinweise

Die Version des gesamten Dokumentes wird bei jeder Änderung erhöht. Erfolgte Änderungen sind im Kapitel Versionsgeschichte aufgeführt.

Autor G.Fischbacher

Copyright © 2012 Grossenbacher Systeme AG Spinnereistrasse 10 CH-9008 St.Gallen Schweiz

# Inhaltsverzeichnis

| Kapitel I   | Einleitung                                  | 9           |
|-------------|---------------------------------------------|-------------|
| Kapitel II  | Funktionsprinzip                            | 12          |
| Kapitel III | Installation                                | 15          |
| 1           | Systemvoraussetzung                         |             |
| 2           | Entwicklungsumgebung (IDE)                  |             |
| 3           | Runtime-System (RTS)                        | 17          |
| Kapitel IV  | Für EPAM3 Anwender                          | 20          |
| 1           | EPAM3 und EPAM4 Installation                |             |
| 2           | Neue Features von EPAM4                     |             |
| 3           | EPAM3 Features die nicht unterstützt werden | 21          |
| 4           | EPAM3 Projekte migrieren                    | 21          |
| -           | Drojekt konvortioron                        | ۲۵۲         |
|             | Neue Snalten Init und Exit                  |             |
|             | Aktionen                                    |             |
|             | Variablennamen                              |             |
|             | System variablen                            |             |
|             | Datentypen                                  |             |
|             | Anpassungen Objekte                         |             |
|             | Objekt #AlarmList                           |             |
|             | Objekt #Button                              |             |
|             | Objekt #DataLog                             |             |
|             | Objekt #HTMLBrow ser                        |             |
|             | Objekt #Message                             |             |
|             | Objekt #Meter                               |             |
|             | Objekt #Passw ord                           |             |
|             | Objekt #Recipe                              |             |
|             | Objekt #RecipeList                          |             |
|             | Objekt #RemoteControl                       |             |
|             | Objekt #Scrollst                            |             |
|             | Objekt #Signal                              | 37 37<br>جو |
|             | Objekt #Textl ist                           |             |
|             | Object #TextElst                            |             |
| KapitalV    | Drajoktroaliojorung                         | ۱۵<br>۸۸    |
| rapitei V   | Projektrealisierung                         | 40          |
| 1           | Zusammenstellung der Anforderungen          |             |

| Strukturierung der Bildseiten    | 40                                                                                  |
|----------------------------------|-------------------------------------------------------------------------------------|
| Definition des Bildseitenlayouts | 40                                                                                  |
| Bilderstellung                   | 40                                                                                  |
|                                  | Strukturierung der Bildseiten<br>Definition des Bildseitenlayouts<br>Bilderstellung |

#### EPAM4-Handbuch

4

| 5           | Realisierung mit Excel              | 41 |
|-------------|-------------------------------------|----|
| 6           | Dokumentation                       |    |
| 7           | Anbindung an die Steuerung          |    |
| 8           | Tipps für TouchScreen Applikationen |    |
| Kapitel VI  | Kommunikation und Variablen         | 44 |
| 1           | Kommunikationstreiber               |    |
| 2           | Variablennamen                      | 45 |
| 3           | Dynamische Variablennamen           | 45 |
| 4           | Systemvariablen                     | 45 |
|             | APP                                 |    |
|             | SYS                                 |    |
|             | ТМР                                 |    |
|             | USR                                 |    |
| Kapitel VII | Entwicklungsumgebung (IDE)          | 52 |
| 1           | Symbolleiste                        |    |
|             | Project                             |    |
|             | New                                 |    |
|             | Settinas                            | 54 |

| Settings<br>Communication<br>PlcH<br>Rs7<br>ADS<br>MIIF<br>Scale | 54<br>61<br>61<br>62<br>64<br>64<br>65<br>65<br>67 |
|------------------------------------------------------------------|----------------------------------------------------|
| Communication<br>PicH<br>Rs7<br>ADS<br>MIIF<br>Scale             |                                                    |
| PicH<br>Rs7<br>ADS<br>MIIF<br>Scale                              |                                                    |
| Rs7 ADS MIIF Scale                                               |                                                    |
| ADS<br>MIF<br>Scale                                              | 64<br>65<br>67                                     |
| MIIF<br>Scale                                                    | 65<br>67                                           |
| Scale                                                            | 67                                                 |
|                                                                  |                                                    |
| Convert                                                          | 68                                                 |
| Archive                                                          | 68                                                 |
| Start                                                            | 69                                                 |
| Views                                                            | 71                                                 |
| Fonts Menü                                                       | 73                                                 |
| Extra                                                            | 74                                                 |
| Tools                                                            | 77                                                 |
| Help                                                             | 78                                                 |
| 2 Tabellenblätter in EXCEL                                       | 79                                                 |
| Tabelle Project                                                  | 80                                                 |
| Spalte Object                                                    | 81                                                 |
| Spalte Text/File                                                 | 82                                                 |
| Spalte Font                                                      | 83                                                 |
| Spalten X, Y, DX, DY                                             | 83                                                 |
| Spalten Color, Backcolor                                         | 83                                                 |
| Spalte Format                                                    | 84                                                 |
| Spalte Action                                                    | 85                                                 |
| Spalten Limit1, Limit2                                           | 86                                                 |
| Spalten ActionLimit1, ActionLimit2                               | 86                                                 |
| Spalte VarValue                                                  | 87                                                 |
| Spalte VarType                                                   | 88                                                 |
| Spalte VarState                                                  | 90                                                 |
| Spalte Option                                                    | 91                                                 |
| Spalte Function                                                  | 91                                                 |

© 2014 Grossenbacher Systeme AG

|   | Spalten Init, Exit                 | 91  |
|---|------------------------------------|-----|
|   | Tabelle AdsHosts                   | 92  |
|   | Tabelle Alarm                      | 93  |
|   | Tabelle AlarmList                  | 93  |
|   | Tabelle Authent                    | 93  |
|   | Tabelle AuthentPasswd              | 93  |
|   | Tabelle AuthentRoles               | 94  |
|   | Tabelle DataLog                    | 94  |
|   | Tabelle DrvParam                   | 94  |
|   | Tabelle FontMap                    | 94  |
|   | Tabelle Message                    | 96  |
|   | Tabelle MiifHosts                  | 96  |
|   | Tabelle PicHosts                   | 96  |
|   | Tabelle UserVar                    | 98  |
|   | Tabelle RS7Hosts                   | 99  |
|   | Tabelle S                          | 100 |
|   | Tabelle Stylesheet                 | 101 |
|   | Tabelle Sys2PLC                    | 102 |
|   | Tabelle Text                       | 102 |
|   | Tabelle Trend                      | 103 |
|   | Tabelle UserColor                  | 103 |
|   | Tabelle VBar                       | 103 |
|   | Tabelle VMeter                     | 104 |
|   | Tabelle LogView                    | 104 |
|   | Tabelle UserList                   | 104 |
|   | Tabelle RoleList                   | 104 |
|   | Tabelle RecipeList                 | 104 |
| 3 | Sprachabhängige Tabellenblätter    | 104 |
| 4 | Passwortschutz eines EPAM-Projekts | 104 |
| 5 | Kontext Menüs                      | 105 |
| 6 | Page Designer                      | 107 |
|   |                                    |     |

# Kapitel VIII Objekte

| 4 |
|---|
|   |

| 1 | Container Definitions     | 114 |
|---|---------------------------|-----|
|   | \$Group                   | 114 |
|   | \$Scrollist               | 116 |
|   | \$Scrollist2              | 118 |
| 2 | Containers                | 120 |
|   | #Group                    |     |
|   | #Page                     | 122 |
|   | #Scrollist                |     |
|   | #Scrollist2               | 127 |
| 3 | Globals                   | 128 |
|   | Alarm                     | 129 |
|   | Definition                | 131 |
|   | Ablauf des Alarmhandlings | 133 |
|   | Alarmquittierung          | 134 |
|   | Alarmanzeige              | 134 |
|   | Alarmhistory exportieren  | 135 |
|   | Authent                   |     |
|   | Definition                |     |

|            | AuthentRoles                      |     |
|------------|-----------------------------------|-----|
|            | AuthentPassw d                    |     |
|            | Fehler                            |     |
|            | DataLog                           |     |
|            | Definition                        |     |
|            | Password                          |     |
|            | Recipe                            |     |
|            | Definition                        |     |
|            | Rezepturverw altung               |     |
|            | ScreenSaver                       |     |
|            | Sys2PLC                           |     |
|            | Sys2PLC-Definition                |     |
| 4          | Controls                          |     |
|            | Alarm List                        |     |
|            | Definition                        |     |
|            | Bar                               |     |
|            | Button                            |     |
|            | Calendar                          |     |
|            | Definition                        |     |
|            | DiagSig                           |     |
|            | DropDownList                      |     |
|            | LogView                           |     |
|            | Definition                        |     |
|            | Message                           |     |
|            | Message-Definition                |     |
|            | Meter                             |     |
|            | Mvimg                             |     |
|            | RecipeList                        |     |
|            | Definition                        |     |
|            | RadioButton                       |     |
|            | Remote Control                    |     |
|            | RoleList                          |     |
|            | Definition                        |     |
|            | Signal                            |     |
|            | Slider                            |     |
|            | Switch                            |     |
|            | Textlist                          |     |
|            | Trend                             |     |
|            | Trend-Definition                  |     |
|            | UserList                          |     |
|            | Definition                        |     |
|            | Variable                          |     |
|            | Masssysteme                       |     |
|            | VBar                              |     |
|            | VBar-Definition                   |     |
|            | VMeter                            |     |
|            | VMeter-Definition                 |     |
| Kapitel IX | Quick Start                       | 260 |
| 1          | Neues Projekt öffnen              |     |
| 2          | Bildseiten und Objekte definieren |     |

3 Definition der Objekteigenschaften 262

|           | Inhaltsverzeichnis                                 | 7   |
|-----------|----------------------------------------------------|-----|
| 4         | Simulation der Applikation auf dem Entwicklungs-PC | 262 |
| 5         | Variablen-Import                                   | 264 |
| 6         | Projekt übersetzen und aufs Zielsystem laden       | 266 |
| Kapitel X | НоwТо                                              | 268 |
| 1         | AM/PM Zeitsystem                                   | 268 |
|           |                                                    |     |
| 2         | Alarm Simulation                                   | 269 |

Kapitel XII Glossar

Kapitel XIII Support

Kapitel XIV Versionsgeschichte

Index

284

287

289

291

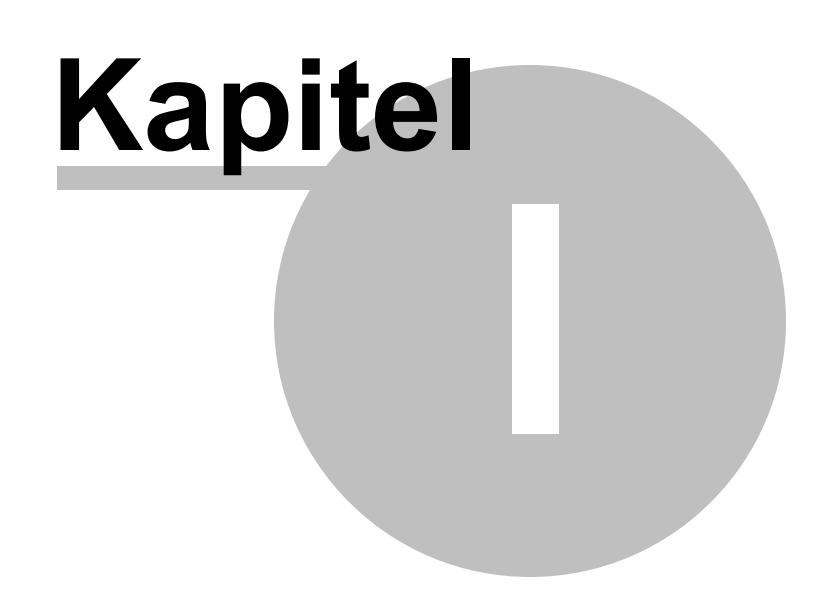

9

# 1 Einleitung

Dieses Handbuch beschreibt die Handhabung des Visualisierungssystem EPAM4.

#### Was ist EPAM ?

- Das Visualisierungssystem **Easy Page Machine (EPAM)** ist speziell für die grafische Benutzerführung mit Touch ausgelegt.
- Die Bildschirmmasken werden in einer EXCEL Tabelle konfiguriert
- EPAM ist mit einem reichhaltigen Set an Objekten und Funktionen ausgerüstet um anspruchsvolle Visualisierungsprojekte umzusetzen.
- ✓ Passwortschutz
- ✓ Rezepturverwaltung
- ✓ Alarmarchiv
- ✓ Datenlogger
- ✓ Kurven und Balkendiagramme
- ✓ Diverse Eingabe Objekte wie Button, Switch, Variable, RadioButton,...
- ✓ Diverse Anzeige Objekte wie Signal, Meter,...
- ✓ Anbindung an verschiedene Steuerungen, wie Codesys, Siemens S7, ...
- ✓ Simulation auf dem Entwickungsrechner

#### Was ist EPAM4 ?

**EPAM4** ist die neue, 4. Generation des Visualisierungstool **Easy PageMachine**. Um die Anforderungen der nächsten 10 Jahre abzudecken wurde *EPAM4* auf ein komplett neues Fundament gesetzt.

Im Fokus der Entwicklung steht der Anwender und dessen Anforderungen Projekte schneller zu realisieren. Hierfür werden Funktionen wie Bibliotheken, Gruppen-Objekte - die aus beliebigen Kombinationen von einzelnen Objekten bestehen können, voller Unicode Support, True color Support mit Transparenz, u.v.m. realisiert. Dadurch können Projekte und Teile davon besser wiederverwendet werden, was zu einer deutlichen Reduktion des Projektierungsaufwandes und einer einfacheren Wartung führt.

Der Anwender profitiert zudem von der vollen Unicodeunterstützung wodurch das Handling mit internationalen Zeichensätzen deutlich vereinfacht wird.

Die bewährte Basis all dieser neuen Features ist und bleibt aber die Entwicklungsumgebung <u>EXCEL</u>! Siehe: <u>Neue Features von EPAM4</u>

Das <u>EPAM4 Runtime-System</u> basiert auf dem <u>Qt-Framework</u> was eine einfache Portierung von Windows (CE) nach Linux oder Mac-OS Systemen erlaubt! Das bringt Zukunftssicherheit für den Anwender. Der konsequente objektorientierte Aufbau ist die Basis für mehr Funktionalität in kürzerer Zeit!

Aktuelle Versionen von EPAM4 finden Sie im Internet auf der EPAM-Homepage <u>www.easypagemachine.</u> <u>com</u>.

#### Ergänzende Dokumentation

Ergänzende Dokumentation zu Beriebsystemen und Geräten der Grossenbacher Systeme AG finden Sie auf der Homepage <u>www.gesys.ch</u> zum Download.

- Systembeschreibung WindowsCESystembeschreibung WindowsXP / XP embedded
- Systembeschreibung Codesys Soft-PLC
- Systembeschreibung AT-S7 Soft-PLC
- Gerätebschreibungen z.B. EP-370, SP-240

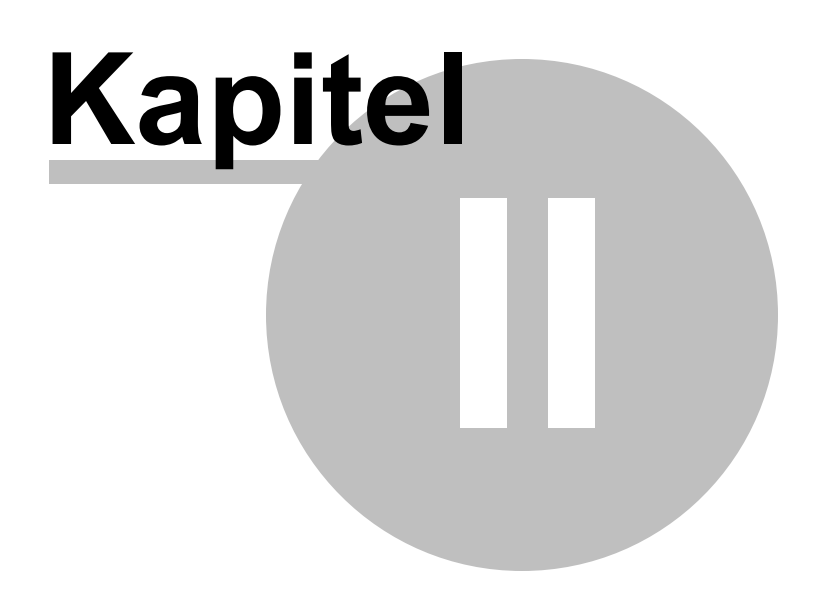

# 2 Funktionsprinzip

EPAM ist ein Interpreter, d.h. die <u>Objekte</u> und Bildseiten sind in einer strukturierten, tabellarischen Textdatei (Script) definiert und werden vom EPAM in eine grafische Präsentation auf dem Bildschirm umgesetzt (vergleichbar mit einem Internet-Browser). Die Scriptdatei enthält die Definitionen der einzelnen Bildseiten (Pages) und der darin enthaltenen Objekte und wird mit Excel erstellt. Grafiken werden im mit einem beliebigen Zeichenprogramm (<u>Bildformate</u>) erstellt und über den Dateinamen in der Scriptdatei referenziert. Analog verhält es sich mit den Fontdateien.

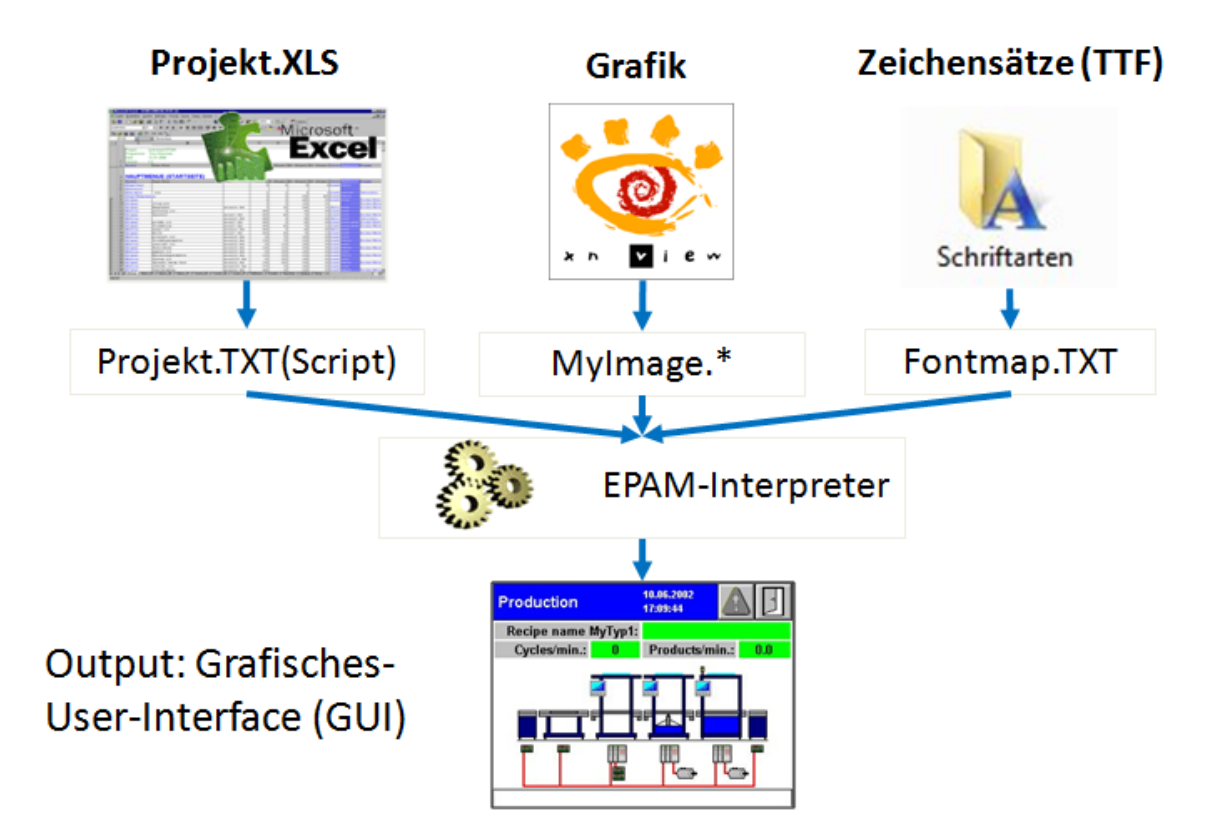

Beim Aufruf von EPAM (<u>Simulation</u>) wird das Excel-Tabellenblatt als Unicode-Textdatei gespeichert. Hiermit sind die Projektdaten unabhängig von der verwendeten Excel-Version.

#### Vorteile dieses Konzeptes

- einfachste Bildseiten und Objektdefinition mit Excel
- transparente, lesbare Datenbasis
- unterstützt verschiedene Hardware-Plattformen (¼ VGA 320x240, 640x480, 800x600 bis 1280x1024 mit 16 Millionen Farben)
- integrierte Kommunikation zur Steuerung über symbolische Namen
- Farben und Zeichensätze frei wählbar
- online Sprachumschaltung, auch Unicode (z.B. chinesische Schriftzeichen)
- keine teure Windows-Entwicklungsumgebung

#### Warum EXCEL ?

In Visualisierungs-Applikationen wird immer eine Vielzahl von Listen wie z.B. Alarmliste, Textliste, Variablenliste, etc. verwaltet. Daher ist es naheliegend für diese Aufgabe ein speziell dafür entwickeltes Standard-Softwarepaket wie Excel einzusetzen.

#### Vorteile von Excel

- übersichtliche Darstellung auf dem Bildschirm und auf dem Ausdruck (Projektdokumentation)
- bestehende Objekte und ganze Bildseiten können einfach kopiert werden, auch aus anderen Projekten
- Formeln und automatisches Ausfüllen von Zellen durch "ziehen" können genutzt werden
- Änderungen können einfach und rasch mit Suchen/Ersetzen durchgeführt werden
- durch die Verwendung von Excel-VSTO oder Makros kann die Projektierung auf kundenspezifische Bedürfnisse angepasst und nach Belieben erweitert werden. z.B. Anbindung an eine Datenbank zur Verwaltung von mehrsprachigen Texten etc.
- Eingabehilfen und Test des Projektes direkt von Excel aus, durch einfaches Anklicken von vordefinierten Icons im Register EPAM4 bzw. durch Kontextmenüs

#### Aufruf von EPAM - Simulation

Sie können EPAM direkt aus der Excel-Oberfläche im Register EPAM4 mit <u>"Simulation"</u> starten und die Simulation mit der Taste ESC jederzeit wieder verlassen.

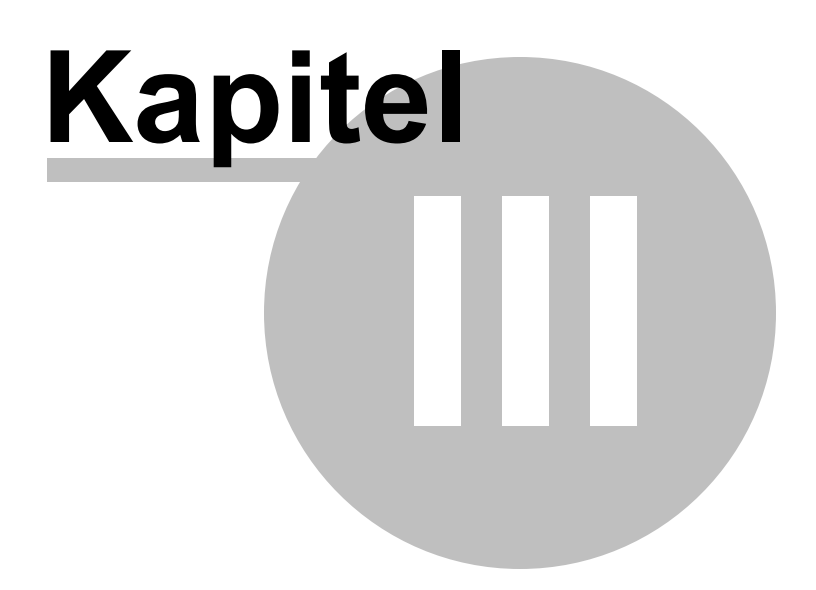

# 3 Installation

EPAM4 besteht aus Entwicklungsumgebung (IDE) und Runtime-System (RTS).

Das *IDE* wird auf dem Entwicklungs-PC installiert. Das *RTS* wird auf dem Zielsystem bzw. Target installiert.

Nachfolgend werden die <u>Systemvoraussetzungen</u> und die Installation dieser Komponenten beschrieben.

# 3.1 Systemvoraussetzung

#### Voraussetzungen Entwicklungssystem

- IBM-kompatibler PC
- Windows XP, Vista oder 7
- Office/Excel 2007 oder neuer
- Zeichnungsprogramm zur Erstellung von <u>Bildern</u> z.B. <u>XnView</u>, <u>Gimp</u>, <u>PhotoShop</u>, <u>Microsoft Paint</u>, o.ä.

#### Voraussetzungen Zielsystem

- Geräte der EP-370-Serie (WindowsCE6/XP oder 7)
- Geräte der <u>SP-240-Serie</u> (WindowsCE6)

# 3.2 Entwicklungsumgebung (IDE)

# Installationsprogramm ausführen

Durch ausführen des Installationsprogramms *SetupEPAM4-*<version>.exe wird die gesamte *IDE* ins angegebene Verzeichnis installiert

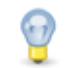

Für die Installation werden Administrator-Rechte benötigt.

#### Voraussetzungen (Prerequisites)

Folgende Komponenten sind Voraussetzung (Prerequisites) für die *IDE* und werden während der Installation automatisch aus dem Internet installiert.

- Windows Installer 3.1
- .NET Framework 4.0 Client
- <u>Visual Studio 2010 Tools for Office Runtime</u> (*VSTO*)
- Microsoft Visual C++ 2005 Redistributable

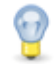

- Wenn keine Internetverbindung besteht, müssen diese Komponenten zuvor von Hand installiert werden.
- Die Installation erfolgt grundsätzlich für alle Benutzer. Das Excel Addin muss jedoch separat für jeden weitere Benutzer installiert werden. Dazu muss er via Startmenu "*Grossenbacher/EPAM4/Install AddIn*" ausgeführt werden. Hierfür sind keine Administrator-Rechte benötigt. Dieser Schritt muss auch nach einem Update durchgeführt werden.

#### 16 EPAM4-Handbuch

| 🖬 Grossenbacher        | EPAM V3.50 | •               |
|------------------------|------------|-----------------|
| 🛅 Help & Manual 5      | 🕨 📷 EPAM4  | 🕨 👔 Help        |
| High-Logic FontCreator | •          | Uninstall EPAM4 |
| m IcoFX 1.6            | •          | 🤯 RemoteControl |
| 🛅 Inno Setup 5         | •          | 💽 EPAM4         |
| 🛅 Macromedia           | •          | 👅 Install Addin |

#### Updates

Aktuelle Versionen von EPAM4 finden Sie im Internet auf der EPAM-Homepage <u>www.easypagemachine.</u> <u>com</u>.

### **Excel starten**

Wird nach einer erfolgreichen Installation Excel gestartet, erscheint in der Menüleiste rechts oben das <u>Register EPAM4</u>

#### Lizensierung

Um die IDE alls Vollversion zu benutzen muss ein Lizenzschlüssel eingegeben werden. siehe: Lizensierung

#### **EPAM4IDE** deaktiviert

Wenn das *EPAM4* Register nicht angezeigt wird, wurde das *EPAM4IDE AddIn* möglicherweise deaktiviert.

In diesem Fall bitte folgende Einstellung prüfen:

- Excel-Optionen/Add Ins Pulldownmenü Verwalten "COM-Add Ins" auswählen und "Gehe zu" aufrufen
- In der Liste "verfügbare Add Ins" sollte EPAM4IDE angezeigt werden. ggf. muss dies manuell aktiviert werden

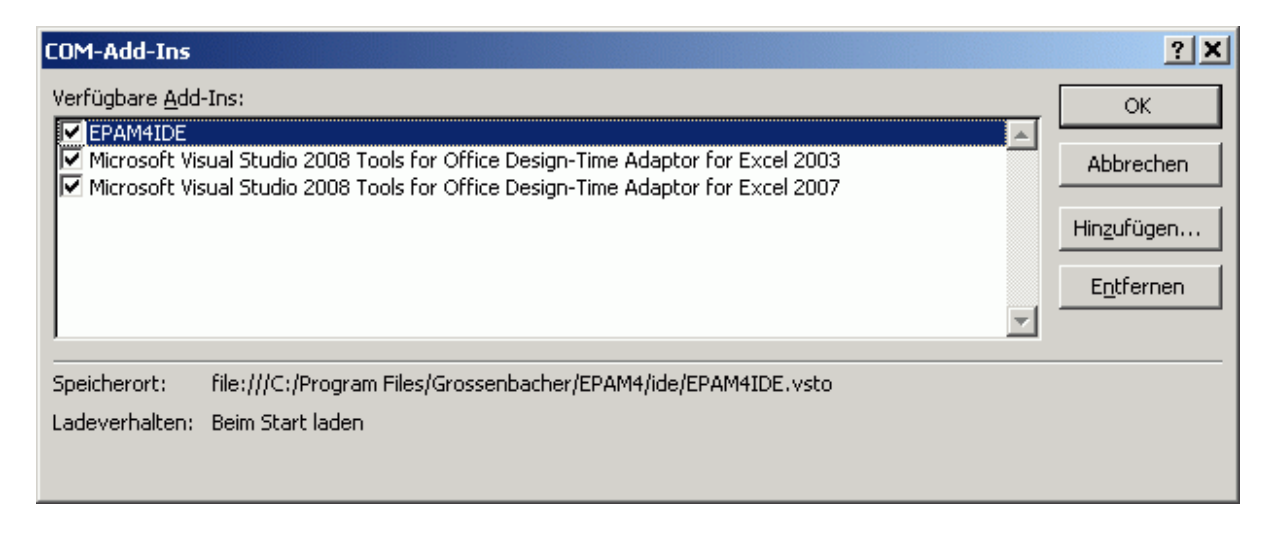

Es kann sein, dass sich das deaktivierte Addln nicht mehr aktivieren lässt. Die deaktivierten Addlns werden in der Registry aufgelistet: HKEY\_CURRENT\_USER\Software\Microsoft\Office\12.0\Excel\Resiliency\DisabledItems

In der Registry den entsprechenden Key löschen. Damit sollte das Problem gelöst sein.

# 3.3 Runtime-System (RTS)

Das RTS ist normalerweise auf dem Gerät vorinstalliert.

Bei Bedarf kann die Installation des Runtime Systems auf dem Zielgerät (*Target*) mit Hilfe der *SetupTargetFirmwareEPAM4-<*version>.exe durchgeführt werden. (z.B. Update)

#### Target

Das Installationsprogramm enthält die Firmware für verschiedene Targets. Deshalb muss während der Installation das zu installierende Target bestimmt werden.

| 7 Setup - TargetFirmwareEPAM4                |                |                |        |
|----------------------------------------------|----------------|----------------|--------|
| Target Type<br>Select Target Type            |                |                |        |
| Please specify the Target Type, then click N | lext.          |                |        |
| • EP-370 (WCE6-x86)                          |                |                |        |
| C SP-240 (WCE6-Arm)                          |                |                |        |
|                                              |                |                |        |
|                                              |                |                |        |
|                                              |                |                |        |
|                                              |                |                |        |
|                                              |                |                |        |
|                                              |                |                |        |
| Faalish                                      |                |                |        |
| www.gesys.ch                                 | < <u>B</u> ack | <u>N</u> ext > | Cancel |

#### Installationsart

Es können folgende Installationsarten gewählt werden:

| 🚰 Setup - TargetFirmwareEPAM4                 |                |                |        |
|-----------------------------------------------|----------------|----------------|--------|
| Installation Type<br>Select Installation Type |                |                |        |
| Please specify the Installation Type, then o  | lick Next.     |                |        |
| FTP Installation                              |                |                |        |
| Compact Flash/SD Card Installation            |                |                |        |
| C Installation to a Local Directory           |                |                |        |
|                                               |                |                |        |
|                                               |                |                |        |
|                                               |                |                |        |
|                                               |                |                |        |
|                                               |                |                |        |
|                                               |                |                |        |
| English                                       |                |                |        |
| www.gesys.ch                                  | < <u>B</u> ack | <u>N</u> ext > | Cancel |

• *FTP* Die Targetfirmware wird via FTP direkt auf das Gerät geladen

#### Voraussetzung:

- Ethernet-Verbindung zum Gerät
- > FTP-Server konfiguriert (s.a. Control Panel Gesys-Options FTP)
- **CF/SD -Card** Die Targetfirmware wird auf eine CF/SD-Card kopiert
- Lokales Die Targetfirmware wird in ein lokales Verzeichnis kopiert und kann anschliessend manuell auf das Gerät geladen werden

#### Runtime-System für Geräte mit WindowsCE

Das RTS wird typischerweise unter \StorageCard\EPAM4 installiert.

Die Datei *version.html* beinhaltet eine Liste aller installierten Komponenten mit Angabe der Version.

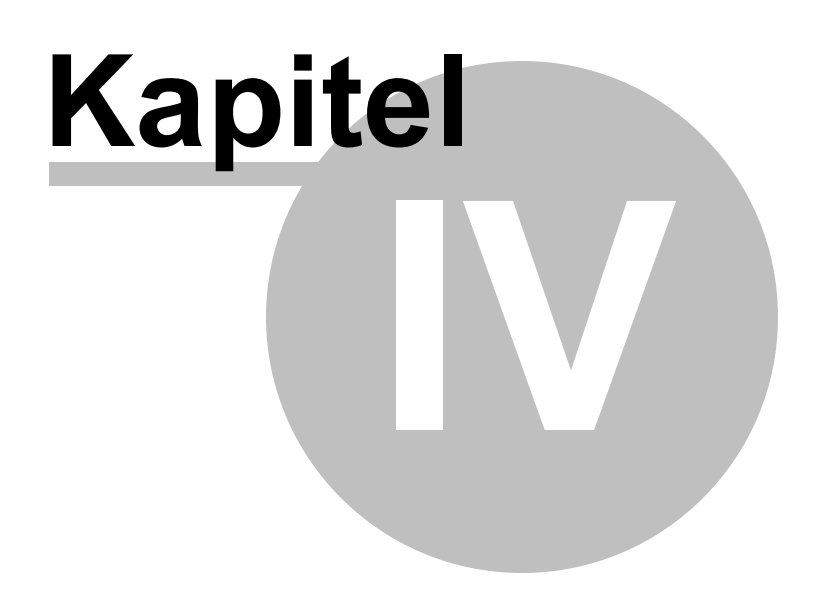

# 4 Für EPAM3 Anwender

- <u>Neue Features von EPAM4</u>
- Parallelinstallation von EPAM3 und EPAM4
- Migration von EPAM3 Projekten
- <u>Nicht unterstützte EPAM3 Features</u>

## 4.1 EPAM3 und EPAM4 Installation

EPAM3 und EPAM4 können parallel installiert werden. Es sollte aber die EPAM3 V3.50 installiert werden. Diese Version verhindert, dass versehentlich EPAM3 Makros in einem EPAM4 Projekt ausgeführt werden. EPAM V3.50 prüft die Projektversion und lässt nur EPAM-Makros zu, die auch mit EPAM4 kompatibel sind.

Folgende EPAM3-Makros können auch mit EPAM4 verwendet werden:

- EPAM Wizard
- Projekt-Vergleich
- Sprachtools, auf die EPAM4 kompatiblen Tabellenblätter Project, Alarm, Message
- Goto Page

Leider bremst das EPAM4 Add-In den Build von EPAM3 aus!

Wenn länger in EPAM3 gearbeitet wird, lohnt es sich das EPAM4IDE COM-Add-In vorübergehend zu deaktivieren.

| COM-Add-Ins                                                                                                    | ? X                |
|----------------------------------------------------------------------------------------------------|--------------------|
| Verfügbare Add-Ins:                                                                                                    | ОК                 |
| EPAM4IDE     Microsoft Visual Studio 2008 Tools for Office Design-Time Adaptor for Excel 2003     Microsoft Visual Studio 2008 Tools for Office Design-Time Adaptor for Excel 2007 | Abbrechen          |
|                                                                                                    | Hinzufügen         |
| <b>_</b>                                                                                                    | E <u>n</u> tfernen |
| Speicherort:                                                                                                    |                    |
| Ladeverhalten: Beim Start laden                                                                                                    |                    |

# 4.2 Neue Features von EPAM4

#### EPAM4 bietet folgende neue Features

- Einfachere Bedienung der Entwicklungsumgebung durch bessere Integration in <u>EXCEL</u> (VSTO Addln)
- TrueColor Unterstützung mit Transparenz (Alphakanal)
- Neue <u>Bildformate</u> JPG, BMP, PNG mit Transparenz, GIF und SVG (vektorbasiert). Das bestehende PCX-Format (\*.PCX und \*.ICO) wird ebenfalls unterstützt.
- Objekte mit transparentem Hintergrund (inkl. #Pages)
- Bessere Darstellung durch antialiasing z.B. bei Meter-Objekt

- Init / Exit Aktionen bei Seitenwechsel
- Mit dem Gruppen-Objekt (<u>#Group</u>) können beliebige Kombination von einzelnen EPAM-Objekten zusammen gefasst werden. Dies erhöht die Wiederverwendbarkeit und reduziert die Projektgrösse (typ. 50% im Vergleich zu EPAM3)
- durchgängig Unicode basierend (z.B. Ein- und Ausgabe von chinesischen Zeichen)
- dynamisierte Objekte. Objektattribute wie Position, Dimension, Farben,... können über Variablen dynamisch geändert werden
- optimierter Projekt-Download. Das gesamte Projekt wird komprimiert in einer Datei übertragen.
- Softwareschutz f
  ür das Projekt auf dem Target. Das Projekt liegt in komprimierter Form in einer Datei. Bilder und Inhalte k
  önnen somit nicht mehr einfach kopiert werden.

#### Vorteile für den Anwender

- schnellere Projektierung durch erhöhte Wiederverwendbarkeit, komfortablere Entwicklungsumgebung, schnellerer Download
- besseres Erscheinungsbild der Applikation durch flickerfreien und schnelleren Bildaufbau
- einfachere Erstellung von "Design-Oberflächen" mit Transparenzen und Farbverläufen
- einfachere Erstellung von internationalen Applikationen durch vollen Unicode-Support
- Online Hilfe

### 4.3 EPAM3 Features die nicht unterstützt werden

| Feature       | Kommentar                 |
|---------------|---------------------------|
| Backup von    | Nicht implementiert       |
| Rezeptdateien |                           |
| Objekte       | siehe Anpassungen Objekte |

### 4.4 EPAM3 Projekte migrieren

Bestehende EPAM3 Projekte können mit einigen Anpassungen in EPAM4 übernommen werden. Die dafür notwendigen Schritte werden nachfolgend erläutert.

#### 4.4.1 Projekt konvertieren

Die Funktion <u>Convert Project</u> konvertiert ein bestehendes EPAM3-Projekt in ein EPAM4 Projekt. Anschliessend müssen weitere manuelle Anpassungen durchgeführt werden.

#### 4.4.2 Neue Spalten Init und Exit

Ein EPAM4 Projekt hat zwei zusätzliche Spalten U: Init und Spalte V: Exit welche nach der Spalte Function eingefügt werden müssen. (s.a. <u>Struktur der Excel-Tabelle</u>)

| Function | Init | Exit | Comments |
|----------|------|------|----------|
|          |      |      |          |

#### 4.4.3 Aktionen

Viele Aktionen von EPAM3 finden sich auch wieder in EPAM4. Einige Aktionen wurden hinfällig, neue sind dazugekommen und einige haben einen neuen Namen erhalten. Folgende Tabelle zeigt eine Gegenüberstellung der Aktionen:

|         |        | EPAM3     | EPAM4  |           |  |
|---------|--------|-----------|--------|-----------|--|
| Zuordnu | Action | Kommentar | Action | Kommentar |  |

| ng                          |                                                                                                    |                                                                          |                                                                                                    |                                                                                |
|-----------------------------|----------------------------------------------------------------------------------------------------|--------------------------------------------------------------------------|----------------------------------------------------------------------------------------------------|--------------------------------------------------------------------------------|
| Allgemein                   | #Page= <name></name>                                                                                                    | Bildseitenwechsel zur Bildseite<br>Name                                  | #Page= <name></name>                                                                                                    |                                                                                |
| Allgemein                   | #PagePrev                                                                                                    | Bildseitenwechsel zur letzten<br>Bildseite                               |                                                                                                    | nicht implementiert                                                            |
| Allgemein                   | #PageHome                                                                                                    | Bildseitenwechsel zur 1.<br>Bildseite (Startseite)                       | PageHome                                                                                                    |                                                                                |
| Allgemein                   | Close                                                                                                    | Bildseite (Fenster) schliessen                                           | Close                                                                                                    |                                                                                |
| Allgemein                   | Close= <name></name>                                                                                                    | Bildseite (Fenster) Name<br>schliessen                                   | Close= <name></name>                                                                                                    |                                                                                |
| Allgemein                   | <i>EjectVolume</i> ( Drive<br>#Page= <eject_faile<br>d&gt;<br/>#Page=<eject_ok><br/>)</eject_ok></eject_faile<br>                                                    | Abmelden eines<br>Wechselspeichers (z.B.<br>USBMemorystick; nur Windows) | EjectVolume<br>( Drive ;<br>#page= <eject_fail<br>ed&gt; ;<br/>#page=<eject_suc<br>ceeded&gt;)</eject_suc<br></eject_fail<br>                                   | In EPMA4 müssen<br>die Argumente<br>durch ein<br>Semikolon getrennt<br>werden. |
| Allgemein                   | Exit                                                                                                    | Programm verlassen                                                       | Exit                                                                                                    |                                                                                |
| Allgemein                   | <i>FileCopy</i><br>(dst= <path\file.ext><br/>src=<path\file.ext><br/>#Page=<copy_err><br/>#Page=<copy_ok><br/>)</copy_ok></copy_err></path\file.ext></path\file.ext> | Kopieren einer Datei                                                     | <i>FileCopy</i><br>(dst= <filepath><br/>src=<filepath><br/>#Page=<copy_err<br>&gt;<br/>#Page=<copy_ok<br>&gt;)</copy_ok<br></copy_err<br></filepath></filepath> |                                                                                |
| Allgemein                   | <i>Key</i> = <keycode></keycode>                                                                                                    | Senden eine Tastencodes                                                  | Key= <keycode></keycode>                                                                                                    |                                                                                |
| Allgemein                   | Language=default                                                                                                    | Online Sprachumschaltung zur<br>Defaultsprache                           | Language=default                                                                                                    | Systemvariable<br>werden implizit<br>gespeichert                               |
| Allgemein                   | <i>Language</i> = <name></name>                                                                                                    | Online Sprachumschaltung zur<br>Sprache name                             | Language= <name<br>&gt;</name<br>                                                                                                    | Systemvariable<br>werden implizit<br>gespeichert                               |
| Allgemein                   | <i>PlcCmd</i> =[[/<br><driver>/][<host>]:<br/>Command</host></driver>                                                                                                | SPS-Commando auslösen                                                    | PlcCmd=/ <drv>/<br/><host>:<br/>{Stop\Start\Reset<br/>Warm\ResetCold\<br/>ResetOriginal\Crea<br/>teBootProject}</host></drv>                                    |                                                                                |
| Allgemein                   | PrintScreen                                                                                                    | Bildschirminhalt auf Standard-<br>Drucker ausgeben (nur<br>Windows)      |                                                                                                    | nicht implementiert                                                            |
| RemoteC<br>ontrolServ<br>er | rcinput_enable=yes                                                                                                    | RemoteControl Input zulassen                                             | RemoteControl:<br>input.enable                                                                                                    |                                                                                |
| RemoteC<br>ontrolServ<br>er | rcinput_enable=no                                                                                                    | RemoteControl Input sperren                                              | RemoteControl:<br>input.disable                                                                                                    |                                                                                |
| Allgemein                   | RemoteClient=drop                                                                                                    | Schliesst alle Remote-Client<br>Verbindungen                             | RemoteControl:<br>connection.drop                                                                                                    |                                                                                |
| Allgemein                   | Reboot                                                                                                    | Neustart des Systems                                                     | Reboot                                                                                                    |                                                                                |

| Allgemein | SetIndex                               | Indirektes Setzen der<br>Indexvariable für indizierten<br>Variablenzugriff                                                                                                    |                                                                                               | überflüssig                                                                                            |
|-----------|----------------------------------------|----------------------------------------------------------------------------------------------------|-----------------------------------------------------------------------------------------------|----------------------------------------------------------------------------------------------------|
| Allgemein | SetIndex= <x></x>                      | Direktes Setzen der<br>Indexvariable für indizierten<br>Variablenzugriff                                                                                                    |                                                                                               | überflüssig                                                                                            |
| Allgemein | SetVar= <x></x>                        | VarValue auf x setzen (Strings<br>müssen mit einschliessenden,<br>einfachen Hochkomma z.B.<br>'String' definiert werden) x kann<br>auch der Name einer<br>Systemvariablen sein | SetVar=<br>{ <constant>¦<varia<br>ble&gt;}</varia<br></constant>                              |                                                                                                    |
| Allgemein | SetVar+ <x></x>                        | VarValue um x inkrementieren                                                                                                    | SetVar+{ <constan<br>t&gt;¦<variable>}</variable></constan<br>                                |                                                                                                    |
| Allgemein | SetVar- <x></x>                        | VarValue um x dekrementieren                                                                                                    | SetVar-<br>{ <constant>¦<varia<br>ble&gt;}</varia<br></constant>                              |                                                                                                    |
| Allgemein |                                        |                                                                                                    | SetVar:<br><variable1>=<br/>{<constant>¦<varia<br>ble2&gt;}</varia<br></constant></variable1> | neu                                                                                                    |
| Allgemein | SetVar=NotVar                          | Variablenwert invertieren (0/1)                                                                                                    | SetVar=NotVar                                                                                 |                                                                                                    |
| Allgemein | System= <myprg.<br>exe&gt;</myprg.<br> | Aufruf einer Ausführbaren Datei                                                                                                    | System= <executa<br>ble&gt; [-d <working<br>directory&gt;]</working<br></executa<br>          |                                                                                                    |
| Allgemein | Msg= <x></x>                           | Meldung mit Nummer x<br>ausgeben                                                                                                    | SetVar:<br><variable>=<x></x></variable>                                                      | ersetzt<br>Beim <u>#Message</u> -<br>Objekt wird<br><variable> als<br/>VarValue projektiert</variable> |
| Allgemein | PWL= <x></x>                           | Passwortlevel auf x (rück)setzen                                                                                                    | PWL= <level></level>                                                                          |                                                                                                    |
| Allgemein | TipVar= <x></x>                        | Variablenwert auf x setzen,<br>solange Button gedrückt,<br>anschliessend wird die Variable<br>wieder auf 0 gesetzt                                                             | TipVar= <x></x>                                                                               |                                                                                                    |
| Allgemein | unit= <index></index>                  | Masssystemumschaltung                                                                                                    | unit= <index></index>                                                                         | (siehe<br><u>Masssysteme</u> )                                                                         |
| System    | Touch_calibrate                        | Resistiv-Touch kalibrieren                                                                                                    | Touch_calibrate                                                                               |                                                                                                    |
| System    | Backlight= <x></x>                     | Hintergrundbeleuchtung auf x setzen (0-100%)                                                                                                    |                                                                                               | SetVar= auf /S/<br>APP/Backlight                                                                       |
| System    | Backlight+ <x></x>                     | Hintergrundbeleuchtung um x inkrementieren                                                                                                    |                                                                                               | SetVar+ auf /S/<br>APP/Backlight                                                                       |
| System    | Backlight- <x></x>                     | Hintergrundbeleuchtung um x<br>dekrementieren                                                                                                    |                                                                                               | SetVar- auf /S/APP/<br>Backlight                                                                       |
| System    | CFGINI=Read                            | IP-Konfiguration lesen                                                                                                    | IpParam:Get                                                                                   |                                                                                                    |
| System    | CFGINI=Write                           | IP-Konfiguration schreiben                                                                                                    | lpParam:Set                                                                                   |                                                                                                    |
| System    | Contrast= <x></x>                      | Kontrast setzen (0-100%) (nur<br>passiv-LCD)                                                                                                    |                                                                                               |                                                                                                    |

| System    | Contrast+ <x></x>                          | Kontrast um x inkrementieren<br>(nur passiv-LCD)                                            |                                    |                                           |
|-----------|--------------------------------------------|---------------------------------------------------------------------------------------------|------------------------------------|-------------------------------------------|
| System    | Contrast- <x></x>                          | Kontrast um x dekrementieren<br>(nur passiv-LCD)                                            |                                    |                                           |
| System    | GetDT                                      | aktualisieren sämtlicher RTC-<br>Systemvariablen s_tm_day,<br>s_tm_mon, etc.                |                                    | überflüssig, werden<br>immer aktualisiert |
| System    | Save=SysVar                                | Systemvariablen in sysvar.ini<br>speichern                                                  | VarPool:<br>sysvarsave             |                                           |
| System    | SetDate                                    | Systemzeit setzen (Werte<br>werden aus<br>RTCSystemvariablen<br>übernommen)                 | SetDateTime                        | Setzt Datum und<br>Zeit                   |
| System    | SetTime                                    | Systemdatum setzen<br>(Werte werden aus RTC-<br>Systemvariablen übernommen)                 | SetDateTime                        | Setzt Datum und<br>Zeit                   |
| Scrollist | Scrollx= <x></x>                           | Objekte in Scroll-Liste um x<br>Pixel horizontal verschieben                                |                                    |                                           |
| Scrollist | Scrolly= <x></x>                           | Objekte in Scroll-Liste um x<br>Pixel vertikal verschieben                                  |                                    |                                           |
| Alarm     | AlarmDelete                                | Alarmhistory löschen                                                                        | Alarm:delete                       |                                           |
| Alarm     | AlarmExport=CSV                            | Alarmhistory wird als CSV-Datei<br>ins EPAM Dataverzeichnis<br>C:\DATA gespeichert          | Alarm:export=csv                   |                                           |
| Alarm     | AlarmType= <myala<br>rmtype&gt;</myala<br> | Alarmtyp der Alarmliste setzen<br>(nötig sobald mehrere<br>Alarmobjekte projektiert wurden) | Alarm:<br>type= <type></type>      |                                           |
| Alarmlist | AlarmFilter=activ                          | Alarmfilter setzen: aktive Alarme<br>anzeigen                                               | AlarmList:<br>filter=activ         |                                           |
| Alarmlist | AlarmFilter=activ <br>notquit              | Alarmfilter setzen: aktive oder nicht quittierte Alarme anzeigen                            | AlarmList:<br>filter=activ notquit |                                           |
| Alarmlist | AlarmFilter=activ+n<br>otquit              | Alarmfilter setzen: aktive und nicht quittierte Alarme anzeigen                             | AlarmList:<br>filter=activ+notquit |                                           |
| Alarmlist | AlarmFilter=all                            | Alarmfilter setzen: alle Alarme<br>anzeigen                                                 | AlarmList:filter=all               |                                           |
| Alarmlist | AlarmFilter=notquit                        | Alarmfilter setzen: nicht quittierte Alarme anzeigen                                        | AlarmList:<br>filter=notquit       |                                           |
| Alarmlist | AlarmInfo=1                                | Alarminfo1 des selektierten<br>Alarms aufrufen                                              | AlarmList:info=1                   |                                           |
| Alarmlist | AlarmInfo=2                                | Alarminfo2 des selektierten<br>Alarms aufrufen                                              | AlarmList:info=2                   |                                           |
| Alarmlist | AlarmQuit                                  | selektierten Alarm einzeln<br>quittieren                                                    | AlarmList:quit                     |                                           |
| Alarm     | AlarmQuitall                               | alle Alarme quittieren                                                                      | Alarm:quitall                      |                                           |
| Alarmlist | AlarmSort=FIFO                             | Alarm in Alarmliste sortieren:<br>ältester Alarm zuerst                                     | AlarmList:<br>sort=FiFo            |                                           |
| Alarmlist | AlarmSort=LIFO                             | Alarm in Alarmliste sortieren:<br>neuester Alarm zuerst                                     | AlarmList:<br>sort=LiFo            |                                           |

| Alarmlist      | AlarmSort=Priority                                                                                                    | Alarm in Alarmliste sortieren:<br>Alarm mit hoher Priorität<br>(=niedrige Alarmnummer) zuerst                                                                                                    | AlarmList:<br>sort=Priority                             |  |
|----------------|----------------------------------------------------------------------------------------------------|----------------------------------------------------------------------------------------------------|---------------------------------------------------------|--|
| RecipeLis<br>t | Csave=list                                                                                                    | Element aus Rezeptliste (z.B.<br>myRecipeType) speichern, mit<br>Abfrage falls Datei existiert<br>(siehe Objekt Recipe)                                                                                                    | RecipeList:csave                                        |  |
| Recipe         | Csave= <myrecipet< td="">       Rezepturtyp (z.B.       Reciperation         ype&gt;       myRecipeType) speichern, mit       csav         Abfrage falls Datei existiert, der       Dateiname wird aus der         Systemvariablen       's_myrecipetype_file'</myrecipet<> |                                                                                                    | Recipe:[ <type>].<br/>csave</type>                      |  |
| RecipeLis<br>t | Delete=list                                                                                                    | Element aus Rezeptliste (z.B.<br>myRecipeType) löschen                                                                                                    | RecipeList:delete                                       |  |
| Recipe         | Delete= <myrecipet<br>ype&gt;</myrecipet<br>                                                                                                    | Rezepturtyp (z.B.Recipe:[ <type>].myRecipeType) löschen, derdeleteDateiname wird aus dersystemvariablen's_myrecipetype_file'entnommen</type>                                                                                   |                                                         |  |
| Recipe         | Load_dat=LW:                                                                                                    | Alle Rezeptfiles *.DAT von<br>Laufwerk LW: laden                                                                                                    |                                                         |  |
| RecipeLis<br>t | Load=list                                                                                                    | Element aus Rezeptliste (z.B.<br>myRecipeType) laden                                                                                                    | RecipeList:load                                         |  |
| Recipe         | Load= <myrecipetyp<br>e&gt;</myrecipetyp<br>                                                                                                    | Rezepturtyp (z.B.<br>myRecipeType) laden, der<br>Dateiname wird aus der<br>Systemvariablen<br>'s_myrecipetype_file'<br>entnommen                                                                                               | Recipe:[ <type>].<br/>load</type>                       |  |
| Recipe         | Load= <filepath></filepath>                                                                                                    | Rezepturdatei (z.B. C:<br>\DATA\MYTYP1\REC1.DAT)<br>laden                                                                                                    | Recipe:[ <type>].<br/>load=<filepath></filepath></type> |  |
| RecipeLis<br>t | Save_dat=LW:                                                                                                    | alle Rezeptdateien *.DAT auf<br>Laufwerk LW: kopieren                                                                                                    |                                                         |  |
| Recipe         | Save=list                                                                                                    | Element aus Rezeptliste (z.B.<br>myRecipeType) speichern,<br>bestehende Dateien werden<br>überschrieben                                                                                                    | RecipeList:save                                         |  |
| Recipe         | Save= <myrecipety<br>pe&gt;</myrecipety<br>                                                                                                    | Rezepturtyp (z.B.<br>myRecipeType) speichern,<br>bestehende Dateien werden<br>überschrieben, Dateiname und<br>Rezeptname werden aus den<br>Systemvariablen<br>'s_myrecipetype_file' bzw.<br>'s_myrecipetype_name'<br>entnommen | Recipe:[ <type>].<br/>save</type>                       |  |

| RecipeLis<br>t | Sort=File                                    | Rezeptliste nach Dateiname<br>sortieren                            | RecipeList:<br>sort=file                          |                                                                      |
|----------------|----------------------------------------------|--------------------------------------------------------------------|---------------------------------------------------|----------------------------------------------------------------------|
| RecipeLis<br>t | Sort=Name                                    | Rezeptliste nach Rezeptname sortieren                              | RecipeList:<br>sort=name                          |                                                                      |
| RecipeLis<br>t | Sort=Number                                  | Rezeptliste nach Rezeptname numerisch sortieren                    |                                                   | nicht implementiert                                                  |
| RecipeLis<br>t | Sort=Time                                    | Rezeptliste nach Zeit sortieren                                    | RecipeList:<br>sort=time                          |                                                                      |
| RecipeLis<br>t | Sort=Type                                    | Rezeptliste nach Rezepttyp<br>sortieren                            |                                                   | Rezeptliste kann<br>nur einen Typ<br>anzeigen                        |
| Recipe         | Type= <myrecipetyp<br>e&gt;</myrecipetyp<br> | Rezepturtyp (z.B.<br>myRecipeType) setzen                          | <i>Recipe:Type=</i><br><type></type>              | entspricht:<br>SetVar= <type><br/>auf /S/APP/Recipe:<br/>Type</type> |
| Recipe         | Type=off                                     | Rezepturtyp rücksetzen (alle)                                      | Recipe:Type=                                      | entspricht:<br><i>SetVar="</i> auf /S/<br>APP/Recipe:Type            |
| DataLog        | LogDelete= <mydat<br>alog&gt;</mydat<br>     | Datalogdatei in LOG-Verzeichnis<br>löschen                         | Datalog:[ <name>].<br/>delete</name>              |                                                                      |
| DataLog        | LogSave= <mydatal<br>og&gt;</mydatal<br>     | Datalogdatei ins DATA-<br>Verzeichnis speichern                    | Datalog:[ <name>].<br/>save</name>                |                                                                      |
| Trend          | Save_log=LW:                                 | alle Datalogdateien *.DAT auf<br>Laufwerk LW: kopieren             |                                                   |                                                                      |
| Trend          | Online                                       | Trend in Online-Modus schalten                                     | Trend:online                                      |                                                                      |
| Trend          | ShiftCursor= <x></x>                         | Trend scrollen um +/-x<br>Datenpunkte.                             | Trend:<br>ShiftCursor <offset<br>&gt;</offset<br> |                                                                      |
| Trend          | ShiftGrid= <x></x>                           | Trend scrollen um +/-x<br>Zeiteinheiten                            | Trend:<br>ScrollGrid <offset></offset>            |                                                                      |
| Trend          | ShiftPage= <x></x>                           | Trend scrollen um +/-x Seiten                                      | Trend:<br>ScrollPage <offset<br>&gt;</offset<br>  |                                                                      |
| Trend          | Zoom-                                        | Zoom Trend (Auflösung<br>Zeitachse um eine Einheit<br>verkleinern) | Trend:ZoomXGrid-<br>1                             |                                                                      |
| Trend          | Zoom+                                        | Zoom Trend (Auflösung<br>Zeitachse um eine Einheit<br>vergrössern) | Trend:<br>ZoomXGrid+1                             |                                                                      |
| Trend          | ZoomX-                                       | Zoom Trend (Auflösung X-Achse<br>um eine Einheit verkleinern)      | Trend:ZoomXGrid-<br>1                             |                                                                      |
| Trend          | ZoomX+                                       | Zoom Trend (Auflösung X-Achse<br>um eine Einheit vergrössern)      | Trend:<br>ZoomXGrid+1                             |                                                                      |
| Trend          | ZoomY-                                       | Zoom Trend (Auflösung Y-Achse<br>um eine Einheit verkleinern)      |                                                   |                                                                      |
| Trend          | ZoomY+                                       | Zoom Trend (Auflösung Y-Achse<br>um eine Einheit vergrössern)      |                                                   |                                                                      |

#### 4.4.4 Variablennamen

Variablennamen in EPAM4 müssen mit vollem Namen /<<u>Driver>/<Host>/<Variable></u> definiert werden.

Der ARTI Kommunikationstreiber in EPAM3 wurde durch den sog. <u>PLCH</u> (in <u>DRVparam</u>) ersetzt. Der PLC-Handler unterstützt die Kommunikation zu Codesys V2.3 und V3 Steuerungen. Die Hosts (Kommunikationskanäle) werden analog zu EPAM3 projektiert.

Anschliessend müssen alle Variablenamen wie folgt angepasst werden:

- 1. <u>Tabelle UserVar</u> löschen
- 2. <Host>/ , bzw. /ARTI/<Host>/ ersetzen durch /PLCH/<Host>/ (Ganzes Workbook)
- 3. Build ausführen

Pas RTS meldet Fehler bei der Auflösung von Variablennamen durch Runtime Error

#### 4.4.5 Systemvariablen

Systemvariablen in EPAM4 werden mit <u>/S/<Host>/<Name></u> definiert. Die EPAM3 Systemvariablen s\_<name> müssen wie folgt ersetzt werden:

| EPAM3                                     | Bedeutung                                                                                                    | Тур    | EPAM4                                        | Тур         | Kommentar |
|-------------------------------------------|----------------------------------------------------------------------------------------------------|--------|----------------------------------------------|-------------|-----------|
| s_alarm_active                            | Variable wird<br>gesetzt, wenn<br>Alarme aktiv sind                                                                        | INT    | /S/SYS/Alarm<br>[ <name>].Active</name>      | BOOL        |           |
| s_alarm[ <name>].<br/>active_count</name> | Anzahl aktiver<br>Alarme                                                                                                   | INT    | /S/SYS/Alarm<br>[ <name>].ActiveCount</name> | WORD        |           |
| s_alarm_info                              | Name der<br>projektierten<br>Bildseite der Aktion<br>Alarminfo des<br>zuletzt selektierten<br>Alarmes in der<br>Alarmliste | STRING | /S/SYS/AlarmList<br>[ <name>].INFO</name>    | WSTRIN<br>G |           |
| s_alarm_nr                                | Alarmnummer des<br>zuletzt selektierten<br>Alarmes in der<br>Alarmliste                                                    | WORD   | /S/SYS/AlarmList<br>[ <name>].NR</name>      | DWORD       |           |
| s_alarm_text                              | Alarmtext des<br>zuletzt selektierten<br>Alarmes in der<br>Alarmliste                                                      | STRING | /S/SYS/AlarmList<br>[ <name>].TEXT</name>    | WSTRIN<br>G |           |
| s_alarm_tin                               | Zeit Alarm<br>"Kommen" des<br>zuletzt selektierten<br>Alarmes in der<br>Alarmliste                                         | STRING | /S/SYS/AlarmList<br>[ <name>].TIN</name>     | WSTRIN<br>G |           |
| s_alarm_tin_dt                            | Zeit Alarm                                                                                                    | IEC_DT | /S/SYS/AlarmList                             | DT          |           |

|                           | "Kommen" des<br>zuletzt selektierten<br>Alarmes in der<br>Alarmliste                                                                  |        | [ <name>].TIN_DT</name>                       |             |                         |
|---------------------------|----------------------------------------------------------------------------------------------------|--------|-----------------------------------------------|-------------|-------------------------|
| s_alarm_tout              | Zeit Alarm "Gehen"<br>des zuletzt<br>selektierten Alarmes<br>in der Alarmliste                                                        | STRING | /S/SYS/AlarmList<br>[ <name>].TOUT</name>     | WSTRIN<br>G |                         |
| s_alarm_tout_dt           | Zeit Alarm "Gehen"<br>des zuletzt<br>selektierten Alarmes<br>in der Alarmliste                                                        | IEC_DT | /S/SYS/AlarmList<br>[ <name>].TOUT_DT</name>  | DT          |                         |
| s_alarm_tquit             | Zeit Alarm "Quittiert"<br>des zuletzt<br>selektierten Alarmes<br>in der Alarmliste                                                    | STRING | /S/SYS/AlarmList<br>[ <name>].TQUIT</name>    | WSTRIN<br>G |                         |
| s_alarm_tquit_dt          | Zeit Alarm "Quittiert"<br>des zuletzt<br>selektierten Alarmes<br>in der Alarmliste                                                    | IEC_DT | /S/SYS/AlarmList<br>[ <name>].TQUIT_DT</name> | DT          |                         |
| s_alarm_txtinfo           | Variable mit dem<br>Namen der ASCII-<br>Textdatei mit der<br>alarmspezifischen<br>Textinformation (in<br>Verwendung mit<br>Textliste) | STRING | /S/SYS/AlarmList<br>[ <name>].TXTINFO</name>  | WSTRIN<br>G |                         |
| s_alarm_type              | Variable mit dem<br>Namen des<br>Alarmtyps (bei<br>Verwendung<br>mehrerer<br>Alarmobjekte)                                            | STRING | /S/APP/Alarm:Type                             | WSTRIN<br>G |                         |
| s_backlight               | Aktuelle Einstellung<br>der<br>Hintergrundbeleucht<br>ung (0-100%,<br>Default: 100%)                                                  | WORD   | /S/APP/Backlight                              | WORD        |                         |
| s_contrast                | Aktuelle Einstellung<br>des Kontrast (0-<br>100%, Default 50%)<br>Nur passiv LCDs!                                                    | WORD   |                                               |             | ersatzlos<br>gestrichen |
| s_dbconnection            | DB Verbindungs-<br>Status: 0 = nicht<br>verbunden; 1 =<br>verbunden                                                                   | INT    |                                               |             | ersatzlos<br>gestrichen |
| s_dbpasswd_change<br>_err | DB Passwort-<br>Änderungs-Status:                                                                                                    | INT    |                                               |             | ersatzlos<br>gestrichen |
| s_dbpasswd_expires        | DB Passwort, Tage<br>bis zum Ablauf<br>(Defaultwert =                                                                                 | DWORD  |                                               |             | ersatzlos<br>gestrichen |

|                          | 0xFFFFFFF)                                                                                |        |                                     |             |                                                                     |
|--------------------------|-------------------------------------------------------------------------------------------|--------|-------------------------------------|-------------|---------------------------------------------------------------------|
| s_dbpasswd_login_e<br>rr | DB Login Status:                                                                          | INT    |                                     |             | ersatzlos<br>gestrichen                                             |
| s_dbpasswd_name          | DB Username                                                                               | STRING |                                     |             | ersatzlos<br>gestrichen                                             |
| s_dbpasswd_pw            | DB Passwort                                                                               | STRING |                                     |             | ersatzlos<br>gestrichen                                             |
| s_dbpasswd_pw1           | DB neues Passwort                                                                         | STRING |                                     |             | ersatzlos<br>gestrichen                                             |
| s_dbpasswd_pw2           | DB neues Passwort<br>Wiederholung                                                         | STRING |                                     |             | ersatzlos<br>gestrichen                                             |
| s_dhcp_mode              | 0 = DHCP disabled,<br>statische IP Adresse                                                | INT    | /S/SYS/Ethernet[0].<br>DhcpMode     | STRING      | 3                                                                   |
| s_dns1_ip                | DNS1 Adresse des<br>Zielsystems<br>(Eingabe erfolgt im<br>Format xxx.xxx.xxx.<br>xxx)     | STRING | /S/SYS/Ethernet[0].<br>Dns1lpAdr    | STRING      |                                                                     |
| s_dns2_ip                | DNS2 Adresse des<br>Zielsystems<br>(Eingabe erfolgt im<br>Format xxx.xxx.xxx.<br>xxx)     | STRING | /S/SYS/Ethernet[0].<br>Dns2lpAdr    | STRING      |                                                                     |
| s_edit_val               | Zuletzt eingegebener<br>Wert                                                              | STRING | /S/SYS/Edit_Val                     | WSTRIN<br>G |                                                                     |
| s_epam_date              | Aktuelles EPAM-<br>Datum<br>(Erstellungsdatum)                                            | STRING |                                     |             | ersatzlos<br>gestrichen                                             |
| s_epam_version           | Aktuelle EPAM-<br>Version                                                                 | STRING | /S/SYS/RtsVersion                   | STRING      |                                                                     |
| s_gateway_ip             | Aktuelle IP-Adresse<br>des Gateways<br>(Eingabe erfolgt im<br>Format xxx.xxx.xxx.<br>xxx) | STRING | /S/SYS/Ethernet[0].<br>GatewaylpAdr | STRING      |                                                                     |
| s_helptext               | Aktuelle Helptext-<br>Nummer                                                              | WORD   | /S/SYS/HelpText                     | WORD        |                                                                     |
| s_input_val              | Aktueller<br>Eingabewert                                                                  | STRING |                                     |             | ersatzlos<br>gestrichen,<br>siehe <u>#variable</u><br>option mirror |
| s_irtouch                | 1 bei IR-<br>Touchscreen; 0<br>andere                                                     | INT    | /S/SYS/IrTouch                      | WORD        |                                                                     |
| s_language               | Aktuelle Sprache                                                                          | STRING | /S/APP/Language                     | WSTRIN<br>G |                                                                     |
| s_limit1                 | Aktueller unterer<br>Grenzwert                                                            | STRING | /S/SYS/Limit1                       | WSTRIN<br>G |                                                                     |
| s_limit2                 | Aktueller oberer<br>Grenzwert                                                             | STRING | /S/SYS/Limit2                       | WSTRIN<br>G |                                                                     |

|                               | Averabl                                                                                                    |        |                                        |             | nielet                 |
|-------------------------------|----------------------------------------------------------------------------------------------------|--------|----------------------------------------|-------------|------------------------|
| s_myrecipetype<br>_dnload_max | Anzahl<br>Rezeptvariablen des<br>entsprechenden<br>Rezepturtyps für<br>Download<br>(Die Systemvariable<br>wird für jeden<br>definierten<br>Rezepturtyp<br>angelegt) | WORD   |                                        |             | nicht<br>implementiert |
| s_myrecipetype_cur<br>_file   | Aktuell in der<br>Rezeptliste<br>selektierte<br>Rezeptdatei für<br>jeden definierten<br>Rezepturtyp (ohne<br>Extension)                                             | STRING | /S/SYS/RecipeList:<br>SelectedFile     | WSTRIN<br>G |                        |
| s_myrecipetype_cur<br>_name   | Aktuell in der<br>Rezeptliste<br>selektierter<br>Rezeptname für<br>jeden definierten<br>Rezepturtyp                                                                 | STRING | /S/SYS/RecipeList:<br>SelectedName     | WSTRIN<br>G |                        |
| s_myrecipetype_dnl<br>oad_act | Aktuelle Anzahl<br>geladener<br>Rezepturvariablen für<br>Download<br>(Die Systemvariable<br>wird für jeden<br>definierten<br>Rezepturtyp<br>angelegt)               | WORD   |                                        |             | nicht<br>implementiert |
| s_myrecipetype_file           | Rezeptdatei für<br>jeden definierten<br>Rezepturtyp (ohne<br>Extension)                                                                                             | STRING | /S/APP/Recipe<br>[ <type>].file</type> | WSTRIN<br>G |                        |
| s_myrecipetype_na<br>me       | Rezeptname für<br>jeden definierten<br>Rezepturtyp                                                                                                    | STRING | /S/APP/Recipe<br>[ <type>].name</type> | WSTRIN<br>G |                        |
| s_myrecipetype_upl<br>oad_act | Aktuelle Anzahl<br>geladener<br>Rezepturvariablen für<br>(Die Systemvariable<br>wird für jeden<br>definierten<br>Rezepturtyp<br>angelegt)                           | WORD   |                                        |             | nicht<br>implementiert |
| s_myrecipetype_upl<br>oad_max | Anzahl<br>Rezeptvariablen des<br>entsprechenden<br>Rezepturtyps für<br>Upload                                                                                       | WORD   |                                        |             | nicht<br>implementiert |

|                                           | (Die Systemvariable<br>wird für jeden<br>definierten<br>Rezepturtyp<br>angelegt)                                    |              |                                                                                             |                          |                         |
|-------------------------------------------|----------------------------------------------------------------------------------------------------|--------------|---------------------------------------------------------------------------------------------|--------------------------|-------------------------|
| s_mytrend_c1                              | Aktueller Wert bei<br>Cursorposition                                                                                | wie<br>Trend | /S/SYS/Trend<br>[ <name>].c[<index>]<br/>/S/SYS/Trend</index></name>                        | wie<br>DataLog<br>WSTRIN |                         |
| s_mytrend_c2                              | Aktueller Wert bei<br>Cursorposition                                                                                | wie<br>Trend |                                                                                             |                          |                         |
| s_mytrend_c3                              | Aktueller Wert bei<br>Cursorposition                                                                                | wie<br>Trend |                                                                                             |                          |                         |
| s_mytrend_c4                              | Aktueller Wert bei<br>Cursorposition                                                                                | wie<br>Trend |                                                                                             |                          |                         |
| s_newpage                                 | Neuer<br>Bildseitenname<br>Durch Setzen dieser<br>Variable, erfolgt ein<br>Bildseitenwechsel<br>auf Seite s_newpage | STRING       | /S/SYS/NewPage                                                                              | WSTRIN<br>G              |                         |
| s_pageidx                                 | Aktuelle Bildseiten-<br>ID<br>(in Verbindung mit<br>Option ID)                                                      | UINT         | /S/SYS/Pageld                                                                               | WORD                     |                         |
| s_pagename                                | Aktuelle<br>Bildseitenname                                                                                          | STRING       | /S/SYS/PageName                                                                             | WSTRIN<br>G              |                         |
| s_password                                | Aktuelle<br>Passworteingabe                                                                                         | STRING       | beliebiger name                                                                             | WSTRIN<br>G              |                         |
| s_password_x                              | Definiertes Passwort<br>für<br>Berechtigungsstufe<br>x                                                              | STRING       | /S/APP/<br>Password_ <pwl></pwl>                                                            | WSTRIN<br>G              |                         |
| s_plcstate                                | Aktueller Status<br>(1=Stop, 0=Run) der<br>lokalen Steuerung                                                        | WORD         |                                                                                             |                          | ersatzlos<br>gestrichen |
| s_plcstate_ <hostna<br>me&gt;</hostna<br> | Aktueller Status der<br>(remote) Steuerung<br><hostname></hostname>                                                 | WORD         | Drv[ <driver>][<host>].<br/>state<br/>zB. /S/SYS/Drv[Plch]<br/>[Plc1].state</host></driver> | WORD                     |                         |
| s_projectname                             | Aktueller<br>Projektname                                                                                            | STRING       | /S/SYS/ProjectName                                                                          | WSTRIN<br>G              |                         |
| s_projectprogrammer                       | Aktueller<br>Projektprogrammiere<br>r                                                                               | STRING       | /S/SYS/<br>ProjectProgrammer                                                                | WSTRIN<br>G              |                         |
| s_projecttarget                           | Aktuelles Projekt-<br>Zielsystem                                                                                    | STRING       | /S/SYS/ProjectTarget                                                                        | WSTRIN<br>G              |                         |
| s_projectversion                          | Aktuelle<br>Projektversion                                                                                          | STRING       | /S/SYS/ProjectVersion                                                                       | WSTRIN<br>G              |                         |
| s_pwl                                     | Aktueller                                                                                                    | WORD         | /S/SYS/Pwl                                                                                  | WORD                     |                         |

|                     | Passwortlevel         |        |                             |        |                  |
|---------------------|-----------------------|--------|-----------------------------|--------|------------------|
| s ro password       | Passwort für          | STRING | SISVE/Re Password           |        |                  |
| s_ic_password       | RemoteControl-        | 311110 |                             | G      |                  |
|                     | Server                |        |                             | Ŭ      |                  |
| s recipe path       | Aktueller             | STRING | /S/APP/Recipe:Path          | WSTRIN |                  |
|                     | Verzeichnis-Pfad      |        |                             | G      |                  |
|                     | aller der Rezepturen  |        |                             |        |                  |
| s_recipe_type       | Aktuell gewählter     | STRING | /S/APP/Recipe:Type          | WSTRIN |                  |
|                     | Rezepttyp             |        |                             | G      |                  |
| s_recipelist_empty  | 1 bei leerer          | INT    |                             |        | nicht            |
|                     | Rezeptliste, 0 mind.  |        |                             |        | implementiert    |
|                     | 1 Rezept in der Liste |        |                             |        |                  |
| s_remoteclient_conn | 1 wenn Zugriff via    | INT    | /S/SYS/RemoteClient.        | INT    |                  |
| ected               | RemoteClient aktiv    |        | connected                   |        |                  |
| s_subnetmask        | Aktuelle Subnet-      | STRING | /S/SYS/Ethernet[0].         |        |                  |
|                     | Maske des             |        | SubnetMask                  |        |                  |
|                     | Zielsystems           |        |                             |        |                  |
|                     | (Eingabe erfolgt im   |        |                             |        |                  |
|                     |                       |        |                             |        |                  |
| e target in         | Aktuelle IR Adresse   | STDING | /S/SVS/Ethorpot[0]          | STDING |                  |
| s_target_ip         | des Zielsystems       | STRING | /3/313/⊑themet[0].<br>In∆dr | STRING |                  |
|                     | (Fingabe erfolgt im   |        | IPAdi                       |        |                  |
|                     | Format xxx.xxx.xxx.   |        |                             |        |                  |
|                     | xxx)                  |        |                             |        |                  |
| s_tm_day            | Tag (1-31)            | WORD   | /S/SYS/tm_Day               | WORD   |                  |
| s_tm_hour           | Stunden (00-23)       | WORD   | /S/SYS/tm_Hour              | WORD   |                  |
| s tm isdst          | s tm isdst > 0        | WORD   |                             |        | ersatzlos        |
|                     | Sommerzeit            |        |                             |        | gestrichen       |
| s_tm_min            | Minute 0-59           | WORD   | /S/SYS/tm_Min               | WORD   |                  |
| s_tm_mon            | Monat (1-12)          | WORD   | /S/SYS/tm_Mon               | WORD   |                  |
| s_tm_nsec           | nominal-Sekunden      | WORD   | /S/SYS/tm_nSec              | WORD   |                  |
|                     | (00-59) für Eingabe   |        | _                           |        |                  |
| s_tm_sec            | lst-Sekunden (00-59)  | WORD   | /S/SYS/tm_Sec               | WORD   |                  |
|                     | für Anzeige           |        |                             |        |                  |
| s_tm_wday           | Wochentag (0-6; 0 =   | WORD   | /S/SYS/tm_wDay              | WORD   |                  |
|                     | Sonntag)              |        |                             |        |                  |
|                     |                       |        | /S/SYS/tm_yDay              | WORD   | Jahrtag 0 - 365  |
| s_tm_year           | Jahr (1980-2099)      | WORD   | /S/SYS/tm_Year              | WORD   |                  |
|                     |                       |        | /S/APP/tm_UseAmPm           | BOOL   | beeinflusst      |
|                     |                       |        |                             |        | /S/SYS/tm_hour   |
|                     |                       |        |                             |        |                  |
|                     |                       |        |                             |        | 0 = Stunden 0-23 |
|                     |                       |        |                             |        | 1 =Stunden 0-11  |
|                     |                       |        |                             |        |                  |
|                     |                       |        | /S/SVS/tm HourMax           |        | (//ivi/FIVI)     |
|                     |                       |        |                             | WURD   | Abhängigkeit von |
|                     |                       |        |                             |        | /S/APP/          |
|                     |                       |        |                             |        | Tm UseAmPm       |
|                     |                       |        |                             |        |                  |

|                |                                                        |        |                                    |             | gesetzt:<br>0->24<br>1->12                                                     |
|----------------|--------------------------------------------------------|--------|------------------------------------|-------------|--------------------------------------------------------------------------------|
|                |                                                        |        |                                    |             | <b>Tip:</b> Als <i>Limit2</i><br>zur Eingabe der<br>Zeit via<br>/S/SYS/Tm_hour |
|                |                                                        |        | /S/SYS/tm_lsPM                     | BOOL        | 0 = 00:00-11:59<br>1 = 12:00-23:59                                             |
| s_toucherror   | 0 o.k.<br>1 Touchtest Error<br>(nur IR-Touch)          | INT    | /S/SYS/TouchError                  | WORD        |                                                                                |
| s_trend_t      | "Rohwert" der X-<br>Position                           | DWORD  | /S/SYS/Trend<br>[ <name>].t</name> | DT          |                                                                                |
| s_trend_t_hour | Zeit bei<br>Cursorposition<br>(Stunden)                | DWORD  |                                    |             | ersatzlos<br>gestrichen                                                        |
| s_trend_t_mday | Zeit bei<br>Cursorposition (Tag)                       | DWORD  |                                    |             | ersatzlos<br>gestrichen                                                        |
| s_trend_t_min  | Zeit bei<br>Cursorposition<br>(Minuten)                | DWORD  |                                    |             | ersatzlos<br>gestrichen                                                        |
| s_trend_t_mon  | Zeit bei<br>Cursorposition<br>(Monat)                  | DWORD  |                                    |             | ersatzlos<br>gestrichen                                                        |
| s_trend_t_sec  | Zeit bei<br>Cursorposition<br>(Sekunden)               | DWORD  |                                    |             | ersatzlos<br>gestrichen                                                        |
| s_trend_t_sec  | Zeit bei<br>Cursorposition<br>(Minuten)                | DWORD  |                                    |             | ersatzlos<br>gestrichen                                                        |
| s_trend_t_wday | Zeit bei<br>Cursorposition<br>(Wochentag)              | DWORD  |                                    |             | ersatzlos<br>gestrichen                                                        |
| s_trend_t_year | Zeit bei<br>Cursorposition (Jahr)                      | DWORD  |                                    |             | ersatzlos<br>gestrichen                                                        |
| s_unit_idx     | Aktuelles Mass-<br>System 0, 1,                        | WORD   | /S/APP/Unitldx                     | WORD        | (siehe<br><u>Masssysteme</u> )                                                 |
| s_user_x       | Definierter Username<br>für<br>Berechtigungsstufe<br>x | STRING | /S/APP/User_ <pwl></pwl>           | WSTRIN<br>G | Benutzer pro pwl                                                               |
|                |                                                        |        | /S/SYS/DateTime                    | DT          | Aktuelle<br>Systemzeit und<br>Datum                                            |
| s_user         |                                                        | STRING | /S/SYS/User                        | WSTRIN<br>G | Benutzer zum<br>aktuelle pwl                                                   |
| s_pwl_required |                                                        | WORD   | /S/SYS/PwlRequired                 | WORD        | benötigter<br>Passwortlevel um<br>betätigtes Objekt                            |

|               |      |                   |      | zu bedienen. |
|---------------|------|-------------------|------|--------------|
| s_pageid_last | WORD | /S/SYS/PageldLast | WORD |              |

#### 4.4.6 Datentypen

Folgende Datentypen müssen ersetzt werden:

#### TIME

Der Datentyp TIME konnte in EPAM3 in Verbindung mit dem <u>Variablen-Objekt</u> zur Anzeige und Übertragung der Uhrzeit auf die Steuerung verwendet werden.

Der Datentyp TIME wird in EPAM4 in dieser Form nicht mehr unterstützt und kann durch den IEC Datentyp DT ersetzt werden:

- Display dafür steht die Systemvariable <u>/S/SYS/DateTime</u> zu Verfügung date/time:
- Write date/ <u>Sys2Plc</u> verwenden time to PLC:

#### IEC\_TIME

Der Datentyp IEC\_TIME wird durch TIME ersetzt.

#### IEC\_DT

Der Datentyp IEC\_DT wird durch DT ersetzt.

#### 4.4.7 Anpassungen Objekte

Dieses Kapitel beschreibt die Unterschiede von Objekten von EPAM3 zu EPAM4 bzw. notwendige Anpassungen.

#### 4.4.7.1 Objekt #AlarmList

Das #AlarmList-Objekt in EPAM4 unterstützt die Darstellung der Alarme in einer Tabellenform. Die Formatierung muss daher durch eine Tabellendefinition ersetzt werden.

#### Siehe auch

#AlarmList-Objekt

#### 4.4.7.2 Objekt #Button

#### **Touchaktive Felder**

Touchaktive Felder (Button ohne Bild/Text) z.B. auf einem Hintergrundbild müssen in EPAM4 mit Backcolor transparent definiert werden.

#### Positionierung der Bilder

Die Positionierung der Bilder erfolgt in Abhängigkeit der Format-Definition bzw. der Option Pos=<position>. EPAM4 unterscheidet nicht mehr zwischen PCX und ICO-Format.

#### Parameter

- #PagePrev wird derzeit nicht unterstützt
- Option Scroll nicht mehr notwendig, siehe auch <u>#Scrollist</u>
- Option Key=<keycode> wird derzeit nicht unterstützt

#### Siehe auch

<u>#Button</u>

#### 4.4.7.3 Objekt #DataLog

In EPAM3 wurden die DataLog-Variablen in einer Struktur übergeben. In EPAM4 werden einzelne Variaben von der Steuerung gelesen. Die <u>DataLog-Definition</u> muss angepasst werden und u.U. ist auch eine Anpassung des SPS-Projekts notwendig.

#### Siehe auch

Objekt <u>#DataLog</u>

#### 4.4.7.4 Objekt #HTMLBrowser

Das Objekt #HTMLBrowser ist derzeit nicht implementiert, kann aber weitgehend durch das Objekt <u>#TextList</u> ersetzt werden.

#### Siehe auch

Objekt #TextList

#### 4.4.7.5 Objekt #Message

Das #Message-Objekt unterstützt in EPAM4 keine Format-Platzhalter mit zusätzlichen Variablenwerten.

#### Siehe auch

#Message-Objekt

#### 4.4.7.6 Objekt #Meter

Das <u>#Meter</u>-Objekt hat in EPAM4 zwei Farbdefinitionen für Skalenfarbe und Meter-Füllfarbe mit Komma getrennt.

#### Siehe auch

#Meter-Objekt

#### 4.4.7.7 Objekt #Password

#### **Unterschied zu EPAM3**

- Berechnung des Passwortes aus Tag und Monat (Tag \* Monat + Tag) derzeit nicht implementiert.
- Option SysPW=Off nicht implementiert

#### Siehe auch

Objekt #Password

#### 4.4.7.8 Objekt #Recipe

Die Optionen Filename=Auto und Filename=Auto10 werden derzeit nicht unterstützt. Kaskadierte Rezepturen werden noch nicht unterstützt. Die EPAM3 Formatierungen der Rezeptliste werden nicht unterstützt.

#### Siehe auch

Objekt #Recipe

#### 4.4.7.9 Objekt #RecipeList

EPAM4 Rezepte werden als XML-Datei gespeichert. Sort=Number, Sort=Type wird nicht unterstützt.

#### Siehe auch

Objekt #RecipeList

#### 4.4.7.10 Objekt #RemoteControl

Folgende Optionen werden nicht mehr unterstützt: PROTO\_NAME=RFB PROTO\_MAJOR=3 PROTO\_MINOR=3 PROTO\_PORT=5900

#### Siehe auch

Objekt <u>#RemoteControl</u>

#### 4.4.7.11 Objekt #Scrollist

Das Objekt Scrollist wird in EPAM4 als <u>Container-Objekt</u> behandelt. D.h. es gibt eine Scrollist-Definition <u>\$Scrollist=<name></u> welche die Scroll-Objekte beinhaltet und eine Deklaration, #Scrollist=<name> in einer Page.

Das Objekt Scrollist kann wie folgt angepasst werden:

- 1. Den ganzen Bereich aus der Seite "#Page=<name>" heraus beginnend beim Objekt #Scrollist in einen eigenen Bereich vor der Page kopieren
- 2. In diesem neuen Bereich steht nun auf der ersten Zeile #Scrollist. #Scrollist durch \$Scrollist=<name> ersetzten
- 3. Alle nachfolgenden Objekte gehören nun zur Scrollliste <name> und werden zusammen verschoben. Die Option "scroll" kann entfernt werden.
- 4. Die Position aller Scrollobjekte bezieht sich neu relativ zum Scrollobjekt, daher muss die Position aller Objekte entsprechend korrigiert werden.
- 5. Die Scrollliste hat neu eine Zeilenhöhe in Pixel, die in der Zelle Limit2 angegeben wird. Die Anzahl der Zeilen wird automatisch berechnet. Die Action *ScrollY*=<x> wird nicht mehr benötigt und kann gelöscht werden.
- In der Page #Page=<name> müssen nun alle Scrollobjekte (Option Scroll) gelöscht werden. Dafür muss das Scrollist-Objekt mit dem Namen der soeben definierten Scrolliste versehen werden. <u>#Scrollist=<name></u>

#### Beispiel: Scrollist-Definition

| Object          | Text/File | Font        | Х       | Y       | DX      | DY      | Colo  | Backcol | Format     | Action | Limit | Limit |
|-----------------|-----------|-------------|---------|---------|---------|---------|-------|---------|------------|--------|-------|-------|
|                 |           |             | [Pixel] | [Pixel] | [Pixel] | [Pixel] | r     | or      |            |        | 1     | 2     |
| \$Scrollist=scr |           |             |         |         |         |         | black | w hite  | Border=R1  |        |       | 50    |
| oll1            |           |             |         |         |         |         |       |         |            |        |       |       |
| #Button         | myButton1 | Arial12.FNT | C       | 0       | 100     | 50      | black | grey    | Border=But |        |       |       |
|                 | -         |             |         |         |         |         |       |         | ton        |        |       |       |
| #Button | myButton2 | Arial12.FNT | 0 | 50  | 50 | black | grey | Border=But<br>ton |  |  |
|---------|-----------|-------------|---|-----|----|-------|------|-------------------|--|--|
| #Button | myButton3 | Arial12.FNT | 0 | 100 | 50 | black | grey | Border=But<br>ton |  |  |

#### Scrollist-Deklaration

| Object         | Text/File | Font        | Х       | Y       | DX      | DY      | Colo  | Backcol | Format    | Action  | Limit | Limit |
|----------------|-----------|-------------|---------|---------|---------|---------|-------|---------|-----------|---------|-------|-------|
|                |           |             | [Pixel] | [Pixel] | [Pixel] | [Pixel] | r     | or      |           |         | 1     | 2     |
| #Page=List     | List      | Arial12.FNT | 0       | 0       | 640     | 480     | black | w hite  | Border=R1 |         |       |       |
| #Button        | х         | Arial12.FNT | 530     | 5       | 100     | 50      | black | w hite  | Border=B  | #Page=s |       |       |
|                |           |             |         |         |         |         |       |         | utton     | tart    |       |       |
| #Scrollist=scr |           | Arial12.FNT | 40      | 95      | 400     | 200     | black |         |           |         |       |       |
| oll1           |           |             |         |         |         |         |       |         |           |         |       |       |

#### Siehe auch

- <u>\$Scrollist-Definition</u>
- <u>#Scrollist-Objekt</u>

#### 4.4.7.12 Objekt #Signal

#### Parameter

• das Format Frame=<x> wird nicht mehr unterstützt bzw. durch Backcolor=transparent ersetzt.

#### Siehe auch

Objekt <u>#Signal</u>

#### 4.4.7.13 Objekt #Sys2PLC

In EPAM3 wurden Variablen von der Steuerung zyklisch alle 0.5s aktualisiert. In EPAM4 erfolgt dies im Zyklus des Kommunikationstreibers.

In EPAM3 konnten nur Systemvariablen mit SPS-Variablen synchronisiert werden. In EPAM4 können beliebiege Variablen synchronisiert werden.

Die <u>Sys2PLC-Definition</u> muss angepasst werden.

#### Siehe auch

Objekt <u>#Sys2PLC</u>

#### 4.4.7.14 Objekt #TextList

#### Parameter

- Darstellung von CSV-Dateien wird nicht mehr unterstützt. Diese können als HTML dargestellt werden.
- Option Format ist nicht mehr notwendig. Formatierter Fliesstext wird automatisch richtig dargestellt.

#### Siehe auch

Objekt <u>#TextList</u>

#### 4.4.7.15 Objekt #Variable

#### Parameter

- Folgende Formate werden derzeit nicht unterstützt: %j, %U, %w, %W, %Z
- Format *Invisible* wird nicht mehr unterstützt. (ist nicht mehr notwendig)
- Option Mirror ersetzt Systemvariable s\_input\_val
- Mass-Systemumschaltung derzeit nicht implementiert

#### Siehe auch Objekt <u>#Variable</u>

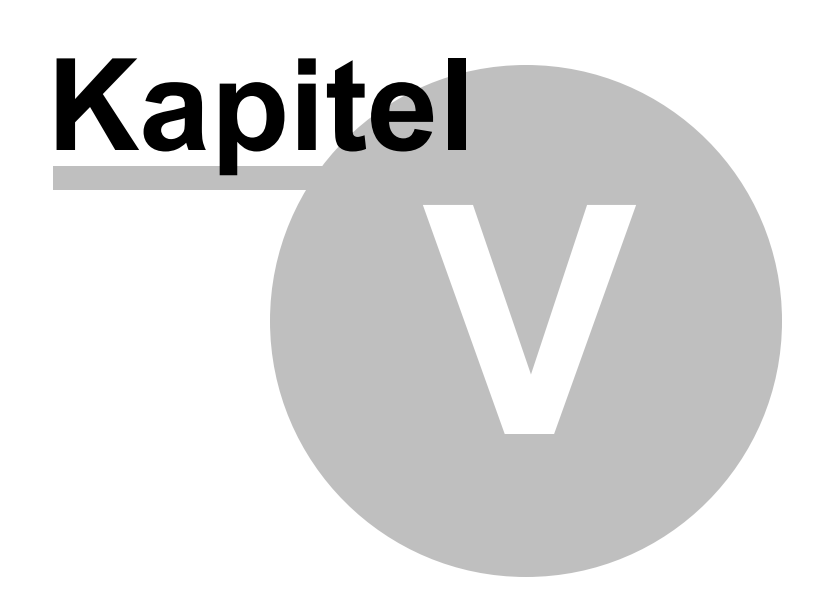

## 5 Projektrealisierung

EPAM wurde mit dem Ziel entwickelt, grafische Benutzeroberflächen möglichst einfach und rasch zu erstellen. Die Grundidee für die Vorgehensweise bei der Projektrealisierung ist "**Fast prototyping**". D.h. es wird ein Funktionsmuster erstellt und unmittelbar getestet. Hiermit soll eine professionelle Projektabwicklung (Pflichtenheft, Konzept, Realisierung, Inbetriebnahmen, Test, etc.) durch die Möglichkeit einer sehr frühen Verifizierung des Pflichtenheftes durch den Kunden, anhand eines funktionsfähigen Musters, effizient unterstützt werden.

Unser Vorschlag für eine mögliche Projektabwicklung ist daher wie folgt:

- Zusammenstellung der Anforderungen
- <u>Strukturierung der Bildseiten</u>
- <u>Definition des Bildseitenlayouts</u>
- <u>Bilderstellung</u>
- Realisierung mit Excel
- Dokumentation
- Anbindung an die Steuerung

## 5.1 Zusammenstellung der Anforderungen

Die Anforderungen an eine grafische Benutzeroberfläche sollten in einem Pflichtenheft festgehalten werden. Speziell zu beachten sind hier Computerkenntnisse des Endanwenders, Dialogsprachen etc.

## 5.2 Strukturierung der Bildseiten

Dies bezieht sich auf die Aufteilung der verschiedenen Ein-/Ausgaben auf verschiedene Bildseiten. Bei diesem Schritt ist es empfehlenswert die verschiedenen Benutzerprofile zu betrachten. z.B. Operatorprofil für Produktion- und Einrichtparameter oder Serviceprofil für Einstellungs- und Maschinenparameter etc.

Eine Benutzeroberfläche ist dann einfach zu bedienen, wenn die gewünschten Aktionen mit möglichst wenig Eingaben erreicht werden können.

## 5.3 Definition des Bildseitenlayouts

Dieser Schritt liefert Grundlagen für die Erstellung der Bilder, Texte und ggf. Zeichensätze. Erfahrungsgemäss ist die Bilderstellung ein erheblicher Teil des Zeitaufwandes in einem Visualisierungsprojekt und Änderungen im Bildseitenlayout bedingen oft auch erhebliche Änderungen in den Bildern. Daher ist es sinnvoll im ersten Schritt nur mit Texten zu arbeiten und den Entwurf unmittelbar zu testen. Eine optische Aufbesserung durch Icons und Bilder kann dann später immer noch erfolgen.

## 5.4 Bilderstellung

Bilder sind ein wichtiger Teil des Visualisierung-Projekt. Aussagekräftige Symbole müssen nicht übersetzt werden. Im Idealfall hat ein Designer die Bedienenoberfläche gestaltet, und somit auch die nötigen Bilddateien erstellt.

Im Internet findet man diverse Bild Bibliotheken, sogenannte Icon-Sets, kostenpflichtige und freie:

Open Icon Library

Die Erstellung von Bildern und Grafiken kann mit jedem beliebigen <u>Standard-Grafiktool</u> erfolgen, das eines der EPAM4 Bildformate unterstützt.

Unter <u>Project - Tools</u> kann der Pfad zum verwendeten Grafik-Editor in der EPAM4-IDE eingestellt werden. Zum Bearbeiten einer Bilddatei im Projekt, wird diese angewählt und mit dem Icon "Grafikeditor" die Bildbearbeitung gestartet. (Aufruf des Grafiktools mit der selektierten Bilddatei) Alternativ kann der Grafik-Editor auch über das <u>Kontextmenü</u> gestartet werden.

#### Siehe auch

IDE Tools

Folgende Bildformate werden unterstützt:

| Format       | Extens     | Kommentar                                                                                                    |
|--------------|------------|----------------------------------------------------------------------------------------------------|
|              | ion        |                                                                                                    |
| PCX          | PCX<br>ICO | PCX ist das Standard-Bildformat von EPAM3. Das Bildformat dient in EPAM4 der<br>Rückwärtskompatibilität von bestehenden EPAM3 Projekten und damit zur einfacheren<br>Migration von bestehenden Projekten. Bilddateien mit <bild>.ICO in EPAM3 sind<br/>ebenfalls PCX-Bilder, wurden aber speziell behandelt. (Ausgabe zentriert). Bilddateien<br/>mit <bild>.ICO im PCX-Format können auch in EPAM4 verwendet werden. Die<br/>Positionierung in EPAM4 ist unabhängig vom verwendeten Format.<br/>Siehe auch z.B. <u>#Button</u><br/>Unterstützt wird 8, 16, 24 und 32 Bit Farbtiefe</bild></bild> |
| Graphic      | GIF        | Komprimiertes Bitmap-Format                                                                                                    |
| s<br>Interch |            | <ul> <li>Transparenz</li> <li>8-Bit Farbtiefe</li> </ul>                                                                                                    |
| ange         |            | Animation wird nicht unterstützt                                                                                                    |
| Format       |            |                                                                                                    |
| BMP          | BMP        | Das BMP Bildformat ist das Standard WIndows Bitmap-Format                                                                                                    |
| Portabl      | PNG        | Komprimiertes Bitmapformat: <u>http://www.libpng.org/pub/png/</u>                                                                                                    |
| e<br>Networ  |            | <ul> <li>DIS ZU 24-BIL FAIDLIEIE</li> <li>Alphakanal</li> </ul>                                                                                                    |
| k            |            | hohe Kompression                                                                                                    |
| Graphic      |            |                                                                                                    |
| S            |            |                                                                                                    |
| Scalabl      | SVG        | Vektorgrafik http://www.w3.org/TR/SVGMobile12/                                                                                                    |
| е            |            | <ul> <li>Unterstützte Version Format SVG 1.2 Tiny</li> </ul>                                                                                                    |
| Vector       |            | Bilder werden automatisch auf Objektgrösse skaliert.                                                                                                    |
| Graphic<br>s |            | <ul> <li>Mit dem <u>SVG Converter 0.9.5</u> können SVG Dateien ins Tiny-Format konvertiert<br/>werden.</li> </ul>                                                                                                    |
| JPEG         | JPG        | Eignet sich vor allem zum Anzeigen von Fotos                                                                                                    |
|              | JPEG       |                                                                                                    |
|              |            |                                                                                                    |
|              |            |                                                                                                    |

## 5.5 Realisierung mit Excel

Nun können Sie schon in die Realisierung einsteigen und Ihre Bildseiten im Excel definieren und verknüpfen.

#### Siehe auch

Projektierung mit Excel

## 5.6 Dokumentation

Aufgrund des transparenten ASCII-Datenformats wird die Projektdokumentation praktisch automatisch miterstellt. Zusätzliche Hinweise können Sie über die Excel-Funktion "Einfügen-Notiz" an beliebigen, nicht mit dem Objekt-präfix "# versehenen Zeilen, einfügen. Diese Notizen sind nur in der Excel-Datei vorhanden und haben daher keine Auswirkung auf Ausführungsgeschwindigkeit bzw. Speicherbedarf auf dem Zielsystem.

Im Idealfall ist die Arbeit nun abgeschlossen und die Benutzeroberfläche ist auf dem Zielsystem lauffähig. In der Praxis wird dieser Ablauf wiederholt werden müssen, da während der Projektrealisierung die Anforderungen aufgrund neuer Erkenntnisse öfters geändert oder erweitert werden. Doch auch dies ist mit EPAM kein Problem, da Änderungen und Erweiterungen, auch nachträglich dank Excel, einfach und rasch durchgeführt werden können.

## 5.7 Anbindung an die Steuerung

Die Anbindung an die Steuerung erfolgt durch Definition der symbolischen Variablennamen z.B. in den Spalten *VarValue*, *VarState*, *Limit1* und *Limit2*. Die Variablennamen können hierbei durch <u>Import der Symboldatei</u> aus der Steuerungs-Programmierumgebung übernommen werden. (diese Funktion ist abhängig vom jeweiligen Kommunikationstreiber)

Details zur Kommunikation s.a. Kommunikation und Variablen

## 5.8 Tipps für TouchScreen Applikationen

- Verwenden Sie möglichst helle Hintergrundfarben. Dies vermindert die Sichtbarkeit von Fingerabdrücken und verbessert die Ablesbarkeit bei heller Umgebung.
- Beschränken Sie sich bei den Farben möglichst auf die Grundfarben, rot, grün, blau, gelb, magenta, cyan, schwarz und weiss. Bei Flachdisplays verfügen nur diese Farben über einen optimalen Ablesewinkel.
- Definieren Sie Ihre touchaktiven Bereiche "fingergerecht" (ein Finger ist kein Mauszeiger!).
- Nutzen Sie die Möglichkeiten zum Ein- bzw. Ausblenden von Objekten und stellen Sie dem Anwender möglichst nur die Aktionsfelder zur Verfügung, die im Moment benötigt werden. Dadurch wird die Anwendung intuitiv und einfach zu bedienen. Die Vorteile des Touch-Screens kommen dadurch erst richtig zum Tragen.
- Aktivieren Sie den "Beep" als akustischen Feedback.
- Treffen Sie Massnahmen zur Vermeidung von Fehlbedienungen wie z.B. <u>#Screensaver</u>, zusätzliche Sicherheitsabfragen bei kritischen Aktionen etc.
- Eingabe und Anzeigefelder sollten optisch klar unterscheidbar sein, damit der Anwender intuitiv erkennt, welche Bildschirmbereiche touchaktive Eingabefelder sind.

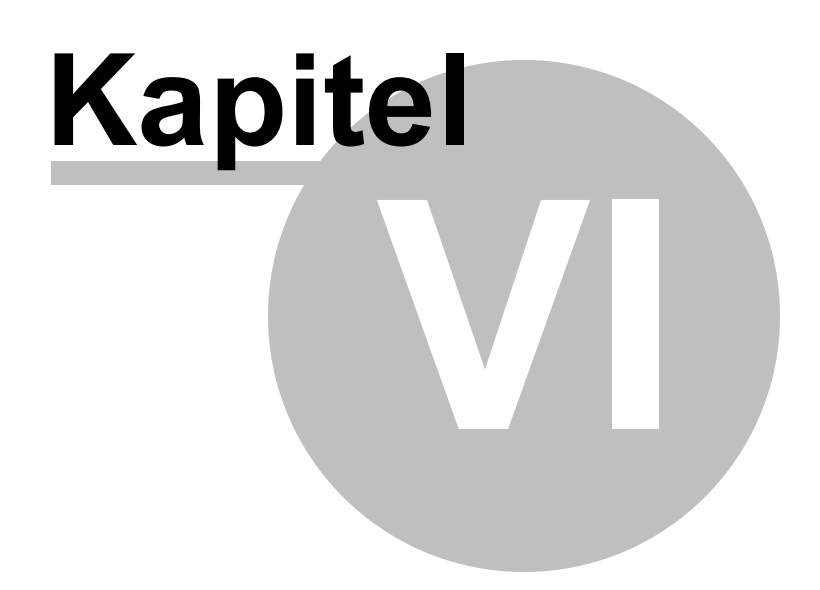

## 6 Kommunikation und Variablen

Die Kommunikation zwischen EPAM und einer oder mehreren Prozesssteuerungen (*PLC*'s oder andere Datenquellen), basiert auf dem Prinzip Read/Write von einzelnen Variablen. Variablen werden mit den <u>EPAM-Objekten</u> verknüpft um deren Werte zu visualisieren oder zu steuern.

D.h. der Kommunikationstreiber fordert Istwerte von der Steuerung variablenweise an. Geänderte Sollwerte werden unmittelbar als einzelne Variable an die Steuerung gesendet und wieder zurückgelesen. Daher kann ein Sollwert von der Steuerung wieder zurückgesetzt werden, was dann in

der Visualisierung ersichtlich ist.

Variablen werden zyklisch abgefragt und nur die geänderten Werte auf dem Bildschirm aktualisiert. Es werden dabei nur diejenigen Variablen abgefragt, die zur Zeit benötigt werden. D.h. die Variablen aller gleichzeitig geöffneten Bildseiten (Fenster).

# Das Lesen und Schreiben von Variablen erfolgt unmittelbar. Wann die Werte in der Steuerung geschrieben bzw. gelesen werden (zyklussynchron oder nicht), hängt vom jeweiligen Kommunikationstreiber ab.

- Variablennamen sind symbolisch
- Ein Variablenname ist immer eindeutig und definiert genau einen Datenpunkt
- Variablennamen sind nach einem bestimmten Schema aufgebaut
- Variablen in EPAM4 sind typisiert

#### Siehe auch

<u>Variablenname</u> <u>dynamische Variablennamen</u> <u>Datentypen</u> <u>Tabelle UserVar</u> Variablen-Import

## 6.1 Kommunikationstreiber

Da die meisten Steuerungen bzw. Datenquellen proprietäre Kommunikationsprotokolle verwenden, werden diese Protokolle in einem sogenannten Kommunikationstreiber implementiert.

- Der Kommunik ationstreiber hat eine ID von wenigen Zeichen.
- Eine Verbindung zu einer Datenquelle bzw. Steuerung wird als Kommunikationskanal bezeichnet.
- Es können gleichzeitig Verbindungen zu mehreren und verschiedenen Datenquellen definiert werden.
- Die Kommunikationskanäle werden in den Hosts Tabellen definiert.

| ID          | Bezeichnung | Steuerung                                                                               | Host-Tabelle     |
|-------------|-------------|-----------------------------------------------------------------------------------------|------------------|
| <u>PLCH</u> | Codesys Plc | <ul> <li>Codesys V2.x (Arti)</li> </ul>                                                 | <u>PIcHosts</u>  |
|             | Handler     | <ul> <li>Codesys V3.x (Gateway3)</li> </ul>                                             |                  |
| <u>RS7</u>  |             | AT-S7 Soft-SPS                                                                          | <u>Rs7Hosts</u>  |
|             |             | <ul> <li>S7-Steuerungen mit Ethernet CP-Modul (z.B.<br/>CP-343) oder S7-1200</li> </ul> |                  |
| <u>ADS</u>  |             | <ul> <li>Beckoff Twincat (zur Zeit nur symbolische, also keine BK)</li> </ul>           | <u>AdsHosts</u>  |
| MIIF        |             | <ul> <li>Siemens SIMOTION via <u>TP OAMIIF</u></li> </ul>                               | <u>MiifHosts</u> |

Folgende Treiber stehen zur Zeit zur Verfügung:

#### Siehe auch:

- Parametrierung der Kommunikationskanäle: Communication Settings
- <u>Tabelle DrvParam</u>

## 6.2 Variablennamen

Variablennamen müssen folgendem Schema entsprechen, und werden nur dann als solche erkannt und entsprechend behandelt.

/<DRV>/<HOST>/<Name>

| DRV  | ld des Kommunikationstreiber |
|------|------------------------------|
| HOST | Name eines Hosts (Steuerung) |
| Name | Name der Variable            |

Bei Variablennamen wird Klein / Großschreibung nicht unterschieden.

#### Beispiel

/PLCH/PLC/HMIVar1 ....Variable HMIVar1 von PLC mit Kommunikationstreiber PLCH

## 6.3 Dynamische Variablennamen

Das <u>*RTS*</u> ist in der Lage Variablennamen dynamisch zu generieren. D.h. der Name wird zur Laufzeit aus den Werten von einer oder mehreren Variablen generiert. Diese Variablen werden als Indexvariablen bezeichnet.

Diese Indexvariablen müssen zwischen zwei Prozentzeichen gesetzt werden.

#### **Beispiel**

/Plch/Plc1/VarArr1[%/Plch/Plc1/Idx1%]

mögliches Resultat: /Plch/Plc1/VarArr1[3]

#### Unterschied zu EPAM3

- Neben Systemvariablen können auch Steuerungs-Variablen verwendet werden.
- Indexvariablen können von einem beliebigen Basis Typ sein.
- Wenn eine der verwendeten Indexvariablen ändert, wird die Variable sofort neu aufgelöst, es muss also kein Seitenwechsel erfolgen.

## 6.4 Systemvariablen

Systemvariablen sind interne Variablen. Sie dienen zur Anzeige und Steuerung von EPAM internen Zuständen.

Der Aufbau der Namen entspricht dem allgemein gültigen Schema.

#### /<DRV>/<HOST>/<NAME>

DRV Id des Kommunikationstreiber ist für alle Systemvariablen S

| HOST | Es gibt folgende vordefinierte Host die vom System angelegt werden. |
|------|---------------------------------------------------------------------|
|      | APP                                                                 |
|      | <u>SYS</u>                                                          |
|      | TMP                                                                 |
|      | USR                                                                 |
|      | Es können beliebige weitere Hosts definiert werden.                 |
| Name | Name der Variable                                                   |

#### 6.4.1 APP

Folgende Variablen werden vom *RTS* angelegt. Sie dienen zur Anzeige oder Steuerung von applikationsspezifischen Einstellungen. Diese Variablen sind remanent. Die Speicherung erfolgt in der Datei APP.INI im <u>INI-Verzeichnis</u> wie folgt:

- beim Beenden von EPAM
- bei Sprachumschaltung
- mit der Button-Aktion varpool:sysvarsave

| Name                             | Datentyp    | R/W | Beschreibung                                                                                                    |
|----------------------------------|-------------|-----|----------------------------------------------------------------------------------------------------|
| Alarm:Type                       | WSTRIN<br>G | RW  | Selektiert <u>#Alarm</u> bei Verwendung mehrerer Alarmobjekte                                                                                                    |
| AlarmList:Type                   | WSTRIN<br>G | RW  | Selektiert <u>#AlarmListe</u> bei Verwendung mehrerer Alarmlist<br>Objekte.                                                                                                    |
| Back light                       | WORD        | RW  | Aktuell eingestellte Hintergrundbeleuchtung in Prozent (0 -<br>100%). Durch ändern dieser Variable wird die Display<br>Hintergrundbeleuchtung direkt verändert.                                              |
| Back lightDim                    | WORD        | RW  | Bestimmt der Wert der Backlight Dimmung in % durch den <u>Screensaver</u> . Wenn die Variable nicht gesetzt, bzw 0 ist wird auf 50% gedimmt.                                                                 |
| Language                         | WSTRIN<br>G | RW  | Legt die Sprache fest, Leerstring entspricht der Defaultsprache.                                                                                                    |
| NoBeep                           | WORD        | RW  | Beeinflusst den TouchBeep zur Laufzeit wie folgt:<br>= 0 -> Es wird <i>NOBEEP</i> aus <i>EPAM.INI</i> berücksichtigt.<br>= 1 -> Es wird kein TouchBeep ausgelöst.<br>> 1 -> Es wird ein TouchBeep ausgelöst. |
| Password_ <level></level>        | WSTRIN<br>G | RW  | Passwort pro Level, wobei <level> 1 - 32767</level>                                                                                                    |
| Recipe[ <type>].file</type>      | WSTRIN<br>G | RW  | Dateiname der zuletzt geladenen, bzw. gespeicherten oder der zu speichernden Rezeptur vom Typ <type>.</type>                                                                                                 |
| Recipe[ <type>].<br/>name</type> | WSTRIN<br>G | RW  | Name der zuletzt geladenen, bzw. gespeicherten oder der zu speichernden Rezeptur vom Typ <type>.</type>                                                                                                    |
| Recipe:Path                      | WSTRIN<br>G | RW  | Pfad zum Laden und Speichern von Rezepturen. Wenn leer wird der Default Path verwendet.                                                                                                    |
| Recipe:Type                      | WSTRIN<br>G | RW  | Selektiert <u>#Recipe</u> bei Verwendung von mehrerer Rezeptobjekten.                                                                                                    |

| Name                      | Datentyp    | R/W | Beschreibung                                                                                                    |
|---------------------------|-------------|-----|----------------------------------------------------------------------------------------------------|
| RecipeList:FileFilter     | WSTRIN<br>G | RW  | Die angezeigten Rezepte in der Liste werden entsprechend<br>dem Ausdruck in der Variable gefiltert. Der Filter wird auf die<br>Spalte <i>File</i> angewendet. Wildcards werden unterstützt.<br>Gross- Kleinschreibung wird nicht unterschieden.                             |
| RecipeList:<br>NameFilter | WSTRIN<br>G | RW  | Die angezeigten Rezepte in der Liste werden entsprechend<br>dem Ausdruck in der Variable gefiltert. Der Filter wird auf die<br>Spalte Name angewendet. Wildcards werden unterstützt.                                                                                        |
| Tm_UseAmPm                | BOOL        | RW  | Legt das aktuelle Zeitsystem fest.<br>Beeinflusst: <u>/S/SYS/tm_Hour</u> und <u>/S/SYS/tm_IsPm</u><br>0 => <u>/S/SYS/tm_Hour</u> = 0-23 , <u>/S/SYS/tm_IsPm</u> =0<br>1 => <u>/S/SYS/tm_Hour</u> = 1-12 , <u>/S/SYS/tm_IsPm</u> =0/1<br>Siehe auch: <u>AM/PM Zeitsystem</u> |
| User_ <level></level>     | WSTRIN<br>G | RW  | User_ <level> enthält den Usernamen zum entsprechenden<br/><level>.<br/>Wenn der <level> ändert, wird der Wert der dem <level><br/>entsprechenden Variable User_<level> nach <i>User</i> kopiert.</level></level></level></level></level>                                   |
| UnitIdx                   | WORD        | RW  | aktuelles Masssysteme                                                                                                    |

## 6.4.2 SYS

Folgende Variablen werden vom *RTS* angelegt. Sie dienen zur Anzeige oder Steuerung von internen Zustände und sind nicht remanent.

| Name                                                  | Datentyp | R/W | Beschreibung                                                                              |
|-------------------------------------------------------|----------|-----|-------------------------------------------------------------------------------------------|
| Drv[ <driver>][<host>].state</host></driver>          | WORD     | R   | Zeigt den Zustand einer Steuerung an<br>0 = Undefined<br>1 = Run<br>2 = Stop<br>3 = Fault |
| Drv[ <driver>][<host>].<br/>LastError</host></driver> | DINT     | R   | Wenn die Verbindung gestört ist wird diese Variable <> 0                                  |
| Alarmspezifische<br>Systemvariablen                   |          |     |                                                                                           |
| <u>Alarm</u> [ <name>].Active</name>                  | BOOL     | R   | TRUE wenn ein Alarm aktiv ist.<br>FALSE wenn kein Alarm aktiv ist.                        |
| <u>Alarm</u> [ <name>].<br/>ActiveCount</name>        | WORD     | R   | Anzahl der aktiven Alarme.                                                                |
| <u>AlarmList</u> [ <name>].Nr</name>                  | DWORD    | R   | AlarmNo des selektierten Alarms                                                           |
| <u>AlarmList</u> [ <name>].Info</name>                | WSTRING  | R   | Action1 des selektierten Alarms                                                           |
| <u>AlarmList</u> [ <name>].Text</name>                | WSTRING  | R   | AlarmText des zuletzt selektierten Alarms.                                                |
| <u>AlarmList</u> [ <name>].Tin_Dt</name>              | DT       | R   | Zeitstempel AlarmOn des selektierten Alarm                                                |
| <u>AlarmList</u> [ <name>].Tin</name>                 | WSTRING  | R   | Zeitstempel <i>AlarmOn</i> des selektierten Alarms<br>Formt: wie Spalte <i>AlarmOn</i>    |
| <u>AlarmList</u> [ <name>].Tout_Dt</name>             | DT       | R   | Zeitstempel AlarmOff des selektierten Alarms                                              |
| <u>AlarmList</u> [ <name>].Tout</name>                | WSTRING  | R   | Zeitstempel AlarmOff des selektierten Alarms                                              |

| Name                                            | Datentyp | R/W | Beschreibung                                                                                                    |
|-------------------------------------------------|----------|-----|----------------------------------------------------------------------------------------------------|
|                                                 |          |     | Formt: wie Spalte AlarmOn                                                                                                    |
| <u>AlarmList</u> [ <name>].<br/>Tquit_Dt</name> | DT       | R   | Zeitstempel AlarmQuit des selektierten Alarms                                                                                                    |
| <u>AlarmList</u> [ <name>].Tquit</name>         | WSTRING  | R   | Zeitstempel <i>AlarmQuit</i> des selektierten Alarms<br>Formt: wie Spalte <i>AlarmQuit</i>                                                                                                   |
| <u>AlarmList[</u> <name>].TxtInfo</name>        | WSTRING  | R   | <u>Helptext</u> des zuletzt selektierten Alarms. (Kann z.B. der Name einer Textdatei sein in Verwendung mit <u>#Textlist</u> .                                                               |
| <u>Authent</u> :User                            | WSTRING  | RW  | Login Name                                                                                                    |
| <u>Authent</u> :Pwd                             | WSTRING  | W   | Passwort zum Anmelden (login) oder Ändern des<br>Passwort (changePwd)                                                                                                    |
| <u>Authent</u> :CurrentUser                     | WSTRING  | R   | Enthält die Benutzer ID des angemeldeten Benutzer                                                                                                    |
| <u>Authent</u> :CurrentRoleName                 | WSTRING  | R   | Enthält den Rollennamen des Angemeldeten Benutzer                                                                                                    |
| <u>Authent</u> :LastError                       | INT      | R/W | Treten beim den Authent Aktionen Fehler auf, steht in<br>dieser Variable eine entsprechende <u>Fehlernummer</u> .<br>Mit dem <u>#Message</u> Objekt kann der Fehlertext<br>angezeigt werden. |
| DateTime                                        | DT       | R   | Sytemzeit                                                                                                    |
| Edit_val                                        | WSTRING  | R   | Wert von <u>#Variable</u> vor dem Editieren (Eingabefokus).                                                                                                    |
| Edit_val_i                                      | INT      | R   | Enthält den von Edit_val als INT (ASCII -> INT)                                                                                                    |
| Ethernet[0].MacAdr                              | STRING   | R   | Mac Adresse des Ethernet Adapter 0                                                                                                    |
| Ethernet[0].IpAdr                               | STRING   | RW  | IP Adresse (V4) des Ethernet Adapter 0                                                                                                    |
| Ethernet[0].GatewaylpAdr                        | STRING   | RW  | IP Adresse (V4) des Gateway für Ethernet Adapter 0                                                                                                    |
| Ethernet[0].SubnetMask                          | STRING   | RW  | Subnet Mask (V4) des Ethernet Adapter 0                                                                                                    |
| Ethernet[0].Dns1lpAdr                           | STRING   | RW  | IP Adresse (V4) des DNS1 für Ethernet Adapter 0                                                                                                    |
| Ethernet[0].Dns2lpAdr                           | STRING   | RW  | IP Adresse (V4) des DNS2 für Ethernet Adapter 0                                                                                                    |
| Ethernet[0].DhcpMode                            | INT      | RW  | DHCP-Mode von Ethernet Adapter 0<br>0 = DHCP disabled, statische Adresse<br>1 = DHCP enabled                                                                                                 |
| Ethernet[1].MacAdr                              | STRING   | RW  | Mac Adresse des Ethernet Adapter 1                                                                                                    |
| Ethernet[1].IpAdr                               | STRING   | RW  | IP Adresse (V4) des Ethernet Adapter 1                                                                                                    |
| Ethernet[1].GatewaylpAdr                        | STRING   | RW  | IP Adresse (V4) des Gateway für Ethernet Adapter 1                                                                                                    |
| Ethernet[1].SubnetMask                          | STRING   | RW  | Subnet Mask (V4) des Ethernet Adapter 1                                                                                                    |
| Ethernet[1].Dns1lpAdr                           | STRING   | RW  | IP Adresse (V4) des DNS1 für Ethernet Adapter 1                                                                                                    |
| Ethernet[1].Dns2lpAdr                           | STRING   | RW  | IP Adresse (V4) des DNS2 für Ethernet Adapter 1                                                                                                    |
| Ethernet[1].DhcpMode                            | INT      | RW  | DHCP-Mode von Ethernet Adapter 1<br>0 = DHCP disabled, statische Adresse<br>1 = DHCP enabled                                                                                                 |
| HelpText                                        | WORD     | R   | Enthält den Wert der Option <i>HelpText</i> = <n> des<br/><u>#Variable</u> Objekte das den Eingabefokus hat.</n>                                                                             |
| IrTouch                                         | WORD     | R   | 0 = Kein IR-Touchdevice vorhanden<br>1 = IR-Touch vorhanden                                                                                                    |
| Limit1                                          | WSTRING  | R   | Unteres Limit von <u>#Variable</u> mit dem Eingabefokus                                                                                                    |
| Limit2                                          | WSTRING  | R   | Oberes Limit von <u>#Variable</u> mit dem Eingabefokus                                                                                                    |

| Name                                              | Datentyp        | R/W | Beschreibung                                                                                                    |
|---------------------------------------------------|-----------------|-----|----------------------------------------------------------------------------------------------------|
| NewPage                                           | WSTRING         | W   | Durch Setzen der Variable auf " <u>#page=<name></name></u> " wird<br>die entsprechende Page geöffnet oder durch "close" die<br>oberste Page geschlossen. Dadurch können<br>Seitenwechsel in der Steuerung in Verbindung mit<br><u>#Sys2PLC</u> ausgelöst werden. |
| PageName                                          | WSTRING         | R   | Namen der obersten (Pagestack) Page.                                                                                                    |
| Pageld                                            | WORD            | R   | Index (Page Option <i>Id=<index></index></i> ) der obersten<br>(Pagestack) Page. 0, wenn die Option <i>Id=<idx></idx></i> nicht<br>gesetzt ist.                                                                                                    |
| PageldLast                                        | WORD            | R   | Index (Page Option <i>Id=<index></index></i> ) der obersten<br>(Pagestack) Page. Index bleibt unverändert auch wenn<br>die Option nicht gesetzt ist.                                                                                                    |
| ProjectName                                       | WSTRING         | R   | Names des Projekt, wird in der <u>EPAM.INI</u> mit dem<br>Projekt übertragen.                                                                                                    |
| ProjectProgrammer                                 | WSTRING         | R   | Names des Programmierers, wird in der <u>EPAM.INI</u> mit dem Projekt übertragen.                                                                                                    |
| ProjectTarget                                     | WSTRING         | R   | Target des Projekt, wird in der <u>EPAM.INI</u> mit dem<br>Projekt übertragen.                                                                                                    |
| ProjectVersion                                    | WSTRING         | R   | Version des Projekt, wird in der <u>EPAM.INI</u> mit dem Projekt übertragen.                                                                                                    |
| Pw                                                | WORD            | RW  | Aktueller Passwortlevel. Durch Setzen dieser Variable wird der interne Passwortlevel gesteuert. Damit kann das Passwortlevel in Verbindung mit <u>#Sys2Plc</u> direkt aus der Steuerung beeinflusst werden.                                                      |
| PwRequired                                        | WORD            | R   | Wenn versucht wird ein Objekt zu bedienen (Touch/<br>Mouse), dieses jedoch durch den aktuelle Passwortlevel<br>bzw. die Option <i>PWL</i> = gesperrt ist, wird<br>in die Variable geschrieben.                                                                   |
| RC_Password                                       | WSTRING         | RW  | Eingabe des Passwort für <u>#Remotecontrol</u>                                                                                                    |
| RCInput_enabled                                   | WORD            | R   | zeigt den aktuellen Status:<br>1=Eingabe erlaubt<br>0=Eingabe disabled                                                                                                    |
| RecipeList:SelectedFile                           | WSTRING         | R   | Dateiname des in der aktiven <i>#RecipeList</i> selektierten Rezepts                                                                                                    |
| RecipeList:SelectedName                           | WSTRING         | R   | Rezeptname des in der aktiven # <i>RecipeList</i> selektierten Rezepts                                                                                                    |
| RemoteClient.connected                            | INT             | R   | 0 = Es ist keine <u>RemoteControl</u> -Client verbunden.<br>1 = Es ist eine RemoteControl-Client verbunden.<br>Wenn sich ein RemoteControl-Client zum Target<br>verbindet, wird der <u>Screensaver</u> geschlossen.                                              |
| RtsVersion                                        | STRING          | R   | Versionsummer des Runtimesystem. Z.B. '1.1.0.9437'                                                                                                    |
| <i>Trend</i> [ <name>].t</name>                   | DT              | R   | Zeitstempel des neusten Wert im Trend <name>, oder<br/>an der Position des Cursor.</name>                                                                                                    |
| Trend[ <name>].c[<index>]</index></name>          | gem.<br>DataLog | R   | Neuester Wert von Kurve <index> (1), oder an<br/>Position des Cursor.</index>                                                                                                    |
| <i>Trend</i> [ <name>].c[<index>].</index></name> | WSTRING         | R   | Neuester Wert von Kurve <index> (1), oder an</index>                                                                                                    |

| Name           | Datentyp | R/W | Beschreibung                                                                                                    |
|----------------|----------|-----|----------------------------------------------------------------------------------------------------|
| s              |          |     | Position des Cursor, als WString (Standardformat)                                                                                                    |
| Tm_Day         | WORD     | RW  | Monatstag 1 - 31                                                                                                    |
| Tm_wDay        | WORD     | R   | Wochentag 0-6 (0 = Sonntag)                                                                                                    |
| Tm_yDay        | WORD     | R   | Jahrestag 0 - 365                                                                                                    |
| Tm_Mon         | WORD     | RW  | Monat 1 - 12                                                                                                    |
| Tm_Year        | WORD     | RW  | Jahr (inkl.Tausender, z.B. 2011)                                                                                                    |
| Tm_Hour        | WORD     | RW  | Stunde 0 -23                                                                                                    |
| Tm_Min         | WORD     | RW  | Minute 0 - 59                                                                                                    |
| Tm_Sec         | WORD     | R   | Sekunde 0 - 59                                                                                                    |
| Tm_nSec        | WORD     | RW  | nominal Sekunde 0 - 59, für Eingabe                                                                                                    |
| Tm_HourMax     | WORD     | R   | Wird abhängig von /S/APP/Tm_UseAmPm 0->23¦1->12<br>gesetzt. Verwendung als Limit2 zur Eingabe der Zeit via<br>/S/SYS/Tm_hour.<br>Siehe auch: <u>AM/PM Zeitsystem</u>                                                                                                    |
| Tm_IsPM        | BOOL     | RW  | Bestimmt ob die Stunden AM oder PM sind.<br>Siehe auch: <u>AM/PM Zeitsystem</u>                                                                                                    |
| TouchError     | WORD     | R   | 0 = Touch ist Ok<br>1 = Fehler auf Touch detektiert.                                                                                                    |
| User           | WSTRING  | R   | Aktuelle Benutzer. Siehe auch User_ <level></level>                                                                                                    |
| VariableVerify | WORD     | R   | Zeigt mit dem Wert 1 an, dass die 2. Verfyeingabe aktiv<br>ist. Diese Variable wird im Zusammenhang mit<br><u>#Variable</u> und der Option <i>Verify</i> verwendet.<br>Die Bedeutung der Werte:<br>0 = 1. Werteingabe<br>1 = 2. Werteingabe wiederholen<br>2 = 2. Werteingabe war falsch, bitte wiederholen. |

### 6.4.3 TMP

Das RTS ordnet Variablen, die keinem Host zugeordnet sind diesem /S/TMP zu.

#### Beispiel

var -> /S/TMP/var

#### 6.4.4 USR

Im Bereich USR können anwenderspezifische Systemvariablen angelegt werden. Im <u>Tabellenblatt "S"</u> kann festgelegt werden, ob diese Variablen persistent gespeichert werden sollen und es können weitere anwenderspezifische Bereiche definiert werden.

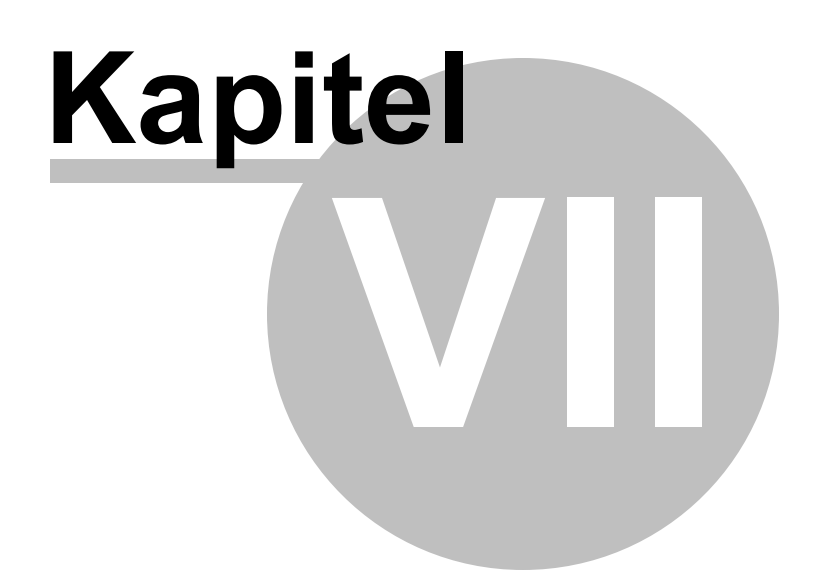

## 7 Entwicklungsumgebung (IDE)

Die Entwicklungsumgebung ist als COM-Addln in Excel eingebettet.

- <u>Funktionsprinzip</u>
- EPAM4 Symbolleiste
- Tabellenblätter in Excel

## 7.1 Symbolleiste

Via EPAM4 Symbolleiste können die Funktionen der EPAM4 Entwicklungsumgebung (IDE) aufgerufen werden.

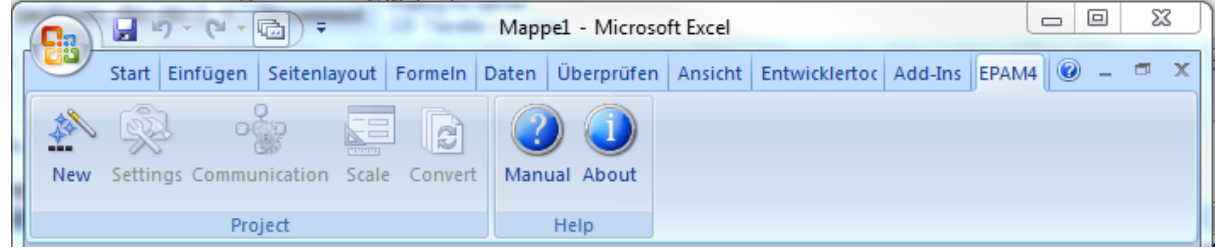

Solange keine EPAM4-Projekt aktiv ist, sind nur folgende Befehlsschaltflächen sichtbar:

| 📭 🖓 - (° - 🖻 ) =              |                          |                     | Project                   | 1.xls - Microsoft                                                          | Excel                         |                      |                        |                     |                                |              |
|-------------------------------|--------------------------|---------------------|---------------------------|----------------------------------------------------------------------------|-------------------------------|----------------------|------------------------|---------------------|--------------------------------|--------------|
| Start Einfügen Se             | itenlayout Form          | ıeln Daten Ül       | berprüfen Ansicht         | Entwicklerto                                                               | ols Add-In                    | s EPAM4              |                        |                     |                                | 🔞 🗕 🖷 🗙      |
| New Settings Communication Sc | ale Convert              | Simulation Build    | Download Page<br>Designer | <ul> <li>Objects</li> <li>Warnings/El</li> <li>Project Explored</li> </ul> | rrors<br>prer Save<br>as Text | User Langu<br>Colors | ages Build<br>Language | Edit<br>s Text Font | Text Graphics<br>Editor Editor | Manual About |
| Project                       |                          | Start               |                           | Views                                                                      |                               |                      | Extra                  |                     | Tools                          | Help         |
| A6 - (                        | f <sub>x</sub>           |                     |                           |                                                                            |                               |                      |                        |                     |                                | *            |
| Project Explorer 🔹 💌          | A                        | В                   | C D                       | E                                                                          | F                             | G                    | Н                      |                     | Objects                        | <b>▼</b> ×   |
| Clear 💥                       | 1                        |                     |                           |                                                                            |                               |                      |                        | [                   | Globals                        | * ^          |
| Project1                      | 2                        | -                   | 14 (75) - 13              |                                                                            |                               | D1/10: 0             |                        | D 101               | Containers                     | * ≘          |
|                               | 3 Object<br>4 #Dage=Init | Text/File Font      | X [Pixel]                 | Y [Pixel]                                                                  | DX [Pixel]                    | DY [Pixel]           | Color                  | BackColor           | Container Defi                 | nitions ×    |
| Worksheets Pages              | 5 #Page=start            | start Arial1        | 12.FNT (                  | 0 0                                                                        | 320                           | 240                  | black                  | white               | Controls                       | *            |
| Project Worksheet             | 6                        | 1                   |                           |                                                                            |                               |                      |                        |                     | #AlarmList                     |              |
| < +                           | 7                        |                     |                           |                                                                            |                               |                      |                        |                     | #Bar                           |              |
|                               | 8                        |                     |                           |                                                                            |                               |                      |                        |                     | ab #Button                     |              |
|                               | II I I Proje             | ect1 / Text / FontM | 1ap / UserColor / Us      | serVar 📈 DRVPa                                                             | irar I 🖣 📃 👘                  |                      |                        | ▶ [                 |                                | -            |
| Warnings and Errors           |                          |                     |                           |                                                                            |                               |                      |                        |                     |                                | ▼ ×          |
|                               |                          |                     |                           |                                                                            |                               |                      |                        |                     |                                |              |
|                               |                          |                     |                           | III                                                                        |                               |                      |                        |                     |                                |              |
| Bereit 🔚                      |                          |                     |                           |                                                                            |                               |                      |                        |                     |                                |              |

Wenn ein gültiges EPAM4-Projekt geladen ist wird folgende Symbolleiste angezeigt:

Die Symbolleiste ist in folgende Gruppen unterteilt:

- Project
- <u>Start</u>
- Views
- Extra
- Tools
- Help

## 7.1.1 Project

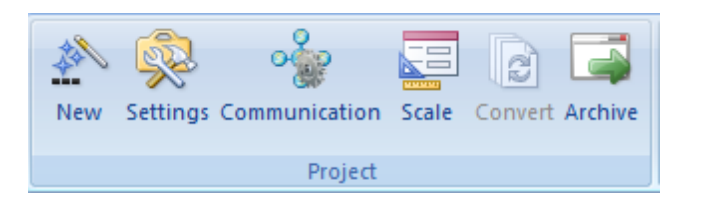

| <u>New</u>           | Neues EPAM4-Projekt erstellen                                                                                                    |
|----------------------|----------------------------------------------------------------------------------------------------|
| <u>Settings</u>      | Projektspezifische und andere Einstellungen                                                                                                    |
| <b>Communication</b> | Konfiguration der Kommunikation                                                                                                    |
| <u>Scale</u>         | Projekt auf einen andere Bildschirmauflösung skalieren                                                                                                    |
| <u>Convert</u>       | Ein bestehendes EPAM3-Projekt in ein EPAM4-Projekt konvertieren. Nach diesem Schritt sind weitere manuelle Anpassungen notwendig. Siehe auch <u>Migration von EPAM3 Projekten</u> bzw. <u>neue Funktionen in EPAM4</u> |
| <b>Archive</b>       | Alle projektrelevanten Dateien werden in eine ZIP-Datei gepackt                                                                                                    |

#### 7.1.1.1 New

Project New legt ein neues EPAM4 Projekt an. Nach Aufruf von Project New erscheint folgender Dialog:

| Create project     |                |              |   |          | ×                         |
|--------------------|----------------|--------------|---|----------|---------------------------|
| <u>N</u> ame:      | Project 1      |              |   |          |                           |
| <u>S</u> tartpage: | start          |              |   |          |                           |
| Programmer:        | Hans Muster    |              |   |          |                           |
| Pat <u>h</u> :     | D:\EPAM4\Proje | kte\Project1 |   |          |                           |
| Version:           | 0              | 1            | 0 | 0        | Auto increment            |
| Target device:     | EP-37x-05      |              |   | -        |                           |
|                    |                |              |   | <u>v</u> | <u>)</u> k <u>X</u> ancel |

| Project       | Projektname bzw. Name der Excel-Datei. EPAM4 erstellt eine XLS-Datei im Format<br>"Excel 97-2003 Workbook". Das <u>Projekt-Tabellenblatt</u> wird mit diesem Namen<br>benannt.                                                                                                    |
|---------------|----------------------------------------------------------------------------------------------------|
| Startpage     | Name der Startpage                                                                                                    |
| Programmer    | Name des Entwicklers                                                                                                    |
| Path          | Projektpfad                                                                                                    |
| Version       | Projektversion als 0.1.0.0. Mit der Option <i>Auto increment</i> wird die letzte Versions-<br>Stelle mit jedem Build oder mit jeder Änderung incrementiert (siehe auch <u>Project</u><br><u>Settings</u> ). Die aktuelle Projektversion kann mit Hilfe der <u>Systemvariablen</u> <u>Projectversion</u><br>angezeigt werden. |
| Target device | Auswahl des Zielsystems (Target).                                                                                                    |

Diese Einstellungen können unter Project Settings geändert werden.

#### 7.1.1.2 Settings

Im Settings Dialog können nachfolgende, Einstellungen angezeigt bzw. geändert werden:

| <u>Project</u>    | Projekt-Einstellungen                                     |
|-------------------|-----------------------------------------------------------|
| <u>Simulation</u> | Simulations-Einstellungen                                 |
| <u>Target</u>     | Zielsystem spezifische Einstellungen                      |
| <u>Tools</u>      | Einstellungen für verwendete Tools Text- und Grafikeditor |
| <u>User</u>       | Anwender spezifische Einstellungen                        |
| Page Designer     | Page Designer spezifische Einstellungen                   |

Project

| Settings           |                   | I THE Post & Donal  | and the second second second | 8    | x   |
|--------------------|-------------------|---------------------|------------------------------|------|-----|
| Project Simulation | Target Tools Use  | Page Designer       |                              |      |     |
| Project:           | Project 1         |                     | Application QSS File         |      | ]   |
| Programmer:        | G1345             |                     |                              |      |     |
| Version:           | 0                 | 1 0 0               |                              |      |     |
|                    | Version auto incr | ement               |                              |      |     |
| Project File:      | Project1.txt      |                     |                              |      |     |
| Project Size:      | 0                 | Bytes               |                              |      |     |
| Datalog Size:      | 0                 | Bytes               |                              |      |     |
| RAM-Drive Size:    | 16'384            | KBytes Used: 0.00 % |                              |      |     |
| Total Pages:       | 2                 | Total Variables: 81 |                              |      |     |
| Total Objects:     | 2                 |                     |                              |      |     |
|                    |                   |                     |                              |      |     |
|                    |                   |                     |                              |      |     |
|                    |                   |                     |                              | V OK | ;el |

Enthält die Projekteinstellungen wie Projektname, Programmierer, Version, Zielsystem, IP-Adresse, Bildschirmauflösung sowie Projektinformationen wie Grösse, Anzahl Pages, Anzahl Variablen, etc. Im Feld Application QSS File kann eine <u>Qt-Style-Sheet</u> Datei angegeben werden. Mit Hilfe dieser Datei können Defaultdarstellungen von Qt-Objekten wie z.B. Scrollbars global für das gesamte Projekt geändert werden.

#### Siehe auch Systemvariablen

<u>/S/SYS/ProjectName</u> <u>/S/SYS/ProjectProgrammer</u> <u>/S/SYS/ProjectTarget</u> <u>/S/SYS/ProjectVersion</u>

#### Simulation

| Settings           |                                                                      | 8 X         |
|--------------------|----------------------------------------------------------------------|-------------|
| Project Simulation | Target Tools User Page Designer                                      |             |
| Runtime:           | D.\svn\49659_EPAM4\rts\trunk\runtime\workspace\VC8\debug\winepam.exe | <b></b>     |
| Parameter:         | -communication off -resolution 640x480 -g                            |             |
|                    | Communication on Test variables                                      |             |
|                    | Delete INI-files     Save languages                                  |             |
|                    |                                                                      |             |
|                    |                                                                      |             |
|                    |                                                                      |             |
|                    |                                                                      |             |
|                    |                                                                      |             |
|                    |                                                                      |             |
|                    |                                                                      |             |
|                    |                                                                      |             |
|                    |                                                                      |             |
|                    |                                                                      | V OK Cancel |

| Runtime                      | Enthält den Pfad zur EPAM4 Runtime (winepam.exe)                                                                                                    |
|------------------------------|----------------------------------------------------------------------------------------------------|
| Parameter                    | Startparameter für die Simulation                                                                                                    |
| Communication on             | Kommunikation während der Simulation aktivieren                                                                                                    |
| Test variables               | Alle Variablen beim Start der Simulation einmal lesen.<br>Dadurch dauert der Start der Simulation entsprechend länger. Mit der erste<br>Variable die nicht gelesen werden kann wird ein Laufzeitfehler (Messagebox)<br>ausgegeben. |
| Save Languages<br>Simulation | speichert auch sprachabhängige Dateien bei Simulation und Download<br>Über diese Schaltfläche kann die Simulation direkt gestartet werden                                                                                          |

#### Target

| Settings    | Settings          |                            |          |             |                            |  |
|-------------|-------------------|----------------------------|----------|-------------|----------------------------|--|
| Project Sim | ulation Target T  | ools User Page Designer    |          |             |                            |  |
| Target:     | EP-37x-10         |                            | •        | IP-Address: |                            |  |
| Screen      |                   |                            |          | Paths       |                            |  |
| Width:      | 640               | Height: 480                | Portrait | Ram:        | \EPAM4                     |  |
| Others      |                   |                            |          | Backup:     | \StorageCard\EPAM4\BACKUP  |  |
| Init Pictur | re:               |                            |          | Log:        | \EPAM4\Log                 |  |
| Input Dev   | vice: TOUCH       |                            | -        | Project:    | \StorageCard\EPAM4\PROJECT |  |
| Comm        | nunication on     | Read all variables on sta  | rt up    | Font:       | \StorageCard\EPAM4\FNT     |  |
| Extrac      | t project to ram  | Don't allow to exit the RT | S        | Library:    | \StorageCard\EPAM4\LIBS    |  |
| Touch       | beep on           | Support gestures           |          | Data:       | \StorageCard\EPAM4\DATA    |  |
| Busy curs   | SOF:              |                            |          | Recipe:     | \StorageCard\EPAM4\REC     |  |
| TapAndH     | old timeout [ms]: | *                          |          | INI:        | \StorageCard\EPAM4\INI     |  |
|             |                   |                            |          |             |                            |  |
|             |                   |                            |          |             | V OK                       |  |

| Target                      | Zielsystem für das EPAM4 Projekt                                                                                        |
|-----------------------------|----------------------------------------------------------------------------------------------------|
| IP-Address                  | IP-Adresse des Zielgerät.<br>Wird für den Download und die Kommunikation während der Simulation<br>verwendet            |
| Screen                      | Auflösung des Zieldisplay                                                                                               |
| Width                       | Breite                                                                                                    |
| <ul> <li>Height</li> </ul>  | Höhe                                                                                                    |
| Portrait                    | Hochkant, vertauscht Höhe und Breite                                                                                    |
| Paths                       | Verzeichnisse sind gerätespezifisch und müssen normalerweise nicht geändert werden                                      |
| • Ram                       | Verzeichnis im Ram                                                                                                    |
| <ul> <li>Backup</li> </ul>  | Verzeichnis für Backup-Dateien                                                                                          |
| • Log                       | Verzeichnis für Log-Dateien (Datalog)                                                                                   |
| <ul> <li>Project</li> </ul> | Projektverzeichnis. Nicht relevant wenn "Extract project to ran" gesetzt ist.                                           |
| • Font                      | Fontdateien werden nach dem Download in dieses Verzeichnis kopiert.<br>Diese müssen daher nur einmal übertragen werden. |
| Library                     | Verzeichnis für EPAM4-Bibliotheken                                                                                      |
| • Data                      | Verzeichnis in das Daten exportiert werden, zB. Datalog, Alarme                                                         |
| <ul> <li>Recipe</li> </ul>  | Verzeichnis in das die Rezepturen gespeichert werden                                                                    |
| • INI                       | Verzeichnis in das remanente Daten gespeichert werden, zB.<br>Systemvariablen, Alarmbuffer,                             |

| Init Picture                      | angezeigt. Es wird nur das BMP und das PNG-Format unterstützt!<br>Beispiel: \storageCard\logo.bmp                                                                                                    |                                                                                                    |  |  |  |  |
|-----------------------------------|----------------------------------------------------------------------------------------------------|----------------------------------------------------------------------------------------------------|--|--|--|--|
| Input Device                      | <ul> <li>Mouse: D</li> <li>Touch: De</li> </ul>                                                                                                    | er Mauezeiger bleibt sichtbar<br>er Mauszeiger wird nicht angezeigt                                                          |  |  |  |  |
| Communication on                  | Aktiviert die                                                                                                    | Kommunikation zur SPS                                                                                                    |  |  |  |  |
| Extract project to ram            | Extrahiert das Projekt ins RAM-Verzeichnis, was den Zugriff auf die<br>Projektdateien zu Laufzeit beschleunigt und somit einen schnelleren<br>Bildaufbau zur Folge hat.                                                                                             |                                                                                                    |  |  |  |  |
| Touch beep on                     | Aktiviert den Touch-Beep ein, zB. bei Betätigung eine Bedien<br>Dient als Feedback                                                                                                    |                                                                                                    |  |  |  |  |
| Read all variables on<br>start up | Alle variablen werden beim Start der RTS einmal gelesen.<br>Wenn eine Variablen nicht gelesen werden kann, wird dies durch ein<br>Messagebox angezeigt.<br>Das verzögert den Start des RTS erheblich und sollte deshalb nur zu<br>Testzwecken eingeschaltet werden! |                                                                                                    |  |  |  |  |
| Don't allow to exit               | Verhindert, c                                                                                                    | lass das RTS beendet werden kann, zB. mit der ESC-Taste.                                                                     |  |  |  |  |
| Support gestures                  | Schaltet das                                                                                                    | RTS in den Gestenmodus                                                                                                    |  |  |  |  |
| Busy Cursor                       |                                                                                                    | Beim Seitenwechsel wird der Sanduhr-Cursor eingeblendet                                                                      |  |  |  |  |
|                                   | Off                                                                                                    | Beim Seitenwechsel wird kein Cursor eingeblendet                                                                             |  |  |  |  |
|                                   | Enhanced                                                                                                    | Wenn der Seitenwechsel länger als 120ms dauert wird eine sich drehende Sanduhr eingeblendet.                                 |  |  |  |  |
| Tap Radius                        | Nur im Geste<br>(Press/Relace<br>Default, wen                                                                                                    | enmodus relevant. Bestimmt den Kreis indem eine Tap-Geste,<br>es) akzeptiert wird.<br>n nichts angegeben wird, ist 25 Pixel. |  |  |  |  |
| TapAndHold<br>timeout [ms]        | Solange mus<br>ausgelöst wi                                                                                                    | ss ein Button betätigt werden bis eine TapAndHold Geste<br>rd. 0 entspricht dem Defaultwert von 700 ms.                      |  |  |  |  |

Diese Einstellungen werden in die EPAM.INI gespeichert und aufs Zielsystem übertragen.

#### Tools

Hier kann der Pfad zum verwendeten Text- und Grafikeditor definiert werden. (Default: Paint und Notepad)

| Settings              |                  |   |               |
|-----------------------|------------------|---|---------------|
| Project Simulation (T | arget Tools User |   |               |
| Graphics Editor       | mspaint.exe      | 1 |               |
| Text Editor           | notepad.exe      |   |               |
|                       |                  |   |               |
|                       |                  |   |               |
|                       |                  |   |               |
|                       |                  |   |               |
|                       |                  |   |               |
|                       |                  |   |               |
|                       |                  |   |               |
|                       |                  |   |               |
|                       |                  |   |               |
|                       |                  |   |               |
|                       |                  |   | V OK X Cancel |

| Settings      |                            |                              | 8 2                                        |
|---------------|----------------------------|------------------------------|--------------------------------------------|
| Project Simul | ation Target Tools User Pa | age Designer                 |                                            |
| Default Font  | Arial                      |                              | Save project automatically after build     |
| Font Size     | 9                          | 🗼 Font Setup                 | I Hide system tables                       |
| Styles        | Office2007VistaGlass       | •                            | Check formula errors                       |
|               |                            |                              | Log only errors                            |
|               |                            |                              |                                            |
|               |                            |                              |                                            |
|               |                            |                              |                                            |
|               |                            |                              |                                            |
|               |                            |                              |                                            |
|               |                            |                              |                                            |
|               |                            |                              |                                            |
|               |                            |                              |                                            |
|               |                            |                              |                                            |
|               |                            |                              |                                            |
|               |                            |                              | V OK X Canc                                |
|               |                            |                              |                                            |
|               |                            |                              |                                            |
|               |                            |                              |                                            |
| ault Fo       | nt                         | Definiert den verwendeten Fo | ont in der Projekt-Tabelle beim Einfügen n |

| ler in |
|--------|
|        |
|        |
|        |
| \IDE\E |
|        |

#### Page Designer

| Settings                  | ু 🗾                                                 |
|---------------------------|-----------------------------------------------------|
| Project Simulation Target | Tools User Page Designer                            |
| Image Output Directory:   | C:\Users\g1345\Documents\Project1\GeneratedImages\  |
| Image Format:             | W3C Portable Network Graphics (*.PNG)               |
| Workboard                 | Grid                                                |
| Backcolor.                | Beige Show grid Size: 5                             |
| Off screen color:         | ControlDark Align objects to grid I Hide off screen |
|                           |                                                     |
|                           |                                                     |
|                           |                                                     |
|                           |                                                     |
|                           |                                                     |
|                           |                                                     |
|                           | V OK X Cancel                                       |
|                           | V OK X Cancel                                       |

| Image Output Directory                     | Speicherort für für "save active container as image"                 |
|--------------------------------------------|----------------------------------------------------------------------|
| Image Format                               | Bildformat für "save active container as image"                      |
| Workboard                                  | Arbeitsfläche                                                        |
| <ul> <li>Backcolor</li> </ul>              | Hintergrundfarbe der Arbeitsfläche                                   |
| <ul> <li>Off screen color</li> </ul>       | Farbe mit der alles abgedeckt wird, was ausserhalb des Display liegt |
| Grid                                       | Fanggitter                                                           |
| Show Grid                                  | Fanggitter anzeigen                                                  |
| <ul> <li>Size</li> </ul>                   | Weite des Fanggitters                                                |
| <ul> <li>Aligne objects to grid</li> </ul> | Objekte am Fanggitter ausrichten                                     |
| <ul> <li>Hide off screen</li> </ul>        | Alles ausserhalb der Display abdecken                                |

#### 7.1.1.3 Communication

Im Dialog *Communication Settings* können die benötigten Kommunikationstreiber aktiviert werden. Via [Edit] können die Kommunkationskanäle pro Treiber definiert bzw. editiert werden. Pro Kommunikationskanal kann eine Symboldatei mit den Variablen einer Steuerung importiert werden.

| Commun   | nication Set | tings | ? ×                   |
|----------|--------------|-------|-----------------------|
| Drivers: |              |       |                       |
| PLCH     | 🗾 Edit       | •     | K Import Symbolfile   |
| RS7      | 🗾 Edit       | •     | K Import Symbolfile   |
| ADS      | 🗾 Edit       | •     | 100 Import Symbolfile |
| MIIF     | 📝 Edit       | Sim1  | K Import Symbolfile   |
|          |              |       | <u>✓ 0</u> k          |

#### Parametrierung der Kommunikationskanäle:

- PLCH
- <u>RS7</u>
- <u>ADS</u>
- <u>MIIF</u>

#### Siehe auch:

• Kommunikationstreiber

#### 7.1.1.3.1 PlcH

Hier können die Kommunikationskanäle zu *Codesys* Steuerungen definiert werden. Ein Kommunikationskanal wird über einen Namen identifiziert. (typischerweise der Name der zugehörigen Steuerung) Der Name des Kommunikationskanal ist relevant für die <u>Variablenamen</u>.

| Communic                             | ations Settings for PLCH                                         |                                                                                                    |                                                                |                                                                          |                          | ? - 0 🛛                          |
|--------------------------------------|------------------------------------------------------------------|----------------------------------------------------------------------------------------------------|----------------------------------------------------------------|--------------------------------------------------------------------------|--------------------------|----------------------------------|
| Driver Settir<br>Type:<br>Host File: | ngs<br>PLCH<br>PLCHosts.txt                                      | Timeo<br>Nice:                                                                                                    | out: 60                                                        |                                                                          |                          | ✓ 0 <u>k</u><br>X <u>C</u> ancel |
| PLC1                                 | <ul> <li>▲dd</li> <li>■ <u>Remove</u></li> <li>Rename</li> </ul> | PLCH<br>Host Name:<br>IP Address:<br>Interface Type:<br>Codesys-Address:<br>Port:<br>Application Praefix:<br>Symbol File: | PLC1<br>127.0.0.1<br>Gateway3<br>CE-0090FB2DBCEF<br>DemoEpam4. | Delay:<br>Delay On Error:<br>Log Level:<br>Retry:<br>Timeout:<br>HW-Type | 200<br>10<br>0<br>6<br>0 |                                  |

#### Siehe auch:

- Driver Settings: Tabelle DrvParam
- Host Parameter: Tabelle PIcHosts
- Variablenamen

#### 7.1.1.3.2 Rs7

Hier können die Kommunikationskanäle zu *S7* oder *AtS7*-Steuerungen definiert werden. Ein Kommunikationskanal wird über einen Namen identifiziert. (typischerweise der Name der zugehörigen Steuerung)

Der Name des Kommunikationskanal ist relevant für die Variablenamen.

| -          | 507      |                   |              | -             | <u>co</u>  |                     |           | 🚽 🗸 🗸  |
|------------|----------|-------------------|--------------|---------------|------------|---------------------|-----------|--------|
| lype:      | RS7      |                   |              | I imeout [s]: | 60         |                     |           |        |
| Host File: | RS7Hosts | .bd               |              | Nice:         | 0          |                     |           | A Canc |
| losts      |          |                   |              |               |            |                     |           |        |
| ի1         |          | dd <mark>₽</mark> | RS7          |               |            |                     |           |        |
|            |          | Remove            | Host Name:   | Ch1           |            | Delay [ms]:         | 200       |        |
|            |          | Rename            | IP Address:  | EPA           | M4-PLCHOST | Delay On Error [s]: | 3         |        |
|            |          |                   | Optimize:    | No            | •          | Log Level:          | 0         |        |
|            |          |                   | Chanel:      | 16            |            | Retry:              | 3         |        |
|            |          |                   | Rack:        | 0             |            | VarName:            | DB_Number | •      |
|            |          |                   | Slot:        | 3             |            | PDU-MaxSize:        |           |        |
|            |          |                   | Symbol File: |               |            |                     |           |        |
|            |          |                   |              |               |            |                     |           |        |
|            |          |                   |              |               |            |                     |           |        |

#### Siehe auch:

- Driver Settings: <u>Tabelle DrvParam</u>
- Host Parameter: <u>Tabelle Rs7Hosts</u>
- Variablenamen

## Variable-Adressierung

EPAM arbeitet grundsätzlich mit symbolischen Variablen, daher müssen die Adressen der Symbole in der <u>Tabelle UserVar</u> in der Spalte *Address* eingetragen werden.

#### **Unterstütze Address Notation**

. .

| Jatenbaustein |                    |                               |
|---------------|--------------------|-------------------------------|
| Datentyp      | Kurzform           | S7-Notation                   |
| BYTE          | DB <x>.<y></y></x> | DB <x>.DBB<y></y></x>         |
| WORD          |                    | DB <x>.DBW<y></y></x>         |
| DWORD         |                    | DB <x>.DBD<y></y></x>         |
| BOOL          |                    | DB <x>.DBX<y>.<z></z></y></x> |

#### Merker

| Datentyp | Kurzform | S7-Notation       |
|----------|----------|-------------------|
| BYTE     |          | MB <x></x>        |
| WORD     |          | MW <x></x>        |
| DWORD    |          | MD <x></x>        |
| BOOL     |          | M <x>.<y></y></x> |

## Einschränkungen und Besonderheiten

#### **Byte-Order Problem**

S7-kompatible Steuerungen verwenden das Big-Endian-Format, wo hingegen EPAM (x86) das Little-Endian-Format verwendet.

Die erforderliche Konvertierung erledigt der Kommunikationstreiber nach folgendem Schema.

#### Konvertierung nach EPAM Typ

Besteht eine Variabel aus einer Byteadresse wird der VarType für die Konvertierung verwendet.

| Adresse   | VarType | Konvertierung                   |
|-----------|---------|---------------------------------|
| DB10.DBB8 | WORD    | 2 Bytes lesen, 2 Bytes tauschen |
|           |         |                                 |

#### Konvertierung nach Adresstyp

Besteht eine Variabel nicht aus einer Byteadresse sondern zB. aus einer WORD – Adresse, wird der Type aus

der Adresse für die Konvertierung verwendet.

#### zB.

| Adresse   | VarType | Konvertierung                   |
|-----------|---------|---------------------------------|
| DB10.DBW8 | WORD    | 2 Bytes lesen, 2 Bytes tauschen |
|           |         |                                 |

#### STRING

In der S7 beinhalten die ersten beiden Bytes einer Stringvariable die max. und effektive Länge der Zeichenkette. Die maximale Länge muss mit dem Datentyp überein stimmen. Für STRING die default Länge 80.

## Datentypen

Folgende Datentypen korrespondieren:

| EPAM           | S7                   | Bemerkung                                                                                         |
|----------------|----------------------|---------------------------------------------------------------------------------------------------|
| BOOL           | BOOL (Bit) /<br>BYTE | Ein EPAM BOOL kann in der SPS als BOOL wie auch als BYTE definiert werden.                        |
| BYTE/<br>USINT | BYTE                 |                                                                                                   |
| SINT           | BYTE                 |                                                                                                   |
| WORD/<br>UINT  | WORD                 |                                                                                                   |
| INT            | INT                  |                                                                                                   |
| DINT           | DWORD                |                                                                                                   |
| DWORD          | DWORD                |                                                                                                   |
| REAL           | REAL                 |                                                                                                   |
| STRING         | STRING               |                                                                                                   |
| DT             | DT                   | Der DT - Typ von EPAM kennt keine [ms] deshalb geht bei der<br>Konvertierung Genauigkeit verloren |
| TIME           | TIME                 |                                                                                                   |
|                |                      |                                                                                                   |

#### 7.1.1.3.3 ADS

Hier können die Kommunikationskanäle zu *TwinCat* Steuerungen definiert werden. Ein Kommunikationskanal wird über einen Namen identifiziert. (typischerweise der Name der zugehörigen Steuerung)

Der Name des Kommunikationskanal ist relevant für die Variablenamen.

| Communica      | tions Settings for ADS         |                                                                                            |                            |                                                                                   | _ 0 %            |
|----------------|--------------------------------|--------------------------------------------------------------------------------------------|----------------------------|-----------------------------------------------------------------------------------|------------------|
| Driver Setting | js<br>ADS                      | Time o                                                                                     | sut: 60                    |                                                                                   | ✓ 0 <u>k</u>     |
| Host File:     | ADSHosts.txt                   | Nice:                                                                                      | 0                          |                                                                                   | X <u>C</u> ancel |
| ADS1           | Add<br><u>Remove</u><br>Rename | Host Name:<br>AdsServer-IP:<br>Ads server port:<br>Ams NetID::<br>Ams port:<br>Symbol File | ADS1<br>192.168.18.169<br> | Delay:<br>Delay On Error:<br>Timeout:<br>Retry:<br>Entwicklung\Opric\vonNik\Masch |                  |

#### Siehe auch:

- Driver Settings: <u>Tabelle DrvParam</u>
- Host Parameter: Tabelle AdsHosts
- Variablenamen

#### 7.1.1.3.4 MIF

Hier können die Kommunikationskanäle zu SIMOTION Steuerungen definiert werden. Ein Kommunikationskanal wird über einen Namen identifiziert. (typischerweise der Name der zugehörigen Steuerung)

Der Name des Kommunikationskanal ist relevant für den Variablenamen.

| Jriver Settin<br>Type: | gs<br>MIIF   |                                                               | Timeout [s]:            | 60       |                                                 |     | 🛛 🗸 0 <u>k</u> |
|------------------------|--------------|---------------------------------------------------------------|-------------------------|----------|-------------------------------------------------|-----|----------------|
| Host File:             | MiifHosts.bt |                                                               | Nice:                   | 0        |                                                 |     | Canc           |
| losts<br>Sim 1         |              | Add MIIF<br>Remove IP-Address<br>Rename Timeout [s]<br>Retry: | : Sim 1<br>169.2<br>: 3 | 54.11.22 | Delay [ms]:<br>Delay On Error [s]<br>Log Level: | 200 |                |
|                        |              | Symbol Fil                                                    | e:                      |          |                                                 |     |                |

#### Siehe auch:

- Driver Settings: <u>Tabelle DrvParam</u>
- Host Parameter: <u>Tabelle MiifHosts</u>
- Variablenamen

## Variable Import

Variablen können aus ST-Dateien eingelesen werden

| Commun   | nication Sett       | tings | 3 ×                 |
|----------|---------------------|-------|---------------------|
| Drivers: |                     |       |                     |
| PLCH     | 📌 Edit              | •     | Import Symbolfile   |
| RS7      | Z Edit              | •     | C Import Symbolfile |
| ADS      | Z <sup>2</sup> Edit | •     | C Import Symbolfile |
| MIIF     | 🛃 Edit              | Sim1  | Import Symbolfile   |
|          |                     |       | <u>✓ 0</u> k        |

#### Import Symbolfile

| ( | Import MIIF Variables                                              |
|---|--------------------------------------------------------------------|
|   | Symbolfile: S:\DISPLAY\ENTW\SupportFälle\Bugs\1557\Maja\Exportform |
|   | Variable prefix:                                                   |
|   | Remove undefined variables                                         |
|   | V Ok K Cancel                                                      |

Beim Import aus der ST-Datei werden die Symbole wie folgt zusammen gesetzt wird:

/MIIF/<host>/<prefix>/<filename>/<variable>

| Beispie:         |            |
|------------------|------------|
| host:            | sim1       |
| Variable prefix: | var        |
| filename:        | dGlobal.st |
| variable:        | w1         |

ergibt: /MIIF/Sim1/var/dGlobal.w1

Wenn der Prefix nicht angegeben wird, wird die Variable auch ohne Prefix importiert ergibt: /MIIF/sim1/dGlobal.w1

Zur Laufzeit wird in diesem Falle der Default-Prefix unit eingefügt! ergibt: /MIIF/Sim1/unit/dGlobal.w1

#### 7.1.1.4 Scale

Skaliert das Projekt auf andere Geräte bzw. Bildschirmauflösungen. Position und Grösse aller <u>EPAM-Objekte</u> in der Projekttabelle wird angepasst. Zudem bestehen die Möglichkeiten zusätzlich alle in <u>Fontmap</u> definierten Schriftarten sowie alle Bilder im Projektverzeichnis auf die Auflösung des gewünschten Gerätes zu skalieren.

| Actual Target       Scale to Target         EP-30x-05       EP-37x-12         Screen X:       320         Screen Y:       240         Screen Y:       600         Scale Options       Scale Pictures         Overwrite Formulas       Save original Project to: (this one will be overwritten)                                                                                                    |  |  |  |  |
|----------------------------------------------------------------------------------------------------|--|--|--|--|
| EP-30x-05   Screen X:   320   Screen X:   800   Screen Y:   240   Screen Y:   600   Scale Options   Scale Options   Scale Fonts   Scale Fonts   Scale Formulas   Save original Project to: (this one will be overwritten)                                                                                                    |  |  |  |  |
| Screen X: 320   Screen X: 800   Screen Y: 240   Screen Y: 600     Scale Options   Scale Fonts   Scale Fonts   Overwrite Formulas   Save original Project to: (this one will be overwritten)                                                                                                    |  |  |  |  |
| Screen Y:       240       Screen Y:       600         Scale Options       Image: Scale Pictures       Image: Scale Pictures       Image: Scale Pictures         Image: Overwrite Formulas       Image: Save original Project to: (this one will be overwritten)       Image: Scale Picture Picture |  |  |  |  |
| Scale Options         Scale Fonts         Overwrite Formulas         Save original Project to: (this one will be overwritten)                                                                                                    |  |  |  |  |
| <ul> <li>Scale Fonts</li> <li>Scale Pictures</li> <li>Overwrite Formulas</li> <li>Save original Project to: (this one will be overwritten)</li> </ul>                                                                                                    |  |  |  |  |
| <ul> <li>Overwrite Formulas</li> <li>Save original Project to: (this one will be overwritten)</li> </ul>                                                                                                    |  |  |  |  |
| Save original Project to: (this one will be overwritten)                                                                                                    |  |  |  |  |
|                                                                                                    |  |  |  |  |
| C:\Users\g1547.GESYS\Desktop                                                                                                    |  |  |  |  |
| Scale Cancel                                                                                                    |  |  |  |  |

Bei grösseren Projekten kann die Skalierung einige Minuten Zeit beanspruchen.

Im Bereich "Actual Target" werden der Name des aktuellen Gerätes sowie seine Auflösung angezeigt. Im Bereich "Scale to Target" kann das Zielgerät ausgewählt werden. Für Versuchs - oder Prototypenprojekte besteht die Möglichkeit die Parameter **Screen X** (Bildschirmbreite in Pixel) und **Screen Y** (Bildschirmhöhe in Pixel) zu verändern.

#### **Option "Scale Fonts"**

Wird diese Option ausgewählt, werden sämtliche in *Fontmap* definierten Schriftarten skaliert.

#### **Option "Scale Pictures"**

Wird diese Option ausgewählt, werden alle Bilder, die den EPAM4 Bildformaten entsprechen, skaliert.

Bei Bildformaten mit Transparenz (\*.PNG,\*.GIF) geht durch das Skalieren die Transparenz verloren. Falls dies ein Problem darstellen sollte, können Sie die Option "Scale Pictures" abwählen und die Bilder mit einem Bildbearbeitungsprogramm wie beispielsweise GIMP (www.gimp.org) oder Adobe Photoshop (www.adobe.com) skalieren.

#### **Option "Overwrite Formulas"**

Diese Funktion kann ausgewählt werden, wenn in den Tabellen keine Formeln vorhanden sind. Somit würden vorhandene Formeln überschrieben werden, dies hat den Vorteil, dass es den Skaliervorgang um einiges verschnellert.

#### **Option "Save original Project to"**

Um Datenverluste zu vermeiden, kann das Projekt vor dem Skalieren in ein bestimmtes Verzeichnis kopiert werden, dies geschieht, wenn diese Option im Dialog ausgewählt wird. Das Zielverzeichnis kann mit dem Button neben der Anzeige des Pfades ausgewählt werden. Als Standartpfad wird Pfad\<ihrProjektVerzeichnis> verwendet.

#### 7.1.1.5 Convert

Ein bestehendes EPAM3-Projekt in ein EPAM4-Projekt konvertieren. Nach diesem Schritt sind weitere manuelle Anpassungen notwendig.

Siehe auch Migration von EPAM3 Projekten bzw. neue Funktionen in EPAM4

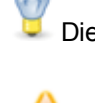

Diese Schaltfläche ist nur aktiv, wenn eine EPAM3-Projekt geladen ist.

Die Konvertierung kann nicht rückgängig gemacht werden!

#### 7.1.1.6 Archive

Alle projektrelevanten Dateien in eine ZIP-Datei packen.

| Archive           | <b>? ×</b>                  |  |  |
|-------------------|-----------------------------|--|--|
| Include fonts     | View password as plain text |  |  |
| Password:         | ×                           |  |  |
| Save Send 🔀 Close |                             |  |  |

#### [x] Include fonts

Die Fontdateien werden ins Archiv aufgenommen

[x] View password as plain text

Das eingegebene Passwort wird im Klartext angezeigt.

Password Passwort zum verschlüsseln des ZIP-Archiv

Save Das Archiv wird gespeichert.

Send Das Archiv wird per Emai versendet.

**Close** Der Dlalog wird geschlossen

#### 7.1.2 Start

Das Startmenü beinhaltet die folgende Aktionen:

- Simulation mit Option PLC (aktiv = mit Kommunikation zur Steuerung)
- Build
- Download

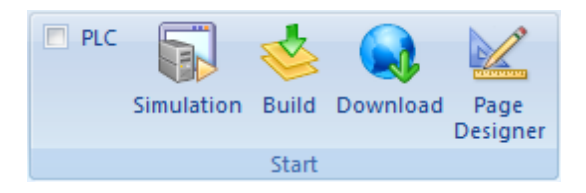

#### Simulation

Simulation speichert geänderte Tabellenblätter automatisch und startet WinEPAM. (s.a. <u>Project</u> <u>Settings - Simulation</u>)

Die Applikation kann dann auf dem Entwicklungs-PC getestet werden.

Ist die Option PLC aktiv, so erfolgt die Kommunikation zur Steuerung entsprechend den Kommunikations-Einstellungen. (diese Funktion ist abhängig vom verwendeten Kommunikationstreiber)

#### Build

Build speichert alle Tabellenblätter und übersetzt und prüft das gesamte Projekt.

#### Download

Download speichert geänderte Tabellenblätter automatisch und führt einen Projekt-Download auf das Zielsystem oder in ein lokales Verzeichnis durch.

#### FTP

Der Download auf das Gerät erfolgt via Ethernet und FTP. Das Gerät muss hierfür mit dem Entwicklungs-PC verbunden und der FTP-Server muss entsprechend konfiguriert sein (s.a. Gerätebeschreibung bzw. Systembeschreibung WindowsCE).

| Download                                                                                    |                                                                                                    |
|---------------------------------------------------------------------------------------------|----------------------------------------------------------------------------------------------------|
| FTP Local Directory                                                                         |                                                                                                    |
| Username:<br>Password:<br>IP-Address:<br>Target-Path: \StorageCard\EPAM4<br>Test Connection | <ul> <li>Download recipe</li> <li>Download project source</li> <li>Delete recipe</li> <li>Download fonts</li> <li>Delete INI-files</li> </ul> |
| Build all before download                                                                   | Ownload     V     Ok     Cancel                                                                                                    |

| Username                     | FTP-User                                                                                                    |
|------------------------------|----------------------------------------------------------------------------------------------------|
| Password                     | FTP-Passwort                                                                                                    |
| IP-Address                   | IP-Adresse des Zielsystems                                                                                                    |
| Target-Path                  | Verzeichnis auf dem Zielsystem (abhängig vom gewählten Zielsystem)                                                                                     |
| Optionen:                    |                                                                                                    |
| Download Recipe              | In EPAM vordefinierte Rezepturen werden mit übertragen                                                                                                 |
| Download Project<br>Source   | Das gesamte EPAM-Projektverzeichnis wird als Zip-Datei geladen                                                                                         |
| Download Fonts               | Alle verwendeten True Type Fonts (*.TTF) werden geladen (muss jeweils nur aktiviert werden, wenn neue Fonts dazugekommen sind)                         |
| □Delete Datalog              | Bestehende Datalogdateien auf dem Zielsystem werden gelöscht                                                                                           |
| ❑ Delete Recipe              | Bestehende Rezeptdateien auf dem Zielsystem werden gelöscht                                                                                            |
| Delete INI-Files             | Bestehende INI-Dateien (Systemvariablen und Alarmhistory) wird gelöscht                                                                                |
| Test connection              | Führt einen Verbindungstest durch.                                                                                                    |
| Build all before<br>Download | Vor dem Download wird ein Build ausgeführt                                                                                                    |
| Download                     | Startet den Download. Alle benötigten Projektdateien werden in der Datei project.prj komprimiert und anschliessend via FTP auf das Zielsystem geladen. |
| Ok                           | Speichert die Einstellungen und schliesst den Dialog ohne Download                                                                                     |
| Cancel                       | Schliesst den Dialog ohne zu speichern                                                                                                    |

#### Local Directory

Mit Local Directory kann der Download in ein lokales Verzeichnis durchgeführt werden.

| BAAN Do | wnload                                   | - 0 <b>X</b> |
|---------|------------------------------------------|--------------|
| FTP     | Local Directory                          |              |
| Path:   | C:\Users\g1345\Documents\Project1\Target |              |
|         | Create project.prj                       |              |
|         |                                          |              |
|         |                                          |              |
|         |                                          |              |
| Bu      | ild all before download                  | Cancel       |
|         |                                          |              |
|         |                                          |              |
|         |                                          |              |

PathZielverzeichnissCreate project.Erzeugt die komprimierte Datei project.prj mit allen benötigten Projektdateien.prjAnsonsten werden alle im Projekt benötigten Dateien ins ausgewählte Verzeichnis<br/>kopiert.

Der Inhalt des Verzeichnisses kann anschliessend manuell auf das Zielsystem übertragen werden oder via CF-Card-Reader auf die CF ins EPAM4-Projektverzeichnis kopiert werden.

#### **Page Designer**

Startet den PageDesigner mit der selektierten #Page.

## 7.1.3 Views

Im Menü Views können folgende Ansichten aktiviert werden:

| ✓ Objects        | Objects          | Ein- Ausblenden der Objects View        |
|------------------|------------------|-----------------------------------------|
| Varnings/Errors  | Warnings/Errors  | Ein- Ausblenden der Warnings/Error View |
| Project Explorer | Project Explorer | Ein- Ausblenden des Project Explorer    |
| Views            |                  |                                         |

💡 Die Ansichten ( Views) können beliebig positioniert, bzw. angedockt werden.

#### Objects

| Objects                      | • | > |
|------------------------------|---|---|
| Globals                      | ¥ | - |
| Containers                   | ¥ |   |
| <b>Container Definitions</b> | ¥ |   |
| Controls                     | * |   |
| #AlarmList                   |   |   |
| 🔐 #Bar                       |   |   |
| ab #Button                   |   |   |
| 🛑 #DiagSig                   |   |   |
| 📷 #DropdownList              |   |   |
| #LogView                     |   |   |
| ≡ #Message                   |   |   |
| 🚫 #Meter                     |   |   |
| 📇 #MvImg                     |   |   |
| #RadioButton                 |   |   |
| #RecipeList                  |   |   |
| 🐯 #RemoteControl             |   |   |
| 🔬 #RoleList                  |   |   |
| <b>≌"</b> #Signal            |   |   |
| #Slider                      |   |   |
| #Switch                      |   |   |
| 📑 #TextList                  |   |   |
| 🚧 #Trend                     |   |   |
| abl #Variable                |   |   |
| 🛄 #VBar                      |   |   |
| 💫 #VMeter                    |   |   |

Die Objects View enthält alle verfügbaren Objekte. Durch Doppleclick wird des Objekt in die Tabelle an der Position des Cursor eingefügt. Im PageDesigner kann ein Objekt auch via Drag & Drop direkt auf der Page positioniert werden.

#### **Project Explorer**

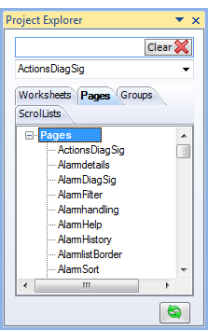

Der Project Explorer dient als Navigationshilfe. Über den Filter kann die Menge der Listeneinträge reduziert werden. Er listet folgende Entitäten:

- Worksheets
- Pages
- Groups
- ScrollLists

#### Warnings and Errors

| Warni | ngs i | and Errors          |                                                                          | •  | × |
|-------|-------|---------------------|--------------------------------------------------------------------------|----|---|
| 1     | 1     | [10.05.2013/13:33]: | English\Alarmhandling.txt not saved, English column could not be found   |    | ^ |
| 1     | 2     | [10.05.2013/13:33]: | English\Alarmhistory.txt not saved, English column could not be found    |    |   |
|       | 3     | [10.05.2013/13:33]: | English\LogView.txt not saved, English column could not be found         |    | = |
| 1     | 4     | [10.05.2013/13:33]: | English\RecipeList1.txt not saved, English column could not be found     |    |   |
| 1     | 5     | [10.05.2013/13:33]: | Japanese\Alarmhandling.txt not saved, Japanese column could not be found |    |   |
| Δ     | 6     | [10.05.2013/13:33]: | Japanese\Alarmhistory.txt not saved, Japanese column could not be found  |    | - |
| •     |       |                     | m                                                                        | ١. |   |
## 7.1.4 Fonts Menü

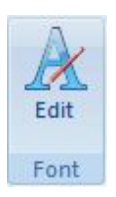

Das Fonts-Menü ermöglicht die Definition neuer Schriftarten (Add) bzw. die Bearbeitung (Edit) oder das Löschen (Remove) bestehender Schriftdefinitionen.

| ARIAL.FNT<br>ARIAL10.FNT |   |
|--------------------------|---|
| ARIAL10F.ENT             |   |
| ARIAL12F.FNT             | E |
| ARIAL14.ENT              |   |
| ARIAL7.FNT               |   |
| ARIAL8.FNT               |   |
|                          |   |
| COURIER.FNT              |   |
| PASSWORD.FNT             |   |
| SYS06X11.FNT             | + |
| SYS08X16.FN1             |   |

Schriftdefinitionen werden mit einem Namen im Tabellenblatt <u>Fontmap</u> gespeichert und im Project-Tabellenblatt über diesen Namen referenziert. In der <u>Spalte Font</u> können die definierten Schriftdefinitionen über das <u>Kontextmenü</u> ausgewählt werden.

## + Add Font

Definiert einen neuen Font mit <name>. Fontnamen müssen eindeutig sein. Anschliessend können im Dialog Schriftart die Fonteigenschaften definiert werden:

| Schriftart:                                                                       | Schriftschnitt:                                                                      | Schriftgrad:                           |           |
|-----------------------------------------------------------------------------------|--------------------------------------------------------------------------------------|----------------------------------------|-----------|
| Microsoft Sans Serif                                                              | Standard                                                                             | 8                                      | ОК        |
| Microsoft Sans Serit<br>Michal<br>Modern No. 20<br>Monotype Corsiva<br>MS Outlook | <ul> <li>▲ Standard<br/>Schräg</li> <li>➡ Fett<br/>Fett Schräg</li> <li>▼</li> </ul> | 8<br>9<br>10<br>11<br>12<br>14<br>16 ▼ | Abbrechen |
|                                                                                   | Beispiel<br>AaBbYy                                                                   | Zz                                     |           |
|                                                                                   | Skript:                                                                              |                                        |           |
|                                                                                   | Westlich                                                                             | +                                      |           |

## 7.1.5 Extra

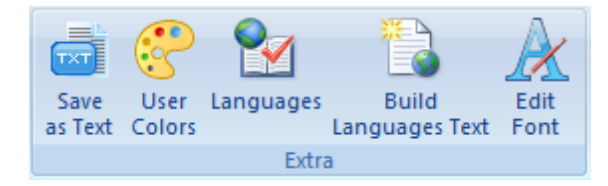

- Save as Text ... speichert das aktuelle Tabellenblatt als Unicode Textdatei
- User Colors ... Definition von neuen bzw. Bearbeitung bestehender Farbdefinitionen (UserColors)
- Languages ... Definition neuer bzw. löschen bestehender Sprachen
- Build ...Tool zur Verwaltung der mehrsprachigen Texte im Projekt mit Hilfe des Tabellenblatts Language <u>Text</u> Text
- Scale Project...Tool zur Skalierung von EPAM4-Projekten auf andere Geräte, bzw. Bildschirmauflösungen

## User Colors

Im Dialog User Colors können bestehende <u>Farbdefinitionen</u> geändert, gelöscht oder neue Farbnamen mit RGB und Alphakanal (Transparenz) definiert werden. Die Farbdefinitionen sind im Tabellenblatt <u>UserColors</u> gespeichert. Farbdefinitionen werden im EPAM-Projekt über den Farbnamen referenziert. Bestehende Farben können im Project-Tabellenblatt über das <u>Kontextmenü</u> in den entsprechenden Spalten Color, Backcolor ausgewählt werden.

| User colors                                                                                                    | 8 ×                                                                                                    |
|----------------------------------------------------------------------------------------------------|----------------------------------------------------------------------------------------------------|
| dark green                                                                                                    | Edit •                                                                                                    |
| User colors                                                                                                    | 200 - 100 - 100 - |
| black<br>blue<br>brown<br>cyan<br>dark blue<br>dark cyan<br>dark green<br>dark green<br>dark grey<br>dark magenta<br>dark red<br>green<br>grey<br>magenta | <u>D</u> elete <u>U</u> ndo <u>U</u> ndo <u>O</u> k             dark green          R: <u>0</u> G:          128          B: <del>0</del> Δ: <u>255</u>                                                                                                    |
| red<br>ransparent<br>white<br>yellow                                                                                                    | #FF008000                                                                                                    |

## Pipette

Mit der Pipette kann der RGB Wert eines beliebigen Pixel auf Bildschirm übernommen werden.

### ARGB

Der ARGB Wert kann als Hex oder Dezimalwert eingegeben werden.

## Languages

Im Dialog Languages können neue Sprachen definiert oder bestehende gelöscht werden. Sprachen werden über den Sprachnamen referenziert.

|            |  | 7 |
|------------|--|---|
|            |  |   |
|            |  |   |
|            |  |   |
|            |  |   |
| a alia a b |  |   |

#### Add

Definiert eine neue Sprache <name> in der EPAM-Applikation. Hierbei werden in allen sprachabhängigen Tabellenblättern zwei weitere Sprachspalten für <u>Text/File</u> und <u>Font</u> am Ende angefügt. Im aktuellen Projektverzeichnis wird zusätzlich ein Unterverzeichnis mit dem Sprachnamen definiert. In diesem Unterverzeichnis werden alle sprachabhängigen Dateien (\*.TXT, \*.<u>IMG</u>, \*.FNT) der entsprechenden Sprache abgelegt.

Sprachabhängige Texte können im Tabellenblatt <u>Text</u> zentral bearbeitet und mit Hilfe von <u>Build Language</u> <u>Text</u> verwaltet werden.

Die Spalte B und C mit Text/File und Font enthält die Defaultsprache.

## Build language text

Automatische "Übersetzungsfunktion" für mehrsprachige Applikationen. Die sprachabhängigen Texte werden gemäss der Textdefinitionen im Tabellenblatt <u>Text</u>" automatisch in allen <u>sprachabhängigen</u> <u>Tabellenblätter</u> in die Spalte <u>Text/File</u> der dazugehörenden Sprache eingefügt. (Tabellenblatt Text -> Projekt)

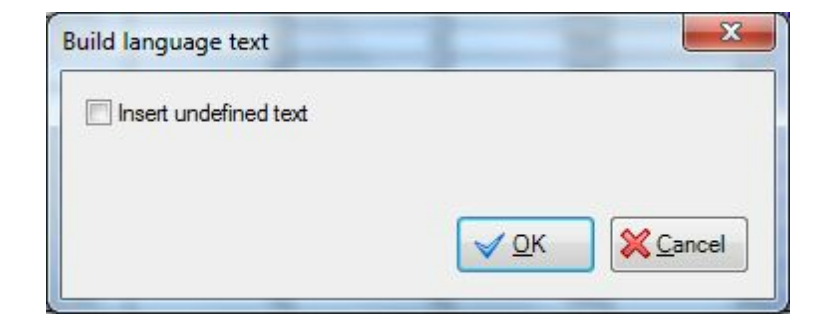

## Option "Insert undefined text"

Wird die Option "Insert undefined text" aktiviert, werden nicht definierte Texte aus den <u>sprachabhängigen Tabellenblättern</u> ins Tabellenblatt "Text" eingefügt. (Tabellenblatt Projekt -> Text)

- All languages ... übernimmt auch die sprachabhängigen Texte aus den Tabellen ins Projektblatt Text
- Only default language ...übernimmt nur die Texte aus der Default-Sprache ins Tabellenblatt Text

| sulid language text   |               | ×        |
|-----------------------|---------------|----------|
| Insert undefined text |               |          |
| All Languages         |               |          |
| Only default Language |               |          |
|                       | <u> √ о</u> к | X Cancel |

## 7.1.6 Tools

Im Tools Menü kann ein Text bzw. Grafikeditor aufgerufen werden. Der Aufruf kann auch in der entsprechenden Spalte über das <u>Kontextmenü</u> erfolgen. In diesem Fall wird der Text- oder Grafikeditor mit der entsprechenden Datei der selektierten Zelle aufgerufen.

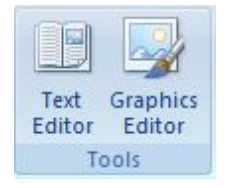

Die Einstellungen dazu können im Menü Project Settings Tools gemacht werden.

Text Editor ...öffnet den Texteditor (Default: Notepad)

Grafik Editor ...öffnet den Grafikeditor (Default: Paint)

## 7.1.7 Help

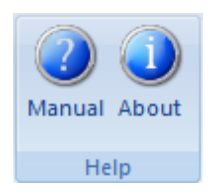

Manual Öffnet die Online-Hilfe

## About

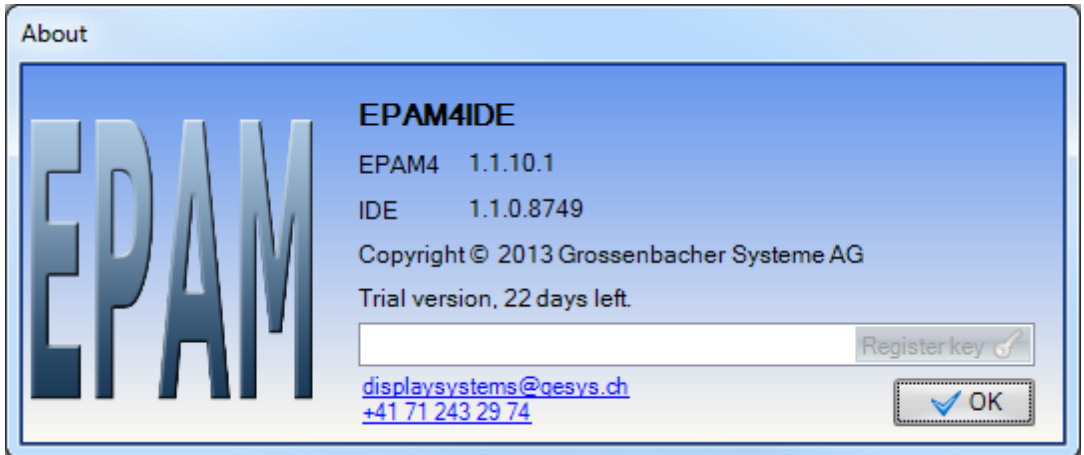

#### Version:

- EPAM4: Version der "SetupEPAM4-IDE"
- IDE : Version der EPAM4IDE (Excel Addln)

#### Lizenzierung:

Die IDE ist nach der Installation 30 Tage als "Trial version" voll funktionsfähig. Nach Ablauf der 30 Tage kann kein Projekt-Download aufs Target mehr ausgeführt werden.

Pro Arbeitsplatz muss eine Lizenz gekauft werden. Pro Lizenz erhalten Sie einen Lizenz-Key. Der Key muss im Textfeld eingegeben werden und mit dem Knopf "Register key" registriert werden. Lizenzen könne über folgende Adresse bestellt werden:

Email: displaysystems@gesys.ch Phone: +41 (0) 71 243 29 74

# 7.2 Tabellenblätter in EXCEL

Das erste Tabellenblatt enthält die Definitionen der verschiedenen Bildseiten, die Objekte, Aktionen etc. und die zugehörigen Variablen. Daneben gibt es weitere Tabellenblätter mit zusätzlichen Informationen, z.B. zu Objekten. Diese Tabellenblätter werden bei Bedarf automatisch angelegt.

Es existieren folgende Tabellenblätter:

| Tabellenblatt-   | Anzahl                                                                                                    |                            |
|------------------|----------------------------------------------------------------------------------------------------|----------------------------|
| Project          | Im Tabellenblatt Project sind alle Bildseiten und deren Objekte mit Attributen definiert.                                                                                                    | 1                          |
| <u>Text</u>      | Im Tabellenblatt <u>Text</u> können die projektspezifischen Texte mehrsprachig verwaltet werden.                                                                                                    | 1                          |
| <u>UserVar</u>   | Im Tabellenblatt UserVar sind alle Variablen definiert.                                                                                                    | 1                          |
| <u>UserColor</u> | Das Tabellenblatt <u>UserColor</u> enthält die Farbnamen und Farbdefinitionen.                                                                                                    | 1                          |
| Setup            | Das Tabellenblatt Setup enthält verschiedene Projekt-<br>Einstellungen und sollte nicht verändert werden.                                                                                                    | 1                          |
| <u>DRVParam</u>  | Das Tabellenblatt <u>DRVParam</u> enthält die Einstellungen für die Kommunikation zwischen EPAM und Steuerung und sollte nicht verändert werden.                                                                                                    | 1                          |
| <u>Hosts</u>     | Das Tabellenblatt <u>Hosts</u> enthält die Einstellungen für die<br>Kommunikation mit verschiedenen Codesys-Steuerungen via<br>Ethernet (TCP/IP).                                                                                                    | 1                          |
| RS7Hosts         | Das Tabellenblatt <u>RS7Hosts</u> enthält die Einstellungen für die Kommunikation mit S7 Steuerungen via Ethernet (TCP/IP).                                                                                                    | 1                          |
| <u>S</u>         | Das Tabellenblatt <u>S</u> enthält anwenderspezifische <u>Systemvariablen</u> -Gruppen (Hosts).                                                                                                    | 1                          |
| <u>Alarm</u>     | Das Tabellenblatt "Alarm" enthält die Alarmdefinitionen des<br>Objektes Alarm.                                                                                                    | 1 pro Alarm-Objekt         |
| <u>AlarmList</u> | Das Tabellenblatt "AlarmList" enthält die Definitionen des<br>Objektes AlarmList.                                                                                                    | 1 pro AlarmList-<br>Objekt |
| <u>Datalog</u>   | Das Tabellenblatt "Datalog" enthält die Variablen-Definitionen<br>zum Datalogobjekt. Pro Datalogobjekt wird ein Tabellenblatt<br>"Datalog" angelegt und über den Blattnamen referenziert.                                                                                                    | 1 pro Datalog-<br>Objekt   |
| <u>Message</u>   | essage       Das Tabellenblatt "Message" enthält die Definitionen des         Objektes "Message". Pro Message-Objekt wird ein Tabellenblatt "Message" angelegt und über den Blattnamen referenziert.         Mehrere Message-Objekte können aber auch dasselbe         Tabellenblatt "Message" verwenden. |                            |
| <u>Recipe</u>    | Das Tabellenblatt "Recipe" enthält die <u>Variablendefinitionen</u> zu<br>einem Rezepturtyp. In einem Projekt können mehrere<br>verschiedene Rezepturtypen definiert werden (z.B. Produkt- und<br>Maschinenparameter). Die zugehörigen Variablendefinitionen<br>werden über den Blattnamen referenziert.  | 1 pro Recipe-Objekt        |
| <u>Trend</u>     | Das Tabellenblatt "Trend" enthält die Definitionen zum<br>Trendobjekt. Pro Trendobjekt wird ein Tabellenblatt "Trend"<br>angelegt und über den Blattnamen referenziert. Mehrere<br>Trendobjekte können dasselbe Tabellenblatt "Trend" verwenden.                                                          | 1 pro Trend-Objekt         |

| <u>Sys2PLC</u> | Das Tabellenblatt "Sys2PIc" enthält die Variablendefinitionen zum Sys2PIc-Objekt. Pro Sys2PIc-Objekt wird ein Tabellenblatt "Sys2PIc" angelegt und über den Blattnamen referenziert. | 1 pro Sys2PLC-<br>Objekt |
|----------------|----------------------------------------------------------------------------------------------------|--------------------------|
| <u>Fontmap</u> | Das Tabellenblatt "Fontmap" enthält die Font-Definitionen (Name, Typ, Style)                                                                                                    | 1                        |
| <u>VBar</u>    | Das Tabellenblatt <u>VBar</u> enthält die Definitionen für die Darstellung des VBar-Objekts                                                                                          | 1 pro VBar-Objekt        |
| <u>VMeter</u>  | Das Tabellenblatt VMeter enthält die Definitionen für die<br>Darstellung des VMeter-Objekts                                                                                          | 1 pro VMeter-<br>Objekt  |

#### Achtung!

Der Typ eines Tabellenblattes ist als Kommentar in der ersten Zelle (A1) hinterlegt und darf nicht geändert oder gelöscht werden.

## 7.2.1 Tabelle Project

Zur Definition der Bildseiten stehen Objekte zur Verfügung. Pro Zeile in der Excel-Tabelle kann ein Objekt definiert werden.

Eine Bildseite beginnt mit dem Objekt <u>#Page=<name></u> und endet mit einer Leerzeile bzw. mit der Zeile die nicht mit dem Objektpräfix '#' beginnt.

Das <u>Page-Objekt</u> definiert die Bildseite (Position und Dimension) in dem alle nachfolgenden Objekte platziert werden. Ein Objekt beginnt jeweils mit #Objektname. Alle Zeilen, die nicht das Objektpräfix in der ersten Spalte beinhalten, sind Kommentarzeilen.

Jedes EPAM Objekt hat grundsätzlich folgende Eigenschaften. Nicht jedes Objekt unterstützt alle Eigenschaften. Teilweise werden bestimmte Parameter unterschiedlich interpretiert. Manche Eigenschaften sind Mandatory bzw. müssen zwingend angegeben werden andere sind Optional.

| Spalte | Bezeichnung      | M/O | Beschreibung                                                                                                    |
|--------|------------------|-----|----------------------------------------------------------------------------------------------------|
| А      | Object           | М   | Objekt Name, möglicherweise gefolgt von =                                                                                                    |
| В      | Text/File        | O/M | Objekt abhängig Text oder Datei.                                                                                                    |
| С      | <u>Font</u>      | 0   | Font zur Ausgabe von Text. Der Fontname ist eine<br>Referenz auf die Fontdefinition (Schriftart, Style, Grösse,)<br>im Tabellenblatt <u>Fontmap</u> . |
| D      | <u>X [Pixel]</u> | 0   | Position des Objekt in Pixel vom linken Rand des<br><u>Container-Objekts</u> . z.B. Page<br>• Konstante in Pixel<br>• Variable von Typ <i>INT</i>     |
| E      | <u>Y [Pixel]</u> | 0   | Position des Objekt in Pixel vom oberen Rand des<br><u>Container-Objekts</u> . z.B. #Page<br>• Konstante in Pixel<br>• Variable von Typ <i>INT</i>    |
| F      | DX [Pixel]       | 0   | Breite des Objekt in Pixel.<br>• Konstante in Pixel<br>• Variable von Typ <i>INT</i>                                                                  |

| Spalte | Bezeichnung      | M/O | Beschreibung                                             |
|--------|------------------|-----|----------------------------------------------------------|
| G      | DY [Pixel]       | 0   | Höhe des Objekt in Pixel.                                |
|        |                  |     | Konstante in Pixel                                       |
|        |                  |     | Variable von Typ INT                                     |
| Н      | <u>Color</u>     | 0   | Vordergrund bzw. Textfarbe.                              |
|        |                  |     | Konstante (siehe: <u>Farben</u> )                        |
|        |                  |     | Variable vom Typ DWORD                                   |
| 1      | <b>Backcolor</b> | 0   | Hintergrundfarbe                                         |
|        |                  |     | Konstante (siehe: <u>Farben</u> )                        |
|        |                  |     | Variable vom Typ DWORD                                   |
| J      | Format           |     | Formatangabe z.B. für den Border                         |
| K      | Action           | 0   | Auszuführende Aktion, z.B. bei Betätigung.               |
| L      | Limit1           | 0   | Unterer Grenzwert als Konstante oder Variable.           |
| М      | Limit2           | 0   | Oberer Grenzwert als Konstante oder Variable.            |
| Ν      | ActionLimit1     | 0   | Auszuführende Aktion wenn VarValue Limit1                |
|        |                  |     | unterschreitet.                                          |
| 0      | ActionLimit2     | 0   | Auszuführende Aktion wenn VarValue Limit2 überschreitet. |
| Р      | VarValue         | 0   | Variablename                                             |
| Q      | <u>VarType</u>   | 0   | Datentyp von VarValue, Limit1 und Limit2.                |
| R      | <u>VarState</u>  | 0   | Statusvariable, zu Steuerung des Objektstatus. Diese     |
|        |                  |     | Variable muss ein numerischer Datentyp sein.             |
| S      | Option           | 0   | Zusätzliche Optionen, die das Verhalten oder die         |
|        |                  |     | Darstellung des Objekts beeinflussen.                    |
| Т      | <b>Function</b>  | 0   | Beinhaltet vordefinierte Funktionen zur Umrechnung von   |
|        |                  |     | Variablenwerten z.B. bei Mass-System-Umschaltung         |
| U      | Init Action      | 0   | Aktion wird ausgeführt beim Init (Aufbau) des Objekts.   |
| V      | Exit Action      | 0   | Aktion wird ausgeführt beim Exit (Abbau) des Objekts.    |
| W      | Comment          | 0   | Kommentar                                                |
| Х      | Sprachspalte     | 0   | ab Spalte X sind sprachabhängigen Texte und Fonts        |

## 7.2.1.1 Spalte Object

In der Spalte Object werden die <u>EPAM-Objekte</u> definert. Es können folgende Objekte definiert werden:

| Object               | Bedeutung Typ                                                                                                    |               |  |  |
|----------------------|----------------------------------------------------------------------------------------------------|---------------|--|--|
| <u>#Alarm</u>        | Alarmüberwachung mit History (512 Alarmmeldungen),       Global Objec         Zeitstempel für Alarm "Kommen", "Gehen" und "Quittiert"       Global Objec |               |  |  |
| #Alarmlist           | Ausgabe der Alarmereignisse als Liste                                                                                                    |               |  |  |
| #Authent             | Senutzerverwaltung mit User und Passwort Global Object                                                                                                   |               |  |  |
| <u>#Bar</u>          | Darstellung eines Wertes in einem rechteckigen Balken                                                                                                    |               |  |  |
| <u>#Button</u>       | nicht einrastender, touchaktiver Bereich                                                                                                    |               |  |  |
| <u>#DataLog</u>      | Aufzeichnung von PLC-Daten/Variablen in eine DataLog-Datei                                                                                               | Global Object |  |  |
| <u>#DiagSig</u>      | Diagnose Signal, Darstellung von blinkenden Punkten (z.B.<br>Maschinenbild) bei Alarmen zur Diagnose                                                     |               |  |  |
| <u>#DropDownList</u> | touchaktiver Bereich, Auswahl einer aus mehreren Möglichkeiten aus einer Liste                                                                           |               |  |  |
| <u>\$Group</u>       | Definition eines Group-Objekts bestehend aus verschiedenen Container                                                                                     |               |  |  |

|                    | EPAM-Objekten                                                                     | Definition              |
|--------------------|-----------------------------------------------------------------------------------|-------------------------|
| #Group             | Aufruf eines Group-Objekts                                                        | Container Object        |
| <u>#LogView</u>    | Diagnose-Objekt zur Darstellung von EPAM internen Meldungen                       |                         |
| #Message           | Ausgabe von Meldungen in Form von Text- oder Bild-Information                     |                         |
| <u>#Meter</u>      | Darstellung eines Wertes in einem Halb-/Kreis/                                    |                         |
| UD                 |                                                                                   |                         |
| <u>#Page</u>       | Dimension der Bildseite                                                           | Container Object        |
| <u>#Password</u>   | Passwortverwaltung Global Object                                                  |                         |
| #RadioButton       | touchaktiver Bereich, Auswahl einer aus mehreren Möglichkeiten                    |                         |
| #Recipe            | Rezepturverwaltung                                                                | Global Object           |
| #RecipeList        | Ausgabe der Rezeptdateien in einer Rezeptliste                                    |                         |
| #ScreenSaver       | Bildschirmschoner                                                                 | Global Object           |
| <u>\$Scrollist</u> | Definition einer Scroll-Liste bestehend aus verschiedenen EPAM-<br>Objekten       | Container<br>Definition |
| <u>#Scrollist</u>  | Scroll-Liste, Darstellung von Objekten als Scroll-Liste z.B.<br>Parameterliste    |                         |
| #Signal            | Darstellung von Zuständen bzw. statischen Bildern und Texten                      |                         |
| #Switch            | einrastender, touchaktiver Bereich                                                |                         |
| #Textlist          | Ausgabe einer ASCII-Textdatei in einer Textliste                                  |                         |
| <u>#Trend</u>      | Darstellung der DataLog-Datei als Trenddiagramm                                   |                         |
| <u>#Variable</u>   | Darstellung einer numerischen/alphanumerischen Variable                           |                         |
| <u>#VBar</u>       | Visual Bar mit erweiterter Funktionalität                                         |                         |
| <u>#VMeter</u>     | Visual Meter mit erweiterter Funktionalität                                       |                         |
| <u>#Sys2Plc</u>    | Übertragung von EPAM- <u>Systemvariablen</u> an die Steuerung (z.B. aktive Seite) | Global Object           |
| #RemoteControl     | Fernbedienung eines anderen Geräts via Ethernet (vgl. PC-<br>anyware)             |                         |

#### 7.2.1.2 Spalte Text/File

Die Spalte Text/File enthält den Text eines Objektes oder den Namen einer Bild- oder Textdatei mit objektspezifischen Einstellungen (zusätzliches Tabellenblatt). Das Feld Text/File kann normal editiert werden. Alternativ kann die Auswahl von <u>Texten</u>, <u>Bildern</u> oder Textdateien komfortabel über das <u>Kontext-Menü</u> (rechte Maustaste) erfolgen.

Die Texte in der Spalte Text/File repräsentieren die Default-Sprache.

### Mehrzeilige Texte, Zeilenumbruch

Text kann mit Zeilentrenner '|' (ASCII-Zeichen 124 bzw. \x7C) auf mehrere Zeilen aufgeteilt werden: z.B.: Text|1

#### Sonderzeichen

Sonderzeichen können mit \xHHHH (H=Hexcode) oder als \xHH angegeben werden.

### Siehe auch

- Verwaltung mehrsprachiger Texte mit Hilfe des Text-Tabellenblatts
- Mehrsprachige Applikationen, Sprachumschaltung
- <u>Sprachtools</u>

### 7.2.1.3 Spalte Font

Die Spalte Font enthält den Namen einer Fontdefinition die für die Darstellung des Textes verwendet wird. Fontdefinitionen werden im Tabellenblatt <u>Fontmap</u> verwaltet.

Eine Fontdefinition besteht aus:

- Schriftart (verwendeter Window TrueType Font)
- Style Fett, Kursiv,...
- Grösse

Mit Hilfe des <u>Kontext-Menüs</u> können bestehende Fonts ausgewählt werden. Neue Fontdefinitionen können mit <u>Add/Remove-Font</u> definiert werden.

# 9

### Aktueller Font/Default-Font

Wird in der Spalte Font kein Fontname angegeben, so wird der aktuelle Font übernommen. Der aktuelle Font ist der Font des letzten Objekts mit einer Fontdefinition. In der EXCEL-Tabelle ist dies das Objekt in einer der vorherigen Zeilen.

#### 7.2.1.4 Spalten X, Y, DX, DY

Die Spalten X, Y, DX, DY definieren die Position und die Dimension des Objekts in Pixel relativ zum Nullpunkt der aktuellen Bildseite bzw. des entsprechenden <u>Container Objekts</u> (z.B. Group oder Scrollist). Der Bezugspunkt (Nullpunkt) ist links oben.

Die Felder können Konstanten oder Variablen vom Typ INT enthalten.

### Automatische Positionierung

Die Felder Font, X, Y, DX, DY, Color und Backcolor können auch leer bleiben. In diesem Fall werden die Werte vom vorherigen Objekt übernommen. D.h. Font, DX, DY, Color und Backcolor müssen nur bei Änderungen eingetragen werden. Bleiben die Felder X,Y leer, so werden die nachfolgenden Objekte automatisch nacheinander positioniert. Hierbei wird um die aktuelle Breite (DX) in X-Richtung vorgerückt. Bei Überschreitung der aktuellen Bildseitenbreite erfolgt ein Zeilenumbruch entsprechend der aktuellen Objekthöhe (DY). Sollen verschiedene Objekte gleich gesetzt werden, die Y-Koordinate wird dann automatisch ermittelt.

#### 7.2.1.5 Spalten Color, Backcolor

**Color** Textfarbe

# Backcolor

Hintergrundfarbe.

Die 32-Bit Farben können wie folgt projektiert werden:

#### <u>Konstant</u>

- Als Name wie in <u>UserColor</u> definiert.
- Als Hexwert (HTML Farbwert) #aarrggbb oder nur #rrggbb

|  | Hexwert | Wertebereich | Beschreibung |
|--|---------|--------------|--------------|
|--|---------|--------------|--------------|

| аа | 0-FF | Alphakanal definiert die Deckkraft der Farbe, wobei 255 bzw. FF maximaler Deckkraft und 0 vollständiger Transparenz entspricht |
|----|------|----------------------------------------------------------------------------------------------------|
| rr | 0-FF | Rot-Anteil                                                                                                    |
| gg | 0-FF | Grün-Anteil                                                                                                    |
| bb | 0-FF | Blau-Anteil                                                                                                    |

#### <u>Variable</u>

• Als Variable vom Typ DWORD, AARRGGBB (Little Endian)

# 9

Beliebige Farben können über die IDE-Funktion "<u>UserColor</u>" definiert werden.

# 0

## Aktuelle Vordergrund/Hintergrund-Farbe

Wird in der Spalte Color, Backcolor keine Farbe angegeben, so wird die aktuelle Farbe übernommen. Der aktuelle Farbe ist die Vordergrund bzw. Hintergrund-Farbe des letzten Objekts mit einer Farbdefinition. In der EXCEL-Tabelle ist dies das Objekt in einer der vorherigen Zeilen.

#### 7.2.1.6 Spalte Format

EPAM4 unterstützt folgende Darstellungs-Formate für Objekte:

| Wert             | Kommentar                                                                                                    |                |                       | Darstellung |
|------------------|----------------------------------------------------------------------------------------------------|----------------|-----------------------|-------------|
|                  | Keine Umrand                                                                                                    | Jung           | Text1                 |             |
| Border=Button    | Umrandungsty                                                                                                    | yp Button      | Text1                 |             |
| Border=Input     | Umrandungsty                                                                                                    | yp Eingabefeld | Text1                 |             |
| Border=R <x></x> | Umrandungsty<br>3, 5, etc.)                                                                                               | yp Rechteck m  | Text1                 |             |
| Border=Signal    | Umrandungsty                                                                                                    | yp Anzeigefeld |                       | Text1       |
| Border=Shadow    | Umrandungsty<br>Effekt)                                                                                                   | yp Rechteck m  | Text1                 |             |
| Border=RoundR    | Abgerundetes Rechteck. In Klammen können<br>optional getrennt durch ein Semikolon folgende<br>Parameter angegeben werden: |                | mySignal0             |             |
|                  | Parameter                                                                                                    | Default        | Kommentar             |             |
|                  | w: <pixel></pixel>                                                                                                    | 1              | Strichstärke in Pixel |             |
|                  | r: <pixel></pixel>                                                                                                    | 12             | Radius in Pixel       |             |
|                  | c: <color></color>                                                                                                    | Foreground     | Farbe                 |             |
|                  |                                                                                                    |                |                       |             |

|               | Beispiel:<br>Border=RoundR( w:3 ; r:7; c:red)                                                                                                    |          |
|---------------|----------------------------------------------------------------------------------------------------|----------|
| fill=gradient | Der Hintergrund wird als Verlauf gezeichnet.<br>Das <i>fill=gradient</i> Attribut kann mit jedem<br>Bordertyp kombiniert werden. Es muss durch ein<br>Komma getrennt werden.<br>zB.: Border=Button, fill=gradient | MyButton |

#### 7.2.1.7 Spalte Action

In der Spalte Action wird die objektspezifische Aktion definiert, die bei der Anwahl des Objektes mit Touch oder Maus ausgeführt werden soll. Mögliche Aktionen sind z.B. Bildwechsel, Variablenwert verändern, etc.

0

## Mehrfache Aktionen

Mit dem Zeichen '&' können mehrere Aktionen (Spalte Action) ausgelöst werden.

z.B.: SetVar=1 & #Page=<name> ...setzt Variable auf 1 und wechselt anschliessend auf die Bildseite name

Alternativ können auch mehrere Objekte übereinander gelegt werden. Typischerweise sind dann die verdeckten Objekte "<u>Invisible</u>". Diese Variante wird z.B. verwendet um verschiedene Variablen auf definierte Werte zu setzen.

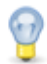

## Nach der Aktion #Page=<name> werden keine Aktionen mehr ausgeführt!

Die Aktion *Key*=<keycode> kann mit normalen ASCII-Zeichen, einem Tastennamen bzw. mit dem entsprechenden Tastencode definiert werden.

EPAM unterstützt folgende Tastennamen:

| Tastenname            | Tastencode                                     |
|-----------------------|------------------------------------------------|
| F1                    | Taste F1 entspricht Tastencode \x3b00          |
| F2                    | Taste F2 entspricht Tastencode \x3c00          |
| F3                    | Taste F3 entspricht Tastencode \x3d00          |
| F4                    | Taste F4 entspricht Tastencode \x3e00          |
| F5                    | Taste F5 entspricht Tastencode \x3f00          |
| F6                    | Taste F6 entspricht Tastencode \x4000          |
| F7                    | Taste F7 entspricht Tastencode \x4100          |
| F8                    | Taste F8 entspricht Tastencode \x4200          |
| F9                    | Taste F9 entspricht Tastencode \x4300          |
| F10                   | Taste F10 entspricht Tastencode \x4400         |
| F11                   | Taste F11 entspricht Tastencode \x4500         |
| F12                   | Taste F12 entspricht Tastencode \x4600         |
| ESC                   | Taste ESC entspricht Tastencode \x1b           |
| CursorUp oder CUp     | Taste Cursor up entspricht Tastencode \x4800   |
| CursorDown oder CDown | Taste Cursor down entspricht Tastencode \x5000 |
| CursorLeft oder CLeft | Taste Cursor left entspricht Tastencode \x4b00 |

| CursorRight oder CRight | Taste Cursor right entspricht Tastencode \x4d00 |
|-------------------------|-------------------------------------------------|
| PageUp oder PgUp        | Taste Page up entspricht Tastencode \x4900      |
| PageDown oder PgDn      | Taste Page down entspricht Tastencode \x5100    |
| Home                    | Taste Home entspricht Tastencode \x4700         |
| End                     | Taste End entspricht Tastencode \x4f00          |
| Insert                  | Taste Insert entspricht Tastencode \x5200       |
| Backspace               | Taste Backspace entspricht Tastencode \x08      |
| Return oder Enter       | Taste Return/Enter entspricht Tastencode \x0d   |
| Delete oder Del         | Taste Delete entspricht Tastencode \x5300       |

#### 7.2.1.8 Spalten Limit1, Limit2

Die Spalten Limit1 und Limit2 definieren den objektspezifischen unteren und oberen Grenzwert des Variablenwertes. Der Grenzwert kann als Konstante, als <u>Systemvariable</u> oder als <u>PLC-Variable</u> definiert werden. Grenzwertvariablen müssen vom selben Typ sein wie die VarValue-Variable.

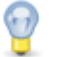

#### Grenzwerte

Die Grenzwerte Limit1 und Limit2 sind Bestandteil des Wertebereiches. D.h. eine Grenzwertüberschreitung liegt vor, wenn der **Wert kleiner bzw. grösser** ist als Limit1 bzw. Limit2.

#### 7.2.1.9 Spalten ActionLimit1, ActionLimit2

Die Spalten ActionLimit1 und ActionLimit2 definieren die Aktionen die bei Unter- bzw. Überschreitung des Wertebereiches, der durch Limit1 bzw. Limit2 definiert ist, ausgeführt werden sollen. Die Spalten ActionLimit1 und ActionLimit2 definieren die Aktionen die bei Unter- bzw. Überschreitung des Wertebereiches, der durch Limit1 bzw. Limit2 definiert ist, ausgeführt werden sollen. Diese Limit-Aktionen werden von allen Objekten mit numerischen Datentypen unterstützt.

Folgende Limit-Aktionen werden von allen Objekten unterstützt die numerische Datentypen erlauben:

| ActionLimit1 / ActionLimit2                                            | Beschreibung                                                                                                    |
|------------------------------------------------------------------------|----------------------------------------------------------------------------------------------------|
| Alarm:set= <no><br/>Alarm:[<alarmtype>].set=<no></no></alarmtype></no> | Fügt den Alarm <no> in die Alarmhistorie ein. Wenn der Wert wieder im gütigen Bereich ist wird die Zeit "off" in der Historie nachgetragen.</no> |
|                                                                        | Die Control-Bits im Alarmbuffer werden nicht beeinflusst!                                                                                        |
| #Page= <name></name>                                                   | Die Seite mit dem Namen <name> wird geöffnet</name>                                                                                              |
| Backcolor=< <u>color</u> >                                             | Die Hintergrundfarbe wird auf <color> geändert, wobei <color> eine konstante Farbe sein muss.</color></color>                                    |
| Close                                                                  | Das zuletzt geöffnete Fenster wird geschlossen                                                                                                   |
| Close= <name></name>                                                   | Das Fenster mit dem Namen <name> wird geschlossen</name>                                                                                         |
| Color=< <u>color</u> >                                                 | Die Vordergrundfarbe wird auf <color> geändert, wobei <color> eine konstante Farbe sein muss.</color></color>                                    |
| Exit                                                                   | Die Applikation wird beendet und der Benutzer kehrt zurück zum Betriebssystem                                                                    |

| ActionLimit1 / ActionLimit2                                                                                      | Beschreibung                                                                                                    |
|----------------------------------------------------------------------------------------------------|----------------------------------------------------------------------------------------------------|
| FastFlash                                                                                                    | Das Objekt blinkt mit 1 Hz  (0.5s Ein/Aus)                                                                                                    |
| Flash                                                                                                    | Das Objekt blinkt mit 0.5 Hz (1s Ein/Aus)                                                                                                    |
| <i>Language</i> = <name></name>                                                                                  | Sprachumschaltung auf Sprache <name>. (s.a. <u>Definition von</u><br/><u>Sprachen</u>)</name>                                                                                                    |
| SetVar= <constant><br/>SetVar=<variable></variable></constant>                                                   | Der Variable <u>VarValue</u> wird die Konstante <constant><br/>zugewiesen<br/>Der Variable <u>VarValue</u> wird die Variable <variable><br/>zugewiesen.<br/><variable> muss vom selben Typ sein wie <u>VarValue</u>,<br/>nämlich <u>VarType</u>!</variable></variable></constant> |
| SetVar: <variable1>=<constant><br/>SetVar:<variable1>=<variable2></variable2></variable1></constant></variable1> | Der <variable1> wird die Konstante <constant> zugewiesen.<br/>Der <variable1> wird <variable2> zugewiesen.<br/>????<br/><variable1> und <variable2> müssen vom selben Datentyp<br/>sein!</variable2></variable1></variable2></variable1></constant></variable1>                   |
| SetVar=Limit1                                                                                                    | Die Variable, die im Feld <u>VarValue</u> steht, erhält den Wert der Spalte <u>Limit1</u>                                                                                                    |
| SetVar=Limit2                                                                                                    | Die Variable, die im Feld <u>VarValue</u> steht, erhält den Wert der Spalte Limit2                                                                                                    |
| System= <excutable> [[options]]</excutable>                                                                      | Als <executable> kann eine beliebig ausführbare Datei inklusive<br/>parameter stehen.<br/>Pfade mit Leerzeichen müssen zwischen Anführungszeichen<br/>gesetzt werden.<br/>Folgende Optionen können zwischen eckigen Klammern<br/>angegeben werden:</executable>                   |
|                                                                                                    | -d <arbeitsverzeichnis><br/><b>Beispiel:</b><br/>system="c:\Program files\viewer\viewer.exe" myfile [-d d:\my<br/>documents]</arbeitsverzeichnis>                                                                                                    |
| VarPool:sysvarsave                                                                                               | Speichert die persistenten Systemvariablen als <host>.INI ins Verzeichnis <i>PATH_INI</i>.</host>                                                                                                    |

### Unterschied zu EPAM3

- folgende Limit-Aktionen werden derzeit nicht unterstützt: (siehe auch Aktionen)
  - Alarm=<x>
  - Backlight=<x> ersetzt durch SetVar=<x> auf /S/APP/Backlight
  - Contrast=<x> nicht mehr notwendig (nur für passiv LCDs)
  - Language=s\_mysysvar ersetzt durch SetVar=/S/USR/mysysvar auf /S/APP/Language
  - Msg=<x> ersetzt durch SetVar:<variable>=<x>
  - Load=<x>

#### 7.2.1.10 Spalte VarValue

Die Spalte VarValue enthält den Namen einer <u>PLC-Variable</u> oder einer <u>Systemvariable</u> die den aktuellen Objektwert beinhaltet. Systemvariablen sind globale Variablen im EPAM die bestimmte Werte wie z.B. die aktuelle Page-ID der Visualisierung enthalten. Variablennamen folgen einer definierten Syntax.

Das Kontextmenü "<u>Select User Variable</u>" ermöglicht die komfortable Auswahl der Variablen aus der <u>UserVar</u> Tabelle.

Bei der Übersetzung des Projektes wird geprüft, ob alle verwendeten Variablen in <u>UserVar</u> definiert sind und VarType mit dem Datentyp übereinstimmt.

# 💡 Indizierte Variablenadressierung

Variablennamen können zur Laufzeit geändert und indiziert gelesen werden. siehe auch <u>dynamische Variablennamen</u>

#### Anwendung:

Die Möglichkeit der indizierten Variablenadressierung, kombiniert mit dem Objekt <u>#Scrollist</u> ermöglicht eine sehr effiziente Erstellung von Parameterlisten z.B. für eine beliebige Anzahl Achsen. D.h. mit nur einer Bildseite können Parameter für mehrere Achsen, Temperaturregler, etc. eingegeben werden.

#### 7.2.1.11 Spalte VarType

Die Spalte VarType definiert den Objektdatentyp. Das <u>Kontextmenü</u> zeigt welche Variablentypen einem Objekt zugeordnet werden können. Bei der Übersetzung des Projektes wird geprüft, ob der Variablentyp (UserVar) mit dem Objektdatentyp übereinstimmt.

0

## Hinweis!

Nicht alle Objekte unterstützen alle Datentypen.

Die manuelle Zuweisung von Variablen bzw. Datentypen die vom Objekt nicht unterstützt werden kann zu Laufzeitfehlern (Runtime-Error) führen.

Es werden die folgenden Grunddatentypen unterstützt:

| Тур               | Bit<br>s | Min       | Мах       | Textkonstante                                                                                                    | Kommentar |
|-------------------|----------|-----------|-----------|----------------------------------------------------------------------------------------------------|-----------|
| BOO<br>L          | 8        | false = 0 | true <> 0 | <ul> <li>"true" = true</li> <li>"false" = false</li> <li>"0" = false</li> <li>Alphanumerische<br/>Konstanten &lt;&gt; "0" =<br/>true</li> </ul> |           |
| BYTE<br>USIN<br>T | 8        | 0         | 255       | dezimal                                                                                                    |           |
| SINT              | 8        | -128      | 127       | dezimal                                                                                                    |           |
| WOR<br>D          | 16       | 0         | 65535     | dezimal                                                                                                    |           |

#### Basistypen

| UINT                   |    |                                  |                                           |                                                                                                    |                                                                                                    |
|------------------------|----|----------------------------------|-------------------------------------------|----------------------------------------------------------------------------------------------------|----------------------------------------------------------------------------------------------------|
| INT                    | 16 | -32768                           | 32767                                     | dezimal                                                                                                    |                                                                                                    |
| DWO<br>RD<br>UDIN<br>T | 32 | 0                                | 4294967295                                | dezimal                                                                                                    |                                                                                                    |
| DINT                   | 32 | -2147483648                      | 2147483647                                | dezimal                                                                                                    |                                                                                                    |
| REAL                   | 32 | -3.402823466e+38                 | 3.402823466e+38                           | Gleitpunktzahl (dezimal)                                                                                                    |                                                                                                    |
| DT                     | 32 | 0<br>DT#01d01m1970Y0<br>0H00M00S | 4294967295<br>DT#07d02m2106Y06H2<br>8M15S | <ul> <li>dezimal</li> <li>DT#<day>d<month>m&lt;<br/>year&gt;Y<hour>H<minute<br>s&gt;M<seconds>S</seconds></minute<br></hour></month></day></li> <li>Beispiel:<br/>DT#18d08m2011Y17H15M<br/>35S<br/>=&gt; 16. Aug. 2011<br/>17:15:35</li> </ul> | <ul> <li>Auflösung in<br/>Sekunden seit<br/>1.1.1970</li> <li>Identisch zu<br/>DATE_AND_TI<br/>ME</li> </ul> |
| DATE                   | 32 | 0<br>DT#01d01m1970Y              | 4294944000<br>DT#07d02m2106Y              | <ul> <li>dezimal</li> <li>D#<day>d<month>m<y<br>ear&gt;Y</y<br></month></day></li> <li>Beispiel:<br/>DT#18d08m2011Y</li> <li>=&gt; 16. Aug. 2011</li> </ul>                                                                                    | <ul> <li>Auflösung in<br/>Sekunden seit<br/>1.1.1970</li> </ul>                                              |
| TIME                   | 32 | 0<br>T#0h0m0s0ms                 | 4294967295<br>T#1193h2m47s295ms           | dezimal<br>T# <hour>h<minutes>m<s<br>econds&gt;s<milliseconds><br/>ms</milliseconds></s<br></minutes></hour>                                                                                                    | Auflösung in<br>Millisekunden<br>Entspricht IEC<br>61131-3                                                   |
| LWO<br>RD              | 64 | 0                                | 1844674407370955161<br>5                  | dezimal                                                                                                    |                                                                                                    |
| LINT                   | 64 | ۔<br>9223372036854775<br>808     | 9223372036854775807                       | dezimal                                                                                                    |                                                                                                    |
| LREA<br>L              | 64 | ۔<br>1.797693134862315<br>8e+308 | 1.7976931348623158e<br>+308               | dezimal mit Komma                                                                                                    |                                                                                                    |

Diese Datentypen decken sich möglicherweise nicht mit dem gleichnamigen Datentypen der Datenquelle. In diesem Fall wird durch den <u>Kommunikationstreiber</u> eine Konvertierung vorgenommen, was allenfalls zu einem Verlust an Genauigkeit führen kann.

## Ganzzahl Datentypen

Folgende Datentypen sind Ganzahl-Datentypen:

- BYTE
- USINT
- SINT
- WORD

- UINT
- INT
- DWORD
- UDINT
- DINT
- LWORD
- LINT

## Numerische Datentypen

Folgende Datentypen sind numerische-Datentypen:

- alle Ganzzahl-Datentypen
- REAL
- LREAL

#### Strings

| Тур     | Bits Basistyp | Kommentar |
|---------|---------------|-----------|
| STRING  | 8             |           |
| WSTRING | 16            | UTF16 LE  |

# 0

Strings haben eine Defaultlänge von 80 Zeichen. Wenn eine andere Länge gewünscht ist, muss diese durch einen Doppelpunkt getrennt angegeben werden. Z.B. STRING: 30.

## Arrays

| Тур                             | IEC                                        | Kommentar |
|---------------------------------|--------------------------------------------|-----------|
| INT[ <dimension>]</dimension>   | ARRAY [0 <dimension>] OF INT</dimension>   |           |
| WORD[ <dimension>]</dimension>  | ARRAY [0 <dimension>] OF WORD</dimension>  |           |
| DWORD[ <dimension>]</dimension> | ARRAY [0 <dimension>] OF DWORD</dimension> |           |

# 0

Startindex: 0 Endindex: <Dimension> -1

#### 7.2.1.12 Spalte VarState

Die Spalte VarState enthält einen Variablennamen für den Objektstatus. Die Variable muss vom Typ WORD, INT, UINT oder BOOL (nur 0 und 1) sein. Mit Hilfe des Objektstatus kann jedes Objekt in EPAM einen der folgenden Zustände annehmen:

| Status | Verhalten des Epam-Objekts                                                                                                    |
|--------|----------------------------------------------------------------------------------------------------|
| 0      | Objekt ist sichtbar und aktiv, d.h. der Bereich X, Y, DX, DY wird entsprechend dem Objekt                                                                                                    |
|        | dargestellt                                                                                                    |
| 1      | Objekt ist nicht sichtbar und inaktiv (off), d.h. der Bereich X, Y, DX, DY wird mit dem aktuellen<br>Hintergrund der aktuellen Bildseite dargestellt.<br>Es werden keine Aktionen ausgeführt. |

© 2014 Grossenbacher Systeme AG

| Status | Verhalten des Epam-Objekts                                                                                                    |  |  |  |  |  |
|--------|----------------------------------------------------------------------------------------------------|--|--|--|--|--|
|        | Grenzwerte werden NICHT überwacht.                                                                                                    |  |  |  |  |  |
| 2      | Objekt ist sichtbar aber inaktiv (disabled), d.h. der Bereich X, Y, DX, DY wird entsprechend<br>dem Objekt schraffiert dargestellt.<br>Es werden keine Aktionen ausgeführt.<br>Grenzwerte werden überwacht. |  |  |  |  |  |
| 4      | Das Objekt blinkt mit ca. 0.5Hz (1s Ein/Aus)                                                                                                    |  |  |  |  |  |
| 8      | Das Objekt blinkt mit ca. 1Hz (0.5s Ein/Aus)                                                                                                    |  |  |  |  |  |
| 12     | Das Objekt blinkt mit ca. 2Hz (0.25s Ein/Aus)                                                                                                    |  |  |  |  |  |

Die Änderung des Objektstatus erfolgt über die Objektstatus-Variable (VarState) durch Setzen des entsprechenden Wertes.

# 0

## Objektstatus bei Bildwechsel

Nach einem Bildwechsel werden alle mit einer Objektstatus-Variable versehenen Objekte mit dem Objektstatus nicht sichtbar und inaktiv (off) initialisiert. Erst nachdem der aktuelle Objektstatus gelesen wurde, wird das Objekt entsprechend dargestellt. Dieses Vorgehen verhindert ungewollte Aktionen während dem Bildaufbau auf dem Zielsystem! (Bei der Simulation auf der Entwicklungsumgebung ohne Kommunikation zur Steuerung werden immer alle Objekte dargestellt!)

# 0

## Option VarStateOnOffInverted

Wird die Option VarStateOnOffInverted gesetzt, ist das Objekt bei VarState 0 Off und bei 1 On.

#### 7.2.1.13 Spalte Option

In der Spalte Option werden die objektspezifische Optionen definiert. Mögliche Optionen sind z.B. *DX*= <width>, *Pos*=<x>, *PWL*=<level>, etc.

# 9

#### Mehrfache Optionen

Mit dem Zeichen ',' können mehrere Optionen projektiert werden.

z.B.: *Pos=Center,PWL=1* ...Positioniert Text/Wert im Objekt zentriert, Objekt ist mit Passwortlevel versehen.

#### 7.2.1.14 Spalte Function

#Variable: siehe Masssysteme

#### 7.2.1.15 Spalten Init, Exit

In den Spalten Init bzw. Exit können die gleichen objektspezifischen Aktionen wie in der Spalte Action definiert werden.

Die **Init**-Aktion wird ausgeführt, wenn das Objekt das erste mal in der Seite aufgerufen wird. z.B. bei einem Seitenwechsel auf eine neue Seite.

Die **Exit**-Aktion wird beim Verlassen der Seite ausgeführt, d.h. wenn das Objekt aus dem Speicher entfernt wird.

Typische Anwendungen dieser Aktionen sind das Setzen oder Rücksetzen von Variablen die auf bestimmten Seiten verwendet werden.

## 7.2.2 Tabelle AdsHosts

Im Tabellenblatt *AdsHosts* werden die <u>Kommunikations-Parameter</u> für die Kommunikationskanäle zu Beckhoff *TwinCAT* Steuerungen projektiert.

#### **Beispiel:**

| #Hostn<br>ame | AdsServ<br>er-IP | Delay<br>[ms] | Timeo<br>ut[s] | reser<br>ved | DelayOnEr<br>ror[s] | reser<br>ved | AdsServer<br>Port | AmsN<br>etId | AmsP<br>ort | reser<br>ved | Path<br>symbolfi<br>le |
|---------------|------------------|---------------|----------------|--------------|---------------------|--------------|-------------------|--------------|-------------|--------------|------------------------|
| PLC1          | 192.168.<br>0.99 |               |                |              |                     |              |                   |              |             |              |                        |

Treiber-DLL: drvAds.dll

#### Kommunikation Beckhoff TwinCAT Steuerungen

| Parameter           | M/O | Default                                   | Beschreibung                                                                                                    |
|---------------------|-----|-------------------------------------------|----------------------------------------------------------------------------------------------------|
| Hostname            | М   |                                           | Eindeutiger Name                                                                                                    |
| AdsServer-IP        | М   |                                           | IP Adresse des Ads-Server                                                                                                    |
| Delay[ms]           | 0   | 200                                       | Verzögerung zwischen zwei Lese-Operationen                                                                                          |
| Timeout[s]          | 0   | 3                                         | Maximale Zeit, die bei der Kommunikation nicht überschritten werden darf.(Connect, Read, Write)                                     |
| reserved            |     |                                           |                                                                                                    |
| DelayOnError<br>[s] | 0   | 3                                         | Verzögerung nach einem Fehler. Verhindert das zB. während einem "Online Change" zu schnell wieder connected wird                    |
| Reserved            |     |                                           |                                                                                                    |
| AdsServer Port      | 0   | 48898                                     | TCP-Port des Ads-Server                                                                                                    |
| AmsNetId            | 0   | <adsserver-<br>IP&gt;.1.1</adsserver-<br> | "Ams Net Id" der <i>TwinCAT</i><br>Wenn keine AmsNetId angegeben wird, wird die Ads-Server-IP<br>verwendet und mit ".1.1" erweitert |
| AmsPort             | 0   | 801                                       |                                                                                                    |
| reserved            |     |                                           |                                                                                                    |
| Path<br>symbolfile  | 0   |                                           | Pfad und Name des importierten Symbolfile                                                                                           |

## Konfiguration des TwinCAT System

Damit das EPAM4-RTS mit einer TwinCAT Steuerung kommunizieren kann, muss dem "AMS Router" auf dem TwinCAT-System das EPAM4-RTS bekannt gemacht werden.

| TwinCAT System Properties         X           General         System         AMS Router         PLC         Registration           Local Computer | EPAM4 RTS                                      | zum AMS Router hinzu                                             | fügen:            |
|----------------------------------------------------------------------------------------------------|------------------------------------------------|------------------------------------------------------------------|-------------------|
| AMS Net Id: 192.168.18.169.1.1                                                                                                    | Remote Con                                     | nection Properties                                               | ×                 |
| Add         Bemove         Properties                                                                                                    | Name:<br>AMS Net Id:<br>Address:<br>Transport: | 192.168.18.167<br>192.168.18.167.1.1<br>192.168.18.167<br>TCP/IP | OK<br>Cancel      |
| OK Cancel Apply                                                                                                    | Name:                                          | beliebiger eindeutiger N                                         | ame               |
|                                                                                                    | Ams Net<br>Id:                                 | IP Adresse des EPAM4                                             | I-Device + ".1.1" |
|                                                                                                    | Adresse:                                       | IP Adresse des EPAM4                                             | I-Device          |
|                                                                                                    | Transport:                                     | TCP/IP                                                           |                   |
|                                                                                                    | Slow<br>Connectio<br>n:                        | Muss im Normalfall nich                                          | nt gesetzt werden |

## 7.2.3 Tabelle Alarm

#### Siehe auch

<u>Alarm-Definition</u>

## 7.2.4 Tabelle AlarmList

#### Siehe auch

<u>AlarmList-Definition</u>

## 7.2.5 Tabelle Authent

## Siehe auch

<u>Authent Definition</u>

## 7.2.6 Tabelle AuthentPasswd

#### Siehe auch

<u>AuthentPasswd</u>

## 7.2.7 Tabelle AuthentRoles

#### Siehe auch

<u>AuthentRoles</u>

## 7.2.8 Tabelle DataLog

#### Siehe auch

Datalog-Definition

## 7.2.9 Tabelle DrvParam

Im Tabellenblatt *DRVParam* sind die <u>Kommunikations-Treiber</u> definiert. Die Einstellungen in diesem Tabellenblatt erfolgen über das Menü <u>Project/Communication</u>.

Zeilen die mit **#** beginnen gelten als Kommentar. Das bedeutet, dass im Beispiel unten der RS7-Treiber nicht geladen wird.

#### **Beispiel:**

| #drvname | hostfile            | nice | TIMEOUT[s] |
|----------|---------------------|------|------------|
| S        | <u>S.txt</u>        | 0    | 60         |
| PLCH     | PLCHosts.txt        | 0    | 60         |
| #RS7     | RS7Hosts.txt        | 0    | 60         |
| #ADS     | <u>AdsHosts.txt</u> | 0    | 60         |

#### Bedeutung der einzelnen Spalten:

- drvn Name (ID) des Kommunikations-Treibers ame
- *host* Name der Datei (Tabellenblatt) mit den Parametern der Kommunikations-Kanäle *file*
- nice Relative Priorität des Kommunikation-Tasks zum RTS-Task. (0 = gleiche Priorität; -1 = höhere Priorität, 1 = niedrigere Priorität)
- *time* Übergeordneter Timeout zur Überwachung der Kommunikationskanäle. Read-, Write-Requests *out* dürfen diese Zeit nicht überschreiten.

Als Faustregel gilt: drvparam.timeout > Host:Retry \* Host:DelayOnError \* Host:Timeout

## 7.2.10 Tabelle FontMap

In der FontMap Tabelle werden die anwenderspezifischen Fontdefinitionen verwaltet. Fonts werden im EPAM-Projekt über den Fontnamen <name>.FNT referenziert.

| Fontmap    | Microsoft Windows Fonts |      |       |         |
|------------|-------------------------|------|-------|---------|
| #Filename  | Font                    | Size | Style | Effects |
| ARIAL7.FNT | Arial                   | 12   | 400   |         |

| ARIAL8.FNT   | Arial       | 14 | 400 |  |
|--------------|-------------|----|-----|--|
| ARIAL8F.FNT  | Arial       | 14 | 600 |  |
| ARIAL9F.FNT  | Arial       | 15 | 400 |  |
| ARIAL10.FNT  | Arial       | 16 | 400 |  |
| ARIAL10F.FNT | Arial       | 16 | 600 |  |
| ARIAL12.FNT  | Arial       | 18 | 400 |  |
| ARIAL12F.FNT | Arial       | 18 | 600 |  |
| ARIAL14.FNT  | Arial       | 22 | 400 |  |
| ARIAL14F.FNT | Arial       | 22 | 600 |  |
| ARIAL.FNT    | Arial       | 16 | 400 |  |
| COURIER.FNT  | Courier New | 16 | 400 |  |
| PASSWORD.FNT | Courier New | 19 | 400 |  |
| SYS06X11.FNT | Courier New | 14 | 400 |  |
| SYS08X16.FNT | Courier New | 16 | 400 |  |
| SYSNT72.FNT  | Courier New | 16 | 400 |  |
| SYSTEM00.FNT | Courier New | 12 | 400 |  |
| SYSTEM08.FNT | Courier New | 12 | 400 |  |
| SYSTEM16.FNT | Courier New | 16 | 400 |  |
| SYSTEM24.FNT | Courier New | 16 | 400 |  |
| SYSTEM32.FNT | Courier New | 18 | 400 |  |
| SYSTEM48.FNT | Courier New | 18 | 400 |  |
| SYSTEM56.FNT | Courier New | 32 | 400 |  |
| SYSTEM64.FNT | Courier New | 30 | 400 |  |
| SYSTEM72.FNT | Courier New | 19 | 400 |  |
| SYSTEM96.FNT | Courier New | 24 | 400 |  |

## Siehe auch

Definition von Fonts

## 7.2.11 Tabelle Message

#### Siehe auch

<u>Message-Definition</u>

## 7.2.12 Tabelle MiifHosts

Das Tabellenblat *MiifHosts* enthält die <u>Kommunikations-Parameter</u> für den Kommunikationstreiber MIIF für Siemens SIMOTION-Steuerungen.

Auf der SIMOTION-Steuerung muss TP OAMIIF installiert sein!

Mit diesem Kommunikationstreiber kann man über Ethernet TCP/IP zu SIMOTION-Steuerungen kommunizieren.

| #Hostna | IP address | Delay | Timeout | Retry | DelayOnErr | LogLevel |  |  | Symbol file |
|---------|------------|-------|---------|-------|------------|----------|--|--|-------------|
| me      |            | [ms]  | [s]     |       | or [s]     |          |  |  |             |
|         |            |       |         |       |            |          |  |  |             |

Driver DLL: drvMiif.dll

## Communication with S7 PLCs via CP or S7-1200 series

| Parameter<br>s      | M/<br>0 | Default | Description                                                                                                    |
|---------------------|---------|---------|----------------------------------------------------------------------------------------------------|
| Hostname            | Μ       |         | Eindeutiger Name                                                                                                    |
| IP address          | М       |         | IP-Adresse der SIMOTION Steuerung                                                                                                    |
| Delay[ms]           | 0       | 200     | Verzögerung zwischen zwei Lese Operationen                                                                                            |
| Timeout[s]          | 0       | 3       | Maximale Zeit, die bei Zugriff auf die SPS nicht überschritten werden darf.<br>(Connect, Read, Write)                                 |
| Retry               | 0       | 3       | Anzahl Versuche bis Fehler                                                                                                    |
| DelayOnErr<br>or[s] | 0       | 3       | Verzögerung, nachdem ein Fehler aufgetreten ist. Verhindert, dass zB.<br>während einem Online Change zu schnell wieder Connected wird |
| Loglevel            | 0       | 0       | Stufen der Fehlerausgabe. Nicht implementiert.                                                                                        |
|                     |         |         |                                                                                                    |
|                     |         |         |                                                                                                    |
|                     |         |         |                                                                                                    |
|                     |         |         |                                                                                                    |
|                     |         |         |                                                                                                    |
|                     |         |         |                                                                                                    |
| Path<br>symbol file | 0       |         | Path and name of the imported symbol file                                                                                             |

## 7.2.13 Tabelle PicHosts

Das Tabellenblat Hosts enthält die <u>Kommunikations-Parameter</u> für den Kommunikationstreiber PLC-Handler für Codesys-Steuerungen. Mit diesem Kommunikationstreiber kann man über Ethernet TCP/IP zu allen V2.3 und V3 Codesys Steuerungen kommunizieren, die dieses Protokoll unterstützen.

| #Hostn<br>ame | Interface<br>Type | Delay<br>[ms] | Timeo<br>ut[s] | Ret<br>ry | DelayOnE<br>rror[s] | LogLe<br>vel | IP-<br>Addre<br>ss        | Por<br>t | Codesys-<br>Address | Applicatio<br>n prefix | Path<br>symbolfil<br>e |
|---------------|-------------------|---------------|----------------|-----------|---------------------|--------------|---------------------------|----------|---------------------|------------------------|------------------------|
| PLC1          | Gateway<br>3      | 200           | 3              | 0         | 3                   | 0            | EPAM<br>4-<br>PLCH<br>OST | 120<br>0 |                     |                        |                        |

Treiber-DLL: drvplch.dll

| Kommunikation mit Co | desys V2.3 Steuerungen |
|----------------------|------------------------|
|----------------------|------------------------|

| Parameter           | M/O | Defau | Beschreibung                                                                                                    |
|---------------------|-----|-------|----------------------------------------------------------------------------------------------------|
|                     |     | It    |                                                                                                    |
| Hostname            | М   |       | Eindeutiger Name                                                                                                    |
| Interface Type      | М   |       | ARTI für (Codesys 2.x)                                                                                                    |
| Delay[ms]           | 0   | 200   | Verzögerung zwischen zwei Lese Operationen                                                                                                    |
| Timeout[s]          | 0   | 3     | Maximale Zeit, die bei Zugriff auf die SPS nicht überschritten werden darf.<br>(Connect, Read, Write)                                                                                                    |
| Retry               | 0   |       | Nicht implementiert                                                                                                    |
| DelayOnError<br>[s] | 0   | 3     | Verzögerung, nachdem ein Fehler aufgetreten ist. Verhindert, dass zB. während einem Online Change zu schnell wieder Connected wird                                                                                                    |
| Loglevel            | 0   |       | Stufen der Fehlerausgabe. Nicht implementiert.                                                                                                    |
| IP-address          | М   |       | IP Adresse der Steuerung oder <i>EPAM4-PLCHOST</i> (=Localhost: 127.0.0.1)<br>Wenn das RTS mit der lokalen PLC kommunizieren soll und das<br>Ethernetkabel nicht eingesteckt ist, kann nur noch via Localhost<br>kommuniziert werden. Es sollte als IP-Adresse also <i>EPAM4-PLCHOST</i><br>eingestellt sein, damit die Kommunikation auch aus der Simulation<br>funktioniert. |
| port                | 0   | 1200  | IP Port der Steuerung                                                                                                    |
| Codesys-adr.        | 0   |       | Nicht relevant                                                                                                    |
| App. Präfix         | 0   |       | Es kann ein Präfix definiert werden, der jedem Variablenamen vorangestellt wird. Z.B. für globale Variablen ein '.'. Wenn an dieser Stelle kein Präfix projektiert wird, muss der Variablename überall mit dem Präfix projektiert werden.                                                                                                    |
| HW-Type             | 0   |       | <i>ElauMax</i><br>Um mit einem Elau MAX4 zu kommunizieren muss Port 5000 eingestellt<br>werden                                                                                                    |
| Path<br>symbolfile  | 0   |       | Pfad und Name des importierten Symbolfile                                                                                                    |

## Interface Type ARTI wird für die Kommunikation mit V2.x Steuerungen verwendet.

## Kommunikation mit Codesys V3 Steuerungen

## Interface Type Gateway3 wird für die Kommunikation mit V3.x Steuerungen verwendet.

| Parameter | M/O | Defau | Beschreibung     |
|-----------|-----|-------|------------------|
|           |     | lt    |                  |
| Hostname  | М   |       | Eindeutiger Name |

| Interface Type      | М |                          | GATEWAY3 für (Codesys 3.x)                                                                                                    |
|---------------------|---|--------------------------|----------------------------------------------------------------------------------------------------|
| Delay[ms]           | 0 | 200                      | Verzögerung zwischen zwei Lese Operationen (=Zykluszeit des<br>Kommunikations-Task)                                                                                                    |
| Timeout[s]          | 0 | 3                        | Timeout bei Zugriff auf die Steuerung (Connect, Read, Write)                                                                                                    |
| Retry               | 0 |                          | Nicht implementiert                                                                                                    |
| DelayOnError<br>[s] | 0 | 3                        | Verzögerung, nachdem ein Fehler aufgetreten ist. Verhindert, dass z.B. während einem Online Change zu schnell wieder connected wird                                                                              |
| Loglevel            | 0 |                          | Stufen der Fehlerausgabe. Nicht implementiert.                                                                                                    |
| IP-address          | М |                          | IP Adresse der Steuerung oder EPAM4-PLCHOST (=Localhost: 127.0.0.1)                                                                                                    |
| port                | 0 | 1217                     | IP Port der Steuerung                                                                                                    |
| Codesys-adr.        | 0 | Gerät<br>e-<br>name<br>n | Codesys Adresse der Steuerung<br>Wenn nichts angegeben wird, verwendet das RTS den Gerätenamen.                                                                                                    |
| App. Präfix         | 0 |                          | Es kann ein Präfix definiert werden, der jedem Variablenamen vorangestellt wird. Z.B. für globale Variablen ein '.'. Wenn kein Präfix projektiert wird, muss die Variable überall mit Präfix projektiert werden. |
| Path<br>symbolfile  | 0 |                          | Pfad und Name des importierten Symbolfile                                                                                                    |

## 7.2.14 Tabelle UserVar

Im Tabellenblatt "UserVar" sind alle <u>Variablen</u> definiert. Variablen können von der Steuerungs-Programmierumgebung mit <u>"Communication - Symbolfile-Import"</u> in die "UserVar"-Liste importiert werden. Bei diesem Vorgang werden die bestehenden Variablen gelöscht und die Liste wird neu erstellt. Des weiteren wird überprüft, ob alle im <u>Project-Tabellenblatt</u> verwendeten Variablen auch im Tabellenblatt "UserVar" definiert sind und ob der <u>Datentyp</u> übereinstimmt.

#### Beispiel

| Variable Name    | Туре   | Reserv | Addres | Options | Comment/    | Used | Reserv | Reserv | Reserv | Default |
|------------------|--------|--------|--------|---------|-------------|------|--------|--------|--------|---------|
|                  |        | ed     | s      | Flag    | Description | flag | ed     | ed     | ed     | value   |
| /PLCH/PLC/       | UINT   |        |        |         |             | 1    |        |        |        |         |
| ActPageId        |        |        |        |         |             |      |        |        |        |         |
| /PLCH/PLC/       | STRING |        |        |         |             | 0    |        |        |        |         |
| ActPageName      | :80    |        |        |         |             |      |        |        |        |         |
| /PLCH/PLC/ActPwl | WORD   |        |        |         |             | 0    |        |        |        |         |
| /PLCH/PLC/       | BOOL   |        |        |         |             | 0    |        |        |        |         |
| Alarm1           |        |        |        |         |             |      |        |        |        |         |
| /PLCH/PLC/       | BOOL   |        |        |         |             | 0    |        |        |        |         |
| Alarm10          |        |        |        |         |             |      |        |        |        |         |
| /PLCH/PLC/       | BOOL   |        |        |         |             | 0    |        |        |        |         |
| Alarm11          |        |        |        |         |             |      |        |        |        |         |
| /PLCH/PLC/       | BOOL   |        |        |         |             | 0    |        |        |        |         |
| Alarm12          |        |        |        |         |             |      |        |        |        |         |
| /PLCH/PLC/       | BOOL   |        |        |         |             | 0    |        |        |        |         |
| Alarm13          |        |        |        |         |             |      |        |        |        |         |

| Spalte        | Kommentar                  |
|---------------|----------------------------|
| Variable Name | Symbolischer Variablenname |

| Туре          | Variablen-Datentyp                                                                                                    |
|---------------|----------------------------------------------------------------------------------------------------|
| Reserved      |                                                                                                    |
| Address       | Adresse bei Steuerungen die keine symbolischen Variablennamen unterstützen (z. B. S7)                                                                                                    |
| Options flag  | Flags die Kommunikation beeinflussen, sind Kommunikationstreiber spezifisch:                                                                                                    |
|               | <ul> <li><b>RS7</b></li> <li><i>raw</i>: automatisches Byteswapping wird nicht durchgeführt (Motorola/Intel-Byte order)</li> </ul>                                                                                                    |
| Used flag     | Anzahl der Referenzierungen im Projekt. Wenn der Wert > 0 ist, wird die Variable in<br>die _drvv/st.txt geschrieben, bzw. in den Variablepool des RTS geladen.<br>Variablennamen die erst zur Laufzeit aufgelöst werden, werden von der IDE<br>typischerweise nicht als referenziert erkannt, weshalb der Used-Count auf 0 stehen<br>bleibt, die Variable nicht in den Varpool geladen wird und es somit Laufzeitfehlern<br>kommen kann. Um das zu verhindern, kann ein 'u' in die Zelle geschrieben werden.<br>Damit wird die so markierte Variable immer ins RTS geladen. |
| Reserved      |                                                                                                    |
| Reserved      |                                                                                                    |
| Reserved      |                                                                                                    |
| Default value | Die Variablen werden im RTS mit 0 initialisiert. Wenn ein anderer Wert gewünscht wird, kann er hier gesetzt werden. Der Default wert wird aber nicht auf die Steuerung übertragen.                                                                                                    |

## 7.2.15 Tabelle RS7Hosts

Das Tabellenblat RS7Hosts enthält die <u>Kommunikations-Parameter</u> für den Kommunikationstreiber RS7 für S7-Steuerungen. Mit diesem Kommunikationstreiber kann man über Ethernet TCP/IP zu allen S7 Steuerungen mit Ethernet-Schnittstelle inkl. der Soft-PLC AT-S7 kommunizieren.

| #Hostna<br>me | IP-address        | Delay<br>[ms] | DelayOnErro<br>r [s] | Retr<br>y | Loglev<br>el | Otpimize<br>(Yes/No) | CCh<br>n | Rac<br>k | Slot | PDU-<br>MaxSiz<br>e | Reserved       | Symbolfile   |
|---------------|-------------------|---------------|----------------------|-----------|--------------|----------------------|----------|----------|------|---------------------|----------------|--------------|
| S1            | EPAM4-<br>PLCHOST | 200           | 3                    | 6         | 0            | No                   | 2        | 0        | 0    |                     | DB_Comm<br>ent | 00000001.AWL |

Treiber-DLL: drvRs7.dll

## Kommunikation mit S7 Steuerungen via CP oder S7-1200-Serie

| Parameter  | M/<br>0 | Default | Beschreibung                                                               |
|------------|---------|---------|----------------------------------------------------------------------------|
| Hostname   | М       |         | Eindeutiger Name                                                           |
| IP-address | М       |         | IP Adresse der Steuerung oder <i>EPAM4-PLCHOST</i> (=Localhost: 127.0.0.1) |

|                     |   |        | Ethernetkabel nicht eingesteckt ist, kann nur noch via Localhost<br>kommuniziert werden. Es sollte als IP-Adresse also <i>EPAM4-PLCHOST</i><br>eingestellt sein, damit die Kommunikation aus auch der Simulation<br>funktioniert.                                                          |
|---------------------|---|--------|----------------------------------------------------------------------------------------------------|
| Delay[ms]           | 0 | 200    | Verzögerung zwischen zwei Lese Operationen (Zykluszeit<br>Kommunikationstask)                                                                                                    |
| Timeout[s]          | 0 | 3      | Maximale Zeit, die bei Zugriff auf die SPS nicht überschritten werden darf.<br>(Connect, Read, Write)                                                                                                    |
| Retry               | 0 | 3      | Anzahl Versuche bis Fehler                                                                                                    |
| DelayOnErr<br>or[s] | 0 | 3      | Verzögerung, nachdem ein Fehler aufgetreten ist. Verhindert, dass z.B. während einem Online Change zu schnell wieder Connected wird                                                                                                    |
| Loglevel            | 0 |        | Stufen der Fehlerausgabe. Nicht implementiert.                                                                                                    |
| Optimize            | Μ | No     | Optimierte Kommunikation Yes/No (Zusammenfassung von Variablen aus dem selben DB)                                                                                                    |
| CChn                | М | 16     | Kommunikations-Kanal aus S7 Hardware-Konfiguration.<br>• <i>AT-S7: 16</i><br>• <i>S7-CP</i> : 2<br>• <i>S7-1200</i> : 0                                                                                                    |
| Rack                | 0 | 0      | Rack-Nummer aus S7 Hardware-Konfiguration.<br>• <i>AT-S7: 0</i><br>• <i>S7-CP</i> : 0<br>• <i>S7-1200</i> : 0                                                                                                    |
| Slot                | 0 | 3      | Slot-Nummer aus S7 Hardware-Konfiguration.<br>• <i>AT-S7: 3</i><br>• <i>S7-CP</i> : 0<br>• <i>S7-1200</i> : 0                                                                                                    |
| PDU-<br>MaxSize     | 0 | 400    | <ul> <li>Maximale Grösse eines PDU, abhängig von der SPS-CPU:</li> <li>240 byte with CPU-3xx and MPI</li> <li>480 byte with CPU-4xx and MPI</li> <li>960 byte with CPU-4xx and CP4xx</li> <li>Dieser Parameter muss nicht gesetzt werden wenn die ATS7-Soft SPS verwendet wird.</li> </ul> |
| Variable            | Μ | DB_Num | Präfix für den Variablen-Import aus der AWL:                                                                                                    |
| name                |   | ber    | <ul> <li>DB_Number : Präfix wird aus der DB-Nummer erstellt z.B. DBxx</li> <li>DB_Title : Präfix wird aus dem DB-Name (Header) übernommen</li> <li>DB Comment : Präfix wird aus dem DB-Kommentar übernommen</li> </ul>                                                                     |
| Path                | 0 |        | Pfad und Name des importierten Symbolfile                                                                                                    |
| symbolfile          | 1 |        |                                                                                                    |

## 7.2.16 Tabelle S

Im Tabellenblatt S können weitere, anwenderspezifische <u>Systemvariablen</u>-Hosts angelegt werden. z.B. USR

| #Hostname | Persistent <true¦false></true¦false> | Comment |
|-----------|--------------------------------------|---------|
| USR       | True                                 |         |

Hostna ...Gruppe von Systemvariablen z.B. USR me

Persiste ...True = Systemvariablen werden mit Aktion *varpool:sysvarsave* in <Hostname>.INI Datei nt gespeichert z.B. USR.INI

## 7.2.17 Tabelle Stylesheet

In dieser Tabelle können grafische Eigenschaften (Styles) von EPAM Objekten global beeinflusst werden.

Die Tabelle besteht aus folgenden Spalten:

| Object  | Property | Value |
|---------|----------|-------|
| #widget |          |       |

## **Object:**

In der Spalte Object wird das zu beeinflussende Objekt selektiert indem die Objekt-ID angegeben wird.

#widget dient als Selektor für alle Objekte.

## **Property:**

In der Spalte Property wird die Eigenschaft selektiert, die beeinflusst werden soll.

#### Value:

In der Spalte Value wird der Parameter selber gesetzt.

Folgende Eigenschften bzw. Effekte können beinflusst werden:

| Object  | Property       | Value | Beschreibung                                                                                                    |
|---------|----------------|-------|----------------------------------------------------------------------------------------------------|
| #button | effect-pressed | px    | #buttons mit einer leeren Text/File Spalte und transparentem         Hintergrund invertieren die Pixel des Hintergrund wenn der #button         gedrückt wird. Aus weiss wird schwarz und umgekehrt.         Image: Comparison of the second schwarz und umgekehrt.         Image: Comparison of the second schwarz u |

| Object  | Property        | Value | Beschreibung                                                                                                    |
|---------|-----------------|-------|----------------------------------------------------------------------------------------------------|
|         |                 |       | <b>1940</b><br>μS/cm                                                                                                    |
| #widget | effect-disabled | blur  | Objekte die gesperrt, bzw. disabled sind werden normalerweise mit<br>einem Pixelraster überlagert.<br>Kaskade<br>Mit dem Style <i>blur</i> wird die Darstellung stattdessen verwischt. |
|         |                 |       |                                                                                                    |

## 7.2.18 Tabelle Sys2PLC

#### Siehe auch

<u>Sys2PLC-Definition</u>

## 7.2.19 Tabelle Text

Das Tabellenblatt Text dient zur zentralen Verwaltung aller Texte in einem Projekt. Die Texte können hier mehrsprachig definiert und bearbeitet werden. Mit den Funktionen <u>Languages</u> und <u>Build Language</u> <u>Texte</u> können Sprachen verwaltet und die sprachabhängigen Texte ins Tabellenblatt Text importiert werden bzw. das Projekt mit den sprachabhängigen Texten synchronisiert werden.

Alle Texte die im Tabellenblatt "Text" definiert wurden, können über das Kontextmenü "<u>Add Text</u>" der Spalte Text/File im Project-Tabellenblatt angewählt werden.

Bei mehrsprachigen Appliaktionen können In diesem Tabellenblatt die sprachabhängigen Texte definiert werden.

#### Beispiel

| 1.Default | English | Francais |  |
|-----------|---------|----------|--|
| Hallo     | Hello   | Salut    |  |
|           |         |          |  |

## Siehe auch

- Languages
- Build Language Text

## 7.2.20 Tabelle Trend

#### Siehe auch

• Trend-Definition

## 7.2.21 Tabelle UserColor

Das Tabellenblatt UserColor beinhaltet alle Farbdefinitionen des EPAM Projekts.

EPAM4 unterstützt ARGB Farben. Dabei handelt es sich um die vier Kanäle Alpha, Rot, Grün und Blau a je 8 Bit. Intern wird eine Farbe durch eine 32-Bit Wert repräsentiert. Der Alphakanal definiert die Deckkraft der Farbe, wobei 255 bzw. FF maximaler Deckkraft und 0 vollständiger Transparenz entspricht.

## UserColor

| #Name        | Red | Green | Blue | Alpha |
|--------------|-----|-------|------|-------|
| transparent  |     |       |      |       |
|              | 0   | 0     | 0    | 255   |
| dark red     | 128 | 0     | 0    | 255   |
| dark green   | 0   | 128   | 0    | 255   |
| brown        | 128 | 128   | 0    | 255   |
| dark blue    | 0   | 0     | 128  | 255   |
| dark magenta | 128 | 0     | 128  | 255   |
| dark cyan    | 0   | 128   | 128  | 255   |
| grey         | 192 | 192   | 192  | 255   |
| dark grey    | 128 | 128   | 128  | 255   |
| red          | 255 | 0     | 0    | 255   |
| green        | 0   | 255   | 0    | 255   |
| yellow       | 255 | 255   | 0    | 255   |
| blue         | 0   | 0     | 255  | 255   |
| magenta      | 255 | 0     | 255  | 255   |
| cyan         | 0   | 255   | 255  | 255   |
| white        | 255 | 255   | 255  | 255   |

#### Siehe auch

Definition von Farben

## 7.2.22 Tabelle VBar

#### Siehe auch

VBar-Definition

## 7.2.23 Tabelle VMeter

Siehe auch

<u>VMeter-Definition</u>

## 7.2.24 Tabelle LogView

Siehe LogView definition

## 7.2.25 Tabelle UserList

Siehe UserList definition

## 7.2.26 Tabelle RoleList

Siehe RoleList definition

#### 7.2.27 Tabelle RecipeList

Siehe RecipeList definition

# 7.3 Sprachabhängige Tabellenblätter

Folgende Tabellenblätter enthalten sprachabhängige Textdefinitionen:

- Project
- <u>Alarm</u>
- Alarmlist
- <u>Message</u>
- <u>VBar</u>
- <u>VMeter</u>

Bilder und Textdateien (\*.txt) können ebenfalls sprachabhängig definiert werden. In diesem Fall wird die Datei mit gleichem Namen, aber sprachabhängigem Inhalt im entsprechenden Sprach-Unterverzeichnis gespeichert.

## 7.4 Passwortschutz eines EPAM-Projekts

Das EPAM-Excel Projekt kann über Excel - Vorbereiten - Verschlüsseln mit einem Passwort versehen werden.

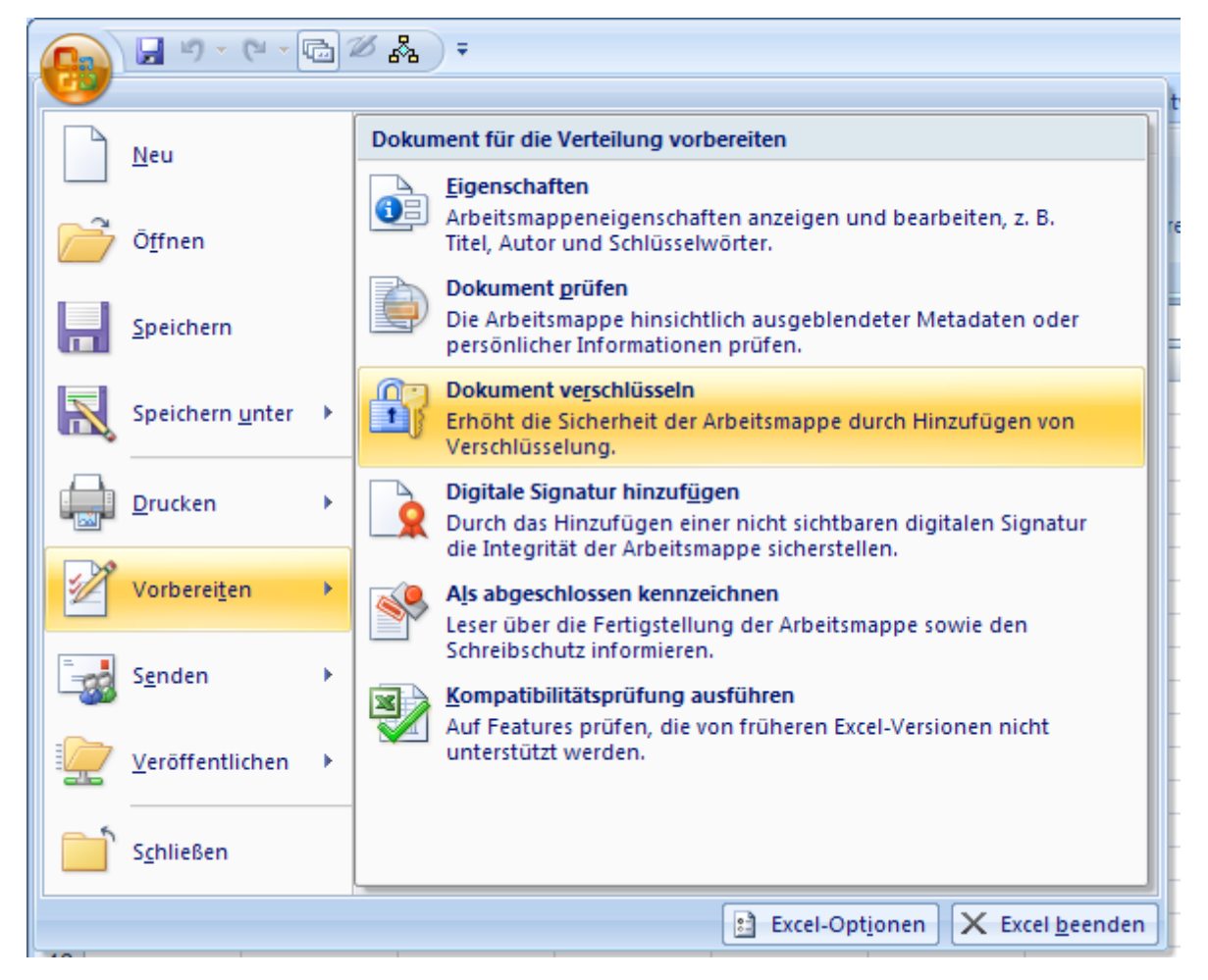

# 7.5 Kontext Menüs

Das Kontextmenü kann mit der rechten Maustaste zu einer selektierten Zelle aufgerufen werden. In Abhängigkeit der selektieren Spalte (Objekteigenschaft) bzw. der Zeile (Objekt) werden weitere Eingabehilfen angeboten:

## **Online-Help**

Anzeige der EPAM-Online-Help

## Add-Text

Auswahl eines Textes aus der Textliste (Tabellenblatt Text)

## Add-File

Auswahl einer Bild- oder Text-Datei. Wird die Datei aus einem anderen Verzeichnis ausgewählt, so wird diese automatisch ins Projekt-Verzeichnis kopiert.

## Texteditor

Aufruf des Text-Editors mit der aktuellen selektierten Textdatei.

### Siehe auch

<u>Tool-Settings</u>

#### Grafikeditor

Aufruf des Grafik-Editors mit der aktuellen selektierten Textdatei.

#### Siehe auch

• Tool-Settings

## Variable Formats

Auswahl der Darstellungs-Formate des Variablen-Objekts.

| rmat Variable        | terms inches into the                              | The second second |          |
|----------------------|----------------------------------------------------|-------------------|----------|
| text %3.2f           |                                                    | Clear ×           | V Ok     |
| Format               |                                                    | *                 | 🔀 Cancel |
| Passed cell value:   |                                                    |                   |          |
| text %f              |                                                    |                   |          |
| Text:                |                                                    |                   |          |
| Before (opt.): Real: |                                                    |                   |          |
| After (opt.):        |                                                    |                   |          |
| - Flags:             |                                                    |                   |          |
| one                  | 0                                                  | +                 |          |
| no flags             |                                                    |                   |          |
| Number format:       |                                                    |                   |          |
| Width Prec.          | enter both (width and precision) or only precision |                   |          |
| 3 2                  | ex. width and prec. (3.2) or only width (3)        |                   |          |
| Types:               |                                                    |                   |          |
| %f - Real            |                                                    | -                 |          |
| Input ex.: 10000.0   |                                                    |                   |          |
| Output ex.: 10000.00 | )                                                  |                   |          |
|                      |                                                    |                   |          |
|                      |                                                    |                   |          |

## Fonts

Auswahl der Fontdefinitionen aus der Tabelle Fontmap.

## Colors, Hex

Auswahl der Farbdefinitionen aus der Tabelle UserColor oder als Hex-Konstante.

## Formats

Auswahl der Darstellungs-Formate.

#### Actions

Auswahl der objektspezifischen Aktionen.

### **Limit-Actions**

Auswahl der Limit-Aktionen.

## Variablen-Auswahl-Liste

Auswahl von Variablen aus der Tabelle <u>UserVar</u>. Die Auswahl-Liste kann über Suchfilter eingeschränkt werden. Die Variablen-Liste enthält nur <u>Variablen</u> der <u>Datentypen</u> die dem entsprechendem Objekt zugeordnet werden können.

| EPAM4                  |                        |                       |
|------------------------|------------------------|-----------------------|
| Please <u>s</u> elect: | Search <u>fi</u> lter: |                       |
| /PLCH/PLC/Act          | Pageld                 | <b>•</b>              |
|                        |                        | V <u>O</u> k X Cancel |
| 207 Items              |                        |                       |

## VarTypes

Das VarTypes Menü zeigt die objektspezifischen Datentypen. Dem Objekt können nur Variablen mit den objektspezifischen Datentypen zugeordnet werden.

### Options

Auswahl der objektspezifischen Optionen.

#### **Unterschied zu EPAM3**

Das Kontext-Menü in EPAM4 ersetzt die Pulldown-Auswahl-Listen in den Zellen in EPAM3.

## 7.6 Page Designer

Der *Page Designer* ist ein quasi WYSIWYG-Editor für Container Objekte, wie Page, Group, Scrollist, etc. Er ist die Ablösung für den Page-*Wizard* von EPAM3. Anders als beim *Wizard*, werden die Änderungen nicht sofort in die Tabelle zurückgeschrieben, sondern erst. beim Speichern "Save"

| Page Designer                                    |                                         |                                  |                           |
|--------------------------------------------------|-----------------------------------------|----------------------------------|---------------------------|
| File Edit View                                   |                                         |                                  |                           |
| 🗐 🛋 🔍 🁌 🗟 🗖 🖣 🤊                                  | 📰 : 밝힌 등 및 및 미미 : [ 은 송 의 후 교 후 🗳 🗣 📽 역 |                                  |                           |
|                                                  |                                         |                                  | Properties A              |
|                                                  | #Page=ActionsDiagSig                    | 4 b                              | #Variable                 |
| Giobals                                          | Zurück                                  | Â                                | I A Ouick Search          |
| Containers *                                     | Editor                                  |                                  |                           |
| 1≣)#Group -                                      |                                         |                                  | Type VARIABLE             |
| 🔲 #Page 🗸 👻                                      | Action #Page=TestPage1                  | Variable:0 -1 +1                 | Id                        |
| 🖨 #Scrollist 🗸 🗸                                 |                                         |                                  | TextFile Variable:%d      |
|                                                  | Action Close                            | Variable:0 -1 +1                 | X 460                     |
| Container Definitions *                          |                                         |                                  | Y 65                      |
| Controls *                                       | Action Close=TestPage1                  | Variable:0 -1 +1                 | DX 100                    |
| Alarmi ist                                       |                                         |                                  | Color black               |
| DR #Bar                                          |                                         | Ξ                                | BackColor grey            |
| (h) #Putton                                      |                                         |                                  | Format Border=Input       |
| ab #Button                                       |                                         |                                  | Limit1                    |
| #Diagsig                                         |                                         |                                  | Limit2                    |
| E #Drop downList                                 |                                         |                                  | ActionLimit               |
| #LogView                                         |                                         |                                  | VarValue /S/TMP/diagSig12 |
| ≡ #Message                                       |                                         |                                  | VarType INT               |
| 💛 #Meter                                         |                                         |                                  | VarState                  |
| 🖶 #MvImg                                         |                                         |                                  | CFunktion                 |
| ● #RadioButton                                   |                                         |                                  | Init                      |
| #RecipeList                                      |                                         |                                  | Exit                      |
| 👸 #RemoteControl                                 |                                         |                                  |                           |
| RoleList                                         |                                         | •<br>•                           | 4 A                       |
| *** #Signal                                      | Row: 1074 #Variable                     | : 460 Y: 65 Size: DX: 100 DY: 40 | 1                         |
|                                                  |                                         |                                  | l                         |
| Informations                                     |                                         |                                  |                           |
| [10.05.2013 - 15:25]: Starting page designer     |                                         |                                  | A                         |
| [10.05.2013 - 15:25]: Page designer loaded       |                                         |                                  |                           |
| [10.05.2013 - 15:25]: Selected object: #Variable |                                         |                                  | -                         |

# Menü

## File

| Save                      | Alle Änderungen werden in die EXCEL-Tabelle zurück geschrieben                                                            |
|---------------------------|----------------------------------------------------------------------------------------------------|
| Save and exit             | Alle Änderungen werden in die EXCEL-Tabelle zurück geschrieben und der <i>Page Designer</i> wird beendet.                 |
| Close                     | Alle Änderungen werden verworfen und der aktive Container geschlossen.                                                    |
| Save as<br>image          | Die Ansicht als Bild im vordefinierten Verzeichniss speichern. Der Name der Bilddatei entspricht dem Namen des Container. |
| Open preview<br>directory | Windows Explorer wird mit dem Voreingestellten Verzeichniss geöffnet.                                                     |
| Settings                  | Page Designer spezifische <u>Einstellungen</u> .                                                                          |
| Exit                      | Page Designer wird beendet                                                                                                |
| Edit<br>Undo              | Die letzte Änderung verwerfen                                                                                             |
| Edit<br>Undo              | Die letzte Änderung verwerfen                                                                                             |

## View

ToolBox Via View / ToolBar können die folgenden Toolbars ein- ausgeblendet werden.
## Layout

| 4 | \$<br>- | 101 | <u>101</u> | ф. |  | ۰. |
|---|---------|-----|------------|----|--|----|
|   |         |     |            |    |  |    |

| Align left     | Alle selektierten Objekte linksbündig am Ersten ausrichten  |
|----------------|-------------------------------------------------------------|
| Align center   | Alle selektierten Objekte zentriert am Ersten ausrichten    |
| Align right    | Alle selektierten Objekte rechtsbündig am Ersten ausrichten |
| Align top      | Alle selektierten Objekte kopfbündig am Ersten ausrichten   |
| Align bottom   | Alle selektierten Objekte fussbündig am Ersten ausrichten   |
| Move backward  | Selektiertes Objekt um eine Stelle gegen hinten verschieben |
| Move forward   | Selektiertes Objekt um eine Stelle gegen vorn verschieben   |
| Send to back   | Selektiertes Obejekt ganz nach hinten verschieben           |
| Bring to front | Selektiertes Obejekt ganz nach von verschieben              |

# Spacing

# : 밝 등 및 및 매

| Decrease vertical<br>spacing     | Vertikalen Abstand zwischen den selektierten Objekten verringern   |
|----------------------------------|--------------------------------------------------------------------|
| Increase vertical<br>spacing     | Vertikalen Abstand zwischen den selektierten Objekten erhöhen      |
| Make vertical<br>spacing equal   | Vertikalen Abstand zwischen den selektierten Objekten angleichen   |
| Decrease horizontal spacing      | Horizontalen Abstand zwischen den selektierten Objekten verringern |
| Increase horizontal spacing      | Horizontalen Abstand zwischen den selektierten Objekten erhöhen    |
| Make horizontal<br>spacing equal | Horizontalen Abstand zwischen den selektierten Objekten angleichen |

#### Size

| Make same<br>width  | Breite der selektierte Objekte angleichen   |
|---------------------|---------------------------------------------|
| Make same<br>height | Höhe der selektierten Objekte angleichen    |
| Make same<br>size   | Grösse der selektierten Objekte angleichen. |

#### Zoom

Zoom View Zoomen der Ansicht

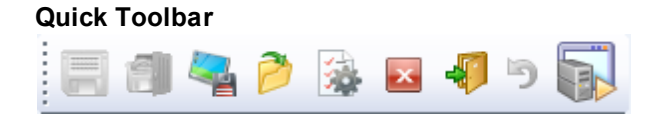

# Hotkeys

Das Menu kann mit ALT - Hotkeys gesteuert werden.

# Workboard

Auf der Arbeitsfläche wird das Container-Objekt mit seinen Kind Objekten grafisch dargestellt. Um die Eigenschaften eines Objekts zu verändern muss das Objekt selektiert werden. Es können mehrere Objekte selektiert werden und damit Eigenschaften mehrer Objekte gleichzeitig geändert werden. Z.B. Position, Grösse, Hintergrundfarbe etc.

#### Selektieren eines einzelnen Objekts

| Maus-Click       | Ein einzelnes Objekt wird selektiert, indem es mit der Maus angeklickt wird. |
|------------------|------------------------------------------------------------------------------|
| TAB-Taste        | Die TAB-Taste selektiert ein Objekt ums andere                               |
| Property<br>Grid | Via ComboBox in der <i>Properties-</i> View                                  |

#### Selektieren von mehreren Objekten

Mit der Maus die Objekte anklicken während CTRL-Taste gedrückt ist. Bei Funktionen wo mehrere Objekte in bezug auf Grösse verändert werden, dient das als erstes selektierte Objekt als Vorgabe.

# Selektion löschen

ESC-Taste

# Keyboard

 Ctri
 Z
 Undo: Letzte Änderung rückgängig machen

 Ctri
 C
 Copy: Selektiertes Objekt in die Zwischenablage kopieren

 Ctri
 V
 Past: Objekt von der Zwischenablage einfügen

 Delete
 Selektierte Objekte löschen

 Selektierte Objekte nach rechts verschieben

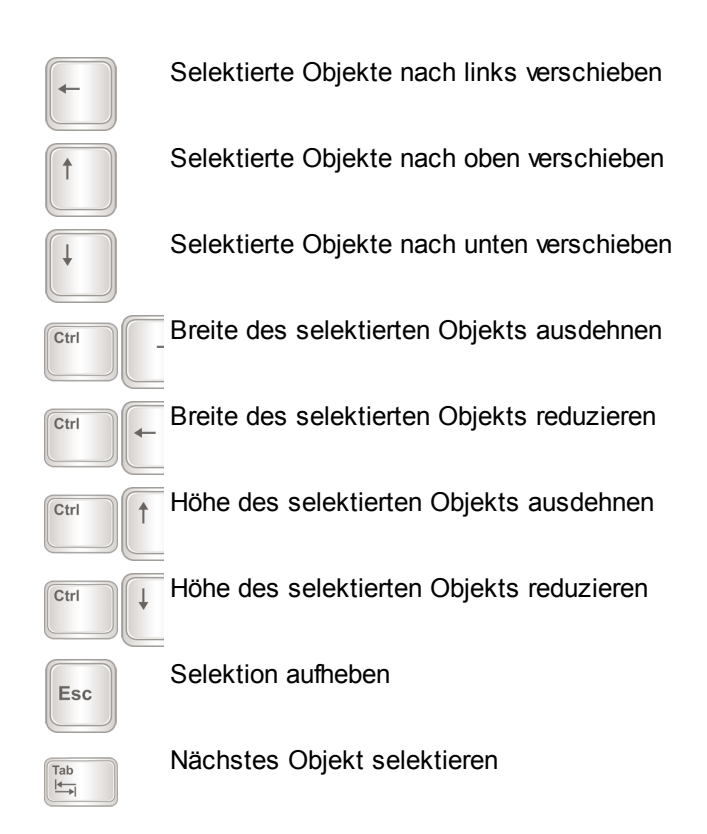

# Statuszeile

In der Statuszeile werden Informationen (Position, Grösse) des selektierten Objekts angezeigt.

# **Objects**

Aus der Objects-View können Objekte via Doppelclick oder Drag&Drop auf dem Container plaziert werden.

# **Properties**

| Properties               |                    | <b>P</b> |
|--------------------------|--------------------|----------|
| #Button                  |                    | -        |
| 📲 🤰 🛛 Quick Search       | îl                 |          |
| ProjectRow               | 5                  |          |
| Туре                     | BUTTON             |          |
| ld                       |                    |          |
| TextFile                 | MyButton           |          |
| FontName                 | Arial12.FNT        |          |
| X                        | 73                 |          |
| Y                        | 47                 |          |
| DX                       | 98                 |          |
| DY                       | 45                 |          |
| Color                    | black              |          |
| BackColor                | grey               |          |
| Format                   | Border=Button      |          |
| Action                   |                    |          |
| Limit1                   |                    |          |
| Limit2                   |                    |          |
| ActionLimit1             |                    |          |
| ActionLimit2             |                    |          |
| VarValue                 |                    |          |
| VarType                  | WORD               |          |
| VarState                 |                    |          |
| Options                  |                    |          |
| CFunktion                |                    |          |
| Init                     |                    |          |
| Exit                     |                    |          |
| Comments                 |                    |          |
| Format<br>Object format. | ····· <del>v</del> |          |

Die *Properties*-View zeigt die Eigenschaften des oder der selektierten Objekte an. Die Eigenschaften können damit direkt geändert werden.

# Informations

In der Informations-View zeigt das Ereigniss-Protokoll an.

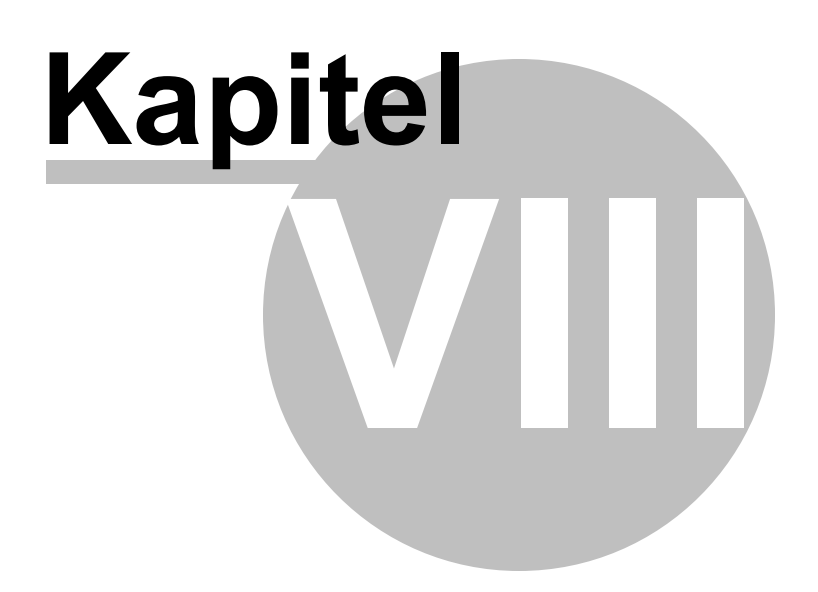

# 8 Objekte

In diesem Kapitel werden alle EPAM-Objekte beschrieben. Diese gliedern sich in folgende Gruppen:

- <u>Container Definitions</u>
- <u>Containers</u>
- <u>Globals</u>
- <u>Controls</u>

# 8.1 Container Definitions

Container Objekte sind Objekte die ein oder mehrere <u>EPAM-Objekte</u> beinhalten. Container Objekte werden mit *\$object*=<name> definiert und mit *#object*=<name> verwendet.

# 8.1.1 \$Group

Mit *\$Group*=<name> wird eine Gruppe von zusammengehörigen Objekten definiert. Damit kann der Anwender eigene Objekte aus Kombinationen von Basis-Objekten wie z.B. <u>#Bar</u> mit Skala und Wert, usw. definieren.

Die Definition erfolgt wie bei einer <u>#Page</u> nach einer Leerzeile. Als erstes wird der Objekttyp \$*Group*= <name> mit einem eindeutigen Namen versehen. Das \$ anstelle von # zeigt an, dass es sich hier um die Definition handelt. Nach der \$*Group*-Definition werden die zu der Gruppe zusammengefassten Objekte projektiert.

| Paramet<br>er    | Wert                            | M/O | Default     | Kommentar                                                                                                    |
|------------------|---------------------------------|-----|-------------|----------------------------------------------------------------------------------------------------|
| Object           | \$ <i>Group</i> = <name></name> | Μ   |             | Das \$ anstelle von # zeigt an, dass sich hier um<br>eine Definition handelt. Dem Objektbezeichner<br>Group folgt durch ein = getrennt die ID. Ein<br>eindeutiger Name in Bezug auf Group. |
| Text/File        |                                 |     |             |                                                                                                    |
| Font             |                                 |     |             |                                                                                                    |
| Х                |                                 |     |             |                                                                                                    |
| Y                |                                 |     |             |                                                                                                    |
| DX               | Ganzzahl                        | 0   |             | Breite des Group-Objekts                                                                                                    |
| DY               | Ganzzahl                        | 0   |             | Höhe des Group-Objekts                                                                                                    |
| Color            |                                 |     |             |                                                                                                    |
| Backcolor        | <u>Color</u>                    | 0   | Transparent | Hintergrundfarbe:<br>Statisch oder Group Parameter (Platzhalter s.u.)                                                                                                    |
| Format           | <u>Format</u>                   | 0   |             | Art des Rahmen:<br>statisch oder Group Parameter (Platzhalter s.u.)                                                                                                    |
| Action           |                                 |     |             |                                                                                                    |
| Limit1           |                                 |     |             |                                                                                                    |
| Limit2           |                                 |     |             |                                                                                                    |
| ActionLimi<br>t1 |                                 |     |             |                                                                                                    |
| ActionLimi       |                                 |     |             |                                                                                                    |

Bei der \$Group-Objekt Definition wird die Hintergrundfarbe und das Format definiert:

| t2       |                           |   |                                                                                    |
|----------|---------------------------|---|------------------------------------------------------------------------------------|
| VarValue |                           |   |                                                                                    |
| VarType  |                           |   |                                                                                    |
| VarState | <variable></variable>     | 0 | Siehe: <u>VarState column</u><br>Damit kann die ganze Group ausgeblendet<br>werden |
|          |                           |   | statisch oder Group Parameter (Platzhalter s.u.)                                   |
| Option   | VarStateOnOffIn<br>verted | 0 | Invertiert die On / Off Funktion der <u>VarState</u><br>Variable:                  |
|          |                           |   | <i>VarState</i> = 0 -> Off<br><i>VarState</i> = 1 -> On                            |
|          |                           |   | statisch oder als Group Parameter (Platzhalter s.u.)                               |

Ein #Group Objekt kann jedes beliebige Objekt aufnehmen. Aber nur folgende Objekte können via Group parametriert werden:

- #Group
- <u>#Bar</u>
- <u>#Button</u>
- <u>#DiagSig</u>
- <u>#DropDownList</u>
- #Message
- <u>#Meter</u>
- #MvImg
- #Radiobutton
- <u>#Signal</u>
- #Slider
- <u>#Switch</u>
- #Textlist
- #Trend
- #Variable
- #VBar
- <u>#VMeter</u>

### Parameter

Den Objekten innerhalb einer *\$Group*-Definition können Parameter übergeben werden. Parameter können pro Spalte mit dem Platzhalter {%x} übergeben werden (x=1 bis n). Wenn mehrere Group-Parameter übergeben werden sollen, so müssen diese kommagetrennt angegeben werden. Der erste Parameter entspricht dann dem Platzhalter {%1}. Jeder weitere durch ein Komma getrennte Parameter wird durch das Erhöhen der Zahl ( {%2} ) projektiert.

Wenn beim Aufruf eines #*Group*-Objekts ein Komma in einem Parameter übergeben werden soll, muss der Parameter in geschweifte Klammern stehen (Bsp: {text, text} ).

Parameter können optional übergeben werden. D.h. Platzhalter für die kein Parameter übergeben wird, werden entfernt. (durch Leerstring ersetzt)

# Platzhalter

Ein Platzhalter hat folgendes Format: {%<Paramterernummer>}.

Die Nummerierung der Platzhalter beginnt bei jeder Spalte bei 1.

Der Gruppe selber können folgende Properties via Parameter übergeben werden:

- Back Color: Hintergrund Farbe setzen
- Format: Border setzen
- VarState :Ganze Group ausschalten
- Option: Optionen

#### **Beispiel \$Group-Definition**

| Object    | Text/File | Font            | X [Pixel] | Y [Pixel] | DX [Pixel] | DY [Pixel] | Color | BackColor       | Format            |
|-----------|-----------|-----------------|-----------|-----------|------------|------------|-------|-----------------|-------------------|
| \$Group=m | yVariable |                 | 0         | 0         | 200        | 30         | black | grey            |                   |
| #Signal   | {%1}      | Arial12.<br>FNT | 0         | 0         | 200        | 30         | black | transpare<br>nt | Border=R<br>1     |
| #Variable | {%2}      | Arial12.<br>FNT | 100       | 1         | 50         | 28         | black | grey            | Border=Si<br>gnal |
| #Signal   | {%3}      | Arial12.<br>FNT | 150       | 0         | 50         | 30         | black | transpare<br>nt |                   |

#### **Beispiel #Group-Objekt**

| Object                    | Text/File            | Font            | X [Pixel] | Y [Pixel] | DX [Pixel] | DY [Pixel] | Color | BackColor | Format        |
|---------------------------|----------------------|-----------------|-----------|-----------|------------|------------|-------|-----------|---------------|
| #Page=Ini<br>t            |                      |                 |           |           |            |            |       |           |               |
| #Page=st<br>art           | start                | Arial12.<br>FNT | 0         | 0         | 640        | 480        | black | white     | Border=R<br>1 |
| #Group=<br>myVariabl<br>e | Text,%3d,<br>Einheit | Arial12.<br>FNT | 180       | 175       | 200        | 30         | black | white     |               |

#### Anzeige

| Text | 0 | Einheit |
|------|---|---------|
|------|---|---------|

### 8.1.2 \$Scrollist

Mit *\$Scrollist*=<name> wird eine Liste von Objekten definiert, die dann innerhalb eines rechteckigen Bereichs gescrollt werden können. D.h. die X und Y-Position der Objekte einer Scrollist wird beim Aufruf der Scrollist (s.a. <u>#Scrollist</u>=<name>) dynamisch verändert. Die Objekte der Scrollist werden bei der Definition untereinander, über die Bildschirmgrösse hinaus positioniert. Das funktioniert vertikal als auch horizontal.

Mit <u>#Scrollist=<name></u> werden dann die Objekte der Scrollist in dem definierten Bereich dargestellt.

| Object                  | Text/File | <br>Х | Y   | DX  | DY  | <br>Limit2 |
|-------------------------|-----------|-------|-----|-----|-----|------------|
| \$Scrollist=<br>scroll1 |           | <br>0 | 0   | 160 | 200 | <br>50     |
| #Button                 | myButton1 | <br>0 | 0   | 100 | 50  |            |
| #Button                 | myButton2 | <br>0 | 50  | 100 | 50  |            |
| #Button                 | myButton3 | <br>0 | 100 | 100 | 50  |            |

#### **Beispiel**

# X,Y

Die Parameter X, Y haben keine Relevanz.

# DX,DY

Das RTS ermittelt die Ausdehnung der Scrollist automatisch aus den Positionen und der Grösse aller Projektierten Objekte.

Unter Umständen ist das nicht möglich, weil die relevanten Objekte noch nicht angezeigt werde, weil, zB. eine Variable noch nicht gelesen wurde.

Mit der Option FixedSize übernimmt das RTS die Ausdehnung von DX,DY.

# Limit1

*Limit1* gibt die Spaltenbreite der Scroll-Liste in Pixel an.

# Limit2

Limit2 gibt die Zeilenhöhe der Scroll-Liste in Pixel an.

### Optionen:

| VarValueToScroll<br>X           | Bei der Deklaration kann unter <i>VarValue</i> eine Variable angegeben werden. Diese<br>Variable reflektiert die Position des vertikalen Scrollbar in Zeilen.<br>Durch setzen dieser Option wird die Variable mit dem horizontalen Scrollbar<br>verknüpft  |
|---------------------------------|----------------------------------------------------------------------------------------------------|
| FixedSize                       | Wenn diese gesetzt wird, bestimmen DX und DY die Ausdehnung des scrollbaren<br>Bereich.<br>Wenn diese Option nicht gesetzt ist, wird die Ausdehnung automatisch ermittelt,<br>was aber nicht immer gelingt.                                                |
| VerticalRibbonLa<br>yout        | Alle Objekte werden vertikal aneinandergereiht.<br>Lücken, die normalerweise entstehen wenn Objekte via <i>VarState</i> ausgeschaltet ( <i>off</i> )<br>sind, werden automatisch geschlossen, sprich die sichtbaren Objekte werden<br>zusammen geschoben.  |
| HorizontalRibbon<br>Layout      | Die Objekte werden horizontal aneinandergereiht.<br>Lücken, die normalerweise entstehen wenn Objekte via <i>VarState</i> ausgeschaltet ( <i>off</i> )<br>sind, werden automatisch geschlossen, sprich die sichtbaren Objekte werden<br>zusammen geschoben. |
| VerticalScrollBar<br>AlwaysOn   | Der vertikale ScrollBar wird immer eingeblendet.                                                                                                    |
| HorizontalScrollB<br>arAlwaysOn | Der horizontale ScrollBar wird immer eingeblendet.                                                                                                    |

#### **Unterschied zu EPAM3**

- In EPAM3 muss die Anzahl Zeilen im Limit2 angegeben werden.
- In EPAM3 werden die Scroll-Objekte innerhalb der Seite mit der Option Scroll definiert.
- Die Position der Objekte ist relativ zur Page. In EPAM4 ist die Position relativ zum Scrollist-Objekt.
- In EPAM3 sind nur die sichtbaren Objekte aktiv. In EPAM4 sind immer alle Objekte der Scrollist aktiv, auch wenn diese nicht sichtbar sind (z.B. Limit-Aktionen).

#### 8.1.3 \$Scrollist2

Die Definition unterscheidet sich nur marginal von \$Scrollist:

1. Die Objekte innerhalb der Srollist2 können via <u>\$Group Parameter</u> parametriert werden.

2. Folgende Parameter werden im Gegensatz zur Scrollist in der Definition parametriert, also gleich wie bei *Group:* 

- Back Color wird in der Definition parametriert, kann aber via Group Parameter auch über die Deklaration gesetzt werden.
- *Format* wird in der Definition parametriert, kann aber via Group Parameter auch über die Deklaration gesetzt werden.
- VarValue wird in der Definition parametriert, kann aber via Group Parameter auch über die Deklaration gesetzt werden.
- VarType wird in der Definition parametriert, kann aber via Group Parameter auch über die Deklaration gesetzt werden.
- VarState wird in der Definition parametriert, kann aber via Group Parameter auch über die Deklaration gesetzt werden.
- Option wird in der Definition parametriert, kann aber via Group Parameter auch über die Deklaration gesetzt werden.

| Paramete<br>r        | Wert                                | M/O | Default         | Kommentar                                                                                                    |
|----------------------|-------------------------------------|-----|-----------------|----------------------------------------------------------------------------------------------------|
| <u>Object</u>        | <i>\$Scrollist2</i> = <name></name> | М   |                 | Das \$ anstelle von # zeigt an, dass sich hier um<br>eine Definition handelt. Dem Objektbezeichner<br>Group folgt durch ein = getrennt die ID. Ein<br>eindeutiger Name in Bezug auf Scrollist2. |
| Text/File            |                                     |     |                 |                                                                                                    |
| Font                 |                                     |     |                 |                                                                                                    |
| X                    |                                     |     |                 |                                                                                                    |
| <u>Y</u>             |                                     |     |                 |                                                                                                    |
| <u>DX</u>            | Ganzzahl                            | 0   |                 | Breite des scrollbaren Bereich. Relevant mit Option <i>FixedSize</i>                                                                                                    |
| DY                   | Ganzzahl                            | 0   |                 | Höhe des scrollbaren Bereich. Relevant mit Option <i>FixedSize</i>                                                                                                    |
| Color                |                                     |     |                 |                                                                                                    |
| BackColo<br><u>r</u> | Color                               | 0   | Transparen<br>t | Hintergrundfarbe:<br>statisch oder via Group Parameter                                                                                                    |
| <u>Format</u>        | Border                              | 0   |                 | Art des Rahmen:<br>statisch oder via Group Parameter                                                                                                    |
| Action               |                                     |     |                 |                                                                                                    |
| Limit1               | Ganzzahl                            |     |                 | Bestimmt die Spaltenbreite in Pixel, bzw.                                                                                                    |

|                  |                                  |   |    | Schrittweite beim horizontalen Scrollen.                                                                                                    |
|------------------|----------------------------------|---|----|----------------------------------------------------------------------------------------------------|
| Limit2           | Ganzzahl                         |   |    | Bestimmt die Zeilenhöhe in Pixel, bzw.<br>Schrittweite beim vertikalen Scrollen.                                                                                                    |
| ActionLi<br>mit1 |                                  |   |    |                                                                                                    |
| ActionLi<br>mit2 |                                  |   |    |                                                                                                    |
| VarValue         | Variable Name                    |   |    | Speichert oder beeinflusst die Position des<br>vertikalen Scrollbar.<br>Durch setzen der Option <i>VarValueToScrollX</i><br>kann die Variable auch mit dem horizontalen<br>Scrollbar verknüpft werden.                                                                |
| VarType          | Ganzzahl Typ                     |   |    |                                                                                                    |
| <u>VarState</u>  | Variable Name                    | 0 |    | Siehe: <u>VarState column</u><br>Damit kann die ganze Group ausgeblendet<br>werden                                                                                                    |
|                  |                                  |   |    | statisch oder via Group Parameter                                                                                                    |
| <b>Option</b>    |                                  | 0 |    | statisch oder via Group Parameter                                                                                                    |
|                  | DX= <n></n>                      |   | 25 | Legt die Breite des vertikalen Scrollbar fest                                                                                                    |
|                  | DY= <n></n>                      |   | 25 | Legt die Höhe des horizontalen Scrollbar fetst                                                                                                    |
|                  | FixedSize                        |   |    | Dadurch bestimmen <i>DX</i> und <i>DY</i> die Ausdehnung<br>des scrollbaren Bereich.<br>Wenn diese Option nicht gesetzt ist, wird die<br>Ausdehnung automatisch ermittelt, was aber<br>nicht immer gelingt. D.h. diese Option sollte im<br>Normalfall gesetzt werden. |
|                  | VarStateOnOffInverte<br>d        |   |    | Invertiert die On / Off Funktion der <u>VarState</u><br>Variable:<br><i>VarState</i> = 0 -> Off<br><i>VarState</i> = 1 -> On                                                                                                    |
|                  | VarValueToScrollX                |   |    | Verknüpft <i>VarValue</i> mit dem horizontalen<br>Scrollbar                                                                                                    |
|                  | VerticalRibbonLayout             |   |    | Alle Objekte werden vertikal aneinandergereiht.<br>Lücken, die normalerweise entstehen wenn<br>Objekte via <i>VarState</i> ausgeschaltet ( <i>off</i> ) sind,<br>werden automatisch geschlossen, sprich die<br>sichtbaren Objekte werden zusammen<br>geschoben.       |
|                  | HorizontalScrollbarAll<br>waysOn |   |    | Der horizontale Scrollbar wird immer<br>eingeblendet. Sonst automatisch, bzw. nur wenn<br>es etwas zu scrollen gibt.                                                                                                    |
|                  | HorizontalRibbonLayo<br>ut       |   |    | Die Objekte werden horizontal aneinandergereiht.<br>Lücken, die normalerweise entstehen wenn<br>Objekte via <i>VarState</i> ausgeschaltet ( <i>off</i> ) sind,<br>werden automatisch geschlossen, sprich die<br>sichtbaren Objekte werden zusammen                    |

|                 |                               |  | geschoben.                                                                                                    |
|-----------------|-------------------------------|--|----------------------------------------------------------------------------------------------------|
|                 | VerticalSrollbarAllway<br>sOn |  | Der vertikale Scrollbar wird immer eingeblendet.<br>Sonst automatisch, bzw. nur wenn es etwas zu<br>scrollen gibt. |
| <b>Function</b> |                               |  |                                                                                                    |
| <u>Init</u>     |                               |  |                                                                                                    |
| <u>Exit</u>     |                               |  |                                                                                                    |

# 8.2 Containers

Container Objekte sind Objekte die ein oder mehrere EPAM-Objekte beinhalten.

# 8.2.1 #Group

Das *#Group*-Objekt ermöglicht eine vom Anwender definierte <u>Gruppe von Objekten</u> an verschiedenen Orten durch eine einzige Zeile zu verwenden. Dabei können bestimmte Eigenschaften bei der <u>Definition</u> durch Parameter beeinflusst werden.

Beim Aufruf eines #Group-Objekts innerhalb einer Page werden an dieser Stelle die definierten <u>\$Group-Objekte</u> mit optionalen Parametern angezeigt:

| Parameter M/O |   | Wert                    | Default | Kommentar                                                                             |
|---------------|---|-------------------------|---------|---------------------------------------------------------------------------------------|
| Object        | М | #Group= <name></name>   |         | Aufruf der <u>\$Group-Objekts</u> <name></name>                                       |
| Text/File     | 0 | Group-Parameter         |         | kommagetrennte Parameter für \$Group-<br>Objekte                                      |
| Font          |   | Group-Parameter         |         | kommagetrennte Parameter für \$Group-<br>Objekte                                      |
| х             | 0 | Integerwert<br>Variable | 0       | horizontale Position                                                                  |
| Y             | 0 | Integerwert<br>Variable | 0       | vertikale Position                                                                    |
| DX            | 0 |                         |         | Dieser Parameter hat keine Relevanz.<br>Es wird immer DX aus der Definition verwendet |
| DY            | 0 |                         |         | Dieser Parameter hat keine Relevanz.<br>Es wird immer DX aus der Definition verwendet |
| Color         | 0 | Group-Parameter         |         | kommagetrennte Parameter für \$Group-<br>Objekte                                      |
| Backcolor     | 0 | Group-Parameter         |         | kommagetrennte Parameter für \$Group-<br>Objekte                                      |
| Format        | 0 | Group-Parameter         |         | kommagetrennte Parameter für \$Group-<br>Objekte                                      |
| Action        | 0 | Group-Parameter         |         | kommagetrennte Parameter für \$Group-<br>Objekte                                      |
| Limit1        | 0 | Group-Parameter         |         | kommagetrennte Parameter für \$Group-<br>Objekte                                      |

| Limit2       | 0 | Group-Parameter | kommagetrennte Parameter für \$Group-<br>Objekte |
|--------------|---|-----------------|--------------------------------------------------|
| ActionLimit1 | 0 | Group-Parameter | kommagetrennte Parameter für \$Group-<br>Objekte |
| ActionLimit2 | 0 | Group-Parameter | kommagetrennte Parameter für \$Group-<br>Objekte |
| VarValue     | 0 | Group-Parameter | kommagetrennte Parameter für \$Group-<br>Objekte |
| VarType      | 0 | Group-Parameter | kommagetrennte Parameter für \$Group-<br>Objekte |
| VarState     | 0 | Group-Parameter | kommagetrennte Parameter für \$Group-<br>Objekte |
| Option       | 0 | Group-Parameter | kommagetrennte Parameter für \$Group-<br>Objekte |
| Function     |   |                 |                                                  |
| Init         | 0 | Group-Parameter | kommagetrennte Parameter für \$Group-<br>Objekte |
| Exit         | 0 | Group-Parameter | kommagetrennte Parameter für \$Group-<br>Objekte |

Die Parameter werden nur innerhalb der Spalte übergeben.

#### Beispiel:

\$Group-Definition mit zwei Parametern in der Textspalte

| Object          | Text/File |  |
|-----------------|-----------|--|
| \$Group=Gruppe1 |           |  |
| #Button         | {%1}      |  |
| #Button         | {%2}      |  |

## **Beispiel:**

#Group=Gruppe1 Aufruf mit Parameter

| Object         | Text/File |  |
|----------------|-----------|--|
| #Page=Testpage |           |  |
| #Group=Gruppe1 | eins,zwei |  |

Objekt #Button {%1} wird mit dem Text "eins" gezeichnet, das Objekt #Button {%2} mit Text "zwei".

## 8.2.2 #Page

Das *#Page*-Objekt definiert die Position und Grösse der Bildseite in der die EPAM-Objekte dargestellt werden. Die Bildseite kann hierbei die Dimension des ganzen Bildschirms (Fullscreen) oder nur ein Teilbereich davon sein (Fenster, Window). Der ganze Bildschirm kann mit Hilfe von mehreren *#Page*-Objekten auch in <u>Teilbereiche (Frames</u>) aufgeteilt werden.

### Parameter

| Object               |     |         |                                                                 |
|----------------------|-----|---------|-----------------------------------------------------------------|
| Spalte A Object      | M/O | Default | Beschreibung                                                    |
| #Page= <name></name> | М   |         | eindeutiger, anwenderspezifischer <name> einer Bildseite</name> |

#### Text/File

| Spalte B Text/File                           | M/O | Default        | Beschreibung                                                                                                    |
|----------------------------------------------|-----|----------------|----------------------------------------------------------------------------------------------------|
| < <u>Titel</u> >                             | 0   | Leerstrin<br>g | Textstring als Seitentitel (Text wird zentriert ausgegeben). Der<br>Text kann editiert oder über das <u>Kontextmenü Add-Text</u> aus<br>dem <u>Tabellenblatt Text</u> ausgewählt werden. |
| <titel zeile1 titel<br="">Zeile2&gt;</titel> | 0   |                | Mehrzeiliger Text. In diesem Fall wird der Text linksbündig dargestellt.                                                                                                    |
| < <u>Bilddatei</u> >                         | 0   |                | Die Bilddatei wird zentriert auf der Page dargestellt.<br>(Hintergrundbild)                                                                                                    |

#### Font

| Spalte C Font             | M/O | Default     | Beschreibung                                               |
|---------------------------|-----|-------------|------------------------------------------------------------|
| <fontname>.FNT</fontname> | 0   | aktueller   | optionaler <u>Font</u> für die Darstellung des Titeltextes |
|                           |     | <u>Font</u> |                                                            |

#### X, Y, DX, DY

| Spalten D-G         | M/O | Default | Beschreibung                         |
|---------------------|-----|---------|--------------------------------------|
| Ganzzahl-Konstanten | 0   | 0       | Position und Dimension der Bildseite |

#### Color

| Spalte H            | M/O | Default | Beschreibung                   |
|---------------------|-----|---------|--------------------------------|
| <u>Schriftfarbe</u> | 0   | 0       | Schriftfarbe für den Titeltext |

#### Backcolor

| Spalte I         | M/O | Default | Beschreibung                   |
|------------------|-----|---------|--------------------------------|
| Hintergrundfarbe | 0   | 0       | Hintergrundfarbe der Bildseite |

#### Format

| Spalte J      | M/O | Default                | Beschreibung                          |
|---------------|-----|------------------------|---------------------------------------|
| <u>Format</u> | 0   | Keine<br>Umrandu<br>ng | Formate zur Darstellung der Bildseite |

#### Action

Aktionen auf einer Page machen hauptsächlich im Zusammenhang mit Gesten Sinn. So kann den Aktionen in der folgenden Tabelle eine der folgenden Gesten vorangestellt werden.

gesture: Wisch-Geste nach rechts swipe:right: <action> gesture: Wisch-Geste nach links swipe:left: <action> Wisch-Geste nach oben gesture: swipe:up: <action> gesture: Wisch-Geste nach unten swipe:down: <action>

#### Beispiel:

gesture:swipe:right:#page=info

| Spalte K                                                                                          | Beschreibung                                                                                                    |  |  |  |  |
|---------------------------------------------------------------------------------------------------|----------------------------------------------------------------------------------------------------|--|--|--|--|
| #Page= <name></name>                                                                              | Seite mit Namen <name> öffnen</name>                                                                                                    |  |  |  |  |
| #Page= <name>:animation={topin¦<br/>bottomin¦leftin¦rightin}<br/>[(<duration>)]</duration></name> | Animierte Seitenwechsel:<br>Um eine <i>#Page</i> animiert zu öffnen muss <i>:animation</i> an den <i>#Page</i><br>Namen angehängt werden gefolgt von der Art der Animation:                                                                            |  |  |  |  |
|                                                                                                   | animation=topinDie Page wird von oben ins Display auf die 2animation=bottominDie Page wird von unten ins Display auf die 2animation=leftinDie Page wird von links ins Display auf die 2animation=rightinDie Page wird von rechts ins Display auf die 2 |  |  |  |  |
|                                                                                                   | Beispiele:<br>#Page=pw:animation=topin                                                                                                    |  |  |  |  |
|                                                                                                   | Optional kann die Dauer der Animation in [ms] angegeben werden.<br>Default ist 600ms.                                                                                                    |  |  |  |  |
|                                                                                                   | <b>Beispiele:</b><br>#Page=pw:animation=topin( 400 )                                                                                                    |  |  |  |  |
| AlarmList:info= <n></n>                                                                           | Die in der <u>Alarmdefinition</u> unter "Action Alarm Info" projektierte Seite <n>, des selektierten Alarms wird geöffnet. (1. Action=1, 2.=2,)</n>                                                                                                    |  |  |  |  |
| AlarmList:[ <name>].info=<n></n></name>                                                           | Aktion auf die durch <name> bestimmte Alarmliste ausführen.<br/>Dadurch muss <u>/S/APP/AlarmList:Type</u> nicht gesetzt werden.</name>                                                                                                    |  |  |  |  |
|                                                                                                   |                                                                                                    |  |  |  |  |

#### Option

| Spalte S                         | M/O | Default | Beschreibung                                                                                                    |
|----------------------------------|-----|---------|----------------------------------------------------------------------------------------------------|
| Page=Dialog                      | 0   |         | Diese Option macht die Seite modal. Dadurch kann nur diese<br>Seite bedient werden kann, alle anderen Seiten sind gesperrt<br>bis diese Page wieder geschlossen wird.                                                                                                    |
| ID= <index></index>              | 0   | 0       | Mit dieser Option wird die ID der Page und die zugehörigen<br>Systemvariablen auf <index> gesetzt. Der gültige<br/>Wertebereich für <index> ist 0-65536.</index></index>                                                                                                    |
| Ρορυρ                            | 0   |         | Öffnet die aktuelle Page als Popup. D.h. alle vorhanden Pages<br>bleiben erhalten und die neue Seite wird zuoberst als Popup<br>auf den Stapel gelegt.<br>Im Normalfall wird eine Page von einer neuen Page ersetzt,<br>wenn sie die gleiche Geometrie (Grösse und Position)<br>besitzen und evtl. darüberliegende Pages werden<br>geschlossen.<br>Siehe auch <u>Fenstertechnik</u> |
| Transparency=< <u>color</u><br>> | 0   |         | Die angegeben < <u>color</u> > in einer Bilddatei wird als transparent<br>interpretiert.<br>Wird nur für Bildformate benötigt, die keine Transparenz<br>unterstützen, z.B PCX<br>In EPAM4 sollte besser das <u>PNG</u> Bildformat anstelle dieser<br>Option verwendet werden.                                                                                                    |

# Systemvariablen

Systemvariablen im Zusammenhang mit den #Page-Objekt:

- <u>/S/SYS/PageName</u>
- <u>/S/SYS/Pageld</u>
- <u>/S/SYS/PageIdLast</u>
- <u>/S/SYS/NewPage</u>

# 🕎 Bildseitenwechsel in der Steuerung auslösen

Mit der Systemvariablen <u>/S/SYS/NewPage</u> und dem Objekt <u>#Sys2PLC</u> können Bildschirmwechsel in der Steuerung ausgelöst werden.

|      | e 10 |
|------|------|
| - 10 |      |
| - 1  |      |
|      |      |
|      |      |
|      |      |
|      | -    |

# Frames

Eine Bildseite kann durch Definition von mehreren *#Page*-Objekten in verschiedene Bereiche (Frames) aufgeteilt werden. In den einzelnen Bereichen können Bildinhalte unabhängig voneinander geändert werden. (Beispiel: siehe Demoprojekt *"#Page*=ObjectMeter") Damit können globale Aktionsleisten oder Statusanzeigen an einer Stelle zentral und seitenunabhängig definiert werden.

### Beispiel

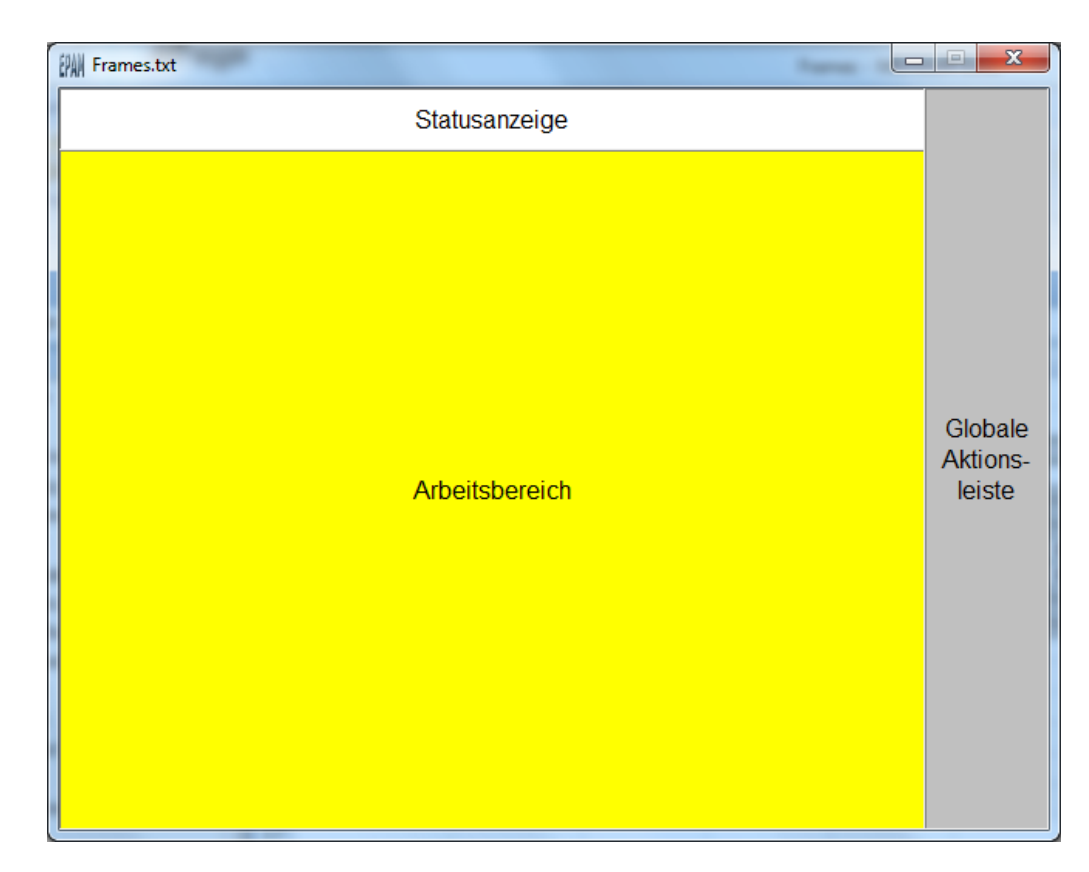

# Fenstertechnik

Bildseiten mit unterschiedlicher Dimension werden übereinander gelegt und gleichzeitig am Bildschirm dargestellt und aktualisiert (Fenstertechnik). Alle Objekte bleiben soweit sichtbar voll bedienbar (Ausnahme: Option Page=Dialog). Eine überlagerte Bildseite kann mit der Aktion *close* oder *close*= <name> geschlossen werden, wenn die darunter liegende Bildseite grösser ist (DX oder DY). Die Aktion ,close' bleibt ohne Wirkung, wenn nur eine sichtbare Bildseite aktivist.

Erfolgt ein Bildwechsel (Aktion #Page=<name>) auf eine Bildseite mit gleicher Dimension so wird die bestehende Seite gelöscht und durch die neue Bildseite ersetzt. Evtl. darüberliegende Pages (Fenster) werden geschlossen.

### Unterschied zu EPAM3

- In EPAM3 werden Objekte die von einer überlagerten Bildseite teilweise oder ganz verdeckt sind, als unsichtbar gekennzeichnet und nicht mehr aktualisiert. In EPAM4 werden Objekte die ganz oder teilweise verdeckt sind weiterhin aktualisiert (inkl. Limit-Aktionen) und sind soweit sichtbar auch bedienbar.
- Framepages werden gleich wie in EPAM3 behandelt. Es hat sich jedoch gezeigt, dass EPAM3 Framepages fälschlicherweise mit einem Offset ausgegeben hat (siehe <u>bug#603</u>). EPAM4 korrigiert diesen Fehler.
- in EPAM3 wurde die Bilddatei links oben dargestellt, EPAM4 zentriert das Bild, wenn ein Border projektiert wird.

# 8.2.3 #Scrollist

Mit dem Objekt #Scrollist=<name> kann eine zuvor mit <u>\$Scrollist=<name></u> definierte Scroll-Liste angezeigt werden.

## Parameter

### Object

| Spalte A Object           | M/O | Default | Beschreibung                                           |
|---------------------------|-----|---------|--------------------------------------------------------|
| #Scrollist= <name></name> | М   |         | <name> der Scrolliste die angezeigt werden soll</name> |

# X, Y, DX, DY

| Spalten D-G         | M/O | Default                              | Beschreibung                             |
|---------------------|-----|--------------------------------------|------------------------------------------|
| Ganzzahl-Konstanten | 0   | <u>Autom.</u><br>Positioni<br>er-ung | Position und Dimension der Scroll-Liste. |
| Variable            | 0   |                                      | Variablenname                            |

# Backcolor

| <u>Spalte I</u>  | M/O | Default                      | Beschreibung                       |
|------------------|-----|------------------------------|------------------------------------|
| Hintergrundfarbe | 0   | <u>aktuelle</u><br>Hintergru | Hintergrundfarbe der Scroll-Liste. |
|                  |     | <u>nd-farbe</u>              |                                    |

# Format

| <u>Spalte J</u> | M/O | Default          | Beschreibung                             |
|-----------------|-----|------------------|------------------------------------------|
| <u>Format</u>   | 0   | Keine<br>Umrandu | Formate zur Darstellung der Scroll-Liste |
|                 |     | ng               |                                          |

# VarValue

| Spalte P | M/O | Default | Beschreibung                                                 |
|----------|-----|---------|--------------------------------------------------------------|
| Variable | 0   |         | Variable zur Speicherung der aktuellen Position in der Liste |

# VarType

| Spalte Q            | M/O | Default | Beschreibung      |
|---------------------|-----|---------|-------------------|
| Ganzzahl-Datentypen |     |         | Ganzzahl-Datentyp |

# Option

| <u>Spalte S</u>       | M/O | Default | Beschreibung                                               |
|-----------------------|-----|---------|------------------------------------------------------------|
| DX= <width></width>   | 0   | 25      | Breite des vertikalen Scrollbars. 0 = Scrollbar ausblenden |
| DY= <height></height> | 0   | 25      | Höhe des horizontalen Scrollbars. 0 = Scrollbar ausblenden |

# Beispiel

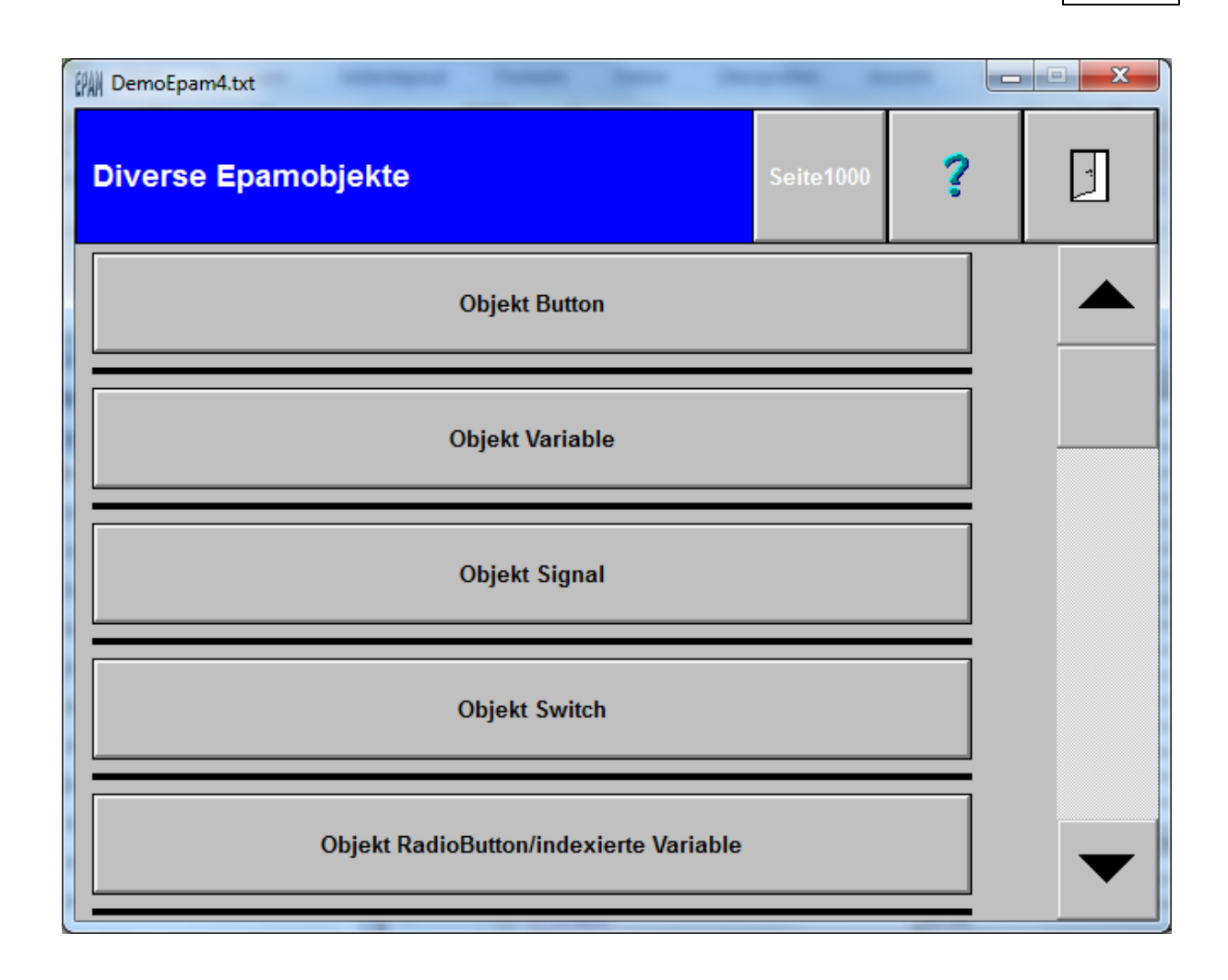

# 8.2.4 #Scrollist2

Mit dem Objekt #Scrollist2=<name> kann eine zuvor mit <u>\$Scrollist2=<name></u> definierte Scroll-Liste angezeigt werden.

Die Scrollist2 ist eine Kombination von <u>#Scrollist</u> und <u>#Group</u> und macht diese damit eigentlich überflüssig.

| Parameter | M/O       | Wert                                 | Default                           | Kommentar                                           |  |  |
|-----------|-----------|--------------------------------------|-----------------------------------|-----------------------------------------------------|--|--|
| Object    | М         | #Scrollist2= Aufruf der <u>\$Scr</u> |                                   | Aufruf der <u>\$Scrollist2-Objekt</u> <name></name> |  |  |
|           |           | <name></name>                        |                                   |                                                     |  |  |
| Text/File | 0         | Parameter <b>A Barameter</b>         | arameter kommagetrennte Parameter |                                                     |  |  |
| Font      |           | Parameter <b>A Barameter</b>         | kommagetrennte Parameter          |                                                     |  |  |
| Х         | 0 Ganzzah |                                      |                                   | horizontale Position, statisch oder als INT         |  |  |
|           |           | INT-Variable                         |                                   | Variable                                            |  |  |
| Y         | Y O G     |                                      |                                   | vertikale Position, statisch oder als INT           |  |  |
|           |           | INT-Variable                         |                                   | Variable                                            |  |  |
| DX        | 0         | Ganzzahl                             |                                   | Breite des sichtbaren Bereich                       |  |  |
|           |           | INT-Variable                         |                                   |                                                     |  |  |

| DY           | 0                                                                  | Ganzzahl<br>INT-Variable | Höhe des sichtbaren Bereich                         |
|--------------|--------------------------------------------------------------------|--------------------------|-----------------------------------------------------|
| Color        | 0                                                                  | Parameter                | kommagetrennte Parameter für die inneren<br>Objekte |
| Backcolor    | 0                                                                  | Parameter                | kommagetrennte Parameter für die inneren<br>Objekte |
| Format       | 0                                                                  | Parameter                | kommagetrennte Parameter für die inneren<br>Objekte |
| Action       | n O <u>Parameter</u> kommagetrennte Parameter für die i<br>Objekte |                          | kommagetrennte Parameter für die inneren<br>Objekte |
| Limit1       | 0                                                                  | Parameter                | kommagetrennte Parameter für die inneren<br>Objekte |
| Limit2       | 0                                                                  | Parameter                | kommagetrennte Parameter für die inneren<br>Objekte |
| ActionLimit1 | 0                                                                  | Parameter                | kommagetrennte Parameter für die inneren<br>Objekte |
| ActionLimit2 | 0                                                                  | Parameter                | kommagetrennte Parameter für die inneren<br>Objekte |
| VarValue     | 0                                                                  | Parameter                | kommagetrennte Parameter für die inneren<br>Objekte |
| VarType      | O Parameter kommagetrennte Parameter für die Objekte               |                          | kommagetrennte Parameter für die inneren<br>Objekte |
| VarState     | 0                                                                  | Parameter                | kommagetrennte Parameter für die inneren<br>Objekte |
| Option       | 0                                                                  | Parameter                | kommagetrennte Parameter für die inneren<br>Objekte |
| Function     |                                                                    |                          |                                                     |
| Init         | 0                                                                  | Parameter                | kommagetrennte Parameter für \$Group-<br>Objekte    |
| Exit         | 0                                                                  | Parameter                | kommagetrennte Parameter für \$Group-<br>Objekte    |

# 8.3 Globals

Globale Objekte werden in der ersten Bildseite im Tabellenblatt "Project" (*#Page=Init*) projektiert. Diese Seite wird automatisch angelegt und hat die Dimensionen DX=0 und DY=0. Somit ist die Init-Seite als globale Bildseite definiert und unabhängig von der aktuell angezeigten Bildseite immer im Hintergrund aktiv.

Globale Objekte sind: #Alarm #Datalog #Password #Recipe #Screensaver #Sys2PLC

# 9

# Bildseitenwechsel in der Steuerung auslösen

In der Init-Page können über <u>Limit-Aktionen</u> z.B. eines Signal-Objekts Bildwechsel von der Steuerung ausgelöst werden.

#### Siehe auch

• Fenstertechnik

# 8.3.1 Alarm

Das #Alarm-Objekt ist ein Alarmarchiv und überwacht die in der <u>Alarmdefinitionen</u> definierten Alarme. Das Objekt Alarm ist ein <u>globales Objekt</u>.

#### **Parameter**

#### Object

| Spalte A Object | M/O | Default | Beschreibung  |
|-----------------|-----|---------|---------------|
| #Alarm          | М   |         | Alarmhandling |

#### Text/File

| Spalte B Text/File  | M/O | Default | Beschreibung                                                                                                    |
|---------------------|-----|---------|----------------------------------------------------------------------------------------------------|
| < <u>name</u> >.txt | М   |         | <u>Alarm-Definition</u> mit den Alarmvariablen und den<br>Alarmmeldungstexten<br>Der Name <name> wird zu Alarmtyp, bzw. zur ID des<br/>Alarmobjekt.</name> |

#### Action

| Spalte K               | M/O | Default | Beschreibung                                   |  |  |
|------------------------|-----|---------|------------------------------------------------|--|--|
| #Page= <name> O</name> |     |         | Aktion wird ausgeführt bei Kommen von Alarmen: |  |  |
|                        |     |         | Seitenwechsel zur Bildseite <name></name>      |  |  |

#### VarValue

| Spalte P | M/O | Default | Beschreibung                              |
|----------|-----|---------|-------------------------------------------|
| Variable | М   |         | Variable die den Alarmbuffer spezifiziert |

#### VarType

| Spalte Q | M/O | Default | Beschreibung                                              |
|----------|-----|---------|-----------------------------------------------------------|
| WORD[]   | М   |         | Datentyp Array of WORD (Länge entsprechend Anzahl Alarme) |

#### Option

| Spalte S            | M/O | Default    | Beschreibung                                                |
|---------------------|-----|------------|-------------------------------------------------------------|
| Type= <name></name> | 0   | Name       | Alarmtyp (erlaubt die Definition von mehreren Alarmobjekten |
|                     |     | der        | mit derselben Alarm-Definition)                             |
|                     |     | Definition |                                                             |
|                     |     | s-datei    |                                                             |
|                     |     | ohne       |                                                             |
|                     |     | Extensio   |                                                             |
|                     |     | n ".TXT"   |                                                             |

#### Aufbau Alarmbuffer

Der Alarmbuffer ist wortorientiert aufgebaut und die Startadresse wird beim Alarmobjekt definiert. Jedes Bit ab dem Datenwort 4 stellt einen Alarm dar. Die max. Anzahl Alarme ist abhängig von der max. Arraygrösse die auf der Steuerung definiert werden kann. Die letzten 512 Alarme werden in einem Ringbuffer gespeichert (Alarmhistory). Die Alarmhistory und die aktuelle Einstellung (Sortierung, Filter) wird in der Datei <a href="mailto:</a> (Sortierung, Filter)

#### Handshake EPAM / Steuerung:

Die Statusbits im Alarmbuffer werden jeweils von einer Seite gesetzt und müssen dann von der anderen Seite rückgesetzt werden, nachdem diese erkannt wurden.

z.B. EPAM setzt [0].1 (Alarme im EPAM quittiert), daraufhin wird dieses Bit von der Steuerung wieder auf 0 gesetzt, sobald der Wert dort verarbeitet wurde.

#### Definition des Alarmbuffer in der Steuerung

CoDeSys:

```
Globale Variable: z.B.
VAR_GLOBAL
Alarm : ARRAY[0..20]OF WORD
END VAR
```

Die Alarme können dann über Alarm[x].x adressiert werden.

#### Step7:

In der Step7 empfiehlt es sich ein Array einer Bitstruktur anzulegen. Damit kann man die Alarme transparent wie in EPAM ansprechen. Z.B. Alarm[x].Bit[x]

```
Alarm ARRAY[0..x]
STRUCT
Bit ARRAY [0..15] BOOL
END_STRUCT
```

# 🗸 Alarm-Array in UserVar

Wenn die S7-Alarm-Variablen in der Form als Array einer Bitstruktur angelegt werden, dann muss in der UserVar die Option "Raw" definiert werden, da sonst der Kommunikationstreiber ein High/Low-Byte-Swapping durchführt.

| Variable Name | Туре | Size [byte] | Address | Options Flag |
|---------------|------|-------------|---------|--------------|
|               |      |             |         |              |

| /RS7/S1/AlarmArray    | WORD[130] | 260DB20.DBB0 Ra | w |
|-----------------------|-----------|-----------------|---|
| /RS7/S1/AlarmArray[0] | WORD      | 2DB20.DBW0 Ray  | W |
| /RS7/S1/AlarmArray[1] | WORD      | 2DB20.DBW2 Ray  | W |
| /RS7/S1/AlarmArray[2] | WORD      | 2DB20.DBW4 Ray  | W |
| /RS7/S1/AlarmArray[3] | WORD      | 2DB20.DBW6 Ray  | W |
| /RS7/S1/AlarmArray[4] | WORD      | 2DB20.DBW8      |   |

# Simulation von Alarmen

Siehe: <u>Alarm Simulation</u>

#### Siehe auch

- <u>Action-AlarmList</u>
- Action-Alarm
- Alarmspezifische-Systemvariablen

#### 8.3.1.1 Definition

Im Tabellenblatt <Alarm> werden den Alarmvariablen die Alarmmeldungstexte, die alarmspezifischen Eigenschaften, Aktionen und Informationen zugewiesen.

Das Tabellenblatt Alarm ist wie folgt aufgebaut:

| Variable          | Alarm-<br>number | Text/File                                                                   | Font      | Color | Back-<br>color | Action Alarm<br>Info                       | Alarm<br>Helptext | Class |
|-------------------|------------------|-----------------------------------------------------------------------------|-----------|-------|----------------|--------------------------------------------|-------------------|-------|
| [0].0             |                  | 1 = Alarm(e) aktiv<br>(EPAM -> PLC)                                         |           |       |                |                                            | •                 |       |
| [0].1             |                  | 1 = Anwender hat<br>alle Alarme<br>quittiert (EPAM -><br>PLC)               |           |       |                |                                            |                   |       |
| [0].2             |                  | 1 = nicht quittierte<br>Alarm(e)<br>vorhanden (EPAV<br>-> PLC)              |           |       |                |                                            |                   |       |
| [0].3             |                  | 1 = Alarm file<br>gespeichert                                               |           |       |                |                                            |                   |       |
| [0].4 -<br>[0].15 |                  | reserviert                                                                  |           |       |                |                                            |                   |       |
| [1]               |                  | Alarmnummer<br>zum Quittieren<br>eines einzelnen<br>Alarms (EPAM -><br>PLC) |           |       |                |                                            |                   |       |
| [2].0             |                  | 1 = Quittieren<br>aller Alarme (PLC<br>-> EPAM)                             |           |       |                |                                            |                   |       |
| [2].1             |                  | 1 = Alarm Aktion<br>sperren (PLC -><br>EPAM)                                |           |       |                |                                            |                   |       |
| [2].2             |                  | 1 = Speichern<br>sperren (PLC -><br>EPAM)                                   |           |       |                |                                            |                   |       |
| [2].3 -<br>[2].15 |                  | reserviert                                                                  |           |       |                |                                            |                   |       |
| [3]               |                  | Alarmnummer<br>zum Quittieren<br>eines einzelnen<br>Alarms (PLC -><br>EPAM) |           |       |                |                                            |                   |       |
| [4].0             | 100              | Alarm 1                                                                     | Alarm.fnt | red   | black          | #Page=Diagnos<br>e,<br>#Page=Detail10<br>0 | Alarm100.txt      |       |
| [4].1             | 101              |                                                                             |           |       |                |                                            |                   |       |
|                   |                  |                                                                             |           |       |                |                                            |                   |       |
| [4].15<br>[5] 0   |                  |                                                                             |           |       |                |                                            |                   |       |
| [ɔ].u<br>         |                  |                                                                             |           |       |                |                                            |                   |       |

### Spalte Variable

Variable spezifiziert das Datenwort und Datenbit im <u>Alarmbuffer</u>. Die Datenworte [0] bis [3] sind für Statusinformationen reserviert. Alarme beginnen ab Datenwort [4].

#### Spalte Alarmnumber

Die Spalte Alarmnumber definiert die Alarmnummer des entsprechenden Alarms. Alarmnummern müssen eindeutig sein.

#### Spalte Text/File

In der Spalte <u>Text/File</u> wird der zugehörige Alarmtext definiert. Alarmtexte können mehrsprachig definiert werden.

#### Spalten Font, Color, Backcolor

Diese Spalten definieren den alarmspezifischen Font, Schrift- und Hintergrundfarbe.

#### Spalte Action Alarm Info

In der Spalte Action Alarm Info kann eine oder mehrere durch Komma getrennte, alarmspezifische Aktion definiert werden. Die Aktion des selektierten Alarms in der Alarmliste kann mit Hilfe der Button-Aktion Alarmlist:Info=<x> aufgerufen werden.

Alarminfo des selektierten Alarms aufrufen. **Beispiel**  *AlarmList:info*=1 -> #Page=Diagnose *AlarmList:info*=2 -> #Page=Detail100

#### Spalte Action Alarm Helptext

In der Spalte Alarm Helptext kann eine alarmspezifische Hilfetextdatei definiert werden. Der Hilfetext des aktuell selektierten Alarms in der Alarmliste ist in der <u>Systemvariablen</u> /S/SYS/AlarmList[<name>]. *TxtInfo* gespeichert und kann mit Hilfe des Objekts <u>TextList</u> angezeigt werden.

#### Spalte Class

Der Alarm kann einer bestimmten Klasse zugeordnet werden. Folgende Klassen werden unterstützt:

#### Error (Default)

Entspricht den normalen verhalten. Wenn nichts angegeben wird,

#### Warning:

Die Meldung wird automatisch quittiert. Die Bit [0].2 wird nicht beeinflusst.

#### Siehe auch

- <u>Alarm-Objekt</u>
- <u>Alarmlist-Objekt</u>
- <u>Alarm-Aktionen</u>
- <u>Alarm-Systemvariablen</u>
- <u>Alarmanzeige</u>

#### 8.3.1.2 Ablauf des Alarmhandlings

Das *RTS* prüft zyklisch die Alarmvariablen und trägt Alarme entsprechend dem Status mit Zeitstempel "Kommen" *AlarmOn* bzw. "Gehen" *AlarmOff* in den <u>Alarmbuffer</u> ein. Bei Alarmeingängen ("Kommen" von Alarmen) kann optional die Aktion Bildseitenwechsel #Page=<name> ausgeführt werden.

Wenn der Alarmbuffer voll ist und eine neuer Alarm auftritt, wird ein Alarm nach folgenden Kriterien im Buffer überschrieben:

Ist der älteste Alarm inaktiv und quittiert, wird er durch den neuen Alarm überschrieben.
 Ist der älteste Alarm inaktiv und nicht quittiert, wird der älteste inaktive nicht quittierte Alarm überschrieben.

3. Wenn kein inaktiver Alarm vorhanden ist, wird der älteste aktive quittierte Alarm überschrieben. 4. Wenn kein inaktiver quittierter Alarm vorhanden ist, wird der älteste Alarm überschrieben. (in diesem Fall ist der Alarm "verloren", d.h. er wird nicht mehr in der Liste angezeigt -> mehr als 512 aktive Alarme!)

#### 8.3.1.3 Alarmquittierung

Alarme können sowohl von EPAM aus, wie auch von der Steuerung quittiert werden. Bei der Alarmquittierung wird die Quittierzeit des quittierten Alarms bzw. aller Alarme gesetzt.

#### Quittierung durch EPAM

Von EPAM aus können Alarme einzeln oder alle zusammen quittiert werden.

Alle Alarme quittieren mit <u>Button-Aktion</u>: Alarm:[<type>].quitall oder Alarm:quitall (in Abhängigkeit von /S/APP/Alarm:Type)

Hierbei wird das Bit [0].1 im Statusdatenwort (Alarmquittierung durch Visualisierung) gesetzt und zur Steuerung gesendet. Anschliessend muss das Bit [0].1 in der Steuerung wieder zurückgesetzt werden.

• Alarme einzeln quittieren mit <u>Button-Aktion</u>: *Alarmlist:quit* 

Werden Alarme einzeln quittiert, so wird die Alarmnummer im Statuswort [1] gesetzt. Anschliessend muss das Statuswort [1] in der Steuerung wieder zurückgesetzt werden.

#### **Quittierung durch Steuerung**

Von der Steuerung aus können Alarme ebenfalls einzeln oder alle zusammen quittiert werden.

• Alle Alarme quittieren

Durch Setzen des Statusbit [2].0 (Alarmquittierung durch Steuerung) werden alle Alarme quittiert.

Alarme einzeln quittieren

Durch Setzen der Alarmnummer im Statuswort [3] erfolgt eine Einzelquittierung des Alarms in EPAM. EPAM setzt anschliessend das Statuswort [3] wieder auf 0. Danach können weitere Alarme einzeln quittiert werden.

#### 8.3.1.4 Alarmanzeige

Alarmmeldungen können mit Hilfe des Objekts <u>#AlarmList</u> am Bildschirm dargestellt werden. Im weiteren stehen diverse alarmnummerabhängige Diagnosemöglichkeiten zur Verfügung.

#### Siehe auch

Objekt #AlarmList

#### 8.3.1.5 Alarmhistory exportieren

Mit der Button-Aktion <u>Alarm:export={csv{xml}</u> kann die Alarmhistory als CSV- oder XML-Datei ins EPAM-Dataverzeichnis PATH\_DAT z.B. \StorageCard\EPAM4\DATA gespeichert werden.

Dies erfolgt in folgendem Fomat (CSV):

```
Export of alarmbuffer: myalarm1 @ 2012-01-29 15:03:29
Number of records: 3 sort = lifo
Nr;in[s];out[s];quit[s]
8;1051628587;0;0
3;1051628530;1051628533;1051628539
14;1051628178;1051628591;0
```

# 0

Der Zeitstempel erfolgt in Sekunden seit 1.1.1970. Mit der Formel =Zelle/86400+25569 kann der Zeitstempel in Excel in Klartext umgerechnet werden.

## 8.3.2 Authent

Das *#Authent* Objekt implementiert eine Rollen basierte Benutzerverwaltung mit Zugriffsschutz. Für den Zugriffsschutz wird wie beim *#Passwort-*Objekt das Prinzip des Passwort Levels (*PWL*) verwendet. Der Unterschied zum *#Passwort-*Objekt ist, dass ein Benutzer einer Rolle zugeordnet ist und damit den PWL der Rolle erbt. Zudem ist zum Anmelden das Paar *User/Password* nötig.

Die Konfiguration erfolgt über folgende zusätzliche Tabelle:

- <u>Authent</u>
- <u>AuthentRoles</u>
- <u>AuthentPasswd</u>

### Parameter

#### Object

| Spalte A | M/O | Default | Beschreibung   |
|----------|-----|---------|----------------|
| #Authent | М   |         | Authent-Objekt |

#### Text/File

| Spalte B                  | M/O | Default | Beschreibung                                                |
|---------------------------|-----|---------|-------------------------------------------------------------|
| < <u>Definition</u> >.txt | Μ   |         | Name der Authent-Definition, objektspezifische Parametrieru |

#### Action

| Spalte K             | M/O | Default | Beschreibung                                                                                                    |
|----------------------|-----|---------|----------------------------------------------------------------------------------------------------|
| #page= <name></name> | 0   |         | <i>#page</i> =< <i>name</i> > wird geöffnet, wenn ein durch den <i>PWL</i><br>geschütztes (disabled) Objekt angeklickt wurde |
| off                  |     |         | Objekte die durch den <i>PWL</i> geschützt sind werden anstatt gesperrt dargestellt, ganz ausgeblendet (off)                 |

#### ActionLimit1

| Spalte N             | M/O | Default | Beschreibung                                       |
|----------------------|-----|---------|----------------------------------------------------|
| #page= <name></name> | 0   |         | Fehlerhafte Passwort Eingabe (login) bewirkt einen |
|                      |     |         | Seitenwechsel nach #page= <name></name>            |

| ActionLimit2         |     |         |                                                                                                    |  |  |  |  |  |
|----------------------|-----|---------|----------------------------------------------------------------------------------------------------|--|--|--|--|--|
| Spalte N             | M/O | Default | Beschreibung                                                                                         |  |  |  |  |  |
| #page= <name></name> | 0   |         | Page zum Ändern des Passwort wird aufgerufen, wenn das Passwort veraltet ist oder beim ersten Login. |  |  |  |  |  |

#### Option

| Spalte S               | M/O | Default | Beschreibung                                                                                                    |
|------------------------|-----|---------|----------------------------------------------------------------------------------------------------|
| timeout= <time></time> | 0   |         | <ul> <li>Nach Ablauf der von <time> Minuten ohne Bedienung wird der aktuelle Benutzer abgemeldet.</time></li> <li><time> darf eine integer Konstante sein.</time></li> <li><time> darf eine numerische Variable sein. Wenn sie nicht in UserVar definiert ist, bzw. noch nicht registriert ist, wird sie als WORD angelegt.</time></li> </ul> |
| кеер_рм                | 0   |         | Bei falscher Passwort Eingabe bleibt der aktuelle User<br>eingeloggt, sonst wird er ausgeloggt.                                                                                                    |
| bitwise=and            | 0   |         | Verknüpft den <i>PWL</i> des User, bzw. der Rolle <i>bitwise and</i> mit<br>dem PWL des Objekt (Option: pwl= <n>).<br/>siehe auch: <u>#password</u></n>                                                                                                    |

#### Siehe auch

- <u>#Button</u> Aktionen zum An- und
- Action Abmelden von Benutzern etc.
- Sytemvaria Variablen zum An- und
- blen Abmelden von Benutzern etc.
- <u>#UserList</u> Anzeigen / editieren von User-Daten
- <u>#RoleList</u> Anzeigen / editieren von Rollen-Daten

Systemvari /S/SYS/Authent:User ablen /S/SYS/Authent:Pwd /S/SYS/Authent:CurrentUser /S/SYS/Authent:CurrentRoleName /S/SYS/Authent:LastError

#### **Fehler**

### 8.3.2.1 Definition

| Allger | ne | in  | e P | arar | neter                                                                                                    |
|--------|----|-----|-----|------|----------------------------------------------------------------------------------------------------|
| Para   | W  | /e  | M/  | Def  | Beschreibung                                                                                                    |
| mete   | r  | e   | 0   | aul  |                                                                                                    |
| r      |    |     |     | t    |                                                                                                    |
| #Inter | •  | fil | М   |      | Authent ist so konzipiert, dass verschiedene Backends unterstützt werden können.                                                  |
| faceT  |    | е   |     |      | Die Anbindung an eine Backend erfolgt über des entsprechende Interface.                                                           |
| уре    | •  | ld  |     |      |                                                                                                    |
|        |    | а   |     |      | Zu Zeit sind folgende implementiert:                                                                                              |
|        |    | р   |     |      |                                                                                                    |
|        |    |     |     |      | <ul> <li>file: Die Benutzerdaten werden lokal in einer Datei gespeichert. Die</li> </ul>                                          |
|        |    |     |     |      | Parametrierung unter "File Parameter"                                                                                             |
|        |    |     |     |      | <ul> <li>Idap: Die Benutzerdaten werden in einem übergeordneten <u>LDAP</u>-System (z.B.<br/><u>ADAM</u>) gespeichert.</li> </ul> |
|        |    |     |     |      |                                                                                                    |

| File Pa                  | rame                                                   | ter     | •               |                                                                                             |
|--------------------------|--------------------------------------------------------|---------|-----------------|---------------------------------------------------------------------------------------------|
| Param<br>eter            | Wer<br>te                                              | M<br>/O | Def<br>aul<br>t | Beschreibung                                                                                |
| config<br>-file          |                                                        |         |                 | Start der File Parameter                                                                    |
| #roles                   | <u><tab< u=""><br/><u>elle</u><br/>&gt;.txt</tab<></u> | Μ       |                 | Name der Tabelle mit der Rollen-Definition                                                  |
| #users                   | <u><tab< u=""><br/><u>elle</u><br/>&gt;.txt</tab<></u> | Μ       |                 | Name der Tabelle mit Benutzer- Passwort-Definition                                          |
| #Pass<br>wordD<br>efault |                                                        | 0       |                 | Neue Benutzer werden mit diesem Passwort angelegt                                           |
| #Pass<br>wordMi<br>nSize | Gan<br>zza<br>hl                                       | 0       | 0               | Neues Passwort muss mindesten <n> Zeichen lang sein</n>                                     |
| #Pass<br>wordM<br>axAge  | Gan<br>zza<br>hl                                       | 0       | 0               | Passwort läuft nach <n> Tagen ab und muss geändert werden<br/>0 = Passwort läuft nie ab</n> |
| #Login<br>MaxTri<br>als  | Gan<br>zza<br>hl                                       | 0       | 0               | Konto wird gesperrt nach <n> fehlgeschlagenen Loginversuchen</n>                            |
| #Pass                    | non                                                    | 0       | non             | Passwort muss der Komplexität entsprechen                                                   |

| wordC  | low  |  |  |
|--------|------|--|--|
| omplex | high |  |  |
| ity    | high |  |  |
| _      | est  |  |  |
|        |      |  |  |
|        |      |  |  |

# LDAP Parameter

| Para<br>met                | We<br>rte                        | M/<br>O | Def<br>ault | Beschreibung                                                        |
|----------------------------|----------------------------------|---------|-------------|---------------------------------------------------------------------|
| er<br>conf<br>ig-<br>file  |                                  |         |             | Start der LDAP Parameter                                            |
| #serv<br>erad<br>dres<br>s | IP-<br>Adr<br>ess<br>e           | Μ       |             | ( host name)                                                        |
| #ad<br>min_<br>dn          | ST<br>RIN<br>G<br>LD<br>AP<br>DN | Μ       |             | DN eines Benutzer mit Administrations-Rechten, um User zu editieren |
| #ad<br>min_<br>pw          | ST<br>RIN<br>G<br>LD<br>AP<br>DN | Μ       |             | Password für den Admin                                              |
| #peo<br>ple_<br>dn         | ST<br>RIN<br>G<br>LD<br>AP<br>DN | Μ       |             | Base-DN für People                                                  |
| #role<br>s_dn              | ST<br>RIN<br>G<br>LD<br>AP<br>DN | Μ       |             | Base-DN für Roles                                                   |
|                            |                                  |         |             |                                                                     |

#### 8.3.2.2 AuthentRoles

Diese Tabelle ist nur für den Interface-Typ *file* relevant. In dieser Tabelle können verschiedenen Benutzer-Rollen definiert werden:

| Tag                            | Wert     | M/O | Default | Beschreibung                                                                                                    |
|--------------------------------|----------|-----|---------|----------------------------------------------------------------------------------------------------|
| #ld                            | String   | Μ   |         | Eindeutiger Name der Benutzer-Rolle, ist gleichzeitig der Rollenname (/S/SYS/Authent:CurrentRoleName) für die Default-Spache |
| pwl                            | Ganzzahl | 0   | 0       | Passwort-Level, siehe auch Option PWL= <level></level>                                                                       |
| reserved                       |          |     |         |                                                                                                    |
| reserved                       |          |     |         |                                                                                                    |
| reserved                       |          |     |         |                                                                                                    |
| <languag<br>e&gt;</languag<br> |          |     |         | Rollennamen (/S/SYS/Authent:CurrentRoleName) in der jeweiligen Sprache                                                       |

## **Beispiel:**

| #ld        | pwl | reserved | reserve<br>d | English     |
|------------|-----|----------|--------------|-------------|
| Bediener   | 5   |          |              | Operator    |
| Einrichter | 10  |          |              | Tool Setter |
| Service    | 20  |          |              | Service-man |
|            |     |          |              |             |

#### 8.3.2.3 AuthentPasswd

In diese Tabelle könne vordefinierte Benutzer projektiert werde. Diese Benutzer können zur Laufzeit nicht gelöscht werden. Damit können zB. Benutzer für Service-Techniker definiert werden.

| Tag            | Wert   | M/O | Default | Beschreibung                                                            |
|----------------|--------|-----|---------|-------------------------------------------------------------------------|
| #loginna<br>me | STRING | М   |         | Eindeutiger Name, (/S/SYS/Authent:User, /S/SYS/<br>Authent:CurrentUser) |
| passwol        | STRING | 0   |         | Passwort, wird verschlüsselt gespeichert                                |
| role           | STRING | М   |         | ld einer definierten <u>Rolle</u>                                       |
| real<br>name   | STRING | 0   |         | Langer Name                                                             |
|                |        |     |         |                                                                         |
|                |        |     |         |                                                                         |
|                |        |     |         |                                                                         |
|                |        |     |         |                                                                         |
|                |        |     |         |                                                                         |
|                |        |     |         |                                                                         |
|                |        |     |         |                                                                         |

#### 140 EPAM4-Handbuch

#### Beispiel:

| #loginna<br>me | passwol | role    | real name       |  |
|----------------|---------|---------|-----------------|--|
| wernerb        | geheim  | Service | Werner Beinhart |  |
|                |         |         |                 |  |
|                |         |         |                 |  |
|                |         |         |                 |  |

# 0

Benutzer die zur Laufzeit angelegt werden werden in der *PATH\_INI*/AuthentPasswd.pwd gespeichert.

#### 8.3.2.4 Fehler

Bei Fehlern nummern werden in die Systemvariable /S/SYS/Authent:LastError geschrieben. Klartext kann z.B via #Message-Objekt angezeigt werden.

| Fehler<br>numm<br>er | Text                                           | Kommentar                                                                                               |
|----------------------|------------------------------------------------|----------------------------------------------------------------------------------------------------|
| 0                    | Kein Fehler                                    |                                                                                                    |
| 1                    | Benutzername<br>oder Password<br>falsch        | <u>Authent:login</u> fehlgeschlagen weil /S/SYS/User oder /S/SYS/Pwd falsch ist                         |
| 2                    | Konto gesperrt                                 | Authent:login fehlgeschlagen weil das Benutzerkonto gesperrt ist                                        |
| 3                    | Konto ist fix                                  | Authent:changePwd ist fehlgeschlagen weil das Konto nicht änderbar (fix) ist.                           |
| 4                    | neues Passwort<br>ist zu kurz                  | <u>Authent:changePwd</u> ist fehlgeschlagen weil das neue Passwort zu kurz ist                          |
| 5                    | neues Passwort<br>ist zu wenig<br>komplex      | <u>Authent:changePwd</u> ist fehlgeschlagen weil das neue Passwort zu wenig komplex ist                 |
| 6                    | neues Passwort<br>ist gleich altes<br>Passwort | <u>Authent:changePwd</u> ist fehlgeschlagen weil das neue Passwort gleich dem alten ist                 |
| 7                    | Rolle existiert<br>nicht                       | Der Benutzer konnte der Rolle nicht zugewiesen werden, weil die Rolle nicht existiert                   |
| 8                    | Benutzer existiert<br>nicht                    | Der Benutzer konnte der Rolle nicht zugewiesen werden, weil der Benutzer nicht existiert                |
| 9                    | Konto ist fix                                  | Der Benutzer konnte der Rolle nicht zugewiesen werden, weil das Konto nicht änderbar (Systemkonto) ist. |
| 10                   |                                                |                                                                                                    |

Fehlernummern bei <u>#InterfaceType</u> : file

# 8.3.3 DataLog

Das *#DataLog*-Objekt dient zur Aufzeichnung von Steuerungs-Daten/Variablen in eine DataLog-Datei. Die Einträge erfolgen als ASCII-Text oder binär. Die Spalten sind durch einen Separator getrennt. Jeder Eintrag belegt eine Zeile und wird durch einen Zeitstempel (siehe auch <u>Alarmhistory exportieren</u>) ergänzt. DataLog ist ein <u>globales Objekt</u>. In einem EPAM-Projekt können ein oder mehrere *#DataLog*-Objekte definiert werden.

### Parameter

| -               |     |         |                                                                      |
|-----------------|-----|---------|----------------------------------------------------------------------|
| Spalte A Object | M/O | Default | Beschreibung                                                         |
| #DataLog        | Μ   |         | Aufzeichnung von Steuerungs-Daten/Variablen in eine<br>DataLog-Datei |

### Text/File

| Spalte B Text/File     | M/O | Default | Beschreibung                                             |
|------------------------|-----|---------|----------------------------------------------------------|
| < <u>datalog.txt</u> > | М   |         | DataLog-Definition mit den Definitionen der zu loggenden |
|                        |     |         | Daten.                                                   |

#### Option

| Spalte S                    | M/O | Default                                      | Beschreibung                                                                                                    |
|-----------------------------|-----|----------------------------------------------|----------------------------------------------------------------------------------------------------|
| <i>Type</i> = <name></name> | 0   | Name<br>der<br>Definition<br>s-datei<br>ohne | Datalog-Typ (erlaubt die Definition von mehreren DataLog-<br>Objekten mit derselben <u>DataLog-Definition</u> ) |
|                             |     | n ".TXT"                                     |                                                                                                    |

#### VarValue

| Spalte P               | M/O | Default | Beschreibung                                                                                                    |
|------------------------|-----|---------|----------------------------------------------------------------------------------------------------|
| <u>Group-Parameter</u> | 0   |         | Anstelle einer Variable können hier Parameter definiert werden.<br>Dieser wird in der Variableliste der Datalog-Definition anstelle<br>der Platzhalter eingesetzt (Prinzip <u>Group</u> ). Dadurch kann <b>eine</b><br>Definition für mehrere Datalog-Objekte verwendet werden. |

#### Siehe auch

• Action-Datalog

#### **Unterschied zu EPAM3**

• in EPAM3 wurden die DataLog-Variablen in einer Struktur übergeben. In EPAM4 werden einzelne Variaben von der Steuerung gelesen. Daher ist hier u.U. auch eine Anpassung des SPS-Projekts notwendig.

#### 8.3.3.1 Definition

Im Tabellenblatt <datalog> werden die Variablen und Eigenschaften für die Datenaufzeichnung definiert. Die Definition besteht aus dem Header und der Variablen-Liste.

Der Header besteht aus einem Satz Parametern. Der Header beginnt mit der ersten Zeile die mit # beginnt und endet mit der ersten Zeile die nicht mehr mit # beginnt.

| Тад             | Wert                            | M/O | Defaul<br>t                                                                             | Beschreibung                                                                                                    |
|-----------------|---------------------------------|-----|-----------------------------------------------------------------------------------------|----------------------------------------------------------------------------------------------------|
| #Size           | Dezi<br>mal                     | 0   | 4                                                                                       | Maximale Grösse der Logdatei in Kb.<br>Wird die Dateigrösse überschritten, so wird der älteste Wert in der<br>Logdatei überschrieben. (Ringbuffer)                                                                                                    |
| #File           | Strin<br>g                      | 0   | <definit<br>ion&gt;.<br/>log<br/><definit<br>ion&gt;.<br/>idx</definit<br></definit<br> | Name der Log- und Indexdatei (enthält die aktuelle Position in der Datei -<br>> Ringbuffer)<br>Wenn die Option <i>Type=<type></type></i> definiert ist und dieser Parameter leer ist,<br>wird <i>type</i> als Name verwendet:<br><type>.log<br/><type>.idx</type></type>                                                                                                    |
| #Separ<br>ator  |                                 | 0   |                                                                                         | Spaltenseperator, ein Zeichen                                                                                                    |
| #dt             | Dezi<br>mal                     | 0   | 0                                                                                       | Zeitintervall für Logeintrag in [s], wenn > 0. Alternativ kann die<br>Datenaufzeichnung auch über die Control-Variable von der Steuerung<br>initiiert werden.                                                                                                    |
| #Head<br>er     | Strin<br>g                      | 0   |                                                                                         | Header in Logdatei                                                                                                    |
| #Time<br>Format | <<br>forma<br>t>                | 0   | %10lu                                                                                   | Es kann ein spezielles Format für den Zeitstempel in der ersten Spalte definiert werden.                                                                                                    |
| #Contr<br>ol    | Varia<br>ble                    | Ο   |                                                                                         | <u>Control</u> -Variable vom Typ DWORD.<br>Wenn diese Variable definiert wird, muss das Logging via Trigger-Bit<br>(siehe unten) aktiviert werden. Wenn die Variable nicht projektiert wird ist<br>das Logging immer aktiv.<br>Der Variablename kann Group-Platzhalter enthalten, diese werden durch<br>die Parameter aus <i>VarValue</i> ersetzt.                                                                                                    |
| #Time<br>Stamp  | Varia<br>ble                    | 0   |                                                                                         | Variable für den Zeitstempel (erste Spalte). Muss vom Typ DWORD sein.<br>Wird diese Variable nicht projektiert, wird die Systemzeit von Epam<br>geloggt.<br>Der Variablename kann Group-Platzhalter enthalten, diese werden durch<br>die Parameter aus <i>VarValue</i> ersetzt.                                                                                                    |
| #Busy<br>Cursor | {on¦of<br>f}                    | 0   | off                                                                                     | Während export/save wird der BusyCursor (Sanduhr) angezeigt.                                                                                                    |
| #Expor<br>t     | <<br><u>forma</u><br><u>t</u> > | Ο   |                                                                                         | Automatischer Export wenn <format> angegeben wird. Wobei als<br/><format> die gleichen Regeln wie beim #variable für Typ DT gelten. Aus<br/>dem <format> mit der aktuellen Zeit ergibt sich der Namen für die<br/>Exportdatei.<br/>Jedesmal wenn ein Logeintrag geschrieben wird, wird der Formatstring<br/>anhand der aktuellen Zeit aufgelöst. Wenn sich der resulterende Text<br/>bzw. Dateiname ändert wird das Datalogfile unter dem neuen Namen<br/>exportiert.</format></format></format> |

| -               |              |   |       |                                                                                                    |
|-----------------|--------------|---|-------|----------------------------------------------------------------------------------------------------|
|                 |              |   |       | Ein Export pro Tag:                                                                                                    |
|                 |              |   |       | log1-%[yy-mm-dd]DT.csv → log1-12-03-09.csv                                                                                                    |
|                 |              |   |       | Damit kann man automatische Exports definieren für: stündlich, 12-<br>stündlich, täglich, wöchentlich, monatlich, jährlich.<br>Der Dateiname kann ein absoluter Pfad sein. Sonst erfolgt der Export in<br>den PATH_DAT. |
|                 |              |   |       | Wenn die Definition für mehrere <i>#Datalog</i> Objekte verwendet wird, bzw.<br>der Parameter <i>#File</i> leer bleibt, kann der Type über den Platzhalter<br>< <i>type</i> > in den Dateinamen integriert werden.      |
|                 |              |   |       | Beispiel:                                                                                                    |
|                 |              |   |       | <type>-%[yy-mm-dd]DT.csv → log1-12-03-09.csv</type>                                                                                                    |
| #Auto<br>Export | {on¦of<br>f} | 0 | on    | Der automatische Export ( siehe <i>#Export</i> ) kann ausgeschaltet werden.<br>Wird typischerweise benötigt, wenn der Export via Control-Variable<br>getriggert wird.                                                   |
| #LogFil         | {ascii       | 0 | ascii | Fileformat:                                                                                                    |
| eForm           | ¦utf16       |   |       | • ascii:es können keine WSTRING geloggt werden, das Logfile wird                                                                                                    |
| at              | binar        |   |       | datur kleiner.                                                                                                    |
|                 | у}           |   |       | implementiert)                                                                                                    |
|                 |              |   |       | <ul> <li>binary:es kann weder STRING noch WSTRING geloggt werden. Es<br/>wird keine *.idx Datei erstellt. #seperator ist nicht relevant.</li> </ul>                                                                     |

#### Variable

Die zu loggenden Variablen werden im Anschluss zu den Headerparametern angegeben.

| Variable       | VarType  | Format           | Comment   |
|----------------|----------|------------------|-----------|
| Variablenname1 | Datentyp | Variablen-Format | Kommentar |
| Variablenname2 |          |                  |           |
|                |          |                  |           |

Format ist optional, wenn nicht angegeben wird das Default-Format verwendet.

Die Variablenamen können Group-Platzhalter enthalten, diese werden durch die Parameter aus VarValue ersetzt.

Beispiel: VarValue Drive1 Varible /PlcH/Plc1/{%1}.w1 → /PlcH/Plc1/Drive1.w1

Das Format ist optional, wenn nicht projektiert wird das default Format verwendet.

### **Control-Variable**

| Bit | Wert           | Bedeut<br>ung  | Beschreibung                                                                                                    |
|-----|----------------|----------------|----------------------------------------------------------------------------------------------------|
| 0   | 16#00<br>00001 | Trigger        | Steuerung fordert EPAM durch Setzen des Ctrl-Bits "Trigger" auf, mit dem<br>Aufzeichnen der Datalog-Einträge zu beginnen (#dt gesetzt bzw. > 0) bzw. nur einen<br>Datalog-Eintrag aufzuzeichnen ( #dt nicht gesetzt bzw. 0). In letzterem Fall setzt<br>RTS das Trigger-Bit zur Bestätigung, dass der Datalog-Eintrag aufgezeichnet wurde,<br>zurück. |
| 1   | 16#00<br>00002 | Export         | Steuerung fordert EPAM durch Setzen des Ctrl-Bits "Export" auf, die Datalog-Datei<br>ins EPAM-Dataverzeichnis (PATH_DAT) zu exportieren. Der Dateinamen der<br>Exportierten Datei wird über das#Export Format bestimmt. EPAM setzt das Bit<br>zurück.                                                                                                 |
| 2   | 16#00<br>00004 | Reset          | Steuerung fordert EPAM durch Setzen des Ctrl-Bits "Reset" auf, die Datalog-Datei zu löschen. EPAM setzt das Bit zurück.                                                                                                    |
| 3   | 16#00<br>00008 | Save           | Steuerung fordert EPAM durch Setzen des Ctrl-Bits "Save" auf, die Datalog-Datei ins<br>EPAM-Dataverzeichnis zu speichern (PATH_DAT). EPAM setzt das Bit zurück.                                                                                                    |
| 4   | 16#00<br>00010 | HMI-<br>Reset  | EPAM teilt der Steuerung durch Setzen des Ctrl-Bits "HMI-Reset" mit, dass die Datalog-Datei im EPAM-Logverzeichnis (Ramdrive EPAM) mit der Button-Aktion <i>Datalog:[<name>].delete</name></i> gelöscht wurde. Das Rücksetzen des Ctrl-Bits "HMI-Reset" muss durch die Steuerung erfolgen.                                                            |
| 5   | 16#00<br>00020 | HMI-<br>Save   | EPAM teilt der Steuerung durch Setzen des Ctrl-Bits "HMI-Save" mit, dass die Datalog-Datei ins EPAM-Dataverzeichnis (PATH_DAT) mit der Button-Aktion <i>Datalog:[<name>].save</name></i> gespeichert wurde. Das Rücksetzen des Ctrl-Bits "HMI-Save" muss durch die Steuerung erfolgen.                                                                |
| 6   | 16#00<br>00040 | HMI-<br>Export | EPAM teilt der Steuerung durch Setzen des Ctrl-Bits "HMI-Export" mit, dass die Datalog-Datei mit der Button-Aktion <i>Datalog:[<name>].export</name></i> exportiert wurden. Das Rücksetzen des Ctrl-Bits "HMI-Export" muss durch die Steuerung erfolgen.                                                                                              |

#### Triggern der Logfunktion

1. #dt gesetzt, bzw > 0:

- Durch Setzen des Ctrl-Bits "Trigger" in der Steuerung wird der Datalog-Vorgang gestartet. Daten werden zyklisch alle x Sekunden gespeichert.
- Durch Rücksetzen des Ctrl-Bits "Trigger" in der Steuerung wird der Datalog-Vorgang gestoppt.

2. #dt nicht gesetzt, bzw. 0:

- Durch Setzen des Ctrl-Bits "Trigger" in der Steuerung wird ein Datalog-Eintrag gespeichert.
- Wurde der Datalog-Eintrag geschrieben, wird anschliessend das Ctrl-Bit "Trigger" durch EPAM zurückgesetzt.

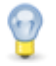

#### Wichtig

Alle Zeilen einer Datalog-Datei müssen gleich lang sein! Max. Länge des Datentyps bei Variablen-Format beachten!

#### Beispiel

| Header     | Value        | Comment            |
|------------|--------------|--------------------|
| #size      | 200          | Size of Logfile in |
|            |              | KB                 |
| #file      | datalog1.csv | Logfile name       |
| #seperator | ,            | Separator          |
|                            |                           | 1                | 7                                   |
|----------------------------|---------------------------|------------------|-------------------------------------|
|                            |                           | between          |                                     |
|                            |                           | columns          |                                     |
| #dt                        | 1                         | Log intervall in |                                     |
|                            |                           | [s]              |                                     |
| #timeformat                | %lu                       | time format      |                                     |
| #control                   | /PLCH/PLC1/GlobalDatalog. | Control variable | ]                                   |
|                            | Datal og1.Ctrl            | DWORD            |                                     |
| #timestamn                 | /PLCH/PLC1/GlobalDatalog  | Time variable    |                                     |
| , and o tamp               | Datal og1 Timestamp       |                  |                                     |
| Variable                   | VarType                   | Format           | Comment                             |
| /PLCH/PLC1/GlobalDatalog   | BOOL                      | %1u              |                                     |
| Datal og1 BoolDecimal      | DOOL                      | 70 TU            | Darstellung ohne Vorzeichen)        |
| /PI CH/PI C1/GlobalDatalog | BOOL                      | %1u              | BOOL-Variable (Hexadezimale         |
| DataLog1.BoolHex           | 5002                      | , o Tu           | Darstellung)                        |
| /PLCH/PLC1/GlobalDatalog.  | BYTE                      | %3u              | BYTE-Variable (Dezimale             |
| DataLog1.ByteDecimal       |                           |                  | Darstellung ohne Vorzeichen)        |
| /PLCH/PLC1/GlobalDatalog.  | BYTE                      | %2x              | BYTE-Variable (Hexadezimale         |
| DataLog1.ByteHex           |                           |                  | Darstellung)                        |
| /PLCH/PLC1/GlobalDatalog.  | WORD                      | %6hu             | WORD-Variable (Dezimale             |
| DataLog1.WordDecimal       |                           |                  | Darstellung ohne Vorzeichen)        |
| /PLCH/PLC1/GlobalDatalog.  | WORD                      | %4hx             | WORD-Variable (Hexadezimale         |
| DataLog1.WordHex           |                           |                  | Darstellung)                        |
| /PLCH/PLC1/GlobalDatalog.  | DWORD                     | %8lu             | DWORD-Variable (Dezimale            |
| DataLog1.Dw ordDecimal     |                           |                  | Darstellung ohne Vorzeichen)        |
| /PLCH/PLC1/GlobalDatalog.  | DWORD                     | %8lx             | DWORD-Variable (Hexadezimale        |
| DataLog1.Dw ordHex         |                           |                  | Darstellung)                        |
| /PLCH/PLC1/GlobalDatalog.  | SINT                      | %4d              | SINT-Variable (Dezimale             |
| DataLog1.SintDecimal       |                           |                  | Darstellung)                        |
| /PLCH/PLC1/GlobalDatalog.  | INT                       | %6d              | INT-Variable (Dezimale Darstellung) |
| DataLog1.IntDecimal        |                           | 0( 40) 1         |                                     |
| /PLCH/PLC1/GlobalDatalog.  | DINT                      | %12Id            | Dini-Variable (Dezimale             |
|                            |                           | 0/ 20            | Darstellung)                        |
| PLCH/PLCI/GlobalDatalog.   | USINI                     | %3u              | Deretellung ohno Vorzeichen)        |
|                            |                           | %5bu             | LINT Variable (Dezimale Darstellung |
| Datal og 1 LintDecimal     | OINT                      | 705HU            | ohne Vorzeichen)                    |
| PICH/PIC1/GlobalDatalog    |                           | %12lu            | UDINT-Variable (Dezimale            |
| Datal og1 LkintDecimal     |                           | 70 TZIU          | Darstellung ohne Vorzeichen)        |
| /PI CH/PI C1/GlobalDatalog | RFAI                      | %20.4f           | RFAI -Variable (Gleitkomma          |
| DataLog1.RealDecimal       |                           |                  | Darstellung)                        |

## 8.3.4 Password

Das *#Password*-Objekt stellt eine Passwort-Verwaltung zur Verfügung. Mit Hilfe der Passwortverwaltung können bis 32767 Berechtigungsstufen realisiert werden. Jedem Objekt kann mit der Option *PWL* =<level> ein bestimmter Passwortlevel zugeordnet werden. Der Passwortlevel nach Programmstart ist 0. Durch Eingabe des Masterpasswortes (Option: *Master\_PW*=<x>) wird die höchste Berechtigungsstufe (32767) gesetzt. Mit den Systemvariablen /S/APP/password\_1, /S/APP/password\_2, ... vom Typ WSTRING, können Passwörter mit den entsprechenden Berechtigungsstufen 1, 2, ... definiert werden. Mit der Button-Aktion *PWL*=<x> kann die aktuelle Berechtigungsstufe z.B. beim Verlassen einer Bildseite zurückgesetzt werden.

Der Zugriff ist erlaubt wenn der aktuelle Passwortlevel >= der Option PWL des Objekts ist.

#### Parameter

#### Object

| Spalte A Object | M/O | Default | Beschreibung        |
|-----------------|-----|---------|---------------------|
| #Password       | М   |         | Passwort-Verwaltung |

### Action

| Spalte K             | M/O | Default | Beschreibung                                                                                                    |
|----------------------|-----|---------|----------------------------------------------------------------------------------------------------|
|                      | 0   |         | passwortgeschützte Objekte werden sichtbar aber inaktiv dargestellt ( <u>disable</u> )                                                                                                    |
| #Page= <name></name> | 0   |         | Bildseitenwechsel zur Bildseite <name> bei Betätigung eines<br/>passwortgeschützten Objektes (typischerweise Dialog zur<br/>Passworteingabe). Bei erfolgreicher Eingabe des Passwortes<br/>wird die Aktion des passwortgeschützten Objektes <b>NICHT</b><br/>automatisch ausgeführt.<br/>Passwortgeschützte Objekte werden sichtbar und aktiv<br/>dargestellt.</name> |
| Off                  | 0   |         | passwortgeschützte Objekte werden nicht sichtbar und inaktiv dargestellt (off)                                                                                                    |

## ActionLimit1

| Spalte N             | M/O | Default | Beschreibung                                                                                                    |
|----------------------|-----|---------|----------------------------------------------------------------------------------------------------|
| #Page= <name></name> |     |         | Bildseitenwechsel zur Bildseite <name> nach erfolgter<br/>fehlerhafter Passworteingabe (nur in Verbindung mit Action<br/>#Page=<name>)</name></name> |

## VarValue

| Spalte P | M/O | Default | Beschreibung                    |
|----------|-----|---------|---------------------------------|
| Variable | М   |         | Variable mit aktuellem Passwort |

## VarType

| Spalte Q | M/O | Default | Beschreibung     |
|----------|-----|---------|------------------|
| WSTRING  | М   |         | WString-Datentyp |

## Option

| Spalte S                                 | M/O | Default        | Beschreibung                                                                                                    |
|------------------------------------------|-----|----------------|----------------------------------------------------------------------------------------------------|
| Bitwise=AND                              | 0   |                | PWL wird bitweise ausgewertet und nicht nach Höhe der<br>Berechtigungsstufe                                                                                         |
| Master_PW= <passwo<br>rd&gt;</passwo<br> | 0   |                | Definition des Master-Passwortes: Passwort mit höchster<br>Berechtigunsstufe                                                                                        |
| <i>Timeout</i> = <min></min>             | 0   | 0<br>(inaktiv) | <min> Zeit als Konstante oder numerische Variable in Minuten<br/>ohne Toucherreignis bis die aktuelle Berechtigung automatisch<br/>zurückgesetzt wird (PWL=0)</min> |
| Keep_PWL                                 | 0   |                | Aktive Berechtigungebene bleibt nach fehlerhafter<br>Passworteingabe erhalten                                                                                       |

## 0

## Option Bitwise=AND

Mit dieser Option können die 15 Bit des PWL für 15 Berechtigungsstufen verwendet werden, die dann

matrixförmig den Funktionen zugeordnet werden können.

Mit den Systemvariablen password\_1, password\_2, ... vom Typ WSTRING, können Passwörter mit den entsprechenden Berechtigungsstufen 1 (Bit0=1), 2 (Bit1=1), ... definiert werden.

Die Verknüpfung des aktuellen PWL mit dem objektspezifischen erfolgt durch logische AND Verknüpfung:

Zugriff erlaubt wenn: (aktueller PWL AND Option PWL) > 0

## Beispiel

| PasswortBit    | <br>Bit 3 | Bit 2   | Bit 1      | Bit 0    |               |
|----------------|-----------|---------|------------|----------|---------------|
| Akt. PWL       | 8         | 4       | 2          | 1        |               |
| Funktion/Stufe | Master    | Service | Einrichter | Bediener |               |
| Bildseite1     | 1         | 0       | 0          | 1        | $\rightarrow$ |
| Bildseite2     | 1         | 0       | 1          | 0        | $\rightarrow$ |
| Bildseite3     | 1         | 1       | 0          | 1        | $\rightarrow$ |
|                |           |         |            |          |               |

| EPAM-Projekt |  |  |  |
|--------------|--|--|--|
| Option-PWL   |  |  |  |
|              |  |  |  |
| 9 (=0x09)    |  |  |  |
| 10 (=0x0A)   |  |  |  |
| 13 (=0x0D)   |  |  |  |
|              |  |  |  |

Der Service hat Zugriff auf Bildseite3, aber nicht auf Bild2 und 1.

Der Bediener hat Zugriff auf Bildseite1 und 3, aber nicht auf Bild2.

Beim Login wird der aktuelle PWL entsprechen gesetzt (z.B. Service Bit2=1 -> PWL=4). Damit sind alle Objekte zugänglich, die in der Option PWL das Bit 2 = 1 haben.

## System Variablen

| Name                            | Туре    | Beschreibung                                                            |
|---------------------------------|---------|-------------------------------------------------------------------------|
| <u>/S/SYS/PWL</u>               | WORD    | Aktueller Passwort-Level                                                |
| <u>/S/SYS/User</u>              | WSTRING | Enthält /S/APP/User_ <level>. <level> = /S/<br/>SYS/PWL</level></level> |
| /S/APP/Password <level></level> | WSTRING | Password für Level <level></level>                                      |
| /S/APP/User_ <level></level>    | WSTRING | Username für Level <level></level>                                      |

## Unterschied zu EPAM3

- Berechnung des Passwortes aus Tag und Monat (Tag \* Monat + Tag) derzeit nicht implementiert.
- Option *SysPW=Off* nicht implementiert

## 8.3.5 Recipe

Das *#Recipe*-Objekt dient zur Rezepturverwaltung anhand der <u>Rezept-Definition</u>. Das Objekt Recipe ist ein <u>globales Objekt</u>.

Das Rezept-Objekt ermöglicht das Speichern und Laden eines definierten Variablensatzes. Dieser Variablesatz wird als Rezeptvariablen bezeichnet. Die aktuellen Werte des Variablensatz werden in der Datei *ACTUAL.XMLA* gespeichert. Die Rezepturvariablen werden in der <u>Rezept-Definition</u> definiert. Es können mehrere Rezeptobjekte angelegt werden. Jedes Rezeptobjekt hat eine eigene Definitionsdatei. Aus dem Name der Definitionsdatei wird der eindeutige Name des Rezepttyp gebildet.

## Parameter

#### Object

| Spalte A Object | M/O | Default | Beschreibung   |
|-----------------|-----|---------|----------------|
| #Recipe         | М   |         | Rezepthandling |

### Text/File

| Spalte B Text/File    | M/O | Default | Beschreibung                               |
|-----------------------|-----|---------|--------------------------------------------|
| < <u>recipe.txt</u> > | М   |         | Rezept-Definition mit den Rezeptvariablen. |

#### Action

Es könne bis zwei durch Komma getrennte Aktionen definiert werden: [[action1],action2]

 Die erste Aktion wird bei der <u>Buttonaktion</u> Recipe:[<type>].csave zur Bestätigung aufgerufen, wenn die Rezeptdatei bereits existiert. Wenn diese Action nicht projektiert wird, wird ein <u>Laufzeitfehler</u> angezeigt.

• Die zweite wird aufgerufen, wenn immer ein Rezept erfolgreich gespeichrt wurde.

| Spalte K             | M/O | Default | Beschreibung                        |
|----------------------|-----|---------|-------------------------------------|
| #Page= <name></name> | 0   |         | Wechsel zur Bildseite <name></name> |
| close                | 0   |         | Die oberste Page wird geschlossen   |

#### ActionLimit1

| Spalte K               | M/O                                                                                                    | Default | Beschreibung                                                                                                    |
|------------------------|----------------------------------------------------------------------------------------------------|---------|----------------------------------------------------------------------------------------------------|
| #Page= <name> O</name> | Wechsel zur Bildseite <name> wenn bei der <u>Buttonaktion</u><br/><i>Recipe:[</i><type><i>].{csave</i> <i>save</i>} das Basis-Verzeichnis des<br/>Zielpfads nicht existiert.</type></name> |         |                                                                                                    |
|                        |                                                                                                    |         | Das kann vorkommen, wenn auf einen Memorystick oder<br>ähnlich gespeichert werden soll, dieser aber nicht gesteckt ist.<br>Siehe auch <u>/S/APP/Recipe:Path</u> |
|                        |                                                                                                    |         | zB. speichern nach: /storageCard2                                                                                                    |
|                        |                                                                                                    |         | Wenn diese Action nicht projektiert ist, wird ein Laufzeitfehler angezeigt.                                                                                     |

| ActionLimit2         |     |         |                                                                                                    |
|----------------------|-----|---------|----------------------------------------------------------------------------------------------------|
| Spalte K             | M/O | Default | Beschreibung                                                                                                    |
| #Page= <name></name> | 0   |         | Wechsel zur Bildseite <name> wenn bei der <u>Buttonaktion</u><br/><i>Recipe:[</i><type><i>].Load</i> die zu ladende Razeptdatei nicht<br/>existiert.</type></name> |
|                      |     |         | Wenn diese Action nicht projektiert ist, wird ein <u>Laufzeitfehler</u> angezeigt.                                                                                 |

| VarValue                   |     |         |                                 |  |  |
|----------------------------|-----|---------|---------------------------------|--|--|
| Spalte P                   | M/O | Default | Beschreibung                    |  |  |
| Variable                   | М   |         | Variable als Status/Controlwort |  |  |
| O a satura 1/O ta ta sauce |     |         |                                 |  |  |

Control/Statuswort

| Wert | Richtung      | Beschreibung                                                                                                    |
|------|---------------|----------------------------------------------------------------------------------------------------|
| 1    | PLC-<br>>EPAM | Steuerung verlangt einen Rezept-Download.<br>EPAM wird von der Steuerung aufgefordert, das aktuelle Rezept bzw. die vom<br>Anwender geänderten Rezeptwerte neu zu laden und in die Steuerung zu<br>schreiben. |
| 2    | EPAM-<br>>PLC | Epam signalisiert der Steuerung, dass der verlangte Request (Download/<br>Upload) beendet ist.                                                                                                    |
| 3    | PLC-<br>>EPAM | Steuerung verlangt einen Upload der Rezeptvariablen von der Steuerung.<br>Die aktuellen Werte werden in der Datei ACTUAL.XMLA gespeichert.                                                                    |
| 4    | EPAM-<br>>PLC | Epam signalisiert der Steuerung, dass der Download läuft.                                                                                                    |
| 5    | EPAM-<br>>PLC | Epam signalisiert der Steuerung, dass der Upload läuft.                                                                                                    |
| 6    | PLC-<br>>EPAM | Steuerung verlangt, dass das Rezept /S/APP/ <recipetype>_file gespeichert, bzw. überschrieben wird.</recipetype>                                                                                              |
| 7    | PLC-<br>>EPAM | Steuerung verlangt, dass das Rezept /S/APP/ <recipetype>_file geladen wird und anschliessend ein Download ausgeführt wird.</recipetype>                                                                       |

#### VarType

| Spalte Q | M/O | Default | Beschreibung                                  |
|----------|-----|---------|-----------------------------------------------|
| WORD     | М   |         | es werden die Ganzzahl-Datentypen unterstützt |
| INT      |     |         |                                               |

## Option

| Spalte S   | M/O | Default                         | Beschreibung                                                                                                    |
|------------|-----|---------------------------------|----------------------------------------------------------------------------------------------------|
|            |     | Downloa<br>d<br>ACTUAL<br>.XMLA | Rezeptwerte aus ACTUAL.XMLA werden beim EPAM-Start in die Steuerung geschrieben. ACTUAL.XMLA enthält den aktuellen Stand der Rezeptvariablen, also auch Werte die z.B. vom Anwender manuell verändert wurden.                                                                                                    |
| NoDownload | 0   |                                 | Beim Start von EPAM werden keine Daten zur Steuerung<br>übertragen. ACTUAL.XMLA wird nicht angelegt.                                                                                                    |
| NoActual   | 0   |                                 | Rezeptwerte des zuletzt geladenen Rezeptes werden beim<br>EPAM-Start in die Steuerung geschrieben. Wurden<br>Variablenwerte vom Anwender manuell geändert und nicht im<br>Rezept gespeichert, so sind diese verloren bzw. werden wieder<br>mit den Rezepturwerten überschrieben.<br>ACTUAL.XMLA wird nicht angelegt. |

## Siehe auch

- Action-Recipe
- Action-RecipeList

## Unterschied zu EPAM3

• die Optionen Filename=Auto und Filename=Auto10 werden derzeit nicht unterstützt

#### 8.3.5.1 Definition

Im Tabellenblatt <recipe> werden alle Rezepturvariablen mit Typ und allenfalls einem Initialwert angegeben. Das Tabellenblatt <recipe> ist wie folgt aufgebaut:

| Variable                                 | VarType | Value |
|------------------------------------------|---------|-------|
| #Recipe=Default                          |         | Path= |
| / <drv>/<host>/MyRecipeVar1</host></drv> | WORD    | 123   |
| / <drv>/<host>/MyRecipeVar2</host></drv> | WORD    | 345   |
|                                          |         |       |
|                                          |         |       |

## 0

## Systemvariablen in Rezepturen

In der Rezeptur können Systemvariablen als Rezeptvariable und auch als Wert definiert werden. In diesem Fall wird der aktuelle Wert der Systemvariablen ins Rezept gespeichert und ggf. in die Steuerung geschrieben.

## 9

## Konsistenz von Rezeptdateien

Zur Sicherstellung der Datenkonsistenz von Rezeptdateien werden diese als XML gespeichert. Die Rezeptdateien erhalten eine Kennung für Projektname, Version (aus Projekt-Settings), Rezepttyp und Anzahl Variablen

- Es können nur Rezepte mit passendem Projektnamen geladen werden
- Bei abweichenden Rezeptdateien (xml stimmt nicht mit Rezeptdefinition überein) wird eine
  - Fehlermeldung ausgegeben (<u>Runtime Error</u>). Die Version der Rezeptdatei wird angezeigt. Abbruch: die Rezeptur wird nicht geladen

Ignore: Rezeptvariablen mit gleichem Namen und Datentyp werden geladen. Nicht vorhandene Variablen werden ignoriert bzw. übersprungen.

Neue Variablen die in der Rezeptdatei nicht vorhanden sind bleiben unverändert. Bei Variablen mit unterschiedlichen Datentypen erfolgt eine Typkonvertierung des Wertes von Typ alt auf Typ neu.

Bei Stringvariablen mit unterschiedlicher Stringlänge wird übernommen was möglich ist (bei kleinerer Stringlänge nur soviel Zeichen wie neu Platz haben)

- Der Ablauf bei unterschiedlichen Versionen wird in das EPAM-Log geschrieben (Version der Rezeptdatei, Variablen mit Typkonflikt bzw. nicht mehr existierende Variable)
- Rezeptdateien können mit "Delete"-Button gelöscht werden (Delete=Abbruch und Datei löschen); Abbruch und Ignore löscht die Datei nicht

# Konsistenz von Rezeptwerten

Das Speichern und Laden der Rezeptdaten erfolgt NICHT zyklussynchron! Die Datenkonsitenz über alle Rezeptwerte muss über den Rezeptstatus in der Steuerung überprüft werden. Ein Rezept ist vollständig geladen, wenn der Rezeptstatus 2 ist.

#### Unterschied zu EPAM3

• Mehrstufige Rezepturen werden noch nicht unterstützt

#### 8.3.5.2 Rezepturverwaltung

Die Variablen im Tabellenblatt <recipe> (Datei MyRecipe.TXT) definieren die für eine Rezeptur benötigten Prozessvariablen in der Form Name, Typ und Wert. Die Default-Rezeptur MyRecipe.TXT enthält die

Defaultwerte für die angegebenen Variablen (Wert=Defaultwert). Die Rezepturvariablen werden üblicherweise global angelegt (siehe auch <u>globale Objekte</u>) und mit den Defaultwerten initialisiert. Jede Änderung einer Rezepturvariable wird überwacht und geänderte Werte werden in der Datei ACTUAL. XMLA netzausfallsicher gespeichert. Beim nächsten Starten von EPAM werden daher die aktuellen Variablenwerte wieder geladen und auch zur Steuerung übertragen (Default). Dieses Handling kann mit den verschiedenen Optionen geändert werden.

Es ist möglich mehrere Rezeptobjekte mit verschiedenen Rezepttypen (Type) zu definieren. Hiermit können z.B. Rezepturen für produktspezifische Einstellungen und maschinenabhängige Konfigurationen getrennt verwaltet werden.

## Anlegen der Rezeptverzeichnisse

Die Rezepturen werden in die Rezepttyp-spezifischen Verzeichnisse abgelegt. Die Rezepttypspezifischen Verzeichnisse MyRecipe werden im EPAM-Rezeptverzeichnis *PATH\_REC* automatisch angelegt.

z.B. Rezepttyp MyTyp1 in Verzeichnis *PATH\_REC*\MyTyp1\ Rezepttyp MyTyp2 in Verzeichnis *PATH\_REC*\MyTyp2\

## Rezept laden

Rezepte werden mit der Dateierweiterung \*.XML gespeichert. Mit Hilfe der Systemvariable <u>/S/APP/</u> <u>Recipe[<type>].file</u> kann der Dateiname einer bestehenden Rezeptdatei (\*.XML) eingegeben werden (ohne Dateierweiterung). Mit der Aktion <u>Recipe:[<type>].load</u> werden dann die Variablenwerte der durch <u>/</u> <u>S/APP/Recipe[<type>].file</u> definierten Rezeptdatei geladen.

Eine komfortablere Möglichkeit stellt das Objekt <u>#RecipeList</u> dar. Hier kann aus einer Liste existierender Rezept-Dateien mit der Aktion <u>RecipeList:load</u> ein Rezept ausgewählt und geladen werden

## Rezept speichern

Durch Angabe eines Dateinamens in der Systemvariable <u>/S/APP/Recipe[<type>].file</u> und optional einer Rezept-Bezeichnung (Systemvariable <u>/S/APP/Recipe[<type>].name</u>), sowie der Aktion <u>Recipe:[<type>].</u> <u>save</u> werden die aktuellen Werte der Rezeptvariablen in einer neuen Rezeptdatei (\*.XML) gespeichert. Existierende Dateien werden dabei überschrieben.

Im weiteren können Rezepte auch mit Hilfe des Objektes <u>#RecipeList</u> gespeichert werden. Die Aktion <u>Recipe:[<type>].csave</u> ermöglicht eine Abfrage, falls die Datei bereits existiert. In diesem Fall wird die Bildseite aufgerufen, die im entsprechenden Rezeptobjekt definiert ist.

## Rezept in EXCEL erstellen

Im Tabellenblatt "Recipe" können ab der Spalte D anwenderspezifische Rezepte in EXCEL vordefiniert und mit <u>"Build</u>" automatisch generiert werden. Hierfür können ab der Spalte D folgende Eingaben gemacht werden:

Zelle D1: Name der Rezeptdatei ohne Erweiterung

Zelle D2: Kommentar

Zelle D3: Rezeptname "#Recipe=myName"

Ab Zelle D4: Rezeptwerte entsprechend den definierten Rezeptvariablen (analog zu Spalte Value)

## Rezeptdatei in einem XML Viewer anzeigen

Da Rezeptdateien im XML Format gespeichert werden können sie auch mit einem beliebigen XML Viewer bzw. Editor angezeigt werden. Die Formatierung wird durch ein XSL Stylesheet gesteuert. Der Name der XSL Datei muss dem Namen des Rezepttyps entsprechen.

#### Siehe auch

- Objekt <u>#RecipeList</u>
- <u>Rezept-Aktionen</u>
- <u>RezeptList-Aktionen</u>

### 8.3.6 ScreenSaver

Das *#ScreenSaver*-Objekt dient als Bildschirmschoner und zur Vermeidung von Fehlbedienungen. Nach definierten Zeiten wird ein Text/Bild auf dem Bildschirm dargestellt und die Hintergrundbeleuchtung (Backlight) reduziert.

Das Backlight wird auf 50% reduziert oder auf den in <u>/S/APP/BacklightDim</u> eingestellten Wert, wenn der Wert > 0 ist.

#### Parameter

#### Object

| Spalte A Object | M/O | Default | Beschreibung      |
|-----------------|-----|---------|-------------------|
| #ScreenSaver    | М   |         | Bildschirmschoner |

#### Text/File

| Spalte B Text/File           | M/O | Default | Beschreibung                                                                                                    |
|------------------------------|-----|---------|----------------------------------------------------------------------------------------------------|
|                              | 0   |         | Ohne Angabe von Bild/Text wird nur das Backlight gedimmt.                                                                                              |
| <bild>,<bild>,</bild></bild> | 0   |         | Die <u>Bilder</u> werden auf dem Bildschirm dargestellt, nach jedem<br>Click wechselt das Bild. Es können beliebig viele Bilder<br>projektiert werden. |
| <text>,<text>,</text></text> | 0   |         | Die Texte werden auf dem Objekt dargestellt, nach jedem Click wechselt der Text. Es können beliebig viele Texte projektiert werden, auch mehrzeilig    |
| <bild>,<text>,</text></bild> | 0   |         | Text/Bild kann beliebig kombiniert werden                                                                                                    |

#### Font

| Spalte C Font             | M/O | Default   | Beschreibung                                         |
|---------------------------|-----|-----------|------------------------------------------------------|
| <fontname>.FNT</fontname> | 0   | aktueller | optionaler <u>Font</u> für die Darstellung von Text. |
|                           |     | Font      |                                                      |

#### X, Y, DX, DY

| Spalten D-G | M/O | Default   | Beschreibung                                               |
|-------------|-----|-----------|------------------------------------------------------------|
|             |     | Dimensi   | Die Grösse des ScreenSavers ist immer die des Bildschirms. |
|             |     | on des    |                                                            |
|             |     | Bildschir |                                                            |
|             |     | ms        |                                                            |

#### Color

| Spalte H | M/O | Default | Beschreibung |
|----------|-----|---------|--------------|

Objekte 153

| Color Schriftfarbe in Verbindung mit Text |              |  |                                     |
|-------------------------------------------|--------------|--|-------------------------------------|
|                                           | <u>Color</u> |  | Schriftfarbe in Verbindung mit Text |

Backcolor

| Spelte I M/O Default Beechreibung |     |         |                                               |
|-----------------------------------|-----|---------|-----------------------------------------------|
| <u>Sparte I</u>                   | N/N | Default | Beschreibung                                  |
| <u>Color</u>                      |     |         | Hintergrundfarbe (kann auch transparent sein) |

## Format

A . (\* . .

| Spalte J | M/O | Default | Beschreibung                                                                                                    |
|----------|-----|---------|----------------------------------------------------------------------------------------------------|
|          | 0   | Random  | Wird kein Format gesetzt, so wird im Zweisekundentakt der<br>Text oder das Bild von Text/File zufällig auf der Seite<br>positioniert.           |
| Move     |     |         | Wird Move verwendet, so wird jede Sekunde der Text oder das<br>Bild von Text/File auf der Seite von links oben nach rechts<br>unten verschoben. |

| Action          |     |         |                                                                                                    |  |  |
|-----------------|-----|---------|----------------------------------------------------------------------------------------------------|--|--|
| <u>Spalte K</u> | M/O | Default | Beschreibung                                                                                                    |  |  |
|                 | 0   | Click   | Wird keine Aktion angegeben, so wird das Objekt bei einem<br>Klick an einer beliebigen Stelle auf dem Bildschirm<br>geschlossen, es sei denn, unter Text/File sind mehrere Texte<br>oder Bilder projektiert.                                                                                                    |  |  |
| Click=inside    |     |         | Wird diese Aktion gesetzt, so wird das Objekt nur dann<br>geschlossen, wenn der Klick in den Text oder das Bild erfolgt.<br>Wenn unter Text/File mehrere Texte oder Bilder projektiert<br>sind, so muss der Benutzer innerhalb von vier Sekunden auf<br>den Text oder das Bild klicken, um den Bildschirmschoner zu<br>beenden.<br>Dies dient als Schutz vor unbeabsichtigter Bedienung. |  |  |

## VarValue

| Spalte P              | M/O | Default | Beschreibung                                                                                                    |
|-----------------------|-----|---------|----------------------------------------------------------------------------------------------------|
| <variable></variable> | 0   |         | Wechselt der Wert der Variable auf einen Wert der grösser als<br>Null ist, wird der Screensaver geschlossen und die Variable<br>wird mit Null überschrieben.<br>Siehe auch <u>VarValue</u> |

## VarType

| Spalte Q            | M/O | Default | Beschreibung                                            |
|---------------------|-----|---------|---------------------------------------------------------|
| Ganzzahl-Datentypen | 0   |         | Es können alle numerischen Datentypen verwendet werden. |

## VarState

| Spalte R              | M/O | Default | Beschreibung                                                                                                    |
|-----------------------|-----|---------|----------------------------------------------------------------------------------------------------|
| <variable></variable> | 0   |         | Hier kann eine Variable projektiert werden. Ist ihr Wert gleich<br>Null, so funktioniert das Objekt ganz normal (Status On), wenn<br>der Wert jedoch gleich eins ist, wird der <i>#ScreenSaver</i><br>geschlossen und deaktiviert (Status OFF). |

| - |       |   |
|---|-------|---|
| n | ntinn | 1 |
| J | μισι  |   |

| •                             |     |         |                                                                                                    |
|-------------------------------|-----|---------|----------------------------------------------------------------------------------------------------|
| Spalte S                      | M/O | Default | Beschreibung                                                                                                    |
| <i>Timeout</i> = <min></min>  | 0   | 5       | Mit dieser Option kann der erste Timeout als Konstante oder<br>numerische Variable festgelegt werden. Wird nichts<br>angegeben, so wird er auf 5 Minuten gesetzt.<br>Nach dieser Zeit wird das Backlight reduziert. |
| <i>Timeout2</i> = <min></min> | 0   |         | Mit dieser Option kann der zweite Timeout als Konstante oder<br>numerische Variable festgelegt werden.<br>Dieser Timeout schaltet das Backlight aus.                                                                |

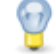

#### Bilschirmschoner in der Steuerung deaktivieren

Der Screensaver kann bei wichtigen Ereignissen durch Setzen der Variable in VarValue von der Steuerung aus deaktiviert werden.

#### **Unterschied zu EPAM3**

In EPAM3 erfolgt bei aktivem Screensaver während der Darstellung des Textes bzw. Bildes nur eine Aktualisierung der globalen Objekte Alarm, DataLog, und Recipe. In EPAM4 werden immer alle Objekte aktualisiert. D.h. auch evtl. Limit-Aktionen werden ausgeführt.

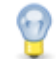

#### Aktiver Bilschirmschoner bei Alarmevent

Erfolgt bei aktivem Screensaver ein Alarmevent (eingehender Alarm, austretender Alarm), wird der aktive Screensaver beendet.

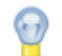

## Schutz vor Fehlbedienung

Die Angabe von weiteren Text bzw. Bildern (jeweils durch Komma getrennt) bewirkt, dass die Deaktivierung des Bilschirmschoners mehrere Stufen durchläuft. D.h. das erste Touchereignis bewirkt die Anzeige des nächsten Text/Bildes, das dann wiederum bestätigt werden muss um den Bilschirmschoner zu beenden. Dadurch kann das unbeabsichtigte Auslösen von Funktionen praktisch ausgeschlossen werden.

## 8.3.7 Sys2PLC

Das *#Sys2PLC*-Objekt wird verwendet, um die Werte zweier Variablen zu synchronisieren. Diese Variablen müssen vom selben Datentypen sein, einzige Ausnahme ist die Konvertierung von String zu WString (Siehe Konvertierung).

#### Parameter

| Object          |     |         |                           |  |
|-----------------|-----|---------|---------------------------|--|
| Spalte A Object | M/O | Default | Beschreibung              |  |
| #Sys2PLC        | М   |         | Variablen synchronisieren |  |

#### Text/File

| Spalte B Text/File          | M/O | Default | Beschreibung                            |
|-----------------------------|-----|---------|-----------------------------------------|
| <sys2plc.txt></sys2plc.txt> | М   |         | Sys2PLC-Definition mit Variablen-Liste. |

#### Konvertierungen

Grundsätzlich muss Variable1 und Variable2 vom selben Typ sein.

Folgende Konvertierungen werden unterstützt (in beide Richtungen):

| Тур1    | Тур2   |
|---------|--------|
| WSTRING | STRING |

#### P Bildsei

## Bildseitenwechsel in der Steuerung auslösen

Mit Hilfe des #Sys2Plc-Objektes können Sie durch Definition des Variablenpaares EPAM-Systemvariable <u>/S/SYS/NewPage</u> und einer beliebigen SPS-Variable z.B. PLC/NewPagename Bildseitenwechsel auslösen. Wird im SPS-Projekt beispielsweise die Variable PLC/NewPagename mit dem Wert '#Page=<name>' gesetzt, wird anschliessend der Wert '#Page=<name>' an die EPAM-<u>Systemvariable</u> übertragen und es erfolgt der Bildseitenwechsel auf die Seite <name>.

#### 8.3.7.1 Sys2PLC-Definition

Das Tabellenblatt <u>Sys2PLC</u> enthält die Variablenliste für das Objekt #Sys2PLC:

| Variable1                                                | Variable1<br>Type | Variable2                                                | Variable2 Type  | Option      |
|----------------------------------------------------------|-------------------|----------------------------------------------------------|-----------------|-------------|
| / <drv>/<host>/<br/><variable1></variable1></host></drv> | < <u>Type</u> >   | / <drv>/<host>/<br/><variable2></variable2></host></drv> | < <u>Type</u> > | siehe unten |
|                                                          |                   |                                                          |                 |             |

| Optione<br>n | Kommentar                                                                   |
|--------------|-----------------------------------------------------------------------------|
| force=1      | bewirkt, dass Variable1 immer mit dem Wert von Variable2 überschrieben wird |
| force=2      | bewirkt, dass Variable2 immer mit dem Wert von Variable1 überschrieben wird |

**Default:** werden Variablen in beide Richtungen bei Änderung synchronisiert. Beim Startup des *RTS* wird Variablen1 auf Variablen2 geschrieben.

## 9

Das *RTS* verwendet die erste Zeile und alle folgenden, die mit "/" beginnen. Bei ersten Zeile die nicht mit "/" beginnt, z.B. einer Leerzeile, wird abgebrochen!

## Unterschied zu EPAM3

- in EPAM3 wurden Variablen von der Steuerung zyklisch alle 0.5s aktualisiert. In EPAM4 erfolgt dies im Zyklus des Kommunikationstreibers.
- in EPAM3 konnten nur Systemvariablen mit SPS-Variablen synchronisiert werden. In EPAM4 können beliebige Variablen synchronisiert werden.

## 8.4 Controls

Controls enthält die Gruppe von Anzeige und Bedien-Objekten. Diese Objekte sind nur auf diesen Seiten aktiv, wo sie projektiert wurden, solange die entsprechende Page aktiv ist.

## 8.4.1 AlarmList

Mit dem #AlarmList-Objekt kann der Inhalt des Alarmbuffers eines #Alarm-Objekts angezeigt werden.

Folgenden Informationen (Spalten) können angezeigt werden:

| Parameter | Beschreibung                                             |
|-----------|----------------------------------------------------------|
| AlarmNo   | Alarmnummer, wie projektiert in der Alarm-Definition     |
| AlarmOn   | Datum/Zeit, des Auftretens des Alarms (positive Flanke). |
| AlarmOff  | Datum/Zeit, des Abgangs des Alarms (negative Flanke).    |
| AlarmQuit | Datum/Zeit, der Quittierung.                             |
| AlarmText | Alarmtext, wie projektiert (sprachabhängig).             |

Wenn mehrere <u>#Alarm-</u>Objekte projektiert wurden, kann durch Setzen der Systemvariable <u>/S/App/</u><u>Alarm:Type</u> oder statisch durch die Option <u>AlarmType=<type></u> bestimmt werden, von welchem <u>#Alarm-</u>Objekt die Alarme angezeigt werden sollen. Wenn jedoch nur ein einziges <u>#Alarm-</u>Objekt projektiert wurde, kann diese Variable leer bleiben.

#### Parameter

#### Object

| Spalte A   | M/O | Default | Beschreibung               |
|------------|-----|---------|----------------------------|
| #AlarmList | М   |         | Anzeige der Alarmmeldungen |

#### Text/File

| Spalte B                                                                                           | M/O | Default | Beschreibung                                             |
|----------------------------------------------------------------------------------------------------|-----|---------|----------------------------------------------------------|
| <alarmlist-< td=""><td>М</td><td></td><td>Name der <u>AlarmList-Definition</u>.</td></alarmlist-<> | М   |         | Name der <u>AlarmList-Definition</u> .                   |
| Definition>.txt                                                                                    |     |         | Die AlarmList-Definition wird in einer separaten Tabelle |
|                                                                                                    |     |         | festgelegt. Damit wird bestimmt welche Daten in welcher  |
|                                                                                                    |     |         | Reihenfolge und welchem Format dargestellt werden.       |

</p

#### Font

| <u>Spalte C</u>       | M/O | Default                         | Beschreibung                                                                                                    |
|-----------------------|-----|---------------------------------|----------------------------------------------------------------------------------------------------|
| <fontname></fontname> | 0   | <u>aktueller</u><br><u>Font</u> | <u>Font</u> für die Alarmtext, etc.<br>In der <u>Alarm-Definition</u> können alarmspezifische Fonts<br>projektiert werden. |

X, Y, DX, DY

| Spalten D-G          | M/O | Default          | Beschreibung           |
|----------------------|-----|------------------|------------------------|
| Ganzzahl-Konstanten  | 0   | Autom.           | Position und Dimension |
| Variable vom Typ INT |     | <b>Positioni</b> |                        |
|                      |     | er-ung           |                        |

## Color

| Spalte H | M/O | Default   | Beschreibung                                            |
|----------|-----|-----------|---------------------------------------------------------|
| Color    | 0   | aktuelle  | Schriftfarbe                                            |
|          |     | Vorder-   | In der Alarm-Definition kann die Schriftfarbe pro Alarm |
|          |     | grundfarb | festgelegt werden.                                      |
|          |     | <u>e</u>  |                                                         |

## BackColor

| Spalte I     | M/O | Default          | Beschreibung                                                |
|--------------|-----|------------------|-------------------------------------------------------------|
| <u>Color</u> | 0   | aktuelle         | Hintergrundfarbe                                            |
|              |     | <b>Hintergru</b> | In der Alarm-Definition kann die Hintergrundfarbe pro Alarm |
|              |     | nd-farbe         | festgelegt werden.                                          |

## Format

| Spalte J        | M/O | Default        | Beschreibung                              |
|-----------------|-----|----------------|-------------------------------------------|
| <u>Format</u>   | 0   | kein<br>Rahmen | Art des Rahmen, alle ausser Border=Shadow |
| Border=Standard | 0   |                | Standard Qt-Border                        |

## Action

| <u>Column K</u>  | M/O | Default | Description                                                                                                    |
|------------------|-----|---------|----------------------------------------------------------------------------------------------------|
| AlarmList:Info=1 | 0   |         | Sobald ein Alarm selektiert wird, wird die erste Page welche in der Spalte <u>AlarmInfo</u> definiert ist geöffnet.  |
| AlarmList:Info=2 | 0   |         | Sobald ein alarm selektiert wird, wird die zweite Page welche in der Spalte <u>AlarmInfo</u> definiert ist geöffnet. |

## VarValue

| Spalte P              | M/O | Default | Beschreibung                                                                                                    |
|-----------------------|-----|---------|----------------------------------------------------------------------------------------------------|
| <variable></variable> | 0   |         | Zeilennummer des aktuell selektierten Alarms. Wobei die erste<br>Zeile 0 entspricht.<br>Durch verändern der Variable (zB. in der SPS) wird die<br>Selektion verändert. |

## VarType

| <u>Spalte Q</u>     | M/O | Default | Beschreibung                |
|---------------------|-----|---------|-----------------------------|
| Word<br>Uint<br>Int | 0   |         | Siehe <u>Spalte VarType</u> |

## VarState

| Spalte R              | M/O | Default | Beschreibung          |
|-----------------------|-----|---------|-----------------------|
| <variable></variable> | 0   |         | Siehe Spalte VarState |

#### Option

| Spalte S                                                                                                    | M/O | Default             | Beschreibung                                                                                                    |
|----------------------------------------------------------------------------------------------------|-----|---------------------|----------------------------------------------------------------------------------------------------|
| DX= <width></width>                                                                                                    | 0   | 25                  | Legt die Breite des vertikalen Scrollbar in Pixel fest. 0 =<br>Scrollbar ausblenden                                                                                                    |
| DY= <height></height>                                                                                                    | 0   | 25                  | Legt die Höhe des horizontalen Scrollbar in Pixel fest. 0 = Scrollbar ausblenden                                                                                                    |
| AlarmFilter= <filter> <ul> <li>AlarmFilter=all</li> <li>AlarmFilter=activ <br/>notquit</li> <li>AlarmFilter=activ+n<br/>otquit</li> <li>AlarmFilter=activ</li> <li>AlarmFilter=notquit</li> </ul></filter> | 0   | AlarmFilter=<br>all | <ul> <li>Alle Alarme anzeigen</li> <li>Alle aktiven oder nicht quittierten Alarme anzeigen</li> <li>Alle aktiven und nicht quittierten Alarme anzeigen</li> <li>Alle aktiven Alarme anzeigen</li> <li>Alle nicht quittierten Alarme anzeigen</li> </ul> |
| AlarmSort= <sort> <ul> <li>AlarmSort=FiFo</li> <li>AlarmSort=LiFo</li> <li>AlarmSort=Priority</li> </ul></sort>                                                                                            | 0   | AlarmSort=<br>Fifo  | <ul> <li>Aufsteigend sortiert nach AlarmOn</li> <li>Absteigend sortiert nach AlarmOn</li> <li>Aufsteigend sortiert nach AlarmNo</li> </ul>                                                                                                    |
| Coff                                                                                                    | 0   |                     | Einzelne Alarme können selektiert werden, wobei der<br>selektierte Alarm invertiert (Color/Backcolor) dargestellt<br>wird.<br>Wenn diese Option gesetzt ist, kann kein Alarm mehr<br>selektiert werden.                                                 |
| AlarmType= <type></type>                                                                                                    | 0   |                     | Es werden statisch die Daten des Alarm-Objekt vom Typ <type> angezeigt. Dadurch wird <u>/S/App/Alarm:Type</u> ignoriert.</type>                                                                                                    |

Das Objekt #AlarmList unterstützt folgende Darstellungsarten. Sie können mit Hilfe von Button-Aktionen und/oder über Fixformatierungen der Alarmliste in Spalte Option gewählt/definiert werden:

#### Alarmtyp

• Anzeigen nach Typ der Alarme

#### Alarmfilter

- Anzeige aller Alarme
- nur aktive Alarme
- aktive und nicht quittierte Alarme
- aktive oder nicht quittierte Alarme
- nicht quittierte Alarme

## Alarmsortierung

- Anzeige nach Priorität (kleine Alarmnummer = hohe Priorität)
- Anzeige nach Zeit: neuester Alarm zuerst (last in first out)
- Anzeige nach Zeit: ältester Alarm zuerst (first in first out)

#### Alarmdiagnose/Alarm-Systemvariablen

Anhand der in der Alarmliste selektierten Alarmmeldung kann mit der Aktion <u>AlarmList:info=1</u> bzw. <u>AlarmList:info=2</u> auf die im Tabellenblatt <u>"Alarm"</u> unter Action Alarm Info projektierten 2 Bildseiten gesprungen werden.

Im weiteren kann eine <u>Textliste</u> mit der in <u>Spalte Text/File</u> eingetragenen Systemvariable <u>/S/SYS/</u><u>AlarmList[<name>].TXTINFO</u> projektiert werden. Anhand der in der Alarmliste selektierten Alarmmeldung kann mit einer Aktion #*Page*=<*name*> auf die Bildseite mit der projektierten Textliste gesprungen werden. Nun wird in dieser Textliste die im Tabellenblatt "Alarm" unter Alarm Helptext projektierte Textdatei eingeblendet.

Im Zusammenhang mit der Alarmliste werden die Alarminformationen des zuletzt selektierten Alarms in folgende <u>Systemvariablen</u> in EPAM gespeichert.

| /S/SYS/AlarmList                   | Alarmnummer                    |
|------------------------------------|--------------------------------|
| [ <name>].NR</name>                |                                |
| /S/SYS/AlarmList                   | Alarmtext                      |
| [ <name>].TEXT</name>              |                                |
| /S/SYS/AlarmList                   | Zeit Alarm kommen (WSTRING)    |
| [ <name>].TIN</name>               |                                |
| /S/SYS/AlarmList                   | Zeit Alarm gehen (WSTRING)     |
| [ <name>].TOUT</name>              |                                |
| /S/SYS/AlarmList                   | Zeit Alarm quittiert (WSTRING) |
| [ <name>].TQUIT</name>             |                                |
| /S/SYS/AlarmList                   | Zeit Alarm kommen (DT)         |
| <pre>[<name>].TIN_DT</name></pre>  |                                |
| /S/SYS/AlarmList                   | Zeit Alarm gehen (DT)          |
| <pre>[<name>].TOUT_DT</name></pre> |                                |
| /S/SYS/AlarmList                   | Zeit Alarm quittiert (DT)      |
| [ <name>].TQUIT_DT</name>          |                                |
| /S/SYS/AlarmList                   | Alarminfo (WSTRING)            |
| [ <name>].INFO</name>              |                                |
| /S/SYS/AlarmList                   | Alarm Helptext (WSTRING)       |
| [ <name>1.TXTINFO</name>           |                                |

#### Siehe auch

- <u>Action-AlarmList</u>
- Action-Alarm

#### **Unterschied zu EPAM3**

- die Alarmliste wird als Tabelle dargestellt. Es kann daher jeder beliebige Font verwendet werden.
- Alarmmeldungen können in der AlarmListe mehrzeilig dargestellt werden.
- die EPAM3 Formatierungen no=%[Width][Type], tin=Format, tout=Format, tquit=Format, sep= keycode werden nicht mehr unterstützt.

#### 8.4.1.1 Definition

Die Tabellendefinition bestimmt das Format der Alarmliste.

Die Tabellenformatierungen bestehen aus einem einheitlichen Header für alle Listen und den objektspezifischen Formatierungen für die einzelnen Spalten. (<u>#Column</u>)

| Tag               | M/O | Wert         | Default | Kommentar                                                                                                    |
|-------------------|-----|--------------|---------|----------------------------------------------------------------------------------------------------|
| #Header:Height    | 0   | Ganzzahl     | 0       | Höhe der Titelzeile in Pixel, wobei:<br><0automatische Höhe<br>0ausblenden<br>>0feste Höhe in Pixel                                                                                               |
| #Header:Font      | 0   | Fontname     |         | Font für Spaltenüberschrift                                                                                                    |
| #Header:Color     | 0   | <u>Color</u> | Black   | Textfarbe Spaltenüberschrift                                                                                                    |
| #Header:BackColor | 0   | Ganzzahl     | Grey    | Hintergrundfarbe Spaltenüberschrift                                                                                                    |
| #Row:Lines        | 0   | Ganzzahl     | 0       | Setzt die Zeilenhöhe so, dass entsprechend viele<br>Textzeilen in der Tabellenzeile dargestellt werden<br>können. Die Zeilenhöhe wird aus der Font-Definition des<br>Objekts #Alarmlist bestimmt. |
| #Row:Height       | 0   | Ganzzahl     | 0       | Zeilenhöhe in Pixel, wenn gesetzt und > 0, sonst<br>automatisch aus Font-Definition. Dieser Parameter<br>überschreibt #Row:Lines.                                                                 |
| #Grid:hide        | 0   | yes<br>no    | no      | Ohne Zellenrad<br>Mit Zellenrad                                                                                                    |
| #Grid:Color       | 0   | Color        |         | Farbe des Zellenrand                                                                                                    |
| #Column           | М   | ID           |         | Spaltendefinition siehe unten                                                                                                    |

Jede Spalte die angezeigt werden soll muss mit dem Column Tag definiert werden. Die Reihenfolge, von oben nach unten legt die Reihenfolge der Spalten von links nach rechts fest.

#### #Column ID Format Width Alignment Optionen

| and the let of the maximum $\pi contains$ . | Par | rame | eter | für | Tag | #Column: |
|---------------------------------------------|-----|------|------|-----|-----|----------|
|---------------------------------------------|-----|------|------|-----|-----|----------|

|        |     | ,        | 1.                      |                                             |
|--------|-----|----------|-------------------------|---------------------------------------------|
| Parame | M/O | Wert     | Default                 | Kommentar                                   |
| ter    |     |          |                         |                                             |
| ID     | М   | AlarmNo  |                         | Gibt die Spalte an.                         |
|        |     | AlarmOn  |                         |                                             |
|        |     | AlarmOff |                         |                                             |
|        |     | AlarmQu  |                         |                                             |
|        |     | it       |                         |                                             |
|        |     | AlarmTe  |                         |                                             |
|        |     | xt       |                         |                                             |
| Format | 0   | Format   | <i>AlarmNo</i> %d       | Format zur Ausgabe der Daten                |
|        |     |          | AlarmOn %[dd-mm HH:MM   | Siehe auch <u>#Variable</u>                 |
|        |     |          | AlarmOff %[dd-mm HH:MM  |                                             |
|        |     |          | AlarmQuit %[dd-mm HH:MM |                                             |
|        |     |          | AlartmText %s           |                                             |
| Width  | 0   | Ganzzah  | -1                      | Spaltenbreite wobei:                        |
|        |     | I        |                         | (width < 0) => automatische Spaltenbreite   |
|        |     |          |                         | (width == 0) => Spalte wird ausgeblendet    |
|        |     |          |                         | (width > 0) => feste Spaltenbreite in Pixel |
|        |     |          |                         |                                             |
|        |     |          |                         | <b>G</b>                                    |
|        |     |          |                         | 👅 Wenn die Summe aller festen               |
|        |     |          |                         |                                             |

© 2014 Grossenbacher Systeme AG

|               |   |                         |                                                                                                    | Spaltenbreiten breiter als die Objektbreite DX<br>wird, wird automatisch ein horizontaler<br>Scrollbar eingeblendet.               |
|---------------|---|-------------------------|----------------------------------------------------------------------------------------------------|----------------------------------------------------------------------------------------------------|
| Title         | 0 | Text                    | AlarmNo AlarmNo<br>AlarmOn AlarmOn<br>AlarmOff AlarmOff<br>AlarmQuit AlarmQuit<br>AlartmText AlarmText | Spaltenüberschrift                                                                                                    |
| Alignm<br>ent | 0 | left<br>center<br>right | left                                                                                                   | <ul> <li>horizontale Ausrichtung des Texts in der Zelle</li> <li>links bündig</li> <li>zentriert</li> <li>rechts bündig</li> </ul> |
| Optione<br>n  |   |                         |                                                                                                    |                                                                                                    |

Falls keine Tabellendefinition angegeben wird, wird die #AlarmList gemäss folgenden Parametern dargestellt:

| Parameter      |               |                         |       |           |           |         |
|----------------|---------------|-------------------------|-------|-----------|-----------|---------|
| #Header:Height | 25            |                         |       |           |           |         |
| #Header:Font   |               |                         |       |           |           |         |
| #Header:Color  |               |                         |       |           |           |         |
| #Header:       |               |                         |       |           |           |         |
| Back Color     |               |                         |       |           |           |         |
| #Row:Height    | 0             |                         |       |           |           |         |
| #Row:Lines     | 0             |                         |       |           |           |         |
| #Grid:Hide     | no            |                         |       |           |           |         |
| Column         | ID            | Format                  | Width | Title     | Alignment | Options |
| #Column        | AlarmNo       | %lu                     | -1    | AlarmNo   | Left      |         |
| #Column        | AlarmOn       | %[dd-mm HH:MM:<br>SS]DT | -1    | AlarmOn   | Left      |         |
| #Column        | AlarmOff      | %[dd-mm HH:MM:<br>SS]DT | -1    | AlarmOff  | Left      |         |
| #Column        | AlarmQu<br>it | %[dd-mm HH:MM:<br>SS]DT | -1    | AlarmQuit | Left      |         |
| #Column        | AlarmTe<br>xt | %S                      | -1    | AlarmText | Left      |         |

## Beispiel

| AlarmNo | AlarmOn 🗸      | AlarmOff | AlarmQuit      | AlarmText        |   |
|---------|----------------|----------|----------------|------------------|---|
| 499     | 27-03 07:50:48 |          | 27-03 07:51:09 | Beliebiger Alar  |   |
| 500     | 27-03 07:50:48 |          |                | Beliebiger Alar… |   |
| 501     | 27-03 07:50:48 |          |                | Beliebiger Alar… |   |
| 502     | 27-03 07:50:48 |          |                | Beliebiger Alar  |   |
| 503     | 27-03 07:50:48 |          |                | Beliebiger Alar  |   |
| 504     | 27-03 07:50:48 |          |                | Beliebiger Alar  |   |
| 505     | 27-03 07:50:48 |          |                | Beliebiger Alar… |   |
| 506     | 27-03 07:50:48 |          |                | Beliebiger Alar  |   |
| 507     | 27-03 07:50:48 |          |                | Beliebiger Alar  |   |
| 508     | 27-03 07:50:48 |          |                | Beliebiger Alar  | - |

## 8.4.2 Bar

Das *#Bar-*Objekt dient zur Darstellung von numerischen Werten <u>VarValue</u> im Bereich zwischen <u>Limit1</u> und <u>Limit2</u> als Bargraph.

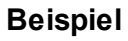

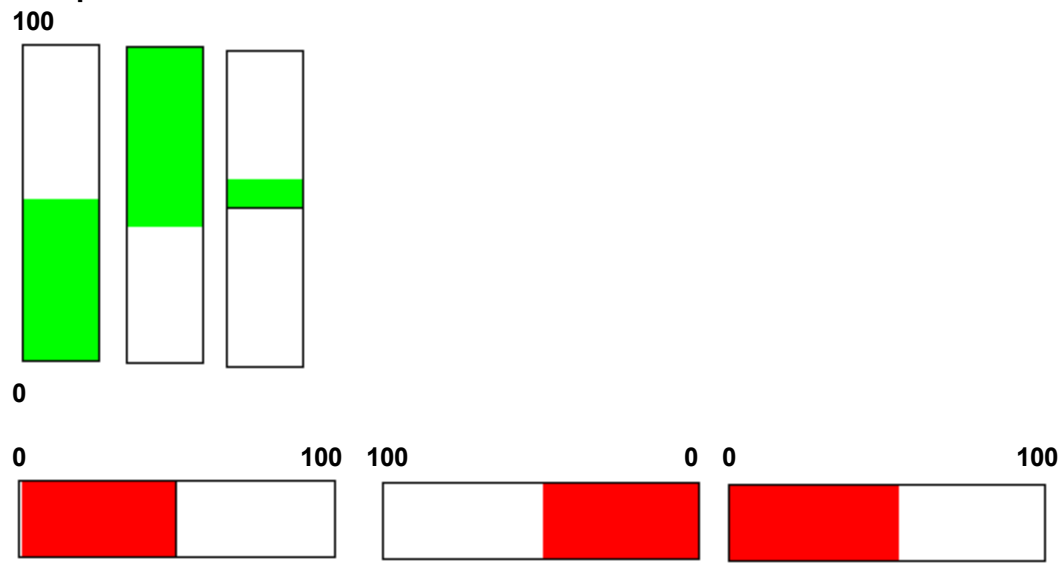

## Parameter

| Object   |     |         |                                                |
|----------|-----|---------|------------------------------------------------|
| Spalte A | M/O | Default | Beschreibung                                   |
| #Bar     | М   |         | Darstellen des numerischen Werten als Bargraph |

X, Y, DX, DY

| Spalten D-G          | M/O | Default          | Beschreibung           |
|----------------------|-----|------------------|------------------------|
| Ganzzahl-Konstanten  | 0   | Autom.           | Position und Dimension |
| Variable vom Typ INT |     | <b>Positioni</b> |                        |
|                      |     | er-ung           |                        |

## Color

| Spalte H        | M/O | Default   | Beschreibung |
|-----------------|-----|-----------|--------------|
| <color></color> | 0   | aktuelle  | Füllfarbe    |
|                 |     | Vorder-   |              |
|                 |     | grundfarb |              |
|                 |     | <u>e</u>  |              |

## BackColor

| Spalten I          | M/O | Default          | Beschreibung     |
|--------------------|-----|------------------|------------------|
| < <u>Color&gt;</u> | 0   | aktuelle         | Hintergrundfarbe |
|                    |     | <b>Hintergru</b> |                  |
|                    |     | nd-farbe         |                  |

## Format

| <u>Spalten J</u> | M/O | Default | Beschreibung   |
|------------------|-----|---------|----------------|
| <u>Format</u>    | 0   | kein    | Art des Rahmen |
|                  |     | Rahmen  |                |

#### Action

| Spalte K | M/O | Default | Beschreibung                                                       |
|----------|-----|---------|--------------------------------------------------------------------|
| SetVar   | 0   |         | es werden die <u>SetVar-Aktionen</u> unterstützt, mit Ausnahme von |
|          |     |         | Setvar=Notvar                                                      |

## Limit1

| Spalten L             | M/O | Default  | Beschreibung                                           |
|-----------------------|-----|----------|--------------------------------------------------------|
|                       | 0   | VarType- | Anfangswert des Bargraph. Siehe auch Parameter Option! |
| <constant></constant> |     | Min      | Numerische Konstante                                   |
| <variable></variable> |     |          | Variable vom Typ <u>VarType</u>                        |

## Limit2

| Spalte M              | M/O | Default  | Beschreibung                                       |
|-----------------------|-----|----------|----------------------------------------------------|
|                       | 0   | VarType- | Endwert des Bargraph. Siehe auch Parameter Option. |
| <constant></constant> |     | Max      | Numerische Konstante                               |
| <variable></variable> |     |          | Variable vom Typ <u>VarType</u>                    |

## ActionLimit1, ActionLimit2

| Spalten N,O       | M/O | Default | Beschreibung                                       |
|-------------------|-----|---------|----------------------------------------------------|
| <action></action> | 0   |         | Es stehen die standard LimitActions zur Verfügung. |

#### VarValue

| Spalte P              | M/O | Default | Beschreibung                                                |
|-----------------------|-----|---------|-------------------------------------------------------------|
| <variable></variable> | 0   |         | Der Wert dieser Variable bestimmt den Füllgrad des Bargraph |

## VarType

| Spalten Q         | M/O | Default | Beschreibung                                      |
|-------------------|-----|---------|---------------------------------------------------|
| numerische        | 0   |         | es werden alle numerischen Datentypen unterstützt |
| <u>Datentypen</u> |     |         |                                                   |

## VarState

| Spalte R              | M/O | Default | Beschreibung |
|-----------------------|-----|---------|--------------|
| <variable></variable> | 0   |         |              |

## Option

| Spalte S  | M/O | Default | Beschreibung                                                                                         |
|-----------|-----|---------|----------------------------------------------------------------------------------------------------|
| Fill=Up   | 0   | Fill=Up | Füllung von unten nach oben, wobei sich Limit1 unten und<br>Limit2 oben befindet.<br>Beispiel<br>100 |
| Fill=Down | 0   |         | Füllung von oben nach unten, wobei sich Limit1 oben und<br>Limit2 unten befindet.<br>Beispiel<br>0   |

| Spalte S                  | M/O | Default | Beschreibung                                                                                                    |
|---------------------------|-----|---------|----------------------------------------------------------------------------------------------------|
| Fill=Right                | 0   |         | Füllung von links nach rechts, wobei sich Limit1 links und<br>Limit2 rechts befindet.<br>Beispiel<br>0 100                                                                                            |
| Fill=Left                 | 0   |         | Füllung von rechts nach links, wobei sich Limit1 recht und<br>Limit2 links befindet.<br>100 0                                                                                                    |
| Fill=x                    | 0   |         | Das Objekt wird von der Mitte an nach links oder rechts<br>gefüllt. Limit1 befindet sich ganz links, Limit2 befindet sich<br>ganz rechts, die Mitte ist (Limit1 + Limit2)/2<br>Beispiel<br>-100 0 100 |
| Fill=y                    | 0   |         | Das Objekt wird von der Mitte an nach oben oder unter gefüllt.<br>Limit1 befindet sich ganz unten, Limit2 befindet sich ganz<br>oben, die Mitte ist (Limit1 + Limit2)/2<br>Beispiel<br>100            |
| PWL= <level></level>      | 0   | 0       | Notwendiger Passwortlevel zur Freigabe (Siehe <u>#Password</u> ).                                                                                                    |
| VarStateOnOffInverte<br>d | 0   |         | Invertiert die On / Off Funktion der <u>VarState</u> Variable:<br><i>VarState</i> = 0 -> Off<br><i>VarState</i> = 1 -> On                                                                             |

| I | nit. | Ex | iſ |
|---|------|----|----|
| - | ,    |    |    |

| Spalten U, V      | M/O | Default | Beschreibung                                                                                 |
|-------------------|-----|---------|----------------------------------------------------------------------------------------------|
| <action></action> | 0   |         | Es stehen die selben Actions zur Verfügung wie unter dem Parameter <u>Action</u> beschrieben |

## 9

Die Limit-Aktion (z.B. Farbumschlag) wird bei Über- bzw. Unterschreitung der Grenzwerte ausgeführt. Eine Limit Aktion z.B. bei 80% des Wertes ist nicht möglich. Hierfür können zwei Barobjekte z.B. als <u>\$Group</u>-Objekt definiert werden (s.a. Demo "überlagerte Objekte"). Alternativ kann auch das <u>#VBar</u>-Objekt verwendet werden.

## 8.4.3 Button

Das *#Button-*Objekt dient zur Benutzereingabe. Es stellt eine grosse Anzahl Aktionen zur Interaktion mit dem System zur Verfügung.

- Seitenwechsel
- Steuern von Variablen
- Eingabe von Zeichen
- Alarmhandling
- Rezepturhandling
- ...

## Siehe auch

Allgemeine Aktionen Alarm Aktionen Alarmlist Aktionen Authent Aktionen Datalog Aktionen RemoteControlServer Aktionen Rezept Aktionen Rezeptliste Aktionen Trend Aktionen Allgemeine Aktionen

#### Parameter

#### Object

| Spalte A | M/O | Default | Beschreibung                               |
|----------|-----|---------|--------------------------------------------|
| #Button  | М   |         | Touch/Maus-aktiver Bereich für Interaktion |

#### Text/File

| Spalte B                          | M/O | Default | Beschreibu                                                                                                    | ng                                                                                                    |                                                                                                    |
|-----------------------------------|-----|---------|----------------------------------------------------------------------------------------------------|----------------------------------------------------------------------------------------------------|----------------------------------------------------------------------------------------------------|
|                                   | 0   |         | wird weder B<br>ein touchakt<br>bei Betätigur<br>verwendet wi                                                                       | Bild noch Tex<br>ives Feld z.E<br>ng invertiert,<br>ird                                                      | t eingegeben, so handelt es sich um<br>3. innerhalb einer Grafik. Das Feld wird<br>wenn als Backcolor <i>transparent</i>                                            |
| <text1>[,<text2>]</text2></text1> | 0   |         | Anzuzeigeno                                                                                                    | der Text (aud                                                                                                | h <u>mehrzeilig</u> )                                                                                                    |
|                                   |     |         | Variante1: <<br><text1> wird</text1>                                                                                                | < <u>text1&gt;</u><br>angezeigt fü                                                                           | ür Zustände nicht betätigt/betätigt                                                                                                    |
|                                   |     |         | Variante2:<br><text1> wird<br/><text2> wird</text2></text1>                                                                         | <pre><text1>,<tex bei="" betätigte<="" im="" nicht="" pre=""></tex></text1></pre>                            | <b>xt2&gt;</b><br>atigten Zustand angezeigt<br>en Zustand angezeigt                                                                                                 |
|                                   |     |         | <b>Positionieru</b><br>Text wird zei<br><alignment></alignment>                                                                     | ung von Tex<br>ntriert ausge<br>horizontal a                                                                 | <u>∢t:</u><br>geben, kann aber via Option <i>pos=</i><br>usgerichtet werden.                                                                                        |
|                                   |     |         | Beispiele                                                                                                    |                                                                                                    |                                                                                                    |
|                                   |     |         | Text/File                                                                                                    | Zustand                                                                                                    | Resultat                                                                                                    |
|                                   |     |         | Text1,Text2                                                                                                    | nicht<br>betätigt                                                                                            | Text1                                                                                                    |
|                                   |     |         | Text1,<br>Text2                                                                                                    | betätigt                                                                                                    | Text2                                                                                                    |
| <bild0>[,<bild1>]</bild1></bild0> |     |         | Anzuzeigeno<br>nicht betätig<br><b>Positioniert</b><br>Wenn ein Bo<br>ausgegeben<br>Wenn kein E<br>positioniert.<br><b>Beispiel</b> | de <u>Bilddatei(</u><br>t ( <bild0>) u<br/>u<b>ng von Bil</b>d<br/>order definier<br/>3order definie</bild0> | en) als Icon ( <bild0>) oder für Zustand<br/>nd betätigt (<bild1>)<br/>dern:<br/>t ist werden Bilder zentriert<br/>ert ist werden Bilder links oben</bild1></bild0> |
|                                   |     |         | hand.pcx                                                                                                    | nicht<br>betätigt                                                                                            | Hand                                                                                                    |

## Font

| Spalte C              | M/O | Default                  | Beschreibung                                         |
|-----------------------|-----|--------------------------|------------------------------------------------------|
| <fontname></fontname> | 0   | <u>aktueller</u><br>Font | <u>Font</u> für <text1> bzw. <text2></text2></text1> |

## X, Y, DX, DY

| Spalten D-G         | M/O | Default       | Beschreibung            |
|---------------------|-----|---------------|-------------------------|
| Ganzzahl-Konstanten | 0   | <u>Autom.</u> | Position und Dimension. |

## 168 EPAM4-Handbuch

| ariable vom Typ INT | <u>Positioni</u> |
|---------------------|------------------|
|                     | er-ung           |

## Color

| Spalte H        | M/O | Default                                             | Beschreibu                                                | ing                     |          |
|-----------------|-----|-----------------------------------------------------|-----------------------------------------------------------|-------------------------|----------|
| Color1[.Color2] | 0   | <u>aktuelle</u><br><u>Vorder-</u><br>grundfarb<br>e | Textfarbe:<br>Color1 für ni<br>Color2 für be<br>Beispiel: | cht betätigt<br>etätigt |          |
|                 |     |                                                     | Color                                                     | Zustand                 | Resultat |
|                 |     |                                                     | black,red                                                 | nicht<br>betätigt       | Text1    |
|                 |     |                                                     | black,red                                                 | betätigt                | Text2    |
|                 |     |                                                     |                                                           |                         |          |

### BackColor

| Spalte I        | M/O | Default                                                | Beschreibu                                                                        | ng                |          |  |
|-----------------|-----|--------------------------------------------------------|-----------------------------------------------------------------------------------|-------------------|----------|--|
| Color1[.Color2] | 0   | <u>aktuelle</u><br><u>Hintergru</u><br><u>nd-farbe</u> | Hintergrundfarbe:<br>Color1 für nicht betätigt<br>Color2 für betätigt<br>Beispiel |                   |          |  |
|                 |     |                                                        | Beispiel                                                                          |                   |          |  |
|                 |     |                                                        | Backcolor                                                                         | Zustand           | Beispiel |  |
|                 |     |                                                        | grey,red                                                                          | nicht<br>betätigt | Text1    |  |
|                 |     |                                                        | grey,red                                                                          | betätigt          | Text2    |  |

## Format

| Spalte J      | M/O | Default        | Beschreibung          |
|---------------|-----|----------------|-----------------------|
| <u>Format</u> | 0   | kein<br>Rahmen | Art des Rahmen        |
| Invisible     | 0   |                | Objekt nicht sichtbar |

## Action

| Spalte K                                    | Beschreibung                                                                                                    |
|---------------------------------------------|----------------------------------------------------------------------------------------------------|
| <action></action>                           | Aktion wird bei Betätigung des Button ausgeführt,<br>unabhängig vom Variablenwert                                                                    |
| <action1>&amp;<action2></action2></action1> | Mehrfache Aktionen können mit & definiert werden.<br>Aktion1 UND Aktion2, wird bei Betätigung des Button<br>ausgeführt, unabhängig vom Variablenwert |

| <action0>,<action1>,</action1></action0> | Aktion wird bei Betätigung des Button in Abhängigkeit<br>vom Variablenwert ausgeführt.<br><b>Beispiel</b>                                                                   |
|------------------------------------------|----------------------------------------------------------------------------------------------------|
|                                          | Action: #Page=Wert0,#Page=Wert1<br>Wechsel auf die Bildseite "Wert0", wenn der<br>Variablenwert 0 ist<br>Wechsel auf die Bildseite "Wert1", wenn der<br>Variablenwert 1 ist |

Mit Hilfe der Option *,Switch=*' können auch Wertebereiche für die einzelnen Aktionen definiert werden.

#### Beispiel

```
Action #Page=Range0, #Page=Range1, #Page=Range3
Option Switch=<0:0..5:>5
```

Wechsel auf die Bildseite "Range0", wenn der Variablenwert < 0 ist Wechsel auf die Bildseite "Range1", wenn der Variablenwert im Bereich 0 bis 5 liegt Wechsel auf die Bildseite "Range2", wenn der Variablenwert > 5 ist

#### Action (allgemeine Aktionen)

| Spalte K                                                                                     | Beschreibung                                                                                                    |  |
|----------------------------------------------------------------------------------------------|----------------------------------------------------------------------------------------------------|--|
| #Page= <name></name>                                                                         | Seite mit Namen <name> öffnen</name>                                                                                                    |  |
| #Page= <name>:animation={topin¦bottomin¦<br/>leftin¦rightin}[(<duration>)]</duration></name> | Animierte Seitenwechsel:<br>Um eine <i>#Page</i> animiert zu öffnen muss <i>:animation</i> an<br>den <i>#Page</i> Namen angehängt werden gefolgt von der Art<br>der Animation:                                             |  |
|                                                                                              | animation=topin<br>animation=bottomin<br>animation=leftin<br>animation=rightinDie Page wird von oben ins Disp<br>Die Page wird von unten ins Disp<br>Die Page wird von links ins Disp<br>Die Page wird von rechts ins Disp |  |
|                                                                                              | Beispiele:<br>#Page=pw:animation=topin                                                                                                    |  |
|                                                                                              | Optional kann die Dauer der Animation in [ms]<br>angegeben werden. Default ist 600ms.                                                                                                    |  |
|                                                                                              | <b>Beispiele:</b><br>#Page=pw:animation=topin( 400 )                                                                                                    |  |
| PageBack                                                                                     | Die letzte Seite öffnen (ähnlich der Browser Funktionalität Back)                                                                                                    |  |
| PageHome                                                                                     | Startseite öffnen                                                                                                    |  |
| Close                                                                                        | oberste bzw. zuletzt geöffnete Seite (Fenster) schliessen                                                                                                    |  |
| Close= <name></name>                                                                         | Seite (Fenster) mit Namen <name> schliessen</name>                                                                                                    |  |
| EjectVolume( Drive;#page= <eject_failed>;</eject_failed>                                     | Abmelden eines Wechselspeicher, z.B. Memoristick                                                                                                    |  |

| #page= <eject_succeeded>)</eject_succeeded>                                         | oder SD-Card.                                                                      |
|-------------------------------------------------------------------------------------|------------------------------------------------------------------------------------|
|                                                                                     | <pre>#page=<eject_failed> : Seite die im Fehlerfall geöffnet</eject_failed></pre>  |
|                                                                                     | wird ( optional)                                                                   |
|                                                                                     | <pre>#page=<eject_succeeded> : Seite die bei erfolgreicher</eject_succeeded></pre> |
|                                                                                     | Abmeldung geöffnet wird ( optional, bedingt auch Angabe                            |
|                                                                                     | von #page= <eject failed)<="" th=""></eject>                                       |
|                                                                                     |                                                                                    |
|                                                                                     | Beispiele                                                                          |
|                                                                                     | EjectVolume( /StorageCard2 )                                                       |
|                                                                                     | <pre>EjectVolume( /StorageCard2; #page=eject failed )</pre>                        |
|                                                                                     | <pre>EjectVolume( /StorageCard2; #page=eject_failed;</pre>                         |
|                                                                                     |                                                                                    |
| Exit                                                                                | Programm beenden (zurück zum Betriebssystem)                                       |
| <i>FileCopy( src</i> = <filepath1> <i>dst</i>=<filepath2> [</filepath2></filepath1> | Datei <filepath1> nach <filepath2> kopieren</filepath2></filepath1>                |
| #page= <error> [#page=<ok>]] )</ok></error>                                         |                                                                                    |
|                                                                                     | Optional:                                                                          |
|                                                                                     | 1. Seite #page= <error>: wird geöffnet bei Kopierfehler</error>                    |
|                                                                                     | 2. Seite #page= <ok>: wird geöffnet nachdem der</ok>                               |
|                                                                                     | Kopiervorgang erfolgreich beendet wurde                                            |
|                                                                                     |                                                                                    |
|                                                                                     | Beispiele                                                                          |
|                                                                                     | filecopy( src=\Epam4\log\f1.log dst=\StorageCard                                   |
|                                                                                     | <pre>filecopy( src=\Epam4\log\f1.log dst=\StorageCard</pre>                        |
|                                                                                     | filecopy( src=\Epam4\log\f1.log dst=\StorageCard                                   |
|                                                                                     |                                                                                    |
| IPparam:Get                                                                         | Lädt die IP-Parameter (EthernetAdapter 0) in die                                   |
|                                                                                     | Systemvariablen:                                                                   |
|                                                                                     | <ul> <li>/S/SYS/Ethernet[0].MacAdr</li> </ul>                                      |
|                                                                                     | /S/SYS/Ethernet[0].IpAdr                                                           |
|                                                                                     | /S/SYS/Ethernet[0].GatewaylpAdr                                                    |
|                                                                                     | <ul> <li>/S/SYS/Ethernet[0].SubnetMask</li> </ul>                                  |
|                                                                                     | /S/SYS/Ethernet[0].Dns1lpAdr                                                       |
|                                                                                     | /S/SYS/Ethernet[0].Dns2lpAdr                                                       |
|                                                                                     | <ul> <li>/S/SYS/Ethernet[0].DhcpMode</li> </ul>                                    |
|                                                                                     | /S/SYS/Ethernet[1].MacAdr                                                          |
|                                                                                     | /S/SYS/Ethernet[1].lpAdr                                                           |
|                                                                                     | /S/SYS/Ethernet[1] GatewaylpAdr                                                    |
|                                                                                     | <ul> <li>/S/SYS/Ethernet[1] SubnetMask</li> </ul>                                  |
|                                                                                     | /S/SYS/Ethernet[1] Dns1[nAdr                                                       |
|                                                                                     | <ul> <li>/S/SYS/Ethernet[1] Dns2lpAdr</li> </ul>                                   |
|                                                                                     | /S/SYS/Ethernet[1] DhcpMode                                                        |
| IPparam:Set                                                                         | Setzt die IP-Parameter (EthernetAdapter (1) gemäss den                             |
|                                                                                     | Sytemvariablen                                                                     |
|                                                                                     | /S/SYS/EthernetI01 MacAdr                                                          |
|                                                                                     | <ul> <li>/S/SYS/Ethernet(0) InAdr</li> </ul>                                       |
|                                                                                     | <ul> <li>/S/SYS/Ethernet[0] GatewayInAdr</li> </ul>                                |
|                                                                                     | <ul> <li>/S/SYS/Ethernet[0].SubnetMask</li> </ul>                                  |
|                                                                                     | <ul> <li>/S/SYS/Ethernet[0] Dns1InAdr</li> </ul>                                   |
|                                                                                     | <ul> <li>/S/SYS/Ethernet[0] Dns2lnAdr</li> </ul>                                   |
|                                                                                     | <ul> <li>/S/SYS/Ethernet[0] DhcnMode</li> </ul>                                    |
|                                                                                     | <ul> <li>/S/SYS/Ethernet[1] MacAdr</li> </ul>                                      |
|                                                                                     | <ul> <li>/S/SYS/Ethernet[1] InAdr</li> </ul>                                       |
|                                                                                     | <ul> <li><u>/S/S/IS/Ethernet[1].Catewordh</u>Adr</li> </ul>                        |
|                                                                                     | · / 3/3 T 3/ Elliellel IJ. GalewayipAul                                            |

|                                           | <ul> <li><u>/S/SYS/Ethernet[1].SubnetMask</u></li> </ul>                       |                                                |  |  |  |
|-------------------------------------------|--------------------------------------------------------------------------------|------------------------------------------------|--|--|--|
|                                           | <ul> <li>/S/SYS/Ethernet[1].Dns1lpAdr</li> </ul>                               |                                                |  |  |  |
|                                           | <ul> <li>/S/SYS/Ethernet[1].Dns2lpAdr</li> </ul>                               |                                                |  |  |  |
|                                           | <ul> <li>/S/SYS/Ethernet[1].DhcpMode</li> </ul>                                |                                                |  |  |  |
| <i>Key</i> = <keycode></keycode>          | Sendet das Zeichen <keycode>, das von einem</keycode>                          |                                                |  |  |  |
|                                           | <u>#Variable</u> Objekt im Eingabemodus (Fokus) em                             | pfangen                                        |  |  |  |
|                                           | wird.                                                                          |                                                |  |  |  |
|                                           | Wird zum Erstellen von Tastaturseiten benotigt.                                |                                                |  |  |  |
|                                           | Zeichen könne wie folgt definiert werden:                                      | Beispie                                        |  |  |  |
|                                           | Ascii/Unicode - Zeichen                                                        | key=A                                          |  |  |  |
|                                           | Hexcode                                                                        | key=\x4                                        |  |  |  |
|                                           | Tastenname                                                                     | kev=En                                         |  |  |  |
|                                           |                                                                                |                                                |  |  |  |
|                                           | Siehe auch                                                                     |                                                |  |  |  |
|                                           | Tastennamen                                                                    |                                                |  |  |  |
|                                           |                                                                                |                                                |  |  |  |
| Language= <name></name>                   | Sprachumschaltung auf <name> bzw. Defaultsp</name>                             | rache (                                        |  |  |  |
| Language-deraun                           | wechselt zur Sprache <name></name>                                             |                                                |  |  |  |
|                                           | setzte /S/APP/I anguage auf <name></name>                                      |                                                |  |  |  |
|                                           |                                                                                |                                                |  |  |  |
|                                           | 🗸 varpool:sysvarsave wird implizit ausgeführt                                  |                                                |  |  |  |
| PWL= <level></level>                      | Setzt den <u>#Passwort</u> -Level auf <level></level>                          |                                                |  |  |  |
|                                           | $\Theta$                                                                       |                                                |  |  |  |
|                                           | <u>/S/SYS/Pwl</u> kann auch direkt gesetzt werd                                | en                                             |  |  |  |
| Reboot                                    | Neustart des Systems                                                           | Neustart des Systems                           |  |  |  |
| SetDateTime                               | Setzt die Systemzeit (und Datum), wobei die zu                                 | Setzt die Systemzeit (und Datum), wobei die zu |  |  |  |
|                                           | setzende Zeit aus folgende Systemvariablen geb                                 | oildet                                         |  |  |  |
|                                           | wird:                                                                          |                                                |  |  |  |
|                                           | <u>/S/SYS/tm_Hour</u>                                                          |                                                |  |  |  |
|                                           | <u>/S/SYS/tm_Min</u><br>(2)(2)(2)(4)(4)(5)(5)(5)(5)(5)(5)(5)(5)(5)(5)(5)(5)(5) |                                                |  |  |  |
|                                           | <u>/S/SYS/tm_Noor</u><br>/S/SYS/tm_Voor                                        |                                                |  |  |  |
|                                           | <u>/S/SYS/tm_Mon</u>                                                           |                                                |  |  |  |
|                                           | /S/SYS/tm_Day                                                                  |                                                |  |  |  |
|                                           | /S/SYS/tm_IsPm                                                                 |                                                |  |  |  |
|                                           | /S/APP/tm_UseAmPm                                                              |                                                |  |  |  |
|                                           |                                                                                |                                                |  |  |  |
|                                           |                                                                                |                                                |  |  |  |
|                                           | 💆 Unter Windows Vista und höher werden                                         |                                                |  |  |  |
|                                           | entsprechende Rechte (SE_SYSTEMTIME_NA                                         | ME)                                            |  |  |  |
|                                           | benötigt um die Systemzeit zu ändern.                                          |                                                |  |  |  |
|                                           | Siehe: Assigning Privileges to an Account                                      |                                                |  |  |  |
| System= <excutable> [ontions]</excutable> | Als <executable> kann eine beliebig ausführbar</executable>                    | e Datei                                        |  |  |  |
| eyeten executable. [options]              | inklusive Parameter stehen.                                                    | Bato                                           |  |  |  |
|                                           | Pfade mit Leerzeichen müssen zwischen                                          |                                                |  |  |  |
|                                           | Anführungszeichen gesetzt werden.                                              |                                                |  |  |  |
|                                           |                                                                                |                                                |  |  |  |
|                                           |                                                                                |                                                |  |  |  |

|                                                           | Folgende Optionen können zwischen eckigen Klammern<br>angegeben werden:<br>-d <arbeitsverzeichnis></arbeitsverzeichnis>                   |
|-----------------------------------------------------------|----------------------------------------------------------------------------------------------------|
|                                                           | Beispiel:                                                                                                    |
|                                                           | system="c:\Program files\viewer\viewer.exe" myfi                                                                                          |
|                                                           | Ausführen einer Batchdatei unter WinCE:                                                                                                   |
|                                                           | <pre>system=\windows\cmd.exe /c /storagecard/my.bat</pre>                                                                                 |
| Touch_calibrate                                           | Kalibrierung des resistiven Touch wird aufrufen<br>Ist abhängig vom Gerät, bzw. TouchTyp und Hersteller                                   |
| <i>TipVar</i> = <value></value>                           | <u>VarValue</u> wird <value> gesetzt solange der #Button<br/>gedrückt wird, anschliessend wird <u>VarValue</u> auf 0<br/>gesetzt.</value> |
| Unit= <index></index>                                     | Mass-Systemumschaltung, wobei <index> eine die<br/>Ganzzahl &gt;= 0 sein muss.<br/>(siehe <u>Masssysteme</u>)</index>                     |
| <i>Varpool:[</i> <driver>][<host>].export</host></driver> | Speichert die Variablen des Hosts nach: < <i>PATH_DAT</i> >/ <drv>-<host>.csv.</host></drv>                                               |
| Varpool:sysvarsave                                        | Speichert die persistenten <u>Systemvariablen</u> nach <<br>PATH_INI>/ <host>.INI.</host>                                                 |

## Action (*PlcCmd* Aktionen)

Via PlcCmd Aktionen können die Betriebszustände der SPS gesteuert werden.

| Spalte K                                                                | Beschreibung                                                                             |
|-------------------------------------------------------------------------|------------------------------------------------------------------------------------------|
| <i>PlcCmd=/</i> <drv>/<host>:<br/><i>CreateBootProject</i></host></drv> | Kommando an Steuerung am Kanal / <drv>/<host> senden: Boot Projekt erzeugen</host></drv> |
| <i>PlcCmd=/</i> <drv>/<host>:<br/><i>ResetCold</i></host></drv>         | Kommando an Steuerung am Kanal / <drv>/<host> senden: Reset Kalt</host></drv>            |
| PlcCmd=/ <drv>/<host>:<br/>ResetOriginal</host></drv>                   | Kommando an Steuerung am Kanal / <drv>/<host> senden: Reset<br/>Original</host></drv>    |
| <i>PlcCmd=/</i> <drv>/<host>:<br/><i>ResetWarm</i></host></drv>         | Kommando an Steuerung am Kanal / <drv>/<host> senden: Reset Warm</host></drv>            |
| <i>PlcCmd=/</i> <drv>/<host>:<br/><i>Start</i></host></drv>             | Kommando an Steuerung am Kanal / <drv>/<host> senden: Start</host></drv>                 |
| PlcCmd=/ <drv>/<host>:<br/>Stop</host></drv>                            | Kommando an Steuerung am Kanal / <drv>/<host> senden: Stop</host></drv>                  |

| 💡 Nicht alle Komma | andos werden | von jedem Kommu | nikationstreib | er unterstüt | tzt, siehe Tabelle |
|--------------------|--------------|-----------------|----------------|--------------|--------------------|
| Kommando / Driver  | PIcH Arti    | PIcH Gateway3   | RS7            | ADS          | OPC                |
| CreateBootProject  |              |                 | $\checkmark$   |              |                    |
| ResetCold          |              |                 | $\checkmark$   |              |                    |
| ResetOriginal      |              |                 | $\checkmark$   |              |                    |
| ResetWarm          |              |                 | $\checkmark$   |              |                    |
| Start              |              |                 | $\checkmark$   |              |                    |

| Kommando / Driver | PIcH Arti | PIcH Gateway3 | RS7          | ADS          | OPC |
|-------------------|-----------|---------------|--------------|--------------|-----|
| Stop              |           |               | $\checkmark$ | $\checkmark$ |     |

| Action (SetVar Aktionen)                                                                                         |                                                                                                    |  |
|----------------------------------------------------------------------------------------------------|----------------------------------------------------------------------------------------------------|--|
| Spalte K                                                                                                    | Beschreibung                                                                                                    |  |
| SetVar= <constant><br/>SetVar=<variable></variable></constant>                                                   | Dem <u>VarValue</u> wird die Konstante <constant><br/>zugewiesen.<br/>Dem <u>VarValue</u> wird der Wert von <variable> zugewiesen.<br/><variable> muss vom selben Datentyp sein wie<br/><u>VarValue</u> nämlich <u>VarType</u>!</variable></variable></constant>                 |  |
| SetVar=NotVar                                                                                                    | Variablenwert invertieren (0/1)                                                                                                    |  |
| SetVar: <variable1>=<constant><br/>SetVar:<variable1>=<variable2></variable2></variable1></constant></variable1> | Der <variable1> wird die Konstante <constant><br/>zugewiesen.<br/>Der <variable1> wird <variable2> zugewiesen.<br/><variable1> und <variable2> müssen vom selben<br/>Datentyp sein!</variable2></variable1></variable2></variable1></constant></variable1>                       |  |
| <i>SetVar</i> + <constant><br/><i>SetVar</i>+<variable></variable></constant>                                    | Das <u>VarValue</u> wird um die Konstante <constant><br/>inkrementiert.<br/>Das <u>VarValue</u> wird um den Wert von <variable><br/>inkrementiert.<br/><variable> muss vom selben Datentyp sein wie<br/><u>VarValue</u> nämlich <u>VarType</u>!</variable></variable></constant> |  |
| SetVar- <constant><br/>SetVar-<variable></variable></constant>                                                   | Das <u>VarValue</u> wird um die Konstante <constant><br/>dekrementiert<br/>Das <u>VarValue</u> wird um den Wert von <variable><br/>dekrementiert<br/>variable&gt; muss vom selben Datentyp sein wie<br/><u>VarValue</u> nämlich <u>VarType</u>!</variable></constant>            |  |

| Action (Aktionen für <u>#Alarm</u> )         |                                                                                                    |  |
|----------------------------------------------|----------------------------------------------------------------------------------------------------|--|
| Spalte K                                     | Beschreibung                                                                                                    |  |
| Alarm:delete                                 | Löscht den Alarmbuffer des <u>#Alarm</u> Objekt vom Typ / <u>S/APP/Alarm:Type</u>                                                                                                    |  |
| Alarm:[ <type>].<br/>delete</type>           | Löscht den Alarmbuffer des <u>#Alarm</u> Objekt vom Typ <type></type>                                                                                                    |  |
|                                              | Beispiel: Alarm:[MyAlarm1].delete                                                                                                    |  |
| Alarm:export={csv¦<br>xml}                   | Exportiert den Alarmbuffer des <u>#Alarm</u> Objekt vom Typ <u>/S/APP/Alarm:Type</u> als csv<br>, bzw. xml in den <i>PATH_DAT</i><br>Es werden alle Alarme exportiert, in der Reihenfolge in der sie im Buffer liegen. |  |
| Alarm:[ <type>].<br/>export={csv¦xml}</type> | Exportiert den Alarmbuffer des <u>#Alarm</u> Objekt vom Typ <type> als csv, bzw. xml<br/>in den <i>PATH_DAT</i></type>                                                                                                 |  |

© 2014 Grossenbacher Systeme AG

|                                     | Es werden alle Alarme exportiert, in der Reihenfolge in der sie im Buffer liegen.<br>Beispiel: alarm:[MyAlarm1].export=xml                  |
|-------------------------------------|----------------------------------------------------------------------------------------------------|
| Alarm:quitall                       | Quittiert alle nicht quittierten Alarme des <u>#Alarm</u> Objekt vom Typ <u>/S/APP/Alarm:</u><br><u>Type</u>                                |
| Alarm:[ <type>].<br/>quitall</type> | Quittiert alle nicht quittierten Alarme des <u>#Alarm</u> Objekt vom Typ <type></type>                                                      |
|                                     | Beispiel: Alarm:[MyAlarm1].quitall                                                                                                    |
| <i>Alarm:type</i> = <type></type>   | Legt den Alarmtyp fest, nötig sobald mehrere <u>#Alarm</u> Objekte projektiert wurden.<br>Setzt <u>/S/APP/Alarm:Type</u> auf <type>.</type> |

SAPP/Alarm:Type muss nur gesetzt werden wenn mehrere <u>#Alarm</u> Objekte projektiert wurden.

## Action (Aktionen für <u>#AlarmList</u>)

| Spalte K                                         | Beschreibung                                                                                                    |
|--------------------------------------------------|----------------------------------------------------------------------------------------------------|
| AlarmList:quit                                   | quittiert selektierten Alarm                                                                                                    |
| AlarmList:sort=FiFo                              | absteigend nach <i>AlarmOn</i> sortieren (ältester Alarm zuoberst)<br>Sortierung setzen: FiFo = ältester Alarm zuerst, bzw. aufsteigend nach <i>AlarmOn</i><br>LiFo = neuester Alarm zuerst, bzw absteigend nach <i>AlarmOn</i><br>Priority = aufsteigend nach <i>AlarmNo</i> |
| AlarmList:sort=LiFo                              | absteigend nach AlarmOn sortieren (neuster Alarm zuoberst)                                                                                                    |
| AlarmList:<br>sort=Priority                      | aufsteigend nach <i>AlarmN</i> o (kleinste Alarmnummer zuoberst)                                                                                                    |
| AlarmList:filter=all                             | alle Alarme anzeigen                                                                                                    |
| AlarmList:<br>filter=activ                       | nur aktive Alarme anzeigen                                                                                                    |
| AlarmList:<br>filter=activ∣notquit               | nur aktive oder nicht quittierte Alarme anzeigen                                                                                                    |
| AlarmList:<br>filter=activ+notquit               | nur aktive und nicht quittierte Alarme anzeigen                                                                                                    |
| AlarmList:<br>filter=notquit                     | nur nicht quittierte Alarme anzeigen                                                                                                    |
| AlarmList:info= <n></n>                          | Die in der <u>Alarmdefinition</u> unter "Action Alarm Info" projektierte Seite <n>, des selektierten Alarms wird geöffnet. (1. Action=1, 2.=2,)</n>                                                                                                    |
| AlarmList:<br>[ <name>].<action></action></name> | Aktion <action> auf die durch <name> bestimmte Alarmliste ausführen. Als <action> kann eine der obigen Aktionen angegeben werden. Dadurch muss <u>/S/</u><br/><u>APP/AlarmList:Type</u> nicht gesetzt werden.</action></name></action>                                        |

Aktionen werden auf das erste aktive <u>#AlarmList</u> Objekt ausgeführt, oder wenn <u>/S/APP/AlarmList</u>: <u>Type</u> gesetzt ist, auf das <u>#AlarmList</u> Objekt vom bezeichneten Typ.

| Action (Aktionen für <u>#Authent</u> ) |                                                                  |  |  |
|----------------------------------------|------------------------------------------------------------------|--|--|
| Spalte K                               | K Beschreibung                                                   |  |  |
| Authent:login                          | Benutzer mit /S/SYS/Authent:User und /S/SYS/Authent:Pwd anmelden |  |  |
| Authent:logout                         | Angemeldeten Benutzer abmelden                                   |  |  |

| Authent:changePwd | Passwort des angemeldeten Benutzer nach /S/SYS/Authent:Pwd ändern.        |  |  |  |
|-------------------|---------------------------------------------------------------------------|--|--|--|
| Authent:addUser   | Benutzer S/SYS/Authent:User anlegen                                       |  |  |  |
|                   | (keiner Rolle zugeordnet)                                                 |  |  |  |
| Authent:          | Benutzer S/SYS/Authent:User anlegen und der Rolle <role> zuordnen.</role> |  |  |  |
| addUserToRole=    |                                                                           |  |  |  |
| <role></role>     |                                                                           |  |  |  |

## Action (Aktionen für <u>#Datalog</u>)

| Spalte K                                                         | Beschreibung                                                                                                    |  |  |  |  |  |
|------------------------------------------------------------------|----------------------------------------------------------------------------------------------------|--|--|--|--|--|
| Datalog:[ <name>].<br/>save</name>                               | Kopiert die Logdatei des <u>#Datalog</u> Objekt vom Typ <name> nach PATH_DAT</name>                                                                                      |  |  |  |  |  |
| <i>Datalog:[</i> <name>].<br/><i>delete</i></name>               | Löscht die Logdatei des <u>#Datalog</u> Objekt vom Typ <name></name>                                                                                                    |  |  |  |  |  |
| <i>Datalog:[</i> <name>].<br/>export</name>                      | Exportiert die Logdatei nach <i>PATH_DAT</i> mit extension ".csv". Der Dateinamen<br>ann kann durch <u>#Export</u> in der Datalog-Definition Tabelle beeinflusst werden. |  |  |  |  |  |
| <i>Datalog:[</i> <name>].<br/><i>export</i>=<path></path></name> | Exportiert die Logdatei nach <path> mit extension ".csv". Der Dateinamen kann<br/>kann durch <u>#Export</u> in der Datalog-Definition Tabelle beeinflusst werden.</path> |  |  |  |  |  |
|                                                                  | Datalog:[dl1].export=/storagecard2/%/S/TMP/myDir%                                                                                                    |  |  |  |  |  |
| <i>Datalog:exportall=</i><br><path></path>                       | Exportiert die Logdateien aller <u>#Datalog</u> Objekte nach <path> mit extension ".csv".</path>                                                                         |  |  |  |  |  |
|                                                                  | Der Pfad kann ganz oder teilweise durch eine Variable definiert werden, zB.<br>Datalog:[dl1].export=/storagecard2/%/S/TMP/myDir%                                         |  |  |  |  |  |

## Action (Aktionen zur Steuerung des <u>#RemoteControl</u> Server)

| Spalte K                          | Beschreibung                                                              |  |  |  |
|-----------------------------------|---------------------------------------------------------------------------|--|--|--|
| RemoteControl:<br>connection.drop | Alle mit dem lokalen Remoteserver verbundenen Clients werden unterbrochen |  |  |  |
| RemoteControl:<br>input.enable    | Erlaubt remote Bedienung mit Tastatur oder Maus                           |  |  |  |
| RemoteControl:<br>input.disable   | Unterbindet remote Bedienung mit Tastatur oder Maus                       |  |  |  |

## Action (Aktionen für <u>#Recipe</u>)

| Spalte K                               | Beschreibung                                                                                     |  |  |  |
|----------------------------------------|--------------------------------------------------------------------------------------------------|--|--|--|
| <i>Recipe:</i><br>type= <type></type>  | Setzt /S/APP/Recipe:Type auf <type></type>                                                       |  |  |  |
| Recipe:delete                          | Rezeptdatei / <u>S/APP/Recipe[<type>].file</type></u> vom Typ / <u>S/APP/Recipe:Type</u> löschen |  |  |  |
| Recipe:[ <type>].<br/>delete</type>    | Rezeptdatei <u>/S/APP/Recipe[<type>].file</type></u> vom Typ <type> löschen</type>               |  |  |  |
| Recipe:load                            | Rezeptdatei / <u>S/APP/Recipe[<type>].file</type></u> vom Typ / <u>S/APP/Recipe:Type</u> laden   |  |  |  |
| Recipe:<br>load= <filepath></filepath> | Rezept vom Typ /S/APP/Recipe:Type lädt die Datei <filepath></filepath>                           |  |  |  |

## 176 EPAM4-Handbuch

| Recipe:[ <type>].<br/>load</type>                                            | Rezeptdatei / <u>S/APP/Recipe[<type>].file</type></u> vom Typ <type> laden</type>                                                                                                    |  |  |  |  |
|------------------------------------------------------------------------------|----------------------------------------------------------------------------------------------------|--|--|--|--|
| <i>Recipe:[</i> <type><i>].</i><br/><i>load</i>=<filepath></filepath></type> | Rezept vom Typ <type> lädt die Datei <filepath></filepath></type>                                                                                                    |  |  |  |  |
| Recipe:csave                                                                 | Rezept vom Typ /S/APP/Recipe:Type speichern.<br>Rezept- und Dateiname werden aus den Systemvariablen <u>/S/APP/Recipe[<type>].</type></u><br><u>name</u> <u>/S/APP/Recipe[<type>].file</type></u> entnommen.<br>Falls die Datei bereits existiert, wird die Datei nicht überschrieben, sondern es wird<br>ein Laufzeitfehler angezeigt, oder wenn am <u>#Recipe</u> Objekt projektiert, die <u>Action</u><br>#Page= <name> ausgeführt.</name> |  |  |  |  |
| <i>Recipe:[</i> <type>].<br/>csave</type>                                    | Rezept vom Typ <type> speichern.<br/>Rezept- und Dateiname werden aus den Systemvariablen <u>/S/APP/Recipe[<type>].</type></u><br/><u>name</u> <u>/S/APP/Recipe[<type>].file</type></u> entnommen.<br/>Falls die Datei bereits existiert, wird die Datei nicht überschrieben, sondern es wird<br/>ein Laufzeitfehler angezeigt, oder wenn am <u>#Recipe</u> Objekt projektiert, die <u>Action</u><br/>#Page=<name> ausgeführt.</name></type>  |  |  |  |  |
| Recipe:save                                                                  | Rezept vom Typ /S/APP/Recipe:Type speichern. Rezept- und Dateiname werden<br>aus den Systemvariablen <u>/S/APP/Recipe[<type>].name</type></u> <u>/S/APP/Recipe[<type>].</type></u><br><u>file</u> entnommen.<br>Falls die Datei bereits existiert, wird sie überschrieben.                                                                                                    |  |  |  |  |
| Recipe:[ <type>].<br/>save</type>                                            | Rezept vom Typ <type> speichern. Rezept- und Dateiname werden aus den<br/>Systemvariablen <u>/S/APP/Recipe[<type>].name</type></u> <u>/S/APP/Recipe[<type>].file</type></u><br/>entnommen.<br/>Falls die Datei bereits existiert, wird sie überschrieben.</type>                                                                                                    |  |  |  |  |

## Action (Aktionen für <u>#RecipeList</u>)

| Spalte K                 | Beschreibung                                                                                                    |  |  |  |  |  |
|--------------------------|----------------------------------------------------------------------------------------------------|--|--|--|--|--|
| RecipeList:delete        | In der <u>#RecipeList</u> selektiertes Rezept löschen                                                                                                    |  |  |  |  |  |
| RecipeList:load          | In der <u>#RecipeList</u> selektiertes Rezept laden                                                                                                    |  |  |  |  |  |
| RecipeList:csave         | In der <u>#RecipeList</u> selektiertes Rezept speichern.<br>Falls die Datei bereits existiert, wird die Datei nicht überschrieben, sondern es<br>wird ein Laufzeitfehler angezeigt, oder wenn am <u>#Recipe</u> Objekt projektiert, die<br><u>Action</u> #Page= <name> ausgeführt.</name> |  |  |  |  |  |
| RecipeList:save          | In der <u>#RecipeList</u> selektiertes Rezept speichern.                                                                                                    |  |  |  |  |  |
| RecipeList:sort=file     | #RecipeList aufsteigend sortieren nach Spalte file                                                                                                    |  |  |  |  |  |
| RecipeList:<br>sort=name | #RecipeList aufsteigend sortieren nach Spalte name                                                                                                    |  |  |  |  |  |
| RecipeList:<br>sort=time | #RecipeList aufsteigend sortieren nach Spalte time                                                                                                    |  |  |  |  |  |

## Action (Aktionen für <u>#Trend</u>)

| Spalte K                | Beschreibung                                                            |  |  |
|-------------------------|-------------------------------------------------------------------------|--|--|
| Trend:online            | Der <u>#Trend</u> wird online geschaltet (nach Cursor, oder Scrolling). |  |  |
| Trend:[ <name>].</name> |                                                                         |  |  |

| online                        |                                                                                               |
|-------------------------------|-----------------------------------------------------------------------------------------------|
| Trend:ShiftCursor             | Der #Trend-Cursor wird um Anzahl <offset> Datenpunkte verschoben:</offset>                    |
| <offset></offset>             | Ein positiver <+offset> verschiebt in Richtung Zukunft                                        |
|                               | Ein negativer <-offset> verschiebt in Richtung Vergangenheit                                  |
| Trend:[ <name>].</name>       |                                                                                               |
| ShiftCursor <offset></offset> |                                                                                               |
| Trend:ScrollGrid              | Die <u>#Trend-Kurven werden um</u> <offset> * Grid in der aktuellen Auflösung (Zoom)</offset> |
| <offset></offset>             | verschoben                                                                                    |
|                               | Ein positiver <+offset> verschiebt in Richtung Zukunft                                        |
|                               | Ein negativer <-offset> verschiebt in Richtung Vergangenheit                                  |
| Trend:[ <name>].</name>       |                                                                                               |
| ScrollGrid <offset></offset>  |                                                                                               |
| Trend:ScrollPage              | Die <u>#Trend-</u> Kurven werden um <offset> * Page der aktuellen Auflösung (Zoom)</offset>   |
| <offset></offset>             | verschoben                                                                                    |
|                               | Ein positiver <offset> verschiebt in Richtung Zukunft</offset>                                |
|                               | Ein negativer <offset> verschiebt in Richtung Vergangenheit</offset>                          |
| Trend:[ <name>].</name>       |                                                                                               |
| ScrollPage <offset></offset>  |                                                                                               |
| Trend:ScrollEnd               | Die <u>#Trend-</u> Kurven werden ans Ende verschoben, die ältesten Daten werden               |
|                               | sichtbar                                                                                      |
| Trend:[ <name>].</name>       |                                                                                               |
| ScrollEnd                     |                                                                                               |
| Trend:ZoomXGrid               | Die X-Achse, bzw der XRange wird gezoomt:                                                     |
| <factor></factor>             |                                                                                               |
|                               | XRange = XRange + <factor> * Grid</factor>                                                    |
|                               |                                                                                               |
|                               | <pre><factor> muss eine positive oder negative Ganzzahl Konstante sein</factor></pre>         |
| Trend:[ <name>].</name>       |                                                                                               |
| ZoomXGrid <factor></factor>   |                                                                                               |
| Trend:ZoomXPage+1             | Die X-Achse, bzw der XRange wird gezoomt:                                                     |
| Trend:ZoomXPage-1             |                                                                                               |
|                               | trend:ZoomXPage+1 => XRange = XRange * 2                                                      |
|                               | trend:ZoomXPage-1 => XRange = XRange / 2                                                      |
|                               |                                                                                               |
| Trena:[ <name>].</name>       |                                                                                               |
|                               |                                                                                               |
| Trena:[ <name>].</name>       |                                                                                               |
|                               |                                                                                               |
| Trena:200mXReset              | Der XRange wird wieder auf den ursprunglichen, bzw. projektierten wert gestellt               |
| Trend:[ <name>].</name>       |                                                                                               |
| ZoomXReset                    |                                                                                               |

## Action (Aktionen für <u>#UserList</u>)

| Spalte K         | Beschreibung                                |  |  |
|------------------|---------------------------------------------|--|--|
| UserList:disable | Das ausgewählte Benutzerkonto wird inaktiv  |  |  |
| UserList:enable  | Das ausgewählte Benutzerkonto wird aktiv    |  |  |
| UserList:remove  | Das ausgewählte Benutzerkonto wird gelöscht |  |  |

## 178 EPAM4-Handbuch

| UserList:resetpwd | Das Passwort des ausgewählten Benutzerkonto wird zurück gesetzt |
|-------------------|-----------------------------------------------------------------|
|                   | Je nache Einstellung in der <u>Authent-Definition</u> auf:      |
|                   | leeres Passwort                                                 |
|                   | default Passwort                                                |

## Limit1

| Spalte L              | M/O | Default  | Beschreibung                    |
|-----------------------|-----|----------|---------------------------------|
| <constant></constant> | 0   | VarType- | Numerische Konstante            |
| <variable></variable> |     | Min      | Variable vom Typ <u>VarType</u> |

## Limit2

| Spalte M              | M/O | Default    | Beschreibung                    |
|-----------------------|-----|------------|---------------------------------|
| <constant></constant> | 0   | VarType-   | Numerische Konstante            |
| <variable></variable> |     | <u>Max</u> | Variable vom Typ <u>VarType</u> |

## ActionLimit1, ActionLimit2

| Spalte N,O        | M/O | Default | Beschreibung                                       |
|-------------------|-----|---------|----------------------------------------------------|
| <action></action> | 0   |         | Es stehen die standard LimitActions zur Verfügung. |

## VarValue

| Spalte P              | M/O | Default | Beschreibung                             |
|-----------------------|-----|---------|------------------------------------------|
| <variable></variable> | 0   |         | Variable zum Steuern und oder Darstellen |

## VarType

| Spalte Q | M/O | Default | Beschreibung                          |
|----------|-----|---------|---------------------------------------|
| Datentyp | 0   |         | es werden alle Datentypen unterstützt |

## VarState

| Spalte R              | M/O | Default | Beschreibung |
|-----------------------|-----|---------|--------------|
| <variable></variable> | 0   |         |              |

## Option

| Spalte S                    | M/O | Default        | Beschreibung                                                                                                    |
|-----------------------------|-----|----------------|----------------------------------------------------------------------------------------------------|
| NoBeep                      | 0   |                | Es wird kein Beep ausgegeben beim Auslösen der Aktion. Wird typischerweise bei überlagerten Buttons verwendet.                                                                                                    |
| Pos={Center¦Left¦<br>Right} | 0   | Pos=Ce<br>nter | <ul> <li>Horizontale Ausrichtung des Texts, bzw. Bild. Vertikale<br/>Ausrichtung ist per Default zentriert.</li> <li><i>Pos=Center</i> zentriert</li> <li><i>Pos=Left</i> linksbündig</li> <li><i>Pos =Right</i> rechtsbündig</li> </ul> |
| VPos={Top¦Bottom}           | 0   |                | Vertikale Ausrichtung des Texts, bzw. Bild.                                                                                                    |

|                                                                                                    |           |              | <ul> <li>VPos=T</li> </ul>                                                                                                    | ор                                                                                                    | Am oberen Rand ausgerichtet                                                                                                    |  |  |  |
|----------------------------------------------------------------------------------------------------|-----------|--------------|----------------------------------------------------------------------------------------------------|----------------------------------------------------------------------------------------------------|----------------------------------------------------------------------------------------------------|--|--|--|
|                                                                                                    |           |              | <ul> <li>VPos=B</li> </ul>                                                                                                    | ottom                                                                                                    | Am unteren Rand ausgerichet                                                                                                    |  |  |  |
| <i>Switch</i> = <range0>:<br/><range1>:</range1></range0>                                                              | 0         |              | Mit der Option S <i>witch</i> können Werte Bereiche auf einen bestimmten Index gelegt werden.                                                                                               |                                                                                                    |                                                                                                    |  |  |  |
|                                                                                                    |           |              | range0                                                                                                    | -> 0                                                                                                    |                                                                                                    |  |  |  |
|                                                                                                    |           |              | range1                                                                                                    | -> 1                                                                                                    |                                                                                                    |  |  |  |
|                                                                                                    |           |              | Wobei der<br>der zweite<br>Die Bereich                                                                                                    | erste Ber<br>auf 2,<br>ne werder                                                                                                    | eich (range) auf den Index 0 gemappt wird,<br>n durch einen Doppelpunkt getrennt.                                                                                                    |  |  |  |
|                                                                                                    |           |              | Bereiche k                                                                                                    | önnen wie                                                                                                    | e folgt definiert werden:                                                                                                    |  |  |  |
|                                                                                                    |           |              | <n alle<="" td=""><td>e Werte k</td><td>leiner <n></n></td></n>                                                                                                    | e Werte k                                                                                                    | leiner <n></n>                                                                                                    |  |  |  |
|                                                                                                    |           |              | >n Alle                                                                                                    | e Werte g                                                                                                    | rösser <n></n>                                                                                                    |  |  |  |
|                                                                                                    |           |              | in De                                                                                                    | r Bereich                                                                                                    | von und mit <i> bis und mit <n></n></i>                                                                                                    |  |  |  |
|                                                                                                    |           |              | n Ge                                                                                                    | nau <n></n>                                                                                                    |                                                                                                    |  |  |  |
|                                                                                                    |           |              |                                                                                                    |                                                                                                    |                                                                                                    |  |  |  |
|                                                                                                    |           |              | 78.                                                                                                    |                                                                                                    |                                                                                                    |  |  |  |
|                                                                                                    |           |              | Switch=<1                                                                                                    | :1:25:                                                                                                    | >5                                                                                                    |  |  |  |
|                                                                                                    |           |              | Range                                                                                                    | Index                                                                                                    | Beschreibung                                                                                                    |  |  |  |
|                                                                                                    |           |              | <1                                                                                                    | 0                                                                                                    | alles kleiner 1                                                                                                    |  |  |  |
|                                                                                                    |           |              | 1                                                                                                    | 1                                                                                                    | 1                                                                                                    |  |  |  |
|                                                                                                    |           |              | 25                                                                                                    | 2                                                                                                    | 2 bis und mit 5                                                                                                    |  |  |  |
|                                                                                                    |           |              | > 5                                                                                                    | 3                                                                                                    |                                                                                                    |  |  |  |
|                                                                                                    |           |              | · · ·                                                                                                    | U                                                                                                    | alles grosser 5                                                                                                    |  |  |  |
|                                                                                                    |           |              |                                                                                                    | 0                                                                                                    | alles grosser 5                                                                                                    |  |  |  |
|                                                                                                    |           |              |                                                                                                    | 0                                                                                                    |                                                                                                    |  |  |  |
| <i>Transparency</i> =<<br><u>color</u> >                                                                               | 0         |              | Die angege<br>interpretier                                                                                                    | eben < <u>col</u>                                                                                                    | or> in einer Bilddatei wird als transparent                                                                                                    |  |  |  |
| <i>Transparency=&lt;</i><br><u>color</u> >                                                                             | 0         |              | Die angege<br>interpretierf                                                                                                    | eben < <u>col</u> t                                                                                                    | or> in einer Bilddatei wird als transparent<br>ildformate benötigt, die keine Transparenz                                                                                                    |  |  |  |
| <i>Transparency</i> =<<br><u>color</u> >                                                                               | 0         |              | Die angege<br>interpretierf<br>Wird<br>unterstütze                                                                                                    | ben < <u>colo</u><br>t.<br>nur für B<br>en, z.B P(                                                                                                    | ildformate benötigt, die keine Transparenz                                                                                                    |  |  |  |
| <i>Transparency</i> =<<br><u>color</u> >                                                                               | 0         |              | Die angege<br>interpretier<br>Wird<br>unterstütze<br>In EPAM4<br>Option verv                                                                                                    | ben < <u>colo</u><br>t.<br>nur für Bi<br>en, z.B P(<br>sollte bes<br>vendet we                                                                                                   | alles grosser 5<br>or> in einer Bilddatei wird als transparent<br>ildformate benötigt, die keine Transparenz<br>CX<br>seer das <u>PNG</u> Bildformat anstelle dieser<br>erden.                                                                                                    |  |  |  |
| <i>Transparency=&lt;</i><br><u>color</u> ><br><i>Timeout=&lt;</i> sec>                                                 | 0         | inaktiv      | Die angege<br>interpretien<br>Wird<br>unterstütze<br>In EPAM4<br>Option verv<br>Nach eine                                                                                                   | eben < <u>col</u><br>t.<br>nur für B<br>en, z.B P(<br>sollte bes<br><u>vendet we</u><br>Verzögen                                                                                 | ildformate benötigt, die keine Transparenz<br>CX<br>eser das <u>PNG</u> Bildformat anstelle dieser<br>erden.<br>ung von <sec> Sekunden wird Action alle</sec>                                                                                                    |  |  |  |
| Transparency=<<br>color><br>Timeout= <sec></sec>                                                                       | 0         | inaktiv      | Die angege<br>interpretiert<br>Wird<br>unterstütze<br>In EPAM4<br>Option verv<br>Nach eine                                                                                                  | ben < <u>colo</u><br>nur für B<br>en, z.B P(<br>sollte bes<br>vendet we<br>Verzögeru<br>unden au                                                                                 | ildformate benötigt, die keine Transparent<br>CX<br>ser das <u>PNG</u> Bildformat anstelle dieser<br>erden.<br>ung von <sec> Sekunden wird Action alle<br/>sgeführt. Wobei <i>timeout</i>=0 als Ausnahme nur</sec>                                                                                                    |  |  |  |
| Transparency=<<br>color><br>Timeout= <sec></sec>                                                                       | 0         | inaktiv      | Die angege<br>interpretiert<br>Wird<br>unterstütze<br>In EPAM4<br>Option verv<br>Nach eine<br><sec> Sek<br/>einmal, daf</sec>                                                               | ben < <u>col</u><br>t.<br>nur für B<br>en, z.B P(<br>sollte bes<br>vendet we<br>Verzögen<br>unden au<br>ür sofort a                                                              | alies grosser 5         or> in einer Bilddatei wird als transparent         ildformate benötigt, die keine Transparenz         CX         eser das PNG Bildformat anstelle dieser         erden.         ung von <sec> Sekunden wird Action alle         sgeführt. Wobei <i>timeout=</i>0 als Ausnahme nur         auslöst.         ortlevel zur Ereigabe (Siehe #Password)</sec>                   |  |  |  |
| Transparency=<<br><u>color</u> ><br>Timeout= <sec><br/><u>PWL</u>=<level><br/>VarStateOnOffInvert</level></sec>        | 0         | inaktiv<br>0 | Die angege<br>interpretiert<br>Wird<br>unterstütze<br>In EPAM4<br>Option verv<br>Nach eine<br><sec> Sek<br/>einmal, daf<br/><i>Notwendige</i><br/>Invertiert di</sec>                       | eben < <u>colo</u><br>nur für B<br>en, z.B PC<br>sollte bes<br>vendet we<br>Verzögeru<br>unden au<br><u>ür sofort a</u><br>er Passwo<br>e On / Off                               | ildformate benötigt, die keine Transparent<br>ildformate benötigt, die keine Transparenz<br>CX<br>ser das <u>PNG</u> Bildformat anstelle dieser<br>erden.<br>ung von <sec> Sekunden wird Action alle<br/>sgeführt. Wobei <i>timeout</i>=0 als Ausnahme nur<br/>auslöst.<br/>ortlevel zur Freigabe (Siehe <u>#Password</u>).<br/>f Funktion der VarState Variable:</sec>                             |  |  |  |
| Transparency=<<br><u>color</u> ><br>Timeout= <sec><br/><u>PWL=<level></level></u><br/>VarStateOnOffInvert<br/>ed</sec> | 0 0 0 0 0 | inaktiv<br>0 | Die angege<br>interpretiert<br>Wird<br>unterstütze<br>In EPAM4<br>Option verv<br>Nach eine<br><sec> Sek<br/>einmal, daf<br/><i>Notwendige</i><br/>Invertiert die</sec>                      | ben < <u>colo</u><br>t.<br>nur für B<br>en, z.B P(<br>sollte bes<br>vendet we<br>Verzögen<br>unden au<br><u>ür sofort a</u><br>er Passwo<br>e On / Off                           | alles grosser 5<br>or> in einer Bilddatei wird als transparent<br>ildformate benötigt, die keine Transparenz<br>CX<br>eser das <u>PNG</u> Bildformat anstelle dieser<br>erden.<br>ung von <sec> Sekunden wird Action alle<br/>sgeführt. Wobei <i>timeout</i>=0 als Ausnahme nur<br/>auslöst.<br/>ortlevel zur Freigabe (Siehe <u>#Password</u>).<br/>f Funktion der <u>VarState</u> Variable:</sec> |  |  |  |
| Transparency=<<br>color><br>Timeout= <sec><br/>PWL=<level><br/>VarStateOnOffInvert<br/>ed</level></sec>                | 0 0 0 0 0 | inaktiv<br>0 | Die angege<br>interpretiert<br>Wird<br>unterstütze<br>In EPAM4<br>Option verv<br>Nach eine<br>Sec> Sek<br>einmal, daf<br><i>Notwendige</i><br>Invertiert die<br><i>VarState</i> =           | ben < <u>color</u><br>nur für B<br>en, z.B PC<br>sollte bes<br>vendet we<br>Verzögeru<br>unden au<br><u>ür sofort a</u><br>er Passwo<br>e On / Off                               | alles grosser 5<br>or> in einer Bilddatei wird als transparent<br>ildformate benötigt, die keine Transparenz<br>CX<br>ser das <u>PNG</u> Bildformat anstelle dieser<br>erden.<br>ung von <sec> Sekunden wird Action alle<br/>sgeführt. Wobei <i>timeout</i>=0 als Ausnahme nur<br/>auslöst.<br/>ortlevel zur Freigabe (Siehe <u>#Password</u>).<br/>f Funktion der <u>VarState</u> Variable:</sec>  |  |  |  |
| Transparency=<<br>color><br>Timeout= <sec><br/>PWL=<level><br/>VarStateOnOffInvert<br/>ed</level></sec>                | 0 0 0 0   | inaktiv<br>0 | Die angege<br>interpretier<br>Wird<br>unterstütze<br>In EPAM4<br>Option verv<br>Nach eine<br><sec> Sek<br/>einmal, daf<br/>Notwendige<br/>Invertiert di<br/>VarState =<br/>VarState =</sec> | eben < <u>colo</u><br>nur für Bi<br>en, z.B PC<br>sollte bes<br>vendet we<br>Verzögen<br>unden au<br><u>ür sofort a</u><br><u>er Passwo</u><br>e On / Off<br>0 -> Off<br>1 -> On | alles grosser 5<br>or> in einer Bilddatei wird als transparent<br>ildformate benötigt, die keine Transparenz<br>CX<br>ser das <u>PNG</u> Bildformat anstelle dieser<br>erden.<br>ung von <sec> Sekunden wird Action alle<br/>sgeführt. Wobei <i>timeout</i>=0 als Ausnahme nur<br/>auslöst.<br/>ortlevel zur Freigabe (Siehe <u>#Password</u>).<br/>f Funktion der <u>VarState</u> Variable:</sec>  |  |  |  |

| pdate |  | VarValue ausgeführt. |
|-------|--|----------------------|
|       |  |                      |

#### Init, Exit

| Spalten U, V      | M/O | Default | Beschreibung                                             |
|-------------------|-----|---------|----------------------------------------------------------|
| <action></action> | 0   |         | Es stehen die selben Actions zur Verfügung wie unter dem |
|                   |     |         | Parameter Action beschrieben                             |

## Bildschirmtastatur

Die Aktion *Key*=<keycode> dient zur Erstellung von Bildschirmtastaturen. Hierbei wird bei Betätigung des maus- bzw. touchaktiven Feldes der entsprechende Tastencode generiert und somit die Tastatur simuliert.

Siehe auch Tastaturtabelle mit Tastenbezeichnungen

Beispiel: Key=a ...simuliert die Taste a

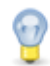

#### Mehrsprachige Applikationen

Die Aktion *Language*=<name> bzw. Language=Default ermöglicht eine online Sprachumschaltung für beliebige Sprachen. Weitere Sprachen werden dabei in entsprechenden Unterverzeichnissen abgelegt. <name> bezeichnet das jeweilige Unterverzeichnis.

Um eine Applikation mehrsprachig zu erstellen, definieren Sie mit <u>"Add Language"</u> eine neue Sprache. Es wird nun ein Verzeichnis mit dem eingegebenen Namen angelegt und in allen sprachabhängigen Tabellen am Ende zwei neue Spalten für Text/File bzw. Font eingefügt.

#### Wichtig!

Die Bezeichnung in der ersten Zeile dieser Spalten entspricht dem Verzeichnisnamen und als Notiz ist "Language" hinterlegt (Kennzeichnung der Sprachspalten!). Diese Bezeichnungen dürfen nicht entfernt werden!

Nun können Sie alle sprachabhängigen Definitionen in den entsprechenden Sprachspalten definieren (die sprachunabhängigen Definitionen können Sie leer lassen, diese werden dann automatisch von der Defaultsprache übernommen). Bei Bedarf können Sie auch andere Fonts definieren. Alle sprachabhängigen Dateien (\*.TXT, \*.FNT, \*.<u>IMG</u>) müssen im entsprechenden Unterverzeichnis abgelegt werden.

Wenn Sie nun das nächste mal <u>Simulation</u> aufrufen um den Interpreter zu starten, so werden automatisch alle Sprachdateien erstellt.

#### Unterschied zu EPAM3

- touchaktive Felder z.B. auf einem Bild müssen in EPAM4 mit Backcolor transparent definiert werden.
- Folgende Aktionen werden derzeit nicht unterstützt: siehe auch Aktionen
- Option Scroll nicht mehr notwendig, siehe auch <u>#Scrollist</u>
- Option Key=<keycode> derzeit nicht unterstützt

## 8.4.4 Calendar

Das *#Calendar* Objekt dient zur Anzeige und Eingabe eines Datums via Monat basiertem Kalender. Diese Objekt befindet sich im experimentellen Status.
|    | Sun | Mon | Tue | Wed | Thu | Fri | Sat |
|----|-----|-----|-----|-----|-----|-----|-----|
| 22 | 28  | 29  | 30  | 31  | 1   | 2   | 3   |
| 23 | 4   | 5   | 6   | 7   | 8   | 9   | 10  |
| 24 | 11  | 12  | 13  | 14  | 15  | 16  | 17  |
| 25 | 18  | 19  | 20  | 21  | 22  | 23  | 24  |
| 26 | 25  | 26  | 27  | 28  | 29  | 30  | 1   |
| 27 | 2   | 3   | 4   | 5   | 6   | 7   | 8   |

## Parameters

## Object

| Column A  | M/O | Default | Description |
|-----------|-----|---------|-------------|
| #Calendar | М   |         |             |

## Text/File

| <u>Column B</u> | M/O | Default | Description              |
|-----------------|-----|---------|--------------------------|
|                 | 0   |         | Dateiname der Definition |

#### Font

| C Font column             | M/O | Default                | Description |
|---------------------------|-----|------------------------|-------------|
| <fontname>.FNT</fontname> | 0   | <u>Current</u><br>font | <u>Font</u> |

## X, Y, DX, DY

| Columns D-G                                      | M/O | Default                    | Description            |
|--------------------------------------------------|-----|----------------------------|------------------------|
| Integer constants<br>Variable of type <i>INT</i> | 0   | <u>Autom.</u><br>positioni | Position und Dimension |
|                                                  |     | ng                         |                        |

## Color

| Column H        | M/O | Default        | Description                            |
|-----------------|-----|----------------|----------------------------------------|
| Color0, Color1, | 0   | <u>Current</u> | Font color of the text for states 0,1, |
|                 |     | foregroun      |                                        |
|                 |     | d color        |                                        |

## BackColor

| Column I               | M/O | Default                    | Description                                  |
|------------------------|-----|----------------------------|----------------------------------------------|
| <u>Color0</u> ,Color1, | 0   | <u>Current</u><br>backgrou | Background color of the text for states 0,1, |

| nd color |  |
|----------|--|
|          |  |

## Format

| <u>Column J</u> | M/O | Default | Description |
|-----------------|-----|---------|-------------|
| <u>Format</u>   | 0   |         |             |

## Limit1

| Column L              | M/O | Default  | Description                                         |
|-----------------------|-----|----------|-----------------------------------------------------|
|                       | 0   | VarType- | Lower limit value                                   |
| <constant></constant> |     | Min      | <ul> <li>Numerical constant</li> </ul>              |
| <variable></variable> |     |          | <ul> <li>Variable of type <u>VarType</u></li> </ul> |

#### Limit2

| Column M              | M/O | Default  | Description                                         |
|-----------------------|-----|----------|-----------------------------------------------------|
|                       | 0   | VarType- | Upper limit value                                   |
| <constant></constant> |     | Max      | Numerical constant                                  |
| <variable></variable> |     |          | <ul> <li>Variable of type <u>VarType</u></li> </ul> |

## ActionLimit1, ActionLimit2

| Columns N,O       | M/O | Default | Description                              |
|-------------------|-----|---------|------------------------------------------|
| <action></action> | 0   |         | The standard LimitActions are available. |

## VarValue

| Column P              | M/O | Default | Description |
|-----------------------|-----|---------|-------------|
| <variable></variable> | 0   |         |             |

## VarType

| Column Q | M/O | Default | Description |
|----------|-----|---------|-------------|
| DT       | М   |         |             |
| DATE     |     |         |             |

#### VarState

| Column R              | M/O | Default | Description                |
|-----------------------|-----|---------|----------------------------|
| <variable></variable> | 0   |         | See <u>VarState column</u> |

## Option

| Column S                  | M/O | Default | Description                                                                                                    |
|---------------------------|-----|---------|----------------------------------------------------------------------------------------------------|
| VarStateOnOffInverte<br>d | 0   |         | Inverts the On / Off functionality of the <u>VarState</u> Variable:<br>• VarState = 0 -> Off<br>• VarState = 1 -> On |

## Init, Exit

| Columns U, V            | M/O | Default | Description                    |
|-------------------------|-----|---------|--------------------------------|
| SetVar= <value></value> | 0   |         | Sets VarVal to <value></value> |

#### 8.4.4.1 Definition

In dieser Tabelle können verschiedene Eigenschaften des Kalenders konfiguriert werden.

| Parameter                     | M/O | Wert                          | Default      | Kommentar                                                                 |
|-------------------------------|-----|-------------------------------|--------------|---------------------------------------------------------------------------|
| #grid:visible                 | 0   | • yes                         | no           | Tabellen-Gitter anzeigen                                                  |
|                               |     | • no                          |              | Tabellen-Gitter nicht anzeigen                                            |
| #navigationbar:               | 0   | • yes                         | yes          | Navigationsmenü anzeigen                                                  |
| visible                       |     | • <i>no</i>                   |              | Navigationsmenü nicht anzeigen                                            |
| <pre>#horizontalheader:</pre> | 0   |                               |              | Format der Kopfzeile,, bzw                                                |
| format                        |     | SingleLetterD                 |              | Wochentag-Uberschrift:                                                    |
|                               |     | ay                            | ShortDay     | Anfangsbuchstabe des Wochentag                                            |
|                               |     | • SnortDay                    |              | Wochentag in Kurziorri                                                    |
|                               |     |                               |              | <ul> <li>Wooneniag ausgeschneben</li> <li>Konfzeile ausblenden</li> </ul> |
|                               |     |                               |              |                                                                           |
|                               |     |                               |              | Wochentage werden unter Windoes CE                                        |
|                               |     |                               |              | in englisch ausgegeben. Unter                                             |
|                               |     |                               |              | Windows XP, etc. in der eingestellten                                     |
|                               |     |                               |              | Sprache.                                                                  |
| <pre>#verticalheader:</pre>   | 0   |                               |              | Format der vertikalen Kopfzeile:                                          |
| format                        |     | <ul> <li>ISOWeekNu</li> </ul> | ISOWeek Num  | Nummer der Kalenderwoche                                                  |
|                               |     | mbers                         | bers         | <ul> <li>Vertikale Kopfzeile ausblenden</li> </ul>                        |
|                               |     | • off                         | I            |                                                                           |
| <pre>#header:font</pre>       | 0   | <u>Font</u>                   |              | Font für den Text in der Koptzeile                                        |
| "la se de rese llon           |     |                               |              |                                                                           |
| #header:Color                 | 0   | Farbe                         |              |                                                                           |
| #haader · hackcolor           |     | Farbe                         |              | Hintorgrundfarbe der Konfzeile (vertikal                                  |
| #ILEAUEL.DACKCOTOL            |     | <u>raibe</u>                  |              |                                                                           |
| #weekdavs[mon]:               | 0   | Font                          |              |                                                                           |
| font                          |     |                               |              |                                                                           |
| <pre>#weekdays[mon]:</pre>    | 0   | Farbe                         |              |                                                                           |
| color                         |     |                               |              |                                                                           |
| <pre>#weekdays[mon]:</pre>    | 0   | Farbe                         |              |                                                                           |
| backcolor                     |     |                               |              |                                                                           |
| <pre>#weekdays[tue]:</pre>    | 0   | <u>Font</u>                   |              |                                                                           |
| font                          |     | <b></b>                       |              |                                                                           |
| <pre>#weekdays[tue]:</pre>    | 0   | <u>Farbe</u>                  |              |                                                                           |
| color                         |     |                               | I            |                                                                           |
| <pre>#weekdays[tue]:</pre>    | 0   | <u>Farbe</u>                  |              |                                                                           |
| backcolor                     |     | <b></b>                       |              |                                                                           |
| <pre>#weekdays[wed]:</pre>    | 0   | <u>Font</u>                   |              |                                                                           |
| font                          |     | <u> </u>                      | <sup>!</sup> |                                                                           |
| #weekdays[wed]:               | 0   | <u>Farbe</u>                  |              |                                                                           |

| color                            |   |              |  |
|----------------------------------|---|--------------|--|
| #weekdays[wed]:<br>backcolor     | 0 | <u>Farbe</u> |  |
| <pre>#weekdays[thu]: font</pre>  | 0 | <u>Font</u>  |  |
| <pre>#weekdays[thu]: color</pre> | 0 | <u>Farbe</u> |  |
| #weekdays[thu]:<br>backcolor     | 0 | <u>Farbe</u> |  |
| <pre>#weekdays[fri]: font</pre>  | 0 | <u>Font</u>  |  |
| <pre>#weekdays[fri]: color</pre> | 0 | <u>Farbe</u> |  |
| #weekdays[fri]:<br>backcolor     | 0 | <u>Farbe</u> |  |
| <pre>#weekdays[sat]: font</pre>  | 0 | <u>Font</u>  |  |
| <pre>#weekdays[sat]: color</pre> | 0 | <u>Farbe</u> |  |
| #weekdays[sat]:<br>backcolor     | 0 | <u>Farbe</u> |  |
| <pre>#weekdays[sun]: font</pre>  | 0 | <u>Font</u>  |  |
| <pre>#weekdays[sun]: color</pre> | 0 | <u>Farbe</u> |  |
| #weekdays[sun]:<br>backcolor     | 0 | <u>Farbe</u> |  |

## 8.4.5 DiagSig

Das Objekt *#DiagSig* dient zur Anzeige von Fehlern bzw. Alarmen mithilfe eines blinkenden Ovals bzw. Punkts. Es kann aufgrund von Alarmmeldungen ein gezielter Hinweis auf den Ort des Problems an der Maschine gegeben werden. Z.B kann es auf einem Maschinenfoto an der Stelle platziert werden, die den Fehler verursacht hat (z.B. defekter Endschalter). Das Objekt *#DiagSig* vergleicht den Text aus *Text/File* mit dem aktuellen Variablenwert, bzw. prüft es, ob die entsprechende Alarmnummer aktiv ist, und stellt einen (blinkenden) Punkt dar, sofern die Bedingung zutrifft.

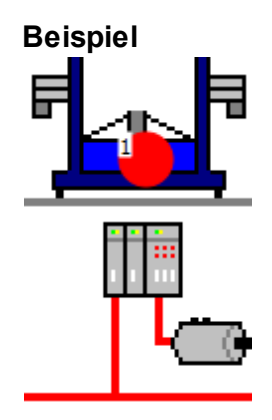

### Parameter

## Object

| Spalte A | M/O | Default | Beschreibung                                      |
|----------|-----|---------|---------------------------------------------------|
| #DiagSig | М   |         | Diagnose Signal, Darstellung von blinkendem Punkt |

#### Text/File

| Spalte B                                        | M/O | Default | Beschreibung                                                                                                    |
|-------------------------------------------------|-----|---------|----------------------------------------------------------------------------------------------------|
| <alarmnr1>,<br/><alarmn2>,</alarmn2></alarmnr1> | 0   |         | Das Objekt wird aktiv bzw. blinkend, wenn einer der<br>angegebenen Alarmnummer(n) aktiv ist.                                                                                                    |
| <text1>,<text2>,</text2></text1>                | 0   |         | <ul> <li>Das Objekt wird aktiv bzw. blinkend, wenn <i>VarValue</i> einen der angegebenen Werte annimmt.</li> <li>Es können beliebige Texte angegeben werden, also nicht nur Ganzzahl Konstatnten.</li> <li>Es werden alle Basis-Datentypen unterstützt.</li> <li>Der Text kann Wildcards enthalten.</li> <li>Wildcards:</li> <li>? -&gt; ein beliebiges Zeichen</li> <li>* -&gt; 0 bis beliebig viele Zeichen</li> </ul> |

## X, Y, DX, DY

| Spalten D-G                 | M/O | Default          | Beschreibung           |
|-----------------------------|-----|------------------|------------------------|
| Ganzzahl-Konstanten         | 0   | Autom.           | Position und Dimension |
| Variable vom Typ <i>INT</i> |     | <u>Positioni</u> |                        |
|                             |     | er-ung           |                        |

## Color

| Spalte H | M/O | Default   | Beschreibung      |
|----------|-----|-----------|-------------------|
| Color    | 0   | aktuelle  | Farbe des DiagSig |
|          |     | Vorder-   |                   |
|          |     | grundfarb |                   |
|          |     | <u>e</u>  |                   |

## Action

Bei Betätigung des *#DiagSig-Objekts* können folgende Aktionen ausgeführt werden:

| Spalte K             | M/O | Default | Beschreibung                                                       |
|----------------------|-----|---------|--------------------------------------------------------------------|
| #Page= <name></name> | 0   |         | Bildwechsel zur Page <name> z.B. mit Detailinfos zum Fehler</name> |
| Close                | 0   |         | Fenster schliessen                                                 |
| Close= <name></name> | 0   |         | Fenster <name> schliessen</name>                                   |

#### ActionLimit1

| Spalte N          | M/O | Default | Beschreibung                                               |
|-------------------|-----|---------|------------------------------------------------------------|
| <action></action> | 0   |         | Wenn das Objekt den Zustand von aktiv zu inaktiv wechselt, |
|                   |     |         | so wird ActionLimit1 ausgeführt. Es stehen die standard    |
|                   |     |         | LimitActions zur Verfügung.                                |

## ActionLimit2

| Spalte O          | M/O | Default | Beschreibung                                                                                                    |
|-------------------|-----|---------|----------------------------------------------------------------------------------------------------|
| <action></action> | 0   |         | Wenn das Objekt den Zustand von inaktiv zu aktiv wechselt,<br>so wird Action Limit2 ausgeführt. Es stehen die standard<br>LimitActions zur Verfügung. |

#### VarValue

| Spalte P              | M/O | Default | Beschreibung                                                  |
|-----------------------|-----|---------|---------------------------------------------------------------|
| <variable></variable> | 0   |         | Ohne Angabe einer Variable wird überprüft, ob die unter Text/ |
|                       |     |         | File projektierte Alarmnummer aktiv ist                       |

## VarType

| Spalte Q        | M/O | Default | Beschreibung                                             |
|-----------------|-----|---------|----------------------------------------------------------|
| <u>Datentyp</u> | 0   |         | es werden alle Datentypen ausser DT und TIME unterstützt |

#### VarState

| Spalte R              | M/O | Default | Beschreibung                 |
|-----------------------|-----|---------|------------------------------|
| <variable></variable> | 0   |         | siehe <u>Spalte VarState</u> |

## Option

| Spalte S             | M/O | Default | Beschreibung                                                                        |
|----------------------|-----|---------|-------------------------------------------------------------------------------------|
| Flash                | 0   |         | Blinken mit 0.5 Hz                                                                  |
|                      |     |         | ohne Flash Option wird das <i>#DiagSig-</i> Objekt statisch als<br>Punkt ausgegeben |
| FastFlash            | 0   |         | Blinken mit 1 Hz                                                                    |
|                      |     |         | ohne Flash Option wird das <i>#DiagSig</i> -Objekt statisch als<br>Punkt ausgegeben |
| VarStateOnOffInverte | 0   |         | Invertiert die On / Off Funktion der <u>VarState</u> Variable:                      |
| a                    |     |         | <i>VarState</i> = 0 -> Off<br><i>VarState</i> = 1 -> On                             |

| Init, Exit              |     |         |                                  |
|-------------------------|-----|---------|----------------------------------|
| <u>Spalten U, V</u>     | M/O | Default | Beschreibung                     |
| SetVar= <value></value> | 0   |         | Setzt VarVal auf <value></value> |

#### Darstellung

Ohne Kommunikation zur Steuerung wird der Text, der unter Text/File projektiert wurde, im Objekt dargestellt. Wird mit einer Steuerung kommuniziert, so wird das Objekt nur angezeigt, wenn die Bedingung zutrifft.

| Art des Objekts                           | Beispiel |
|-------------------------------------------|----------|
| Ohne Kommunikation                        |          |
| Mit Kommunikation und<br>Bedingung = Wahr |          |

## 8.4.6 DropDownList

Das #DropDownList-Objekt ermöglicht die Auswahl eines Elements aus einer statischen DropDown-Liste.

#### Beispiel

| Text0 |   |
|-------|---|
| Text1 |   |
| Text2 |   |
| Text3 |   |
| Text0 | • |

Durch die Auswahl eines Elements wird der VarValue automatisch auf den ordinalen Wert des Elements gesetzt.

Das erste Listenelement hat den Wert 0.

#### **Beispiel:**

- Text0  $\rightarrow$  Wert = 0
- Text1  $\rightarrow$  Wert = 1
- Text2  $\rightarrow$  Wert = 2

#### Parameter

#### Object

| Spalte A      | M/O | Default | Beschreibung                                      |
|---------------|-----|---------|---------------------------------------------------|
| #DropDownList | М   |         | Auswahl eines Elements aus einer statischen Liste |

#### Text/File

## 188 EPAM4-Handbuch

| Spalte B                         | M/O | Default | Beschreibung                                                                                                    |
|----------------------------------|-----|---------|----------------------------------------------------------------------------------------------------|
| <text0>,<text1>,</text1></text0> | M/O |         | Textstrings für Zustände 0,1, durch ',' getrennt. Texte können<br>auch mehrzeilig definiert werden<br>Beispiel<br>Text0<br>Text1<br>Text2<br>Text3<br>Text0 |
| <bild0>,<bild1>,</bild1></bild0> | O/M |         | Name von <u>Bild-Dateien</u> für Zustände 0,1, durch ',' getrennt.<br>Analog zu Textelementen nur mit Bildern.<br><b>Beispiel</b>                           |

#### Font

| Spalte C Font             | M/O | Default                  | Beschreibung                      |
|---------------------------|-----|--------------------------|-----------------------------------|
| <fontname>.FNT</fontname> | 0   | <u>aktueller</u><br>Font | Font für die Darstellung von Text |

## X, Y, DX, DY

| Spalten D-G                                        | M/O | Default                    | Beschreibung           |
|----------------------------------------------------|-----|----------------------------|------------------------|
| Ganzzahl-Konstanten<br>Variable vom Typ <i>INT</i> | 0   | <u>Autom.</u><br>Positioni | Position und Dimension |
|                                                    |     | er-ung                     |                        |

## Color

| Spalte H | M/O | Default         | Beschreibung            |
|----------|-----|-----------------|-------------------------|
| Color    | 0   | <u>aktuelle</u> | Schriftfarbe des Textes |
|          |     | Vorder-         |                         |
|          |     | grundfarb       |                         |
|          |     | <u>e</u>        |                         |

## BackColor

| Spalte I M/O Default Beschreibung |          |     |         |              |
|-----------------------------------|----------|-----|---------|--------------|
|                                   | Spalte I | M/O | Default | Beschreibung |

| Color | 0 | <u>aktuelle</u> | Hintergrundfarbe des Textes |
|-------|---|-----------------|-----------------------------|
|       |   | Hintergru       |                             |
|       |   | nd-farbe        |                             |

## Format

| Spalte J | M/O | Default             | Beschreibung                  |
|----------|-----|---------------------|-------------------------------|
|          | 0   | Border=<br>Standard | festes Format Border=Standard |

## Limit1

| Spalte L              | M/O | Default | Beschreibung                    |
|-----------------------|-----|---------|---------------------------------|
|                       | 0   | VarType | Unterer Grenzwert               |
| <constant></constant> |     | -Min    | Numerische Konstante            |
| <variable></variable> |     |         | Variable vom Typ <u>VarType</u> |

#### Limit2

| Spalte M              | M/O | Default  | Beschreibung                    |
|-----------------------|-----|----------|---------------------------------|
|                       | 0   | VarType- | Oberer Grenzwert                |
| <constant></constant> |     | Max      | Numerische Konstante            |
| <variable></variable> |     |          | Variable vom Typ <u>VarType</u> |

## ActionLimit1, ActionLimit2

| Spalten N,O       | M/O | Default | Beschreibung                                       |
|-------------------|-----|---------|----------------------------------------------------|
| <action></action> | 0   |         | Es stehen die standard LimitActions zur Verfügung. |

#### VarValue

| Spalte P              | M/O | Default | Beschreibung           |
|-----------------------|-----|---------|------------------------|
| <variable></variable> | 0   |         | Wert der DropDownListe |

## VarType

| Spalte Q   | M/O | Default | Beschreibung                                      |
|------------|-----|---------|---------------------------------------------------|
| numerische | 0   |         | es werden alle numerischen Datentypen unterstützt |
| Datentypen |     |         |                                                   |

#### VarState

| Spalte R              | M/O | Default | Beschreibung          |
|-----------------------|-----|---------|-----------------------|
| <variable></variable> | 0   |         | siehe Spalte VarState |

## Option

| <u>Spalte S</u>                          | М/<br>О | Def<br>aul<br>t                               | Beschreibung                                                                                                    |  |  |  |  |  |
|------------------------------------------|---------|-----------------------------------------------|----------------------------------------------------------------------------------------------------|--|--|--|--|--|
| Pos={<br><i>Center</i> ¦                 | 0       | Pos<br>=Le                                    | Horizontale Ausrichtung des Texts, bzw. Bild                                                                                                    |  |  |  |  |  |
| Left¦Right}                              |         | ft                                            | Pos=Center zentriert                                                                                                    |  |  |  |  |  |
|                                          |         |                                               | Pos=Left linksbündig                                                                                                    |  |  |  |  |  |
|                                          |         |                                               | Pos =Right rechtsbündig                                                                                                    |  |  |  |  |  |
|                                          |         |                                               | Vertikale Ausrichtung immer mittig.                                                                                                    |  |  |  |  |  |
| MaxLines<br>= <n></n>                    | 0       | Anz<br>ahl<br>List<br>en-<br>Ele<br>me<br>nte | <n> steht für die maximale Anzahl anzuzeigender Zeilen, um den Rest zu sehen<br/>muss gescrollt werden.<br/>Default: Alle Zeilen werden angezeigt.</n>                                                                                                    |  |  |  |  |  |
| <i>PWL</i> =<br><level></level>          | 0       |                                               | Notwendiger Passwortlevel zur Freigabe (Siehe <u>#Password</u> ).                                                                                                    |  |  |  |  |  |
| <i>LineHeigh<br/>t</i> = <pixel></pixel> | 0       | Fon<br>thö<br>he                              | <pixel> bestimmt die Zeilenhöhe. Ohne diese Option passt sich die Zeilenhöhe<br/>am Text oder Pixfield an.</pixel>                                                                                                    |  |  |  |  |  |
| <i>Timeout</i><br>= <sec></sec>          | 0       |                                               | <sec> steht für die Anzahl Sekunden bis die DropDownList wieder geschlossen wird.</sec>                                                                                                    |  |  |  |  |  |
| Transpare<br>ncy=<<br><u>color</u> >     | 0       |                                               | Die angegeben < <u>color</u> > in einer Bilddatei wird als transparent interpretiert.<br>Wird nur für Bildformate benötigt, die keine Transparenz unterstützen, z.B<br>PCX<br>In EPAM4 sollte besser das <u>PNG</u> Bildformat anstelle dieser Option verwendet<br>werden. |  |  |  |  |  |
| <i>DX</i><br>= <width></width>           | 0       | 25                                            | <width> steht für die Breite des vertikalen Scrollbars in Pixel. Der Wert 0 bedeutet, dass der Scrollbar ausgeblendet werden soll.</width>                                                                                                    |  |  |  |  |  |
| VarState<br>OnOffInve<br>rted            | 0       |                                               | Invertiert die On / Off Funktion der <u>VarState</u> Variable:<br>VarState = 0 -> Off<br>VarState = 1 -> On                                                                                                    |  |  |  |  |  |

#### Init, Exit

| <u>Spalten U, V</u>             | M/O | Default | Beschreibung                                |
|---------------------------------|-----|---------|---------------------------------------------|
| SetVar= <constanst></constanst> | 0   |         | Es stehen die SetVar= Actions zur Verfügung |
| Servar-variable>                |     |         |                                             |

## Unterschied zu EPAM3

- Option *Open=Up* wird nicht mehr unterstützt. Die Liste öffnet sich automatisch gegen oben, wenn unten nicht genug Platz besteht.
- Option *Coff* wird derzeit nicht unterstützt

- enthält VarValue einen Wert ausserhalb des Bereichs der DropDownList, so wird eine leere Liste dargestellt
- bei geöffneter DropDownList sind alle anderen Objekte normal bedienbar

## 8.4.7 LogView

Das #LogView-Objekt dient zum Anzeigen der gespeicherten Systemmeldungen in einer Tabelle.

Eine <u>Systemmeldung</u> besteht aus folgenden Elementen:

• TimeStamp

• Datum Zeit der Meldung.

- Class
  - $\circ \ \text{Info}$
  - $\circ \text{ Warning}$
  - $\circ$  Error
- Fatal
- Catalogue
- Es bestehen verschiedene Gruppen (wie zB. Project, VarPool). Auflistung aller Meldungen
- ID

• Eindeutige Nummer innerhalb des Catalogue.

Entsprechend viele Spalten werden angezeigt.

#### Beispiel

| TimeStamp $-\nabla$ | Catalogue | MsgId | MsgText                       |
|---------------------|-----------|-------|-------------------------------|
| 02-04 14:37:59      | Project   | 23    | start project 'DemoEpam4.txt' |

#### Parameter

| Obi | ect |
|-----|-----|
| Obj | eci |

| Spalte A | M/O | Default | Beschreibung                                   |
|----------|-----|---------|------------------------------------------------|
| #LogView | М   |         | Anzeige der gespeicherten EPAM-Systemmeldungen |

#### Text/File

| Spalte B                                   | M/O | Default | Beschreibung                                            |
|--------------------------------------------|-----|---------|---------------------------------------------------------|
| <logview-definition>.</logview-definition> | 0   |         | Name der LogView-Definition.                            |
| txt                                        |     |         | Die LogView-Definition wird in einer separaten Tabelle  |
|                                            |     |         | festgelegt. Damit wird bestimmt welche Daten in welcher |
|                                            |     |         | Reihenfolge und welchem Format dargestellt werden.      |

#### Font

| Spalte C              | M/O | Default          | Beschreibung               |
|-----------------------|-----|------------------|----------------------------|
| <fontname></fontname> | 0   | <u>aktueller</u> | Font für die LogView-Liste |
|                       |     | Font             |                            |

#### X, Y, DX, DY

| Spalten D-G         | M/O | Default                    | Beschreibung           |
|---------------------|-----|----------------------------|------------------------|
| Ganzzahl-Konstanten | 0   | <u>Autom.</u><br>Resitioni | Position und Dimension |
|                     |     | er-ung                     |                        |

#### Color

| Spalte H | M/O | Default   | Beschreibung |
|----------|-----|-----------|--------------|
| Color    | 0   | aktuelle  | Schriftfarbe |
|          |     | Vorder-   |              |
|          |     | grundfarb |              |
|          |     | <u>e</u>  |              |

#### BackColor

| <u>Spalte I</u> | M/O | Default                      | Beschreibung     |
|-----------------|-----|------------------------------|------------------|
| <u>Color</u>    | 0   | <u>aktuelle</u><br>Hintergru | Hintergrundfarbe |
|                 |     | nd-farbe                     |                  |

#### Format

| <u>Spalte J</u> | M/O | Default | Beschreibung    |
|-----------------|-----|---------|-----------------|
| Format          | 0   | kein    | Art des Rahmen. |
|                 |     | Rahmen  |                 |

#### Option

| Spalte S              | M/O | Default | Beschreibung                                           |
|-----------------------|-----|---------|--------------------------------------------------------|
| DX= <width></width>   | 0   | 25      | Legt die Breite des vertikalen Scrollbar in Pixel fest |
| DY= <height></height> | 0   | 25      | Legt die Höhe des horizontalen Scrollbar in Pixel fest |

#### 8.4.7.1 Definition

Die Tabellendefinition bestimmt die Darstellung der LogView-Tabelle.

Die Tabellenformatierungen bestehen aus einem <u>einheitlichen Header</u> für alle Listen und den objektspezifischen Formatierungen für die einzelnen Spalten. (<u>#Column</u>)

Jede Spalte die angezeigt werden soll muss mit dem Column Tag definiert werden. Die Reihenfolge, von oben nach unten legt die Reihenfolge der Spalten von links nach rechts fest.

## #Column ID Format Width Alignment Optionen

Parameter für Tag *#Column*:

| Parame | M/O | Wert | Default | Kommentar |  |
|--------|-----|------|---------|-----------|--|
| ter    |     |      |         |           |  |

| ID      | М | TimeSta  |                            | Gibt die Spalte an.                                                                                                    |
|---------|---|----------|----------------------------|----------------------------------------------------------------------------------------------------|
|         |   | mp       |                            |                                                                                                    |
|         |   | Catalogu |                            |                                                                                                    |
|         |   | е        |                            |                                                                                                    |
|         |   | Msgld    |                            |                                                                                                    |
|         |   | MsgText  |                            |                                                                                                    |
| Format  | 0 | Format   | TimeStamp = %[dd-mm HH:MM: | Format                                                                                                    |
|         |   |          | SS]DT                      | Siehe auch <u>#Variable</u>                                                                                                    |
|         |   |          | Catalogue = %s             |                                                                                                    |
|         |   |          | Msgld = %d                 |                                                                                                    |
|         |   |          | MsgText = %s               |                                                                                                    |
| Width   | 0 | Ganzzah  | -1                         | Spaltenbreite wobei:                                                                                                    |
|         |   | I        |                            | (width < 0) => automatische Spaltenbreite                                                                                                    |
|         |   |          |                            | (width == 0) => Spalte wird ausgeblendet                                                                                                    |
|         |   |          |                            | (width > 0) => feste Spaltenbreite in Pixel                                                                                                    |
|         |   |          |                            | Wenn die Summe aller festen<br>Spaltenbreiten breiter als die Objektbreite<br>DX wird, wird automatisch ein horizontaler<br>Scrollbar eingeblendet. |
| Title   | 0 | Text     | spaltenabhänging           | Spaltenüberschrift                                                                                                    |
| Alignm  | 0 |          | left                       | horizontale Ausrichtung des Texts in der                                                                                                    |
| ent     |   | left     |                            | Zelle                                                                                                    |
|         |   | center   |                            | <ul> <li>links bündig</li> </ul>                                                                                                    |
|         |   | right    |                            | zentriert                                                                                                    |
|         |   |          |                            | <ul> <li>rechts bündig</li> </ul>                                                                                                    |
| Optione |   |          |                            |                                                                                                    |
| n       |   |          |                            |                                                                                                    |

## Beispiel

| Тад               | Value     |                     |       |           |           |         |
|-------------------|-----------|---------------------|-------|-----------|-----------|---------|
| #Header:Height    | 0         |                     |       |           |           |         |
| #Header:Font      |           |                     |       |           |           |         |
| #Header:Color     |           |                     |       |           |           |         |
| #Header:BackColor |           |                     |       |           |           |         |
| #Row:Lines        | 0         |                     |       |           |           |         |
| #Row:Height       | 0         |                     |       |           |           |         |
| #Grid:Hide        | no        |                     |       |           |           |         |
| #Grid:Color       |           |                     |       |           |           |         |
| Column            | ID        | Format              | Width | Title     | Alignment | Options |
| #Column           | TimeStamp | %[dd-mm HH:MM:SS]DT | -1    | TimeStamp | left      |         |
| #Column           | Catalogue | %s                  | -1    | Catalogue | left      |         |
| #Column           | Msgld     | %d                  | -1    | Msgld     | left      |         |
| #Column           | MsgText   | %s                  | -1    | MsgText   | left      |         |

## 8.4.8 Message

Das #Message-Objekt dient zur Ausgabe von Meldungen in Form von Text- oder Bild-Informationen.

## Beispiel

| Bar3 Val > 100 |  |  |  |
|----------------|--|--|--|
|                |  |  |  |

## Parameter

#### Object

| Spalte A | M/O | Default | Beschreibung                                       |
|----------|-----|---------|----------------------------------------------------|
| #Message | М   |         | Ausgabe von Meldungen in Form von Text- oder Bild- |
|          |     |         | Information                                        |

## Text/File

| <u>Spalte B</u>                                                                       | M/O | Default | Beschreibung                                                  |
|---------------------------------------------------------------------------------------|-----|---------|---------------------------------------------------------------|
| <message-< td=""><td>0</td><td></td><td>Name der Message-Definition.</td></message-<> | 0   |         | Name der Message-Definition.                                  |
| Definition>.txt                                                                       |     |         | Die Meldungsliste wird in einer separaten Tabelle festgelegt. |

#### Font

| Spalte C              | M/O | Default   | Beschreibung           |
|-----------------------|-----|-----------|------------------------|
| <fontname></fontname> | 0   | aktueller | Font für die Meldungen |
|                       |     | Font      |                        |

## X, Y, DX, DY

| Spalten D-G                                        | M/O | Default                    | Beschreibung           |
|----------------------------------------------------|-----|----------------------------|------------------------|
| Ganzzahl-Konstanten<br>Variable vom Typ <i>INT</i> | 0   | <u>Autom.</u><br>Positioni | Position und Dimension |
|                                                    |     | er-ung                     |                        |

#### Color

| <u>Spalte H</u> | M/O | Default         | Beschreibung |
|-----------------|-----|-----------------|--------------|
| Color           | 0   | <u>aktuelle</u> | Schriftfarbe |
|                 |     | Vorder-         |              |
|                 |     | grundfarb       |              |
|                 |     | <u>e</u>        |              |

#### BackColor

| <u>Spalte I</u> | M/O | Default         | Beschreibung     |
|-----------------|-----|-----------------|------------------|
| <u>Color</u>    | 0   | <u>aktuelle</u> | Hintergrundfarbe |

| Hintorgru |  |
|-----------|--|
| nintergru |  |
| nd-farbe  |  |
|           |  |

## Format

| Spalte J      | M/O | Default        | Beschreibung   |
|---------------|-----|----------------|----------------|
| <u>Format</u> | 0   | kein<br>Rahmen | Art des Rahmen |

## Action

| Spalte K                      | M/O | Default | Beschreibung                                                             |
|-------------------------------|-----|---------|--------------------------------------------------------------------------|
| SetVar= <constant></constant> | 0   |         | Dem <u>VarValue</u> wird die Konstante <constant> zugewiesen.</constant> |
| SetVar= <variable></variable> |     |         | Dem <u>VarValue</u> wird der Wert von <variable> zugewiesen.</variable>  |
|                               |     |         | <variable> muss vom selben Datentyp sein wie <u>VarValue</u></variable>  |
|                               |     |         | nämlich <u>VarType</u> !                                                 |

#### VarValue

| Spalte P              | M/O | Default | Beschreibung                                                                                                    |
|-----------------------|-----|---------|----------------------------------------------------------------------------------------------------|
| <variable></variable> | 0   |         | aktuelle Meldungsnummer. Ist kein Meldungstext definiert, so wird eine "Leermeldung" angezeigt, d.h. der Hintergrund wird gelöscht. |

## VarType

| Spalte Q                                     | M/O | Default | Beschreibung                |
|----------------------------------------------|-----|---------|-----------------------------|
| BYTE<br>SINT<br>USINT<br>WORD<br>INT<br>UINT | 0   |         | Siehe <u>Spalte VarType</u> |

## VarState

| Spalte R              | M/O | Default | Beschreibung          |
|-----------------------|-----|---------|-----------------------|
| <variable></variable> | 0   |         | Siehe Spalte VarState |

#### Option

| Spalte S                    | M/O | Default  | Beschreibung                                 |
|-----------------------------|-----|----------|----------------------------------------------|
| Pos={Center¦Left¦<br>Right} | 0   | Pos=Left | Horizontale Ausrichtung des Texts, bzw. Bild |
|                             |     |          | Pos=Center zentriert                         |
|                             |     |          | Pos=Left linksbündig                         |
|                             |     |          | Pos =Right rechtsbündig                      |
|                             |     |          | Vertikale Ausrichtung immer mittig.          |

#### 196 EPAM4-Handbuch

| <i>Transparency</i> =< <u>color</u><br>> | 0 | Wenn eine Bilddatei projektiert wurde, wird die angegebe<br>Farbe als transparent interpretiert.                                                                                                    | ene   |
|------------------------------------------|---|----------------------------------------------------------------------------------------------------|-------|
| PWL= <x></x>                             | 0 | Notwendiger Passwortlevel zur Freigabe (Siehe #Passwortlevel zur Freigabe (Siehe #Pass | ord). |
| VarStateOnOffInverte<br>d                | 0 | Invertiert die On / Off Funktion der <u>VarState</u> Variable:<br><i>VarState</i> = 0 -> Off<br><i>VarState</i> = 1 -> On                                                                                                    |       |

## 0

#### Meldungen von Steuerung aus löschen

Definieren Sie hierzu eine Leermeldung ohne Text. In diesem Fall wird nur der Rechteckbereich gelöscht.

#### Unterschied zu EPAM3

• Meldungen mit Format-Platzhalter und zusätzlichen Variablenwerten werden derzeit nicht unterstützt.

#### 8.4.8.1 Message-Definition

Im Tabellenblatt Message werden den Meldungnummern die Meldungstexte/Bild und die meldungsspezifischen Eigenschaften zugewiesen.

| Das Tabellenblatt "Message" ist v | wie folgt aufgebaut: |
|-----------------------------------|----------------------|
|-----------------------------------|----------------------|

| Number | Text/File                              | <u>Font</u> | <u>Color</u> | Backcolor |
|--------|----------------------------------------|-------------|--------------|-----------|
| 1      | Beliebige Meldung 1                    | ARI16F.FNT  | white        | yellow    |
| 2      | Beliebige Meldung 2                    | ARI20F.FNT  | white        | red       |
| 3      | Beliebige Meldung 3 mit Variable %3d   | ARI16F.FNT  | white        | red       |
| 4      | Beliebige Meldung 4 mit Variable %2.2f | ARI20F.FNT  | white        | red       |
|        |                                        |             |              |           |
| 10     | < <u>bild</u> >                        |             |              |           |
|        |                                        |             |              |           |

## 0

Die Meldungsnummer muss eindeutig und ein Ganzzahl-Wert sein.

## 0

Meldungstexte müssen für alle Sprachen definiert werden. Ist kein Text definiert, so wird eine "Leermeldung" angezeigt. Es erfolgt keine Anzeige des Defaulttext!

Anstelle des Meldungstextes kann auch ein <u>Bildname</u> definiert werden.

#### 8.4.9 Meter

Das *#Meter-*Objekt dient zur Darstellung eines numerischen Wertes <u>VarValue</u> im Bereich zwischen <u>Limit1</u> und <u>Limit2</u> in Form eines Zeigerinstruments.

## Beispiel

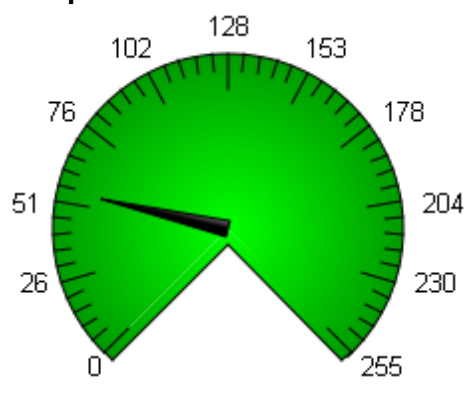

## Parameter

## Object

| <u>Spalte A</u> | M/O | Default | Beschreibung                                           |
|-----------------|-----|---------|--------------------------------------------------------|
| #Meter          | М   |         | Darstellen des numerischen Werten als Zeigerinstrument |

## Text/File

| Spalte B      | M/O | Default | Beschreibung                                                                                                    |
|---------------|-----|---------|----------------------------------------------------------------------------------------------------|
|               |     |         | Wenn kein Text angegeben wird, wird das Meter-Objekt ohne<br>Text gezeichnet                                                                                                    |
| <text></text> | 0   |         | Bei den <u>Optionen</u> Circle, Up und Down kann ein Text angezeigt werden. Der angegebene Text wird bei Circle im leeren ½, bei Up unterhalb und bei Down oberhalb des Objektes angezeigt. |
| <bild></bild> | 0   |         | Es kann der Name einer Bilddatei angegeben werden. Dieses<br>wird verwendet, um den Hintergrund darzustellen. In diesem<br>Falle wird nur noch der Zeiger über das Bild gezeichnet.         |

## Font

| Spalte C Font             | M/O | Default                  | Beschreibung                      |
|---------------------------|-----|--------------------------|-----------------------------------|
| <fontname>.FNT</fontname> | 0   | <u>aktueller</u><br>Font | Font für die Darstellung von Text |

## X, Y, DX, DY

| Spalten D-G                                        | M/O | Default                    | Beschreibung           |
|----------------------------------------------------|-----|----------------------------|------------------------|
| Ganzzahl-Konstanten<br>Variable vom Tvp <i>INT</i> | 0   | <u>Autom.</u><br>Positioni | Position und Dimension |
|                                                    |     | er-ung                     |                        |

## Color

| Spalte H     | M/O | Default   | Beschreibung                      |
|--------------|-----|-----------|-----------------------------------|
| <u>Color</u> | 0   | aktuelle  | Skalenfarbe,Füllfarbe = Backcolor |
|              |     | Vorder-   |                                   |
|              |     | grundfarb |                                   |

|              | e |                        |
|--------------|---|------------------------|
| Color, Color |   | Skalenfarbe, Füllfarbe |

### BackColor

| Spalte I     | M/O | Default          | Beschreibung     |
|--------------|-----|------------------|------------------|
| <u>Color</u> | 0   | aktuelle         | Hintergrundfarbe |
|              |     | <b>Hintergru</b> |                  |
|              |     | nd-farbe         |                  |

## Format

| Spalte J                                                                                     | M/O | Default | Beschreibung                                                                                                    |
|----------------------------------------------------------------------------------------------|-----|---------|----------------------------------------------------------------------------------------------------|
| <i>Angle</i> = <start>,<br/><grad>,<br/><skalenabschnitte></skalenabschnitte></grad></start> | 0   |         | Benutzerdefinierter Winkel<br>Anfangswinkel, Winkelgrösse in Grad, Anzahl<br>Skalenabschnitte<br>Wenn die Winkelgrösse negativ ist, so verläuft das Objekt im<br>Uhrzeigersinn. Wenn die Winkelgrösse positiv ist, dann verläuft<br>das Objekt im Gegenuhrzeigersinn.<br>Die Anzahl Skalenabschnitte werden in 5 weitere<br>Teilabschnitte unterteilt. Wenn die Anzahl Skalenabschnitte<br>gleich 0 ist, dann wird keine Skala gezeichnet. Die Skala kann<br>auf eine Kommastelle genau dargestellt werden. |
| Circle                                                                                       | 0   |         | ¾-Kreis (Der bei Limit1 angegebene Wert wird bei 225° dargestellt)                                                                                                    |
| Down                                                                                         | 0   |         | Halbkreis nach unten (Der bei Limit1 angegebene Wert wird bei 180° dargestellt)                                                                                                    |
| Left                                                                                         | 0   |         | Halbkreis nach links (Der bei Limit1 angegebene Wert wird bei 270° dargestellt)                                                                                                    |
| Right                                                                                        | 0   |         | Halbkreis nach rechts (Der bei Limit1 angegebene Wert wird bei 270° dargestellt)                                                                                                    |
| Up                                                                                           | 0   |         | Halbkreis nach oben (Der bei Limit1 angegebene Wert wird bei 180° dargestellt)                                                                                                    |
|                                                                                              |     | Circle  | Wird nichts angegeben, so wird ein "Circle" gezeichnet                                                                                                    |

Angabe des Winkels:

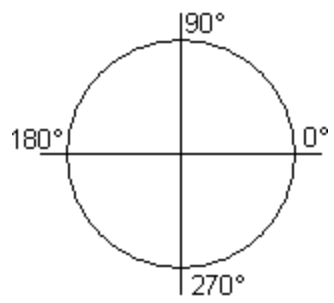

Beispiele

| Projektierung | Beispiel |
|---------------|----------|
|               |          |

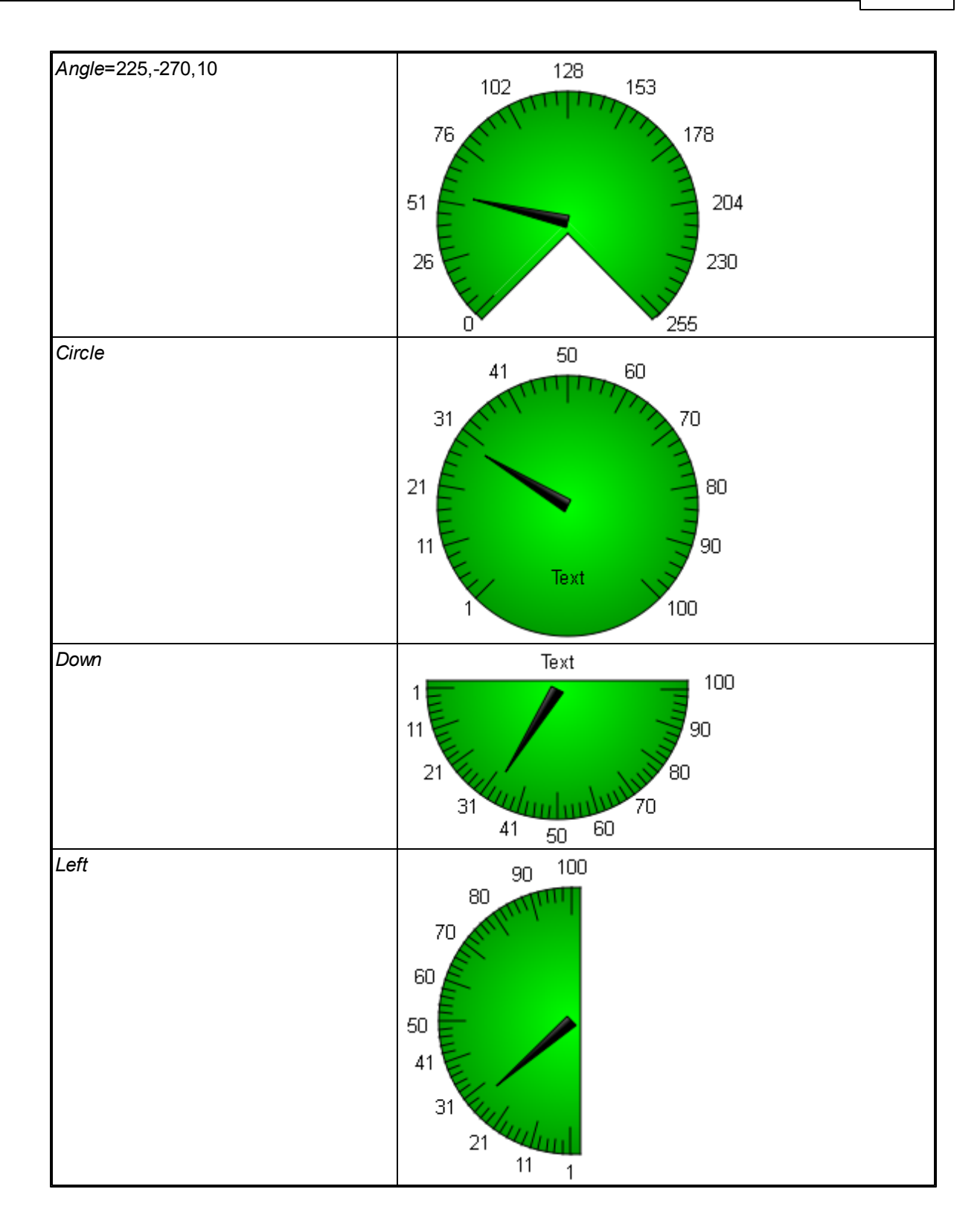

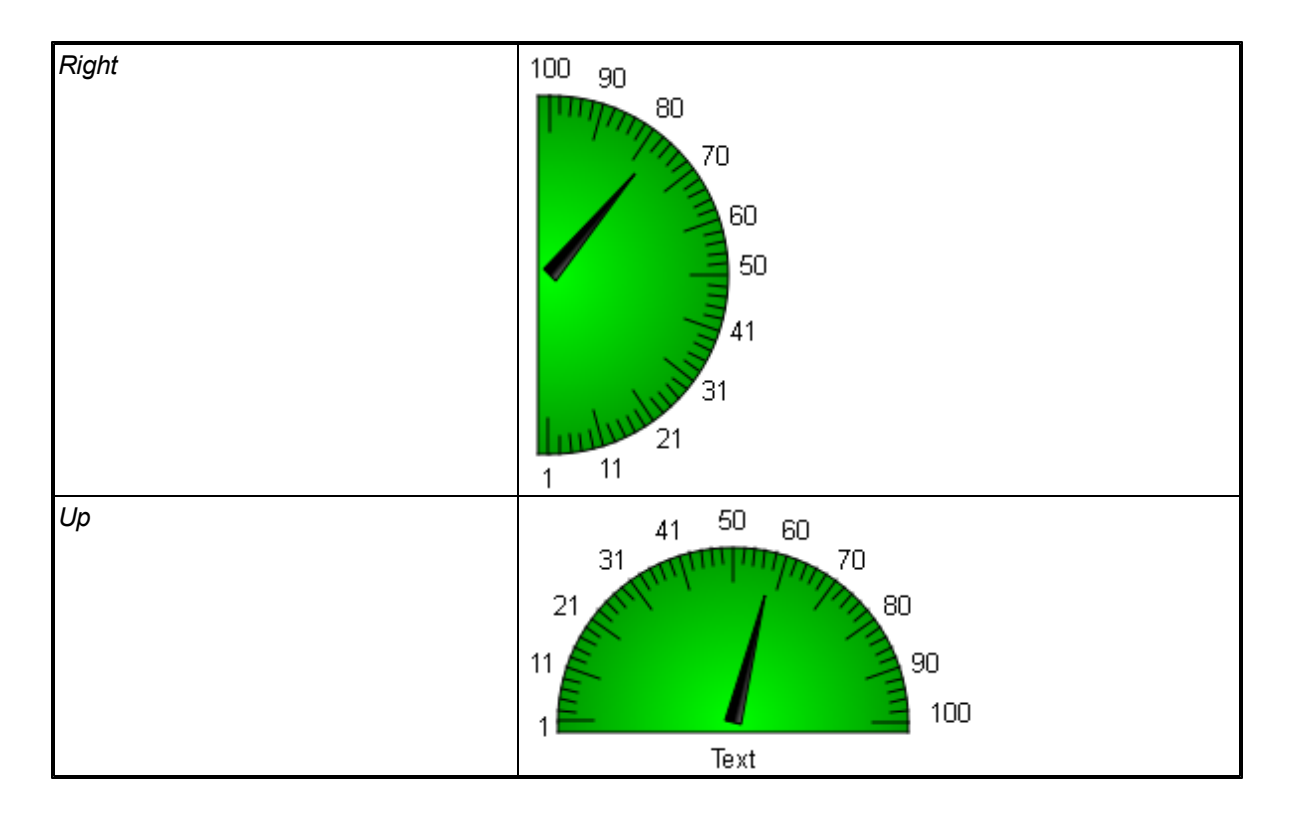

#### Action

| Spalte K | M/O | Default | Beschreibung                                                                        |
|----------|-----|---------|-------------------------------------------------------------------------------------|
| SetVar   | 0   |         | es werden die <u>SetVar-Aktionen</u> unterstützt, mit Ausnahme von<br>SetVar=NotVar |

#### Limit1

| Spalten L             | M/O | Default  | Beschreibung                            |
|-----------------------|-----|----------|-----------------------------------------|
|                       | М   | VarType- | Anfangswert des <i>#Meter</i> -Objekts. |
| <constant></constant> |     | Min      | Numerische Konstante                    |
| <variable></variable> |     |          | Variable vom Typ <u>VarType</u>         |

#### Limit2

| Spalte M              | M/O | Default    | Beschreibung                    |
|-----------------------|-----|------------|---------------------------------|
|                       | 0   | VarType-   | Endwert des #Meter-Objekts.     |
| <constant></constant> |     | <u>Max</u> | Numerische Konstante            |
| <variable></variable> |     |            | Variable vom Typ <u>VarType</u> |

## ActionLimit1, ActionLimit2

| Spalten N,O       | M/O | Default | Beschreibung                                       |
|-------------------|-----|---------|----------------------------------------------------|
| <action></action> | 0   |         | Es stehen die standard LimitActions zur Verfügung. |

#### VarValue

| Snalte P | M/O | Default | Beschreibung |
|----------|-----|---------|--------------|
|          |     | Delaunt | Deserverbang |

| <variable></variable> | 0 | Der Wert dieser Variable bestimmt den Anzeigewert des |
|-----------------------|---|-------------------------------------------------------|
|                       |   | #Meter-Objekts                                        |

#### VarType

| Spalte Q   | M/O | Default | Beschreibung                              |
|------------|-----|---------|-------------------------------------------|
| numerische | 0   |         | alle numerischen Datentypen bis auf LREAL |
| Datentypen |     |         |                                           |

#### VarState

| Spalte R              | M/O | Default | Beschreibung          |
|-----------------------|-----|---------|-----------------------|
| <variable></variable> | 0   |         | siehe Spalte VarState |

#### Option

| Spalte S                                 | M/O | Default | Beschreibung                                                                                                    |
|------------------------------------------|-----|---------|----------------------------------------------------------------------------------------------------|
| <i>Transparency</i> =< <u>color</u><br>> |     |         | Wenn eine Bilddatei projektiert wurde, wird die angegebene<br><u>Farbe</u> als transparent interpretiert.                                                                                      |
| Style=Gradient                           |     |         | Die Farben des Objekts erhalten dadurch einen Verlauf, d.h.<br>die Farbe des Zeigers wird von links nach rechts heller, die<br>Farbe des #Meter-Objekts wird von innen nach aussen<br>dunkler. |
| PWL= <x></x>                             |     |         | Notwendiger Passwortlevel zur Freigabe (Siehe <u>#Password</u> ).                                                                                                    |
| VarStateOnOffInverte<br>d                | 0   |         | Invertiert die On / Off Funktion der VarState Variable:                                                                                                    |
|                                          |     |         | <i>VarState</i> = 0 -> Off                                                                                                    |
|                                          |     |         | <i>VarState</i> = 1 -> On                                                                                                    |

#### Init, Exit

| <u>Spalten U, V</u> | M/O | Default | Beschreibung                                                                          |
|---------------------|-----|---------|---------------------------------------------------------------------------------------|
| <action></action>   | 0   |         | Es stehen die selben Actions zur Verfügung wie unter dem Parameter Action beschrieben |

## 0

Die Limit-Aktion (z.B. Farbumschlag) wird bei Über- bzw. Unterschreitung der Grenzwerte ausgeführt. Eine Limit Aktion z.B. bei 80% des Wertes ist nicht möglich. Hierfür kann das <u>#VMeter</u>-Objekt verwendet werden.

#### Unterschied zu EPAM3

- das #Meter-Objekt hat in EPAM4 zwei Farbdefinitionen für Skalenfarbe und Füllfarbe.
- die Limit-Aktion Backcolor=<color> wirkt auf den Objekt-Hintergrund und nicht auf die Füllfarbe

### 8.4.10 MvImg

Dieses #MvImg-Objekt ermöglicht das Rotieren und Verschieben von <u>Bildern</u>. Da der Hintergrund transparent gewählt werden kann, ist es möglich, mehrere solche Objekte übereinander zu legen.

#### Parameter

| Spalte A | M/O | Default | Beschreibung                         |
|----------|-----|---------|--------------------------------------|
| #MvImg   | М   |         | Rotieren und Verschieben von Bildern |

#### Text/File

| Spalte B                         | M/O | Default | Beschreibung                                                                                                    |
|----------------------------------|-----|---------|----------------------------------------------------------------------------------------------------|
| <bild0>,<bild1>,</bild1></bild0> | 0   |         | Beliebig viele Bilder können kommagetrennt angegeben<br>werden. Der Index bestimmt welches Bild dargestellt wird, bis<br>auf des erste Bild, das dient als Hintergrund und wird in jedem<br>Fall gezeichnet. |

#### X, Y, DX, DY

| Spalten D-G         | M/O | Default                    | Beschreibung           |
|---------------------|-----|----------------------------|------------------------|
| Ganzzahl-Konstanten | 0   | <u>Autom.</u><br>Positioni | Position und Dimension |
|                     |     | er-ung                     |                        |

#### BackColor

| Spalte I     | M/O | Default          | Beschreibung     |
|--------------|-----|------------------|------------------|
| <u>Color</u> | 0   | aktuelle         | Hintergrundfarbe |
|              |     | <b>Hintergru</b> |                  |
|              |     | nd-farbe         |                  |

#### VarValue

| Spalte P              | M/O | Default | Beschreibung                                             |
|-----------------------|-----|---------|----------------------------------------------------------|
| <variable></variable> | М   |         | Array mit Steuerinformationen zur Darstellung der Bilder |

Die Daten werden über einen Word Array von der Länge fünf (WORD[5]) mit der Steuerung ausgetauscht.

| Variable | Name    | Beschreibung                             |
|----------|---------|------------------------------------------|
| WORD[0]  | Control | Flags:<br>0 Active<br>1 Redraw           |
| WORD[1]  | Index   | Index des zu zeichnenden Bildes          |
| WORD[2]  | Х       | Offset X des Bildes                      |
| WORD[3]  | Y       | Offset Y des Bildes                      |
| WORD[4]  | Angle   | Rotationswinkel in Grad im Uhrzeigersinn |

#### Word[0] - Steuerflags

Sobald das Objekt instanziert wird, wird das Active Flag gesetzt. Wenn das Objekt abgebaut wird, wird das Active Flag zurückgesetzt.

Über das Flag Redraw kann die Steuerung ein Neuzeichnen auslösen. Wenn das Flag von Epam erkannt wurde, wird es zurückgesetzt.

#### Word[1] - Index des zu zeichnenden Bildes

Die einzelnen Dateien werden unter --Text/File-- durch Kommas getrennt aufgeführt. Dieser Parameter gibt an, welches dieser Dateien gezeichnet werden soll. Der Index 0 steht in diesem Fall für das zweite Bild, da das erste Bild als Hintergrund verwendet und immer ausgegeben wird.

#### Word[2], Word[3] - Position X und Position Y

Die Position der zu zeichnenden Datei kann hier anhand der Koordinaten angegeben werden. X und Y definieren die Position der linken, oberen Ecke, des Bildes. Wird unter <u>Option</u> Pos=Center angegeben, so kommt dieser Punkt mit dem Mittelpunkt der Datei zu liegen.

#### Word[4] - Rotationswinkel

Dieser Parameter gibt an, um wie viel Grad im Uhrzeigersinn das Bild gedreht werden soll. Der Rotationspunkt befindet sich immer im Zentrum des Bitmaps.

#### VarType

| <u>Spalte Q</u> | M/O | Default | Beschreibung     |
|-----------------|-----|---------|------------------|
| WORD[5]         | М   |         | Array of WORD[5] |

#### VarState

| Spalte R              | M/O | Default | Beschreibung          |
|-----------------------|-----|---------|-----------------------|
| <variable></variable> | 0   |         | siehe Spalte VarState |

#### Option

| Spalte S                  | M/O | Default | Beschreibung                                                                                                |
|---------------------------|-----|---------|----------------------------------------------------------------------------------------------------|
|                           |     |         | Rotationsmittelpunkt ist Mitte des Bildes                                                                   |
| Pos=Center                | 0   |         | Rotationsmittelpunkt ist das Zentrum des Objekts                                                            |
| VarStateOnOffInverte<br>d | 0   |         | Invertiert die On / Off Funktion der <u>VarState</u> Variable:<br>VarState = 0 -> Off<br>VarState = 1 -> On |

#### Init, Exit

| Spalten U, V            | M/O | Default | Beschreibung                     |
|-------------------------|-----|---------|----------------------------------|
| SetVar= <value></value> | 0   |         | Setzt VarVal auf <value></value> |

#### 8.4.11 RecipeList

Das *#RecipeList*-Objekt listet die gespeicherten Rezeptdateien, des durch <u>/S/APP/recipe:type</u> bestimmten Rezepttyps, auf.

Die Liste besteht aus folgenden Spalten:

- Dateiname ohne Extension
- Rezeptname
- Speicherdatum und Zeit gemäss Formatierung.

Per Default wird die Liste nach Dateinamen (aufsteigend) sortiert.

#### Beispiel

| File 🖉 | Name | DateTime          |
|--------|------|-------------------|
| 001    | 001  | 16:11:02:02-04-12 |
| 002    | 002  | 16:11:02 02-04-12 |

## Parameter

## Object

| - <b>j</b>      |     |         |                                             |  |
|-----------------|-----|---------|---------------------------------------------|--|
| <u>Spalte A</u> | M/O | Default | Beschreibung                                |  |
| #RecipeList     | М   |         | Anzeige der Rezeptur-Dateien in einer Liste |  |

## Text/File

| Spalte B                                            | M/O | Default | Beschreibung                                                                                                    |
|-----------------------------------------------------|-----|---------|----------------------------------------------------------------------------------------------------|
| <recipelist-<br>Definition&gt;.txt</recipelist-<br> | Μ   |         | Name der <u>RecipeList-Definition</u> .<br>Die <u>RecipeList-Definition</u> wird in einer separaten Tabelle<br>festgelegt. Damit wird bestimmt welche Daten in welcher<br>Reihenfolge und welchem Format dargestellt werden. |

#### Font

| <u>Spalte C</u>       | M/O | Default     | Beschreibung             |
|-----------------------|-----|-------------|--------------------------|
| <fontname></fontname> | 0   | aktueller   | Font für die RecipeListe |
|                       |     | <u>Font</u> |                          |

## X, Y, DX, DY

| Spalten D-G                                 | M/O | Default                    | Beschreibung           |
|---------------------------------------------|-----|----------------------------|------------------------|
| Ganzzahl-Konstanten<br>Variable vom Typ INT | 0   | <u>Autom.</u><br>Positioni | Position und Dimension |
|                                             |     | er-ung                     |                        |

#### Color

| Spalte H     | M/O | Default   | Beschreibung |
|--------------|-----|-----------|--------------|
| <u>Color</u> | 0   | aktuelle  | Schriftfarbe |
|              |     | Vorder-   |              |
|              |     | grundfarb |              |
|              |     | <u>e</u>  |              |

## BackColor

| Spalte I     | M/O | Default                      | Beschreibung     |
|--------------|-----|------------------------------|------------------|
| <u>Color</u> | 0   | <u>aktuelle</u><br>Hintergru | Hintergrundfarbe |
|              |     | nd-farbe                     |                  |

## Format

| Spalte J        | M/O | Default        | Beschreibung                              |
|-----------------|-----|----------------|-------------------------------------------|
| <u>Format</u>   | 0   | kein<br>Pahmen | Art des Rahmen, alle ausser Border=Shadow |
|                 |     | Nanimen        |                                           |
| Border=Standard | 0   |                | Standard Qt-Border                        |

#### VarValue

| Spalte P              | M/O | Default | Beschreibung                                                                                                    |
|-----------------------|-----|---------|----------------------------------------------------------------------------------------------------|
| <variable></variable> | 0   |         | Zeilennummer des aktuell selektierten Rezepts. Wobei die<br>erste Zeile 0 entspricht.<br>Durch Verändern der Variable (zB. in der SPS) wird die<br>Selektion verändert. |

#### VarType

| Spalte Q | M/O | Default | Beschreibung         |
|----------|-----|---------|----------------------|
| WORD     | 0   |         | Siehe Spalte VarType |
| UINT     |     |         |                      |
| INT      |     |         |                      |

#### VarState

| Spalte R              | M/O | Default | Beschreibung          |
|-----------------------|-----|---------|-----------------------|
| <variable></variable> | 0   |         | Siehe Spalte VarState |

#### Option

| Spalte S                                | M/O | Default | Beschreibung                                                                                                    |
|-----------------------------------------|-----|---------|----------------------------------------------------------------------------------------------------|
| DX= <width></width>                     | 0   | 25      | Legt die Breite des vertikalen Scrollbar in Pixel fest                                                                                                    |
| DY= <height></height>                   | 0   | 25      | Legt die Höhe des horizontalen Scrollbar in Pixel fest                                                                                                    |
| <i>Type</i> = <recipetype></recipetype> | 0   |         | Mithilfe von <recipetype> wird die Rezeptur angegeben, deren<br/>Dateien aufgelistet werden sollen. Die Variable /S/APP/<br/><i>Recipe:type</i> wird durch diese Option auf den <recipetype><br/>gesetzt.</recipetype></recipetype>                                                                         |
| <i>Sort</i> = <column></column>         | 0   |         | <ul> <li>Mit dieser Option kann die Liste aufsteigend sortiert werden.</li> <li><column> gibt die Spalte an, nach der die Liste sortiert<br/>werden soll. D.h. <column> kann eine der folgenden Werte<br/>sein:</column></column></li> <li><i>File</i></li> <li><i>Name</i></li> <li><i>Time</i></li> </ul> |

## 0

## Rezepte laden/speichern/löschen

In der Rezeptliste werden alle \*.XML Dateien des aktuellen Rezepttyps angezeigt. Es kann eine Datei ausgewählt und mit Hilfe der Button-Aktionen <u>RecipeList:load</u>, <u>RecipeList:save</u> bzw. <u>RecipeList:delete</u> ein Rezept geladen, gespeichert oder gelöscht werden.

0

Wechseln zwischen den Rezepttypen

Zwischen den verschiedenen Rezepttypen kann mit Hilfe der Button-Aktion <u>Recipe:Type=<type></u> gewechselt werden. Dabei wird auch automatisch das Rezeptverzeichnis gewechselt.

#### Wechseln des Rezeptlisten-Verzeichnis

Im weiteren kann durch Setzen der Systemvariable <u>/S/APP/Recipe:Path</u> (mit Hilfe einer Button-Aktion), der aktuelle Pfad gewechselt werden.

Beispiel

0

SetVar='A:' ...Rezept von/auf Diskette laden/speichern SetVar='' ...zurück ins aktuelle Verzeichnis

## Rezeptliste sortieren

Die Rezeptliste kann nach Dateiname, Rezeptname, und Zeit durch Setzen der nach-folgenden Button-Aktionen sortiert werden:

 RecipeList:
 ...Rezeptliste nach Dateinamen sortieren

 sort=file
 ...Rezeptliste nach Rezeptnamen sortieren

 sort=name
 ...Rezeptliste nach Dateidatum sortieren

 sort=time
 ...Rezeptliste nach Dateidatum sortieren

#### Siehe auch

<u>Action-RecipeList</u>

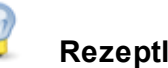

Rezeptliste filtern

Über folgende Systemvariablen können die angezeigten Rezepte eingeschränkte, bzw. gefiltert werden.

- <u>/S/APP/</u> ... Der Filter wird auf die Spalte *File* angewendet.
- <u>RecipeList:</u> FileFilter
- <u>/S/APP/</u> <u>RecipeList:</u> NameFilter

...Der Filter wird auf die Spalte Name angewendet.

- > Wildcards werden unterstützt.
- > Die in die Systemvariablen eingegebenen Ausdrücke werden AND verknüpft.
- > Wenn beide Variablen, leer sind, werden alle Rezepte angezeigt.
- > Gross- Kleinschreibung wird nicht unterschieden.

#### Unterschied zu EPAM3

- EPAM4 Rezepte werden als XML-Datei gespeichert
- Sort=Number, Sort=Type wird nicht unterstützt
- die EPAM3 Formatierungen der Rezeptliste werden nicht unterstützt

#### 8.4.11.1 Definition

Die Tabellendefinition bestimmt die Darstellung der Tabelle.

Die Tabellenformatierungen bestehen aus einem <u>einheitlichen Header</u> für alle Listen und den objektspezifischen Formatierungen für die einzelnen Spalten. (<u>#Column</u>)

Jede Spalte die angezeigt werden soll muss mit dem Column Tag definiert werden. Die Reihenfolge, von oben nach unten legt die Reihenfolge der Spalten von links nach rechts fest.

| #Column | ID | Format | Width | Alignment | Optionen |
|---------|----|--------|-------|-----------|----------|
|         |    |        |       | -         | -        |

| Parame<br>ter | M/O | Wert                         | Default                   | Kommentar                                                                                                    |
|---------------|-----|------------------------------|---------------------------|----------------------------------------------------------------------------------------------------|
| ID            | Μ   | File<br>Name<br>DateTim<br>e |                           | Gibt die Spalte an.                                                                                                    |
| Format        | 0   | <u>Format</u>                | %[dd-mm-yy HH:MM:SS]DT    | Format zur Ausgabe DateTime der<br>Rezeptdateien<br>Siehe auch <u>#Variable</u>                                                                                                    |
| Width         | 0   | Ganzzah<br>I                 | -1                        | Spaltenbreite wobei:<br>(width < 0) => automatische Spaltenbreite<br>(width == 0) => Spalte wird ausgeblendet<br>(width > 0) => feste Spaltenbreite in Pixel<br>Wenn die Summe aller festen<br>Spaltenbreiten breiter als die Objektbreite DX<br>wird, wird automatisch ein horizontaler<br>Scrollbar eingeblendet. |
| Title         | 0   | Text                         | File<br>Name<br>Date/Time | Spaltenüberschrift                                                                                                    |
| Alignm<br>ent | 0   | left<br>center<br>right      | left                      | horizontale Ausrichtung des Texts in der Zelle <ul> <li>links bündig</li> <li>zentriert</li> <li>rechts bündig</li> </ul>                                                                                                    |
| Optione<br>n  |     |                              |                           |                                                                                                    |

Parameter für Tag #Column:

## **Beispiel**

| Delopiel          |       |  |  |  |
|-------------------|-------|--|--|--|
| Тад               | Value |  |  |  |
| #Header:Height    | 25    |  |  |  |
| #Header:Font      |       |  |  |  |
| #Header:Color     |       |  |  |  |
| #Header:BackColor |       |  |  |  |
| #Row:Lines        |       |  |  |  |
| #Row:Height       |       |  |  |  |
| #Grid:Hide        |       |  |  |  |
| #Grid:Color       |       |  |  |  |

#### 208 EPAM4-Handbuch

| Column  | ID       | Format                    | Width | Title          | Alignment | Options |
|---------|----------|---------------------------|-------|----------------|-----------|---------|
| #Column | File     |                           | 100   | File           | left      |         |
| #Column | Name     |                           | -1    | Recipe<br>Name | left      |         |
| #Column | DateTime | %[dd-mm-yyHH:MM:SS]<br>DT | 150   | Date/Time      | left      |         |

## 8.4.12 RadioButton

Das #RadioButton-Objekt erlaubt die Auswahl einer aus mehreren Möglichkeiten.

#### Beispiel

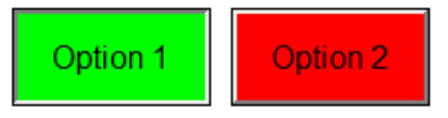

Im Objekt *#RadioButton* wird der aktuelle Objektwert mit dem Sollwert der Aktion *SetVar*=<x> verglichen. Ist der Wert gleich dem Sollwert, so wird der entsprechende RadioButton aktiv dargestellt, ansonsten inaktiv. Wird der *RadioButton* betätigt, so wird der entsprechende Sollwert gesetzt. Für eine Auswahl mit mehreren Elementen können nun mehrere *#RadioButton*-Objekte definiert werden. Die Verknüpfung der einzelnen Auswahlelemente erfolgt durch Zuordnung derselben Variable.

#### Parameter

#### Object

| Spalte A     | M/O | Default | Beschreibung                             |
|--------------|-----|---------|------------------------------------------|
| #RadioButton | М   |         | Auswahl einer aus mehreren Möglichkeiten |

#### Text/File

| Spalte B                        | M/O | Default | Beschreibung                                                                                                    |
|---------------------------------|-----|---------|----------------------------------------------------------------------------------------------------|
| <text0>,<text1></text1></text0> | M/O |         | Textstrings für Zustände 0 (inaktiv),1 (aktiv) durch ',' getrennt.<br>Texte können auch <u>mehrzeilig</u> definiert werden. |
| <bild0>,<bild1></bild1></bild0> | O/M |         | Name von <u>Bild-Dateien</u> für Zustände 0 (inaktiv),1 (aktiv) durch ',' getrennt                                          |

#### Font

| Spalte C Font             | M/O | Default                  | Beschreibung                      |
|---------------------------|-----|--------------------------|-----------------------------------|
| <fontname>.FNT</fontname> | 0   | <u>aktueller</u><br>Font | Font für die Darstellung von Text |
|                           |     | FUIL                     |                                   |

#### X, Y, DX, DY

| M/O | Default                    | Beschreibung                                          |
|-----|----------------------------|-------------------------------------------------------|
| 0   | <u>Autom.</u><br>Positioni | Position und Dimension                                |
|     | <b>M/O</b>                 | M/O Default<br>O <u>Autom.</u><br>Positioni<br>er-ung |

#### Color

| Spalte H       | M/O | Default   | Beschreibung                                               |
|----------------|-----|-----------|------------------------------------------------------------|
| Color0, Color1 | 0   | aktuelle  | Schriftfarbe des Textes für Zustände 0 (inaktiv),1 (aktiv) |
|                |     | Vorder-   |                                                            |
|                |     | grundfarb |                                                            |
|                |     | е         |                                                            |

#### BackColor

| Spalte I       | M/O | Default          | Beschreibung                                                    |
|----------------|-----|------------------|-----------------------------------------------------------------|
| Color0, Color1 | 0   | aktuelle         | Hintergrundfarbe des Textes für Zustände 0 (inaktiv), 1 (aktiv) |
|                |     | <b>Hintergru</b> |                                                                 |
|                |     | nd-farbe         |                                                                 |

#### Format

| Spalte J | M/O | Default | Beschreibung   |
|----------|-----|---------|----------------|
| Format   | 0   | kein    | Art des Rahmen |
|          |     | Rahmen  |                |

#### Action

| Spalte K                                       | M/O                                              | Default | Beschreibung                                                                                                    |
|------------------------------------------------|--------------------------------------------------|---------|----------------------------------------------------------------------------------------------------|
| SetVar= <x></x>                                | Μ                                                |         | Bei Betätigung des <i>#RadioButton</i> -Objektes wird der<br>Variablenwert gesetzt. Entspricht der aktuelle Variablenwert<br>dem Wert aus SetVar= <x>, dann ist der RadioButton aktiv<br/>(Zustand 1), ansonsten inaktiv (Zustand 0)</x> |
| #Page= <name> O Die Seite <name></name></name> |                                                  |         | Die Seite <name> wird geöffnet.</name>                                                                                                    |
| Close O oberste                                |                                                  |         | oberster Fenster schliessen (=zuletzt geöffnetes Fenster)                                                                                                    |
| Close= <name></name>                           | <name> O Fenster <name> schliessen</name></name> |         | Fenster <name> schliessen</name>                                                                                                    |

## Limit1

| <u>Spalte L</u>       | M/O | Default | Beschreibung                    |
|-----------------------|-----|---------|---------------------------------|
|                       | 0   | VarType | Unterer Grenzwert               |
| <constant></constant> |     | -Min    | Numerische Konstante            |
| <variable></variable> |     |         | Variable vom Typ <u>VarType</u> |

## Limit2

| <u>Spalte M</u>       | M/O | Default | Beschreibung                    |
|-----------------------|-----|---------|---------------------------------|
|                       | 0   | VarType | Oberer Grenzwert                |
| <constant></constant> |     | -Max    | Numerische Konstante            |
| <variable></variable> |     |         | Variable vom Typ <u>VarType</u> |

## ActionLimit1, ActionLimit2

| Spalten N,O       | M/O | Default | Beschreibung                                       |
|-------------------|-----|---------|----------------------------------------------------|
| <action></action> | 0   |         | Es stehen die standard LimitActions zur Verfügung. |

## VarValue

| Spalte P              | M/O | Default | Beschreibung         |
|-----------------------|-----|---------|----------------------|
| <variable></variable> | 0   |         | Wert des RadioButton |

## VarType

| Spalte Q | M/O | Default | Beschreibung                                      |
|----------|-----|---------|---------------------------------------------------|
| BOOL     | 0   |         | es werden alle numerischen Datentypen unterstützt |
| BYTE     |     |         |                                                   |
| SINT     |     |         |                                                   |
| SUINT    |     |         |                                                   |
| WORD     |     |         |                                                   |
| INT      |     |         |                                                   |
| DINT     |     |         |                                                   |
| DWORD    |     |         |                                                   |
| LINT     |     |         |                                                   |
| LWORD    |     |         |                                                   |
| REAL     |     |         |                                                   |

## VarState

| Spalte R              | M/O | Default | Beschreibung          |
|-----------------------|-----|---------|-----------------------|
| <variable></variable> | 0   |         | siehe Spalte VarState |

## Option

| Spalte S                             | M/<br>O | Def<br>aul<br>t  | Beschreibung                                                                                                    |  |  |  |  |  |
|--------------------------------------|---------|------------------|----------------------------------------------------------------------------------------------------|--|--|--|--|--|
| Pos={<br>Center¦<br>Left¦Right}      | 0       | Pos<br>=Le<br>ft | <ul> <li>Horizontale Ausrichtung des Texts, bzw. Bild. Vertikale Ausrichtung ist per<br/>Default zentriert.</li> <li>Pos=Center zentriert</li> <li>Pos=Left linksbündig</li> <li>Pos = Right rechtsbündig</li> </ul> |  |  |  |  |  |
| VPos={<br>Top¦<br>Bottom}            | 0       |                  | <ul> <li>Vertikale Ausrichtung des Texts, bzw. Bild.</li> <li>VPos=Top Am oberen Rand ausgerichtet</li> <li>VPos=Bottom Am unteren Rand ausgerichet</li> </ul>                                                       |  |  |  |  |  |
| Transpare<br>ncy=<<br><u>color</u> > | 0       |                  | Wenn eine <u>Bilddatei</u> projektiert wurde, wird die angegebene <u>Farbe</u> als transparent interpretiert                                                                                                    |  |  |  |  |  |
| <i>PWL</i> =<br><level></level>      | 0       |                  | Notwendiger Passwortlevel zur Freigabe (Siehe <u>#Password</u> ).                                                                                                    |  |  |  |  |  |
| NoBeep                               | 0       |                  | Unterdrückt das Beep-Signal                                                                                                    |  |  |  |  |  |
| VarState<br>OnOffInve                | 0       |                  | Invertiert die On / Off Funktion der <u>VarState</u> Variable:                                                                                                    |  |  |  |  |  |

| <u>Spalte S</u> | M/<br>O | Def<br>aul<br>t | Beschreibung                              |
|-----------------|---------|-----------------|-------------------------------------------|
| rted            |         |                 | VarState = 0 -> Off<br>VarState = 1 -> On |

#### Init, Exit

| Spalten U, V      | M/O | Default | Beschreibung                                                                          |
|-------------------|-----|---------|---------------------------------------------------------------------------------------|
| <action></action> | 0   |         | Es stehen die selben Actions zur Verfügung wie unter dem Parameter Action beschrieben |

#### 8.4.13 RemoteControl

Das *#RemoteControl*-Objekt dient zur Fernbedienung von mehreren über Ethernet vernetzten EPAM-Applikationen. Hierbei kann z.B. von einer Hauptvisualisierung aus eine Bedieneinheit, die an einem anderen Anlagenteil steht, fernbedient werden. Das *#RemoteControl*-Objekt stellt hierbei den Rahmen dar indem das aktuelle Bild der Remote-Bedieneinheit dargestellt wird. Eingaben z.B. mit dem Touch werden ebenfalls an die Remote-Bedienstation übertragen und wirken wie eine lokale Bedienung an der Remote-Bedienstation. Umgekehrt werden nur Änderungen des Bildinhaltes der Remote-Bedienstation übertragen (vgl. Remote-Desktop).

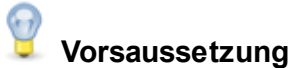

Auf den Remote-Geräten muss ein RemoteServer installiert sein.

#### Parameter

| Obi          | ie | ct  |
|--------------|----|-----|
| <b>–</b> – – |    | ~ ~ |

| Spalte A Object | M/O | Default | Beschreibung                                    |  |  |  |
|-----------------|-----|---------|-------------------------------------------------|--|--|--|
| #RemoteControl  | М   |         | Fernbedienung von vernetzten EPAM-Applikationen |  |  |  |

#### Text/File

| Spalte B Text/File               | M/O | Default   | Beschreibung                                             |
|----------------------------------|-----|-----------|----------------------------------------------------------|
|                                  | M/O | Leerstrin | IP-Adresse des Host aus VarValue                         |
|                                  |     | g         |                                                          |
| 192.168.0.%1                     | O/M |           | Teil der IP-Adresse des Host aus VarValue                |
| [ <host>[:<port>]]</port></host> | O/M |           | IP-Adresse des Host und optional durch ein Doppelpunkt   |
|                                  |     |           | getrennt der Port. Default Port: 5900. z.B. 192.168.0.99 |

#### Font

| Spalte C Font             | M/O | Default                  | Beschreibung                                 |
|---------------------------|-----|--------------------------|----------------------------------------------|
| <fontname>.FNT</fontname> | 0   | <u>aktueller</u><br>Font | Font für die Darstellung evtl. Textmeldungen |

#### X, Y, DX, DY

| Spalten D-G          | M/O | Default                                            | Beschreibung                                                                                                    |
|----------------------|-----|----------------------------------------------------|----------------------------------------------------------------------------------------------------|
| Ganzzahl-Konstanten  | 0   | <u>Autom.</u><br><u>Positioni</u><br><u>er-ung</u> | Position und Dimension<br>Die Dimension sollte möglichst 1:1 der des Remote-<br>Bildschirms entsprechen oder ein ganzahliges Vielfaches sein.<br>Grundsätzlich wird der Bildinhalt zwar gezoomt, die Qualität<br>und Performance ist aber nicht optimal. |
| Variable vom Typ INT |     |                                                    |                                                                                                    |

## Color

| <u>Spalte H</u> | M/O | Default         | Beschreibung |
|-----------------|-----|-----------------|--------------|
| <color></color> | 0   | <u>aktuelle</u> | Schriftfarbe |
|                 |     | Vorder-         |              |
|                 |     | grundfarb       |              |
|                 |     | <u>e</u>        |              |

#### Backcolor

| <u>Spalte I</u> | M/O | Default   | Beschreibung     |
|-----------------|-----|-----------|------------------|
| <color></color> | 0   | aktuelle  | Hintergrundfarbe |
|                 |     | Hintergru |                  |
|                 |     | nd-farbe  |                  |

#### Action

| Spalte K             | M/O | Default | Beschreibung                                                   |
|----------------------|-----|---------|----------------------------------------------------------------|
| OnError:#Page=       | 0   |         | Die #Page= <name> wird bei Protokollfehlern aufgerufen</name>  |
| <name></name>        |     |         |                                                                |
| OnError:Close        | 0   |         | Die oberste Seite wird bei Protokollfehlern geschlossen        |
| OnError:             | 0   |         | Die #Page= <name> wird bei Protokollfehlern geschlossen</name> |
| Close= <name></name> |     |         |                                                                |

#### VarValue

| Spalte P              | M/O | Default | Beschreibung                                  |
|-----------------------|-----|---------|-----------------------------------------------|
| <variable></variable> | 0   |         | Variable mit Teil- oder der ganzen IP-Adresse |

## VarType

| Spalte Q            | M/O | Default | Beschreibung                                              |
|---------------------|-----|---------|-----------------------------------------------------------|
| STRING              | 0   |         | Teil- (ersetzt %1) oder ganze IP-Adresse als String       |
| WORD<br>UINT<br>INT | 0   |         | Teil-IP-Adresse numerisch, ersetzt %1 in Spalte Text/File |

## VarState

| Spalte R              | M/O | Default | Beschreibung          |
|-----------------------|-----|---------|-----------------------|
| <variable></variable> | 0   |         | Siehe Spalte VarState |

#### Option

| Spalte S                                  | M/O | Default | Beschreibung                                                                                                |
|-------------------------------------------|-----|---------|----------------------------------------------------------------------------------------------------|
| <i>Password=</i><br><password></password> | 0   |         | <pre><password> Das Passwort wird so unverschlüsselt übergeben</password></pre>                             |
| VarStateOnOffInverte<br>d                 | 0   |         | Invertiert die On / Off Funktion der <u>VarState</u> Variable:<br>VarState = 0 -> Off<br>VarState = 1 -> On |

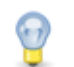

## RemoteControl von gleich grossen Bildschirmen

Soll von einem Gerät aus via *#RemoteControl*-Objekt auf ein anderes Gerät mit gleicher Auflösung (z.B. 320x240) zugegriffen werden (Fullscreen), so muss auf dem Gerät ein <u>Invisible-Button</u> mit der Aktion *#Page*=xy und einem Timeout projektiert werden (z.B. rechts unten, DX, DY 1 Pixel). Damit wird die Remote-Bedienung nach dem definierten Timeout ohne Bedienung automatisch wieder beendet. Andernfalls muss das Gerät mit dem RemoteControl-Objekt eine höhere Auflösung (grösserer Bildschirm) als das fernbediente Gerät haben. Z.B. in einem VGA-Gerät (640x480) wird der Bildschrim eines 1/4VGA-Gerätes (320x240) dargestellt.

## 💡 <u>Systemvariablen</u>

Nachfolgende Systemvariablen werden im Zusammenhang mit dem #RemoteControl-Objekt verwendet:

| Systemvariable                | Beschreibung                                                       |
|-------------------------------|--------------------------------------------------------------------|
| /S/SYS/RCInput enabled        | Zeigt den aktuellen Status:                                        |
|                               | <ul> <li>1=Eingabe erlaubt</li> </ul>                              |
|                               | • 0=Eingabe disabled                                               |
| /S/SYS/RC_Password            | Password für RemoteControl-Server (alternative zur Option          |
|                               | Password=)                                                         |
| /S/SYS/RemoteClient.connected | Zeigt an, ob zur Zeit Client mit dem Gerät (Target) verbunden ist. |
|                               | • 0 = Keine Verbindung                                             |
|                               | <ul> <li>&gt;0 = eine oder mehrere Verbindungen</li> </ul>         |

#### Siehe auch

Action-RemoteControl

#### **Unterschied zu EPAM3**

 Folgende Optionen werden nicht mehr unterstützt: PROTO\_NAME=RFB PROTO\_MAJOR=3 PROTO\_MINOR=3 PROTO\_PORT=5900

## 8.4.14 RoleList

Mit der *#RoleList* können die Benutzer-Rollen von <u>#Authent</u> angezeigt werden.

## Parameter

| ~ | $\sim - \tau$ |
|---|---------------|
|   |               |
| ~ |               |
|   | bie           |

| <u>Spalte A</u> | M/O | Default | Beschreibung |
|-----------------|-----|---------|--------------|
| #RoleList       | М   |         | Object ID    |

#### Text/File

| <u>Spalte B</u>               | M/O | Default | Beschreibung                                                   |
|-------------------------------|-----|---------|----------------------------------------------------------------|
| <definition>.txt</definition> | 0   |         | Name der RoleList-Definition.                                  |
|                               |     |         | Die <u>RoleList-Definition</u> wird in einer separaten Tabelle |
|                               |     |         | festgelegt. Damit wird bestimmt welche Daten in welcher        |
|                               |     |         | Reihenfolge und welchem Format dargestellt werden.             |

#### Font

| Spalte C              | M/O | Default   | Beschreibung            |
|-----------------------|-----|-----------|-------------------------|
| <fontname></fontname> | 0   | aktueller | Font für den Listentext |
|                       |     | Font      |                         |

#### X, Y, DX, DY

| Spalten D-G         | M/O | Default                    | Beschreibung                     |
|---------------------|-----|----------------------------|----------------------------------|
| Ganzzahl-Konstanten | 0   | <u>Autom.</u><br>Positioni | Position und Dimension der Liste |
|                     |     | er-ung                     |                                  |

#### Color

| <u>Spalte H</u> | M/O | Default         | Beschreibung |
|-----------------|-----|-----------------|--------------|
| Color           | 0   | <u>aktuelle</u> | Schriftfarbe |
|                 |     | Vorder-         |              |
|                 |     | grundfarb       |              |
|                 |     | <u>e</u>        |              |

#### BackColor

| Spalte I     | M/O | Default          | Beschreibung     |
|--------------|-----|------------------|------------------|
| <u>Color</u> | 0   | <u>aktuelle</u>  | Hintergrundfarbe |
|              |     | <u>Hintergru</u> |                  |
|              |     | nd-farbe         |                  |

#### Format

| <u>Spalte J</u> | M/O | Default | Beschreibung                                             |
|-----------------|-----|---------|----------------------------------------------------------|
| <u>Format</u>   | 0   | kein    | Art des Rahmen, alle ausser Border=Shadow, Border=RoundR |
|                 |     | Rahmen  |                                                          |

### Option

| Spalte S              | M/O | Default | Beschreibung                                                                               |
|-----------------------|-----|---------|--------------------------------------------------------------------------------------------|
| DX= <width></width>   | 0   | 25      | Legt die Breite des vertikalen Scrollbar in Pixel fest<br>0 -> Scrollbar wird ausgeblendet |
| DY= <height></height> | 0   | 25      | Legt die Höhe des horizontalen Scrollbar in Pixel fest<br>0 -> Scrollbar wird ausgeblendet |

#### 8.4.14.1 Definition

In dieser Tabelle wird das Aussehen der #RoleList definiert.

| Тад                    | M/<br>0 | Wert         | Default | Kommentar                                                                                                    |
|------------------------|---------|--------------|---------|----------------------------------------------------------------------------------------------------|
| #Header:<br>Height     | 0       | Ganzz<br>ahl | 0       | Höhe des Headers in Pixel, wobei:<br>-1 = automatische Höhe<br>0 = Header ausblenden<br>>0 Effektive Höhe in Pixel                                                                                                    |
| #Header:<br>Font       |         | <u>Font</u>  |         | Font für die Überschrift                                                                                                    |
| #Header:<br>Color      |         | <u>Color</u> |         | Farbe der Überschrift                                                                                                    |
| #Header:<br>Back Color |         | <u>Color</u> |         | Hintergrundfarbe der Überschrift                                                                                                    |
| #Row:Lines             | 0       | Ganzz<br>ahl | 0       | Setzt die Zeilenhöhe so, dass entsprechend viele Textzeilen in der Tabellenzeile dargestellt werden können.                                                                                                    |
| #Row:<br>Height        | 0       | Ganzz<br>ahl | 0       | Mit diesem Parameter wird die Zeilenhöhe in Pixel gesetzt. Wenn dieser Parameter aber nicht grösser als 0 ist, so wird die Zeilenhöhe automatisch gesetzt. Wird dieser Parameter gesetzt, so wird <i>#Row: Lines</i> überschrieben. |
| #Grid:hide             | 0       | yes<br>no    | no      | Wenn dieser Parameter den Wert "yes" hat, wird das Gitternetz der Tabelle nicht gezeichnet.                                                                                                    |
| #Grid:Color            | 0       | <u>Color</u> | yes     | Farbe des Tabellen-Gitternetz                                                                                                    |
| #Column                | Μ       |              |         | Siehe unten                                                                                                    |

# Hinweis:

Jede Spalte die angezeigt werden soll muss mit dem Column Tag definiert werden. Die Definition von oben nach unten legt die Reihenfolge der Spalten von links nach rechts fest.

| #Column | ID | Format | Width | Alignment | Optionen |
|---------|----|--------|-------|-----------|----------|
|---------|----|--------|-------|-----------|----------|

## Parameter für #Column:

| Para  | M/ | Wert | Defau | Kommentar                   |
|-------|----|------|-------|-----------------------------|
| meter | Ο  |      | IL .  |                             |
| ID    | Μ  |      |       | Gibt die Spalte an:         |
|       |    | ld   |       | > Role ID                   |
|       |    | Name |       | Langer Name, sprachabhängig |
|       |    | Pwl  |       | > Passwort Level            |

| Form          | 0 |                         | %s, % | Format (siehe <u>#Variable</u> )                                                                              |
|---------------|---|-------------------------|-------|----------------------------------------------------------------------------------------------------|
| at            |   |                         | d     |                                                                                                    |
| Width         | 0 | Integer                 | -1    | Spaltenbreite wobei:<br>(width < 0) => Stretch<br>(width == 0) => Hide<br>(width > 0) => fixed width in Pixel |
| Title         | 0 | <text></text>           | ID    | Spaltenüberschrift                                                                                            |
| Align<br>ment | 0 | left<br>center<br>right | left  | horizontale Ausrichtung des Texts in der Zelle                                                                |
| Optio<br>nen  | 0 |                         |       |                                                                                                    |

## 8.4.15 Signal

Das #Signal-Objekt dient zur Darstellung von verschiedenen Zuständen. Z.B. Aus, Ein

## Parameter

| 0 | bj | е | ct |  |
|---|----|---|----|--|
|   |    |   |    |  |

| <u>Spalte A</u> | M/O | Default | Beschreibung                            |
|-----------------|-----|---------|-----------------------------------------|
| #Signal         | М   |         | Darstellung von verschiedenen Zuständen |

#### Text/File
| Spalte B                         | M/O | Default | Beschreibung                                                                                                    |
|----------------------------------|-----|---------|----------------------------------------------------------------------------------------------------|
|                                  |     |         | Ohne Angabe von Text oder Bild wird der Bereich des Signal<br>Objekts mit der HIntergrundfarbe entsprechend dem Zustand<br>0,1,2, dargestellt.                                  |
| <text0>,<text1>,</text1></text0> | 0   |         | Textstrings für Zustände 0,1, durch ',' getrennt. Auch mehrzeilig                                                                                                    |
|                                  |     |         | Positionierung von Text:                                                                                                    |
|                                  |     |         | Text wird zentriert ausgegeben, kann aber via Option <i>Pos</i> = <a></a> <a>ignment&gt; horizontal ausgerichtet werden.</a>                                                    |
|                                  |     |         | AUS                                                                                                    |
| <bild0>,<bild1>,</bild1></bild0> | 0   |         | Name von <u>Bild-Dateien</u> für Zustände 0,1, durch ',' getrennt                                                                                                    |
|                                  |     |         | Positionierung von Bildern:<br>Wenn ein Border definiert ist werden Bilder zentriert<br>ausgegeben.<br>Wenn kein Border definiert ist werden Bilder links oben<br>positioniert. |
|                                  |     |         |                                                                                                    |
|                                  |     |         | Wichtig!<br>Bei Bildern dürfen keine Leerzeichen zwischen den `,'<br>angegeben werden, da diese sonst als Dateiname interpretiert<br>werden!                                    |

### Font

| Spalte C Font             | M/O | Default   | Beschreibung                      |
|---------------------------|-----|-----------|-----------------------------------|
| <fontname>.FNT</fontname> | 0   | aktueller | Font für die Darstellung von Text |
|                           |     | Font      |                                   |

### X, Y, DX, DY

| Spalten D-G                                 | M/O | Default                    | Beschreibung           |
|---------------------------------------------|-----|----------------------------|------------------------|
| Ganzzahl-Konstanten<br>Variable vom Tvp INT | 0   | <u>Autom.</u><br>Positioni | Position und Dimension |
| · •                                         |     | er-ung                     |                        |

#### Color

| Spalte H               | M/O | Default                                      | Beschreibung                              |
|------------------------|-----|----------------------------------------------|-------------------------------------------|
| <u>Color0</u> ,Color1, | 0   | <u>aktuelle</u><br>Vorder-<br>grundfarb<br>e | Schriftfarbe des Textes für Zustände 0,1, |

#### BackColor

| Spalte I        | M/O | Default   | Beschreibung                                  |
|-----------------|-----|-----------|-----------------------------------------------|
| Color0, Color1, | 0   | aktuelle  | Hintergrundfarbe des Textes für Zustände 0,1, |
|                 |     | Hintergru |                                               |
|                 |     | nd-farbe  |                                               |

### Format

| Spalte J | M/O | Default | Beschreibung   |
|----------|-----|---------|----------------|
| Format   | 0   | kein    | Art des Rahmen |
|          |     | Rahmen  |                |

### Limit1

| Spalte L              | M/O | Default  | Beschreibung                    |
|-----------------------|-----|----------|---------------------------------|
| •                     | 0   | VarType- | Unterer Grenzwert               |
| <constant></constant> |     | Min      | Numerische Konstante            |
| <variable></variable> |     |          | Variable vom Typ <u>VarType</u> |

### Limit2

| Spalte M              | M/O | Default  | Beschreibung                    |
|-----------------------|-----|----------|---------------------------------|
|                       | 0   | VarType- | Oberer Grenzwert                |
| <constant></constant> |     | Max      | Numerische Konstante            |
| <variable></variable> |     |          | Variable vom Typ <u>VarType</u> |

### ActionLimit1, ActionLimit2

| <u>Spalten N,O</u> | M/O | Default | Beschreibung                                       |
|--------------------|-----|---------|----------------------------------------------------|
| <action></action>  | 0   |         | Es stehen die standard LimitActions zur Verfügung. |

### VarValue

| Spalte P              | M/O | Default | Beschreibung                                                                                                    |
|-----------------------|-----|---------|----------------------------------------------------------------------------------------------------|
| <variable></variable> | 0   |         | Default-Verhalten für numerische Datentypen sofern keine<br>Limits und Limit-Aktionen definiert sind:<br>Enthält die Variable einen Wert > (Anzahl definierter Zustände<br>- 1) oder Wert < 0, so wird der erste Zustand (Wert 0)<br>angezeigt. |
|                       |     |         | Mit einer String-Variablen kann Text bzw. ein Bild direkt<br>angezeigt                                                                                                    |

### VarType

| Spalten Q | M/O | Default | Beschreibung                                         |
|-----------|-----|---------|------------------------------------------------------|
| BOOL      | 0   |         | Anhand des numerischen Wertes (Index) wird der       |
| BYTE      |     |         | entsprechende Parameter von VarValue, Color und oder |
| SINT      |     |         | Back color angezeigt.                                |
| SUINT     |     |         |                                                      |
|           |     |         |                                                      |

| WORD<br>INT<br>DINT<br>DWORD<br>LINT<br>LWORD<br>REAL |   |                                                                                                    |
|-------------------------------------------------------|---|----------------------------------------------------------------------------------------------------|
| STRING<br>WSTRING                                     | 0 | Der Wert der Variable wird als Dateipfad interpretiert. Wenn<br>der Pfad auf eine gültige Bilddatei zeigt wird sie angezeigt,<br>sonst wird der Wert als Text angezeigt. |

### VarState

| Spalte R              | M/O | Default | Beschreibung          |
|-----------------------|-----|---------|-----------------------|
| <variable></variable> | 0   |         | siehe Spalte VarState |

### Option

| <u>Spalte</u><br><u>S</u>                                              | M/<br>O | De<br>fau<br>It      | Beschreibung                                                                                                    |
|------------------------------------------------------------------------|---------|----------------------|----------------------------------------------------------------------------------------------------|
| Pos={<br>Center¦<br>Left¦<br>Right}                                    | 0       | Po<br>s=<br>Lef<br>t | <ul> <li>Horizontale Ausrichtung des Texts, bzw. Bild. Vertikale Ausrichtung ist per Default zentriert.</li> <li>Pos=Center zentriert</li> <li>Pos=Left linksbündig</li> <li>Pos = Right rechtsbündig</li> <li>Vertikale Ausrichtung immer mittig.</li> </ul>                                                                                                    |
| VPos={<br>Top¦<br>Bottom<br>}                                          | 0       |                      | <ul> <li>Vertikale Ausrichtung des Texts, bzw. Bild.</li> <li>VPos=Top Am oberen Rand ausgerichtet</li> <li>VPos=Bottom Am unteren Rand ausgerichet</li> </ul>                                                                                                    |
| Switch<br>= <rang<br>e0&gt;:<br/><range<br>1&gt;:</range<br></rang<br> |         |                      | Mit der Option Switch können Werte Bereiche auf einen bestimmten Index gelegt<br>werden.<br>range0 -> 0<br>range1 -> 1<br><br>Wobei der erste Bereich (range) auf den Index 0 gemappt wird, der zweite auf 2,<br>Die Bereiche werden durch einen Doppelpunkt getrennt.<br>Bereiche können wie folgt definiert werden:<br><n <n="" alle="" kleiner="" werte=""><br/>&gt;n Alle Werte grösser <n><br/>in Der Bereich von und mit <i> bis und mit <n></n></i></n></n> |

| <u>Spalte</u><br><u>S</u>                            | M/<br>O | De<br>fau<br>It | Beschreib                                                                                                   | Beschreibung                                                                                                    |                                                                                                    |  |  |  |
|------------------------------------------------------|---------|-----------------|----------------------------------------------------------------------------------------------------|----------------------------------------------------------------------------------------------------|----------------------------------------------------------------------------------------------------|--|--|--|
|                                                      |         |                 | n Ger<br>Z.B.:<br>switch=<1                                                                                 | nau <n><br/>:1:25:</n>                                                                                                    | >5                                                                                                    |  |  |  |
|                                                      |         |                 | Range                                                                                                    | Index                                                                                                    | Beschreibung                                                                                                    |  |  |  |
|                                                      |         |                 | <1                                                                                                    | 0                                                                                                    | alles kleiner 1                                                                                                    |  |  |  |
|                                                      |         |                 | 1                                                                                                    | 1                                                                                                    | 1                                                                                                    |  |  |  |
|                                                      |         |                 | 25                                                                                                    | 2                                                                                                    | 2 bis und mit 5                                                                                                    |  |  |  |
|                                                      |         |                 | > 5                                                                                                    | 3                                                                                                    | alles grösser 5                                                                                                    |  |  |  |
|                                                      |         |                 |                                                                                                    |                                                                                                    |                                                                                                    |  |  |  |
| Transp<br>arency<br>=< <u>color</u><br>>             | 0       |                 | Wenn eine<br>interpretiert                                                                                  | Nenn eine Bilddatei projektiert wurde, wird die angegebene <u>Farbe</u> als transparent nterpretiert                                                                                                    |                                                                                                    |  |  |  |
| Animati<br>onDela<br>y<br>= <dela<br>y&gt;</dela<br> | 0       |                 | Legt die An<br>als 0 ist, wi<br>Maximum e<br>Damit lasse<br>Zustand eir<br>o.ä. zu visu                     | egt die Animationsgeschwindigkeit in Millisekunden fest. Sobald VarValue grösser<br>Ils 0 ist, wird die Variable alle <delay> Millisekunden um eins erhöht. Wird das<br/>Aaximum erreicht, wird der Wert wieder auf eins gesetzt.<br/>Damit lassen sich sehr einfach Animationen realisieren, in dem im eingeschaltetem<br/>Zustand eine Bildfolge abläuft, um z.B. eine drehende Pumpe,<br/>D.ä. zu visualisieren.</delay> |                                                                                                    |  |  |  |
| VarStat<br>eOnOff<br>Inverte<br>d                    | 0       |                 | Invertiert die On / Off Funktion der <u>VarState</u> Variable:<br>VarState = 0 -> Off<br>VarState = 1 -> On |                                                                                                    |                                                                                                    |  |  |  |
| Disable<br>dPaint=<br>{Off¦On<br>}                   | 0       | On              | Mit der Opt<br>dargestellt,<br>Das entspri                                                                  | ion <i>Disab</i><br>wenn es<br>icht dem                                                                                                    | o <i>ledPaint=Off</i> wird das Signale nicht disabled (ausgegraut)<br>zB. der Wert ausserhalb der Limiten liegt.<br>Verhalten von EPAM3! |  |  |  |

#### Init, Exit

| <u>Spalten U, V</u>     | M/O | Default | Beschreibung                     |
|-------------------------|-----|---------|----------------------------------|
| SetVar= <value></value> | 0   |         | Setzt VarVal auf <value></value> |

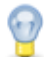

#### Bildseitenwechsel in der Steuerung auslösen

Mit Hilfe des Signal-Objektes können Sie durch Definition von Grenzwerten (Limit1/2) und der Aktion *#Page*=<name>' auch Bildseitenwechsel aufgrund von Variablenwerten auslösen. In diesem Fall bleibt die Spalte Text/File leer. Um diese Bildseitenwechsel an jeder beliebigen Stelle auszuführen, muss das Objekt global definiert werden.

Siehe auch globale Objekte

#### Unterschied zu EPAM3

• das Format Frame=<x> wird nicht mehr unterstützt bzw. durch Backcolor=transparent ersetzt.

### 8.4.16 Slider

Das Slider Objekt dient, ähnlich einem Schieberegler, zum Anzeigen und Ändern von numerischen Variablen

### Parameter

| Object |
|--------|
|--------|

| Spalte A M/O Default Beschreibung |   | Beschreibung |                                               |  |  |
|-----------------------------------|---|--------------|-----------------------------------------------|--|--|
| #Slider                           | М |              | Anzeigen und ändern von numerischen Variablen |  |  |

#### X, Y, DX, DY

| Spalten D-G          | M/O | Default          | Beschreibung           |
|----------------------|-----|------------------|------------------------|
| Ganzzahl-Konstanten  | 0   | Autom.           | Position und Dimension |
| Variable vom Typ INT |     | <b>Positioni</b> |                        |
|                      |     | er-ung           |                        |

#### BackColor

| Spalte I       | M/O | Default          | Beschreibung     |
|----------------|-----|------------------|------------------|
| Color0,Color1, | 0   | aktuelle         | Hintergrundfarbe |
|                |     | <b>Hintergru</b> |                  |
|                |     | nd-farbe         |                  |

#### Format

| Spalte J                    | M/O | Default         | Beschreibung |                |
|-----------------------------|-----|-----------------|--------------|----------------|
| Type={Slider¦Scrollbar<br>} | 0   | Type=Sli<br>der | Type=Slider  | Type=Scrollbar |

#### Limit1

| Spalte L              | M/O | Default  | Beschreibung                    |
|-----------------------|-----|----------|---------------------------------|
|                       | 0   | VarType- | Unterer Grenzwert               |
| <constant></constant> |     | Min      | Numerische Konstante            |
| <variable></variable> |     |          | Variable vom Typ <u>VarType</u> |

#### Limit2

| Spalte M              | M/O | Default  | Beschreibung                    |
|-----------------------|-----|----------|---------------------------------|
|                       | 0   | VarType- | Oberer Grenzwert                |
| <constant></constant> |     | Max      | Numerische Konstante            |
| <variable></variable> |     |          | Variable vom Typ <u>VarType</u> |

### ActionLimit1, ActionLimit2

| Spalten N,O       | M/O | Default | Beschreibung                                       |
|-------------------|-----|---------|----------------------------------------------------|
| <action></action> | 0   |         | Es stehen die standard LimitActions zur Verfügung. |

### VarValue

| Spalte P              | M/O | Default | Beschreibung          |
|-----------------------|-----|---------|-----------------------|
| <variable></variable> | 0   |         | zu steuernde Variable |

### VarType

| Spalten Q | M/O | Default | Beschreibung                                      |
|-----------|-----|---------|---------------------------------------------------|
| BOOL      | 0   |         | es werden alle numerischen Datentypen unterstützt |
| BYTE      |     |         |                                                   |
| SINT      |     |         |                                                   |
| SUINT     |     |         |                                                   |
| WORD      |     |         |                                                   |
| INT       |     |         |                                                   |
| DINT      |     |         |                                                   |
| DWORD     |     |         |                                                   |
| LINT      |     |         |                                                   |
| LWORD     |     |         |                                                   |
| REAL      |     |         |                                                   |

#### VarState

| Spalte R              | M/O | Default | Beschreibung          |
|-----------------------|-----|---------|-----------------------|
| <variable></variable> | 0   |         | siehe Spalte VarState |

### Option

| <u>Spalte S</u>                     | M/<br>O | De<br>fau<br>It | Beschreibung                                                                                                |
|-------------------------------------|---------|-----------------|----------------------------------------------------------------------------------------------------|
| VarState<br>OnOffInv<br>erted       | 0       |                 | Invertiert die On / Off Funktion der <u>VarState</u> Variable:<br>VarState = 0 -> Off<br>VarState = 1 -> On |
| orientatio<br>n=<br>{<br>vertical¦h | 0       | aut<br>om       | Legt die Ausrichtung fest         • orientation=vertical       > Vertikale Ausrichtung:                     |

| <u>Spalte S</u> | M/<br>O | De<br>fau<br>It | Beschreibung                                                                                                    |
|-----------------|---------|-----------------|----------------------------------------------------------------------------------------------------|
| orizontal}      |         |                 | <ul> <li>von unten (Limit1) nach oben Limit2</li> <li>orientation=horizontal<br/>&gt; Horizontale Ausrichtung:<br/>von unten (Limit1) nach oben Limit2</li> <li>Wenn nichts angegeben wird, wird die Orientierung automatisch bestimmt.<br/>DY &gt;= DX<br/>&gt; orientation=vertical<br/>DY &lt; DX<br/>&gt; orientation=horizontal</li> </ul> |
| inverted        | 0       |                 | Invertiert die Darstellung vom <i>Limit1</i> und <i>Limit2</i> .<br>Das Limit2 wird bei horizontaler Ausrichtung links , bei vertikaler Ausrichtung unten dargestellt.                                                                                                    |

#### Init, Exit

| Spalten U, V            | M/O | Default | Beschreibung                            |
|-------------------------|-----|---------|-----------------------------------------|
| SetVar= <value></value> | 0   |         | Setzt <i>VarVal</i> auf <value></value> |

### Der Style von *Slider* bzw *Scrollbar* können via *application.qss* beeinflusst werden: <u>Siehe auch: customizing-qslider</u>

```
/*Vertical*/
QSlider::groove:vertical{
      border: 1px solid #637EB8;
      background: white;
      width:7px;
      border-radius: 3px;
QSlider::add-page:vertical {
      background: qlineargradient(x1: 0, y1: 0, x2: 0, y2: 1, stop: 0 #ABC7EC,
      border: 1px solid #154A98;
      width: 10px;
      border-radius: 4px;
QSlider::sub-page:vertical {
      background: #fff;
      border: 1px solid #777;
      width: 7px;
      border-radius: 4px;
QSlider::handle:vertical{
      background: qlineargradient(x1:0, y1:0, x2:1, y2:1, stop:0 #fff, stop:1
      border: 1px solid #777;
      height: 30px;
      margin-left: -11px;
      margin-right: -11px;
      border-radius: 3px;
```

```
QSlider::handle:pressed:vertical{
    background: qlineargradient(x1:0, y1:0, x2:1, y2:1, stop:0 #ff0000, stop)
```

### 8.4.17 Switch

}

Das *#Switch*-Objekt dient zur Umschaltung von verschiedenen Zuständen. Z.B. Aus, Ein Hierbei wird mit jeder Betätigung um einen Zustand weitergeschaltet. Ist der letzte Zustand erreicht, so wird wieder auf den ersten Zustand umgeschaltet.

#### Parameter

#### Object

| Spalte A | M/O | Default | Beschreibung                                         |
|----------|-----|---------|------------------------------------------------------|
| #Switch  | М   |         | Schalter zur Umschaltung von verschiedenen Zuständen |

#### Text/File

| Spalte B                         | M/O | Default        | Beschreibung                                                                                                    |
|----------------------------------|-----|----------------|----------------------------------------------------------------------------------------------------|
|                                  |     | Leerstrin<br>g | ohne Angabe von Text/Bild wird nur der Hintergrund<br>entsprechend dargestellt                                                                           |
| <text0>,<text1>,</text1></text0> | 0   |                | Textstrings für Zustände 0,1, durch ',' getrennt, auch mehrzeilig                                                                                        |
|                                  |     |                | Positionierung von Text:                                                                                                    |
|                                  |     |                | lext wird zentriert ausgegeben, kann aber va Option Pos= <a><a><a><a><a><a><a><a><a><a><a><a><a>&lt;</a></a></a></a></a></a></a></a></a></a></a></a></a> |
|                                  |     |                | Aus                                                                                                    |
| <bild0>,<bild1>,</bild1></bild0> | 0   |                | Name von Bild-Dateien für Zustände 0,1, durch ',' getrennt                                                                                               |
|                                  |     |                | Positionierung von Bildern:                                                                                                    |
|                                  |     |                | Wenn ein Border definiert ist werden Bilder zentriert                                                                                                    |
|                                  |     |                | ausgegeben.<br>Wenn kein Border definiert ist werden Bilder links oben<br>positioniert.                                                                  |
|                                  |     |                | • •                                                                                                    |

#### Font

| Spalte C Font             | M/O | Default     | Beschreibung                      |
|---------------------------|-----|-------------|-----------------------------------|
| <fontname>.FNT</fontname> | 0   | aktueller   | Font für die Darstellung von Text |
|                           |     | <u>Font</u> |                                   |

### X, Y, DX, DY

| Spalten D-G          | M/O | Default          | Beschreibung           |
|----------------------|-----|------------------|------------------------|
| Ganzzahl-Konstanten  | 0   | <u>Autom.</u>    | Position und Dimension |
| Variable vom Typ INT |     | <b>Positioni</b> |                        |
|                      |     | er-ung           |                        |

### Color

| Spalte H               | M/O | Default                                      | Beschreibung                              |
|------------------------|-----|----------------------------------------------|-------------------------------------------|
| <u>Color0</u> ,Color1, | 0   | <u>aktuelle</u><br>Vorder-<br>grundfarb<br>e | Schriftfarbe des Textes für Zustände 0,1, |

#### BackColor

| Spalte I        | M/O | Default   | Beschreibung                                  |
|-----------------|-----|-----------|-----------------------------------------------|
| Color0, Color1, | 0   | aktuelle  | Hintergrundfarbe des Switch für Zustände 0,1, |
|                 |     | Hintergru |                                               |
|                 |     | nd-farbe  |                                               |

### Format

| Spalte J      | M/O | Default | Beschreibung   |
|---------------|-----|---------|----------------|
| <u>Format</u> | 0   | kein    | Art des Rahmen |
|               |     | Rahmen  |                |

### Action

| Spalte K | M/O | Default | Beschreibung                                                    |
|----------|-----|---------|-----------------------------------------------------------------|
|          |     | SetVar+ | Bei Betätigung des #Switch-Objektes wird der Variablenwert      |
|          |     | 1       | automatisch um 1 inkrementiert und die zugehörige Bild/         |
|          |     |         | Textinformation angezeigt. Ist der aktuelle Wert grösser als    |
|          |     |         | die Anzahl definierter Zustände - 1, so wird der Wert 0 gesetzt |

#### Limit1

| Spalte L              | M/O | Default  | Beschreibung                    |
|-----------------------|-----|----------|---------------------------------|
|                       | 0   | VarType- | Unterer Grenzwert               |
| <constant></constant> |     | Min      | Numerische Konstante            |
| <variable></variable> |     |          | Variable vom Typ <u>VarType</u> |

### Limit2

| Spalte M              | M/O | Default  | Beschreibung                    |
|-----------------------|-----|----------|---------------------------------|
|                       | 0   | VarType- | Oberer Grenzwert                |
| <constant></constant> |     | Max      | Numerische Konstante            |
| <variable></variable> |     |          | Variable vom Typ <u>VarType</u> |

### ActionLimit1, ActionLimit2

| Spalten N,O       | M/O | Default | Beschreibung                                       |
|-------------------|-----|---------|----------------------------------------------------|
| <action></action> | 0   |         | Es stehen die standard LimitActions zur Verfügung. |

### VarValue

| Spalte P              | M/O | Default | Beschreibung                                                                                                    |
|-----------------------|-----|---------|----------------------------------------------------------------------------------------------------|
| <variable></variable> | 0   |         | Wert des Switch.<br>Default-Verhalten, sofern keine Limits und Limit-Aktionen<br>definiert sind:<br>Enthält die Variable einen Wert > (Anzahl definierter Zustände<br>- 1), so wird der letzte Zustand angezeigt.<br>Enthält die Variable einen Wert < 0, so wird der erste Zustand<br>angezeigt. |

| VarType  |     |         |              |
|----------|-----|---------|--------------|
| Spalte Q | M/O | Default | Beschreibung |

| numerischen | 0 | es werden alle <u>numerischen Datentypen</u> unterstützt |
|-------------|---|----------------------------------------------------------|
| Datentypen  |   |                                                          |

#### VarState

| Spalte R              | M/O | Default | Beschreibung          |
|-----------------------|-----|---------|-----------------------|
| <variable></variable> | 0   |         | siehe Spalte VarState |

#### Option

| <u>Spalte S</u>                      | M/<br>O | Def<br>aul<br>t  | Beschreibung                                                                                                    |
|--------------------------------------|---------|------------------|----------------------------------------------------------------------------------------------------|
| Pos={<br>Center¦<br>Left¦Right}      | 0       | Pos<br>=Le<br>ft | <ul> <li>Horizontale Ausrichtung des Texts, bzw. Bild.</li> <li>Pos=Center zentriert</li> <li>Pos=Left linksbündig</li> <li>Pos =Right rechtsbündig</li> </ul> |
| VPos={<br>Top¦<br>Bottom}            | 0       |                  | <ul> <li>Vertikale Ausrichtung des Texts, bzw. Bild.</li> <li>VPos=Top Am oberen Rand ausgerichtet</li> <li>VPos=Bottom Am unteren Rand ausgerichet</li> </ul> |
| Transpare<br>ncy=<<br><u>color</u> > |         |                  | Wenn eine Bilddatei projektiert wurde, wird die angegebene Farbe als transparent interpretiert                                                                 |
| <i>PWL</i> =<br><level></level>      |         |                  | Notwendiger Passwortlevel zur Freigabe (Siehe <u>#Password</u> ).                                                                                              |
| VarState<br>OnOffInve<br>rted        | 0       |                  | Invertiert die On / Off Funktion der <u>VarState</u> Variable:<br>VarState = 0 -> Off<br>VarState = 1 -> On                                                    |

#### Init, Exit

| <u>Spalten U, V</u>           | M/O | Default | Beschreibung                                |
|-------------------------------|-----|---------|---------------------------------------------|
| SetVar= <constant></constant> | 0   |         | Es stehen die SetVar= Actions zur Verfügung |
| SetVar= <variable></variable> |     |         |                                             |

### 8.4.18 Textlist

*#TextList* dient zur Darstellung von Text- und Html-Dateien. Es wird ASCII,UNICODE und ein <u>Subset aus HTML 3.2 und 4</u> unterstützt.

#### Parameter

### Object

| Spalte A Object | M/O | Default | Beschreibung                          |
|-----------------|-----|---------|---------------------------------------|
| #TextList       | М   |         | Darstellung von Textdateien als Liste |

### Text/File

| Spalte B Text/File                             | M/O | Default | Beschreibung                                                                                                    |
|------------------------------------------------|-----|---------|----------------------------------------------------------------------------------------------------|
| <filename><br/>[#<anchor>]</anchor></filename> | 0   |         | Dateiname mit optionaler Angabe eines HTML-Anchor.                                                                                       |
| -<br>Poinniala:                                |     |         | Beispiel:                                                                                                    |
| Deispiele.                                     |     |         | → Das Dokument <i>manual.html</i> geladen, und an der Position<br><i>chapter</i> 3 angezeigt.                                            |
|                                                |     |         | Folgende Datei-Erweiterungen werden unterstützt:<br>• TXT<br>• HTM                                                                       |
|                                                |     |         | • HTML                                                                                                    |
| < <u>variable</u> >                            | 0   |         | Der Dateiname kann auch via Variable vom Typ STRING oder WSTRING übergeben werden.                                                       |
|                                                |     |         | Grundsätzlich sollte dafür aber die Spalte <u>VarValue</u> verwendet werden. In dem Fall muss die <i>Text/File</i> -Spalte leer bleiben! |

### Font

| Spalte C Font             | M/O | Default                  | Beschreibung                           |  |  |
|---------------------------|-----|--------------------------|----------------------------------------|--|--|
| <fontname>.FNT</fontname> | 0   | <u>aktueller</u><br>Font | Font für die Darstellung der Textliste |  |  |

### X, Y, DX, DY

| Spalten D-G          | M/O | Default                              | Beschreibung                         |
|----------------------|-----|--------------------------------------|--------------------------------------|
| Ganzzahl-Konstanten  | 0   | <u>Autom.</u><br>Positioni<br>er-ung | Position und Dimension der Textliste |
| Variable vom Typ INT |     |                                      |                                      |

#### Color

| Spalte H            | M/O | Default                                             | Beschreibung               |
|---------------------|-----|-----------------------------------------------------|----------------------------|
| <u>Schriftfarbe</u> | 0   | <u>aktuelle</u><br><u>Vorder-</u><br>grundfarb<br>e | Schriftfarbe der Textliste |

#### Backcolor

| Spalte I         | M/O | Default         | Beschreibung                   |
|------------------|-----|-----------------|--------------------------------|
| Hintergrundfarbe | 0   | <u>aktuelle</u> | Hintergrundfarbe der Textliste |
|                  |     | Hintergru       |                                |
|                  |     | nd-farbe        |                                |

### Format

| Spalte J        | M/O | Default        | Beschreibung                                              |
|-----------------|-----|----------------|-----------------------------------------------------------|
| <u>Format</u>   | 0   | kein<br>Rahmen | Format zur Darstellung der Textliste ausser Border=Shadow |
| Border=Standard | 0   |                | Standard Qt-Border                                        |

### VarValue

| Spalte P              | M/O | Default | Beschreibung                                                                                                    |
|-----------------------|-----|---------|----------------------------------------------------------------------------------------------------|
| <variable></variable> | 0   |         | <u>Numerische Variable:</u><br>In der Variable wird die Position des vertikalen Scrollbar<br>gespeichert. Dadurch wird dem Bediener, wenn er das nächste<br>Mal auf diese Bildseite kommt, der Text an der selben Position<br>angezeigt.                  |
|                       |     |         | <u>String Variable:</u><br>Der Dateiname der anzuzeigenden Datei wird in der Variable<br>übergeben.                                                                                                    |
|                       |     |         | Die Variable kann den den Dateinamen inkl. HTML-Anchor<br>enthalten, oder nur den Anchor!                                                                                                    |
|                       |     |         | <b>Navigation im Dokument via #Button-Action</b><br>Navigation im Dokument kann natürlich direkt via Hyperlinks im<br>Dokument realisiert werden.Manchmal macht es aber Sinn die<br>Navigation von ausserhalb, zB. via #Button Objekte zu<br>realisieren. |
|                       |     |         | Beispiele:<br>SetVar=manual.html<br>→ Dokument Manual wird geladen und ab Anfang angezeigt.                                                                                                    |
|                       |     |         | SetVar=manual.html#index<br>→ Dokument Manual wird geladen auf die Position index<br>gescrollt.                                                                                                    |
|                       |     |         | SetVar=#chapter3<br>→ Aktuelles Dokument wird auf die Position #chapter3<br>gescrollt.                                                                                                    |

### VarType

| Spalte Q | M/O | Default | Beschreibung         |
|----------|-----|---------|----------------------|
| STRING   | 0   |         | Siehe Spalte VarType |

| WSTRING |  |  |
|---------|--|--|
| INT     |  |  |
| UINT    |  |  |
| WORD    |  |  |

#### VarState

| <u>Spalte R</u>       | M/O | Default | Beschreibung          |
|-----------------------|-----|---------|-----------------------|
| <variable></variable> | 0   |         | Siehe Spalte VarState |

#### Option

| Spalte S                    | M/O | Default | Beschreibung                                                                                               |
|-----------------------------|-----|---------|----------------------------------------------------------------------------------------------------|
| <i>DX</i> = <width></width> | 0   | 25      | <width> steht für die Breite des vertikalen Scrollbars in Pixel.<br/>0 = Scrollbar ausblenden</width>      |
| DY= <height></height>       | 0   | 25      | <height> steht für die Höhe des horizontalen Scrollbars in<br/>Pixel<br/>0 = Scrollbar ausblenden</height> |

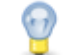

### Anwenderspezifische Darstellung der Scrollbars

Siehe <u>Qt-Style-Sheet</u>

#### Unterschied zu EPAM3

- Darstellung von CSV-Dateien wird nicht mehr unterstützt. Diese können als HTML dargestellt werden.
- Option Format ist nicht mehr notwendig.

### 8.4.19 Trend

Mit Hilfe des *#Trend*-Objekt können Daten, die mit dem <u>#Datalog</u>-Objekt aufgezeichnet wurden, in Form eines Trends dargestellt werden (max. 4 Kurven in einem Trend). Die Werte können hierbei Online und Offline dargestellt werden. Die Manipulation des aktuellen Ausschnitts erfolgt mit Hilfe von <u>#Button-Aktionen</u>.

Der Trend wird normalerweise als Y/T-Diagramm dargestellt. Mit der Option *Format\_time=%ld* wird der Wert des Zeitstempels (Doppelwort im Datalog) als Ganzzahl (1,2,3,...) dargestellt. Somit können X/Y-Diagramme z.B. von Temperatur-Reglern dargestellt werden.

#### **Beispiel**

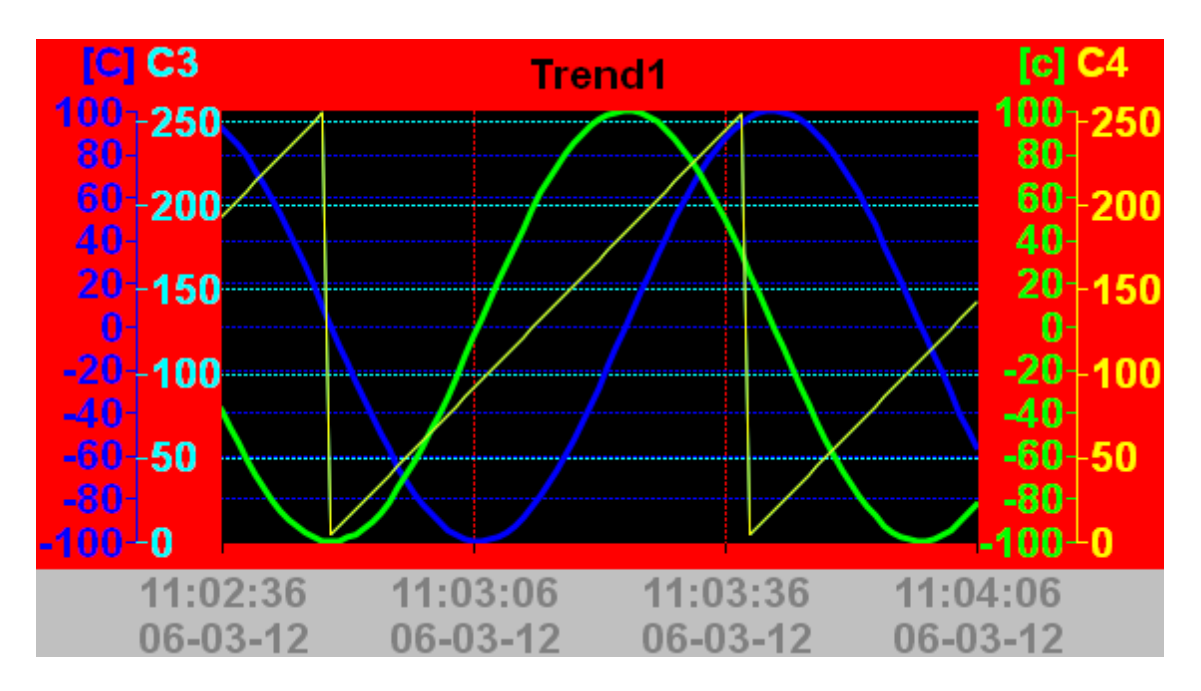

### Parameter

### Object

| Spalte A | M/O | Default | Beschreibung |  |  |
|----------|-----|---------|--------------|--|--|
| #Trend   | М   |         | Trend-Objekt |  |  |

#### Text/File

| Spalte B                        | M/O | Default | Beschreibung                                           |
|---------------------------------|-----|---------|--------------------------------------------------------|
| < <u>Trend-Definition</u> >.txt | М   |         | Name der Trend-Definition beinhaltet die Attribute für |
|                                 |     |         | Darstellung des #Trend-Objekts.                        |

#### Font

| Spalte C                  | M/O | Default     | Beschreibung                           |
|---------------------------|-----|-------------|----------------------------------------|
| <fontname>.FNT</fontname> | 0   | aktueller   | Font zur Darstellung der Achsen-Skalen |
|                           |     | <u>Font</u> |                                        |

#### X, Y, DX, DY

| Spalten D-G                                        | M/O | Default                    | Beschreibung           |
|----------------------------------------------------|-----|----------------------------|------------------------|
| Ganzzahl-Konstanten<br>Variable vom Typ <i>INT</i> | 0   | <u>Autom.</u><br>Positioni | Position und Dimension |
| valiable telli typ intr                            |     | er-ung                     |                        |

#### Color

| Spalte H     | M/O | Default                                        | Beschreibung                                             |
|--------------|-----|------------------------------------------------|----------------------------------------------------------|
| <u>Color</u> | 0   | <u>aktuelle</u><br><u>Vorder-</u><br>grundfarb | Farbe für Überschrift und Hintergrund des Kurvenbereichs |

|  | •        |  |
|--|----------|--|
|  | <u>c</u> |  |
|  |          |  |

### BackColor

| Spalte I     | M/O | Default          | Beschreibung                                      |
|--------------|-----|------------------|---------------------------------------------------|
| <u>Color</u> | 0   | aktuelle         | Farbe für Hintergrund des Randbereichs und Cursor |
|              |     | <b>Hintergru</b> |                                                   |
|              |     | nd-farbe         |                                                   |

### Format

| Spalte J        | M/O | Default        | Beschreibung                              |
|-----------------|-----|----------------|-------------------------------------------|
| <u>Format</u>   | 0   | kein<br>Rahmen | Art des Rahmen, alle ausser Border=Shadow |
| Border=Standard | 0   |                | Standard Qt-Border                        |

### VarState

| Spalte R              | M/O | Default | Beschreibung          |
|-----------------------|-----|---------|-----------------------|
| <variable></variable> | 0   |         | Siehe Spalte VarState |

### Option

| Spalte S                    | M/O | Default | Beschreibung                                                                                                    |
|-----------------------------|-----|---------|----------------------------------------------------------------------------------------------------|
| DX= <width></width>         | 0   | 25      | Legt die Breite des vertikalen Scrollbars in Pixel fest.<br>0 = Scrollbar ausblenden                                                                                                    |
| DY= <height></height>       | 0   | 25      | Legt die Höhe des horizontalen Scrollbars in Pixel fest<br>0 = Scrollbar ausblenden                                                                                                    |
| <i>type</i> = <name></name> | 0   |         | <name> steht für die ID bzw. den Namen des Trend Objektes.<br/>Diese ID ist für die Button-Aktionen relevant, wenn sie nicht<br/>gesetzt ist, wird der Name der Textdatei ohne Dateiendung als<br/>ID verwendet. Wenn der <u>Datalog-Name</u> in der Definitionsdatei<br/>nicht gesetzt ist, wird <name> verwendet. So kann eine Trend-<br/>Definition für verschiedene #Datalog-Objekte verwendet<br/>werden.</name></name> |
| datalog= <name></name>      | 0   |         | Wenn der <u>Datalog-Name</u> in der Definitionsdatei nicht gesetzt<br>ist, wird <name> verwendet. Diese Option hat den Vorrang vor<br/><i>type</i>=<name>.<br/>Der Parameter <name> kann Indexvariablen enthalten.<br/>Beispiel:<br/>datalog=starter%/S/TMP/StarterIdx%</name></name></name>                                                                                                    |
| cursor=off                  | 0   |         | Verhindert, dass der Cursor aktiviert wird, wenn ins Trend<br>Objekt geclickt/getoucht wird.                                                                                                    |

### Siehe auch

• Action-Trend

#### 8.4.19.1 Trend-Definition

Das Tabellenblatt Trend enthält die Definitionen zum <u>#Trend-Objekt</u>. Pro #Trend-Objekt wird ein Tabellenblatt <Trend> angelegt und über den Blattnamen (Trend-ID) referenziert. Mehrere #Trend-Objekte können dasselbe Tabellenblatt <Trend> verwenden.

| Parametern<br>ame  | Paramete<br>rtyp                | M/O | Default        | Comment                                                                                                    |
|--------------------|---------------------------------|-----|----------------|----------------------------------------------------------------------------------------------------|
| #Title             | <text></text>                   | 0   |                | Überschrift                                                                                                    |
| #Flow              | {Left2Right<br> Right2Left<br>} | 0   | Left2Rig<br>ht | <ul> <li>Darstellung des Trend: Left2Right oder Right2Left</li> <li>Left2Right <ul> <li>Neue Werte werden links eingefügt</li> <li>Die Kurve wird nach rechts verschoben</li> </ul> </li> <li>Right2Left <ul> <li>Neue Werte werden rechts eingefügt</li> <li>Die Kurve wird nach links verschoben</li> </ul> </li> </ul>                                                                                                    |
| #Datalog           | < <u>Datalog</u> >              | 0   |                | Name des zugehörigen <u>Datalog-Objekts</u> ohne Dateierweiterung<br>".txt"<br>Wenn die Option <i>Type=<type></type></i> definiert ist und dieser<br>Parameter leer ist, wird <i>type</i> als Name verwendet. D.h. es<br>muss ein Datalog mit Namen <type> existieren.<br/>Wenn mehrere Trend Objekte mit Ausnahme des Datalog die<br/>selbe Definition haben, muss nur eine Definition erstellt<br/>werden. Dabei bleibt der Parameter Datalog leer, dafür muss<br/>die Option <i>type=<datalog></datalog></i> projektiert werden.</type> |
| #Cursorcolo<br>r   | <u>Farbe</u>                    | 0   | Black          | Cursor-Farbe                                                                                                    |
| #Xscalefgco<br>lor | <u>Farbe</u>                    | 0   | Color          | Schriftfarbe der X-Achsen Skala                                                                                                    |
| #Xscalebgc<br>olor | <u>Farbe</u>                    | 0   | BackCo<br>Ior  | Hintergrundfarbe der X-Achsen Skala                                                                                                    |
| #Format_ti<br>me   | Zeit-Format                     | 0   |                | Zeit-Format der X-Achse oder %ld zur Darstellung von X/Y-<br>Diagrammen                                                                                                    |
| #Format_da<br>te   | <u>Datums</u><br>Format         | 0   |                | Datums Format der X-Achse                                                                                                    |
| #Range             | Ganzzahl                        | М   |                | Bereich der X-Achse                                                                                                    |
| #GridX             | Ganzzahl                        | М   |                | Raster der X-Achse, teilbar durch #Range                                                                                                    |
| #ScaleX            | {On¦Off}                        | 0   | On             | X-Skala anzeigen (On) oder unterdrücken (Off)                                                                                                    |
| #XZoomMax          | Ganzzahl                        | 0   |                | max. Zoomfaktor der X-Achse                                                                                                    |
| #Gap               | Ganzzahl                        | 0   | 0              | max. Lücke zwischen Messwerten die noch verbunden<br>dargestellt werden                                                                                                    |
| #Y                 | Titel 1                         | 0   |                | Überschrift 1. Y-Achse                                                                                                    |
| #Color             | <u>Farbe</u>                    | 0   | Color          | Farbe der Kurve                                                                                                    |
| #PenWidth          | Ganzzahl                        | 0   | 1              | Liniendicke der Kurve in Pixel                                                                                                    |
| #ScaleColor        | Farbe                           | 0   | Color          | Skalenfarbe                                                                                                    |

| Parametern<br>ame | Paramete<br>rtyp              | M/O | Default       | Comment                                                                                                    |
|-------------------|-------------------------------|-----|---------------|----------------------------------------------------------------------------------------------------|
| #YScaleWid<br>th  | Ganzzahl                      | 0   |               | Breite für Skala inkl. Beschriftung, wird automatisch berechnet<br>wenn nichts angegeben wird, muss angegeben werden wenn<br>Min oder Max eine Variable ist.                                                                                                    |
| #Max              | num.<br>Konstante<br>Variable | М   |               | Max für Skalierung, numerische Konstante oder Variable                                                                                                    |
| #Min              | num.<br>Konstante<br>Variable | М   |               | Min für Skalierung, numerische Konstante oder Variable                                                                                                    |
| #GridY            | Ganzzahl                      | 0   | #Max-<br>#Min | Raster für Beschriftung der Y-Achse<br>Der Raster kann auch in der Form / <divisor> angegeben<br/>werden.<br/>Beispiel: /4<br/>Dadurch wird die Y-Achse in vier Segmente unterteilt<br/>unabhängig von #Max-#Min. Nützlich wenn #Min #Max durch<br/>Variablen definiert wird.</divisor> |
| #Grid             | {On¦Off}                      | 0   | On            | Raster anzeigen (On) oder unterdrücken (Off)                                                                                                    |
| #Scale            | {On¦Off}                      | 0   | On            | Y-Skale anzeigen (On) oder unterdrücken (Off)                                                                                                    |
| #DataLogCo<br>I   | Ganzzahl                      | 0   | x+1           | Daten aus Spalte <i>n</i> des Datalog                                                                                                    |
| #Y                | Titel 2                       |     |               | Überschrift 2. Y-Achse                                                                                                    |
|                   |                               |     |               | wie oben für 2.Kurve                                                                                                    |
| #Y                | Titel 3                       |     |               | Überschrift 3. Y-Achse                                                                                                    |
|                   |                               |     |               | wie oben für 3.Kurve                                                                                                    |
| #Y                | Titel 4                       |     |               | Überschrift 3. Y-Achse                                                                                                    |
|                   |                               |     |               | wie oben für 4.Kurve                                                                                                    |

### 8.4.20 UserList

Mit der *#UserList* können die Benutzer von <u>#Authent</u> angezeigt werden.

#### Parameter

Object

| <u>Spalte A</u> | M/O | Default | Beschreibung |
|-----------------|-----|---------|--------------|
| #RoleList       | М   |         | Object ID    |

#### Text/File

| Spalte B                      | M/O | Default | Beschreibung                                                   |
|-------------------------------|-----|---------|----------------------------------------------------------------|
| <definition>.txt</definition> | 0   |         | Name der <u>UserList-Definition</u> .                          |
|                               |     |         | Die <u>UserList-Definition</u> wird in einer separaten Tabelle |
|                               |     |         | festgelegt. Damit wird bestimmt welche Daten in welcher        |
|                               |     |         | Reihenfolge und welchem Format dargestellt werden.             |

#### Font

| Spalte C              | M/O | Default     | Beschreibung            |
|-----------------------|-----|-------------|-------------------------|
| <fontname></fontname> | 0   | aktueller   | Font für den Listentext |
|                       |     | <u>Font</u> |                         |

### X, Y, DX, DY

| Spalten D-G                                        | M/O | Default                    | Beschreibung                     |
|----------------------------------------------------|-----|----------------------------|----------------------------------|
| Ganzzahl-Konstanten<br>Variable vom Typ <i>INT</i> | 0   | <u>Autom.</u><br>Positioni | Position und Dimension der Liste |
|                                                    |     | er-ung                     |                                  |

#### Color

| Spalte H     | M/O | Default   | Beschreibung |
|--------------|-----|-----------|--------------|
| <u>Color</u> | 0   | aktuelle  | Schriftfarbe |
|              |     | Vorder-   |              |
|              |     | grundfarb |              |
|              |     | <u>e</u>  |              |

### BackColor

| Spalte I     | M/O | Default          | Beschreibung     |
|--------------|-----|------------------|------------------|
| <u>Color</u> | 0   | aktuelle         | Hintergrundfarbe |
|              |     | <b>Hintergru</b> |                  |
|              |     | nd-farbe         |                  |

### Format

| Spalte J      | M/O | Default        | Beschreibung                                                    |
|---------------|-----|----------------|-----------------------------------------------------------------|
| <u>Format</u> | 0   | kein<br>Rahmen | Art des Rahmen, alle ausser <i>Border=Shadow, Border=RoundR</i> |

### Option

| Spalte S                       | M/O | Default | Beschreibung                                                                               |
|--------------------------------|-----|---------|--------------------------------------------------------------------------------------------|
| <i>DX</i> = <width></width>    | 0   | 25      | Legt die Breite des vertikalen Scrollbar in Pixel fest<br>0 -> Scrollbar wird ausgeblendet |
| DY= <height></height>          | 0   | 25      | Legt die Höhe des horizontalen Scrollbar in Pixel fest<br>0 -> Scrollbar wird ausgeblendet |
| Filter:Role= <roleid></roleid> |     |         | Es werden nur die Benutzer der Rolle <roleid> angezeigt</roleid>                           |

### Siehe auch:

#Authent

<u>#Button-</u> <u>Action</u>

#### 8.4.20.1 Definition

In dieser Tabelle wird das Aussehen der #UserList definiert.

| Tag                    | M/<br>0 | Wert         | Default | Kommentar                                                                                                    |
|------------------------|---------|--------------|---------|----------------------------------------------------------------------------------------------------|
| #Header:<br>Height     | 0       | Ganzz<br>ahl | 0       | Höhe des Headers in Pixel, wobei:<br>-1 = automatische Höhe<br>0 = Header ausblenden<br>>0 Effektive Höhe in Pixel                                                                                                    |
| #Header:<br>Font       |         | <u>Font</u>  |         | Font für die Überschrift                                                                                                    |
| #Header:<br>Color      |         | <u>Color</u> |         | <u>Farbe</u> der Überschrift                                                                                                    |
| #Header:<br>Back Color |         | <u>Color</u> |         | Hintergrundfarbe der Überschrift                                                                                                    |
| #Row:Lines             | 0       | Ganzz<br>ahl | 0       | Setzt die Zeilenhöhe so, dass entsprechend viele Textzeilen in der Tabellenzeile dargestellt werden können.                                                                                                    |
| #Row:<br>Height        | 0       | Ganzz<br>ahl | 0       | Mit diesem Parameter wird die Zeilenhöhe in Pixel gesetzt. Wenn dieser Parameter aber nicht grösser als 0 ist, so wird die Zeilenhöhe automatisch gesetzt. Wird dieser Parameter gesetzt, so wird <i>#Row: Lines</i> überschrieben. |
| #Grid:hide             | 0       | yes<br>no    | no      | Wenn dieser Parameter den Wert "yes" hat, wird das Gitternetz der Tabelle nicht gezeichnet.                                                                                                    |
| #Grid:Color            | 0       | <u>Color</u> | yes     | Farbe des Tabellen-Gitternetz                                                                                                    |
| #Column                | Μ       |              |         | Siehe unten                                                                                                    |

## 💡 Hinweis:

Jede Spalte die angezeigt werden soll muss mit dem Column Tag definiert werden. Die Definition von oben nach unten legt die Reihenfolge der Spalten von links nach rechts fest.

| #Column ID | Format | Width | Alignment | Optionen |
|------------|--------|-------|-----------|----------|
|------------|--------|-------|-----------|----------|

### Parameter für #Column:

| Para<br>meter | M/<br>0 | Wert         | Default | Kommentar                                             |
|---------------|---------|--------------|---------|-------------------------------------------------------|
| ID            | Μ       | User<br>Name |         | Gibt die Spalte an:<br>➢ Benutzer ID<br>➢ Langer Name |

|       |        | RoleId        |                   | > Rollen ID                                          |
|-------|--------|---------------|-------------------|------------------------------------------------------|
|       |        | Roleiva       |                   | Rollen Name (sprachabhangig)                         |
|       |        | me            |                   | Konto Status (aktiv=[x], inaktiv=[])                 |
|       |        | Enable        |                   | Datum/Zeit des letzten Login                         |
|       |        | d             |                   | Datum/Zeit der letzten Passwortänderung              |
|       |        | LastLo        |                   |                                                      |
|       |        | qin           |                   |                                                      |
|       |        | PwdCh         |                   |                                                      |
|       |        | anged         |                   |                                                      |
| Form  | $\cap$ |               | %s %d bzw %[dd-mm | Format (siehe #\/ariable)                            |
|       | 0      |               |                   | Tomat (siene <u>#vanable</u> )                       |
| αι    | _      |               |                   |                                                      |
| Width | 0      | Integer       | -1                | Spaltenbreite wobei:                                 |
|       |        |               |                   | (width < 0) => Stretch                               |
|       |        |               |                   | (width == 0) => Hide                                 |
|       |        |               |                   | (width > 0) => fixed width in Pixel                  |
| Title | 0      | <text></text> | ID                | Spaltenüberschrift                                   |
| Align | 0      | left          | left              | horizontale Ausrichtung des Texts in der Zelle       |
| ment  |        | center        |                   | Ĵ                                                    |
|       |        | right         |                   |                                                      |
| Optio | 0      | editabl       |                   | Wenn diese Option gesetzt wird, können die Werte der |
| nen   |        | е             |                   | Spalten RoleName und Enabled direkt editiert werden. |

### 8.4.21 Variable

Das #Variable-Objekt dient zur Darstellung oder/und Eingabe einer numerischen/alphanumerischen Variable.

### Beispiel

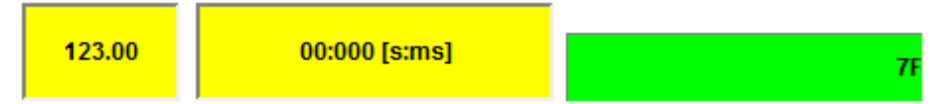

#### Parameter

### Object

| Spalte A  | M/O | Default | Beschreibung                                    |
|-----------|-----|---------|-------------------------------------------------|
| #Variable | М   |         | Darstellung oder/und Eingabe einer numerischen/ |
|           |     |         | alphanumerischen Variable                       |

#### Text/File

| <u>Spalte B</u>                | M/O | Default | Beschreibung                                             |
|--------------------------------|-----|---------|----------------------------------------------------------|
| [text] <format>[text]</format> | М   |         | Statischer Text kann mit einem Format kombiniert werden. |
|                                |     |         | Diese Formate werden weiter unten beschneben.            |

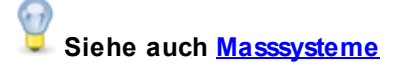

### Formate

Um den Text, der im Variable Objekt dargestellt wird, zu formatieren können folgende Formate verwendet werden. Zur Erklärung sehen Sie hier das Grundgerüst:

Text %[Vorzeichen][Vorkommastellen].[Nachkommastellen][Typ] Text

#### Vorzeichen

| Vorzeichen | Beschreibung                                                                                    |  |  |
|------------|-------------------------------------------------------------------------------------------------|--|--|
| +          | Wird dieses Zeichen vorangestellt, so wird immer ein Vorzeichen ("+" oder "-") angegeben.       |  |  |
| 0          | Wird dieses Zeichen vorangestellt, so werden alle nicht verwendeten Zeichen mit "0" aufgefüllt. |  |  |

#### **Beispiel**

| Eingabe | Format | Ausgabe    |
|---------|--------|------------|
| 10000   | %+d    | "+10000"   |
| 10000   | %08d   | "00010000" |

#### Vorkommastellen

Zahl, gibt die Anzahl Stellen links des Dezimalpunkts an.

#### Beispiel

| Eingabe | Format | Ausgabe  |  |  |
|---------|--------|----------|--|--|
| 10000   | %8d    | " 10000" |  |  |

#### Nachkommastellen

Zahl, gibt die Anzahl Stellen rechts des Dezimalpunkts an.

### **Beispiel**

| Eingabe  | Format | Ausgabe   |
|----------|--------|-----------|
| 100.1111 | %4.2f  | " 100.11" |

#### Тур

| Тур          | Beschreibung                        | Bits |
|--------------|-------------------------------------|------|
| b            | Binärdarstellung                    | 16   |
| lb           | Binärdarstellung                    | 32   |
| llb          | Binärdarstellung                    | 64   |
| d oder i     | Ganzzahldarstellung mit Vorzeichen  | 16   |
| ld oder li   | Ganzzahldarstellung mit Vorzeichen  | 32   |
| Ild oder Ili | Ganzzahldarstellung mit Vorzeichen  | 64   |
| u            | Ganzzahldarstellung ohne Vorzeichen | 16   |
| lu           | Ganzzahldarstellung ohne Vorzeichen | 32   |
| llu          | Ganzzahldarstellung ohne Vorzeichen | 64   |
| f oder g     | Fliesskommazahl mit Vorzeichen      | 32   |
| If oder Ig   | Fliesskommazahl mit Vorzeichen      | 64   |
| с            | Buchstabe                           | 8    |
| S            | Text                                |      |
| x            | Hexadezimaldarstellung              | 16   |

| Тур | Beschreibung           | Bits |
|-----|------------------------|------|
| lx  | Hexadezimaldarstellung | 32   |
| llx | Hexadezimaldarstellung | 64   |
| е   | Exponentialdarstellung | 64   |

# Ganzzahlwerte mit Dezimalpunkt

Es ist möglich Ganzzahlwerte auf dem Bildschirm mit Dezimalpunkt darzustellen. Ein Wert 1000 Gramm kann auf dem Bildschirm in der Einheit kg 1.000 dargestellt und auch eingegeben werden. Dadurch kann in den meisten Fällen auf der Steuerung auf eine aufwendige Gleitkomma-Arithmetik verzichtet werden (Geschwindigkeit!).

Beispiel: %3.2d

### Formate von Datum und Zeit

Die Datentypen *DT*, *DATE* und *TIME* werden folgendermassen projektiert, wobei diese Projektierung sowohl als Eingabe- wie auch Ausgabemaske verwendet wird:

- %[<ausdruck>]DT
- %[<ausdruck>]D
- %[<ausdruck>]T

### DT

| Format | Beschreibung                                                                                                    | Anzahl<br>Zeichen | Wertebereich                                                               |
|--------|----------------------------------------------------------------------------------------------------|-------------------|----------------------------------------------------------------------------|
| d      | Tag des Monats, dargestellt durch zwei Zahlen                                                                                     | 2                 | 01-31                                                                      |
| m      | Monat des Jahres, dargestellt durch zwei Zahlen                                                                                   | 2                 | 01-12                                                                      |
| у      | Jahr, dargestellt durch zwei Zahlen                                                                                               | 2                 | 00-99                                                                      |
| Y      | Jahr, dargestellt durch vier Zahlen                                                                                               | 4                 | 0001-9999                                                                  |
| Н      | Stunde, dargestellt durch zwei Zahlen                                                                                             | 2                 | 00-23                                                                      |
| М      | Minute, dargestellt durch zwei Zahlen                                                                                             | 2                 | 00-59                                                                      |
| S      | Sekunde, dargestellt durch zwei Zahlen                                                                                            | 2                 | 00-59                                                                      |
| Ρ      | AM/PM - Darstellung<br>Die Stunden werden umgerechnet und P wird<br>durch "AM" oder "PM" ersetzt.<br>Siehe auch: AM/PM Zeitsystem | 2                 | 01-12 AM und<br>01-12 PM                                                   |
| р      | am/pm - Darstellung<br>Die Stunden werden umgerechnet und p wird durch<br>"am" oder "pm" ersetzt.<br>Siehe auch: AM/PM Zeitsystem | 2                 | 01-12 am und<br>01-12 pm                                                   |
| а      | Abgekürzter Wochentag, in der Sprache des<br>Betriebsystems                                                                       | 2                 | Mo,Di,Mi,Do,Fr,Sa,So                                                       |
| A      | Ausgeschriebener Wochentag, in der Sprache des<br>Betriebsystems                                                                  |                   | Montag, Dienstag,<br>Mittwoch, Donnerstag,<br>Freitag, Samstag,<br>Sonntag |
| b      | Abgekürzter Monatsname, in der Sprache des<br>Betriebsystems                                                                      | 3                 | Jan, Feb, Mär, Apr, Mai,<br>Jun, Jul, Aug, Sep, Okt,<br>Nov, Dez           |

| Format | Beschreibung                                                      | Anzahl<br>Zeichen | Wertebereich                                                                                              |
|--------|-------------------------------------------------------------------|-------------------|----------------------------------------------------------------------------------------------------|
| В      | Ausgeschriebener Monatsname, in der Sprache<br>des Betriebsystems |                   | Januar, Februar, März,<br>April, Mai, Juni, Juli,<br>August, September,<br>Oktober, November,<br>Dezember |

### Beispiele

| Format                 | Ausgabe                    |
|------------------------|----------------------------|
| %[d.m.Y H:M:S]DT       | 26.01.2012 14:54:36        |
| %[dd.mm.YY HH:MM:SS]DT | 26.01.2012 14:54:36        |
| %[d.m.Y H:M:S P]DT     | 26.01.2012 02:54:36 PM     |
| %[A, d.B Y]DT          | Donnerstag, 26.Januar 2012 |

#### Time

| Format | Beschreibung                               | Anzahl<br>Zeichen | Wertebereich |
|--------|--------------------------------------------|-------------------|--------------|
| Н      | Stunde, dargestellt durch eine Zahl        | 1                 | 0-9          |
| HH     | Stunde, dargestellt durch zwei Zahlen      | 2                 | 00-23        |
| Μ      | Minute, dargestellt durch eine Zahl        | 1                 | 0-9          |
| MM     | Minute, dargestellt durch zwei Zahlen      | 2                 | 00-59        |
| S      | Sekunde, dargestellt durch eine Zahl       | 1                 | 0-9          |
| SS     | Sekunde, dargestellt durch zwei Zahlen     | 2                 | 00-59        |
| MS     | Millisekunde, dargestellt durch eine Zahl  | 1                 | 0-9          |
| MSMS   | Milisekunde, dargestellt durch zwei Zahlen | 2                 | 00-99        |
| MSMSMS | Milisekunde, dargestellt durch drei Zahlen | 3                 | 000-999      |

### Beispiele

| Format              | Ausgabe      |  |
|---------------------|--------------|--|
| %[H:M:S:MS]T        | 9:3:7:4      |  |
| %[HH:MM:SS:MSMSMS]T | 09:03:07:004 |  |

🕎 Wenn im Text ein %Zeichen ausgegeben werden soll, müssen zwei %Zeichen angegeben werden.

### Beispiel:

| Format      | Ausgabe   |
|-------------|-----------|
| Wert: %d %% | Wert: 0 % |

#### Font

| Spalte C                  | M/O | Default   | Beschreibung                   |
|---------------------------|-----|-----------|--------------------------------|
| <fontname>.FNT</fontname> | 0   | aktueller | Font zur Darstellung der Skala |
|                           |     | Font      |                                |

#### X, Y, DX, DY

| Spalten D-G                                        | M/O | Default                    | Beschreibung           |
|----------------------------------------------------|-----|----------------------------|------------------------|
| Ganzzahl-Konstanten<br>Variable vom Typ <i>INT</i> | 0   | <u>Autom.</u><br>Positioni | Position und Dimension |
|                                                    |     | er-ung                     |                        |

#### Color

| Spalte H | M/O | Default         | Beschreibung |
|----------|-----|-----------------|--------------|
| Color    | 0   | <u>aktuelle</u> | Schriftfarbe |
|          |     | Vorder-         |              |
|          |     | grundfarb       |              |
|          |     | <u>e</u>        |              |

#### BackColor

| <u>Spalte I</u> | M/O | Default   | Beschreibung     |
|-----------------|-----|-----------|------------------|
| <u>Color</u>    | 0   | aktuelle  | Hintergrundfarbe |
|                 |     | Hintergru |                  |
|                 |     | nd-farbe  |                  |

#### Format

| <u>Spalte J</u> | M/O | Default | Beschreibung   |
|-----------------|-----|---------|----------------|
| Format          | 0   | kein    | Art des Rahmen |
|                 |     | Rahmen  |                |

### Action

| Spalte K             | M/O | Default | Beschreibung                                                               |
|----------------------|-----|---------|----------------------------------------------------------------------------|
|                      | 0   |         | Ohne Angabe einer Action wird nur der Wert dargestellt.                    |
| SetVar               | 0   |         | es werden die <u>SetVar-Aktionen</u> unterstützt                           |
| #Page= <name></name> | 0   |         | Öffnet die Tastatur-Page und setzt den Eingabefocus.                       |
|                      |     |         | Undex Variablen                                                            |
|                      |     |         | <name> kann zwischen %-Zeichen gesetzt Variablenamen<br/>enthalten.</name> |
|                      |     |         | <b>Beispiel</b> #page=kbd_%/S/SYS/Kbd_Layout%                              |
|                      |     |         | Öffnet die Tastatur-Page in Abhängigkeit einer Systemvariable.             |
|                      |     |         | z.B. für länderspezifische Tastatur-Layouts                                |
| Edit                 |     |         | Aktiviert den Editmode                                                     |

### Limit1

| Spalte L | M/O | Default | Beschreibung |
|----------|-----|---------|--------------|

|                       | 0 | VarType | unterer Grenzwert der Variable  |
|-----------------------|---|---------|---------------------------------|
| <constant></constant> |   | -Min    | Numerische Konstante            |
| <variable></variable> |   |         | Variable vom Typ <u>VarType</u> |

#### Limit2

| Spalte M                                        | M/O | Default     | Beschreibung                    |
|-------------------------------------------------|-----|-------------|---------------------------------|
|                                                 | 0   | VarType     | oberer Grenzwert der Variable   |
| <constant><br/><variable></variable></constant> |     | <u>-Max</u> | Variable vom Typ <u>VarType</u> |

### ActionLimit1, ActionLimit2

| Spalten N,O       | M/O | Default | Beschreibung                                       |
|-------------------|-----|---------|----------------------------------------------------|
| <action></action> | 0   |         | Es stehen die standard LimitActions zur Verfügung. |

#### VarValue

| Spalte P              | M/O | Default | Beschreibung      |
|-----------------------|-----|---------|-------------------|
| <variable></variable> | 0   |         | Wert der Variable |

### VarType

| Spalte Q        | M/O | Default | Beschreibung                                |
|-----------------|-----|---------|---------------------------------------------|
| <u>Datentyp</u> | М   |         | es werden alle Basis-Datentypen unterstützt |

### VarState

| Spalte R              | M/O | Default | Beschreibung              |
|-----------------------|-----|---------|---------------------------|
| <variable></variable> | 0   |         | siehe <u>Objektstatus</u> |

### Option

| <u>Spalte S</u>                 | M/<br>O | Def<br>aul<br>t  | Beschreibung                                                                                                    |
|---------------------------------|---------|------------------|----------------------------------------------------------------------------------------------------|
| Pos={<br>Center¦<br>Left¦Right} | 0       | Pos<br>=Le<br>ft | <ul> <li>Horizontale Ausrichtung des Texts. Vertikale Ausrichtung ist per Default zentriert.</li> <li>Pos=Center zentriert</li> <li>Pos=Left linksbündig</li> <li>Pos =Right rechtsbündig</li> </ul> |
| VPos={<br>Top¦<br>Bottom}       | 0       |                  | <ul> <li>Vertikale Ausrichtung des Texts, bzw. Bild.</li> <li>VPos=Top Am oberen Rand ausgerichtet</li> <li>VPos=Bottom Am unteren Rand ausgerichet</li> </ul>                                       |
| Mirror                          | 0       |                  | Zeigt (spiegelt) die aktuellen Eingabe des #Variable Objekts mit dem<br>Eingabefocus an. z.B. in der Keyboard-Page zur Darstellung der aktuell editierten                                            |

| <u>Spalte S</u>                 | M/<br>0 | Def<br>aul<br>t | Beschreibung                                                                                                    |
|---------------------------------|---------|-----------------|----------------------------------------------------------------------------------------------------|
|                                 |         |                 | Variable                                                                                                    |
| Set_focus                       | 0       |                 | Sobald das Objekt geladen wurde, erhält es den Eingabefocus                                                                                                    |
| HelpText=<br><n></n>            | 0       |                 | Wenn das Objekt den Focus erhält, wird die Systemvariable <u>/S/SYS/HelpText</u> auf<br><n> gesetzt. Sobald es den Focus nicht mehr hat, wird die Variable auf 0 gesetzt.<br/><n> muss eine Integerkonstante sein. z.B. zur Anzeige eines Hilfetextes in der<br/>Keyboard-Page</n></n>                                                                                                    |
| Verify                          | 0       |                 | <ul> <li>Diese Option dient zur Überprüfung der Eingabe (z.B. für Passwort-Eingabe), denn es muss zweimal der gleiche Wert eingegeben werden. Wurde der Wert beide male gleich eingegeben, wird die Aktion Close ausgeführt.</li> <li>Die Systemvariable <u>/S/SYS/VariableVerify</u> vom Typen WORD zeigt den Status an:</li> <li>0 bedeutet, dass noch nichts eingegeben wurde.</li> <li>1 bedeutet, dass der erste Wert eingegeben wurde.</li> <li>2 bedeutet, dass der zweite Wert falsch eingegeben wurde und die Eingabe wiederholt werden muss.</li> <li>3 bedeutet, dass zweimal der gleiche Wert eingegeben wurde</li> </ul> |
| CloselfOk                       | 0       |                 | Wenn der eingegebene Wert innerhalb der Limits liegt wird die Aktion Close ausgeführt.                                                                                                    |
| Type=pas<br>sword               | 0       |                 | Das Objekt kann zur Eingabe von Passwörtern getarnt werden, alle Zeichen werden während der Eingabe durch '*' ersetzt.                                                                                                    |
| <i>PWL</i><br>= <level></level> | 0       | PW<br>L=0       | Notwendiger Passwortlevel zur Freigabe<br>Siehe auch <u>#Password</u> -Objekt                                                                                                    |
| select                          | 0       |                 | Betrifft nur (W)STRING Variablen!<br>Der ganze String wird selektiert, wenn das #variable Objekt den Eingabefokus<br>erhält. Damit wird mit dem ersten eingegebenen Zeichen der bestehende String<br>überschrieben.                                                                                                    |
| VarState<br>OnOffInve<br>rted   | 0       |                 | Invertiert die On / Off Funktion der <u>VarState</u> Variable:<br>VarState = 0 -> Off<br>VarState = 1 -> On                                                                                                    |

### Function

| Spalten T                                                                                               | M/O | Default | Beschreibung                              |
|----------------------------------------------------------------------------------------------------|-----|---------|-------------------------------------------|
| <unit>function0,<!--</td--><td>0</td><td></td><td>Umrechnungsfunktionen (siehe Masssysteme)</td></unit> | 0   |         | Umrechnungsfunktionen (siehe Masssysteme) |
| unit>                                                                                                   |     |         |                                           |

### Init, Exit

| Spalten U, V      | M/O | Default | Beschreibung                                                                                 |
|-------------------|-----|---------|----------------------------------------------------------------------------------------------|
| <action></action> | 0   |         | Es stehen die selben Actions zur Verfügung wie unter dem Parameter <u>Action</u> beschrieben |

### Edit

Um ein Variableobjekt editieren zu können muss es den Eingabefocus erhalten. Der Eingabefocus kann über folgende Action gesetzt werden:

| Action               | Beschreibung                                                       |  |
|----------------------|--------------------------------------------------------------------|--|
| #Page= <name></name> | Mit dieser Aktion wird typischerweise eine Keyboard-Page geöffnet. |  |
| Edit                 | Editieren via Hard Keyboard                                        |  |

Der Eingabefocus kann über folgende Option gesetzt werden:

| Option    | Beschreibung                                                           |
|-----------|------------------------------------------------------------------------|
| Set_focus | Der Focus wird automatisch gesetzt, nachdem die Seite aufgebaut wurde. |

#### Editiermodus

Wenn das Variableobjekt den Eingabefocus erhält befindet es sich im Insert - Modus.

#### Insert - Modus

Zeichen werden an der Cursorposition eingefügt, solange noch Platz übrig ist. Wenn kein Platz mehr übrig ist, wird kein Zeichen mehr eingefügt, aber auch kein Zeichen überschrieben. Die Grösse des Eingabefelds wird durch den Formatstring bestimmt.

#### Der Formatstring beeinflusst das Verhalten.

| Formatstring | Verhalten                                                                                        |
|--------------|--------------------------------------------------------------------------------------------------|
| %s           | Bei einem String, wird der Cursor ans Ende des Textes gesetzt, wo alle Eingaben angefügt werden. |
| %d, usw.     | Bei allen anderen Formaten, wird der Inhalt nicht angezeigt, sondern überschrieben.              |

#### **Selection - Modus**

Wenn ins Objekt mit aktivem Focus geklickt wird, wird der Text selektiert. Wenn der Text bereits selektiert wurde, so wird diese Selektion aufgehoben.

Keyboardeingaben wirken sich auf die ganze Selektion aus:

| Taste                 | Verhalten                                       |
|-----------------------|-------------------------------------------------|
| Backspace oder Delete | Löscht die ganze Selektion                      |
| Zeichen               | Allle selektierten Zeichen werden überschrieben |
| Steuerzeichen         | Hebt die Selektion auf                          |

### Zeit/Datumsfunktionen

Der Variablentyp DT ermöglicht in Verbindung mit der Systemvariable <u>/S/SYS/DateTime</u> eine Zeit/ Datumsanzeige. Die aktuelle Uhrzeit wird dabei einmal pro Sekunde aktualisiert. Für die Eingabe von Uhrzeit und Datum stehen spezielle Systemvariablen zur Verfügung.

#### Siehe auch

<u>Systemvariablen</u>

## 9

#### Aktuelle Uhrzeit auf der Steuerung

Um die aktuelle Uhrzeit auf die Steuerung zu übertragen kann das Objekt <u>#Sys2PLC</u> in Verbindung mit den Uhrzeit-Systemvariablen verwendet werden.

## Systemvariablen

Nachfolgende Systemvariablen werden beim Start der Eingabe mit den aktuellen Werten definiert und können z.B. auf der Bildschirmtastatur-Seite angezeigt werden:

| /S/SYS/Edit_val          | letzter Wert vor Eingabe Datentyp WSTRING                                 |
|--------------------------|---------------------------------------------------------------------------|
| <u>/S/SYS/Edit_val_i</u> | letzter Wert vor Eingabe Datentyp als INT, (ASCII to INT, z.B. "13" = 13) |
| /S/SYS/Limit1            | unterer Grenzwert Datentyp WSTRING                                        |
| /S/SYS/Limit2            | oberer Grenzwert Datentyp WSTRING                                         |
| <u>/S/SYS/HelpText</u>   | enthält die aktuelle Helptext-Nummer Datentyp WORD                        |

## Bildschirmtastatur

Wird eine Bildschrimtastatur über die Variablen-Aktion *#Page*=<name> aufgerufen, so muss diese als Fenster geöffnet werden! D.h. die Bildseite des Variablen-Objekts und der Tastatur müssen verschieden gross sein oder die Tastaturseite wird mit der Option Popup definiert.

#### **Unterschied zu EPAM3**

• Option *Mirror* ersetzt Systemvariable *s\_input\_val* 

#### 8.4.21.1 Masssysteme

### Umrechnungsfunktionen

Das Variable Objekt kann Werte von numerischen Variablen für die Anzeige/Eingabe umrechnen. Dadurch kann ein Wert in verschiedenen Masssystemen angezeigt werden.

Das Masssystem wird via Button Action <u>unit=<index></u> ausgewählt. Das eingestellte Masssystem kann durch die Systemvariable <u>/S/APP/UnitIdx</u> angezeigt werden. Durch Ändern der Systemvariable <u>/S/APP/UnitIdx</u> wird das Masssystem geändert.

Die Umrechnungsfunktionen für die verschiedenen Masssysteme werden in der <u>Spalte Function</u> wie folgt angegeben:

#### <unit>function0,function1,...</unit>

/S/APP/UnitIdx bestimmt, welche der definierten Funktionen angewendet wird:

```
0 -> function0
```

```
1 -> function1
```

```
...
```

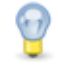

- Die Umrechnung erfolgt intern als LREAL. Das Resultat wird in den Zieldatentyp geschrieben. Bei Ganzahldatentypen werden die Nachkommastellen abgeschnitten.
- Anstelle der Funktion kann ein Leerstring stehen, wodurch keine Umrechnung vorgenommen wird!

#### Folgende vordefinierte Funktionen stehen zu Verfügung:

| Funktion | Bedeutung |
|----------|-----------|
|          |           |

| Geschwindigkeit       |                                                |
|-----------------------|------------------------------------------------|
| m/min_ft/min          | m/min -> ft/min                                |
| m/min_inch/min        | m/min -> inch/min                              |
| mm/min_ft/min         | mm/min -> ft/min                               |
| mm/min_inch/min       | mm/min -> inch/min                             |
|                       |                                                |
| Zerspanleistung       |                                                |
| cm2/min_inch2/min     | cm <sup>2</sup> /min -> inch <sup>2</sup> /min |
|                       |                                                |
| Fläche                |                                                |
| m2_inch2              | m <sup>2</sup> -> inch <sup>2</sup>            |
| cm2_inch2             | cm <sup>2</sup> -> inch <sup>2</sup>           |
|                       |                                                |
| Länge                 |                                                |
| mm_inch               | mm -> inch                                     |
| cm_inch               | cm -> inch                                     |
| m_inch                | m -> inch                                      |
| m_ft                  | m -> ft                                        |
|                       |                                                |
| Temperatur            |                                                |
| °c_°f                 | °C -> °F                                       |
|                       |                                                |
| Masse / spez. Gewicht |                                                |
| kg_lbs                | kg -> lbs                                      |
| kg/dm3_lbs/inch3      | kg/dm <sup>3</sup> -> lbs/inch <sup>3</sup>    |
|                       |                                                |
| Druck                 |                                                |
| bar_psi               | bar -> psi                                     |
|                       |                                                |
|                       |                                                |

#### **Beispiel:**

<unit>,°c\_°f</unit>

/S/APP/UnitIdx=0 -> keine Umrechnung /S/APP/UnitIdx=1 -> Umrechnung von °C nach °F

#### Selbstdefiniert Funktionen

Einfache Funktionen können aber auch selber definiert werden, wobei die Operatoren \*,*I*,+,- unterstützt werden. Auf einen Operator muss ein Operand (Gleitpunktzahl) folgen. Es können beliebige Operator-Operand Kombinationen verkettet werden, wobei das Resultat der ersten Operation der nächsten Operation übergeben wird.

#### Beispiel:

<unit>,\*1.8+32</unit>

/S/APP/UnitIdx=0 -> keine Umrechnung /S/APP/UnitIdx=1 -> VarValue wird mit 1.8 Multipliziert und dazu 32 addiert. (entspricht °c\_°f)

### Massystem abhängige Formatierung

In der <u>Spalte B</u> Text/File können Masssystem abhängige Formatstrings wie folgt projektiert:

[führender Text]<unit>format0,format1,...</unit>[nach folgender Text]

#### **Beispiel:**

Kesseltemperatur <unit>%f °C,%f °F</unit>

/S/APP/UnitIdx=0 -> Kesseltemperatur 80.00 °C /S/APP/UnitIdx=1 -> Kesseltemperatur 176.00 °F

### 8.4.22 VBar

Das VisualBar-Objekt #VBar ist eine Sonderform des <u>#Bar</u>-Objekts und unterstützt spezielle Darstellungen mit verschiedenen Farbbereichen und Zeigern.

#### **Beispiel**

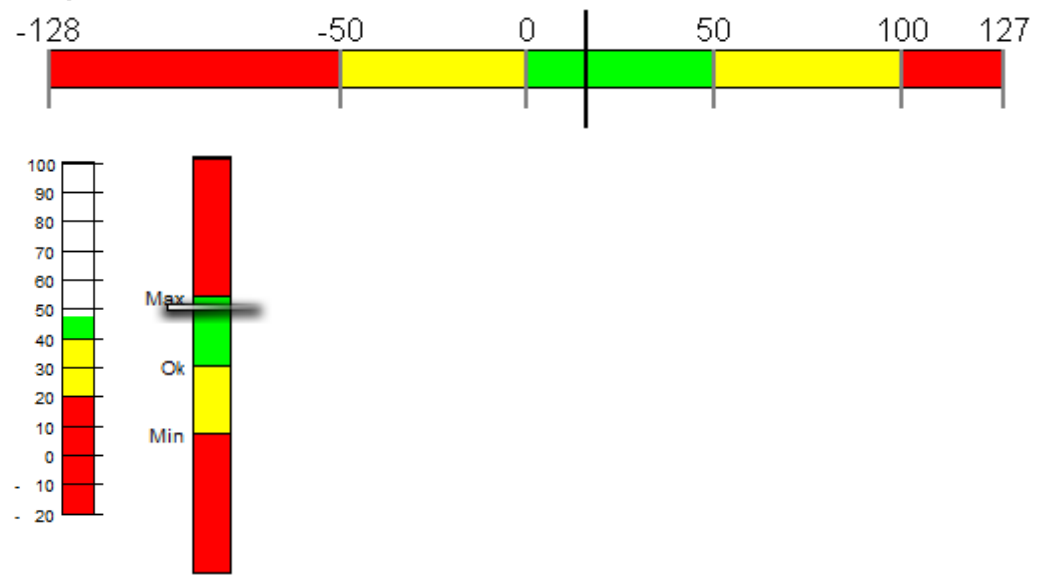

#### Parameter

#### Object

| Spalte A | M/O | Default | Beschreibung     |
|----------|-----|---------|------------------|
| #VBar    | М   |         | VisualBar-Objekt |

#### Text/File

| <u>Spalte B</u>                | M/O | Default | Beschreibung                                                 |
|--------------------------------|-----|---------|--------------------------------------------------------------|
| < <u>VBar-Definition</u> >.txt | М   |         | Name der <u>VBar-Definition</u> beinhaltet die Attribute für |
|                                |     |         | Darstellung des #VBar-Objekts.                               |

### Font

| Spalte C                  | M/O | Default          | Beschreibung                   |
|---------------------------|-----|------------------|--------------------------------|
| <fontname>.FNT</fontname> | 0   | <u>aktueller</u> | Font zur Darstellung der Skala |
|                           |     | Font             |                                |

### X, Y, DX, DY

| Spalten D-G          | M/O | Default   | Beschreibung           |
|----------------------|-----|-----------|------------------------|
| Ganzzahl-Konstanten  | 0   | Autom.    | Position und Dimension |
| Variable vom Typ INT |     | Positioni |                        |
|                      |     | er-ung    |                        |

### Color

| Spalte H | M/O | Default         | Beschreibung    |
|----------|-----|-----------------|-----------------|
| Color    | 0   | <u>aktuelle</u> | Farbe der Skala |
|          |     | Vorder-         |                 |
|          |     | grundfarb       |                 |
|          |     | <u>e</u>        |                 |

### BackColor

| <u>Spalte I</u> | M/O | Default   | Beschreibung     |
|-----------------|-----|-----------|------------------|
| <u>Color</u>    | 0   | aktuelle  | Hintergrundfarbe |
|                 |     | Hintergru |                  |
|                 |     | nd-farbe  |                  |

### Format

siehe Objekt <u>#Bar</u>

### Limit1

| Spalte L          | M/O | Default                       | Beschreibung                                                                                                    |
|-------------------|-----|-------------------------------|----------------------------------------------------------------------------------------------------|
| unterer Grenzwert | 0   | <u>VarType-</u><br><u>Min</u> | Falls in der <u>VBar-Definition</u> ein Range mit "limit1" projektiert wird, so wird der hier projektierte Wert für den Range verwendet. |

#### Limit2

| Spalte M         | M/O | Default                       | Beschreibung                                                                                                    |
|------------------|-----|-------------------------------|----------------------------------------------------------------------------------------------------|
| oberer Grenzwert | 0   | <u>VarType-</u><br><u>Max</u> | Falls in der <u>VBar-Definition</u> ein Range mit "limit2" projektiert wird, so wird der hier projektierte Wert für den Range verwendet. |

### ActionLimit1, ActionLimit2

| Spalte N,O                                            | M/O | Default | Beschreibung         |
|-------------------------------------------------------|-----|---------|----------------------|
| Aktion bei Grenzwert<br>Unter- oder<br>Überschreitung | 0   |         | Siehe Limit-Aktionen |

### VarValue

| <u>Spalte P</u>       | M/O | Default | Beschreibung                                                                                                    |
|-----------------------|-----|---------|----------------------------------------------------------------------------------------------------|
| <variable></variable> | Μ   |         | Die projektierte Variable in VarValue gibt den Füllwert im<br>Objekt an. Der Datentyp dieser Variable muss numerisch sein.<br>Es kann auch ein Array vom Typ Word oder INT definiert<br>werden, in diesem Fall dient das erste Feld ([0]), um den<br>Füllwert anzuzeigen, die weiteren Felder werden zur<br>Darstellung der Ranges verwendet (Siehe <u>VBar-Definition</u> -><br>Ranges) |

### VarType

| Spalte Q | M/O | Default | Beschreibung                                        |
|----------|-----|---------|-----------------------------------------------------|
| BYTE     | М   |         | Es können alle numerischen Datentypen bis auf LREAL |
| USINT    |     |         | verwendet werden.                                   |
| SINT     |     |         |                                                     |
| WORD     |     |         |                                                     |
| UINT     |     |         |                                                     |
| INT      |     |         |                                                     |
| DWORD    |     |         |                                                     |
| UDINT    |     |         |                                                     |
| DINT     |     |         |                                                     |
| LWORD    |     |         |                                                     |
| LINT     |     |         |                                                     |
| REAL     |     |         |                                                     |
| WORD[]   |     |         |                                                     |
| INT[]    |     |         |                                                     |

### VarState

| Spalte R              | M/O | Default | Beschreibung          |
|-----------------------|-----|---------|-----------------------|
| <variable></variable> | 0   |         | Siehe Spalte VarState |

#### Option

| M/O | Default         | Beschreibung                                                   |
|-----|-----------------|----------------------------------------------------------------|
| 0   | Fill=up         | siehe <u>#Bar-Option</u>                                       |
|     |                 |                                                                |
|     |                 |                                                                |
|     |                 |                                                                |
|     |                 |                                                                |
|     |                 |                                                                |
| 0   |                 | Invertiert die On / Off Funktion der <u>VarState</u> Variable: |
|     | <u>M/O</u><br>O | M/O Default<br>O Fill=up<br>O                                  |

| d |  |                           |
|---|--|---------------------------|
|   |  | VarState = 0 -> Off       |
|   |  | <i>VarState</i> = 1 -> On |

#### 8.4.22.1 VBar-Definition

Das Tabellenblatt VBar enthält die Definitionen für das <u>#VBar</u>-Objekt.

| Option         | Parameter1                                     | Parameter2    | Text  |
|----------------|------------------------------------------------|---------------|-------|
| #Style         | bar<br>bar filled                              |               |       |
| #Range1        | Zahl<br>Prozent<br>[Index]<br>Limit1<br>Limit2 | <u>Farbe</u>  | Text1 |
|                |                                                |               |       |
| #Range <n></n> |                                                |               |       |
| #Separator     | Zahl                                           | <u>Farbe</u>  |       |
| #Width         | Zahl/Prozent                                   |               |       |
| #Border        | Zahl                                           | <u>Farbe</u>  |       |
| #Position      | Zahl/Prozent                                   | Zahl/Prozent  |       |
| #Values        | Zahl<br>Range                                  | left<br>right |       |
| #Needle        |                                                | Farbe         |       |
| #BarBackColor  | <u>Farbe</u>                                   |               |       |
| #BarWidth      | Zahl                                           |               |       |

### **Beispiel**

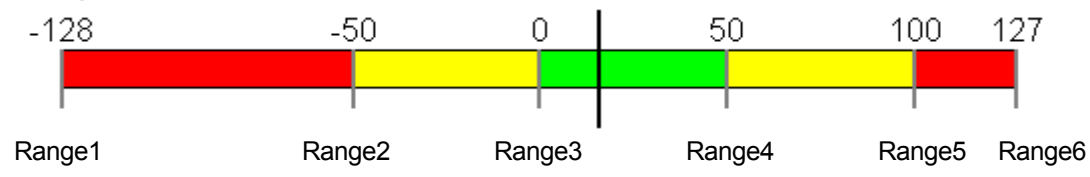

#### #Style

| Parameter1 | M/O | Default | Beschreibung                                                                                                    |
|------------|-----|---------|----------------------------------------------------------------------------------------------------|
| bar        | 0   | bar     | VBar wird mit Range-Farben gezeichnet. Der aktuelle Wert wird mit dem Zeiger dargestellt. Der Zeiger wird unter #Needle definiert.                  |
| bar filled | 0   |         | VBar wird mit Range-Farben bis zum aktuellen Wert gefüllt, der Rest des VBars bis zum Endwert wird mit der Hintergrundfarbe #BarBackColor gelöscht. |

#### #Range

Das VBar-Objekt kann in beliebige Bereiche (Range1..n) gegliedert werden. Diese Bereiche beginnen

mit Range1 und werden aufsteigend, ohne Lücke definiert.

| Parameter<br>1   | M/O | Default | Beschreibung                                                                                                    |
|------------------|-----|---------|----------------------------------------------------------------------------------------------------|
| Zahl             | 0   | 0       | Die Bereiche können absolut durch Zahlenwerte definiert werden. Der erste<br>und der letzte Range definieren Start (Limit1) und Ende (Limit2) des VBar.                                                                                                    |
| Prozent          | 0   | 0       | Die Bereiche werden durch Prozentangaben von Range1 und dem letzten<br>Range definiert. Range1 und der letzte Range können nicht durch Prozent<br>ausgedrückt werden und müssen absolut sein. Es macht Sinn in diesem<br>Fall "Limit1" und "Limit2" zu verwenden.<br>Achtung: Wenn Prozent verwendet wird, muss die Zelle in Excel als Text<br>formatiert sein, da Excel sonst eine Zahl daraus macht (z.b.: 10% wird zu<br>0.1). Es kann auch ein ' vor den Prozentwert geschrieben werden. |
| [Index]          | 0   | 0       | Wird unter #VarValue des VBar-Objekts ein Array angegeben, dann<br>können die Ranges von [1] bis [n] definiert werden und die Bereiche<br>dynamisch geändert werden.<br>[0] des Arrays enthält den aktuellen Wert. Range1 und der letzte Range<br>definieren Start und Ende des Objekts.                                                                                                    |
| Limit1<br>Limit2 | 0   | 0       | Wenn der Wert aus Limit1 bzw. Limit2 des VBar-Objekts bei einem Range verwendet werden soll, so kann "Limit1" bzw. "Limit2" geschrieben werden.                                                                                                    |

| Parameter<br>2 | M/O | Default | Beschreibung                                                     |
|----------------|-----|---------|------------------------------------------------------------------|
| Farbe          | 0   | 0       | Farbe definiert die Farbe des Ranges bis zum nächsten Range n+1. |

| Parameter<br>3 | M/O | Default | Beschreibung                                                                                                    |
|----------------|-----|---------|----------------------------------------------------------------------------------------------------|
| Text           | 0   |         | An der Position des Ranges wird der eingetragene Text angezeigt. z.B.<br>Min, Max, usw. Range-Texte können mehrsprachig definiert werden. |
| <u>Format</u>  | 0   |         | Durch Angabe eines Formatstrings z.B. %d können die Rangewerte angezeigt werden.                                                          |

Parameter3 wirkt nur in Verbindung mit #Values und Parameter #Range.

### #Separator

| Parameter<br>1 | M/O | Default       | Beschreibung                                                                                        |
|----------------|-----|---------------|----------------------------------------------------------------------------------------------------|
| <leer></leer>  | 0   | <leer></leer> | <li><leer>es wird keine Trennlinie zwischen den Bereichen gezeichnet</leer></li>                    |
| Zahl           | 0   | 0             | Breite der Trennlinie in Pixel. Die Trennlinie wird mit der Farbe in Spalte Parameter2 dargestellt. |

### #Width

| Parameter<br>1 | M/O | Default | Beschreibung                                   |
|----------------|-----|---------|------------------------------------------------|
| Zahl           | 0   | 0       | Länge des Separators in Pixel                  |
| Prozent        | 0   | 0       | Länge des Separators in Prozent von DX bzw. DY |

#### #Border

| Parameter<br>1 | M/O | Default | Beschreibung                                                                                |
|----------------|-----|---------|---------------------------------------------------------------------------------------------|
| Zahl           | 0   | 0       | Breite des Rahmens in Pixel. Der Rahmen wird mit der Farbe in Spalte Parameter2 gezeichnet. |

#### #Position

| Parameter<br>1 | M/O | Default | Beschreibung                                                              |
|----------------|-----|---------|---------------------------------------------------------------------------|
| Zahl           | 0   | 0       | X-Position des Graphen in Pixel relativ zum Objekt-Nullpunkt (links oben) |
| Prozent        | 0   | 0       | X-Position des Graphen in Prozent von DX                                  |

| Parameter | M/O | Default | Beschreibung                                                              |
|-----------|-----|---------|---------------------------------------------------------------------------|
| 2         |     |         |                                                                           |
| Zahl      | 0   | 0       | Y-Position des Graphen in Pixel relativ zum Objekt-Nullpunkt (links oben) |
| Prozent   | 0   | 0       | Y-Position des Graphen in Prozent von DY.                                 |

### #Values

| Parameter<br>1 | M/O | Default       | Beschreibung                                                                                                    |
|----------------|-----|---------------|----------------------------------------------------------------------------------------------------|
| <leer></leer>  | 0   | <leer></leer> | es werden keine Range-Werte angezeigt                                                                                                    |
| Zahl           | 0   | 0             | Eine Zahl definiert den Bereich für die Skala. Die Skala wird mit allen vielfachen dieser Zahl bis zum Ende des Objekts gezeichnet.<br>Z.B. 10 bewirkt eine Skala von 0, 10, 20,                  |
| Range          | 0   |               | Wird "Range" angegeben, so zeigt die Skala alle Texte, die unter "#Range1,<br>" angegeben wurden.<br>Wurden in den Textspalten Formate definiert, so werden die Werte dieser<br>Ranges angezeigt. |

| Parameter | M/O | Default | Beschreibung                                                                   |
|-----------|-----|---------|--------------------------------------------------------------------------------|
| 2         |     |         |                                                                                |
| Left      | 0   | Left    | Gibt die Position der Skala an. "Left" für links bzw. oben, "Right" für rechts |
| Right     |     |         | bzw. unten                                                                     |

| Parameter<br>3 | M/O | Default | Beschreibung                              |
|----------------|-----|---------|-------------------------------------------|
| Format         | 0   | %d      | Format für Dartstellung von Skalenwerten. |

### #Needle

| Parameter<br>1 | M/O | Default | Beschreibung                                               |
|----------------|-----|---------|------------------------------------------------------------|
| Ganzzahl       | 0   | 0       | Zeichnet einen Zeiger mit der angegebenen Breite in Pixel. |
|                                                                                   | Parameter<br>2  | M/O | Default | Beschreibung                                           |
|-----------------------------------------------------------------------------------|-----------------|-----|---------|--------------------------------------------------------|
| <color>  O  Black  Farbe des Zeigers. (nur in Verbindung mit Parameter 1)</color> | <color></color> | 0   | Black   | Farbe des Zeigers. (nur in Verbindung mit Parameter 1) |

| Text/File | M/O | Default | Beschreibung                                                                  |
|-----------|-----|---------|-------------------------------------------------------------------------------|
| Bildname  | 0   |         | Zeichnet das definierte Bild als Zeiger an der Position des aktuellen Wertes. |
|           |     |         | Parameter 1 und 2 sind irrelevant.                                            |

### #BarBackColor

Hintergrundfarbe in Verbindung mit #Style=bar filled.

### #BarWidth

| Parameter<br>1 | M/O | Default | Beschreibung                  |  |  |
|----------------|-----|---------|-------------------------------|--|--|
| Ganzzahl       | 0   | 0       | Breite des Bargraph in Pixel. |  |  |

### 8.4.23 VMeter

Das VisualMeter-Objekt #VMeter ist eine Sonderform des <u>#Meter</u>-Objekts und unterstützt spezielle Darstellungen mit verschiedenen Farbbereichen und Zeigern.

### Beispiel

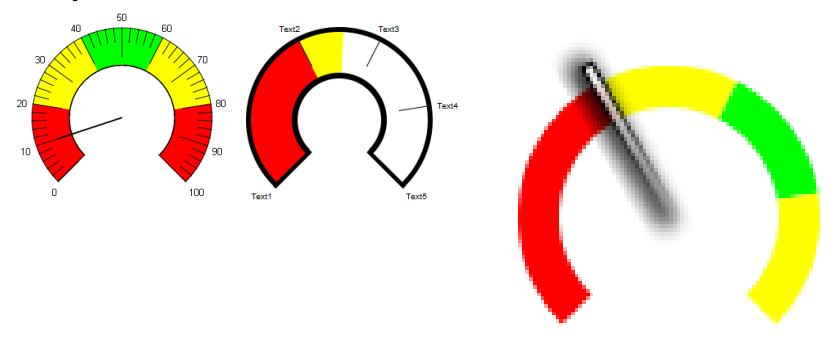

### Parameter

| Object   |     |         |                    |  |  |  |
|----------|-----|---------|--------------------|--|--|--|
| Spalte A | M/O | Default | Beschreibung       |  |  |  |
| #VMeter  | М   |         | VisualMeter-Objekt |  |  |  |

### Text/File

| Spalte B                      | M/O | Default | Beschreibung                                                   |
|-------------------------------|-----|---------|----------------------------------------------------------------|
| < <u>VMeter-Definition</u> >. | М   |         | Name der <u>VMeter-Definition</u> beinhaltet die Attribute für |
| txt                           |     |         | Darstellung des #VMeter-Objekts.                               |

### Font

| Spalte C                  | M/O | Default   | Beschreibung                          |
|---------------------------|-----|-----------|---------------------------------------|
| <fontname>.FNT</fontname> | 0   | aktueller | <u>Font</u> zur Darstellung der Skala |
|                           |     | Font      |                                       |

### X, Y, DX, DY

| Spalten D-G                                        | M/O | Default                    | Beschreibung           |
|----------------------------------------------------|-----|----------------------------|------------------------|
| Ganzzahl-Konstanten<br>Variable vom Typ <i>INT</i> | 0   | <u>Autom.</u><br>Positioni | Position und Dimension |
|                                                    |     | er-ung                     |                        |

### Color

| Spalte H     | M/O | Default                    | Beschreibung    |
|--------------|-----|----------------------------|-----------------|
| <u>Color</u> | 0   | <u>aktuelle</u><br>Vorder- | Farbe der Skala |
|              |     | grundfarb<br>e             |                 |

### BackColor

| Spalte I     | M/O | Default         | Beschreibung     |
|--------------|-----|-----------------|------------------|
| <u>Color</u> | 0   | <u>aktuelle</u> | Hintergrundfarbe |
|              |     | Hintergru       |                  |
|              |     | nd-farbe        |                  |

### Format

siehe Objekt <u>#Meter</u>

### Limit1

| Spalte L          | M/O | Default                       | Beschreibung                                                                                                    |
|-------------------|-----|-------------------------------|----------------------------------------------------------------------------------------------------|
| unterer Grenzwert |     | <u>VarType-</u><br><u>Min</u> | Falls in der <u>VMeter-Definition</u> ein Range mit "limit1" projektiert wird, so wird der hier projektierte Wert für den Range verwendet. |

### Limit2

| Spalte M         | M/O | Default                       | Beschreibung                                                                                                    |
|------------------|-----|-------------------------------|----------------------------------------------------------------------------------------------------|
| oberer Grenzwert |     | <u>VarType-</u><br><u>Min</u> | Falls in der <u>VMeter-Definition</u> ein Range mit "limit2" projektiert wird, so wird der hier projektierte Wert für den Range verwendet. |

### ActionLimit1, ActionLimit2

| Spalten N,O          | M/O | Default | Beschreibung         |
|----------------------|-----|---------|----------------------|
| Aktion bei Grenzwert |     |         | Siehe Limit-Aktionen |
| Unter- oder          |     |         |                      |
| Überschreitung       |     |         |                      |

### VarValue

| Spalte P              | M/O | Default | Beschreibung                                                                                                    |
|-----------------------|-----|---------|----------------------------------------------------------------------------------------------------|
| <variable></variable> |     |         | Die projektierte Variable in VarValue gibt den Füllwert im<br>Objekt an. Der Datentyp dieser Variable muss numerisch sein.<br>Es kann auch ein Array vom Typ Word oder INT definiert<br>werden, in diesem Fall dient das erste Feld ([0]), um den<br>Füllwert anzuzeigen, die weiteren Felder werden zur<br>Darstellung der Ranges verwendet (Siehe <u>VMeter-Definition</u> -><br><u>Ranges</u> ) |

| VarType  | /arType |         |                                                     |  |  |
|----------|---------|---------|-----------------------------------------------------|--|--|
| Spalte Q | M/O     | Default | Beschreibung                                        |  |  |
| BYTE     |         |         | Es können alle numerischen Datentypen bis auf LREAL |  |  |
| USINT    |         |         | verwendet werden.                                   |  |  |
| SINT     |         |         |                                                     |  |  |
| WORD     |         |         |                                                     |  |  |
| UINT     |         |         |                                                     |  |  |
| INT      |         |         |                                                     |  |  |
| DWORD    |         |         |                                                     |  |  |
| UDINT    |         |         |                                                     |  |  |
| DINT     |         |         |                                                     |  |  |
| LWORD    |         |         |                                                     |  |  |
| LINT     |         |         |                                                     |  |  |
| REAL     |         |         |                                                     |  |  |
| WORD[]   |         |         |                                                     |  |  |
| INT[]    |         |         |                                                     |  |  |

### VarState

| Spalte R              | M/O | Default | Beschreibung          |
|-----------------------|-----|---------|-----------------------|
| <variable></variable> |     |         | Siehe Spalte VarState |

### Option

| <u>Spalte S</u>      | M/O | Default | Beschreibung                                                   |
|----------------------|-----|---------|----------------------------------------------------------------|
| VarStateOnOffInverte | 0   |         | Invertiert die On / Off Funktion der <u>VarState</u> Variable: |
| d                    |     |         |                                                                |
|                      |     |         | VarState = 0 -> Off                                            |
|                      |     |         | <i>VarState</i> = 1 -> On                                      |

### 8.4.23.1 VMeter-Definition

Im Tabellenblatt <vmeter> werden die Variablen und Eigenschaften für die Darstellung des <u>#VMeter</u>-Objekts definiert.

| Option  | Parameter1      | Parameter2   | Text                  |
|---------|-----------------|--------------|-----------------------|
| #Style  | arc             |              |                       |
| #Range1 | Zahl<br>Prozent | <u>Farbe</u> | Text<br><u>Format</u> |

|                | [Index]<br>Limit1<br>Limit2 |                |  |
|----------------|-----------------------------|----------------|--|
|                |                             |                |  |
| #Range <n></n> |                             |                |  |
| #Separator     | Zahl                        | Farbe          |  |
| #Width         | Zahl                        |                |  |
| #Border        | Zahl                        | Farbe          |  |
| #Size          | Prozent                     |                |  |
| #Values        | Zahl/Range                  | inside/outside |  |
| #Needle        | Zahl                        | <u>Farbe</u>   |  |
| #ArcBackColor  | <u>Farbe</u>                |                |  |
| #ArcWidth      | Zahl                        |                |  |
| #Background    | <u>Bildname</u>             |                |  |

### #Style

| Param<br>eter1 | M/<br>O | Defa<br>ult | Beschreibung                                                                                                    |
|----------------|---------|-------------|----------------------------------------------------------------------------------------------------|
| arc            | 0       | arc         | VMeter wird mit Range-Farben gezeichnet. Der aktuelle Wert wird mit dem Zeiger dargestellt. Der Zeiger wird unter #Needle definiert.                       |
| arc<br>filled  | 0       |             | VMeter wird mit Range-Farben bis zum aktuellen Wert gefüllt, der Rest des VMeters<br>bis zum Endwert wird mit der Hintergrundfarbe #ArcBackColor gelöscht. |

#### #Range

Range1 bis N definieren Bereiche des *#VMeter* mit verschiedenen Farben. Es können beliebig viele Bereiche definiert werden. Diese Bereiche können entweder durch eine Zahl, einen Prozentwert des durch Limit1/2 definierten Bereichs, eine Variable oder ein Limit definiert werden. Range1 und der letzte Range definieren Start und Ende des Objekts. Parameter2 ist die <u>Farbe</u> des entsprechenden Bereichs. Wenn #Values gleich "Range" ist, so werden die Texte der Spalte "Text/File" ausgegeben. Um diese Texte zu formatieren, können die Optionen des <u>Formats</u> verwendet werden. Dieser Text ist sprachabhängig, das bedeutet, für jede Sprache die definiert wird, erscheint eine zusätzliche Spalte in der Definitionsdatei. Beim Wechsel der Sprache wird dieser Text geladen. Ist jedoch unter #Values eine Zahl projektiert, so werden die Zahlenwerte ausgegeben, mehr dazu unter <u>#Values</u>.

#### Ranges durch Array definiert

Wird unter VarValue ein Array angegeben, dann können alle Arrayelemente beginnend bei [1] für die Ranges vergeben werden. In der Definitionsdatei müssen diese in eckigen Klammern projektiert werden. Der Wert[0] ist der aktuelle Wert.

### Limit1/2 als Range verwenden

Limit1 bzw. Limit2 als Range-Wert übernimmt den Wert von Limit1 bzw. Limit2 vom Objekt (Spalte L/M). Dies kann in Verbindung mit der Angabe von Prozentwerten genutzt werden.

### Konstante Zahl als Range verwenden

Konstante Zahlen definieren die Ranges absolut.

#### #Separator

| Parameter1 | Parameter2   | Text/File | Beschreibung                                                                                                    |
|------------|--------------|-----------|----------------------------------------------------------------------------------------------------|
| Ganzzahl   | <u>Farbe</u> | -         | Der <i>#Separator</i> ist der Trennstrich der Skala, er wird durch eine Ganzzahl, die die Breite in Pixeln dieses Strichs angibt und seiner Farbe definiert. |

### #Width

| Parameter1  | Parameter2 | Text/File | Beschreibung                                         |
|-------------|------------|-----------|------------------------------------------------------|
| Ganzzahl    | -          | -         | Gibt die Länge des #Separators in Pixeln an.         |
| Prozentwert | -          | -         | Gibt die Länge des #Separators in Prozent von DX an. |

#### #Border

| Parameter1 | Parameter2   | Text/File | Beschreibung                                    |
|------------|--------------|-----------|-------------------------------------------------|
| Ganzzahl   | <u>Farbe</u> | -         | Gibt die Dicke des Borders und dessen Farbe an. |

#### #Size

| Parameter1 | Parameter2 | Text/File | Beschreibung                                                                                                    |
|------------|------------|-----------|----------------------------------------------------------------------------------------------------|
| Prozent    | -          | -         | Gibt die Grösse des VMeters in Prozent von DX an.                                                                                                    |
|            |            |           | Wenn Prozent verwendet wird, muss die Zelle in Excel<br>unbedingt als Text formatiert sein, da Excel sonst eine Zahl<br>daraus macht (z.b.: 10% wird zu 0.1). Es kann auch ein ' vor<br>den Prozentwert geschrieben werden. |

#### #ArcBackColor

Hintergrundfarbe in Verbindung mit #Style=arc filled.

### #ArcWidth

Gibt die Breite der Kreisbogens in Pixel an.

#### #Size

Size definiert die Grösse des Kreisbogens im Verhältnis zur Objektgrösse. Size muss kleiner 100% sein, wenn der Zeiger über den Kreisbogen hinausragen soll.

### #Values

Dieser Parameter ist für die Position und die Art der Skala verantwortlich. Der Parameter 2 inside/ outside definiert ob die Skalenwerte/Texte innerhalb oder ausserhalb des VMeter gezeichnet werden.

| Parameter1 | Parameter2                   | Text/File     | Beschreibung                                                                                                    |
|------------|------------------------------|---------------|----------------------------------------------------------------------------------------------------|
|            |                              | -             | Wenn der Parameter1 nicht angegeben wird, werden keine<br>Range-Werte gezeichnet.                                                                                                    |
| Range      | < "inside" ¦ "<br>outside" > | -             | Range stellt die Skala mit Bereichs-Text oder Wert dar. Die<br>Range-Texte können mehrsprachig definiert werden.<br>Wird als Range-Text ein <u>Format</u> angegeben, so wird der<br>Bereichs-Wert angezeigt.                                       |
| Zahl       | < "inside" ¦ "<br>outside" > | <u>Format</u> | Zahl stellt eine Skala mit allen vielfachen dieser Zahl bis zum<br>Ende des Objekts dar. z.B. 10 und Ranges -10 bis 20, dann<br>würde die Skala folgende Werte enthalten: {-10, 0, 10, 20}.<br>Format definiert die Formatierung der Skalen-Werte. |

#### #Needle

| Parameter1 | Parameter2 | Text/File        | Beschreibung                                                                                                    |
|------------|------------|------------------|----------------------------------------------------------------------------------------------------|
|            | -          | -                | Wenn kein Parameter angegeben wird, so wird das Objekt gefüllt, genau gleich wie wenn der <u>#Style</u> gleich "Arc filled" ist.                                   |
| Ganzzahl   | Farbe      | -                | Ein Rechteck mit dieser Breite wird als Zeiger gezeichnet                                                                                                    |
| -          | -          | <u>Bilddatei</u> | Wird für den Zeiger eine <u>Bilddatei</u> angegeben, so muss diese<br>mit Position 180°, d.h. Zeiger zeigt nach links, Drehpunkt ist<br>rechts, gezeichnet werden. |

### #Background

Wird ein Hintergrund-Bild definiert, so wird nur der Zeiger mit dem aktuellen Wert auf diesem Hintergrundbild angezeigt. Das Hintergrundbild kann sprachabhängig definiert werden.

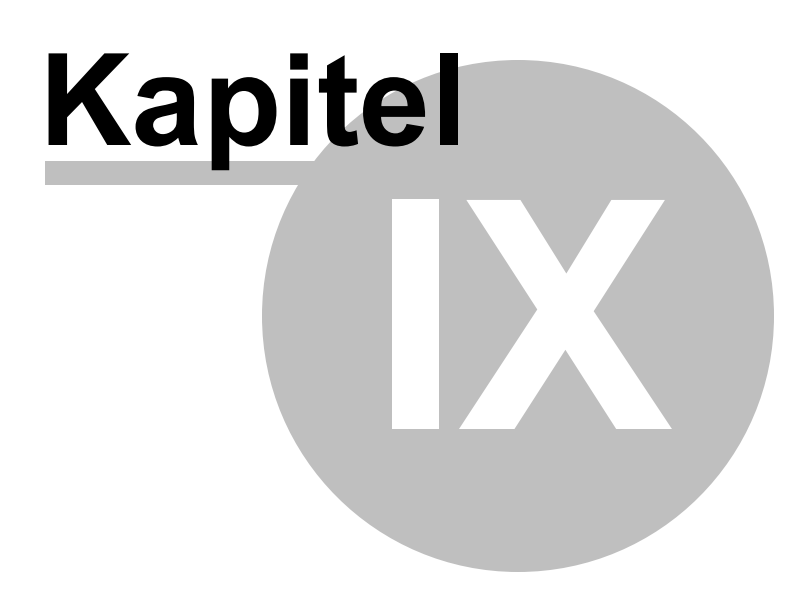

### 9 Quick Start

In diesem Kapitel wird der Ablauf zur Erstellung eines kleinen Projekts von A bis Z beschrieben:

- 1. neues Projekt öffnen
- 2. Bildseiten und Objekte definieren
- 3. Definition der Objekteigenschaften
- 4. Simulation der Applikation auf dem Entwicklungs-PC
- 5. Variablen-Import
- 6. Projekt übersetzen und aufs Zielsystem laden

### 9.1 Neues Projekt öffnen

Öffnen Sie EXCEL und legen Sie mit Project-New ein neues EPAM4 Projekt an.

| <b>C</b> ) |        | ) - (2 - | <b>G</b> ) <del>-</del> | -         | Mapp  | Mappe1 - Microsoft Excel |         |               |         |       |     |   |   |  |
|------------|--------|----------|-------------------------|-----------|-------|--------------------------|---------|---------------|---------|-------|-----|---|---|--|
|            | Start  | Einfügen | Seitenlayout            | Formeln   | Daten | Überprüfen               | Ansicht | Entwicklertoc | Add-Ins | EPAM4 | ) – | ٥ | x |  |
| AT I       | Ŕ      | 6        |                         | ß         | 2     |                          |         |               |         |       |     |   |   |  |
| New        | Settin | gs Commu | inication Scale         | e Convert | Manu  | ual About                |         |               |         |       |     |   |   |  |
|            |        | Pro      | ject                    |           |       | Help                     |         |               |         |       |     |   |   |  |

Geben Sie den Namen des Projekt z.B. Quickstart, Name der ersten Bildseite z.B. Start, Name des Entwicklers sowie Verzeichnis an und wählen Sle das Zielsystem aus.

| Create project     |              |                  |   |   | ×                            |
|--------------------|--------------|------------------|---|---|------------------------------|
| <u>N</u> ame:      | Quickstart   |                  |   |   |                              |
| <u>S</u> tartpage: | start        |                  |   |   |                              |
| Programmer:        | Hans Muster  |                  |   |   |                              |
| Pat <u>h</u> :     | D:\EPAM4\Pro | jekte\Quickstart |   |   | 200 Control (1990)           |
| Version:           | 0            | 1                | 0 | 0 | Auto increment               |
| Target device:     | EP-37x-10    |                  |   |   | •                            |
|                    |              |                  |   |   | ✓ <u>Ok</u> X <u>C</u> ancel |

Anschliessend legt EPAM im entsprechenden Verzeichnis eine Exceldatei mit dem entsprechenden Namen z.B. Quickstart.xls an. Im Projekt werden eine Init-Page und die Start-Page definiert sowie benötigte <u>EPAM-Tabellenblätter</u> angelegt.

### 9.2 Bildseiten und Objekte definieren

Sie haben in Ihrer EXCEL-Tabelle nun zwei Objekte **#Page=Init** und **#Page=Start**. Der Cursor steht in der nächsten leeren Zeile.

|                     |              | presi inte       |              |               |               |                                                |                | -                                                                                                  | Quicks    | tart - Microsoft | Excel                 | Sec. of Sec.          |                         |                       |                      |                  |          |       | - 0 <b>- X</b>       |
|---------------------|--------------|------------------|--------------|---------------|---------------|------------------------------------------------|----------------|----------------------------------------------------------------------------------------------------|-----------|------------------|-----------------------|-----------------------|-------------------------|-----------------------|----------------------|------------------|----------|-------|----------------------|
| Start Einf          | fügen        | Seitenlayou      | ut Formelr   | n Daten       | Überprüfen    | Ansicht                                        | Add-Ins El     | PAM4                                                                                               |           |                  |                       |                       |                         |                       |                      |                  |          |       | (i) _ = = >          |
| New Convert Setting | )<br>gs Comi | munication       | 7 PLC Simula | tion Build Do | wnload        | Dbjects<br>Narnings/Errors<br>Project explorer | Page<br>Wizard | <ul> <li>□</li> <li>□</li> <li>□</li> <li>□</li> <li>□</li> <li>□</li> <li>□</li> <li>□</li> </ul> | 100% 150% | 200%             | Save U:<br>as Text Co | ser Languages<br>lors | Build<br>Languages Text | Text Gra<br>Editor Ed | phics Help           | (1)<br>About     |          |       |                      |
| Projec              | t            |                  |              | Start         |               | Views                                          |                | Wizard                                                                                             |           | Font             |                       | Extra                 |                         | Tools                 | Н                    | elp              |          | _     |                      |
| 🛃 47 - 12 - 14 🔂    |              |                  |              |               |               |                                                |                |                                                                                                    |           |                  |                       |                       |                         |                       |                      |                  |          |       |                      |
| A6                  | (            | • f <sub>x</sub> |              |               |               |                                                |                |                                                                                                    |           |                  |                       |                       |                         |                       |                      |                  |          |       |                      |
| Objects 🔹 🗸         | ×            | A                | В            | С             | D             | E                                              | F              | G                                                                                                  | н         | 1                | J                     | К                     | L                       | М                     | N                    | 0                | Р        | -     | Project Explorer 🔹 🔹 |
| Globals ¥           | 1            |                  |              |               |               |                                                |                |                                                                                                    |           |                  |                       |                       |                         |                       |                      |                  |          | T     | Clear 😫              |
| Controls *          | 2            | Object           | Tautitie     | Freek         | M PDice B     | V Phone Ph                                     | DV (Divel)     | DV (Disc)                                                                                          | Online    | Destroylar       | Connet                | Antina                | Lingth                  | Lim HO                | A still and locality | A effect include | Maddahas | Vert  |                      |
| #AlarmList          | 4            | #Page=Init       | Texprile     | FUII          | IN [FINE]     | i (exel)                                       | DV (Fixel)     | Di (Fixel)                                                                                         | 000       | DACKGUIUI        | Format                | Action                | LITTLE                  | LITTICZ               | Action               | ActionEnnitz     | valvalue | Vari  |                      |
| <b>20</b> ≠Bar      | 5            | #Page=start      | start        | Arial12.FNT   | (             | 0 0                                            | 640            | 480                                                                                                | black     | white            | Border=R1             |                       |                         |                       |                      |                  |          |       | Worksneets Pages     |
| ab #Button          | 0            |                  | -            |               |               |                                                |                |                                                                                                    |           |                  |                       |                       |                         |                       |                      |                  |          |       | ⊟-Pages              |
| 😑 #DiagSig          | 8            |                  |              |               |               |                                                |                |                                                                                                    |           |                  |                       |                       |                         |                       |                      |                  |          |       | start                |
| #DropDownList       | 9            |                  |              |               |               |                                                |                |                                                                                                    |           |                  |                       |                       |                         |                       |                      |                  |          |       |                      |
| #LogView            | 10           |                  |              |               |               |                                                |                |                                                                                                    |           |                  |                       |                       |                         |                       |                      |                  |          |       |                      |
| i≣ #Message         | 11           |                  |              |               |               |                                                |                |                                                                                                    |           |                  |                       |                       |                         |                       |                      |                  |          |       |                      |
| S #Meter            | 12           |                  |              |               |               |                                                |                |                                                                                                    |           |                  |                       |                       |                         |                       |                      |                  |          | _     |                      |
| Ch ≠MvImg           | 13           |                  |              |               |               |                                                |                |                                                                                                    |           |                  |                       |                       |                         |                       |                      |                  |          | _     |                      |
| ● #RadioButton      | 14           |                  |              |               |               |                                                |                |                                                                                                    |           |                  |                       |                       |                         |                       |                      |                  |          |       |                      |
| #RecipeList         | 15           |                  |              |               |               |                                                |                |                                                                                                    |           |                  |                       |                       |                         |                       |                      |                  |          |       |                      |
| RemoteControl       | 17           |                  |              |               |               |                                                |                |                                                                                                    |           |                  |                       |                       |                         |                       |                      |                  |          |       |                      |
| #Signal             | 18           |                  |              |               |               |                                                |                |                                                                                                    |           |                  |                       |                       |                         |                       |                      |                  |          |       |                      |
| #Switch             | 19           |                  |              |               |               |                                                |                |                                                                                                    |           |                  |                       |                       |                         |                       |                      |                  |          |       |                      |
| ≓ ≢TextList         | 20           |                  |              |               |               |                                                |                |                                                                                                    |           |                  |                       |                       |                         |                       |                      |                  |          |       |                      |
| W #Trend            | 21           |                  |              |               |               |                                                |                |                                                                                                    |           |                  |                       |                       |                         |                       |                      |                  |          |       |                      |
| abl #Variable       | 22           |                  |              |               |               |                                                |                |                                                                                                    |           |                  |                       |                       |                         |                       |                      |                  |          | _     |                      |
| Ma #VPac            | 23           |                  |              |               |               |                                                |                |                                                                                                    |           |                  |                       |                       |                         |                       |                      |                  |          |       |                      |
|                     | 24           |                  |              |               |               |                                                |                |                                                                                                    |           |                  |                       |                       |                         |                       |                      |                  |          |       |                      |
| + Viricia           | 25           |                  |              |               |               |                                                |                |                                                                                                    |           |                  |                       |                       |                         |                       |                      |                  |          |       |                      |
| Containers ¥        | 20           |                  |              |               |               |                                                |                |                                                                                                    |           |                  |                       |                       |                         |                       |                      |                  |          |       |                      |
| Container Defini_ * | 28           |                  |              |               |               |                                                |                |                                                                                                    |           |                  |                       |                       |                         |                       |                      |                  |          |       |                      |
|                     | 29           |                  |              |               |               |                                                |                |                                                                                                    |           |                  |                       |                       |                         |                       |                      |                  |          |       |                      |
|                     | 30           |                  |              |               |               |                                                |                |                                                                                                    |           |                  |                       |                       |                         |                       |                      |                  |          |       |                      |
|                     | 31           |                  |              |               |               |                                                |                |                                                                                                    |           |                  |                       |                       |                         |                       |                      |                  |          |       |                      |
|                     | 32           |                  |              |               |               |                                                |                |                                                                                                    |           |                  |                       |                       |                         |                       |                      |                  |          | _     |                      |
|                     | 33           |                  |              |               |               |                                                |                |                                                                                                    |           |                  |                       |                       |                         |                       |                      |                  |          |       |                      |
|                     | 34           |                  |              |               |               |                                                |                |                                                                                                    |           |                  |                       |                       |                         |                       |                      |                  |          | - U   |                      |
|                     | 36           |                  |              |               |               |                                                |                |                                                                                                    |           |                  |                       |                       |                         |                       |                      |                  |          |       |                      |
|                     | 37           |                  |              |               |               |                                                |                |                                                                                                    |           |                  |                       |                       |                         |                       |                      |                  |          |       |                      |
|                     | 14 4         | \mapsto 🙌 Proje  | ct1 / Text / | FontMap / L   | JserColor / U | serVar / DRVP                                  | aram /S / 🤇    | 2/                                                                                                 | -         |                  | 1.4                   |                       |                         |                       |                      |                  |          | - F 1 | S                    |
| Warnings and Errors |              |                  |              |               |               |                                                |                |                                                                                                    |           |                  |                       |                       |                         |                       |                      |                  |          |       | *>                   |
|                     |              |                  |              |               |               | ×                                              |                |                                                                                                    |           |                  |                       |                       |                         |                       |                      |                  |          |       |                      |
| Bereit              |              |                  |              |               |               |                                                |                |                                                                                                    |           |                  |                       |                       |                         |                       |                      |                  |          |       | 100% (=) (+          |

Dort können Sie nun mit "Doppelclick" auf die entsprechenden Objekte in der Toolbox (*Objects*) z.B. *Button, Variable*, etc. weitere Objekte auf der Bildseite "Start" plazieren. Um eine weitere Bildseite zu projektieren definieren Sie nach dem letzten Objekt, evtl. nach einer Leerzeile (Übersichtlichkeit), eine neue Seite z.B. "Seite2" mit dem Container-Objekt *Page*.

Um einen Seitenwechsel von **#Page=start** nach **#Page=Seite2** und umgekehrt zu projektieren fügt man auf jeder Seite einen *Button* ein und gibt als *Action* **#Page=Seite2**, bzw. **#Page=start** an.

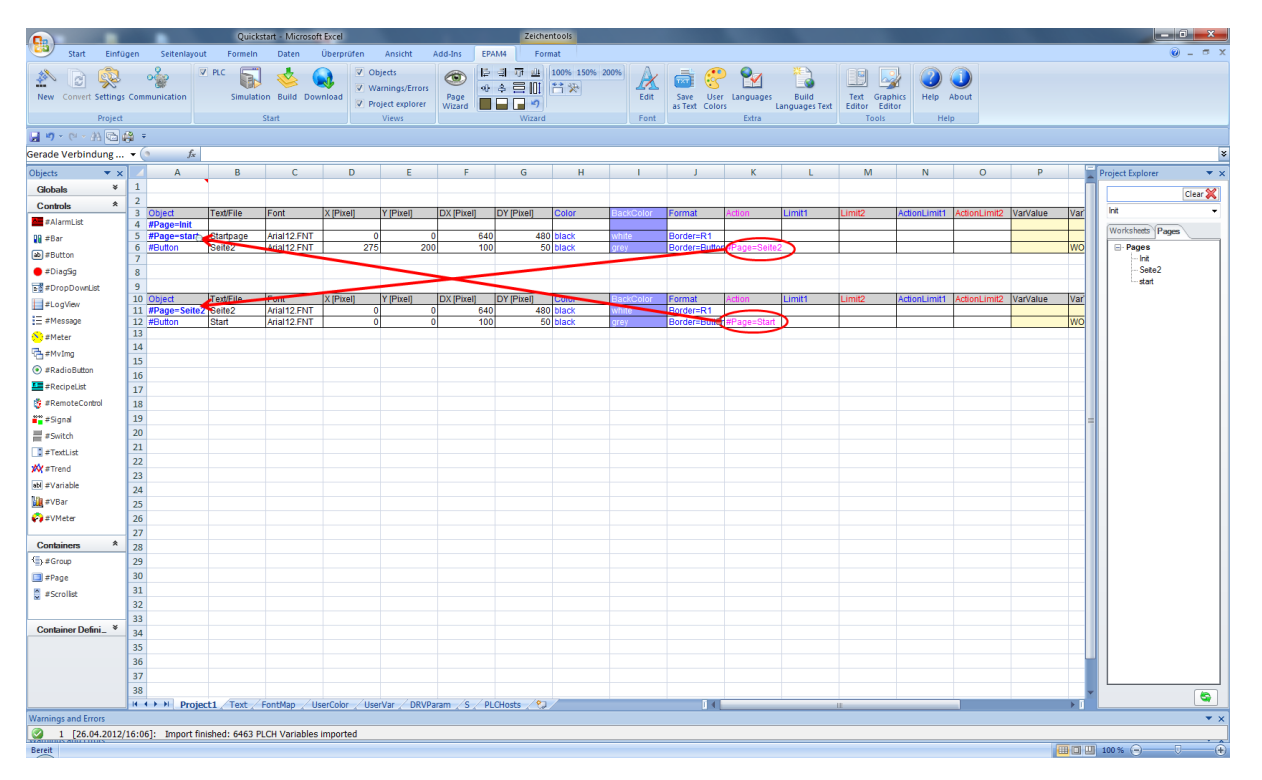

### 9.3 Definition der Objekteigenschaften

In den Spalten können die Objekteigenschaften mit Hilfe des <u>Kontextmenüs</u> (rechte Maustaste) verändert werden. Die grafische Positionierung kann mit dem <u>Page Designer</u> erfolgen. Hierbei muss vorher die gewünschte Seite durch anklicken einer Zelle innerhalb der Seite angewählt werden. Die angewählte Page wird dann dargestellt und die Objekte können mit der Maus oder über die Cursortasten verschoben bzw. die Dimension verändert werden.

### 9.4 Simulation der Applikation auf dem Entwicklungs-PC

Mit Hilfe von <u>"Start Simulation"</u> kann jederzeit die Simulation unter Windows aufgerufen werden und die Applikation getestet werden. Die Applikation kann mit der Maus bedient werden. Ist die Option "PLC" aktiv, so wird auch die Kommunikation zur Steuerung aktiviert. (diese Funktion ist abhängig vom gewählten Kommunikationstreiber)

| Quickstart.txt | Name and A |  |
|----------------|------------|--|
|                | Startseite |  |
|                | Seite2     |  |

Click auf Button "Seite2" wechselt auf die #Page=Seite2:

#### 264 EPAM4-Handbuch

| Quickstart.txt |        | ſ |
|----------------|--------|---|
| Ctartasita     | Seite2 |   |
| Stanseite      |        |   |
|                |        |   |
|                |        | l |
|                |        |   |
|                |        |   |
|                |        |   |
|                |        |   |
|                |        |   |
|                |        |   |
|                |        |   |
|                |        |   |
|                |        |   |
|                |        |   |
|                |        |   |
|                |        |   |
|                |        |   |
|                |        |   |
|                |        |   |

Click auf Button "Startseite" wechselt zurück auf die #Page=Start:

### 9.5 Variablen-Import

Via Menü <u>"Project / Communication"</u> wird der entsprechende Kommunikationstreiber ausgewählt. z.B. PLCH (Codesys-PLC-Handler). Anschliessend wird mit "Edit" eine Steuerung definiert. z.B. PLC Nun kann mit "*Import Symbolfile*" das Codesys Symbolfile (SYM/XML) eingelesen werden.

|                                                                                                    |                     | 31       | e                         |                    |                            |               |                |               | Course in  | Quickst              | art - Microsoft | Excel                     | (the set       |               |                                                                                                    |                           |                         |          |            |                      |
|----------------------------------------------------------------------------------------------------|---------------------|----------|---------------------------|--------------------|----------------------------|---------------|----------------|---------------|------------|----------------------|-----------------|---------------------------|----------------|---------------|----------------------------------------------------------------------------------------------------|---------------------------|-------------------------|----------|------------|----------------------|
|                                                                                                    | Start Einfi         | ügen     | Seitenlayo                | out Formein        | Daten                      | Überprüfen    | Ansicht /      | Add-Ins EPA   | VM4        |                      |                 |                           |                |               |                                                                                                    |                           |                         |          |            | 0 _ = ×              |
| Bender Bereiten Bereiten      | 🔊 🗟 🔊               |          | 2                         | V PLC              | *                          | 🔉 🔍 Ot        | jects          | 🛞 🖹           | ा क 🕮      | 100% 150% 2          | 00%             | 📑 🖉                       |                | <b>*</b>      |                                                                                                    |                           |                         |          |            |                      |
|                                                                                                    | New Convert Setting | s Com    | munication                | Simulati           | on Build Dow               | Noad 🔍 Wi     | ernings/Errors | Page          | * = 0      | 11 米                 | Edit            | Save Use                  | r Languages    | Build         | Text Grap                                                                                                    | hics Help                 | About                   |          |            |                      |
| Image and model       Image and model                                                                                                    | Desired             |          |                           |                    | Charak                     | V Pro         | ject explorer  | Wizard        | <b>1</b>   |                      | Fant            | as Text Colo              | rs L           | anguages Text | Editor Edit                                                                                                   | or late                   |                         |          |            |                      |
| All       All       B       C       D       E       F       G       H       I       I       N       N       P       Personal to the total total                                                                                                    | Project             | <i>.</i> |                           |                    | start                      |               | views          | 1             | vvizar     | 3                    | Pont            |                           | Extra          |               |                                                                                                    | riei                      | P                       |          |            |                      |
| All       C       D       E       F       G       H       J       K       L       M       O       P       Period type: Type: Typ                                                                                                    | 🖉 n - G - 99 🖂      | <b></b>  | -                         | 1                  |                            |               |                |               |            |                      |                 |                           |                |               |                                                                                                    |                           |                         |          |            |                      |
| Backs         *         A         B         C         D         E         F         G         H         I         J         K         L         M         N         O         Proved failer         *         K         L         M         N         O         Proved failer         *         X         L         M         N         O         Proved failer         *         X         L         M         N         O         Proved failer         *         X         L         M         N         O         Proved failer         *         X         L         M         N         O         Proved failer         *         X         L         M         N         O         Proved failer         *         X         L         M         N         O         Proved failer         *         X         L         M         N         O         Proved failer         X         L         M         N         O         O         O         O         O         O         O         O         O         O         O         O         O         O         O         O         O         O         O         O         O         O         O                                                                                                    | A14                 | • (      | Jx                        |                    |                            |               |                |               |            |                      |                 | _                         |                |               |                                                                                                    |                           |                         |          |            | *                    |
| Outcome       1       1       1       1       1       1       1       1       1       1       1       1       1       1       1       1       1       1       1       1       1       1       1       1       1       1       1       1       1       1       1       1       1       1       1       1       1       1       1       1       1       1       1       1       1       1       1       1       1       1       1       1       1       1       1       1       1       1       1       1       1       1       1       1       1       1       1       1       1       1       1       1       1       1       1       1       1       1       1       1       1       1       1       1       1       1       1       1       1       1       1       1       1       1       1       1       1       1       1       1       1       1       1       1       1       1       1       1       1       1       1       1       1       1       1       1       1       1 </td <td>Objects 💌 🗙</td> <td></td> <td>A</td> <td>В</td> <td>С</td> <td>D</td> <td>E</td> <td>F</td> <td>G</td> <td>н</td> <td></td> <td>J</td> <td>K</td> <td>L</td> <td>M</td> <td>N</td> <td>0</td> <td>Р</td> <td>-</td> <td>Project Explorer 🔹 🗙</td>                                                                                                    | Objects 💌 🗙         |          | A                         | В                  | С                          | D             | E              | F             | G          | н                    |                 | J                         | K              | L             | M                                                                                                    | N                         | 0                       | Р        | -          | Project Explorer 🔹 🗙 |
| Control       Control       Contro       Control       Control                                                                                                    | Globals *           | 2        |                           |                    |                            |               |                |               |            |                      |                 |                           |                |               |                                                                                                    |                           |                         |          |            | Clear 💥              |
| a Branch       a Branch       b Branch       b Branch       Branch       Branch       Bra                                                                                                    | Controls ^          | - 3      | Object                    | Text/File          | Font                       | X [Pixel]     | Y [Pixel]      | DX [Pixel]    | DY [Pixel] | Color                | BackColor       | Format                    | Action         | Limit1        | Limit2                                                                                                    | ActionLimit1              | ActionLimit2            | VarValue | Var        | Int 👻                |
| (a) Felded           (b) Felded           (b) Felded <td< td=""><td>#AlarmList</td><td>4</td><td>#Page=Init<br/>#Page=start</td><td>tStartnane</td><td>Arial12 ENT</td><td>0</td><td>0</td><td>640</td><td>4</td><td>30 black</td><td>white</td><td>Border=R1</td><td></td><td></td><td>-</td><td></td><td></td><td></td><td></td><td>Worksheets Pages</td></td<>                                                                                                    | #AlarmList          | 4        | #Page=Init<br>#Page=start | tStartnane         | Arial12 ENT                | 0             | 0              | 640           | 4          | 30 black             | white           | Border=R1                 |                |               | -                                                                                                    |                           |                         |          |            | Worksheets Pages     |
| Bit House       P         Bit House       P         Bi                                                                                                    | w +Dar              | 6        | #Button                   | Seite2             | Arial12.FNT                | 275           | 200            | 100           |            | 50 black             | grey            | Border=Butto              | #Page=Seite2   | 2             |                                                                                                    |                           |                         |          | WO         | ⊟-Pages              |
| Image of the second of the second of the                                | #DiagSa             | 7        |                           |                    |                            |               |                |               |            |                      |                 |                           |                |               |                                                                                                    |                           |                         |          |            | - Int<br>- Sete2     |
| a metrod       10       Defect       Testifie       Ford       Press       Defect       Testifie       Defect       Testifie       Testifie       Testifie       Testif                                                                                                    | #DronDownlist       | 9        |                           |                    |                            |               |                |               |            |                      |                 |                           |                |               |                                                                                                    |                           |                         |          |            | start                |
| 11       Proge-Sette 2       Artist 12PAT       0       0       640       440       Bod orter Mude       Bod orter Mude       Bod orte                                                                                                    | #LogView            | 10       | Object                    | Text/File          | Font                       | X [Pixel]     | Y [Pixel]      | DX [Pixel]    | DY [Pixel] | Color                | BackColor       | Format                    | Action         | Limit1        | Limit2                                                                                                    | ActionLimit1              | ActionLimit2            | VarValue | Var        |                      |
| e Meter       33       Image: Image:                                                  | = #Message          | 11       | #Page=Seite               | e2 Seite2<br>Start | Arial12.FNT<br>Arial12 FNT | 0             | 0              | 640           | 4          | 30 black<br>50 black | white<br>arev   | Border=R1<br>Border=Butto | #Pane=Start    |               |                                                                                                    |                           |                         |          | wo         |                      |
| Sector and file to import. Sector and file to import. Sector and file to i | A #Meter            | 13       |                           |                    |                            |               |                |               |            |                      |                 |                           |                |               |                                                                                                    |                           |                         |          |            |                      |
| 9 Bodickelow       15       20 Continuation settings         9 Bodickelow       15       20 Contrained bit in the strings         9 Bodickelow       10       Press         9 Bodickelow       10       Press         9 Bodickelow       10       Press         9 Bodickelow       10       Press         9 Bodickelow       10       Press         9 Bodickelow       10       Press         9 Bodickelow       10       Press         9 Bodickelow       10       Press         9 Bodickelow       10       Press         9 Bodickelow       10       Press         9 Bodickelow       10       Press         9 Bodickelow       10       Press         10 Bodickelow       20       Press         10 Bodickelow       20       Press         10 Bodickelow       20       Press         10 Bodickelow       20       Press         10 Bodickelow       20       Press         10 Bodickelow       20       Press         10 Bodickelow       20       Press         10 Bodickelow       20       Press         10 Bodickelow       20       Press                                                                                                    | #MvImg              | 14       | - (m                      | Constanting        | Catting                    |               |                |               | 83         | Chill Calendarium    | fla da lavarad  |                           |                |               |                                                                                                    |                           | ×                       | -        |            |                      |
| B PRODUCT       Image: Series (Series (Series                                         | ● #RadioButton      | 15       | STA .                     | Communication      | Settings                   |               |                |               |            | I'Al Select a All    | me to import    |                           |                |               |                                                                                                    |                           | _                       |          |            |                      |
| Bendal 30     Polestarder      Souther      Polestarder      Polestarder      Polestar     | = #RecipeList       | 17       |                           | Drivers:           |                            |               |                |               |            |                      | Samples         | ▶ EP-370 ▶ E              | lemo 🕨 Codes   | sysV3         | ▼ 49 Cod                                                                                                    | lesysV3 durchsu           | ichen 🖇                 | 2        |            |                      |
| iii = Sgad       19       III CL       IIII CL       IIIII CL       IIIIII CL       IIIIIII CL       IIIIIIIIIIIIIIIIIIIIIIIIIIIIIIIIIIII                                                                                                    | 👸 #RemoteControl    | 18       |                           | an en la cata      | n Dic                      |               |                |               |            | Organisierer         | - Neue          | Ordner                    |                |               |                                                                                                    | 800 -                     | 0                       |          |            |                      |
| # Skitch       20       IFS* whether       IFS* whether<                                                                                                    | #Signal             | 19       |                           | PLCH 25            | ait FLC                    |               | •              | import Syr    | mbornie    | Pres                 | seberichte 🔺    | Name                      | ^              | <             | ?xml_versi                                                                                                    | on="1.0"                  |                         | ×        | =          |                      |
| Il Frontian       2         Vertical       Vertical         Vertical       Vertical         Vertical<                                                                                                    | #Switch             | 20       |                           | 🛄 RS7 🛛 👱 E        | dit                        |               | v              | Simport Syr   | mbolhle    | 📕 PRO                | JEKT            |                           | 10 . 0         |               | symbol conf                                                                                                   | iguration                 | (                       |          |            |                      |
| #WeTmed       23         #WeTmed       23         #Printed       33         #Printed       35         #Printed       35         #Printed       35         #Printed       35         #Printed       35         #Printed       35         #Printed       35         #Printed       35         #Printed       35         #Printed       35         #Printed       36         #Printed       36         #Printed       36         #Printed       36         #Printed       36         #Printed       37         #Printed       #Printed         #Printed       #Printed         #Printed       #Printed         #Printed       #Printed         #Printed       #Printed         #Printed       #Printed         #Printed       #Printed         #Printed       #Printed         #Printed       #Printed         #Printed       #Printed         #Printed       #Printed         #Printed       #Printed         #Printed       #Printed <t< td=""><td>TextList #TextList</td><td>21</td><td></td><td></td><td></td><td></td><td></td><td></td><td></td><td>📕 PRO</td><td>TOKOL</td><td>S Demotp</td><td>am4.Device.Dei</td><td>motpam4 x</td><td>cmlns="http<br/>oftware.co</td><td>m/schemas/</td><td>Symbolcon</td><td></td><td></td><td></td></t<>                                                                                                    | TextList #TextList  | 21       |                           |                    |                            |               |                |               |            | 📕 PRO                | TOKOL           | S Demotp                  | am4.Device.Dei | motpam4 x     | cmlns="http<br>oftware.co                                                                                     | m/schemas/                | Symbolcon               |          |            |                      |
| idit Virishie       24                                                                                                    | 🚧 #Trend            | 23       |                           |                    |                            |               |                | V             | <u>Ok</u>  | 🔒 Soft               | ware&Tool       |                           |                | f             | iguration.<br><header></header>                                                                               | xsd">                     |                         |          |            |                      |
| By Vers         25         Image: State of the state of the state of                                         | abl #Variable       | 24       | Ľ                         | -                  | 1                          |               |                |               |            | Stor                 | ageCard         |                           |                |               | <versio< td=""><td>n&gt;3.3.0.0&lt;</td><td><pre>/Version&gt;</pre></td><td></td><td></td><td></td></versio<> | n>3.3.0.0<                | <pre>/Version&gt;</pre> |          |            |                      |
| Grunder         Zei         Container         Zei         Container         Container <td>#VBar</td> <td>25</td> <td></td> <td></td> <td></td> <td></td> <td></td> <td></td> <td></td> <td>O) SVN</td> <td></td> <td></td> <td></td> <td>v</td> <td>ersion="3.</td> <td>3.0.0" /&gt;</td> <td></td> <td></td> <td>_</td> <td></td>                                                                                                    | #VBar               | 25       |                           |                    |                            |               |                |               |            | O) SVN               |                 |                           |                | v             | ersion="3.                                                                                                    | 3.0.0" />                 |                         |          | _          |                      |
| Containen     28     Image: Second Second Se                                   | <b>₩</b> #VMeter    | 26       |                           |                    |                            |               |                |               |            |                      |                 |                           |                | 5             | ame-"DemoE                                                                                                    | pam4"                     |                         |          |            |                      |
| # Sprole             # Sprole             # Sprol                                            | Containers *        | 27       |                           |                    |                            |               |                |               |            | 2 H                  | IML E           |                           |                | a             | appname="De                                                                                                   | moEpam4" /                | >                       |          | +          |                      |
| 3Page       30                                                                                                    | () #Group           | 29       |                           |                    |                            |               |                |               |            | 👌 ku                 | nden            |                           |                |               | <br><typelist< td=""><td>&gt; .</td><td></td><td></td><td></td><td></td></typelist<>                          | > .                       |                         |          |            |                      |
| # #Scrole       31         32                                                                                                    | I #Page             | 30       |                           |                    |                            |               |                |               |            | ð                    | PAM4            |                           |                | s             | <typesi<br>ize="1" sw</typesi<br>                                                                             | mple name=<br>/apsize="0" | "T_BOOL"                |          |            |                      |
| 32                                                                                                    | #Scrollist          | 31       |                           |                    |                            |               |                |               |            | ġ,                   | /iessmann       |                           |                | t             | ypeclass="                                                                                                    | B001"                     |                         |          |            |                      |
| Container Defini, V<br>34<br>35<br>36<br>37<br>38<br>4 + + + N Project 1, Text, FontMap , UserColor , UserVar, DRV/Param, S, PLOIotts, *2 / I + I<br>Varnings and Errors                                                                                                    |                     | 32       |                           |                    |                            |               |                |               |            | 0                    | PAM4            |                           |                |               | <typesi< td=""><td>mple name=</td><td>"T_TIME"</td><td></td><td></td><td></td></typesi<>                      | mple name=                | "T_TIME"                |          |            |                      |
| 35     Dateiname     DemoEpam4.Device.DemoEpam4     XML.files ('xmi)       36     0ffren     Abbrechen       37     38     0ffren     Abbrechen       38     4 + 3 + 10     Project1 / Text / Fontblap / UserColor / UserVar / DRVParam / S / PLCHotts / 37     1                                                                                                    | Container Defini *  | 33       |                           |                    |                            |               |                |               |            |                      | EPAM4 +         | ٠ III                     |                | + t           | ypeclass=                                                                                                    | Time                      |                         | *        |            |                      |
| 36     Offnen     Abbrichen       38     H + + >>     Project 1 / Text , FontMap , UserColor , UserVar , DRVParam , S , PLOIotts , *2                                                                                                    |                     | 35       |                           |                    |                            |               |                |               |            |                      | Datei           | name: DemoEr              | am4.Device.De  | moEpam4       | - XML                                                                                                    | files (*.xml)             | •                       |          |            |                      |
| 37<br>38<br>4 + + H Project 1 / Test , FontMap , UserColor , UserVar , DRVParam , S , PLCHosts , *2 / 4 / * * *                                                                                                    |                     | 36       |                           |                    |                            |               |                |               |            |                      |                 |                           |                |               |                                                                                                    | ffnen                     | Abbrecher               |          |            |                      |
| 38<br>4 + + + Project 1 / Text / FontMap / UserCobr // UserVar / DRVParam /5 / PLCHots /*2 / If If If If If If If If If If If If If                                                                                                    |                     | 37       |                           |                    |                            |               |                |               |            |                      |                 |                           |                |               |                                                                                                    |                           | Apprecised              |          |            |                      |
| In the Project Linext, Hontrap, UserVar, DRVParam, S, PLOHots, V2 In In In In In In In In In In In In In                                                                                                    |                     | 38       |                           |                    |                            | -1-6          |                |               |            | 1                    |                 |                           |                |               |                                                                                                    |                           |                         |          | -          |                      |
|                                                                                                    | Warnings and Errors | 14       | • • • Proj                | ect1 / Text /      | HontMap / Us               | ercolor / Use | rvar / DRVPa   | iram / S / PL | CHOSTS 29  | J /                  |                 | 1 (                       |                |               | 11                                                                                                    |                           |                         |          | <b>•</b> U |                      |
|                                                                                                    |                     |          |                           |                    |                            |               |                |               |            |                      |                 |                           |                |               |                                                                                                    |                           |                         |          |            |                      |
| Affect 100% (                                                                                                    | Bereit              |          |                           |                    |                            |               |                |               |            |                      |                 |                           |                |               |                                                                                                    |                           | -                       | -        |            | 100 % 😑 🛛 🕀          |

Mit "Öffnen" werden die Variablen ins Tabellenblatt <u>"UserVar"</u> importiert und können nun im <u>Kontextmenü</u> z.B. in der Spalte "VarValue" ausgewählt und einem Objekt zugeordnet werden.

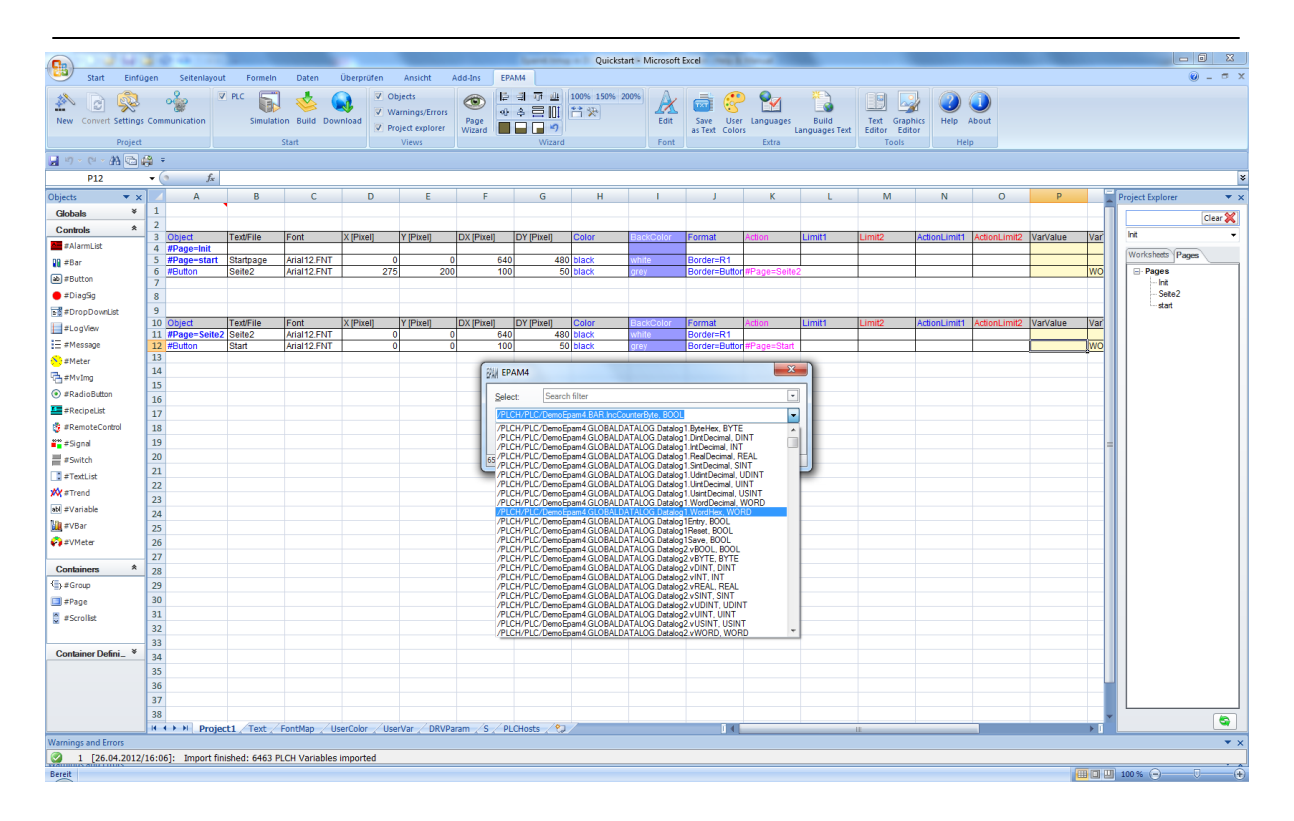

0

### 9.6 Projekt übersetzen und aufs Zielsystem laden

Mit <u>"Start - Build"</u> wird nun das Projekt übersetzt und geprüft. Anschliessend erscheint der Dialog <u>"Download settings</u>". Sie können das Projekt nun in ein lokales Verzeichnis oder via FTP auf das Zielsystem (Target, Defaulteinstellung) laden.

| Download settings                  |                    |                         |                           |  |  |  |  |  |  |  |
|------------------------------------|--------------------|-------------------------|---------------------------|--|--|--|--|--|--|--|
| FTP Local                          | directory          |                         |                           |  |  |  |  |  |  |  |
| Username:                          | User               | Download <u>R</u> ecipe | Delete D <u>a</u> talog   |  |  |  |  |  |  |  |
| Password:                          |                    | Download Project Source | Delete Recipe             |  |  |  |  |  |  |  |
| IP-Address:                        | 192.168.0.99       | Download <u>Fonts</u>   | Delete I <u>N</u> I-Files |  |  |  |  |  |  |  |
| Target-Path:                       | \StorageCard\EPAM4 | ]                       |                           |  |  |  |  |  |  |  |
|                                    | Test connection    |                         |                           |  |  |  |  |  |  |  |
| Build all bef <u>o</u> re download |                    |                         |                           |  |  |  |  |  |  |  |
|                                    |                    |                         |                           |  |  |  |  |  |  |  |

Für den FTP-Download müssen Sie die IP-Adresse des Zielsystems eintragen sowie Username und Passwort eingeben. Mit "Download" wird der Download gestartet. Nach erfolgreichem Download startet die EPAM-Applikation automatisch mit dem neuen Projekt. Zuvor sollten Sie das Steuerungs-Projekt auf das Zielsystem laden, damit die Kommunikation mit der Steuerung funktioniert und die definierten Variablen in EPAM von der Steuerung gelesen werden können.

Der FTP-Server auf dem Zielsystem muss entsprechend mit User/Passwort konfiguriert sein. (s.a. Systembeschreibung WindowsCE). Dies kann mit "Test connection" geprüft werden.

Sollten Sie keine Verbindung zum Zielsystem herstellen können, prüfen Sie bitte Ihre Netzwerkeinstellungen. Der PC des Entwicklungssystems muss eine IP-Adresse haben und diese muss im selben Subnetz wie das Zielsystem sein (erste 3 Nummern des IP-Adresse gleich, letzte Nummer unterschiedlich!).

Prüfen Sie die Netzwerkverbindung mit folgendem Befehl in der Kommandozeile: **Ping xxx.xxx**. **xxx.xxx** (xxx = IP-Adresse des Zielsystems).

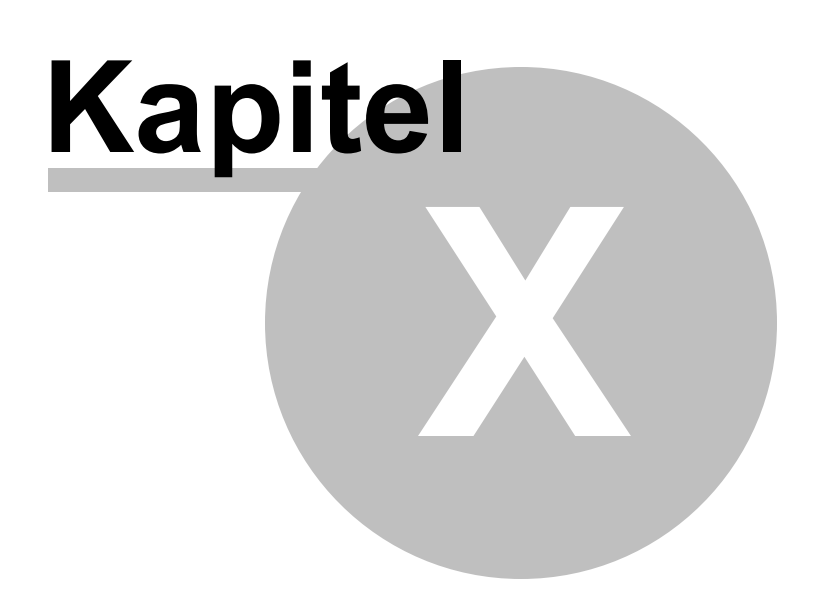

### 10 HowTo

### Häufig gestellten Fragen:

- Wie kann Datum/Zeit im AM/PM System angezeigt, bzw eingegeben werden?
- Wie können Alarme simuliert werden, wenn die SPS noch nicht verfügbar ist?
- Wie kann das Aussehen von Slidern und Scrollbars beeinflusst werden?

### 10.1 AM/PM Zeitsystem

### Mit dem <u>#Variable</u>-Objekt eine <u>DT</u> Variable im 12-Stunden System anzeigen

Siehe <u>#Variable Format</u> für den <u>DT</u> Typ.

### **Beispiel:**

%[HH: 02:00:00 -> 02:00:00 AM MM:SS 14:00:00 -> 02:00:00 PM P]DT %[HH: 02:00:00 -> 02:00:00 am MM:SS 14:00:00 -> 02:00:00 pm p]DT

# Die Systemzeit im 12-Stunden System einstellen, bzw. anzeigen

Die folgenden Systemvariablen sind im Bezug auf das Stunden System relevant:

| Variable                                       | Date<br>ntyp | Read/<br>Write | Beschreibung                                                                                                    |
|------------------------------------------------|--------------|----------------|----------------------------------------------------------------------------------------------------|
| <u>/S/APP/</u><br><u>Tm_UseAmP</u><br><u>m</u> | BOO<br>L     | R/W            | 0 -> 24-Stunden System (0-23)<br>1 -> 12-Stunden System (1-12)<br>Wenn 1 beeinflusst dies die Formatierung der Zeit:<br>%[HH:MM:SS]DT wird dargestellt wie Format %[HH:MM:SS P]DT                          |
| <u>/S/SYS/</u><br><u>Tm_Hour</u>               | WO<br>RD     | R/W            | Die Stunden der aktuellen oder eingestellten Systemzeit im 12- oder 24-<br>Stunden System                                                                                                    |
| / <u>S/SYS/</u><br><u>Tm_HourMax</u>           |              | R              | Enthält die höchste Stunde des aktuellen Stunden System.<br>12-Stunden System: 12<br>24-Stunden System: 23<br>Diese Variable kann als <u>Limit2</u> zur Begrenzung der Stundeneingabe<br>verwendet werden. |
| <u>/S/SYS/</u><br><u>Tm_IsPm</u>               | BOO<br>L     | R/W            | Zeigt AM/PM an:<br>0 -> AM<br>1 -> PM                                                                                                    |

### **Beispiel:**

Um ins 12-Stunden System zu wechseln:

• /S/APP/Tm\_UseAmPm auf 1 setzen

Um im 12-Stunden System die Stunde auf 15 Uhr setzen

- <u>/S/SYS/Tm\_IsPm</u> auf 1 setzen
- /S/SYS/Tm\_Hour auf 3 setzen

### 10.2 Alarm Simulation

Es steht noch keine Steuerung zu Verfügung. Wie können Alarm gesetzt werden um das Alarmhandling zu simulieren / testen?

Alarm können simuliert werden, indem direkt in den Alarmbuffer geschrieben wird. Das kann z.B. via *#Button* oder *#Variable* realisiert werden, wobei als VarValue ein Element des Alarmbuffer Array verwendet wird (z.B. /PIcH/PIc1/Alarmbuffer[4]) Das funktioniert nur wenn die Kommunikation deaktiviert ist, weil ja sonst die SPS die Alarmbits setzt.

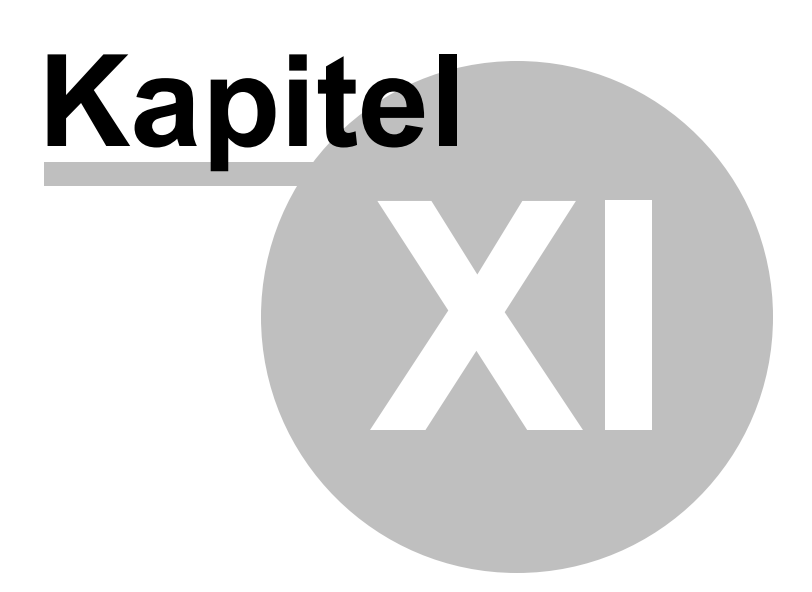

## 11 Laufzeitfehler

### Systemmeldungen

Spezielle Ereignisse erzeugen Systemmeldungen. Die Systemmeldungen werden in einem Logbuch aufgezeichnet. Das Logbuch kann mit dem Objekt <u>#LogView</u> angezeigt werden.

### Aufbau

| Katalog         | Syster                                                                                                  | nmeldungen sind in verscl                                                                     | niedenen Katalogen (bzw. Gruppen) zusammengefasst.                                                               |  |  |  |  |  |
|-----------------|----------------------------------------------------------------------------------------------------|-----------------------------------------------------------------------------------------------|----------------------------------------------------------------------------------------------------|--|--|--|--|--|
| Klasse          | Jede N                                                                                                  | leldung ist einer der folger                                                                  | nden Klasse zugeordnet:                                                                                          |  |  |  |  |  |
|                 | Klass<br>e                                                                                              | Beschreibung                                                                                  | Erläuterung                                                                                                    |  |  |  |  |  |
|                 | Fatal                                                                                                   | Schwerwiegender Fehler<br>RTS muss beendet<br>werden.<br>Wir durch einen Dialog<br>angezeigt. | Es fehlt z.B eine Resource, auf die das RTS angewiesen<br>ist.                                                   |  |  |  |  |  |
|                 | Error Fehler<br>RTS muss nicht<br>unbedingt beendet<br>werden.<br>Wird durch einen Dialog<br>angezeigt. |                                                                                               | Z.B. Syntaxfehler im Projekt. Das RTS kann zwar weiter<br>arbeiten, was aber in den wenigsten fällen Sinn macht. |  |  |  |  |  |
|                 | Warn Warnung<br>ing RTS funktioniert weiter.<br>Wird nicht durch einen<br>Dialog angezeigt.             |                                                                                               | Z.B Variable konnte nicht gelesen werden.                                                                        |  |  |  |  |  |
|                 | Info                                                                                                    | Information<br>RTS funktioniert normal<br>Wird nicht durch einen<br>Dialog angezeigt.         | Informative Meldungen wie z.B. Start/Stop des RTS.                                                               |  |  |  |  |  |
| Id              | Numm                                                                                                    | er der Meldung                                                                                |                                                                                                    |  |  |  |  |  |
| Zeitstem<br>pel | Datum                                                                                                   | Zeit der Meldung.                                                                             |                                                                                                    |  |  |  |  |  |
| Text            | Meldur                                                                                                  | ngstext mit Parametern                                                                        |                                                                                                    |  |  |  |  |  |

### Kataloge

- Project
- VarPool
- <u>Trend</u>
- <u>Recipe</u>
- SysAdapter
- PrgOption
- <u>Authent</u>

### **Katalog Project**

Dieser Katalog beinhaltet Meldungen die in allgemeinem Bezug zu den Projektdateien stehen. Typischerweise liefern Sie einen Hinweis auf Datei und Zeilennummer.

| Nr | Klass<br>e | Text                                                                                                    | Beschreibung                                                                                                    |
|----|------------|----------------------------------------------------------------------------------------------------|----------------------------------------------------------------------------------------------------|
| 0  | Error      | file ' <filepath>' failed<br/>to open</filepath>                                                           | Die Datei <filepath> konnte nicht geöffnet werden.<br/><u>Ursache:</u><br/>Fehlerhaftes Projekt.</filepath>                                                                                         |
| 1  | Error      | file ' <filepath>' failed<br/>to write</filepath>                                                          | Die Datei <filepath> konnte nicht geschrieben werden.<br/><u>Ursache:</u><br/>Pfad existiert nicht oder Medium ist schreibgeschützt.<br/><u>Lösung:</u><br/>Pfad anpassen.</filepath>               |
| 2  | Error      | <pre>in file '<filepath>' line '<number>' incomplete</number></filepath></pre>                             | Die Zeile <number> in Datei <filepath> ist nicht<br/>vollständig.<br/><u>Ursache:</u><br/>Falsche oder beschädigte Projektdatei.<br/><u>Lösung:</u><br/>Projekt neu übersetzen.</filepath></number> |
| 3  | Error      | <pre>language file '<filepath>' in line '<number>' inconsistent</number></filepath></pre>                  | Die Sprachdatei passt nicht zur Projektdatei. Der Fehler<br>liegt auf Zeile <number> in der Sprachdatei <filepath>.<br/><u>Ursache:</u><br/><u>Lösung:</u></filepath></number>                      |
| 4  | Error      | in file ' <filepath>' line<br/>'<number>'<br/>undefined action <text></text></number></filepath>           | Action <text> auf Zeile <number> in Datei <filepath> ist<br/>undefiniert.<br/>Ursache:<br/>Projektierungsfehler.<br/>Lösung:<br/>Projektierung korrigieren:</filepath></number></text>              |
| 5  | Error      | <pre>in file '<filepath>' line '<number>' undefined limit action '<text>'</text></number></filepath></pre> | Action Limit (1/2) <text> auf Zeile <number> in Datei<br/><filepath> ist undefiniert.<br/>Ursache:<br/>Projektierungsfehler.<br/>Lösung:</filepath></number></text>                                 |

|    |       |                                                                                                | Projektierung korrigieren:                                                                                                    |
|----|-------|------------------------------------------------------------------------------------------------|----------------------------------------------------------------------------------------------------|
| L  |       |                                                                                                |                                                                                                    |
| 6  | Error | in file ' <filepath>'<br/>section '<text>' not found</text></filepath>                         | Sektion <text> in der Datei <filepath> nicht gefunden.<br/>Sektion steht für <i>#page=<name< i="">&gt;, <i>#Group=<name< i="">&gt;,<br/><i>#scrollist=<name>.</name></i></name<></i></name<></i></filepath></text> |
|    |       |                                                                                                | Projektierungsfehler.                                                                                                    |
|    |       |                                                                                                | Projektierung korrigieren:                                                                                                    |
| 7  | Error | <pre>in file '<filepath>' line '<number>' invalid library definition</number></filepath></pre> | Die Bibliotheksdefinition <text> in Datei <filepath> auf<br/>Zeile <number> ist ungültig.</number></filepath></text>                                                                                               |
|    |       | ' <text>'</text>                                                                               | <u>Ursache:</u><br>Projektierungsfehler.                                                                                                    |
|    |       |                                                                                                | <u>Lösung:</u><br>Projektierung korrigieren:                                                                                                    |
| 8  | Error | <pre>in file '<filepath>' line '<number>' invalid library path</number></filepath></pre>       | Der Bibliothekspfad <path> in Datei <filepath> auf Zeile<br/><number> ist falsch.</number></filepath></path>                                                                                                    |
|    |       | <pre>'<path>'</path></pre>                                                                     | <u>Ursache:</u><br>Projektierungsfehler.                                                                                                    |
|    |       |                                                                                                | <u>Lösung:</u><br>Projektierung korrigieren:                                                                                                    |
| 9  | Error | in file ' <filepath>' line<br/>'<number>'<br/>undefined variable type</number></filepath>      | In Datei <filepath> auf Zeile <number> ungültiger<br/>Datentyp <text>.</text></number></filepath>                                                                                                    |
|    |       | ' <text>'</text>                                                                               | <u>Ursache:</u><br>Projektierungsfehler.                                                                                                    |
|    |       |                                                                                                | <u>Lösung:</u><br>Projektierung korrigieren:                                                                                                    |
| 10 | Error | <pre>in file '<filepath>' line '<number>' invalid com-driver</number></filepath></pre>         | In Datei <filepath> auf Zeile <number> ungültige<br/>Kommunikationstreiber Parameter <text>.</text></number></filepath>                                                                                            |
|    |       | parameters <text></text>                                                                       | <u>Ursache:</u><br>Projektierungsfehler.                                                                                                    |
|    |       |                                                                                                | <u>Lösung:</u><br>Projektierung korrigieren:                                                                                                    |
| 11 | Error | <pre>in file '<filepath>' line '<number>' invalid variable</number></filepath></pre>           | In Datei <filepath> auf Zeile <number> Variabledefinition <text> ist ungültig.</text></number></filepath>                                                                                                    |
|    |       | definition: ' <text>'</text>                                                                   | <u>Ursache:</u>                                                                                                    |

|    |       |                                                                                                    | Projektierungsfehler.                                                                                                    |  |
|----|-------|----------------------------------------------------------------------------------------------------|----------------------------------------------------------------------------------------------------|--|
|    |       |                                                                                                    | <u>Lösung:</u><br>Projektierung korrigieren:                                                                                                    |  |
| 12 | Error | <pre>in file '<filepath>' line '<number>' undefined com-driver name '<text>'</text></number></filepath></pre>                      | In Datei <filepath> auf Zeile <number> undefinierter<br/>Kommunikationstreibername <text>.<br/><u>Ursache:</u><br/>Projektierungsfehler.</text></number></filepath> |  |
|    |       |                                                                                                    | Losung:<br>Projektierung korrigieren:                                                                                                    |  |
| 13 | Error | <pre>in file '<filepath>' line '<number>' undefined host name '<text>'</text></number></filepath></pre>                            | In Datei <filepath> auf Zeile <number><br/>undefinierter Hostename <text>.</text></number></filepath>                                                               |  |
|    |       |                                                                                                    | Projektierungsfehler.                                                                                                    |  |
|    |       |                                                                                                    | Lösung:<br>Projektierung korrigieren:                                                                                                    |  |
| 14 | Error | <pre>in file '<filepath>' line '<number>' failed to maniater</number></filepath></pre>                                             | In Datei <filepath> auf Zeile <number><br/>Variable konnte nicht registriert werden.</number></filepath>                                                            |  |
|    |       | variable ' <text>'</text>                                                                                                    | <u>Ursache:</u><br>Projektierungsfehler.                                                                                                    |  |
|    |       |                                                                                                    | <u>Lösung:</u><br>Projektierung korrigieren:                                                                                                    |  |
| 15 | Error | <pre>in file '<filepath>' line '<number>' variable '<name>' type '<type>' conflict</type></name></number></filepath></pre>         | In Datei <filepath> auf Zeile <number><br/>der Datentyp <type> passt nicht zum Datentyp der<br/>Variable <name>.</name></type></number></filepath>                  |  |
|    |       |                                                                                                    | <u>Ursache:</u><br>Projektierungsfehler.                                                                                                    |  |
|    |       |                                                                                                    | <u>Lösung:</u><br>Projektierung korrigieren:                                                                                                    |  |
| 16 | Error | <pre>in file '<filepath>' line '<number>' type '<type>' of variable '<name>' not supported</name></type></number></filepath></pre> | In Datei <filepath> auf Zeile <number><br/>der Datentyp <type> der Variable <name> wird nicht<br/>unterstützt.</name></type></number></filepath>                    |  |
|    |       | i i i i i i i i i i i i i i i i i i i                                                                                              | <u>Ursache:</u><br>Projektierungsfehler.                                                                                                    |  |
|    |       |                                                                                                    | <u>Lösung:</u><br>Projektierung korrigieren:                                                                                                    |  |

| 17  | Error    | in file ' <filepath>' line</filepath>  | In Datei <filepath> auf Zeile <number></number></filepath>         |
|-----|----------|----------------------------------------|--------------------------------------------------------------------|
| 1   |          | <pre>'<number>'</number></pre>         | ungültiges Argument in Aktion <text></text>                        |
|     |          | bad action argument                    | 5 5 5                                                              |
|     |          | ' <text>'</text>                       | llrsache:                                                          |
|     |          | CORC                                   | Drojektjerungefehler                                               |
|     |          |                                        | Projektierungslehier.                                              |
|     |          |                                        |                                                                    |
|     |          |                                        | Lösung:                                                            |
|     |          |                                        | Projektierung korrigieren:                                         |
|     |          |                                        |                                                                    |
| 18  | Error    | in file ' <filepath>' line</filepath>  | In Datei <filepath> auf Zeile <number></number></filepath>         |
|     |          | <pre>'<number>'</number></pre>         | ungültige Ontion <text></text>                                     |
|     |          | undefined option ( <text>)</text>      |                                                                    |
|     |          | underined option (text)                |                                                                    |
|     |          |                                        | Ursache:                                                           |
|     |          |                                        | Projektierungsfehler.                                              |
|     |          |                                        |                                                                    |
|     |          |                                        | Lösung:                                                            |
|     |          |                                        | Projektierung korrigieren:                                         |
| 1   |          |                                        |                                                                    |
| 19  | Error    | in file ' <filepath>' line</filepath>  | In Datei <filepath> auf Zeile <number></number></filepath>         |
| ľ   |          | <pre>'<number></number></pre>          | undefinierter Font <text></text>                                   |
|     |          | undefined font ( <text>)</text>        |                                                                    |
|     | <b>-</b> |                                        | La Datai - Charles a CZalla an achar                               |
| 20  | ⊢rror    | in file ' <filepath>' line</filepath>  | In ∪atel <tilepatn> aut ∠elle <number></number></tilepatn>         |
|     |          | <pre>'<number>'</number></pre>         | Ungültiger Syntax                                                  |
|     |          | unrecognized syntax                    |                                                                    |
|     |          | ' <text>'</text>                       | Ursache:                                                           |
|     |          |                                        | Projektierungsfehler.                                              |
|     |          |                                        | , .                                                                |
|     |          |                                        | l ösuna:                                                           |
|     |          |                                        | Projektjerung korrigieren:                                         |
|     |          |                                        |                                                                    |
| 04  | <b>F</b> | in file lafilmetter l'                 | In Datai aflanatha auf Zaila anumhan                               |
| 21  | ⊢rror    | in file ' <filepath>' line</filepath>  | In Datel <tilepatn> aut ∠elle <number></number></tilepatn>         |
| 1   |          | <pre>'<number>'</number></pre>         | ale Aktion <text> ist tenigeschlagen</text>                        |
|     |          | action '%3' failed                     |                                                                    |
| 1   |          |                                        | Ursache:                                                           |
| 1   |          |                                        | Es hängt von der jeweiligen Aktion ab. Es kann zB.                 |
|     |          |                                        | sein dass die Aktion system= <cmd> fehlschlug, weil</cmd>          |
| 1   |          |                                        | der angegeben Pfad nicht stimmt.                                   |
|     |          |                                        |                                                                    |
| 1   |          |                                        |                                                                    |
|     |          |                                        | l ösung:                                                           |
| 1   |          |                                        | Proiketierung oder umgebung annasson                               |
|     | -        |                                        |                                                                    |
| 22  | Error    | in file ' <filepath>' line</filepath>  | In Datel <tilepath> aut ∠eile <number></number></tilepath>         |
| 1   |          | <pre>'<number>'</number></pre>         | Fehler in Beschreibung <description> '<text>'</text></description> |
| 1   |          | error in description %3 '%             |                                                                    |
| 1   |          | 4 '                                    | Ursache:                                                           |
|     |          |                                        | Projektierungsfehler.                                              |
| 1   |          |                                        |                                                                    |
|     |          |                                        | Lösung:                                                            |
| 1   |          |                                        | Projektierung korrigieren:                                         |
| 1   |          |                                        |                                                                    |
| 000 | lun fr   |                                        |                                                                    |
| 23  | into     | start project ' <filename>'</filename> | Start des RIS mit Projektdatei <filename></filename>               |

### Katalog VarPool

Dieser Katalog beinhaltet Meldungen die eine direkten Bezug zu Variablen, <u>Typen</u> und <u>Kommunikation</u> haben.

| Nr | Klass       | Text                                                                                               | Beschreibung                                                                                                    |
|----|-------------|----------------------------------------------------------------------------------------------------|----------------------------------------------------------------------------------------------------|
|    | е           |                                                                                                    |                                                                                                    |
| 0  | Error       | <pre>type <type1> conflicts '<type2>' with type for variable '<name>'</name></type2></type1></pre> | Diese Meldung ist nur für internen Gebrauch.                                                                                                  |
| 1  | Error       | unable to load driver ' <name>':<br/>'<text>'</text></name>                                        | Der Kommunikationstreiber <name> konnte<br/>nicht geladen werden. Erweiterte<br/>Fehlermeldung wird in <text> angezeigt.</text></name>        |
|    |             |                                                                                                    | <u>Ursache:</u><br>RTS ist nicht korrekt installiert.                                                                                         |
|    |             |                                                                                                    | Lösung:<br>Installation durchführen.                                                                                                    |
| 2  | Error       | driver ' <name>' is incompatible</name>                                                            | Der Kommunikationstreiber <name> ist nicht kompatibel mit dem RTS.</name>                                                                     |
|    |             |                                                                                                    | <u>Ursache:</u><br>RTS ist nicht korrekt installiert.                                                                                         |
|    |             |                                                                                                    | Lösung:<br>Installation durchführen.                                                                                                    |
| 3  | Warni<br>ng | Channel '/ <driver>/<host>'<br/>disturbed: '<text>'</text></host></driver>                         | Der Kommunikationskanal / <driver>/<host> ist<br/>gestört. Eine erweiterte Fehlermeldung wird in<br/><text> angezeigt.</text></host></driver> |
|    |             |                                                                                                    | <u>Ursache:</u><br>RTS ist nicht korrekt installiert.                                                                                         |
|    |             |                                                                                                    | Lösung:<br>Installation durchführen.                                                                                                    |
| 4  | Info        | Channel '/ <driver>/<host>'<br/>connected</host></driver>                                          | Der Kommunikationskanal / <driver>/<host><br/>wurde erfolgreich verbunden.</host></driver>                                                    |
| 5  | Warni<br>ng | Variable ' <name>' read error<br/>'<text>'</text></name>                                           | Die Variable <name> kann nicht gelesen<br/>werden. Erweiterte Fehlermeldung in <text><br/>{addresserror typeconflict}</text></name>           |
|    |             |                                                                                                    | <u>Ursache:</u><br>Variable existiert in der PLC nicht, oder hat<br>einen anderen Datentyp.                                                   |
|    |             |                                                                                                    | <u>Lösung:</u><br>EPAM oder PLC Projekt anpassen.                                                                                             |
| 6  | Info        | Variable ' <name>' read ok</name>                                                                  | Die Variable <name> wurde erfolgreich<br/>gelesen.</name>                                                                                     |

|   |             |                           |             | Ursache:<br>Variable konnte gelesen werden, nachdem sie<br>zuvor nicht gelesen werden konnte.                |
|---|-------------|---------------------------|-------------|----------------------------------------------------------------------------------------------------|
| 7 | Error       | Variable ' <name>'</name> | write error | Die Variable <name> kann nicht geschrieben<br/>werden.</name>                                                |
|   |             |                           |             | <u>Ursache:</u><br>Variable existiert in der PLC nicht, oder hat<br>einen anderen Datentyp.                  |
|   |             |                           |             | <u>Lösung:</u><br>EPAM oder PLC Projekt anpassen.                                                            |
| 8 | Warni<br>ng | Variable ' <name>'</name> | write ok    | Die Variable <name> wurde erfolgreich<br/>geschrieben.</name>                                                |
|   |             |                           |             | <u>Ursache:</u><br>Variable konnte geschrieben werden, nachdem<br>sie zuvor nicht geschrieben werden konnte. |

### Katalog Trend

Dieser Katalog beinhaltet Meldungen, die einen direkten Bezug zu einem <u>#Trend</u> Objekt haben

| Nr | Klass<br>e | Text                                                                 | Beschreibung                                                                                                    |
|----|------------|----------------------------------------------------------------------|----------------------------------------------------------------------------------------------------|
| 0  | Error      | Trend <name>: undefined Datalog<br/>'<text>'</text></name>           | Trend <name>: <i>Datalog</i> <text> nicht definiert.<br/><u>Ursache:</u><br/>Projektierungsfehler.<br/><u>Lösung:</u><br/>Projektierung korrigieren:</text></name>         |
| 1  | Error      | Trend <name>: Y range of curve<br/>'<text>' is invalid</text></name> | Trend <name>: Die Y-Achse der Kurve <text><br/>ist ungültig.<br/><u>Ursache:</u><br/>Projektierungsfehler.<br/><u>Lösung:</u><br/>Projektierung korrigieren:</text></name> |
| 2  | Error      | Trend <name>: X range is invalid</name>                              | Trend <name>: X-Achse ist ungültig<br/><u>Ursache:</u><br/>Projektierungsfehler.<br/><u>Lösung:</u><br/>Projektierung korrigieren:</name>                                  |

### Katalog SysAdapter

Dieser Katalog beinhaltet Meldungen, die einen direkten Bezug zum SysAdapter haben. Der SysAdapter (typ. *SysAdapter.dll*) ist eine RTS-Komponente, in der platformspezifische Funktionen implementiert sind.

| Nr | Klass | Text                                                             | Beschreibung                                                                                             |
|----|-------|------------------------------------------------------------------|----------------------------------------------------------------------------------------------------|
| -  | е     |                                                                  |                                                                                                    |
| 0  | Fatal | sysplug ' <filepath>' load error:<br/>'<text>'</text></filepath> | SysPlug <filepath> konnte nicht geladen<br/>werden. Erweiterte Fehlermeldung in <text></text></filepath> |
|    |       |                                                                  | <u>Ursache:</u><br>Die Installation des RTS ist fehlerhaft.                                              |
|    |       |                                                                  | Lösung:<br>Installation erneut durchführen.                                                              |
| 1  | Fatal | failed to initialize the touch device                            | Das Touch Gerät konnte nicht initialisiert werden.                                                       |

### **Katalog Recipe**

Dieser Katalog beinhaltet Meldungen, die einen direkten Bezug zu einem <u>#Recipe</u> Objekt haben.

| Nr | Klass<br>e | Text                                                                             | Beschreibung                                                                                                    |
|----|------------|----------------------------------------------------------------------------------|----------------------------------------------------------------------------------------------------|
| 0  | Error      | Couldn't load recipe<br>' <filepath>':<br/>YML error: !<text>!</text></filepath> | Rezeptdatei <filepath> konnte nicht geladen<br/>werden:<br/>Reim namen der XML Datei trat der Echler</filepath> |
|    |            | AML effor. (text)                                                                | <text> auf.</text>                                                                                              |
|    |            |                                                                                  | <u>Ursache:</u><br>Beschädigte Datei oder ungültige XML-Datei.                                                  |
|    |            |                                                                                  | <u>Lösung:</u><br>Datei entfernen.                                                                              |
| 1  | Error      | Couldn't load recipe                                                             | Rezeptdatei <filepath> konnte nicht geladen</filepath>                                                          |
|    |            | <pre>'<filepath>':</filepath></pre>                                              | werden:                                                                                                    |
|    |            | Recipe type '%2' doesn't match                                                   | Der Rezepttyp <type> stimmt nicht überein.</type>                                                               |
|    |            |                                                                                  | Ursache:                                                                                                    |
|    |            |                                                                                  | Die Datei wurde möglicherweise von Hand aufs                                                                    |
|    |            |                                                                                  | Target kopiert.                                                                                                 |
|    |            |                                                                                  | Lösuna:                                                                                                    |
|    |            |                                                                                  | Datei entfernen.                                                                                                |
| 2  | Error      | Couldn't load recipe                                                             | Rezeptdatei <filepath> konnte nicht geladen</filepath>                                                          |
|    |            | <pre>'<filepath>':</filepath></pre>                                              | werden:                                                                                                    |
|    |            | Variable count ' <number>' doesn't</number>                                      | Anzahl <number> Variablen stimmt nicht</number>                                                                 |
|    |            | match                                                                            | überein.                                                                                                    |
|    |            |                                                                                  | Ursache:                                                                                                    |
|    |            |                                                                                  | Möglicherweise wurde die Rezeptur geändert,                                                                     |

|   |       |                                                                                                    | Variablen binzugafügt oder entfornt                                                                                                    |
|---|-------|----------------------------------------------------------------------------------------------------|----------------------------------------------------------------------------------------------------|
|   |       |                                                                                                    |                                                                                                    |
|   |       |                                                                                                    | <u>Lösung:</u><br>Der Fehlerdialog stellt 3 Möglichkeiten zur<br>Auswahl.                                                                                                |
|   |       |                                                                                                    | <b>[Ignore]</b><br>Die Rezeptdatei wird trotzdem (ev.<br>unvollständig) geladen.                                                                                         |
|   |       |                                                                                                    | <b>[Delete]</b><br>Die Rezeptdatei wird nicht geladen und<br>gelöscht.                                                                                                   |
|   |       |                                                                                                    | <b>[Cancel]</b><br>Die Rezeptdatei wird nicht geladen.                                                                                                    |
| 3 | Error | Couldn't load recipe<br>' <filepath>':<br/>Type '<type>' for variable<br/>'<name>' not supported</name></type></filepath>     | Rezeptdatei <filepath> konnte nicht geladen<br/>werden:<br/>Der Datentyp <type> für Variable <name> wird<br/>nicht unterstützt.</name></type></filepath>                 |
|   |       |                                                                                                    | Ursache:<br>Projektierungsfehler: Array z.B. werden nicht<br>unterstützt.                                                                                                |
|   |       |                                                                                                    | <u>Lösung:</u><br>Projektierung korrigieren.                                                                                                    |
| 4 | Error | Couldn't load recipe<br>' <filepath>':<br/>Type conflict for '<name>',<br/>expected '<type1>' found</type1></name></filepath> | Rezeptdatei <filepath> konnte nicht geladen<br/>werden:<br/>Typenkonflikt Variable <name>, erwartet wird<br/><type1> gefunden <type2>.</type2></type1></name></filepath> |
|   |       | ' <type2>'</type2>                                                                                                    | <u>Ursache:</u><br>Die Rezeptur wurde geändert, bzw. die<br>Rezeptdatei ist veraltet.                                                                                    |
|   |       |                                                                                                    | <u>Lösung:</u><br>Der Fehlerdialog stellt 3 Möglichkeiten zur<br>Auswahl.                                                                                                |
|   |       |                                                                                                    | <b>[Ignore]</b><br>Die Rezeptdatei wird trotzdem (ev.<br>unvollständig) geladen.                                                                                         |
|   |       |                                                                                                    | <b>[Delete]</b><br>Die Rezeptdatei wird nicht geladen und<br>gelöscht.                                                                                                   |
|   |       |                                                                                                    | <b>[Cancel]</b><br>Die Rezeptdatei wird nicht geladen.                                                                                                    |

| - |       |                                                                      |                                                                              |
|---|-------|----------------------------------------------------------------------|------------------------------------------------------------------------------|
| 5 | Error | Couldn't load recipe                                                 | Rezeptdatei <filepath> konnte nicht geladen</filepath>                       |
|   |       | <pre>'<filepath>':</filepath></pre>                                  | werden:                                                                      |
|   |       | Variable ' <name>' is unknown</name>                                 | Variable <name> ist unbekannt.</name>                                        |
|   |       |                                                                      | <u>Ursache:</u><br>Veraltete Rezeptur.                                       |
|   |       |                                                                      | <u>Lösung:</u><br>Der Fehlerdialog stellt 3 Möglichkeiten zur<br>Auswahl.    |
|   |       |                                                                      | <b>[Ignore]</b><br>Die Rezeptdatei wird trotzdem (unvollständig)<br>geladen. |
|   |       |                                                                      | <b>[Delete]</b><br>Die Rezeptdatei wird nicht geladen und<br>gelöscht.       |
|   |       |                                                                      | <b>[Cancel]</b><br>Die Rezeptdatei wird nicht geladen.                       |
| 6 | Error | Couldn't load recipe                                                 | Rezeptdatei <filepath> konnte nicht geladen</filepath>                       |
|   |       | <pre>'<filepath>':</filepath></pre>                                  | werden:                                                                      |
|   |       | Project name ' <name>' doesn't</name>                                | Projekt name <name> passt nicht zum</name>                                   |
|   |       | match                                                                | Projekt.                                                                     |
|   |       |                                                                      | <u>Ursache:</u><br>Die Rezeptdatei stammt von einem anderen<br>Projekt       |
|   |       |                                                                      | <u>Lösung:</u><br>Rezeptdatei entfernen.                                     |
| 7 | Error | Recipe ' <type>' download error at</type>                            | Fehler beim schreiben der Variablen des                                      |
|   |       | variable ' <name>'</name>                                            | Rezepts <type> in die PLC:</type>                                            |
|   |       |                                                                      | Variable <name> konnte nicht geschrieben<br/>werden.</name>                  |
|   |       |                                                                      | <u>Ursache:</u><br>Die Variable <name> existiert in der PLC nicht</name>     |
|   |       |                                                                      | <u>Lösung:</u><br>EPAM oder PLC Projekt anpassen.                            |
|   |       |                                                                      |                                                                              |
| 8 | Error | Recipe ' <type>' upload error at<br/>variable '<name>'</name></type> | renier beim Lesen der Variablen des Rezepts<br>aus der SPS:                  |
|   |       |                                                                      | Variable <name> konnte nicht gelesen werden.</name>                          |
|   |       |                                                                      | <u>Ursache:</u><br>Die Variable <name> existiert in der PLC nicht</name>     |

|    |            |                                                                                                   | <u>Lösung:</u><br>EPAM oder PLC Projekt anpassen.                                                                                                    |
|----|------------|---------------------------------------------------------------------------------------------------|----------------------------------------------------------------------------------------------------|
| 9  | Error      | Invalid recipe definition file<br>' <filepath>'.<br/>Error in line '<number>'</number></filepath> | Ungültige Rezepdefinitionsdatei <filepath>.<br/>Fehler in Zeile <number>.<br/><u>Ursache:</u><br/>Datei ist beschädigt.<br/><u>Lösung:</u><br/>Neuer <i>Build</i> durchführen.</number></filepath> |
| 10 | ) Info     | Recipe ' <type>' file 'filepath'<br/>loaded</type>                                                | Datei <filepath> der Rezeptur <type> wurde<br/>erfolgreich geladen.</type></filepath>                                                                                                    |
| 11 | Warin<br>g | Recipe ' <type>' incompatible file<br/>'<filepath>' loaded</filepath></type>                      | Die inkompatible Datei <filepath> der Rezeptur<br/><type> wurde geladen.<br/>Diese Meldung ist eine Folge der Dialog<br/>Quittierung mit [Ignore] Meldung 2, 4 und 5</type></filepath>             |

### Katalog PrgOption

Dieser Katalog beinhaltet Meldungen, die einen direkten Bezug zu den RTS-Parametern (Commandline, EPAM.INI) haben.

| N | Klass | Text                                       | Beschreibung                                                                                                    |
|---|-------|--------------------------------------------|----------------------------------------------------------------------------------------------------|
| - | е     |                                            |                                                                                                    |
| 0 | Fatal | invalid command line argument              | Der Syntax der Kommandozeilen Parameter                                                                                               |
|   |       | syntax: ' <text>'</text>                   | <text> ist ungültig.</text>                                                                                                    |
| 1 | Fatal | Inifile ' <filepath>' not found</filepath> | Die Inidatei <filepath> existiert nicht.</filepath>                                                                                   |
| 2 | Fatal | PATH_RAM parameter '%1' invalid            | Der RAM_PATH in der EPAM.INI ist ungültig.                                                                                            |
|   |       |                                            | <u>Ursache:</u><br>Der Pfad ist falsch projektiert. Der Pfad muss<br>absolut angegeben werden.<br><u>Lösung:</u><br>Pfad korrigieren. |

### **Katalog Authent**

| Nr | Klass | Text                             | Beschreibung                                    |
|----|-------|----------------------------------|-------------------------------------------------|
|    | е     |                                  |                                                 |
| 0  | Info  | user ' <name>' logged in"</name> | Der Benutzer <name> hat sich angemeldet.</name> |
| 1  | Warni | login ' <name>' failed</name>    | Der Benutzer <name> konnte sich nicht</name>    |
|    | ng    |                                  | anmelden.                                       |
|    |       |                                  |                                                 |
|    |       |                                  | Ursache:                                        |
|    |       |                                  | - Falsches Passwort                             |
|    |       |                                  | - Konto gesperrt                                |
|    |       |                                  |                                                 |

| 2 | Info  | user ' <name>' logged out</name>        | Der Benutzer <name> hat sich abgemeldet.</name> |
|---|-------|-----------------------------------------|-------------------------------------------------|
| 3 | Info  | user ' <name>' has changed his</name>   | Der Benutzer <name> hat sein Passwort</name>    |
|   |       | password                                | geändert.                                       |
| 4 | Warni | changing password for ' <name>'</name>  | Ändern des Passwort für Benutzer <name></name>  |
|   | ng    | failed with error# ' <number>'</number> | fehlgeschlagen mit error# <number></number>     |

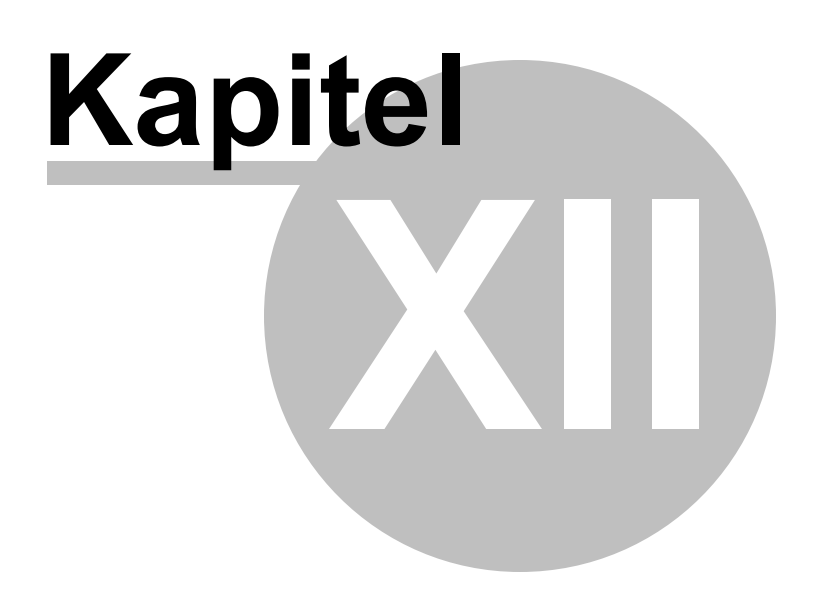

### 12 Glossar

#### ADAM

Active Directory Application Mode (LDAP Server)

ADAM ist lizenztechnisch Bestandteil der Windows 2003 R2-Edition. Es ist kein eigenständig erwerbbares Produkt. Es kann von Microsofts Webseite heruntergeladen und auf Windows XP und Windows 2003 Server installiert werden.

#### CoDeSys

3S Soft PLC

#### Datenquelle

Ein Gerät aus dem Prozessdaten gelesen und/oder geschrieben werden kann.

#### EPAM3

Easy Page Machine Version 3

#### EPAM4

Easy Page Machine Version 4

EXCEL

Microsoft Office Excel

#### HMI

Human Machine Interface

#### IDE

Integrierte Entwicklungsumgebung (Integrated Development Environment)

#### Kommunikationstreiber

Implementiert die Kommunikation von Variablen zwischen EPAM und einer Datenquelle z.B. PLC

#### Kommunikationskanal

Kommunikation zwischen EPAM und einer Datenquelle.

#### LDAP

Das Lightweight Directory Access Protocol (LDAP) ist ein Anwendungsprotokoll aus der Netzwerktechnik. Es erlaubt die Abfrage und die Modifikation von Informationen eines Verzeichnisdienstes (eine im Netzwerk verteilte hierarchische Datenbank) über ein IP-Netzwerk.

#### ММІ

Mensch Maschinen Interface

### PLC

Programmable Logic Controller

### Qt

Application und UI-Framework (Nokia)

#### RTS

Laufzeit System (RunTime System)

### SPS

Speicher Programmierbare Steuerung

*Target* Zielsystem

### TwinCat

Beckhoff Soft PLC

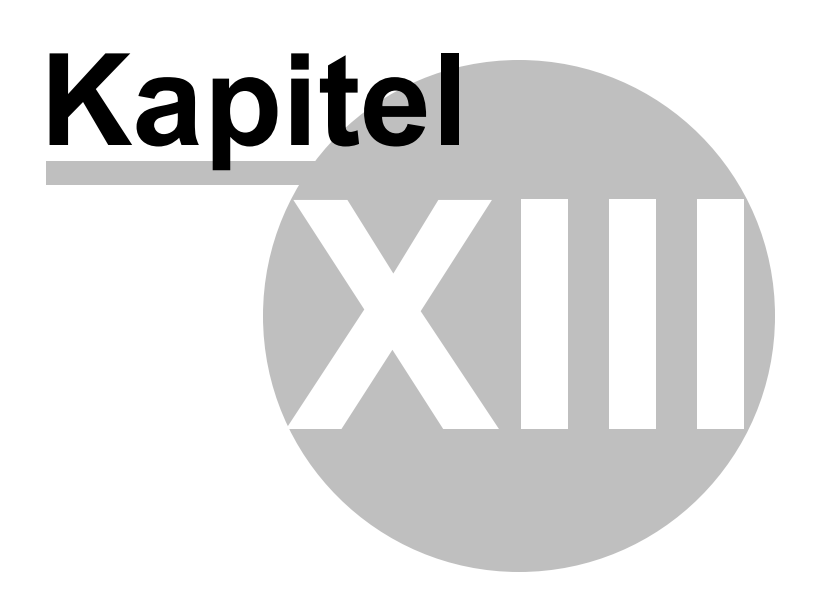

## 13 Support

Aktuelle Versionen und Hotfixes finden Sie auf www.easypagemachine.com

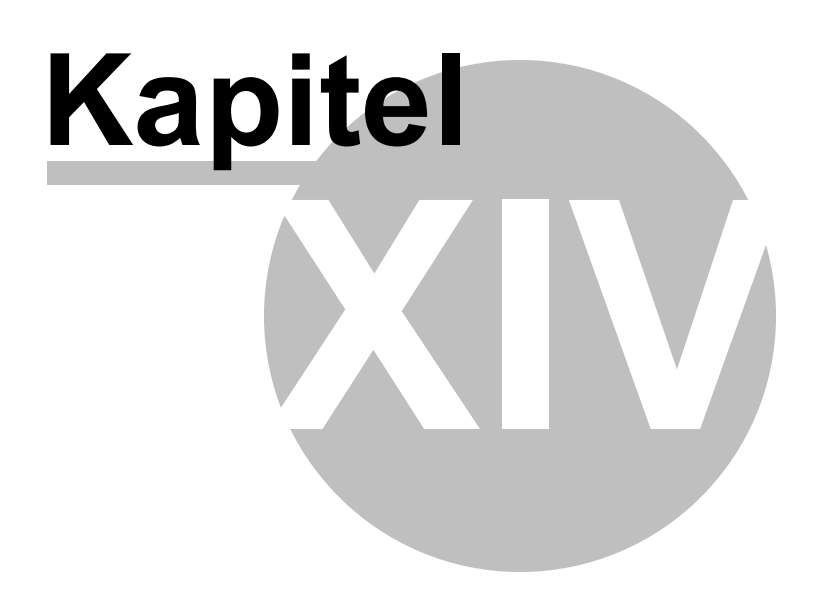
#### 14 Versionsgeschichte

| Version | Datum / Visum   | Änderungen                                                                                                    |
|---------|-----------------|----------------------------------------------------------------------------------------------------|
| 1.0.0   | 27.2.2012 / Fis | Erstausgabe                                                                                                    |
| 1.0.1   | 30.5.2012 / nh  | Neuer Border=RoundR                                                                                                    |
| 1.0.2   | 05.06.2012 / nh | Masssystemumschaltung                                                                                                    |
| 1.0.3   | 14.06.2012 / nh | Neue Kommunkation ADS                                                                                                    |
| 1.0.4   | 20.09.2012 / nh | #PageHome neu PageHome                                                                                                    |
|         |                 | PIcH support ElauMax4                                                                                                    |
| 1.0.5   | 17.09.2012 / nh | Neue #variable Option select                                                                                                    |
| 1.0.6   | 26.10.2012 / nh | mehrere kleine Änderungen                                                                                                    |
| 1.0.7   | 07.11.2012 / nh | <ul> <li>Neue Systemvariable /S/APP/BacklightDim</li> <li>Neues Format Attribut <i>fill=gradient</i></li> <li>Animierte Seitenwechsel</li> <li>Neu Objekte zur Benutzerverwaltung <u>#Authent</u>,<u>#UserList</u>,<br/><u>#RoleList</u></li> </ul>                                                                                                    |
| 1.1.0   | 04.01.2013 / nh | Neue Option VarStateOnOffInverted                                                                                                    |
| 1.1.1   | 07.01.2013 / nh | Neue Tabelle StyleSheet                                                                                                    |
| 1.1.2   | 29.01.2013 / nh | Neue Aktionen für #Page mit Gesten                                                                                                    |
| 1.1.3   | 05.03.2013 / nh | <ul> <li>Neue #Button Option: <u>ActionOnVarValueUpdate</u></li> <li>Neue #Button Action: <u>EjectVolume</u></li> <li>Neue #RemoteControl Action: <u>OnError:Close=<name></name></u></li> <li>Neue \$Scrollist Option: <u>VarValuToScrollX</u></li> <li>Neue \$Scrollist Option: <u>FixedSize</u></li> <li>Neue \$Scrollist Option: <u>VerticalRibbonLayout</u></li> <li>Neue \$Scrollist Option: <u>HorizontalRibbonLayout</u></li> <li>Neue Option VPos={top\bottom}</li> <li>Neue <u>#Recipe ActionLimit2</u> #page=<name></name></li> <li>Neue #Button Action_recipe:load=<filepath></filepath></li> </ul>                                                                   |
| 1.1.4   | 11.03.2013 / nh | Neuer Parameter PDU-MaxSize in Rs7Hosts                                                                                                    |
| 1.1.5   | 09.08.2013 / nh | <ul> <li>Neuer Datentyp <u>DATE</u></li> <li>Neue IDE Funktion <u>Scale Project</u></li> <li>Neues Objekt <u>#Calendar</u></li> <li>Neues Objekt <u>#Scrollist2</u></li> <li>Neues Objekt <u>#Slider</u></li> <li>Neuer UserColor Dialog mit Pipette</li> <li><u>#DataLog</u>:: Variablen mit "Group"-Parametern</li> <li>Neue System Variablen:<br/>/<u>S/APP/RecipeList:FileFilter</u></li> <li><u>/S/APP/RecipeList:NameFilter</u></li> <li>Prerequisites für .Net 4 and VSTO 4</li> <li>Neue #Trend Option cursor=off</li> <li>Neue \$Scrollist Optionen:<br/>VerticalScrollBarAlwaysOn<br/>HorizontalScrollBarAlwaysOn</li> <li>#Recipe: Zweite optionale Action</li> </ul> |
| 1.1.6   | 30.08.12 /nh    | <ul> <li>#Signal: unterstützt neu STRING/WSTRING</li> <li>#AlarmList: neue Option AlarmType=<type></type></li> </ul>                                                                                                    |

|        |               | <ul> <li>Dauer von Page-Animationen einstellbar</li> <li>#Trend: Y-Min/Max kann durch eine Variable definiert werden</li> <li>IDE Lizenzierung</li> <li>Neue Limit Action <u>Alarm:set=<no></no></u></li> </ul> |
|--------|---------------|----------------------------------------------------------------------------------------------------|
| 1.1.7  | 08.09.13 / nh | • <u>#TextList</u> : Dateiname mit HTML-Anchor                                                                                                    |
| 1.1.8  | 17.09.13 / nh | <ul> <li>#Alarm neuer Parameter <u>class</u> { Error, Warning}</li> <li>Neue Systemvariable <u>Drv[<driver>][<host>].LastError</host></driver></u></li> <li>#Signal: neue Option DisabledPaint=Off</li> </ul>   |
| 1.1.9  | 24.09.13 / nh | <u>#Datalog-Definition</u> : #Export                                                                                                    |
| 1.1.10 | 09.01.14 / nh | <ul> <li><u>#Trend</u>: Neue Option datalog=<name></name></li> <li><u>Trend-Definition</u>: #GridY kann als Faktor angegeben werden</li> </ul>                                                                  |
| 1.1.11 | 14.02.14 / nh | <ul> <li><u>#Datalog-Definition</u>: Platzhalter <type> for #Export</type></li> </ul>                                                                                                    |
| 1.1.12 | 06.03.14 / nh | <ul> <li>Neue Systemvariable <u>/S/SYS/Edit_val_i</u></li> <li>Neuer Kommunikationstreiber <u>MIIF</u></li> </ul>                                                                                               |
| 1.1.13 | 15.04.14 / nh | <ul> <li><u>#Trend</u>: Option datalog=<name> unterstützt Indexvariablen</name></li> </ul>                                                                                                    |
| 1.1.14 | 12.05.14 / nh | <ul> <li>Projekt <u>archivieren</u></li> <li>In den <u>Target-Settings</u>kann der <i>Busy-Cursor</i> ausgeschaltet werden</li> <li>Device-name als default <u>Codesys-adr</u></li> </ul>                       |
| 1.1.15 |               | <ul> <li>Neue Targeteinstellung <u>TapAndHold timeout [ms]</u></li> </ul>                                                                                                    |

Version: 1.1.15 Datum: 04.09.2014

Grossenbacher Systeme AG Spinnereistrasse 10 CH-9008 St.Gallen Schweiz

 Tel:
 +41 (0)71 243 29 29

 Fax:
 +41 (0)71 243 29 28

 Email:
 display@gesys.ch

 Web:
 www.gesys.ch

# - # -

#aarrggbb 83, 103 #Alarm 81, 129, 166 #Alarmlist 81, 156, 166 #ArcBackColor 255 #ArcWidth 255 #Authent 81, 135, 214 #AutoExport 142 #Background 255 #Bar 81, 162 #BarBackColor 250 #BarWidth 250 #Border 250, 255 #BusyCursor 142 81, 166 #Button #Calendar 180 #Color 233 #Column 159.236 #Control 142 #Cursorcolor 233 81, 141, 166, 233 #Datalog #DataLogCol 233 #DiagSig 81, 184 #DropDownList 81, 187 #DT 142 #Export 142 #File 142 233 #Flow #Format\_date 233 #Format time 233 #Gap 233 #Grid 233 #Grid:Color 159, 236 #Grid:hide 159.236 #GridX 233 #GridY 233 #Group 81, 120, 127 #Header 142 #Header:BackColor 159, 236 #Header:Color 159, 236 #Header:Font 159, 236 #Header:Height 159, 236 #InterfaceType 140

#InterfaceType : file 140 #LogFileFormat 142 #loginname 139 #LogView 81, 191, 271 #Max 233 #Message 35, 81, 194 #Meter 35, 81, 196 #Min 233 #Needle 250. 255 #Page 21, 81, 122 #Page=<name> 21, 47, 86, 122, 129, 145, 147, 166, 184, 208, 211, 237, 260 #Page=<name>:animation={topin|bottomin|leftin|rightin } 122, 166 #Page=Init 128, 260 #PageHome 21 #PagePrev 21 #Password 81, 145, 166 #PenWidth 233 #Position 250 #RadioButton 81, 208 #Range 233 250, 255 #Range1 #RangeN 255 #Recipe 81, 147, 166 #RecipeList 81, 166, 203 #RemoteControl 47, 81, 211 #RoleList 214 #Row:Height 159, 236 #Row:Lines 159.236 #rrggbb 83, 103 #Scale 233 #ScaleColor 233 #ScaleX 233 #ScreenSaver 81, 152 #Scrollist 36, 81, 125 #Scrollist=<name> 125 #Scrollist2 127 #Scrollist2=<name> 127 #Separator 142, 250, 255 #Signal 81, 216 #Size 142, 255 #Style 250, 255 #Switch 81, 224 #Sys2PLC 81. 154 #TextList 81. 227 #TimeFormat 142 #TimeStamp 142

```
#Title
        233
#Trend
         81, 166, 230
#UserList
            234
#Values
          250, 255
#Variable
           47, 81, 237
#VBar
        81, 247
#VMeter
           81, 253
#widget
          101
#Width
         250, 255
#Xscalebgcolor
                 233
#Xscalefgcolor
                233
#XZoomMax
              233
#Y
     233
```

\$Group 81 \$Group=<name> 114 \$Group-Definition 114 \$Scrollist 81 \$Scrollist=<name> 116 \$Scrollist2=<name> 118 \$Scrollist2-Definition 118

- % -

%[<ausdruck>]DT 237 %[<ausdruck>]T 237 %[d.m.Y H:M:S]DT 237 %[Vorzeichen][Vorkommastellen].[Nachkommastellen ][Typ] 237

& 85, 166

/S/APP/Alarm:Type 27, 46, 156, 166 /S/APP/AlarmList:Type 46 /S/APP/Backlight 27 /S/APP/BacklightDim 152 /S/APP/Language 27,46 /S/APP/NoBeep 46 /S/APP/Password <level> 27, 46, 145 /S/APP/Recipe:Path 27,46 /S/APP/Recipe:type 27, 46, 166, 203

/S/APP/Recipe[<type>].file 27, 46, 150, 166 /S/APP/Recipe[<type>].name 27, 46, 150, 166 /S/APP/Recipe\_type 203 /S/APP/RecipeList:NameFilter 203, 289 /S/APP/Tm UseAmPm 27, 46, 166, 268 /S/APP/UnitIdx 27, 245 /S/APP/User <level> 27, 46, 145 /S/SYS/Alarm[<name>].Active 27, 47 /S/SYS/Alarm[<name>].ActiveCount 27, 47 /S/SYS/AlarmList[<name>].INFO 27, 47, 156 /S/SYS/AlarmList[<name>].NR 27, 47, 156 /S/SYS/AlarmList[<name>].TEXT 27, 47, 156 /S/SYS/AlarmList[<name>].TIN 27, 47, 156 /S/SYS/AlarmList[<name>].TIN\_DT 27, 47, 156 /S/SYS/AlarmList[<name>].TOUT 27, 47, 156 /S/SYS/AlarmList[<name>].TOUT DT 27, 47, 156 /S/SYS/AlarmList[<name>].TQUIT 27, 47, 156 /S/SYS/AlarmList[<name>].TQUIT DT 27, 47, 156 /S/SYS/AlarmList[<name>].TXTINFO 27, 47, 156 /S/SYS/Authent:CurrentRoleName 139 /S/SYS/Authent:Pwd 47 /S/SYS/Authent:User 47 47 /S/SYS/Backlight /S/SYS/DateTime 27.34.47 /S/SYS/Drv[<driver>][<host>].state 47 /S/SYS/Edit val 27.237 /S/SYS/Ethernet[0].DhcpMode 27, 47, 166 /S/SYS/Ethernet[0].Dns1lpAdr 27, 47, 166 /S/SYS/Ethernet[0].Dns2lpAdr 27, 47, 166 /S/SYS/Ethernet[0].GatewaylpAdr 27, 47, 166 /S/SYS/Ethernet[0].lpAdr 27, 47, 166 /S/SYS/Ethernet[0].MacAdr 47 /S/SYS/Ethernet[0].SubnetMask 27, 47, 166 27, 47, 237 /S/SYS/HelpText /S/SYS/IrTouch 27.47 /S/SYS/Limit1 27, 47, 237 /S/SYS/Limit2 27, 47, 237 /S/SYS/NewPage 27, 47, 122 27, 47, 122 /S/SYS/Pageld /S/SYS/PageldLast 27, 47, 122 /S/SYS/PageName 27, 47, 122 /S/SYS/ProjectName 27, 47 /S/SYS/ProjectProgrammer 27, 47 /S/SYS/ProjectTarget 27.47 /S/SYS/ProjectVersion 27, 47 140 /S/SYS/Pwd /S/SYS/Pwl 27, 47, 145, 166 /S/SYS/PwlRequired 27, 47

/S/SYS/Rc\_Password 27, 47, 211 /S/SYS/RcInput\_enabled 47, 211 /S/SYS/RemoteClient.connected 27, 47, 211 27, 47, 166 /S/SYS/tm Day /S/SYS/Tm Hour 27, 47, 166, 268 /S/SYS/Tm HourMax 27, 47, 268 27, 47, 166, 268 /S/SYS/Tm lsPm /S/SYS/tm Min 27, 47, 166 /S/SYS/tm Mon 27, 47, 166 /S/SYS/tm\_nSec 27, 47, 166 /S/SYS/tm\_Sec 27, 47 /S/SYS/tm\_wDay 27, 47 /S/SYS/tm yDay 27, 47 /S/SYS/tm\_Year 27, 47, 166 /S/SYS/TouchError 27, 47 /S/SYS/Trend[<name>].c[<index>] 27, 47 /S/SYS/Trend[<name>].c[<index>].s 27, 47 /S/SYS/Trend[<name>].t 27, 47 /S/SYS/User 27, 47, 140, 145 /S/SYS/VariableVerify 47, 237

### - \ -

\StorageCard\EPAM4 17

- \_ -

\_drwlst.txt 98

#### - < -

<type> 142

## - A -

Ablauf des Alarmhandlings 133 About 52, 78 Action 80.166 Action Kontextmenü 105 80.86 ActionLimit1 ActionLimit2 80,86 ActionOnVarValueUpdate 166 Actual Target 74 ACTUAL.XMLA 147, 150 ADAM 137, 284 Add Font 73 Add Language 74

Add-File Kontextmenü 105 AddIn 15 Add-Text Kontextmenü 105 Adresse 289 Adressierung 62 ADS 94 Ads-Server 92 Aktiver Bilschirmschoner bei Alarmevent 152 Aktuelle Hintergrund-Farbe 83 Aktuelle Uhrzeit auf der Steuerung 237 Aktuelle Vordergrund-Farbe 83 Aktueller Font 83 79. 129 Alarm Alarm Helptext 131 Alarm Info 131 Alarm:[<alarmtype>].set=<no> 86 Alarm: [<type>].delete 166 Alarm:[<type>].export=csv 166 166 Alarm:[<type>].export=xml Alarm:[<type>].quitall 166 Alarm:delete 21, 166 Alarm:export=csv 21. 166 166 Alarm:export=xml Alarm: quitall 21, 166 86, 289 Alarm:set=<no> Alarm:Type 46 Alarm:type=<type> 21, 166 Alarm[<name>].Active 47 Alarm[<name>].ActiveCount 47 Alarmanzeige 134 Alarm-Array in UserVar 129 Alarmbuffer 129, 131, 133, 156 AlarmDelete 21 156 Alarmdiagnose Alarm-Diagnose 184 Alarme einzeln quittieren 134 Alarm-Export als CSV 135 AlarmExport=CSV 21 Alarmfilter 156 AlarmFilter=activ 21, 156 AlarmFilter=activ/notquit 21, 156 AlarmFilter=activ+notquit 21, 156 AlarmFilter=all 21, 156 AlarmFilter=notouit 21.156 Alarmhistory 129, 135 Alarmhistory als CSV-Datei speichern 135 Alarmhistory exportieren 135 Alarmhistory in Excel importieren 135

Alarminfo 131 AlarmInfo=1 21 AlarmInfo=2 21 Alarminformationen 156 79, 156 AlarmList AlarmList Default-Darstellung 159 AlarmList:[<name>].<action> 122 AlarmList:filter=activ 21, 166 AlarmList:filter=activ/notquit 21. 166 AlarmList:filter=activ+notquit 21, 166 AlarmList:filter=all 21.166 AlarmList:filter=notquit 21, 166 AlarmList:info=<n> 122 AlarmList:info=1 21.166 21, 166 AlarmList:info=2 AlarmList:quit 21, 166 AlarmList:sort=FiFo 21, 166 AlarmList:sort=LiFo 21. 166 AlarmList:sort=Priority 21, 166 AlarmList:Type 46 AlarmList[<name>].Info 47 AlarmList[<name>].Nr 47 AlarmList[<name>].Text 47 AlarmList[<name>].Tin 47 47 AlarmList[<name>].Tin dt AlarmList[<name>].Tout 47 AlarmList[<name>].Tout dt 47 AlarmList[<name>].Tquit 47 AlarmList[<name>].Tquit\_dt 47 AlarmList[<name>].TxtInfo 47 AlarmList-Definition 159 Alarmliste 131 Alarmmeldungstexte 131 AlarmNo 47, 156, 159 Alarmnummer 131. 156 AlarmOff 47, 133, 156, 159 AlarmOn 47, 133, 156, 159 AlarmQuit 21, 47, 156, 159 AlarmQuitall 21 Alarmquittierung 134 AlarmSort=FiFo 21, 156 AlarmSort=LiFo 21, 156 AlarmSort=Priority 21, 156 Alarmsortierung 156 alarmspezifische Aktion 131 alarmspezifische Hilfetextdatei 131 Alarm-Systemvariablen 156 AlarmText 47, 131, 156, 159

Alarmtyp 129, 156 AlarmType=<myalarmtype> 21 AlarmType=<type> 156 Alle Alarme quittieren 134 103 Alphakanal AMS Router 92 AmsNetId 92 Anbindung an die Steuerung 42 Anchor 227 Angle=<Start>, <Grad>, <Skalenabschnitte> 196 animation 166 animation=bottomin 166 animation=leftin 166 animation=rightin 166 166 animation=topin AnimationDelay=<delay> 216 Animationen 216 Animationsgeschwindigkeit 216 Anpassungen Objekte 34 Anwenderspezifische Darstellung der Scrollbars 227 anwenderspezifische Einstellungen 54 anwenderspezifische Farben 83 APP 46 APP.INI 46 Application QSS File 54 application.gss 221 Arbeitsmappe 284 255 arc arc filled 255 Archive 68 ARGB 74 **ARGB** Farben 103 Arrays 88 ARTI 96 AtS7 62 AT-S7 44.99 Aufbau Alarmbuffer 129 Aufbau Systemmeldungen 271 Aufzeichnung von Steuerungs-Daten/Variablen 141 Ausgabe von Meldungen 194 Auswahl des Zielsystems 53 Authent 135, 137, 214 Authent.login 140 Authent:addUser 166 Authent:addUserToRole=<Role> 166 Authent:changePwd 166 Authent:CurrentRoleName 47 Authent:CurrentUser 47

Authent:LastError 47, 140 Authent:login 166 Authent:logout 166 Authent:Pwd 47 Authent:User 47 Auto increment 53 Automatische Positionierung 83

### - B -

Backcolor 80.83 Backcolor=<color> 86 Backlight 47, 152 Backlight+<x> 21 Backlight-<x> 21 21 Backlight=<x> BacklightDim 46 Backspace 85 Balken 162 162 Bar Bargraph 162 Basistypen 88 BEEP 54 **Beispiel AlarmList** 159 Beispiel Bar 162 **Beispiel Datalog-Definition** 142 Beispiel DiagSig 184 Beispiel DropDownList 187 **Beispiel Group-Definition** 114 Beispiel Group-Objekt 114 **Beispiel LogView** 191 **Beispiel LogView-Definition** 192 **Beispiel Message** 194 **Beispiel Meter** 196 122 **Beispiel Page Beispiel RadioButton** 208 **Beispiel RecipeList** 203 **Beispiel RecipeList-Definition** 206 **Beispiel Scrollist** 125 127 Beispiel Scrollist2 227 Beispiel TextListe **Beispiel Trend** 230 **Beispiel Variable** 237 **Beispiel VBar** 247 **Beispiel VMeter** 253 Benutzer-Rolle 139 Berechtigungsstufen 145 Bezugspunkt 83

Bilddateien 40 Bilder und Textdateien 104 Bilderstellung 40 Bildformate 40 Bildschirmauflösung 54 Bildschirmauflösungen 74 Bildschirmschoner 152 166, 237 Bildschirmtastatur Bildseiten und Objekte definieren 260 Bildseitenwechsel in der Steuerung auslösen 122, 128, 154, 216 Bilschirmschoner in der Steuerung deaktivieren 152 Binärdarstellung 237 Bitwise=AND 135. 145 black 103 blue 103 blur 101 BMP 40 BOOL 88 Border=Button 84 Border=Input 84 Border=R<x> 84 Border=RoundR 84 Border=Shadow 84 Border=Signal 84 bottomin 166 brown 103 **Buchstabe** 237 Build 69 Build language text 74 **Busy-Cursor** 289

### - C -

Calendar 180 Catalogue 192 CDown 85 CFGINI=Read 21 CFGINI=Write 21 196 Circle 85 CLeft Click=inside 152 Close 21, 86, 166, 184, 208 Close=<name> 21, 86, 166, 184, 208 CloselfOk 237 CoDeSys 44, 61, 96, 129, 284 Codesys V2.x 44 Codesys V3.x 44

Coff 156 Color 80.83 Color Kontextmenü 105 Color=<color> 86 Command line Parameter 54 Comment 80 Communication 54 Communication Settings 61 Contrast+<x> 21 Contrast-<x> 21 Contrast=<x> 21 Controls 155 Control-Variable 142 CRight 85 csave 147 Csave=<myrecipetype> 21 Csave=list 21 CSV-Datei 135 CUp 85 CurrentRoleName 47 CurrentUser 47 cursor=off 230 CursorDown 85 CursorLeft 85 CursorRight 85 CursorUp 85 cyan 103

### - D -

dark blue 103 dark cyan 103 dark green 103 103 dark grey dark magenta 103 dark red 103 Darstellung numerische/alphanumerische Variable 237 Darstellung von Fliesstext und formatiertem Text 227 Darstellungs-Formate 84 79, 141 DataLog Datalog:[<name>].delete 21, 142, 166 Datalog:[<name>].export 166 Datalog:[<name>].export=<path> 166 Datalog:[<name>].save 21, 142, 166 166 Datalog:exportall=<path> DataLog-Definition 141, 142

Datenaufzeichnung 142 Datenguelle 284 Datentyp ganzzahlig 88 Datentyp numerisch 88 Datentypen 34, 88 Datentyp-Konvertierung 154 DateTime 47, 206 Datum/Uhrzeit anzeigen 34 Datum/Uhrzeit auf die Steuerung schreiben 34 DB Number 99 Default Grafikeditor 54 Default Texteditor 54 Default-Font 83 Defaultsprache 46, 74, 82 Definition der Objekteigenschaften 262 Definition des Alarmbuffer in der Steuerung 129 Definition des Bildseitenlayouts 40 Del 85 Delete 85 **Delete Datalog** 69 **Delete INI-Files** 69 Delete Recipe 69 Delete=list 21 Delete=myrecipetype 21 Demoprojekte 15 DHCP-Mode 47 Diagnose 184 **Diagnose Signal** 184 Diagramm 230 Dial 221 DINT 88 DisabledPaint={Off{On}} 216 DisabledPaint=Off 216 Dokumentation 42 Down 196 Download 69.266 Download Fonts 69 69 Download in lokales Verzeichnis Download Project Source 69 **Download Recipe** 69 187 DropDown-Liste Drv[<driver>][<host>].LastError 47 Drv[<driver>][<host>].state 27, 47 drvAds.dll 92 DRVParam 79, 94 96 drvplch.dll drvrs7.dll 99 DT 88

DWORD 88 DX 80 DX=<width> 125, 127, 156, 187, 191, 203, 227, 230 DY 80 DY=<height> 125, 127, 156, 187, 191, 203, 227, 230

### - E -

Easy Page Machine 9 Edit 237 Edit val 47, 237 Edit\_val\_i 47 Editiermodus 237 effect-disabled 101 101 effect-pressed Einfügen neuer Objekte ins Projekt 71 Eingabe numerische/alphanumerische Variable 237 Eingabefocus 237 Einleitung 9 EjectVolume 21 EjectVolume( Drive;#page=<eject failed>;#page=<eject succeeded>) 166 Elau 96 ElauMax 96 End 85 85 Enter Entwicklungsumgebung 15 **EPAM Commandline Parameter** 54 EPAM Start 155 EPAM.INI 54 EPAM2RAM 54 EPAM3 284 EPAM3 Projekte auf EPAM4 konvertieren 20.74 EPAM3 und EPAM4 Installation 20 EPAM4 9, 284 EPAM4 Entwicklungsumgebung 52 EPAM4 Runtime-System 17 EPAM4 Symbolleiste 52 EPAM4IDE 15 EPAM4IDE.vsto 15 EPAM4-PLCHOST 92, 96, 99 **EPAM-Farbpalette** 83 EPAM-Start 147 EPAM-Systemmeldungen 191 Ergänzende Dokumentation 9 Error 71, 131, 271 Erstellung eines kleinen Projekts von A bis Z 260

ESC 85

Ethernet[0].DhcpMode 47 Ethernet[0].Dns1lpAdr 47 47 Ethernet[0].Dns2lpAdr Ethernet[0].GatewaylpAdr 47 Ethernet[0].lpAdr 47 Ethernet[0].MacAdr 47 Ethernet[0].SubnetMask 47 EXCEL 260, 284 Exit 21, 86, 166 Exit Action 80, 91 Exponentialdarstellung 237 Export 142 Extra Menü 74

#### - F -

F1 85 F10 85 F11 85 F12 85 F2 85 F3 85 F4 85 F5 85 F6 85 F7 85 F8 85 F9 85 Farbdefinitionen 74, 103 Farbnamen 83 FastFlash 86, 184 Fatal 271 289 Fax Fehlbedienung 152 Fenstertechnik 122 Fernbedienung 211 File 206 21, 166 FileCopy 203 FileFilter Filename=Auto 147 Filename=Auto10 147 Fill=Down 162, 247 fill=gradient 84 Fill=Left 162, 247 Fill=Right 162, 247 Fill=Up 162, 247 Fill=x 162, 247

Fill=y 162, 247 Filter 203 Filter:Role=<RoleID> 234 FixedSize 116, 118 Flash 86, 184 Fliesskommazahl 237 Font 80 Font Kontextmenü 105 Fontdefinition 83.94 Fonteigenschaften 73 FontMap 79, 94 Fontnamen 94 Fonts Menü 73 force=1 155 force=2 155 Format 80 Format Kontextmenü 105 Format time=%Id 230 Formate von Datum und Zeit 237 Formel 135 Frames 122 FTP-Download 69.266 FTP-Passwort 69 FTP-Server 266 FTP-User 69 Function 80 Funktionsprinzip 12

# - G -

Ganzzahl Datentyp 88 Ganzzahldarstellung 237 Ganzzahlwerte mit Dezimalpunkt 237 Gateway3 96 Gerätebschreibungen 9 Geste 122 122 gesture gesture:swipe:right 122 GetDT 21 GIF 40 globale Bildseite 128 Globale Objekte 128 Grafikeditor 77, 105 Grafikeditor default 54 green 103 Grenzwerte 86 Grenzwertüberschreitung 86 grey 103

Grossenbacher Systeme AG 289 Group 118, 120, 127 Group-Definition 114 Group-Objekte 114 Group-Parameter 114, 118

# - H -

Handshake EPAM / Steuerung 129 Help 52 HelpText 47, 131, 237 HelpText=<n> 237 Hex 105 Hexadezimaldarstellung 237 Hintergrundbeleuchtung 47, 152 Hintergrundbild 122 HMI 284 HMI-Export 142 Home 85 9.289 Homepage HorizontalRibbonLayout 116, 118 HorizontalScrollBarAlwaysOn 116 Hosts 79, 92, 96 287 Hotfixes HTML 227 HTML Farbwerte 83 HTML-Anchor 227 Hyperlinks 227

#### - | -

ICO 40 ID=<index> 47, 122 IDE 15, 284 IEC DT 34 IEC\_TIME 34 Import Symbolfile 264 Index des zu zeichnenden Bildes 201 Indexvariablen 45 Indizierte Variablenadressierung 87 Info 271 Infrarot-Touch 47 Init 21 Init Action 80.91 INIT PICTURE 54 128, 260 Init-Page INPUT\_DEVICE 54

Insert 85 Insert - Modus 237 inside 255 Installation 15 Installation auf CompactFlash/SDCARD 17 Installation in ein lokales Verzeichnis 17 Installation via FTP 17 Installationsverzeichnis 15 INT 88 inverted 221 Invisible 166 IP-Adresse 54, 211 IP-Adresse des Zielsystems 69, 266 IPparam:Get 21, 166 IPparam:Set 21, 166 IrTouch 47

### - J -

JPG 40

# - K -

Kalender 180 Keep PWL 145 Key=<keycode> 21, 85, 166 Kommando an Steuerung 166 Kommunikation mit Codesys V2.3 Steuerungen 96 Kommunikation mit Codesys V3 Steuerungen 96 Kommunikation und Variablen 44 Kommunikationskanal 44.99.284 Kommunikationstreiber 44, 284 Konsistenz von Rezeptdateien 150 Konsistenz von Rezeptwerten 150 Konstante Zahl als Range 255 Kontakt 289 Kontextmenü 105 Konvertierung Message 35 Konvertierung Meter 35 Konvertierung Scrollist 36

# - L -

länderspezifische Tastatur-Layouts 237 Language 46, 74 Language=<name> 21, 86, 166 Language=default 21 LastError 47 Laufzeitfehler 271 LDAP 137.284 Leermeldung 194 Left 196 Left2Right 233 leftin 166 Licence 78 Limit1 47.80 Limit1/2 als Range 255 Limit2 47,80 Limit-Action Kontextmenü 105 LineHeight=<pixel> 187 LINT 88 Liste 227 78 Lizenz Load 147 Load dat=LW: 21 Load=<filepath> 21 Load=<myrecipetype> 21 Load=list 21 Local directory 69 Localhost 96, 99 Logbuch 271 LogDelete=<mydatalog> 21 LogSave=<mydatalog> 21 LogView 191, 271 LogView-Definition 191, 192 LogView-Tabelle 192 LREAL 88 LWORD 88

### - M -

magenta 103 Masssystem 91, 245 Master PW=<password> 145 Masterpasswort 145 MaxLines=<n> 187 Mehrfache Aktionen 85. 166 91 Mehrfache Optionen Mehrsprachige Applikationen 74. 166 mehrsprachige Texte 74 Mehrstufige Rezepturen 150 Mehrzeilige Texte 82 Meldungen von Steuerung aus löschen 194 Meldungsliste 194 Meldungsnummer 194, 196

Meldungstext 194, 196 Message 79, 194 Message-Definition 194, 196 Meter 196 MIIF 44, 65, 96 MiifHosts 96 Millisekunde 237 Minute 237 237 Mirror MMI 284 Move 152 Msg=<x> 21 Msgld 192 MsgText 192

# - N -

Nachkommastellen 237 Name 206 Name des Entwicklers 53 Name des Projekt 260 NameFilter 203 Netzwerkverbindung prüfen 266 Neue Funktionen von EPAM4 20 Neues EPAM4 Projekt 53, 260 Neues Projekt öffnen 260 Neustart 166 NewPage 47, 122 147 NoActual NoBeep 46, 166, 208 NoDownload 147 Notepad 77 Numerische Datentypen 88

# - 0 -

Object 71, 80 Objekt blinkt 90 Objekt disabled 90 Objekt inaktiv 90 Objekt sichtbar 90 Objektdatentyp 88 Objektstatus 90 Off 135. 145 OnError:#Page=<name> 211 OnError:Close=<name> 211 Online 21

**Online Help** 15 **Online-Hilfe** 52 Online-Hilfe Kontextmenü 105 Open=Up 187 Option 80, 91 Option Insert undefined text 74 Option Kontextmenü 105 orientation=horizontal 221 orientation=vertical 221 outside 255 Overwrite Formulas 74

### - P -

Page 122 Page Designer 107 Page Wizard 83 Page=Dialog 122 PageBack 166 PageDown 85 PageHome 21, 166 Pageld 47, 122 PageldLast 47, 122 PageName 47, 122 PageUp 85 Paint 77 Parameter 114, 118, 120 Parameter Group 120 Parameterlisten 87 passwd 139 145 Password Password <level> 46 Password=<password> 211 Passwort 266 Passwort-Formel 145 47, 145, 166, 187, 208, 247, 253 Passwortlevel Passwortlevel nach Programmstart 145 Passwortschutz eines EPAM-Projekts 104 Passwortverwaltung 145 PATH DAT 54, 142, 150 PATH\_FNT 54 54.86 PATH INI PATH LIB 54 54. 142 PATH LOG PATH\_PRJ 54 PATH RAM 54 PATH\_REC 54, 150 PCX 40

PDU-MaxSize 99.289 Persistent 100 PgDn 85 PgUp 85 Ping 266 Pipette 74 Platzhalter 114, 118 PLC 284 PLC Handler 44 PLC settings 61 PIcCmd=/<Drv>/<Host>:{Stop}StartResetWarmReset Cold ResetOriginal CreateBootProject 21 PIcCmd=/<Drv>/<Host>:CreateBootProject 166 PIcCmd=/<Drv>/<Host>:ResetCold 166 PlcCmd=/<Drv>/<Host>:ResetOriginal 166 PlcCmd=/<Drv>/<Host>:ResetWarm 166 PlcCmd=/<Drv>/<Host>:Start 166 PlcCmd=/<Drv>/<Host>:Stop 166 PIcCmd=[[/<Driver>/][<Host>]:Command 21 PLCH 44, 94 PLC-Handler 96 PNG 40 Popup 122 Pos= 224 Pos=Center 166, 187, 194, 201, 208, 216, 224, 237 Pos=Left 166, 187, 194, 208, 216, 224, 237 Pos=Right 166, 187, 194, 208, 216, 224, 237 Position X 201 Position Y 201 PrintScreen 21 Programmer 53 Programmierer 54 Project 79 Project explorer 71 **Project Name** 53 Project New 53 Project Path 53 Project Settings 54 Project Version 53 project.prj 69 PROJECT FILE 54 47 ProjectName ProjectProgrammer 47 ProjectTarget 47 **ProjectVersion** 47 Projekt übersetzen und aufs Zielsystem laden 266 Projekteinstellungen 54 54 Projektinformationen

Projektname 53, 54 Projektpfad 53 Projektrealisierung 40 projektspezifische Einstellungen 54 Projektversion 53 Projektverzeichnis 17 47, 135, 139 pwl PWL=<level> 21, 135, 145, 166, 187, 194, 196, 208, 237, 247, 253 PwlRequired 47 рх 101

#### - Q -

Qt-Library 9 Qt-Style-Sheet 54, 227 Quick Start 260 Quittierung 156 Quittierung durch EPAM 134 Quittierung durch Steuerung 134

# - R -

Rack-Nummer 99 54.142 Ramdrive Ranges als Array 255 129 Raw RC Password 47 21 Rcinput enable=no Rcinput enable=yes 21 RCInput enabled 47 REAL 88 real name 139 Realisierung mit Excel 41 Reboot 21, 166 Recipe 79, 147 Recipe:[<type>].csave 21, 150, 166 21, 166 Recipe:[<type>].delete Recipe:[<type>].load 21, 150, 166 Recipe:[<type>].load=<filepath> 21 Recipe:[<type>].save 21, 150, 166 46 Recipe:Path Recipe:Type 46 Recipe:type=<type> 21, 166 Recipe[<type>].file 46 Recipe[<type>].name 46 RecipeList 203

RecipeList:csave 21, 166 RecipeList:delete 21.166 RecipeList:load 21, 150, 166 RecipeList:save 21, 166 RecipeList:sort=file 21, 166 RecipeList:sort=name 21, 166 RecipeList:sort=time 21, 166 RecipeList-Definition 203, 206 red 103 Register key 78 211 Remote-Bedienung RemoteClient.connected 47 RemoteClient=drop 21 RemoteControl 47, 211 RemoteControl von gleich grossen Bildschirmen 211 RemoteControl:connection.drop 21, 166 RemoteControl:input.disable 21.166 RemoteControl:input.enable 21, 166 Return 85 Rezept in EXCEL erstellen 150 Rezept laden 150 Rezept speichern 150 Rezeptdatei 203. 206 206 Rezeptdatum Rezept-Definition 147, 150 Rezepte laden/speichern/löschen 203 Rezepthandling 147 Rezeptliste sortieren 203 Rezeptname 203.206 Rezepttyp 147, 203 Rezepturverwaltung 147, 150 Rezeptvariablen 147 Right 196 Right2Left 233 rightin 166 role 139 214 RoleList 201 Rotationswinkel Rotieren und verschieben von Bildern 201 RS7 44.94 **RS7Hosts** 79, 99 RTS 15, 17, 284 **RtsVersion** 47 Runtime error 271 **Runtime System** 15 15.17 Runtime-System Runtime-System für Geräte mit WindowsCE 17

### - S -

S 79, 100 s\_alarm[<name>].active\_count 27 s\_alarm\_active 27 27 s alarm info s\_alarm\_nr 27 s alarm text 27 s\_alarm\_tin 27 s\_alarm\_tin\_dt 27 27 s\_alarm\_tout s alarm tout dt 27 s\_alarm\_tquit 27 s alarm tquit dt 27 s alarm txtinfo 27 s\_alarm\_type 27 27 s\_backlight s\_contrast 27 s\_dhcp\_mode 27 27 s\_dns1\_ip 27 s\_dns2\_ip s\_edit\_val 27 s epam date 27 s\_epam\_version 27 s gateway ip 27 s\_helptext 27 s\_input\_val 27, 237 s\_irtouch 27 s\_language 27 s limit1 27 27 s\_limit2 s myrecipetype dnload max 27 s\_myrecipetype\_cur\_file 27 s myrecipetype cur name 27 s\_myrecipetype\_dnload\_act 27 s\_myrecipetype\_file 27 s\_myrecipetype\_name 27 27 s\_myrecipetype\_upload\_act s\_myrecipetype\_upload\_max 27 27 s\_mytrend\_c1 27 s mytrend c2 s\_mytrend\_c3 27 s mytrend c4 27 27 s\_newpage s\_pageid\_last 27 s\_pageidx 27 s\_pagename 27

s\_password 27 s password x 27 s\_plcstate 27 s plcstate <hostname> 27 s\_projectname 27 s projectprogrammer 27 s\_projecttarget 27 s\_projectversion 27 s\_pwl 27 27 s\_pwl\_required 27 s\_rc\_password s\_recipe\_path 27 s\_recipe\_type 27 27 s\_recipelist\_empty s remoteclient connected 27 s subnetmask 27 s target ip 27 s\_tm\_day 27 s\_tm\_hour 27 s\_tm\_isdst 27 27 s\_tm\_min 27 s\_tm\_mon s\_tm\_nsec 27 s tm sec 27 s\_tm\_wday 27 27 s\_tm\_year s\_toucherror 27 s\_trend\_t 27 s\_trend\_t\_hour 27 27 s\_trend\_t\_mday s\_trend\_t\_min 27 s\_trend\_t\_mon 27 s trend t sec 27 s\_trend\_t\_wday 27 s\_trend\_t\_year 27 s\_unit\_idx 27 s\_user 27 s\_user\_x 27 S7 62 S7 Steuerungen via CP 99 44, 99 S7-1200 S7-CP 99 S7-Steuerungen 99 S7-Steuerungen mit Ethernet CP-Modul save 147 Save original Project to 74 Save\_dat=LW: 21 Save log=LW: 21

Save=<myrecipetype> 21 Save=list 21 Save=SysVar 21 Scale Fonts 74 74 Scale Pictures 74 Scale Project Scale to Target 74 Schalter 224 Schutz vor Fehlbedienung 152 Schutz vor unbeabsichtigter Bedienung 152 ScreenSaver 46, 152 Scrollbar 125, 127, 221 Scrollbar ausblenden 227 Scrollist 36, 118, 125, 127 Scrollist2 118, 127 Scrollist2-Definition 118 Scrollist-Definition 116 Scrollx=<x> 21 Scrolly=<x> 21 SE\_SYSTEMTIME\_NAME 166 Sekunde 237 Selection - Modus 237 237 Set focus SetDate 21 SetDateTime 21, 166 SetIndex 21 SetIndex=<x> 21 SetTime 21 Setup 79 SetupEPAM4 15 SetupTargetFirmwareEPAM4 17 SetVar 162, 166, 184, 187, 196, 201, 208, 224, 237 SetVar:<variable1>={<constant>!<variable2>} 21 SetVar:<Variable1>={<Konstante>¦<Variable2>} 86 SetVar-{<constant>!<variable>} 21 SetVar+{<constant>¦<variable>} 21 SetVar+<x> 21 SetVar-<x> 21 SetVar={<constant>!<variable>} 21 SetVar={<Konstante>¦<Variable>} 86 21 SetVar=<x> 86 SetVar=Limit1 SetVar=NotVar 21, 166 ShiftCursor=<x> 21 ShiftGrid=<x> 21 ShiftPage=<x> 21 Signal 216 SIMOTION 65,96

44

Simulation 12, 54, 69 Stunde 237 Simulation auf dem Entwicklungs-PC 262 Style=Gradient 196 Simulation Einstellungen Stylesheet 101 54 Simulation Settings Style-Sheet 54 54 SINT 88 105 Suchfilter 74 Support 287 Skalieren Skaliervorgang 74 SVG 40 Slider 221 swipe 122 224 Slot-Nummer 99 Switch Soft-SPS AT-S7 Switch=<condition> 166. 216 44 Symbolfile Sonderzeichen 82 61, 92, 96, 99 Sort=<column> 203 Symbolleiste 52 Sort=File 21 SYS 47 Sort=Name 21 Sys2PLC 47, 79, 154 Sort=Number 21 Sys2PLC-Definition 155 21 Sort=Time SysPW=Off 145 Sort=Type 21 System=<excutable> [[options]] 86, 166 Spalte Action 85 System=<executable> [-d <working directory>] 21 Spalte Font 83 System=<myprg.exe> 21 84 Systembeschreibung AT-S7 Soft-PLC Spalte Format 9 Spalte Function 91 Systembeschreibung Codesys Soft-PLC 9 Spalte Object 81 Systembeschreibung WindowsCE 9 Spalte Option 91 Systembeschreibung WindowsXP 9 82 Spalte Text/File Systemmeldung 191, 271 Spalte VarState 90 Systempasswort 145 87 Spalte VarValue Systemvariablen 27.45.211 Spalten ActionLimit1, ActionLimit2 86 Systemvariablen in Rezepturen 150 Spalten Color, Backcolor Systemvoraussetzung 83 15 Spalten Init, Exit 91 Systemzeit 166, 237 Spalten Limit1, Limit2 86 83 Spalten X, Y, DX, DY \_ 104 Sprachabhängige Bilder und Textdateien Sprachabhängige Tabellenblätter 104 Tabelle DrvParam 94 Sprachabhängigen Texte 102 Tabelle FontMap 94 Sprachen 74 Tabelle Hosts 92.96 Sprachen verwalten 102 Tabelle RS7Hosts 99 Sprachspalte 80 Tabelle S 100 Sprachumschaltung 166 Tabelle Text 102 SPS 284 Tabelle UserColor 103 Start Menü 69 Tabelle UserVar 98 53, 260 Startpage Tabellenblatt 284 Statuswort 147 Tabellenblatt Message 196 Step7 44, 129 Tabellenblätter 79 Steuerflags 201 Tabellenblätter in EXCEL 79 StorageCard 17 TapAndHold 54 STRING 88 Target 17.53 Struktur der EXCEL-Tabelle 80 Target device 53 Strukturierung der Bildseiten 40 **Target Settings** 54

Tastaturseiten 166 Tastaturtabelle 85 Tastencode 85 Tastennamen 85 Telefon 289 Test connection 266 Text 79, 237 Text/File 80 Textdateien 104 Texte mehrsprachig 74 Texteditor 77 Texteditor default 54 Texteditor Kontextmenü 105 TextListe 227 Time 34, 88, 237 timeout [ms] 54 Timeout=<min> 145, 152 Timeout=<sec> 166. 187 Timeout2=<min> 152 TimeStamp 192 Tipps für Touch-Screen Applikationen 42 TipVar=<value> 166 TipVar=<x> 21 tm Day 47 tm Hour 47 tm HourMax 47 tm IsPM 47 47 tm Min tm Mon 47 tm\_nSec 47 tm Sec 47 tm\_UseAmPm 46 tm wDay 47 tm\_yDay 47 tm Year 47 TMP 50 Tools Menü 77 **Tools Settings** 54 topin 166 Touch kalibrieren 166 Touch calibrate 21, 166 TouchError 47 TP OAMIIF 96 Transparency=<color> 122, 166, 194, 196, 208, #ansparent 103 Transparenz 103 Trend 79.230 Trend:.ZoomXReset 166

Trend:[<name>].online 166 Trend:[<name>].ScrollEnd 166 Trend:[<name>].ScrollGrid<offset> 166 Trend:[<name>].ScrollPage<offset> 166 Trend:[<name>].ShiftCursor<offset> 166 Trend:[<name>].ZoomXGrid<factor> 166 Trend:[<name>].ZoomXPage+1 166 Trend:[<name>].ZoomXPage-1 166 Trend:[<name>].ZoomXReset 166 Trend:online 21, 166 Trend:ScrollEnd 166 Trend:ScrollGrid<offset> 21, 166 Trend:ScrollPage<offset> 21, 166 Trend:ShiftCursor<offset> 21, 166 Trend:ZoomXGrid+1 21 Trend:ZoomXGrid<factor> 166 Trend:ZoomXGrid-1 21 Trend:ZoomXPage+1 166 Trend:ZoomXPage-1 166 Trend[<name>].c[<index>] 47 Trend[<name>].c[<index>].s 47 Trend[<name>].t 47 Trend-Definition 230, 233 Trial version 78 Triggern der Logfunktion 142 TwinCat 64, 92, 284 Type=<myrecipetype> 21 Type=<name> 129, 141, 230 Type=<recipetype> 203 Type=<type> 142 Type=Dial 221 Type=off 21 Type=password 237 Type=Scrollbar 221

### - U -

Übersetzungsfunktion 74 UDINT 88 UINT 88 Unicode 227 unit=<index> 21, 166, 245 Unterschied zu EPAM3 45, 105, 116, 122, 141, 145, 147, 150, 152, 156, 166, 187, 194, 196, 203, 211, 216. 237 Up 196 User 47 User Colors 74

User Settings 54 User/Password 135 User <level> 46 UserColor 79, 103 UserList 234 Username 266 UserVar 79, 87, 98 USINT 88 USR 50.100 USR.INI 100

#### - V -

Variable 237 Variable Aktion 166 105 Variable Formats Variable Formats Kontextmenü 105 Variable-Adressierung 62 Variablen synchronisieren 154 Variablen-Auswahl-Liste 105 Variablen-Import 264 Variablenliste 142. 155 Variablenname 27.45 Variablenwert setzen 166 VariableVerify 47, 237 Varpool:[<driver>][<host>].export 166 Varpool:sysvarsave 21, 86, 100, 166 VarState 80.90 VarStateOnOffInverted 90, 114, 118, 162, 166, 184, 187, 194, 196, 201, 208, 211, 216, 224, 237, 247, 253 VarType 62, 80, 88 VarType Kontextmenü 105 80, 87, 142, 187, 245 VarValue VarValueToScrollX 116, 118 VBar 79.247 VBar-Definition 250 Verbindung prüfen 266 Verbindungstest 69 Verify 47, 237 Vermeidung von Fehlbedienungen 42 Version 54 version.html 17 Versionsanzeige 52 Versionsgeschichte 289 VerticalRibbonLayout 116, 118 VerticalScrollBarAlwaysOn 116 Verwaltung aller Texte 102 Verwaltung der mehrsprachigen Texte 74

Verzeichnisstruktur 17 View 71 VisualBar 247 VisualMeter 253 VisualMeter-Objekt 253 VMeter 79, 253 VMeter-Definition 253, 255 Voraussetzungen 15 Voraussetzungen Entwicklungssystem 15 Voraussetzungen Zielsystem 15 Vorkommastellen 237 Vorteile dieses Konzeptes 12 Vorteile von Excel 12 Vorzeichen 237 VPos={Top:Bottom} 166, 208, 216, 224, 237 VSTO 15

### - W -

71, 131, 271 Warning Warnings/Errors 71 Warum EXCEL ? 12 Was ist EPAM ? a 9 Was ist EPAM4 ? Wechseln des Rezeptlisten-Verzeichnis 203 Wechseln zwischen den Rezepttypen 203 Wertebereich Grenzwerte 86 white 103 WINDOW SIZE 54 Wisch-Geste 122 Wizard 107 WORD 88 WSTRING 88 www.easypagemachine.com 15, 287 www.gesys.ch 289

### - X -

X 80 X/Y-Diagramm 230

### - Y -

Y 80 Y/T-Diagramm 230 yellow 103

| Index | 307 |
|-------|-----|
|       |     |

# - Z -

Zeigerinstrument 196 Zeilentrenner 82 Zeilenumbruch 82, 166 Zeit/Datumsfunktionen 237 Zeitstempel in Excel formatieren 135 Zielsystem 53, 54 Zielsystemspezifische Einstellungen 54 Zoom 21 Zoom-21 Zoom+ 21 ZoomX-21 ZoomX+ 21 ZoomY-21 ZoomY+ 21 Zusammenstellung der Anforderungen 40